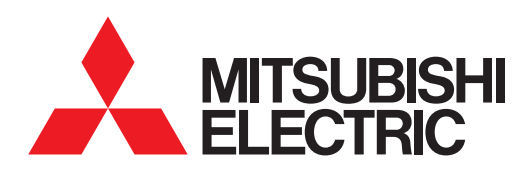

# **GRAPHIC OPERATION TERMINAL** GOT2000 Series

# **Connection Manual** (Non Mitsubishi Product 1)

For GT Works3 Version1

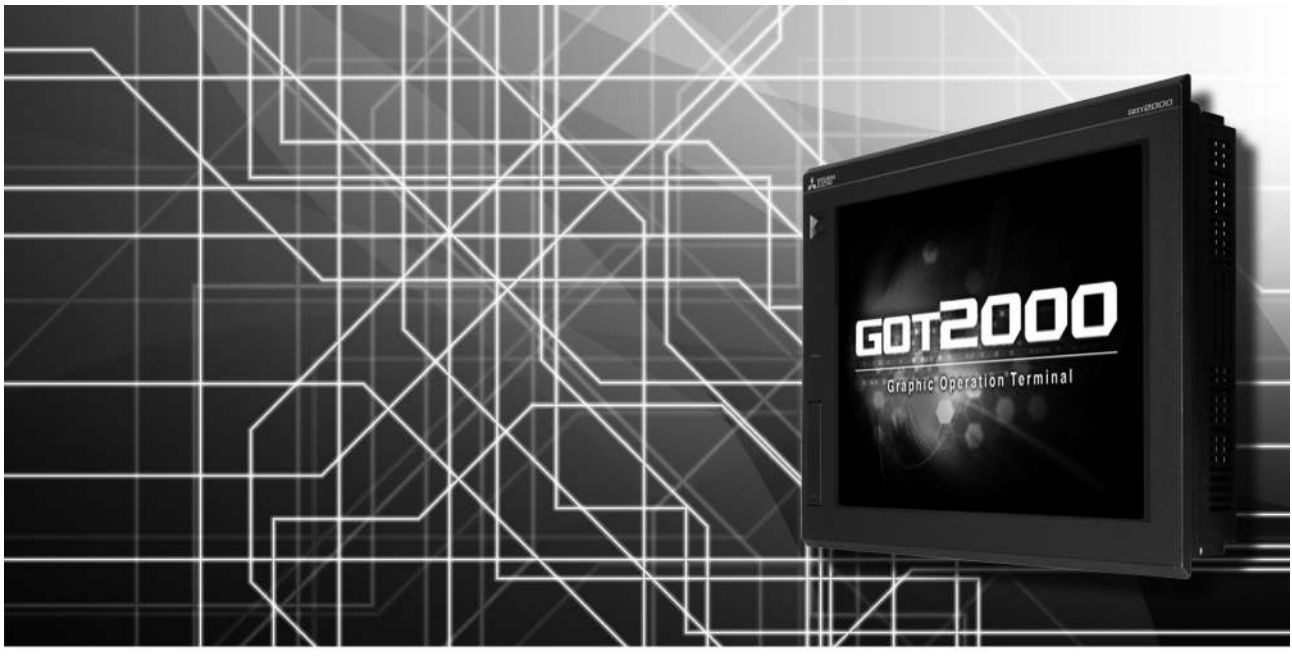

- ■IAI ROBOT CONTROLLER
- ■AZBIL (former YAMATAKE) CONTROL
- EQUIPMENT
- OMRON PLC
- ■OMRON TEMPERATURE CONTROLLER ■TOSHIBA PLC
- ■KEYENCE PLC
- ■KOYO EI PLC
- ■JTEKT PLC
- ■SHARP PLC

- SHINKO TECHNOS INDICATING CONTROLLER
- ■CHINO CONTROLLER
- ■TOSHIBA MACHINE PLC
- ■PANASONIC SERVO AMPLIFIER
- ■PANASONIC INDUSTRIAL DEVICES SUNX PLC

SAFETY PRECAUTIONS

(Always read these precautions before using this equipment.)

Before using this product, please read this manual and the relevant manuals introduced in this manual carefully and pay full attention to safety to handle the product correctly.

The precautions given in this manual are concerned with this product.

In this manual, the safety precautions are ranked as "WARNING" and "CAUTION".

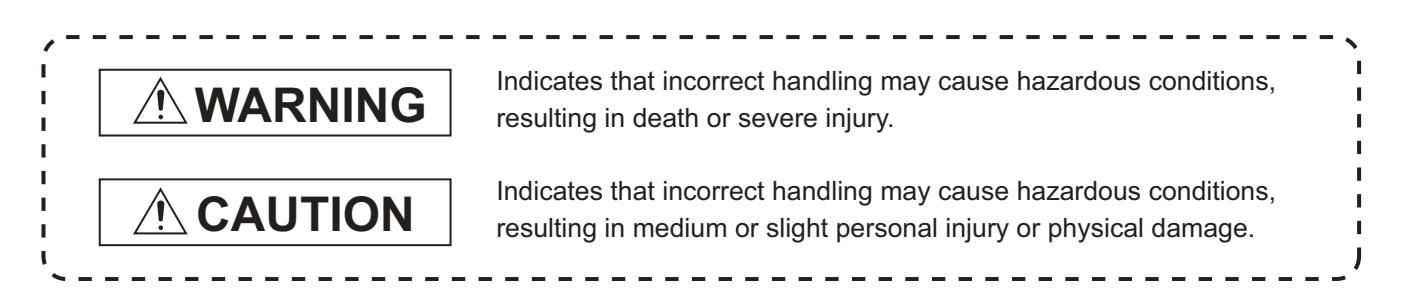

Note that the <u>A</u> caution level may lead to a serious accident according to the circumstances. Always follow the instructions of both levels because they are important to personal safety.

Please save this manual to make it accessible when required and always forward it to the end user.

# [DESIGN PRECAUTIONS]

# 

- Some failures of the GOT, communication unit or cable may keep the outputs on or off.
   Some failures of a touch panel may cause malfunction of the input objects such as a touch switch.
   An external monitoring circuit should be provided to check for output signals which may lead to a serious accident.Not doing so can cause an accident due to false output or malfunction.
- Do not use the GOT as the warning device that may cause a serious accident. An independent and redundant hardware or mechanical interlock is required to configure the device that displays and outputs serious warning.
   Failure to observe this instruction may result in an accident due to incorrect output or malfunction.
- The GOT backlight failure disables the operation on the touch switch(s).
   When the GOT backlight has a failure, the POWER LED blinks (orange/blue) and the display section dims. In such a case, the input by the touch switch(s) is disabled.
- The display section of the GOT is an analog-resistive type touch panel. [GT27]

The GOT is multi-touch compliant; however, do not touch three points or more simultaneously on the display section. Doing so may cause an accident due to incorrect output or malfunction. [GT23]

If you touch the display section simultaneously in two points or more, the switch that is located around the center of the touched point, if any, may operate.Do not touch the display section in two points or more simultaneously.Doing so may cause an accident due to incorrect output or malfunction.

• When programs or parameters of the controller (such as a PLC) that is monitored by the GOT are changed, be sure to reset the GOT, or turn on the unit again after shutting off the power as soon as possible.Not doing so can cause an accident due to false output or malfunction.

# [DESIGN PRECAUTIONS]

# 

If a communication fault (including cable disconnection) occurs during monitoring on the GOT, communication between the GOT and PLC CPU is suspended and the GOT becomes inoperative. For bus connection (GT27 Only) : The CPU becomes faulty and the GOT becomes inoperative. For other than bus connection : The GOT becomes inoperative.
 A system where the COT is used should be configured to perform any significant energiation to the configured to perform any significant energiation to the configured to perform any significant energiation.

A system where the GOT is used should be configured to perform any significant operation to the system by using the switches of a device other than the GOT on the assumption that a GOT communication fault will occur.

Not doing so can cause an accident due to false output or malfunction.

# 

- Do not bundle the control and communication cables with main-circuit, power or other wiring. Run the above cables separately from such wiring and keep them a minimum of 100mm apart. Not doing so noise can cause a malfunction.
- Do not press the GOT display section with a pointed material as a pen or driver. Doing so can result in a damage or failure of the display section.
- When the GOT is connected to the Ethernet network, the available IP address is restricted according to the system configuration.
  - When multiple GOTs are connected to the Ethernet network :
  - Do not set the IP address (192.168.3.18) for the GOTs and the controllers in the network.
  - When a single GOT is connected to the Ethernet network :
  - Do not set the IP address (192.168.3.18) for the controllers except the GOT in the network. Doing so can cause the IP address duplication.

The duplication can negatively affect the communication of the device with the IP address (192.168.3.18).

The operation at the IP address duplication depends on the devices and the system.

• Turn on the controllers and the network devices to be ready for communication before they communicate with the GOT.

Failure to do so can cause a communication error on the GOT.

• When the GOT is subject to shock or vibration, or some colors appear on the screen of the GOT, the screen of the GOT might flicker.

# [MOUNTING PRECAUTIONS]

# 

 Be sure to shut off all phases of the external power supply used by the system before mounting or removing the GOT main unit to/from the panel.

Not doing so can cause the unit to fail or malfunction.

 Be sure to shut off all phases of the external power supply used by the system before mounting or removing the option unit onto/from the GOT.(GT27 Only)

# [MOUNTING PRECAUTIONS]

### Use the GOT in the environment that satisfies the general specifications described in this manual. Not doing so can cause an electric shock, fire, malfunction or product damage or deterioration. • When mounting the GOT to the control panel, tighten the mounting screws in the specified torque range (0.36 N·m to 0.48 N·m) with a Phillips-head screwdriver No.2. Undertightening can cause the GOT to drop, short circuit or malfunction. Overtightening can cause a drop, short circuit or malfunction due to the damage of the screws or the GOT. • When loading the communication unit or option unit other than wireless LAN unit to the GOT, fit it to the connection interface of the GOT and tighten the mounting screws in the specified torque range (0.36 N•m to 0.48 N•m) with a Phillips-head screwdriver No.2. When loading the wireless LAN unit to the GOT, fit it to the side interface of GOT and tighten the mounting screws in the specified torque range (0.10 N•m to 0.14 N•m) with a Phillips-head screwdriver No.2. Under tightening can cause the GOT to drop, short circuit or malfunction. Overtightening can cause a drop, failure or malfunction due to the damage of the screws or unit.(GT27 Only) When closing the USB environmental protection cover, fix the cover to the GOT by pushing the [PUSH] mark on the latch firmly to comply with the protective structure.(GT27 Only) • Remove the protective film of the GOT. When the user continues using the GOT with the protective film, the film may not be removed.In addition, for the models equipped with the human sensor function, using the GOT with the protective film may cause the human sensor not to function properly • Operate and store the GOT in environments without direct sunlight, high temperature, dust, humidity, and vibrations.

• When using the GOT in the environment of oil or chemicals, use the protective cover for oil.Failure to do so may cause failure or malfunction due to the oil or chemical entering into the GOT.

# [WIRING PRECAUTIONS]

# 

• Be sure to shut off all phases of the external power supply used by the system before wiring. Failure to do so may result in an electric shock, product damage or malfunctions.

# 

- Make sure to ground the FG terminal and LG terminal of the GOT power supply section to the protective ground conductors dedicated to the GOT with a ground resistance of 100 Ω or less.
- When tightening the terminal screws, use a Phillips-head screwdriver No.2.
- Terminal screws which are not to be used must be tightened always at torque 0.5 N·m to 0.8 N·m. Otherwise there will be a danger of short circuit against the solderless terminals.

# [WIRING PRECAUTIONS]

| <ul> <li>Use applicable solderless terminals and tighten them with the specified torque.</li> <li>If any solderless spade terminal is used, it may be disconnected when the terminal screw comes loose, resulting in failure.</li> </ul>                                                                                                    |  |  |  |
|----------------------------------------------------------------------------------------------------|--|--|--|
| <ul> <li>Correctly wire the GOT power supply section after confirming the rated voltage and terminal<br/>arrangement of the product.</li> <li>Not doing so can cause a fire or failure.</li> </ul>                                                                                                    |  |  |  |
| <ul> <li>Tighten the terminal screws of the GOT power supply section in the specified torque range (0.5 N·m to 0.8 N·m).</li> <li>Undertightening can cause a short circuit or malfunction</li> </ul>                                                                                                    |  |  |  |
| <ul> <li>Overtightening can cause a short circuit or malfunction.</li> <li>Exercise care to avoid foreign matter such as chips and wire offcuts entering the GOT.</li> <li>Not doing so can cause a fire, failure or malfunction</li> </ul>                                                                                                    |  |  |  |
| <ul> <li>The module has an ingress prevention label on its top to prevent foreign matter, such as wire offcuts, from entering the module during wiring.</li> <li>Do not peel this label during wiring. Before starting system operation, be sure to peel this label</li> </ul>                                                                                                    |  |  |  |
| <ul> <li>Plug the communication cable into the GOT interface or the connector of the connected unit, and tighten the mounting screws and the terminal screws in the specified torque range. Undertightening can cause a short circuit or malfunction.</li> </ul>                                                                                                    |  |  |  |
| <ul> <li>Overtightening can cause a short circuit or malfunction due to the damage of the screws or unit.</li> <li>Plug the QnA/ACPU/Motion controller(A series) bus connection cable by inserting it into the connector of the connected unit until it "clicks".</li> <li>After plugging, check that it has been inserted snugly.</li> <li>Not doing so can cause a malfunction due to a contact fault.(GT27 Only)</li> </ul> |  |  |  |
| After plugging, check that it has been inserted snugly.<br>Not doing so can cause a malfunction due to a contact fault.(GT27 Only)                                                                                                    |  |  |  |

# 

• Before performing the test operations of the user creation monitor screen (such as turning ON or OFF bit device, changing the word device current value, changing the settings or current values of the timer or counter, and changing the buffer memory current value), read through the manual carefully and make yourself familiar with the operation method.

During test operation, never change the data of the devices which are used to perform significant operation for the system.

False output or malfunction can cause an accident.

# [STARTUP/MAINTENANCE PRECAUTIONS]

# 

- When power is on, do not touch the terminals.
   Doing so can cause an electric shock or malfunction.
- Correctly connect the battery connector.
   Do not charge, disassemble, heat, short-circuit, solder, or throw the battery into the fire.
   Doing so will cause the battery to produce heat, explode, or ignite, resulting in injury and fire.
- Before starting cleaning or terminal screw retightening, always switch off the power externally in all phases.

Not switching the power off in all phases can cause a unit failure or malfunction.

Undertightening can cause a short circuit or malfunction.

Overtightening can cause a short circuit or malfunction due to the damage of the screws or unit.

# 

- Do not disassemble or modify the unit.
   Doing so can cause a failure, malfunction, injury or fire.
- Do not touch the conductive and electronic parts of the unit directly. Doing so can cause a unit malfunction or failure.
- The cables connected to the unit must be run in ducts or clamped. Not doing so can cause the unit or cable to be damaged due to the dangling, motion or accidental pulling of the cables or can cause a malfunction due to a cable connection fault.
- When unplugging the cable connected to the unit, do not hold and pull from the cable portion. Doing so can cause the unit or cable to be damaged or can cause a malfunction due to a cable connection fault.
- Do not drop the module or subject it to strong shock. A module damage may result.
- Do not drop or give an impact to the battery mounted to the unit. Doing so may damage the battery, causing the battery fluid to leak inside the battery. If the battery is dropped or given an impact, dispose of it without using.
- Before touching the unit, always touch grounded metals, etc. to discharge static electricity from human body, etc.

Not doing so can cause the unit to fail or malfunction.

- Use the battery manufactured by Mitsubishi Electric Corporation. Use of other batteries may cause a risk of fire or explosion.
- Dispose of used battery promptly. Keep away from children.Do not disassemble and do not dispose of in fire.
- Be sure to shut off all phases of the external power supply before replacing the battery or using the dip switch of the terminating resistor.
   Not doing so can cause the unit to fail or malfunction by static electricity.

# [TOUCH PANEL PRECAUTIONS]

# 

• For the analog-resistive film type touch panels, normally the adjustment is not required. However, the difference between a touched position and the object position may occur as the period of use elapses.

When any difference between a touched position and the object position occurs, execute the touch panel calibration.

• When any difference between a touched position and the object position occurs, other object may be activated.

This may cause an unexpected operation due to incorrect output or malfunction.

# [PRECAUTIONS WHEN THE DATA STORAGE IS IN USE]

# 

• If the SD card mounted on drive A of the GOT is removed while the GOT is accessed, processing for the GOT might be interrupted about for 20 seconds.

The GOT cannot be operated during this period.

The functions that run in the background including a screen updating, alarm, logging, scripts, and others are also interrupted.

Since this interruption makes an impact to the system operation, it might cause failure. After checking the light off of SD card access LED, remove the SD card.

# 

• If the data storage mounted on the GOT is removed while the GOT is accessed, the data storage and files are damaged.

To remove the data storage from the GOT, check that the access to the data storage in SD card access LED, the system signal, and others is not performed.

- When inserting a SD card into the GOT, make sure to close the SD card cover. Failure to do so causes the data not to be read or written.
- When removing the SD card from the GOT, make sure to support the SD card by hand as it may pop out.

Failure to do so may cause the SD card to drop from the GOT, resulting in a failure or break.

- When inserting a USB device into a USB interface of the GOT, make sure to insert the device into the interface firmly.
  - Failure to do so may cause the USB device to drop from the GOT, resulting in a failure or break.
- Before removing the USB device from the GOT, follow the procedure for removal on the utility screen of the GOT.

After the successful completion dialog is displayed, remove the USB device by hand carefully. Failure to do so may cause the USB device to drop from the GOT, resulting in a failure or break.

# [DISPOSAL PRECAUTIONS]

# 

When disposing of this product, treat it as industrial waste.
 When disposing of batteries, separate them from other wastes according to the local regulations.
 (Refer to the GOT2000 Series User's Manual (Hardware) for details of the battery directive in the EU member states.)

# [TRANSPORTATION PRECAUTIONS]

# 

- When transporting lithium batteries, make sure to treat them based on the transport regulations. (Refer to the GOT2000 Series User's Manual (Hardware) for details of the regulated models.)
- Make sure to transport the GOT main unit and/or relevant unit(s) in the manner they will not be exposed to the impact exceeding the impact resistance described in the general specifications of this manual, as they are precision devices.

Failure to do so may cause the unit to fail.

Check if the unit operates correctly after transportation.

• When fumigants that contain halogen materials such as fluorine, chlorine, bromine, and iodine are used for disinfecting and protecting wooden packaging from insects, they cause malfunction when entering our products.

Please take necessary precautions to ensure that remaining materials from fumigant do not enter our products, or treat packaging with methods other than fumigation (heat method). Additionally, disinfect and protect wood from insects before packing products.

### INTRODUCTION

Thank you for choosing Mitsubishi Graphic Operation Terminal (Mitsubishi GOT). Read this manual and make sure you understand the functions and performance of the GOT thoroughly in advance to ensure correct use.

### CONTENTS

| SAFETY PRECAUTIONS              | A - 1  |
|---------------------------------|--------|
|                                 | A - 8  |
| CONTENTS                        | A - 8  |
| List of Manuals for GT Works3   | A - 17 |
| Abbreviations and Generic Terms | A - 18 |
|                                 |        |

### 1. PREPARATORY PROCEDURES FOR MONITORING

| Settin | g the Communication Interface                                                                                                    | 1 - 3                               |
|--------|----------------------------------------------------------------------------------------------------|-------------------------------------|
| 1.1.1  | Setting connected equipment (Channel setting)                                                                                                    | 1 - 3                               |
| 1.1.2  | I/F communication setting                                                                                                    | 1 - 8                               |
| 1.1.3  | Precautions                                                                                                    | 1 - 10                              |
| Writin | ng the Project Data and OS onto the GOT                                                                                                    | 1 - 11                              |
| 1.2.1  | Writing the project data and OS onto the GOT                                                                                                    | 1 - 11                              |
| 1.2.2  | Checking the project data and OS writing on GOT                                                                                                    | 1 - 12                              |
| Optio  | n Devices for the Respective Connection                                                                                                    | 1 - 13                              |
| 1.3.1  | Communication module                                                                                                    | 1 - 13                              |
| 1.3.2  | Option unit                                                                                                    | 1 - 14                              |
| 1.3.3  | Conversion cables                                                                                                    | 1 - 14                              |
| 1.3.4  | Serial Multi-Drop Connection Unit                                                                                                    | 1 - 14                              |
| 1.3.5  | Installing a unit on another unit (Checking the unit installation position)                                                                                                    | 1 - 15                              |
| Conn   | ection Cables for the Respective Connection                                                                                                    | 1 - 18                              |
| 1.4.1  | GOT connector specifications                                                                                                    | 1 - 18                              |
| 1.4.2  | Coaxial cableconnector connection method                                                                                                    | 1 - 20                              |
| 1.4.3  | Terminating resistors of GOT                                                                                                    | 1 - 22                              |
| Verify | ving GOT Recognizes Connected Equipment                                                                                                    | 1 - 23                              |
| Chec   | king for Normal Monitoring                                                                                                    | 1 - 25                              |
| 1.6.1  | Check on the GOT                                                                                                    | 1 - 25                              |
| 1.6.2  | Confirming the communication state on the GOT side (For Ethernet connection)                                                                                                    | 1 - 27                              |
| 1.6.3  | Confirming the communication state to each station (Station monitoring function)                                                                                                    | 1 - 29                              |
|        | Settin<br>1.1.1<br>1.1.2<br>1.1.3<br>Writin<br>1.2.1<br>1.2.2<br>Optio<br>1.3.1<br>1.3.2<br>1.3.3<br>1.3.4<br>1.3.5<br>Conn<br>1.4.1<br>1.4.2<br>1.4.3<br>Verify<br>Chec<br>1.6.1<br>1.6.2<br>1.6.3 | Setting the Communication Interface |

### CONNECTIONS TO NON-MITSUBISHI PRODUCTS

### 2. CONNECTION TO IAI ROBOT CONTROLLER

| 2.1 | Conn  | ectable Model List                                             | 2 - 2  |
|-----|-------|----------------------------------------------------------------|--------|
| 2.2 | Syste | em Configuration                                               |        |
|     | 2.2.1 | System Configuration for connecting to X-SEL, SSEL, ASEL, PSEL | 2 - 3  |
|     | 2.2.2 | System Configuration for connecting to PCON, ACON, SCON, ERC2  | 2 - 4  |
| 2.3 | Conn  | ection Diagram                                                 | 2 - 15 |

|     | 2.3.1<br>2.3.2                                     | RS-232 cable<br>RS-422/485 cable                                                                                                    | . 2 - 15<br>. 2 - 15                                                             |
|-----|----------------------------------------------------|----------------------------------------------------------------------------------------------------|----------------------------------------------------------------------------------|
| 2.4 | GOT<br>2.4.1<br>2.4.2                              | Side Settings<br>Setting communication interface (Communication settings)<br>Communication detail settings                                                         | . 2 - 20<br>. 2 - 20<br>. 2 - 20<br>. 2 - 20                                     |
| 2.5 | Robot<br>2.5.1<br>2.5.2<br>2.5.3<br>2.5.4<br>2.5.5 | t Controller Side Setting<br>Connecting to X-SEL<br>Connecting to SSEL, ASEL, PSEL<br>Connecting to PCON, ACON, SCON<br>Connecting to ERC2.<br>Station No.settings | . 2 - 22<br>. 2 - 22<br>. 2 - 23<br>. 2 - 23<br>. 2 - 23<br>. 2 - 24<br>. 2 - 24 |
| 2.6 | Devic<br>2.6.1<br>2.6.2                            | e Range that Can Be Set<br>IAI robot controller (IAI X-SELController)<br>IAI robot controller (IAI PCON, ACON, SCON, ERC2 controller)                              | . 2 - 25<br>. 2 - 25<br>. 2 - 31                                                 |
| 2.7 | Preca                                              | nutions                                                                                                    | . 2 - 37                                                                         |

### 3. CONNECTION TO AZBIL CONTROL EQUIPMENT

| 3.1 | Conne  | ectable Model List                                       | 3 - 2    |
|-----|--------|----------------------------------------------------------|----------|
| 3.2 | Syste  | m Configuration                                          | 3 - 4    |
|     | 3.2.1  | Connecting to DMC10                                      | 3 - 4    |
|     | 3.2.2  | Connecting to DMC50                                      | 3 - 6    |
|     | 3.2.3  | Connecting to SDC15, SDC25/26 or SDC35/36                | 3 - 8    |
|     | 3.2.4  | Connecting to SDC20/21                                   | . 3 - 10 |
|     | 3.2.5  | Connecting to SDC30/31                                   | . 3 - 12 |
|     | 3.2.6  | Connecting to SDC40A/40B/40G                             | . 3 - 14 |
|     | 3.2.7  | Connecting to SDC45/46                                   | . 3 - 16 |
|     | 3.2.8  | Connecting to CMS, MQV, MPC, MVF, RX                     | . 3 - 18 |
|     | 3.2.9  | Connecting to CMF015, CMF050                             | . 3 - 20 |
|     | 3.2.10 | Connecting to CML, PBC201-VN2                            | . 3 - 23 |
|     | 3.2.11 | Connecting to AUR350C, AUR450C                           | . 3 - 25 |
|     | 3.2.12 | Connecting to CMC10B                                     | . 3 - 26 |
|     | 3.2.13 | Connecting to AHC2001                                    | . 3 - 28 |
|     | 3.2.14 | Connecting to NX series                                  | . 3 - 30 |
| 3.3 | Conne  | ection Diagram                                           | . 3 - 31 |
|     | 3.3.1  | RS-232 cable                                             | . 3 - 31 |
|     | 3.3.2  | RS-485 cable                                             | . 3 - 33 |
| 3.4 | GOT    | Side Settings                                            | . 3 - 49 |
|     | 3.4.1  | Setting communication interface (Communication settings) | . 3 - 49 |
|     | 3.4.2  | Communication detail settings                            | . 3 - 50 |
| 3.5 | Contro | ol Equipment Side Setting                                | . 3 - 51 |
|     | 3.5.1  | Connecting to DMC10                                      | . 3 - 51 |
|     | 3.5.2  | Connecting to SDC40A/40B/40G                             | . 3 - 51 |
|     | 3.5.3  | Connecting to SDC15, SDC25/26 or SDC35/36                | . 3 - 51 |
|     | 3.5.4  | Connecting to SDC20/21, SDC30/31                         | . 3 - 52 |
|     | 3.5.5  | Connecting to CMC10L                                     | . 3 - 52 |
|     | 3.5.6  | Connecting to DMC50                                      | . 3 - 53 |
|     | 3.5.7  | Connecting to SDC45/46                                   | . 3 - 53 |
|     | 3.5.8  | Connecting to CMS, CMF015                                | . 3 - 53 |
|     | 3.5.9  | Connecting to CML, CMF050                                | . 3 - 53 |

|     | 3.5.10 | Connecting to MQV              | 3 - 53 |
|-----|--------|--------------------------------|--------|
|     | 3.5.11 | Connecting to MPC              |        |
|     | 3.5.12 | Connecting to PBC201-VN2       | 3 - 54 |
|     | 3.5.13 | Connecting to MVF              | 3 - 54 |
|     | 3.5.14 | Connecting to AUR350C, AUR450C | 3 - 55 |
|     | 3.5.15 | Connecting to RX               | 3 - 55 |
|     | 3.5.16 | Connecting to CMC10B           | 3 - 55 |
|     | 3.5.17 | Connecting to AHC2001 CPU      | 3 - 56 |
|     | 3.5.18 | Connecting to AHC2001 SCU      | 3 - 56 |
|     | 3.5.19 | Station number setting         | 3 - 56 |
| 3.6 | Device | e Range that Can Be Set        |        |
|     | 3.6.1  | AZBIL SDC/DMC Series           |        |
|     | 3.6.2  | AZBIL DMC50/AHC2001            | 3 - 60 |
| 3.7 | Preca  | utions                         |        |

### 4. CONNECTION TO OMRON PLC

| 4.1 | Conne  | ectable Model List                                                             | 4 - 2    |
|-----|--------|--------------------------------------------------------------------------------|----------|
| 4.2 | Serial | Connection                                                                     | 4 - 4    |
|     | 4.2.1  | System Configuration for connecting to CPM1, CPM1A, CPM2A, CPM2C or CQM1       | 4 - 4    |
|     | 4.2.2  | System Configuration for connecting to CQM1H                                   | 4 - 6    |
|     | 4.2.3  | System Configuration for connecting to CJ1H, CJ1G, CJ1M, CJ2H, or CJ2M         | 4 - 8    |
|     | 4.2.4  | System Configuration for connecting to CP1H, CP1L, or CP1E                     | . 4 - 11 |
|     | 4.2.5  | System Configuration for connecting to C200HS, C200H, C200HX, C200HG, or C200H | E4 - 13  |
|     | 4.2.6  | System Configuration for connecting to CS1H, CS1G, or CS1D                     | . 4 - 15 |
|     | 4.2.7  | System Configuration for connecting to C1000H or C2000H                        | . 4 - 17 |
|     | 4.2.8  | System Configuration for connecting to CV500, CV1000, CV2000, or CVM1          | . 4 - 18 |
|     | 4.2.9  | Connection Diagram                                                             | . 4 - 19 |
|     | 4.2.10 | GOT Side Settings                                                              | . 4 - 21 |
|     | 4.2.11 | PLC Side Setting                                                               | . 4 - 22 |
|     | 4.2.12 | Connecting to CPM2A, CQM1, CQM1H, C200H or RS-232C adapter                     | . 4 - 22 |
|     | 4.2.13 | Connecting to CJ1, CJ2, CS1, CP1H, CP1L, or CP1E                               | . 4 - 23 |
|     | 4.2.14 | Connecting to CV500/CV1000/CV2000 or CVM1                                      | . 4 - 25 |
|     | 4.2.15 | Connecting to connection cable                                                 | . 4 - 26 |
|     | 4.2.16 | Connecting to rack type host link unit                                         | . 4 - 26 |
|     | 4.2.17 | Connecting to serial communication unit                                        | . 4 - 29 |
|     | 4.2.18 | Connecting to communication board, serial communication board (CQM1-SCB41)     | . 4 - 29 |
|     | 4.2.19 | Connecting to serial communication board (CS1W-SCB21(-V1), CS1W-SCB41(-V1))    | . 4 - 30 |
|     | 4.2.20 | Connecting to RS-422A/485 Option board                                         | . 4 - 31 |
|     | 4.2.21 | Connecting to RS-422A converter                                                | . 4 - 32 |
| 4.3 | Etherr | net Connection                                                                 | . 4 - 33 |
|     | 4.3.1  | System configuration                                                           | . 4 - 33 |
|     | 4.3.2  | GOT side settings                                                              | . 4 - 34 |
|     | 4.3.3  | PLC side setting                                                               | . 4 - 36 |
|     | 4.3.4  | Precautions                                                                    | . 4 - 37 |
| 4.4 | Device | e Range that Can Be Set                                                        | . 4 - 38 |
|     | 4.4.1  | OMRON PLC (OMRON SYSMAC)                                                       | . 4 - 38 |
|     | 4.4.2  | OMRON PLC (OMRON SYSMAC CS/CJ)                                                 | . 4 - 39 |
| _   |        |                                                                                |          |

### 5. CONNECTION TO OMRON TEMPERATURE CONTROLLER

| 5.1 | Connectable Model List | 5 - | 2 |
|-----|------------------------|-----|---|
| 0.1 |                        | 0   | - |

| 5.2 | Syste | m Configuration                                          |        |
|-----|-------|----------------------------------------------------------|--------|
|     | 5.2.1 | Connecting to the THERMAC NEO series                     |        |
|     | 5.2.2 | Connecting to the INPANEL NEO                            |        |
| 5.3 | Conn  | ection Diagram                                           | 5 - 6  |
|     | 5.3.1 | RS-232 cable                                             | 5 - 6  |
|     | 5.3.2 | RS-485 cable                                             |        |
| 5.4 | GOT   | Side Settings                                            |        |
|     | 5.4.1 | Setting communication interface (Communication settings) | 5 - 11 |
|     | 5.4.2 | Communication detail settings                            | 5 - 11 |
| 5.5 | Temp  | erature Controller Side Setting                          |        |
|     | 5.5.1 | Connecting E5AN, E5EN, E5CN, E5GN                        | 5 - 13 |
|     | 5.5.2 | Connecting E5ZN                                          | 5 - 13 |
|     | 5.5.3 | Connection to interface converter (K3SC-10)              | 5 - 13 |
|     | 5.5.4 | Station No. settings                                     |        |
| 5.6 | Devic | e Range that Can Be Set                                  |        |
|     | 5.6.1 | OMRON temperature controller (OMRON THERMAC/INPANEL NEO) | 5 - 15 |
| 5.7 | Preca | utions                                                   | 5 - 16 |
|     |       |                                                          |        |

## 6. CONNECTION TO KEYENCE PLC

| 6.1 | Conn   | nectable Model List                      | 6 - 2  |
|-----|--------|------------------------------------------|--------|
| 6.2 | Serial | I Connection                             | 6 - 3  |
|     | 6.2.1  | Connecting to KV-5500, KV-5000           | 6 - 3  |
|     | 6.2.2  | Connecting to KV-3000                    | 6 - 4  |
|     | 6.2.3  | Connecting to KV-1000                    | 6 - 6  |
|     | 6.2.4  | Connecting to KV-700                     | 6 - 8  |
|     | 6.2.5  | Connection Diagram                       | 6 - 10 |
|     | 6.2.6  | GOT Side Settings                        | 6 - 12 |
|     | 6.2.7  | PLC Side Setting                         | 6 - 13 |
| 6.3 | Ether  | rnet Connection                          | 6 - 15 |
|     | 6.3.1  | Connecting to KV-700/1000/3000/5000/5500 | 6 - 15 |
|     | 6.3.2  | GOT side settings                        | 6 - 16 |
|     | 6.3.3  | PLC side setting                         | 6 - 18 |
| 6.4 | Devic  | ce Range that Can Be Set                 | 6 - 19 |
|     | 6.4.1  | KV-700/1000/3000/5000                    | 6 - 19 |
|     |        |                                          |        |

### 7. CONNECTION TO KOYO EI PLC

| 7.1 | Conn  | ectable Model List                       | 7 - 2  |
|-----|-------|------------------------------------------|--------|
| 7.2 | Syste | em Configuration                         | 7 - 3  |
|     | 7.2.1 | Connecting to SU-5E or SU-6B             | 7 - 3  |
|     | 7.2.2 | Connecting to SU-5M or SU-6M             | 7 - 5  |
|     | 7.2.3 | Connecting to DirectLOGIC 05 series      | 7 - 8  |
|     | 7.2.4 | Connecting to DirectLOGIC 06 series      | 7 - 10 |
|     | 7.2.5 | Connecting to D2-240, D2-250-1 or D2-260 | 7 - 13 |
|     | 7.2.6 | Connecting to PZ                         | 7 - 15 |
| 7.3 | Conn  | ection Diagram                           | 7 - 17 |
|     | 7.3.1 | RS-232 cable                             | 7 - 17 |
|     | 7.3.2 | RS-422 cable                             | 7 - 17 |
| 7.4 | GOT   | Side Settings                            |        |

|     | 7.4.1 | Setting communication interface (Communication settings)     | 7 - 22 |
|-----|-------|--------------------------------------------------------------|--------|
|     | 7.4.2 | Communication detail settings                                | 7 - 22 |
| 7.5 | PLC S | Side Setting                                                 | 7 - 23 |
|     | 7.5.1 | Connecting to SU-5E/6B                                       | 7 - 23 |
|     | 7.5.2 | Connecting to SU-5M/6M                                       | 7 - 24 |
|     | 7.5.3 | Connecting to DirectLOGIC 05 series or DirectLOGIC 06 series | 7 - 24 |
|     | 7.5.4 | Connecting to DirectLOGIC 205 series                         | 7 - 24 |
|     | 7.5.5 | Connecting to PZ Series                                      | 7 - 24 |
|     | 7.5.6 | Connecting to U-01DM                                         | 7 - 25 |
|     | 7.5.7 | Connecting to D0-DCM                                         | 7 - 26 |
|     | 7.5.8 | Connecting to D2-DCM                                         | 7 - 26 |
|     | 7.5.9 | Station No. settings                                         | 7 - 26 |
| 7.6 | Devic | e Range that Can Be Set                                      | 7 - 27 |
|     | 7.6.1 | KOYO EI PLC (KOYO KOSTAC/DL)                                 | 7 - 27 |
| 7.7 | Preca | autions                                                      | 7 - 28 |

### 8. CONNECTION TO JTEKT PLC

| 8.1 | Conne | ectable Model List                                                        | 8 - 2  |
|-----|-------|---------------------------------------------------------------------------|--------|
| 8.2 | Syste | m Configuration                                                           | 8 - 2  |
|     | 8.2.1 | Connecting to PC3JG, PC3JG-P, PC3JD or PC3JD-C                            | 8 - 2  |
|     | 8.2.2 | Connecting to PC3J or PC3JL                                               | 8 - 4  |
|     | 8.2.3 | Connecting to PC2J, PC2JS or PC2JR                                        | 8 - 6  |
|     | 8.2.4 | Connecting to PC2JC, PC216P or PC2J16PR                                   | 8 - 8  |
| 8.3 | Conne | ection Diagram                                                            | 8 - 10 |
|     | 8.3.1 | RS-232 cable                                                              | 8 - 10 |
|     | 8.3.2 | RS-422 cable                                                              | 8 - 11 |
| 8.4 | GOT   | Side Settings                                                             | 8 - 14 |
|     | 8.4.1 | Setting communication interface (Communication settings)                  | 8 - 14 |
|     | 8.4.2 | Communication detail settings                                             | 8 - 14 |
| 8.5 | PLC S | Side Setting                                                              | 8 - 16 |
|     | 8.5.1 | Connecting to PC3JG, PC3JD, PC3JD-C, PC3JG-P, PC3J, PC3JL, PC2J, PC2JS or |        |
|     |       | PC2JR                                                                     | 8 - 16 |
|     | 8.5.2 | Connecting to PC2JC                                                       | 8 - 16 |
|     | 8.5.3 | Connecting to PC2J16P or PC2J16PR                                         | 8 - 17 |
|     | 8.5.4 | RS-232/RS-422 interface converter setting                                 | 8 - 17 |
|     | 8.5.5 | Link unit setting                                                         | 8 - 18 |
|     | 8.5.6 | Station number setting                                                    | 8 - 18 |
| 8.6 | Devic | e Range that Can Be Set                                                   | 8 - 19 |
|     | 8.6.1 | JTEKT PLC (JTEKT TOYOPUC-PLC)                                             | 8 - 19 |
| 8.7 | Preca | utions                                                                    | 8 - 20 |

### 9. CONNECTION TO SHARP PLC

| 9.1 | Conne | ectable Model List                                      |  |
|-----|-------|---------------------------------------------------------|--|
| 9.2 | Syste | m Configuration                                         |  |
|     | 9.2.1 | Connecting to JW-21CU or JW-22CU                        |  |
|     | 9.2.2 | Connecting to JW-31CUH, JW-32CUH or JW-33CUH            |  |
|     | 9.2.3 | Connecting to JW-50CUH, JW-70CUH, JW-100CUH or JW-100CU |  |
|     | 9.2.4 | Connecting to Z-512J                                    |  |

| 9.3 Coni<br>9.3.1<br>9.3.2                  | nection Diagram<br>RS-232 cable<br>RS-422 cable                                                                                                    |                                                          |
|---------------------------------------------|----------------------------------------------------------------------------------------------------|----------------------------------------------------------|
| 9.4 GOT<br>9.4.1<br>9.4.2                   | Side Settings<br>Setting communication interface (Communication settings)<br>Communication detail settings                                                                                                    |                                                          |
| 9.5 PLC<br>9.5.1<br>9.5.2<br>9.5.3<br>9.5.4 | Side Setting<br>Connecting to JW-22CU, JW-70CUH, JW-100CUH or JW-100CU<br>Connecting to JW-32CUH, JW-33CUH or Z-512J<br>Connecting to the link unit (JW-21CM)<br>Connecting to the link unit (JW-10CM or ZW-10CM) | 9 - 11<br>9 - 11<br>9 - 12<br>9 - 12<br>9 - 12<br>9 - 13 |
| 9.6 Devi<br>9.6.1<br>10. CONI               | ce Range that Can Be Set<br>SHARP PLC (SHARP JW)<br>NECTION TO SHINKO TECHNOS INDICATING CONTRO                                                                                                    | 9 - 15<br>9 - 16<br>OLLER                                |
| 10.1 Coni<br>10.2 Syst                      | ectable Model List                                                                                                    |                                                          |
| 10.2.1<br>10.2.2                            | Connecting to ACS-13A, JC, JCM-33A, JIR-301-M, PCD-300 Series, PC-900<br>(PC-955-[ ]/M,C5, PC-935-[ ]/M,C5)<br>Connecting to FCD-100, FCR-100, FCR-23A, FIR Series, PC-900 Series                                 | Series<br>10 - 4                                         |
| 10.2.3                                      | (PC-955[ ]/M,C, PC-935-[ ]/M,C)<br>When connecting to DCL-33A Series                                                                                                    | 10 - 6<br>10 - 7                                         |
| 10.3 Coni<br>10.3.1<br>10.3.2               | RS-232 cable<br>RS-285 cable                                                                                                    | 10 - 9<br>10 - 9<br>10 - 10                              |
| 10.4 GOT<br>10.4.1<br>10.4.2                | Side Settings<br>Setting communication interface (Communication settings)<br>Communication detail settings                                                                                                    | 10 - 15<br>10 - 15<br>10 - 15                            |
| 10.5 Indic<br>10.5.1                        | ating Controller Side Setting<br>Connecting to ACS-13A, DCL- 33A, JC, JCM-33A, JIR-301- M, PCD-300 Seri<br>PC-900 Series (PC-955-[]/M,C5, PC- 935-[]/M,C5)                                                        | 10 - 16<br>es,<br>10 - 16                                |
| 10.5.2<br>10.5.3<br>10.5.4                  | Connecting to FCD-100, FCR- 100, FCR-23A, FIR Series, PC-900 Series<br>(PC-955-[]/ M,C, PC-935-[]/M,C)<br>Connecting to communication converter (IF-400)<br>Station No. settings                                  | 10 - 16<br>10 - 16<br>10 - 17                            |
| 10.6 Devi<br>10.6.1<br>10.7 Prec            | ce Range that Can Be Set<br>SHINKO indicating controller (Shinko Technos Controller)autions.                                                                                                    | 10 - 18<br>10 - 18<br>10 - 19                            |

### 11. CONNECTION TO CHINO CONTROLLER

| 11.1 Conr  | nectable Model List                                              | 11 - 2                 |
|------------|------------------------------------------------------------------|------------------------|
| 11.2 Syste | em Configuration                                                 | 11 - 3                 |
| 11.2.1     | Connecting to LT230, LT300, LT400, LT830, DZ1000, DZ2000, DB1000 | , DB2000 series 11 - 3 |
| 11.2.2     | Connecting to KP1000, KP2000, AL3000, AH3000 series              | 11 - 5                 |
| 11.2.3     | Connecting to SE3000, JU, KE3000, LE5000 series                  | 11 - 7                 |
| 11.2.4     | Connecting to GT120 Series                                       | 11 - 9                 |
| 11.3 Conr  | nection Diagram                                                  | 11 - 11                |
| 11.3.1     | RS-232 cable                                                     | 11 - 11                |

| 11.3.2     | RS-422 cable                                             | 11 - 12 |
|------------|----------------------------------------------------------|---------|
| 11.3.3     | RS-485 cable                                             | 11 - 15 |
| 11.4 GOT   | Side Settings                                            | 11 - 23 |
| 11.4.1     | Setting communication interface (Communication settings) | 11 - 23 |
| 11.4.2     | Communication detail settings                            | 11 - 23 |
| 11.5 Cont  | oller Side Setting                                       |         |
| 11.5.1     | Connecting to LT230, LT300 Series                        | 11 - 25 |
| 11.5.2     | Connecting to LT400, LT830 Series                        | 11 - 25 |
| 11.5.3     | Connecting to DZ1000, DZ2000 Series                      | 11 - 25 |
| 11.5.4     | Connecting to DB1000, DB2000 Series                      |         |
| 11.5.5     | Connecting to GT120 Series                               | 11 - 26 |
| 11.5.6     | Connecting to KP1000, KP2000                             |         |
| 11.5.7     | Connecting to AL3000, AH3000                             | 11 - 26 |
| 11.5.8     | Connecting to SE3000                                     | 11 - 27 |
| 11.5.9     | Connecting to JU                                         | 11 - 27 |
| 11.5.10    | Connecting to KE3000                                     | 11 - 28 |
| 11.5.11    | Connecting to LE5000                                     |         |
| 11.5.12    | Connecting to converter SC8-10                           | 11 - 29 |
| 11.5.13    | Station number setting                                   | 11 - 30 |
| 11.6 Devic | e Range that Can Be Set                                  | 11 - 31 |
| 11.6.1     | CHINO controller (CHINO Controllers)                     | 11 - 31 |
| 11.7 Preca | autions                                                  | 11 - 32 |
|            |                                                          |         |
| IZ. CONI   |                                                          |         |
| 12.1 Conn  | ectable Model List                                       | 12 - 2  |
| 12.2 Seria | I Connection                                             |         |
| 12.2.1     | System configuration for connecting to PROSEC T series   |         |
| 12.2.2     | System configuration for connecting to PROSEC V series   |         |
| 12.2.3     | Connection Diagram                                       | 12 - 6  |
| 12.2.4     | GOT Side Settings                                        | 12 - 8  |
| 12.2.5     | PLC Side Setting                                         |         |
| 12.3 Devic | e Range that Can Be Set                                  |         |

# 13. CONNECTION TO TOSHIBA MACHINE PLC

| 13.1 Connectable Model List                                     | 13 - 2 |
|-----------------------------------------------------------------|--------|
| 13.2 System Configuration                                       | 13 - 3 |
| 13.2.1 Connecting to TC3, TC6, TC8                              |        |
| 13.2.2 Connecting to TS2000, TS2100                             | 13 - 3 |
| 13.3 Connection Diagram                                         | 13 - 4 |
| 13.3.1 RS-232 cable                                             | 13 - 4 |
| 13.4 GOT Side Settings                                          |        |
| 13.4.1 Setting communication interface (Communication settings) |        |
| 13.4.2 Communication detail settings                            |        |
| 13.5 PLC Side Setting                                           | 13 - 6 |
| 13.5.1 Connecting to TC3, TC8 series                            | 13 - 6 |
| 13.5.2 Connecting to TC6 series                                 |        |
| 13.5.3 Connecting to TS2000, TS2100                             | 13 - 6 |
| 13.6 Device Range that Can Be Set                               | 13 - 7 |

|  |  | 13.6.1 | TOSHIBA MACHINE PLC (TOSHIBA MACHINE TCmini) | . 13 - | - 8 |
|--|--|--------|----------------------------------------------|--------|-----|
|--|--|--------|----------------------------------------------|--------|-----|

### 14. CONNECTION TO PANASONIC SERVO AMPLIFIER

| 14.1 Conn        | ectable Model List                                       |                    |
|------------------|----------------------------------------------------------|--------------------|
| 14.2 Syste       | m Configuration                                          |                    |
| 14.2.1<br>14.2.2 | Connecting to MINAS A4, MINAS A4F, MINAS A4L series      |                    |
| 14.3 Conn        | ection Diagram                                           |                    |
| 14.3.1<br>14.3.2 | RS-232 cable                                             |                    |
| 14.3.3           | RS-232/RS-485 cable                                      | 14 - 9             |
| 14.4 GOT         | Side Settings                                            | 14 - 10            |
| 14.4.1<br>14.4.2 | Setting communication interface (Communication settings) | 14 - 10<br>14 - 10 |
| 14.5 Servo       | Amplifier Side Setting                                   | 14 - 12            |
| 14.5.1           | Connecting to MINAS A4/A4F/A4L                           | 14 - 12            |
| 14.5.2<br>14.5.3 | Connecting to MINAS A5<br>Station number setting         | 14 - 12<br>14 - 12 |
| 14.6 Devic       | e Range that Can Be Set                                  | 14 - 13            |
| 14.6.1           | PANASONIC servo amplifier (PANASONIC MINAS-A4 Series)    | 14 - 13            |
| 14.6.2           | PANASONIC servo amplifier (PANASONIC MINAS-A5 Series)    | 14 - 14            |
| 14.7 Preca       | iutions                                                  | 14 - 15            |
|                  |                                                          |                    |

### 15. CONNECTION TO PANASONIC INDUSTRIAL DEVICES SUNX PLC

| 15.2       System Configuration       15 - 3         15.2.1       Connecting to FP0-C16CT, FP0-C32CT, or FP0R.       15 - 3         15.2.2       Connecting to FP1-C24C or FP1-C40C       15 - 4         15.2.3       Connecting to FP2 or FP2SH       15 - 5         15.2.4       Connecting to FP10(S)       15 - 6         15.2.5       Connecting to FP10(S)       15 - 8         15.2.6       Connecting to FP10SH       15 - 10         15.2.7       Connecting to FP-M(C20TC) or FP-M(C32TC)       15 - 11         15.2.8       Connecting to FP-M(C20TC) or FP-M(C32TC)       15 - 12         15.2.9       Connecting to FP-X       15 - 13         15.3       Connecting to FP-X       15 - 13         15.3       Connecting to FP-X       15 - 15         15.3.1       RS-232 cable       15 - 15         15.3.2       RS-422 cable       15 - 15         15.4       GOT Side Settings       15 - 18         15.4.1       Setting communication interface (Communication settings)       15 - 18         15.4.2       Communication detail settings       15 - 18         15.4.2       Communication detail settings       15 - 18 |
|----------------------------------------------------------------------------------------------------|
| 15.2.1       Connecting to FP0-C16CT, FP0-C32CT, or FP0R.       15 - 3         15.2.2       Connecting to FP1-C24C or FP1-C40C       15 - 4         15.2.3       Connecting to FP2 or FP2SH       15 - 5         15.2.4       Connecting to FP3 or FP5       15 - 6         15.2.5       Connecting to FP10(S)       15 - 8         15.2.6       Connecting to FP10SH       15 - 10         15.2.7       Connecting to FP-M(C20TC) or FP-M(C32TC)       15 - 11         15.2.8       Connecting to FP-M(C20TC) or FP-M(C32TC)       15 - 12         15.2.9       Connecting to FP-X       15 - 13         15.3       Connecting to FP-X       15 - 15         15.3.1       RS-232 cable       15 - 15         15.3.2       RS-422 cable       15 - 17         15.4       GOT Side Settings       15 - 18         15.4.1       Setting communication interface (Communication settings)       15 - 18         15.4.2       Communication detail settings       15 - 18         15.4.5       Configure       15 - 18         15.4.2       Communication detail settings       15 - 18                                                          |
| 15.2.2       Connecting to FP1-C24C or FP1-C40C       15 - 4         15.2.3       Connecting to FP2 or FP2SH       15 - 5         15.2.4       Connecting to FP3 or FP5       15 - 6         15.2.5       Connecting to FP10(S)       15 - 8         15.2.6       Connecting to FP10SH       15 - 10         15.2.7       Connecting to FP-M(C20TC) or FP-M(C32TC)       15 - 11         15.2.8       Connecting to FP-M(C20TC) or FP-M(C32TC)       15 - 12         15.2.9       Connecting to FP-X       15 - 13         15.3       Connection Diagram       15 - 15         15.3.1       RS-232 cable       15 - 15         15.3.2       RS-422 cable       15 - 17         15.4       GOT Side Settings       15 - 18         15.4.1       Setting communication interface (Communication settings)       15 - 18         15.4.2       Communication detail settings       15 - 18                                                                                                    |
| 15.2.3       Connecting to FP2 or FP2SH       15 - 5         15.2.4       Connecting to FP3 or FP5       15 - 6         15.2.5       Connecting to FP10(S)       15 - 8         15.2.6       Connecting to FP10SH       15 - 10         15.2.7       Connecting to FP-M(C20TC) or FP-M(C32TC)       15 - 11         15.2.8       Connecting to FP       15 - 12         15.2.9       Connecting to FP-X       15 - 13         15.3       Connection Diagram       15 - 15         15.3.1       RS-232 cable       15 - 15         15.3.2       RS-422 cable       15 - 17         15.4       GOT Side Settings       15 - 18         15.4.1       Setting communication interface (Communication settings)       15 - 18         15.4.2       Communication detail settings       15 - 18                                                                                                    |
| 15.2.4       Connecting to FP3 or FP5       15 - 6         15.2.5       Connecting to FP10(S)       15 - 8         15.2.6       Connecting to FP10SH       15 - 10         15.2.7       Connecting to FP-M(C20TC) or FP-M(C32TC)       15 - 11         15.2.8       Connecting to FP       15 - 12         15.2.9       Connecting to FP-X       15 - 13         15.3       Connection Diagram       15 - 15         15.3.1       RS-232 cable       15 - 15         15.3.2       RS-422 cable       15 - 17         15.4       GOT Side Settings       15 - 18         15.4.1       Setting communication interface (Communication settings)       15 - 18         15.4.2       Communication detail settings       15 - 18                                                                                                    |
| 15.2.5       Connecting to FP10(S)       15 - 8         15.2.6       Connecting to FP10SH       15 - 10         15.2.7       Connecting to FP-M(C20TC) or FP-M(C32TC)       15 - 11         15.2.8       Connecting to FP       15 - 12         15.2.9       Connecting to FP-X       15 - 13         15.3       Connection Diagram       15 - 15         15.3.1       RS-232 cable       15 - 15         15.3.2       RS-422 cable       15 - 17         15.4       GOT Side Settings       15 - 18         15.4.1       Setting communication interface (Communication settings)       15 - 18         15.4.2       Communication detail settings       15 - 18                                                                                                    |
| 15.2.6       Connecting to FP10SH                                                                                                    |
| 15.2.7       Connecting to FP-M(C20TC) or FP-M(C32TC)       15 - 11         15.2.8       Connecting to FP       15 - 12         15.2.9       Connecting to FP-X       15 - 13         15.3       Connection Diagram       15 - 15         15.3.1       RS-232 cable       15 - 15         15.3.2       RS-422 cable       15 - 17         15.4       GOT Side Settings       15 - 18         15.4.1       Setting communication interface (Communication settings)       15 - 18         15.4.2       Communication detail settings       15 - 18                                                                                                    |
| 15.2.8       Connecting to FP.       15 - 12         15.2.9       Connecting to FP-X       15 - 13         15.3       Connection Diagram       15 - 15         15.3.1       RS-232 cable       15 - 15         15.3.2       RS-422 cable       15 - 17         15.4       GOT Side Settings       15 - 18         15.4.1       Setting communication interface (Communication settings)       15 - 18         15.4.2       Communication detail settings       15 - 18                                                                                                    |
| 15.2.9       Connecting to FP-X       15 - 13         15.3       Connection Diagram       15 - 15         15.3.1       RS-232 cable       15 - 15         15.3.2       RS-422 cable       15 - 17         15.4       GOT Side Settings       15 - 18         15.4.1       Setting communication interface (Communication settings)       15 - 18         15.4.2       Communication detail settings       15 - 18         15.4.2       Communication detail settings       15 - 18                                                                                                    |
| 15.3       Connection Diagram       15 - 15         15.3.1       RS-232 cable       15 - 15         15.3.2       RS-422 cable       15 - 17         15.4       GOT Side Settings       15 - 18         15.4.1       Setting communication interface (Communication settings)       15 - 18         15.4.2       Communication detail settings       15 - 18         15.4.2       Communication detail settings       15 - 18                                                                                                    |
| 15.3.1       RS-232 cable       15 - 15         15.3.2       RS-422 cable       15 - 17         15.4       GOT Side Settings       15 - 18         15.4.1       Setting communication interface (Communication settings)       15 - 18         15.4.2       Communication detail settings       15 - 18         15.4.2       Communication detail settings       15 - 18                                                                                                    |
| 15.3.2       RS-422 cable       15 - 17         15.4       GOT Side Settings       15 - 18         15.4.1       Setting communication interface (Communication settings)       15 - 18         15.4.2       Communication detail settings       15 - 18         15.4.2       Communication detail settings       15 - 18                                                                                                    |
| 15.4       GOT Side Settings       15 - 18         15.4.1       Setting communication interface (Communication settings)       15 - 18         15.4.2       Communication detail settings       15 - 18         15.5       DLO Oide Oction       15 - 18                                                                                                    |
| 15.4.1Setting communication interface (Communication settings)15 - 1815.4.2Communication detail settings15 - 1815 - 1815 - 1815 - 18                                                                                                    |
| 15.4.2 Communication detail settings                                                                                                    |
|                                                                                                    |
| 15.5 PLC Side Setting                                                                                                    |
| 15.6 Device Range that Can Be Set                                                                                                    |
| 15.6.1 Panasonic Industrial Devices SUNX PLC (Panasonic MEWNET-FP)                                                                                                    |

### REVISIONS

WARRANTY

### List of Manuals for GT Works3

For the manuals related to this product, install the manuals with the drawing software. If you need a printed manual, consult your local Mitsubishi representative or branch office.

#### ■1. List of Manuals for GT Designer3(GOT2000)

#### (1) Screen drawing software manuals

| Manual name                                                         | Manual number<br>(Model code) |
|---------------------------------------------------------------------|-------------------------------|
| GT Works3 Version1 Installation Procedure Manual                    | -                             |
| GT Designer3 (GOT2000) Help                                         | -                             |
| GT Converter2 Version3 Operating Manual for GT Works3               | SH-080862ENG<br>(1D7MB2)      |
| GOT2000 Series MES Interface Function Manual for GT Works3 Version1 | SH-081228ENG                  |

#### (2) Connection manuals

| Manual name                                                                                           | Manual number<br>(Model code) |
|----------------------------------------------------------------------------------------------------|-------------------------------|
| GOT2000 Series Connection Manual (Mitsubishi Products) for GT Works3 Version1                         | SH-081197ENG<br>(1D7MJ8)      |
| GOT2000 Series Connection Manual (Non-Mitsubishi Products 1) for GT Works3 Version1                   | SH-081198ENG                  |
| GOT2000 Series Connection Manual (Non-Mitsubishi Products 2) for GT Works3 Version1                   | SH-081199ENG                  |
| GOT2000 Series Connection Manual (Microcomputer, MODBUS Products, Peripherals) for GT Works3 Version1 | SH-081200ENG                  |

#### (3) GT SoftGOT2000 manuals

| Manual name                              | Manual number<br>(Model code) |
|------------------------------------------|-------------------------------|
| GT SoftGOT2000 Version1 Operating Manual | SH-081201ENG                  |

#### (4) GOT2000 manuals

| Manual name                             | Manual number<br>(Model code) |
|-----------------------------------------|-------------------------------|
| GOT2000 Series User's Manual (Hardware) | SH-081194ENG<br>(1D7MJ5)      |
| GOT2000 Series User's Manual (Utility)  | SH-081195ENG<br>(1D7MJ6)      |
| GOT2000 Series User's Manual (Monitor)  | SH-081196ENG<br>(1D7MJ7)      |

#### ■2. List of Manuals for GT Designer3(GOT1000)

Refer to the Help and manuals for GT Designer3(GOT1000)

### **Abbreviations and Generic Terms**

The following shows the abbreviations and generic terms used in Help.

#### ■1. GOT

| Ab                                               | breviations and gene | eric terms               | Description                                        |
|--------------------------------------------------|----------------------|--------------------------|----------------------------------------------------|
| GT27<br>GOT2000 Series<br>GT23<br>GT SoftGOT2000 |                      | GT2712-S                 | GT2712-STBA, GT2712-STWA, GT2712-STBD, GT2712-STWD |
|                                                  |                      | GT2710-S                 | GT2710-STBA, GT2710-STBD                           |
|                                                  | GT27                 | GT2710-V                 | GT2710-VTBA, GT2710-VTWA, GT2710-VTBD, GT2710-VTWD |
|                                                  | GT2708-S             | GT2708-STBA, GT2708-STBD |                                                    |
|                                                  |                      | GT2708-V                 | GT2708-VTBA, GT2708-VTBD                           |
|                                                  | 0.700                | GT2310-V                 | GT2310-VTBA, GT2310-VTBD                           |
|                                                  | 6125                 | GT2308-V                 | GT2308-VTBA, GT2308-VTBD                           |
|                                                  | GT SoftGOT2000       |                          | GT SoftGOT2000 Version1                            |
| GOT1000 Series                                   |                      |                          | GOT1000 Series                                     |
| GOT900 Series                                    |                      |                          | GOT-A900 Series, GOT-F900 Series                   |
| GOT800 Series                                    |                      |                          | GOT-800 Series                                     |

#### ■2. Communication unit

| Abbreviations and generic terms                  | Description                                                                                               |
|--------------------------------------------------|----------------------------------------------------------------------------------------------------|
| Bus connection unit                              | GT15-QBUS, GT15-QBUS2, GT15-ABUS, GT15-ABUS2, GT15-75QBUSL,<br>GT15-75QBUS2L, GT15-75ABUSL, GT15-75ABUS2L |
| Serial communication unit                        | GT15-RS2-9P, GT15-RS4-9S, GT15-RS4-TE                                                                     |
| MELSECNET/H communication unit                   | GT15-J71LP23-25, GT15-J71BR13                                                                             |
| CC-Link IE Controller Network communication unit | GT15-J71GP23-SX                                                                                           |
| CC-Link IE Field Network communication unit      | GT15-J71GF13-T2                                                                                           |
| CC-Link communication unit                       | GT15-J61BT13                                                                                              |
| Wireless LAN communication unit                  | GT25-WLAN                                                                                                 |
| Serial multi-drop connection unit                | GT01-RS4-M                                                                                                |
| Connection conversion adapter                    | GT10-9PT5S                                                                                                |

### ■3. Option unit

| A                   | bbreviations and generic terms | Description                                       |
|---------------------|--------------------------------|---------------------------------------------------|
| Printer unit        |                                | GT15-PRN                                          |
| Video/RGB unit      | Video input unit               | GT27-V4-Z (A set of GT16M-V4 and GT27-IF1000)     |
|                     | RGB input unit                 | GT27-R2-Z (A set of GT16M-R2 and GT27-IF1000)     |
|                     | Video/RGB input unit           | GT27-V4R1-Z (A set of GT16M-V4R1 and GT27-IF1000) |
|                     | RGB output unit                | GT27-ROUT-Z (A set of GT16M-ROUT and GT27-IF1000) |
| Multimedia unit     |                                | GT27-MMR-Z (A set of GT16M-MMR and GT27-IF1000)   |
| Video signal conver | sion unit                      | GT27-IF1000                                       |
| External I/O unit   |                                | GT15-DIO, GT15-DIOR                               |
| Sound output unit   |                                | GT15-SOUT                                         |

### ■4. Option

| Abb                     | reviations and generic terms | Description                                                                                                    |
|-------------------------|------------------------------|----------------------------------------------------------------------------------------------------|
| SD card                 |                              | L1MEM-2GBSD, L1MEM-4GBSD                                                                                                    |
| Battery                 |                              | GT11-50BAT, GT11-BAT                                                                                                    |
| Protective sheet        | For GT27                     | GT25-12PSGC, GT25-10PSGC, GT25-08PSGC, GT25-12PSCC, GT25-<br>10PSCC, GT25-08PSCC, GT25-12PSCC-UC, GT25-10PSCC-UC, GT25-<br>08PSCC-UC |
|                         | For GT23                     | GT25-10PSCC-UC, GT25-08PSCC-UC                                                                                                    |
| Protective cover for oi |                              | GT20-10PCO, GT20-08PCO                                                                                                    |
| USB environmental pr    | otection cover               | GT25-UCOV                                                                                                    |
| Stand                   |                              | GT15-90STAND, GT15-80STAND, GT15-70STAND, GT15-60STAND                                                                               |
| Attachment              |                              | GT15-70ATT-98, GT15-70ATT-87, GT15-60ATT-97, GT15-60ATT-96, GT15-<br>60ATT-87, GT15-60ATT-77                                         |

#### ■5. Software

#### (1) Software related to GOT

| Abbreviations and generic terms | Description                                                                     |
|---------------------------------|---------------------------------------------------------------------------------|
| GT Works3                       | SW1DNC-GTW3-J, SW1DND-GTW3-J,<br>SW1DNC-GTW3-E, SW1DND-GTW3-E,<br>SW1DND-GTW3-C |
| GT Designer3 Version1           | Screen drawing software GT Designer3 for GOT2000/GOT1000 series                 |
| GT Designer3                    | Scroop drawing software for COT2000 series included in CT Works?                |
| GT Designer3 (GOT2000)          |                                                                                 |
| GT Designer3 (GOT1000)          | Screen drawing software for GOT1000 series included in GT Works3                |
| GT Simulator3                   | Screen simulator GT Simulator3 for GOT2000/GOT1000/GOT900 series                |
| GT SoftGOT2000                  | Monitoring software GT SoftGOT2000 series                                       |
| GT Converter2                   | Data conversion software GT Converter2 for GOT1000/GOT900 series                |
| GT Designer2 Classic            | Screen drawing software GT Designer2 Classic for GOT900 series                  |
| GT Designer2                    | Screen drawing software GT Designer2 for GOT1000/GOT900 series                  |
| DU/WIN                          | Screen drawing software FX-PCS-DU/WIN for GOT-F900 series                       |

#### (2) Software related to iQ Works

| Abbreviations and generic terms | Description                                                                                                    |
|---------------------------------|----------------------------------------------------------------------------------------------------|
| iQ Works                        | Abbreviation of iQ Platform compatible engineering environment MELSOFT iQ Works                                                                                                    |
| MELSOFT Navigator               | Generic term for integrated development environment software included in the SW DNC-IQWK (iQ Platform compatible engineering environment MELSOFT iQ Works) (□ indicates a version.) |

#### (3) Other software

| Abbreviations and generic terms          | Description                                                                                                    |
|------------------------------------------|----------------------------------------------------------------------------------------------------|
| GX Works2                                | SWDDNC-GXW2-J (-JA, -JAZ) type programmable controller engineering software<br>(□ indicates a version.)                                    |
| GX Simulator2                            | GX Works2 with the simulation function                                                                                                    |
| GX Simulator                             | SWD5C-LLT-J (-JV) type ladder logic test tool function software package<br>(SW5D5C-LLT (-V) or later versions)<br>(□ indicates a version.) |
| GX Developer                             | SW□D5C-GPPW-J (-JV)/SW□D5F-GPPW (-V) type software package (□ indicates a version.)                                                        |
| GX LogViewer                             | SW□DNN-VIEWER-J type software package<br>(□ indicates a version.)                                                                          |
| PX Developer                             | SWD5C-FBDQ-J type FBD software package for process control (□ indicates a version.)                                                        |
| MT Works2                                | Motion controller engineering environment MELSOFT MT Works2(SWnDNC-MTW2-J)<br>(n indicates a version.)                                     |
| MT Developer                             | SW□RNC-GSV type integrated start-up support software for motion controller<br>Q series<br>(□ indicates a version.)                         |
| MR Configurator2                         | SW□DNC-MRC2-J type servo configuration software<br>(□ indicates a version.)                                                                |
| MR Configurator                          | MRZJW□-SETUP type servo configuration software<br>(□ indicates a version.)                                                                 |
| FR Configurator                          | Inverter setup software (FR-SW□-SETUP-WJ)<br>(□ indicates a version.)                                                                      |
| NC Configurator                          | CNC parameter setting support tool NC Configurator                                                                                         |
| FX Configurator-FP                       | Parameter setting, monitoring, and testing software packages for FX3U-<br>20SSC-H (SW□D5CFXSSCJ)<br>(□ indicates a version.)               |
| FX3U-ENET-L Configuration tool           | FX3U-ENET-L type Ethernet module setting software (SW1D5-FXENETL-J)                                                                        |
| RT ToolBox2                              | Robot program creation software (3D-11C-WINJ)                                                                                              |
| MX Component                             | MX Component Version□(SW□D5C-ACT-J, SW□D5C-ACT-JA)<br>(□ indicates a version.)                                                             |
| MX Sheet                                 | MX Sheet Version (SW D5C-SHEET-J, SW D5C-SHEET-JA) ( indicates a version.)                                                                 |
| QnUDVCPU·LCPU Logging Configuration Tool | QnUDVCPU·LCPU logging configuration tool (SW1DNN-LLUTL-J)                                                                                  |

### ■6. License key (for GT SoftGOT2000)

| Abbreviations and generic terms | Description   |
|---------------------------------|---------------|
| License key                     | GT27-SGTKEY-U |

#### ■7. Others

| Abbreviations and generic terms | Description                                                      |
|---------------------------------|------------------------------------------------------------------|
| IAI                             | IAI Corporation                                                  |
| AZBIL                           | Azbil Corporation                                                |
| OMRON                           | OMRON Corporation                                                |
| KEYENCE                         | KEYENCE CORPORATION                                              |
| KOYO EI                         | KOYO ELECTRONICS INDUSTRIES CO., LTD.                            |
| JTEKT                           | JTEKT Corporation                                                |
| SHARP                           | Sharp Manufacturing Systems Corporation                          |
| SHINKO                          | Shinko Technos Co., Ltd.                                         |
| CHINO                           | CHINO CORPORATION                                                |
| TOSHIBA                         | TOSHIBA CORPORATION                                              |
| TOSHIBA MACHINE                 | TOSHIBA MACHINE CO., LTD.                                        |
| PANASONIC                       | Panasonic Corporation                                            |
| PANASONIC IDS                   | Panasonic Industrial Devices SUNX Co., Ltd.                      |
| HITACHI IES                     | Hitachi Industrial Equipment Systems Co., Ltd.                   |
| HITACHI                         | Hitachi, Ltd.                                                    |
| FUJI ELECTRIC                   | FUJI ELECTRIC CO., LTD.                                          |
| YASKAWA                         | YASKAWA Electric Corporation                                     |
| YOKOGAWA                        | Yokogawa Electric Corporation                                    |
| RKC                             | RKC INSTRUMENT INC.                                              |
| ALLEN-BRADLEY                   | Allen-Bradley products manufactured by Rockwell Automation, Inc. |
| GE IP                           | GE Intelligent Platforms KK                                      |
| LSIS                            | LS Industrial Systems Co., Ltd.                                  |
| SCHNEIDER                       | Schneider Electric SA                                            |
| SICK                            | SICK AG                                                          |
| SIEMENS                         | Siemens AG                                                       |
| PLC                             | Programmable controller manufactured by each corporation         |
| Control equipment               | Control equipment manufactured by each corporation               |
| Temperature controller          | Temperature controller manufactured by each corporation          |
| Indicating controller           | Indicating controller manufactured by each corporation           |
| Controller                      | Controller manufactured by each corporation                      |

# PREPARATORY PROCEDURES FOR MONITORING

| 1.1 | Setting the Communication Interface                    |
|-----|--------------------------------------------------------|
| 1.2 | Writing the Project Data and OS onto the GOT 1 - 11    |
| 1.3 | Option Devices for the Respective Connection 1 - 13    |
| 1.4 | Connection Cables for the Respective Connection 1 - 18 |
| 1.5 | Verifying GOT Recognizes Connected Equipment 1 - 23    |
| 16  | Checking for Normal Monitoring 1 - 25                  |

# 1. PREPARATORY PROCEDURES FOR MONITORING

The following shows the procedures to be taken before monitoring and corresponding reference sections.

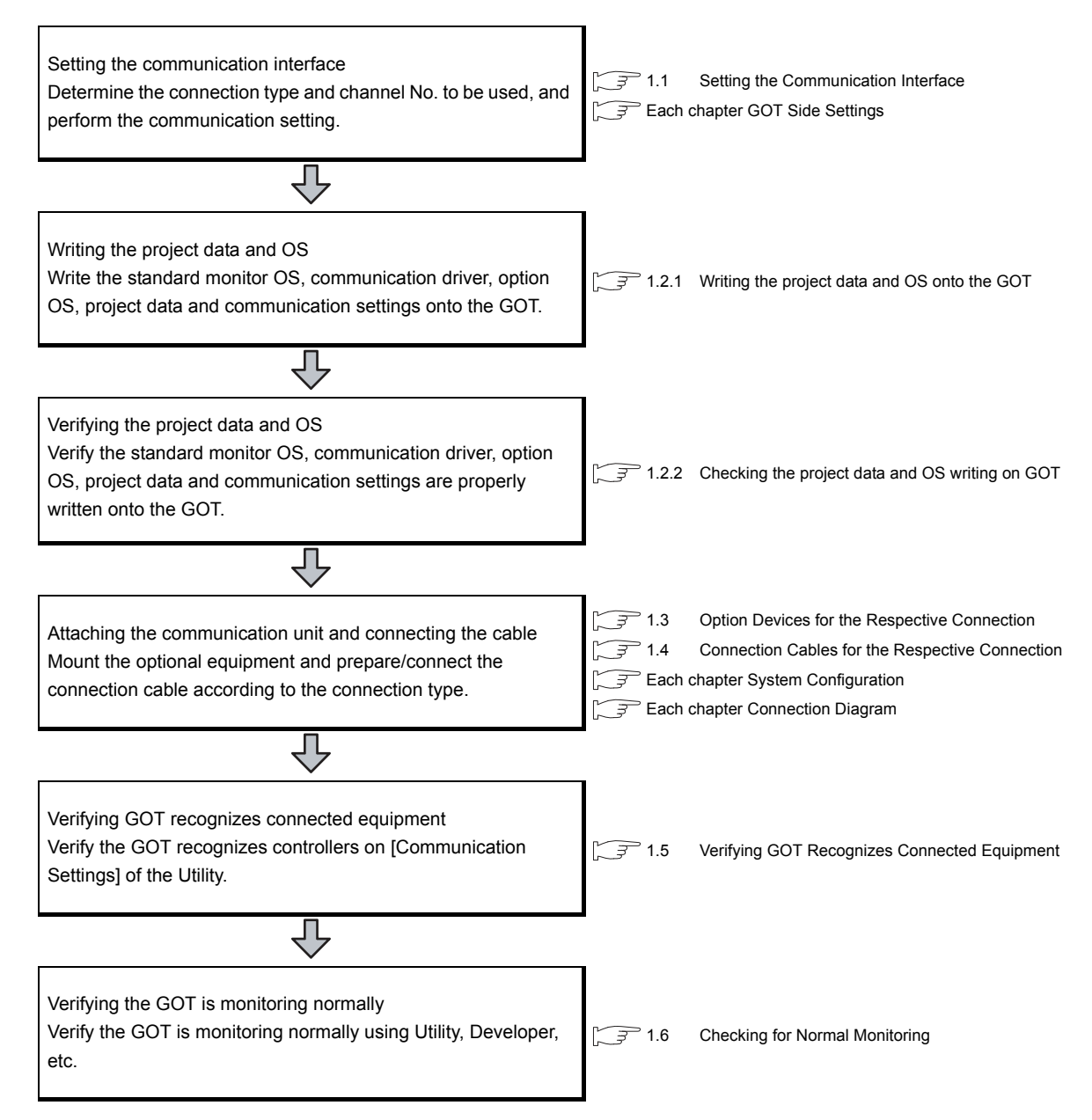

# 1.1 Setting the Communication Interface

Set the communication interface of GOT and the connected equipment.

When using the GOT at the first time, make sure to set the channel of communication interface and the communication driver before writing to GOT.

Set the communication interface of the GOT at [Controller Setting] and [I/F Communication Setting] in GT Designer3.

### 1.1.1 Setting connected equipment (Channel setting)

Set the channel of the equipment connected to the GOT.

#### Setting

| Controller Setting                            | -               |                |                         |                         |   |    |
|-----------------------------------------------|-----------------|----------------|-------------------------|-------------------------|---|----|
| CH1:MELSEC-Q/QS, Q                            | Manufactu       | rer:           | MITSUBISHI              |                         |   | •  |
| CH3:None<br>CH4:None<br>Network/Duplex Settin | Controller      | Typ <u>e</u> : | MELSEC-Q/QS,            | Q17nD/M/NC/DR, CRnD-700 | 0 | •  |
| Routing Informatio                            | ı∕F:<br>Driver: |                | Standard I/F(RS422/485) |                         |   | •] |
| Gateway Serve                                 |                 |                |                         |                         |   | •  |
| 교 요료 Gateway Client                           | Detail Sett     | ing            |                         |                         |   |    |
| FTP Server                                    | 1.00            |                |                         | Velue                   |   |    |
| Q Redundant                                   | Ph              | operty         | Spood/PDS)              | Value<br>115200         |   |    |
| Station No. Switch                            | Re              | atry(Times)    | Speeu(br3)              | 0                       |   |    |
|                                               | Ti              | meout Tim      | e(Sec)                  | 3                       |   |    |
|                                               | De              | elav Time(n    | ns)                     | 0                       |   |    |
|                                               | Fo              | irmat          |                         | 1                       |   |    |
|                                               | Mo              | onitor Spee    | d                       | High(Normal)            |   |    |
|                                               |                 |                |                         |                         |   |    |
|                                               |                 |                |                         |                         |   |    |
|                                               |                 |                |                         |                         |   |    |

- **1**. Select [Common]  $\rightarrow$  [Controller Setting] from the menu.
- 2. The Controller Setting dialog box appears. Select the channel No. to be used from the list menu.
- 3. Refer to the following explanations for the setting.

### POINT,

Channel No.2 to No.4

Use the channel No.2 to No.4 when using the Multi-channel function. For details of the Multi-channel function, refer to the following.

Mitsubishi Products 19. MULTI-CHANNEL FUNCTION

#### Setting item

This section describes the setting items of the Manufacturer, Controller Type, Driver and I/F. When using the channel No.2 to No.4, put a check mark at [Use CH\*].

| CH2:None                 | Manufacturer:       | MITSUBISHI         |                                             |                         | •                       |          |
|--------------------------|---------------------|--------------------|---------------------------------------------|-------------------------|-------------------------|----------|
| CH4:None                 | Controller Type:    | MELSEC-0/0         | 6. 017nD/M                                  | M/NC/DR, CRnD-700       | *                       |          |
| Network/Duplex Settir    |                     | *Please set th     | e Ethernet                                  | t Setting of the Contro | ller with a list of low | er scree |
| Gateway                  | J/F:                | Standard I/F(      | Standard I/F(Ethernet):Multi                |                         |                         |          |
| Communication            | Driver:             | Ethernet(ME        |                                             |                         |                         |          |
| Gateway Serve            | –<br>Detail Setting |                    | Ethernet(MELSEC), Q17nNC, CRnD-700, Gateway |                         | Setting                 |          |
| FTP Server               | Property            |                    | Valu                                        | le                      |                         |          |
| 🖳 Q Redundant            | GOT Net I           | No.                | 1                                           |                         |                         |          |
| Witch Station No. Switch | GOT Stati           | on                 | 1                                           |                         |                         |          |
|                          | GOT Ethe            | rnet Setting       | 192                                         | .168.3.18               |                         |          |
|                          | GOT Com             | nunication Port No | 500                                         | 1                       |                         |          |
|                          | Retry(Tim           | es)                | 3                                           |                         |                         |          |
|                          | Startup Ti          | me(Sec)            | 3                                           |                         |                         |          |
|                          | Timeout T           | "ime(Sec)          | 3                                           |                         |                         |          |
|                          | Delay Time          | e(ms)              | 0                                           |                         |                         |          |
|                          | Ethernet Setting -  |                    |                                             | -                       |                         |          |
|                          |                     |                    | Chabian                                     | Units True a            | TD & ddaga-             | -        |
|                          | Host                | . NET NO.          | Station                                     |                         | 102 168 2 20            | -        |
|                          | 1 -                 | 1                  | 1                                           | QUOD(P)V/QUODEH         | 195'108'3'38            |          |

| Item           | Description                                                                                                    |  |  |
|----------------|----------------------------------------------------------------------------------------------------|--|--|
| Use CH*        | Select this item when setting the channel No.2 to No.4.                                                                                            |  |  |
| Manufacturer   | Select the manufacturer of the equipment to be connected to the GOT.                                                                               |  |  |
| Туре           | Select the type of the equipment to be connected to the GOT. For the settings, refer to the following.                                             |  |  |
| l/F            | Select the interface of the GOT to which the equipment is connected. For the settings, refer to the following.                                     |  |  |
| Driver         | Select the communication driver to be written to the GOT. For the settings, refer to the following. $[\overline{\mathcal{F}}]$ (1)Setting [Driver] |  |  |
| Detail Setting | Make settings for the transmission speed and data length of the communication driver.                                                              |  |  |

#### (1) Setting [Driver]

The displayed items for a driver differ according to the settings [Manufacturer], [Controller Type] and [I/F]. When the driver to be set is not displayed, confirm if [Manufacturer], [Controller Type] and [I/F] are correct. For the settings, refer to the following.

(2) Setting [Controller Type] The types for the selection differs depending on the PLC to be used. For the settings, refer to the following.

| Туре                 | Model name | Туре                          | Model name |
|----------------------|------------|-------------------------------|------------|
|                      | XSEL-J     | AZBIL SDC/DMC Series          | AHC2001    |
|                      | XSEL-K     |                               | CPM1       |
|                      | XSEL-KE    |                               | CPM1A      |
|                      | XSEL-KT    |                               | CPM2A      |
|                      | XSEL-KET   |                               | CPM2C      |
|                      | XSEL-P     |                               | CQM1       |
|                      | XSEL-Q     |                               | CQM1H      |
| IAI X-SEL CONTROLLER | XSEL-JX    |                               | CJ1H       |
|                      | XSEL-KX    |                               | CJ1G       |
|                      | XSEL-KTX   |                               | CJ1M       |
|                      | XSEL-PX    |                               | CP1H       |
|                      | XSEL-QX    |                               | CP1L       |
|                      | SSEL       |                               | CP1E       |
|                      | ASEL       |                               | C200HS     |
|                      | PSEL       | OMRON SYSMAC                  | C200H      |
|                      | PCON-C     |                               | C200HX     |
|                      | PCON-CG    |                               | C200HG     |
|                      | PCON-CE    |                               | C200HF     |
|                      | PCON-CY    |                               | CS1H       |
|                      | PCON-SE    |                               | CS1G       |
|                      |            |                               |            |
|                      |            |                               | C1000H     |
|                      |            |                               | C 2000H    |
|                      |            |                               | CV500      |
| IAI ROBO CI LINDER   | ACON-C     |                               | CV1000     |
|                      | ACON-CG    |                               | CV/2000    |
|                      |            |                               | CV2000     |
|                      | ACON-SE    |                               |            |
|                      | ACON-PL    |                               |            |
|                      | ACON-PO    |                               |            |
|                      | SCON-C     |                               |            |
|                      | SCON-CA    | OMRON SYSMAC CS/CJ            |            |
|                      | ERG2       |                               |            |
|                      | DMCTU      |                               |            |
|                      |            |                               | CJ2H       |
|                      | SDC15      |                               | CJ2M       |
|                      | SDC25      |                               | ESAN       |
|                      | SDC26      |                               | ESEN       |
|                      | SDC35      | OMRON THERMAC/INPANEL NEO     | ESCN       |
|                      | SDC36      |                               | E5GN       |
|                      | SDC20      |                               | E5ZN       |
|                      | SDC21      |                               | KV-700     |
|                      | SDC30      |                               | KV-1000    |
|                      | SDC31      | KEYENCE KV-700/1000/3000/5000 | KV-3000    |
|                      | SDC40A     |                               | KV-5000    |
|                      | SDC40B     |                               | KV-5500    |
| AZBIL SDC/DMC Series | SDC40G     |                               | JW-21CU    |
|                      | SDC45      |                               | JW-31CUH   |
|                      | SDC46      |                               | JW-50CUH   |
|                      | CMS        |                               | JW-22CU    |
|                      | CMF015     | SHARP JW                      | JW-32CUH   |
|                      | CMF050     |                               | JW-33CUH   |
|                      | CML        |                               | JW-70CUH   |
|                      | MQV        |                               | JW-100CUH  |
|                      | MPC        |                               | JW-100CU   |
|                      | MVF        |                               | Z-512J     |
|                      | PBC201-VN2 |                               |            |
|                      | AUR350C    |                               |            |
|                      | AUR450C    |                               |            |
|                      | RX         |                               |            |
|                      | CMC10B     |                               |            |

| Туре                    | Model name   | Туре                                                 | Model name      |
|-------------------------|--------------|------------------------------------------------------|-----------------|
|                         | TC3-01       |                                                      | T2 (PU224)      |
|                         | TC3-02       | -                                                    | Т3              |
| TOSHIBA MACHINE Tomini  | TC6-00       | _                                                    | T3H             |
|                         | TC8-00       |                                                      | T2E             |
|                         | TS2000       | TOSHIBA PROSEC T/V Series                            | T2N             |
|                         | TS2100       | _                                                    | model 2000(S2)  |
|                         | SU-5E        | _                                                    | model 2000(S2T) |
|                         | SU-6B        | _                                                    | model 2000(S2E) |
|                         | SU-5M        |                                                      | model 3000 (S3) |
|                         | SU-6M        |                                                      | MINAS A4        |
|                         | PZ3          | - PANASONIC MINAS-A4 Series                          |                 |
|                         | D2-240       |                                                      | MINAS A4L       |
|                         | D2-250-1     | -                                                    |                 |
|                         |              | -                                                    | FPNP            |
|                         |              | -                                                    | FP1-C24C        |
|                         | D0-05AB      | -                                                    | FP1-C40C        |
|                         | D0-05DA      | -                                                    | FP2             |
|                         | D0-05DD      | -                                                    | FP2SH           |
| KOTO KOSTAC/DE          | D0-05DD-D    | - PANASONIC INDUSTRIAL DEVICES                       | FP3             |
|                         | D0-05DR      | <ul> <li>SUNX MEWNET-FP Series</li> </ul>            | FP5             |
|                         | D0-05DR-D    | -                                                    | FP10(S)         |
|                         | D0-06DD1     | -                                                    | FP10SH          |
|                         | D0-06DD2     | -                                                    | FP-M(C20TC)     |
|                         | D0-06DR      | -                                                    | FP-M(C32TC)     |
|                         | D0-06DA      | -                                                    | FP-∑            |
|                         | D0-06AR      | _                                                    | FP-X            |
|                         | D0-06AA      |                                                      | ACS-13A□/□,□,C5 |
|                         | D0-06DD1-D   | -                                                    | JCS-33A-□/□□,C5 |
|                         | D0-06DD2-D   | -                                                    | JCR-33A-□/□□,C5 |
|                         | D0-06DR-D    | -                                                    | JCD-33A-□/□□,C5 |
|                         | PC3JG-P-CPU  | -                                                    | JCM-33A□/□,□C5  |
|                         | PC3JG-CPU    | -                                                    | JIR-301-M□,C5   |
|                         | PC3J-CPU     | -                                                    | PCD-33A-□/M,C5  |
|                         | PC3JL-CPU    | -                                                    | PC935-□/M,C5    |
|                         | PC2JC-CPU    | -                                                    | PC955-□/M,C5    |
| JTEKT TOYOPUC-PC Series | PC2J16P-CPU  | <ul> <li>Shinko Technos Controller Series</li> </ul> | PC935-□/M.C     |
|                         | PC2J16PR-CPU | _                                                    | PC955-□/M C     |
|                         | PC2J-CPU     | -                                                    | FCD-13A-T/M C   |
|                         | PC2JS-CPU    | -                                                    |                 |
|                         | PC2IR-CPU    | -                                                    |                 |
|                         | 1 350        | -                                                    |                 |
|                         | 1 7 3 7 0    | -                                                    |                 |
|                         | 17450        | -                                                    |                 |
|                         | 1 T470       | -                                                    |                 |
|                         | DZ1000       |                                                      |                 |
| CHINO Controllers       | DZ2000       | -                                                    |                 |
|                         | LT230        | -                                                    |                 |
|                         | LT830        | -                                                    |                 |
|                         | DB1000       | -                                                    |                 |
|                         | DB2000       | -                                                    |                 |
|                         | GT120        | -                                                    |                 |

#### (3) Setting [I/F]

The interface differs depending on the GOT to be used. Set the I/F according to the connection and the position of communication unit to be mounted onto the GOT.

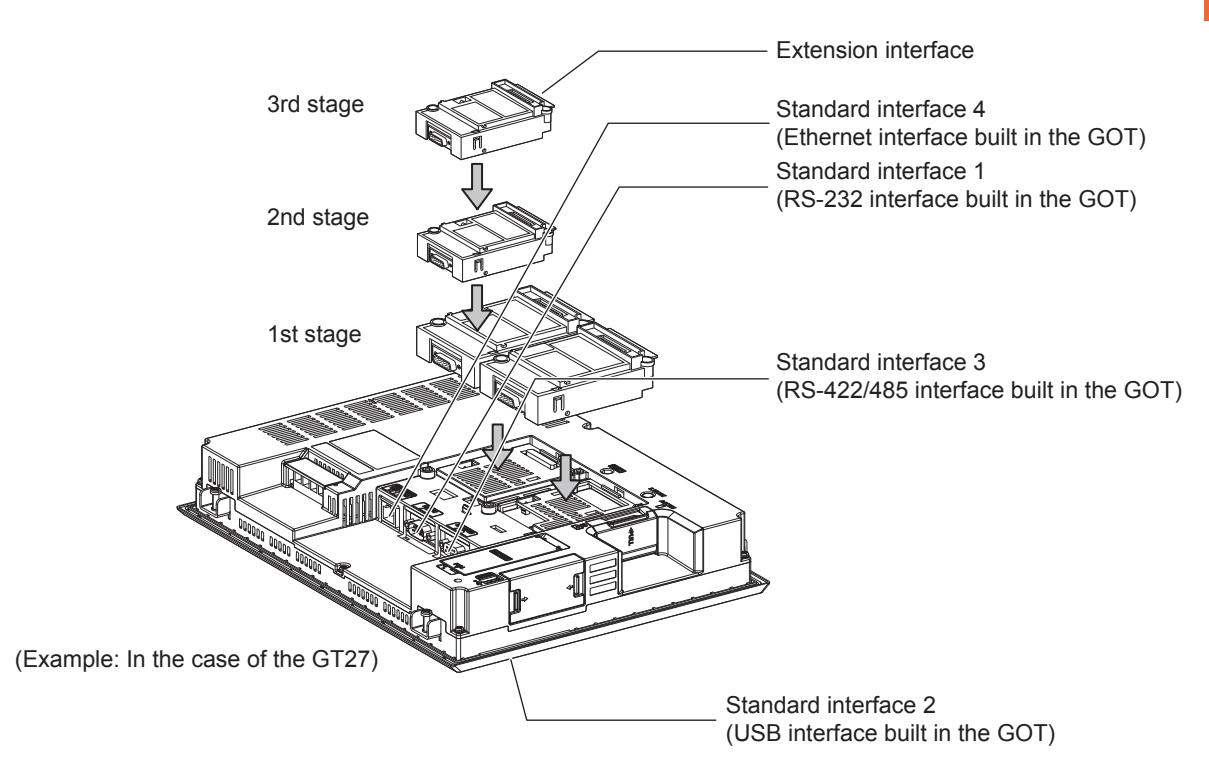

### 1.1.2 I/F communication setting

This function displays the list of the GOT communication interfaces. Set the channel and the communication driver to the interface to be used.

| tandard I/F Setting                                                                                 |                                 |                  |                                                            |        |                                                                      |
|----------------------------------------------------------------------------------------------------|---------------------------------|------------------|------------------------------------------------------------|--------|----------------------------------------------------------------------|
|                                                                                                    | CH No.                          |                  | Driver                                                     |        |                                                                      |
| I/F-1: RS422/485                                                                                    | 1                               | •                | Q/L/QnA/A CPU, QJ71C24, LJ71C24                            | •      | Detail Setting                                                       |
| I/F-2: RS232                                                                                        | 0                               | •                | None                                                       | •      | Detail Setting                                                       |
|                                                                                                    | 1                               | 1                | (                                                          |        |                                                                      |
| I/F-3: USB                                                                                          | 9                               | Ψ.               | Host (PC)                                                  | •      |                                                                      |
| I/F-3: USB<br>I/F-4: Ethernet<br>RS232 Setting —<br>Enab                                            | 9<br>0<br>De the 5              | v<br>v<br>SV pov | (Host (PC)<br>None<br>ver supply                           | •      | Detail Setting                                                       |
| I/F-3: USB<br>I/F-4: Ethernet<br>RS232 Setting —<br>Enab                                            | 9<br>0<br>ole the 5<br>CH No.   | v<br>v<br>SV pow | (Host (PC)<br>None<br>ver supply<br>Driver                 | •<br>• | Detail Setting                                                       |
| I/F-3: USB<br>I/F-4: Ethernet<br>RS232 Setting —<br>Enab<br>Extend I/F Setting                      | 9<br>0<br>ole the 5<br>CH No.   | v<br>v<br>SV pov | (Host (PC)<br>None<br>ver supply<br>Driver<br>None         | •      | Detail Setting                                                       |
| I/F-3: USB<br>I/F-4: Ethernet<br>RS232 Setting —<br>Extend I/F Setting<br>1st<br>2nd                | 9<br>0<br>0<br>0<br>CH No.<br>0 | v<br>SV pow      | (Host (PC)<br>None<br>ver supply<br>Driver<br>None<br>None | •      | Detail Setting<br>Detail Setting<br>Detail Setting                   |
| I/F-3: USB<br>I/F-4: Ethernet<br>RS232 Setting —<br>Enab<br>Extend I/F Setting<br>1st<br>2nd<br>3rd | 9<br>0<br>CH No.<br>0<br>0      | •<br>5V pov<br>• | Host (PC) None Driver None None None None                  | •      | Detail Setting<br>Detail Setting<br>Detail Setting<br>Detail Setting |

- 1. Select [Common]  $\rightarrow$  [I/F Communication Setting] from the menu.
- 2. The I/F Communication Setting dialog box appears. Make the settings with reference to the following explanation.

#### Setting item

The following describes the setting items for the standard I/F setting and extension I/F setting.

|                                                                                           | CH No. Driver                                                                                                    |                                                                                                    |
|-------------------------------------------------------------------------------------------|----------------------------------------------------------------------------------------------------|----------------------------------------------------------------------------------------------------|
| -1: RS422/485                                                                             | 1 ▼ Q/L/QnA/A CPU, QJ71C24, LJ71C24                                                                                                    | ▼ Detail Setting                                                                                              |
| -2: RS232                                                                                 | 0 Vone                                                                                                    | ▼ Detail Setting                                                                                              |
|                                                                                           | 9 - Host (PC)                                                                                                    | •                                                                                                    |
| -3: USB                                                                                   |                                                                                                    |                                                                                                    |
| -3: USB<br>-4: Ethernet<br>RS232 Setting —<br>Enai<br>ad I/F Setting                      | 0  Vone None None None None None None None                                                                                                    | Detail Setting                                                                                                |
| -3: USB<br>-4: Ethernet<br>RS232 Setting —<br>[] Ena<br>ad I/F Setting                    | 0   None  None  Ke the 5V power supply  CH No. Driver                                                                                                    | ▼ Detail Setting                                                                                              |
| -3: USB<br>-4: Ethernet<br>RS232 Setting —<br>Enai<br>ad I/F Setting<br>1st               | 0     ▼       None         None         None                                                                                                    | Detail Setting      Detail Setting      Detail Setting                                                        |
| -3: USB<br>-4: Ethernet<br>RS232 Setting —<br>Enai<br>ad I/F Setting<br>1st<br>2nd        | 0 <ul> <li>None</li> <li>Ide the 5V power supply</li> <li>CH No.</li> <li>Driver</li> <li>0</li> <li>None</li> <li>None</li></ul> | Detail Setting      Detail Setting      Detail Setting      Detail Setting                                    |
| -3: USB<br>-4: Ethernet<br>RS232 Setting —<br>Ena<br>ind I/F Setting<br>1st<br>2nd<br>3rd | 0 <ul> <li>None</li> <li>Ide the 5V power supply</li> <li>CH No.</li> <li>Driver</li> <li>0</li> <li> <ul> <li>None</li> <li>0</li> <li>None</li> <li>0</li> <li>None</li> <li>0</li> <li>None</li> <li>0</li> <li>None</li> <li>0</li> <li>None</li> <li>0</li> <li>None</li> <li>0</li> <li>None</li> <li>0</li> <li>None</li> <li>0</li> <li>None</li> <li>0</li> <li>None</li> <li>0</li> <li>None</li> <li>None</li> <li>None</li> <li>None</li> <li>None</li> <li>None</li> <li>None</li> <li>None</li> <li>None</li> <li>None</li> <li>None</li> <li>None</li> <li>None</li> <li>None</li> <li>None</li></ul></li></ul>                                                                                                    | Detail Setting     Detail Setting     Detail Setting     Detail Setting     Detail Setting     Detail Setting |

| Ite               | m                | Description                                                                                                    |
|-------------------|------------------|----------------------------------------------------------------------------------------------------|
| Standard I/F sett | ing              | Set channel No. and drivers to the GOT standard interfaces.                                                                                                    |
|                   | CH No.           | <ul> <li>Set the CH No. according to the intended purpose.</li> <li>0: Not used</li> <li>1 to 4: Used for connecting a controller of channel No. 1 to 4 set in Setting connected equipment (Channel setting)</li> <li>5 to 8: Used for barcode function, RFID function, remote personal computer operation function (serial)</li> <li>9: Used for connecting Host (PC), Ethernet download</li> <li>A: Used for the report function (with a serial printer), hard copy function (with a serial printer), remote personal computer operation function (Ethernet), VNC server function, gateway function, and MES interface function.</li> <li>Multi: Used for multi-channel Ethernet connection</li> </ul>    |
|                   | I/F              | The communication type of the GOT standard interface is displayed.                                                                                                    |
|                   | Driver           | Set the driver for the device to be connected.<br>• None • Host (Personal computer) • Each communication driver for connected devices                                                                                                    |
|                   | Detail Setting   | Make settings for the transmission speed and data length of the communication driver.                                                                                                    |
|                   | RS232<br>Setting | To validate the 5V power supply function in RS232, mark the [Enable the 5V power supply] checkbox.<br>The RS232 setting is invalid when the CH No. of [I/F-1: RS232] is [9].                                                                                                    |
| Extension I/F set | tting            | Set the communication unit attached to the extension interface of the GOT.                                                                                                    |
|                   | CH No.           | <ul> <li>Set the CH No. according to the intended purpose.</li> <li>The number of channels differs depending on the GOT to be used.</li> <li>0: Not used</li> <li>1 to 4: Used for connecting a controller of channel No. 1 to 4 set in Setting connected equipment (Channel setting)</li> <li>5 to 8: Used for barcode function, RFID function, remote personal computer operation (serial)</li> <li>A: Used for the video/RGB display function, multimedia function, external I/O function, operation panel function, RGB output function, report function, hard copy function (with a printer), sound output function, gateway function, MES interface function, and wireless LAN connection.</li> </ul> |

POINT,

Channel No., drivers, [RS232 Setting]

(1) Channel No.2 to No.4

Use the channel No.2 to No.4 when using the Multi-channel function. For details of the Multi-channel function, refer to the following.

F Mitsubishi Products 19. MULTI-CHANNEL FUNCTION

(2) Drivers

The displayed items for a driver differ according to the settings [Manufacturer], [Controller Type] and [I/F]. When the driver to be set is not displayed, confirm if [Manufacturer], [Controller Type] and [I/F] are correct.

[37 [Setting the communication interface] section in each chapter

#### 1.1.3 Precautions

Precautions for changing model

- (1) When devices that cannot be converted are included. When setting of [Manufacturer] or [Controller Type] is changed, GT Designer3 displays the device that cannot be converted (no corresponding device type, or excessive setting ranges) as [??]. In this case, set the device again.
- (2) When the changed Manufacturer or Controller Type does not correspond to the network. The network will be set to the host station.
- (3) When the Manufacturer or Controller Type is changed to [None] The GT Designer3 displays the device of the changed channel No. as [??]. In this case, set the device again. Since the channel No. is retained, the objects can be reused in other channel No. in a batch by using the [Device Bach Edit], [CH No. Batch Edit] or [Device List].

# 1.2 Writing the Project Data and OS onto the GOT

Write the standard monitor OS, communication driver, option OS, project data and communication settings onto the GOT. For details on writing to GOT, refer to the following manual.

GT Designer3 (GOT2000) Help

### 1.2.1 Writing the project data and OS onto the GOT

| PC                                                                                                    | GOT Information Get GOT Information |
|----------------------------------------------------------------------------------------------------|-------------------------------------|
|                                                                                                    | GOT Type:                           |
| Data Size: ROM: 854 KB                                                                                                    | GOT Name:                           |
| RAM: 976 KB                                                                                                    | Free Space/Capacity:                |
| Destination Drive: C:Built-in Flash Memory                                                                                           |                                     |
| Mhat is package data?<br>'ackage data are project data that work in GOT and<br>ystem applications (data required for GOT operation). | <u>G</u> OT Write                   |

- **1**. Select [Communication]  $\rightarrow$  [Write to GOT...] from the menu.
- The [Communication configuration] dialog box appears. Set the communication setting between the GOT and the personal computer. Click the OK button when settings are completed.
- **3**. The [GOT Write] tab appears on the [Communicate with GOT] dialog box. Select the [Project data, OS] radio button of the Write Data.
- Check-mark a desired standard monitor OS, communication driver, option OS, extended function OS, and Communication Settings and click the [GOT Write] button. (Operating of transmission mode)

### 1.2.2 Checking the project data and OS writing on GOT

Confirm if the standard monitor OS, communication driver, option OS, project data and communication settings are properly written onto the GOT by reading from GOT using GT Designer3. For reading from the GOT, refer to the following manual.

| GOT Write GOT Read GOT Read GOT Verification                   | GOT Information                                                                  |
|----------------------------------------------------------------|----------------------------------------------------------------------------------|
| Read Data: Project Data  Source Drive: C:Built-in Flash Memory | Get GOT Information<br>GOT Type:<br>GOT Name:<br>Free Space/Capacity:<br>KB / KB |
| PC Destination: GT Designer3                                   | Dețai                                                                            |
|                                                                | <u>G</u> OT Read                                                                 |

GT Designer3 (GOT2000) Help

- **1**. Select [Communication]  $\rightarrow$  [Read from GOT...] from the menu.
- The [Communication configuration] dialog box appears. Set the communication setting between the GOT and the personal computer. Click the OK button when settings are completed.
- **3**. The [GOT Read] tab appears on the [Communicate with GOT] dialog box. Select the [Drive information] radio button of the Read Data.
- 4. Click the [Info Reception] button.
- 5. Confirm that the project data and OS are written correctly onto the GOT.

# 1.3 Option Devices for the Respective Connection

The following shows the option devices to connect in the respective connection type. For the specifications, usage and connecting procedure on option devices, refer to the respective device manual.

### 1.3.1 Communication module

| Product name                                        | Model           | Specifications                                                                                                    |
|-----------------------------------------------------|-----------------|----------------------------------------------------------------------------------------------------|
|                                                     | GT15-QBUS       | For QCPU (Q mode), motion controller CPU (Q series)<br>Bus connection (1ch) unit standard model                                                        |
|                                                     | GT15-QBUS2      | For QCPU (Q mode), motion controller CPU (Q series)<br>Bus connection (2ch) unit standard model                                                        |
|                                                     | GT15-ABUS       | For A/QnACPU, motion controller CPU (A series)<br>Bus connection (1ch) unit standard model                                                             |
| Bus connection unit                                 | GT15-ABUS2      | For A/QnACPU, motion controller CPU (A series)<br>Bus connection (2ch) unit standard model                                                             |
| bus connection unit                                 | GT15-75QBUSL    | For QCPU (Q mode), motion controller CPU (Q series)<br>Bus connection (1ch) unit slim model                                                            |
|                                                     | GT15-75QBUS2L   | For QCPU (Q mode), motion controller CPU (Q series)<br>Bus connection (2ch) unit slim model                                                            |
|                                                     | GT15-75ABUSL    | For A/QnACPU, motion controller CPU (A series)<br>Bus connection (1ch) unit slim model                                                                 |
|                                                     | GT15-75ABUS2L   | For A/QnACPU, motion controller CPU (A series)<br>Bus connection (1ch) unit slim model                                                                 |
|                                                     | GT15-RS2-9P     | RS-232 serial communication unit (D-sub 9-pin (male))                                                                                                  |
| Serial communication unit                           | GT15-RS4-9S     | RS-422/485 serial communication unit (D-sub 9-pin (female))                                                                                            |
|                                                     | GT15-RS4-TE     | RS-422/485 serial communication unit (terminal block)                                                                                                  |
| MELSECNET/H communication                           | GT15-J71LP23-25 | Optical loop unit                                                                                                    |
| unit                                                | GT15-J71BR13    | Coaxial bus unit                                                                                                    |
| MELSECNET/10 communication                          | GT15-J71LP23-25 | Optical loop unit<br>(MELSECNET/H communication unit used in the MNET/10 mode)                                                                         |
| unit                                                | GT15-J71BR13    | Coaxial bus unit<br>(MELSECNET/H communication unit used in the MNET/10 mode)                                                                          |
| CC-Link IE Controller<br>Network communication unit | GT15-J71GP23-SX | Optical loop unit                                                                                                    |
| CC-Link IE Field<br>Network communication unit      | GT15-J71GF13-T2 | CC-Link IE Field Network (1000BASE-T) unit                                                                                                    |
| CC-Link communication unit                          | GT15-J61BT13    | Intelligent device station unit CC-LINK Ver. 2 compatible                                                                                              |
| Ethernet communication unit                         | Built into GOT  | Ethernet (100Base-TX)                                                                                                    |
| Wireless LAN communication unit                     | GT25-WLAN       | For the connection to personal computer,<br>IEEE802.11b/g/n compatible, built-in antenna, station (wireless LAN adapter),<br>for Japanese domestic use |

### 1.3.2 Option unit

| Product name         | Model       | Specifications                                                                                          |
|----------------------|-------------|----------------------------------------------------------------------------------------------------|
| Multimedia unit      | GT27-MMR-Z  | For video input signal (NTSC/PAL) 1 ch, playing movie                                                   |
| Video input unit     | GT27-V4-Z   | For video input signal (NTSC/PAL) 4 ch                                                                  |
| RGB input unit       | GT27-R2-Z   | For analog RGB input signal 2 ch                                                                        |
| Video/RGB input unit | GT27-V4R1-Z | For video input signal (NTSC/PAL) 4 ch, for analog RGB mixed input signal 1 ch                          |
| RGB output unit      | GT27-ROUT-Z | For analog RGB output signal 1 ch                                                                       |
| Sound output unit    | GT15-SOUT   | For sound output                                                                                        |
| External I/O unit    | GT15-DIOR   | For the connection to external I/O device or operation panel (Negative Common Input/Source Type Output) |
|                      | GT15-DIO    | For the connection to external I/O device or operation panel (Positive Common Input/Sink Type Output)   |

### 1.3.3 Conversion cables

| Product name                             | Model            | Specifications                                                                                                  |
|------------------------------------------|------------------|----------------------------------------------------------------------------------------------------|
| RS-485 terminal block conversion modules | FA-LTBGT2R4CBL05 | RS-422/485 (Connector) ↔ RS-485 (Terminal block)<br>Supplied connection cable dedicated for the conversion unit |
|                                          | FA-LTBGT2R4CBL10 |                                                                                                    |
|                                          | FA-LTBGT2R4CBL20 |                                                                                                    |

### 1.3.4 Serial Multi-Drop Connection Unit

| Product name                      | Model      | Specifications                   |
|-----------------------------------|------------|----------------------------------|
| Serial multi-drop connection unit | GT01-RS4-M | GOT multi-drop connection module |
# 1.3.5 Installing a unit on another unit (Checking the unit installation position)

This section describes the precautions for installing units on another unit.

For the installation method of each unit, refer to the User's Manual for the communication unit and option unit you are using.

For the method for installing a unit on another unit, refer to the following.

# When using a bus connection unit

The installation position varies depending on the bus connection unit to be used.

(1) Wide bus units (GT15-75QBUS(2)L, GT15-75ABUS(2)L, GT15-QBUS2, GT15-ABUS2)

Install a bus connection unit in the 1st stage of the extension interface. If a bus connection unit is installed in the 2nd stage or above, the unit cannot be used.

Example: Installing a bus connection unit and serial communication units

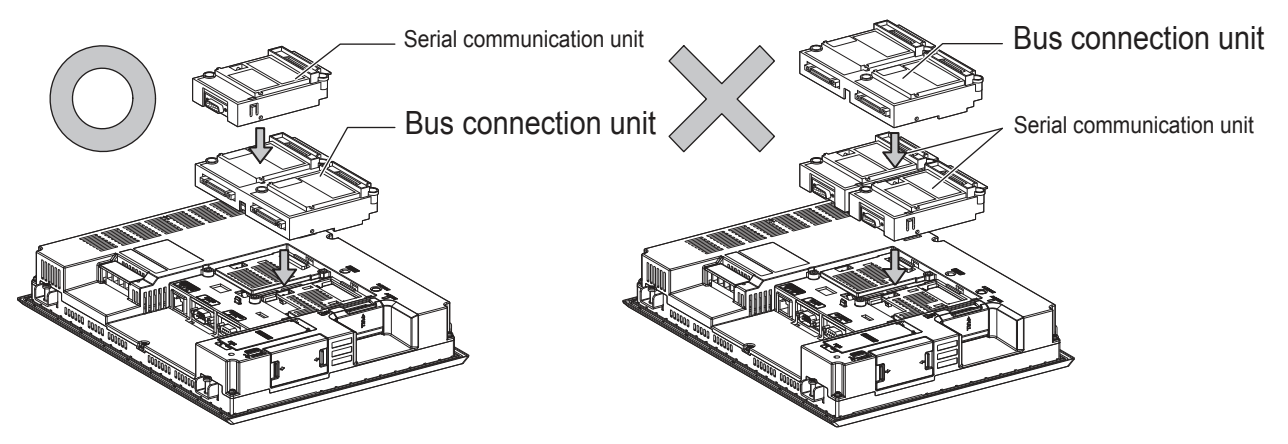

(2) Standard size bus connection unit (GT15-QBUS and GT15-ABUS)
 A bus connection unit can be installed in any position (1st to 3rd stage) of the extension interface.

Example: Installing a bus connection unit and serial communication units

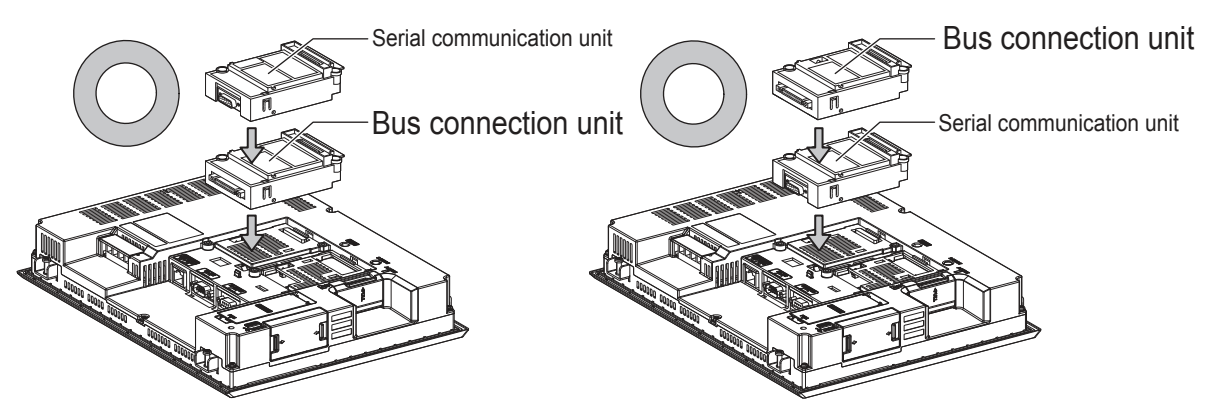

■ When using a MELSECNET/H communication unit, CC-Link IE Controller Network communication unit, or CC-Link communication unit (GT15-J61BT13)

Install a MELSECNET/H communication unit, CC-Link IE Controller Network communication unit, or CC-Link communication unit in the 1st stage of an extension interface.

If a bus connection unit is installed in the 2nd stage or above, the unit cannot be used.

Example: When installing a MELSECNET/H communication unit and a serial communication unit

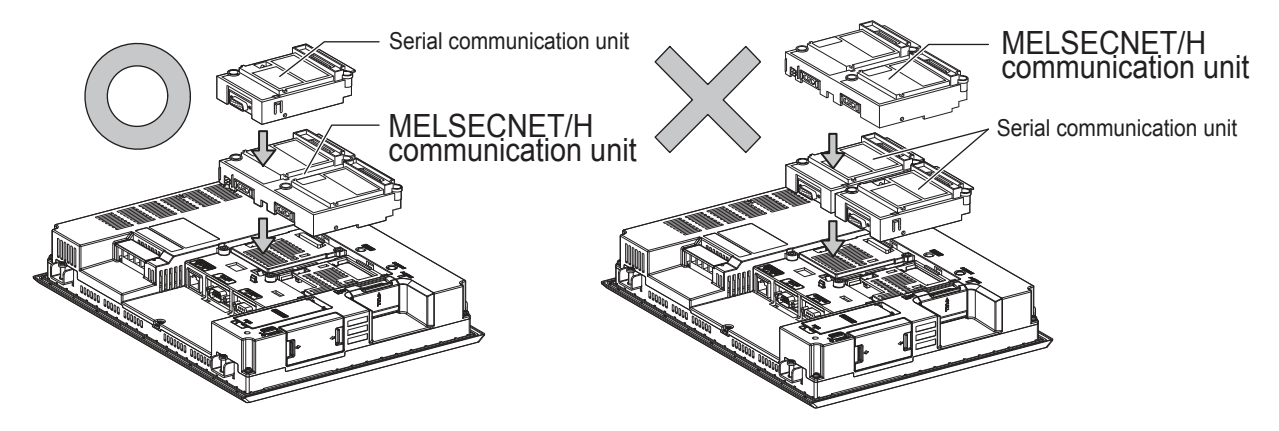

When using a serial communication unit A serial communication unit can be installed in any position (1st to 3rd stage) of the extension interface.

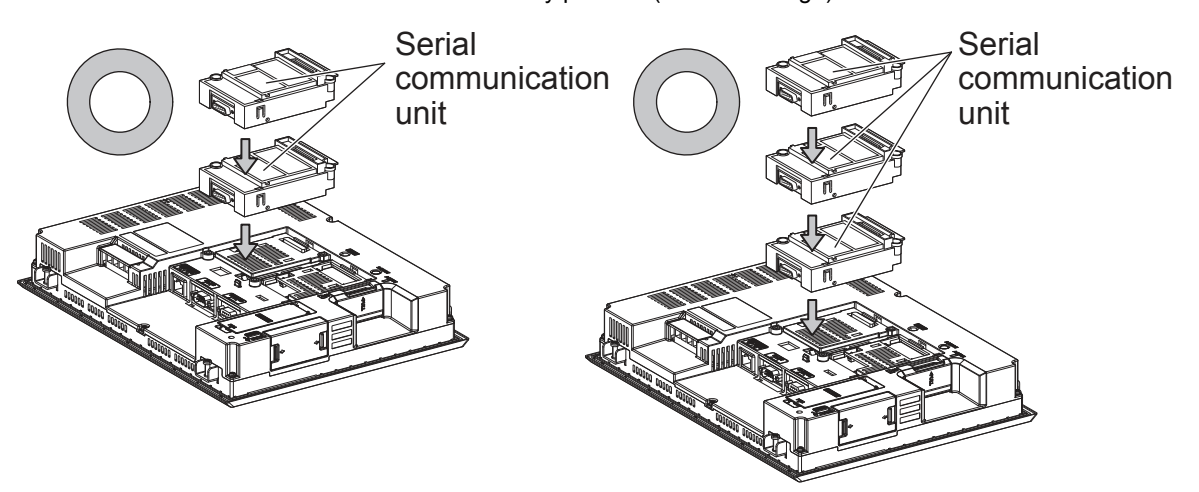

When using the sound output unit or external I/O unit The sound output unit or external I/O unit can be installed in any position (1st to 3rd stage) of the extension interface.

Example: When installing a sound output unit

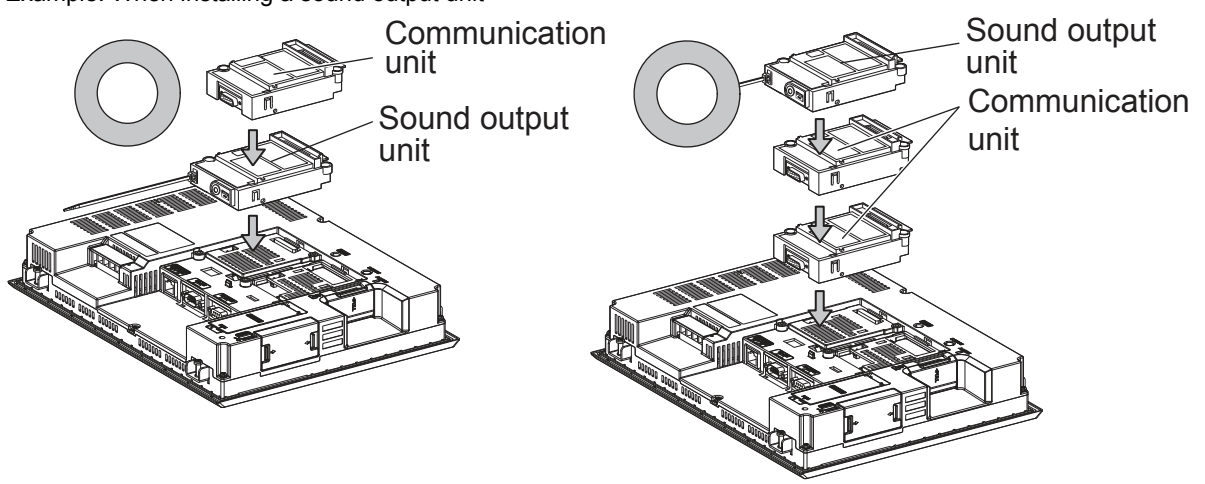

# When using the video input unit, RGB input unit, video/RGB input unit, RGB output unit, or multimedia unit

Install the video input unit, RGB input unit, video/RGB input unit, RGB output unit, or multimedia unit at the 1st stage of the extension interface. These communication units cannot be used if installed in the 2nd or higher stage. When any of these units is used, the communication units indicated below must be installed in the 2nd stage of the extension interface.

| Communication unit                          |                  | Model        |  |
|---------------------------------------------|------------------|--------------|--|
| Bus connection unit                         | GT15-QBUS2,      | GT15-ABUS2   |  |
| MELSECNET/H communication unit              | GT15-J71LP23-25, | GT15-J71BR13 |  |
| CC-Link IE Controller Network<br>connection | GT15-J71GP23-SX  |              |  |
| CC-Link communication unit                  | GT15-J61BT13     |              |  |

Example: When installing a video input unit and a MELSECNET/H communication unit

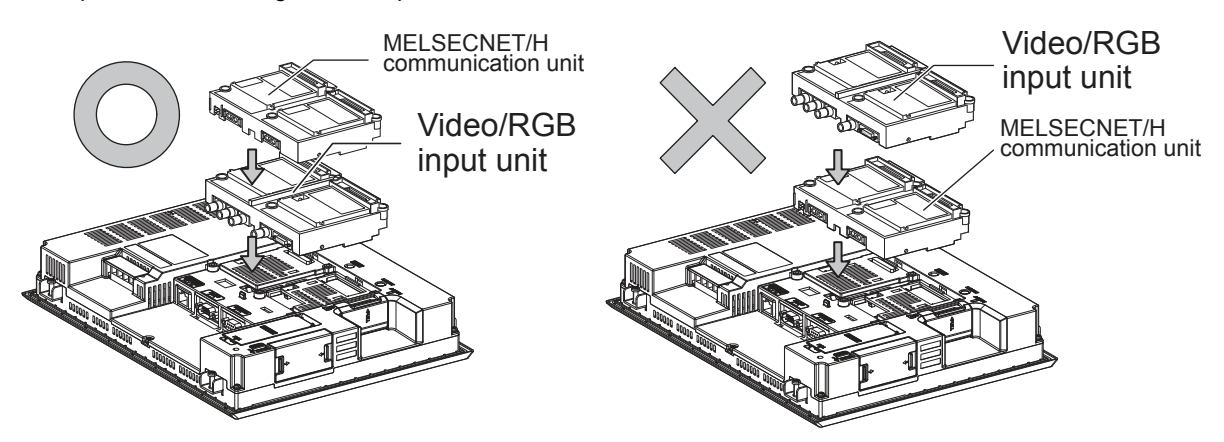

# 1.4 Connection Cables for the Respective Connection

To connect the GOT to a device in the respective connection type, connection cables between the GOT and a device are necessary.

For cables needed for each connection, refer to each chapter for connection.

# 1.4.1 GOT connector specifications

The following shows the connector specifications on the GOT side. Refer to the following table when preparing connection cables by the user.

# ■ RS-232 interface

Use the following as the RS-232 interface and the RS-232 communication unit connector on the GOT. For the GOT side of the connection cable, use a connector and connector cover applicable to the GOT connector.

(1) Connector specifications

| GOT          | Hardware<br>Version <sup>*1</sup> | Connector type                              | Connector model     | Manufacturer |
|--------------|-----------------------------------|---------------------------------------------|---------------------|--------------|
| GT27<br>GT23 | -                                 | 9-pin D-sub (male)<br>inch screw fixed type | 17LE-23090-27(D4C□) | DDK Ltd.     |
| GT15-RS2-9P  | -                                 | 9-pin D-sub (male)                          | 17LE-23090-27(D3CC) |              |
| GT01-RS4-M   | -                                 | inch screw fixed type                       | 17LL-23090-27(D3CC) | DDR Ltd.     |

\*1 For the procedure to check the GT15 hardware version, refer to the GT15 User's Manual.

\*2 The terminal block (MC1.5/9-ST-3.5 or corresponding product) of the cable side is packed together with the GT1030 and GT1020.

#### (2) Connector pin arrangement

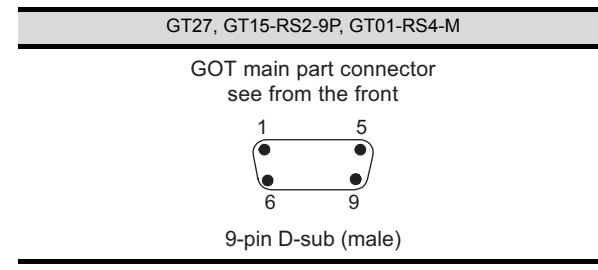

# ■ RS-422/485 interface

Use the following as the RS-422/485 interface and the RS-422/485 communication unit connector on the GOT. For the GOT side of the connection cable, use a connector and connector cover applicable to the GOT connector.

#### (1) Connector model

| GOT          | Connector type                                              | Connector model     | Manufacturer         |
|--------------|-------------------------------------------------------------|---------------------|----------------------|
| GT27<br>GT23 | 9-pin D-sub (female)<br>M2.6 millimeter screw<br>fixed type | 17LE-13090-27(D2AC) | DDK Ltd.             |
| GT15-RS4-9S  | 9-pin D-sub (female)                                        |                     |                      |
| GT01-RS4-M   | M2.6 millimeter screw<br>fixed type                         | 17LE-13090-27(D3AC) | DDK Ltd.             |
| GT15-RS4-TE  | -                                                           | -                   | SL-SMT3.5/10/90F BOX |

(2) Connector pin arrangement

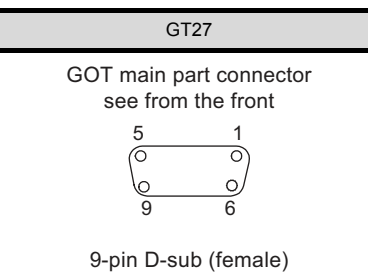

# 1.4.2 Coaxial cableconnector connection method

The following describes the method for connecting the BNC connector (connector plug for coaxial cable) and the cable.

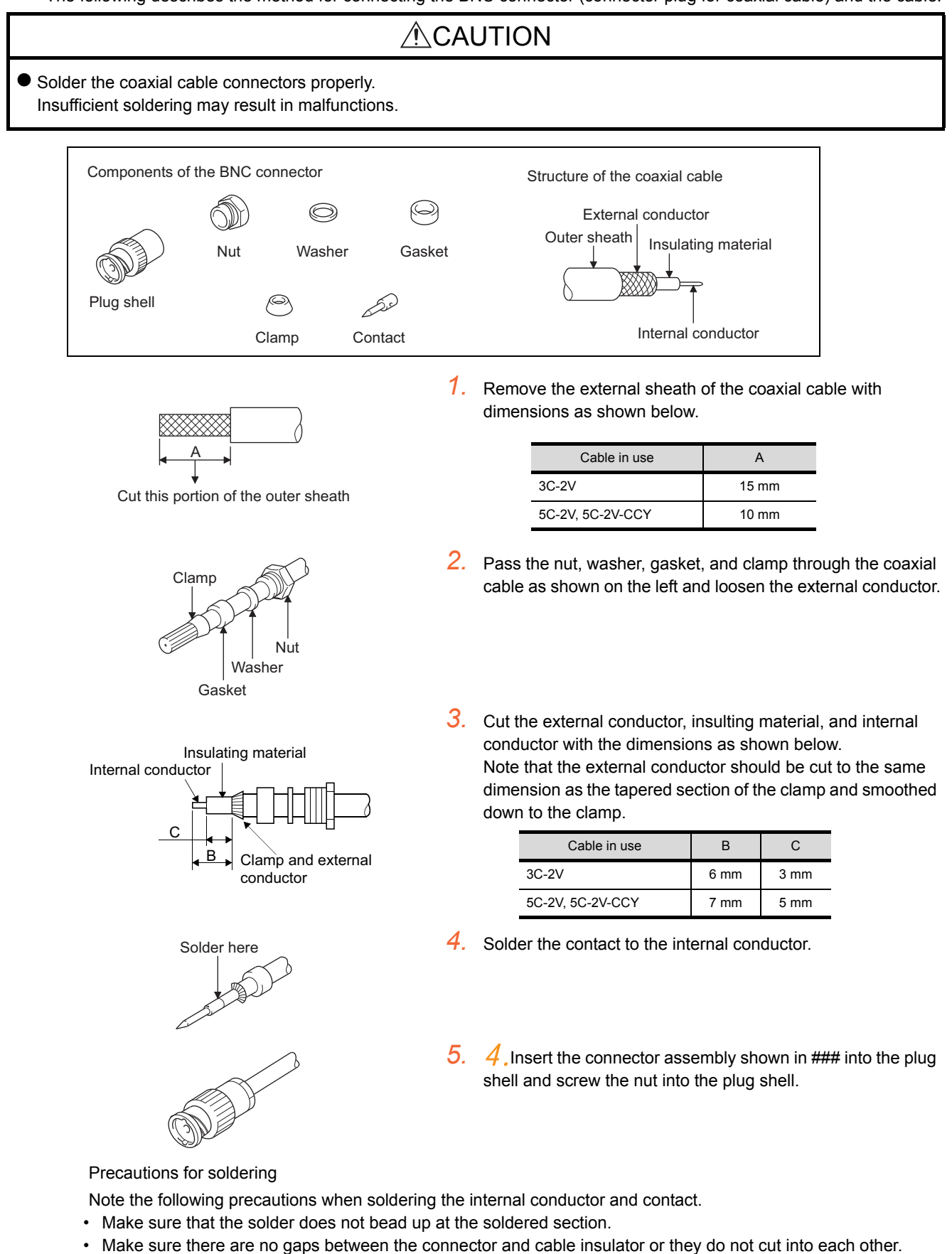

Perform soldering quickly so the insulation material does not become deformed.

1. PREPARATORY PROCEDURES FOR MONITORING 1.4 Connection Cables for the Respective Connection

# 1.4.3 Terminating resistors of GOT

The following shows the terminating resistor specifications on the GOT side. When setting the terminating resistor in each connection type, refer to the following.

# RS-422/485 communication unit

Set the terminating resistor using the terminating resistor setting switch.

| Terminating | Switch No. |     |  |
|-------------|------------|-----|--|
| resistor*1  | 1          | 2   |  |
| 100 OHM     | ON         | ON  |  |
| Disable     | OFF        | OFF |  |

The default setting is "Disable".

\*1

• For RS422/485 communication unit

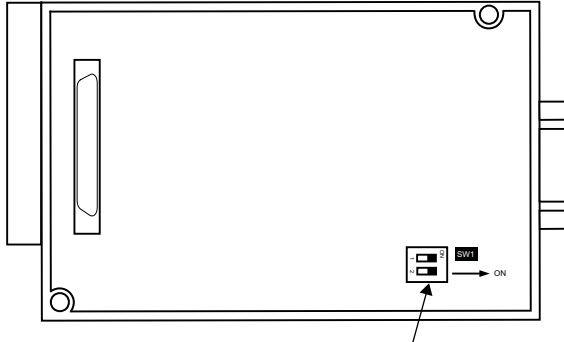

Terminating resistor setting switch

Rear view of RS-422/485 communication unit.

# GT27

Set the terminating resistor using the terminating resistor setting switch.

| Terminating | Switch No. |     |
|-------------|------------|-----|
| resistor*1  | 1          | 2   |
| 100 OHM     | ON         | ON  |
| Disable     | OFF        | OFF |

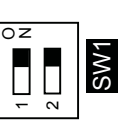

\*1 The default setting is "Disable".

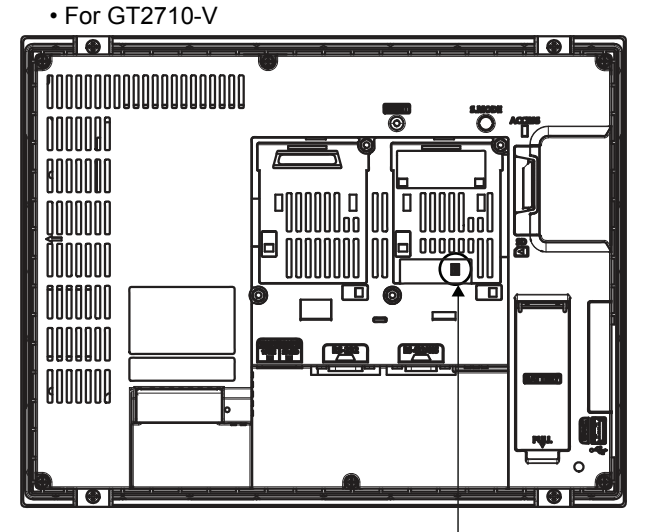

Terminating resistor setting switch (inside the cover)

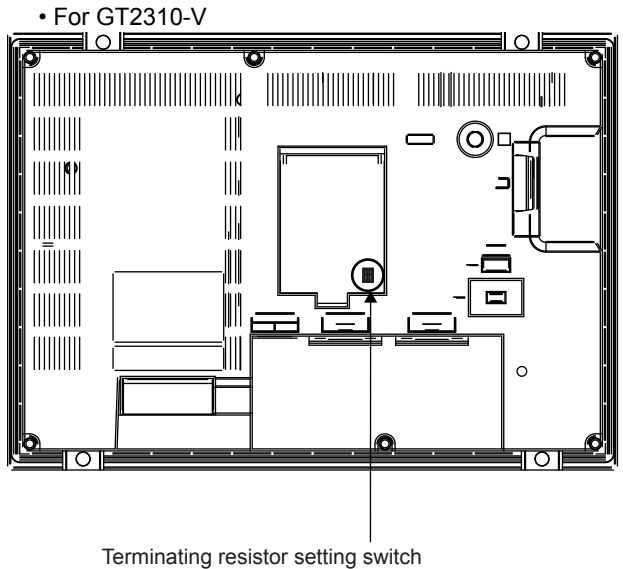

Terminating resistor setting switc (inside the cover)

# 1.5 Verifying GOT Recognizes Connected Equipment

Verify the GOT recognizes controllers on [Communication Settings] of the Utility.

- · Channel number of communication interface, communication drivers allocation status
- Communication unit installation status

For details on the Utility, refer to the following manual.

GOT2000 Series User's Manual (Utility)

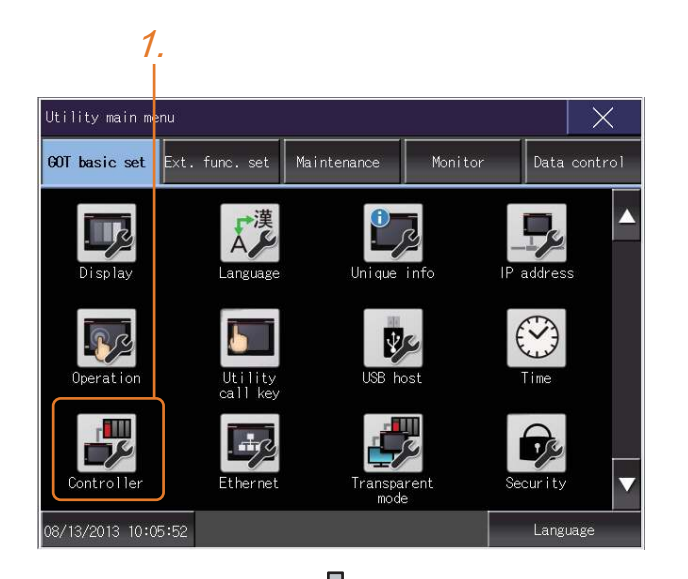

 After powering up the GOT, touch [GOT basic set] → [Controller] from the Utility.

- 3.
   4.

   Communication Setting
   X

   Standard I/F Setting
   Channel-Driver assign

   ChNo
   ps222

   Standard I/F Setting
   ChNo

   LA/OnA/OCPU,0.J7IC24
   9

   Host(PC)

   Extend I/F-1
   Extend I/F-2

   1st
   CHNo

   None
   0

   None
   0

   None
   0

   None
   0

   None
   0

   None
   0

   None
   0

   None
   0

   None
   0

   None
   0

   None
   0

   None
   0

   None
   0

   None
   0

   None
   0

   None
   0

   None
   0

   None
   0

   None
   0

   None
   0

   None
   0

   None
   0

   None
   0

   None
   0

   None
   0

   None
   0

   None
   0

   None
   0

   None
   0

   None
   0

   None
   0

  </tabr>
  </tabr>
- 2. The [Communication Settings] appears.
- Verify that the communication driver name to be used is displayed in the communication interface box to be used.
- 4. When the communication driver name is not displayed normally, carry out the following procedure again.

1.1Setting the Communication Interface

# POINT.

#### Utility

(1) How to display Utility (at default)

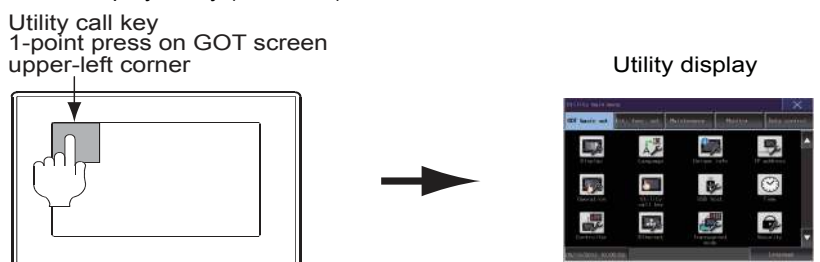

(2) Utility call

When setting [Pressing time] to other than 0 second on the setting screen of the utility call key, press and hold the utility call key until the buzzer sounds. For the setting of the utility call key, refer to the following.

GOT2000 Series User's Manual (Utility)

- (3) Communication interface setting by the Utility The communication interface setting can be changed on the Utility's [Communication setting] after writing [Communication Settings] of project data. For details on the Utility, refer to the following manual.
  - GOT2000 Series User's Manual (Utility)
- (4) Precedence in communication settings

When settings are made by GT Designer3 or the Utility, the latest setting is effective.

# 1.6 Checking for Normal Monitoring

# 1.6.1 Check on the GOT

# Check for errors occurring on the GOT

Presetting the system alarm to project data allows you to identify errors occurred on the GOT, PLC CPU, servo amplifier and communications.

For details on the operation method of the GOT Utility screen, refer to the following manual.

GOT2000 Series User's Manual (Utility)

| Error code              | Communication                   | Channel No.                 |
|-------------------------|---------------------------------|-----------------------------|
| Debug/self check:System | n alarm display                 | ×                           |
| GOT error:              | ChNo.1                          | Reset                       |
| 402 Communication time  | out. Confirm communication path | way or modules.<br>17:17:36 |
| CPU error:              |                                 | 1                           |
| No Error                |                                 |                             |
| Network error:          |                                 |                             |
| No Error                |                                 |                             |
|                         |                                 |                             |
|                         |                                 |                             |
|                         |                                 |                             |
|                         |                                 |                             |
|                         |                                 |                             |
|                         |                                 |                             |
|                         |                                 |                             |
| Error messa             | ige Time                        | of occurrence               |
|                         | (Displ                          | ayed only for errors)       |

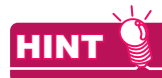

Alarm popup display

With the alarm popup display function, alarms are displayed as a popup display regardless of whether an alarm display object is placed on the screen or not (regardless of the display screen).

Since comments can be flown from right to left, even a long comment can be displayed all.

For details of the alarm popup display, refer to the following manual.

GT Designer3 (GOT2000) Help

# Perform an I/O check

elf

1:RS232

Self o

CPU

Please select check channel.

Whether the PLC can communicate with the GOT or not can be checked by the I/O check function. If this check ends successfully, it means correct communication interface settings and proper cable connection. Display the I/O check screen by Main Menu.

X

Display the I/O check screen by [Main menu] → [Self check] → [I/O check].

For details on the I/O check, refer to the following manual:

GOT2000 Series User's Manual (Utility)

| Debug/self check:Self check:1/0 check<br>Please select check channel. | × |
|-----------------------------------------------------------------------|---|
| 1:RS232 CPU Self                                                      |   |
|                                                                       |   |

小

CPU communication check No error

0 K

Self

 Touch [CPU] on the I/O check screen. Touching [CPU] executes the communication check with the connected PLC.

2. When the communication screen ends successfully, the screen on the left is displayed.

# 1.6.2 Confirming the communication state on the GOT side (For Ethernet connection)

Confirming the communication state on Windows<sup>®</sup>, GT Designer3
 (1) When using the Command Prompt of Windows<sup>®</sup>

Execute a Ping command at the Command Prompt of Windows<sup>®</sup>.

- (a) When normal communication
   C:\>Ping 192.168.3.18
   Reply from 192.168.3.18: bytes=32 time<1ms TTL=64</li>
- (b) When abnormal communication C:\>Ping 192.168.3.18 Request timed out.
- (2) When using the [PING Test] of GT Designer3 Select [Communication] → [Communication configuration] → [Ethernet] and → [Connection Test].

| Test                | ×                     |
|---------------------|-----------------------|
| GOT IP Address:     | 192 . 168 . 0 . 18    |
|                     | Select From IP Label: |
|                     |                       |
| Timeout Period(PIN) | G Test): 5 🛟 (Sec)    |
| Test Result         |                       |
|                     |                       |
|                     |                       |
| 2.                  |                       |
|                     |                       |
|                     |                       |
|                     |                       |
|                     |                       |
|                     | 1.                    |

- 1. Specify the [GOT IP Address] of the [PING Test] and click the [PING Test] button.
- 2. The [Test Result] is displayed after the [PING Test] is finished.

(3) When abnormal communication

At abnormal communication, check the followings and execute the Ping command again.

- Mounting condition of Ethernet communication unit
- Cable connecting condition
- Confirmation of [Communication Settings]
- IP address of GOT specified by Ping command

# Confirming the communication state on the GOT

[PING Test] can be confirmed by the Utility screen of the GOT. For details on the operation method of the GOT Utility screen, refer to the following manual.

GOT2000 Series User's Manual (Utility)

| Self check:Diagnostics:Ethernet status che | eck               | × |
|--------------------------------------------|-------------------|---|
| IP address of the other terminal           |                   |   |
| [192].[168].[3].[39]                       | Ping transmission |   |
|                                            |                   |   |
|                                            |                   |   |
|                                            |                   |   |
|                                            |                   |   |
|                                            |                   |   |
|                                            |                   |   |
|                                            |                   |   |
|                                            |                   |   |
|                                            |                   |   |
|                                            |                   |   |
|                                            |                   |   |
|                                            |                   |   |
|                                            |                   |   |
|                                            |                   |   |
|                                            |                   |   |

# 1.6.3 Confirming the communication state to each station (Station monitoring function)

The station monitoring function detects the faults (communication timeout) of the stations monitored by the GOT. When detecting the abnormal state, it allocates the data for the faulty station to the GOT special register (GS).

- (1) No. of faulty stations
  - (a) Ethernet connection (Except for Ethernet multiple connection) Total No. of the faulty CPU is stored.

| Device | b15 to b8   | b7 to b0               |
|--------|-------------|------------------------|
| GS230  | (00н fixed) | No. of faulty stations |

(b) Ethernet multiple connection

Total No. of the faulty connected equipment is stored.

| Channel | Device | b15 to b8   | b7 to b0               |
|---------|--------|-------------|------------------------|
| Ch1     | GS280  | (00H fixed) | No. of faulty stations |
| Ch2     | GS300  | (00н fixed) | No. of faulty stations |
| Ch3     | GS320  | (00н fixed) | No. of faulty stations |
| Ch4     | GS340  | (00н fixed) | No. of faulty stations |

# POINT .

When monitoring GS230 on Numerical Display

When monitoring GS230 on Numerical Display, check [mask processing] with data operation tab as the following. For the data operation, refer to the following manual.

GT Designer3 (GOT2000) Help

# Numerical Display (Data Operation tab)

| Numerical Display                                                                                                    |   |
|----------------------------------------------------------------------------------------------------|---|
| Basic Settings Advanced Settings Device Style Extended Trigger Operation/Script                                                                                                    |   |
| Only the setting of selected "Operation Type" is valid.                                                                                                    |   |
| Operation Type: O None O Data Operation O Script                                                                                                    |   |
| Image: Image: Image |   |
| Bit Shift                                                                                                    |   |
| Shift Direction:                                                                                                    |   |
| Data Operation:   None  Data Expression                                                                                                    |   |
| Set [mask processing] to the upper eight bits (b<br>to b15) of GS230 on Numerical Display.                                                                                                    | 8 |
|                                                                                                    |   |
|                                                                                                    |   |
| Name: OK Cancel                                                                                                    |   |

#### (2) Faulty station information

The bit corresponding to the faulty station is set. (0: Normal, 1: Abnormal) The bit is reset after the fault is recovered.

(a) Ethernet connection (Except for Ethernet multiple connection)

|             | E | Eth | ern | et Set | ting —       |         |         |                 |              |          |               |
|-------------|---|-----|-----|--------|--------------|---------|---------|-----------------|--------------|----------|---------------|
|             |   |     |     | +      | $\mathbf{X}$ | ħ þ     |         |                 |              |          |               |
|             |   |     |     |        | Host         | Net No. | Station | Unit Type       | IP Address   | Port No. | Communication |
| GS231 bit 0 | • | ·   | ·   | 1      | *            | 1       | 2       | QJ71E71/LJ71E71 | 192.168.3.39 | 5001     | UDP           |
| GS231 bit 1 | • | •   | ·   | 2      |              | 1       | 3       | QJ71E71/LJ71E71 | 192.168.3.40 | 5001     | UDP           |
| GS231 bit 2 | • | ·   | ·   | 3      |              | 1       | 4       | AJ71QE71        | 192.168.3.41 | 5001     | UDP           |
| GS231 bit 3 |   |     |     | 4      |              | 1       | 5       | AJ71E71         | 192.168.3.42 | 5006     | UDP           |
|             |   |     |     |        |              |         |         |                 |              |          |               |
|             |   |     |     |        |              |         |         |                 |              |          |               |
|             |   |     |     |        |              |         |         |                 |              |          |               |
|             |   |     |     |        |              |         |         |                 |              |          |               |

| Device |     | Ethernet setting No. |     |     |     |     |     |     |     |     |     |     |     |     |     |     |
|--------|-----|----------------------|-----|-----|-----|-----|-----|-----|-----|-----|-----|-----|-----|-----|-----|-----|
| Device | b15 | b14                  | b13 | b12 | b11 | b10 | b9  | b8  | b7  | b6  | b5  | b4  | b3  | b2  | b1  | b0  |
| GS231  | 16  | 15                   | 14  | 13  | 12  | 11  | 10  | 9   | 8   | 7   | 6   | 5   | 4   | 3   | 2   | 1   |
| GS232  | 32  | 31                   | 30  | 29  | 28  | 27  | 26  | 25  | 24  | 23  | 22  | 21  | 20  | 19  | 18  | 17  |
| GS233  | 48  | 47                   | 46  | 45  | 44  | 43  | 42  | 41  | 40  | 39  | 38  | 37  | 36  | 35  | 34  | 33  |
| GS234  | 64  | 63                   | 62  | 61  | 60  | 59  | 58  | 57  | 56  | 55  | 54  | 53  | 52  | 51  | 50  | 49  |
| GS235  | 80  | 79                   | 78  | 77  | 76  | 75  | 74  | 73  | 72  | 71  | 70  | 69  | 68  | 67  | 66  | 65  |
| GS236  | 96  | 95                   | 94  | 93  | 92  | 91  | 90  | 89  | 88  | 87  | 86  | 85  | 84  | 83  | 82  | 81  |
| GS237  | 112 | 111                  | 110 | 109 | 108 | 107 | 106 | 105 | 104 | 103 | 102 | 101 | 100 | 99  | 98  | 97  |
| GS238  | 128 | 127                  | 126 | 125 | 124 | 123 | 122 | 121 | 120 | 119 | 118 | 117 | 116 | 115 | 114 | 113 |

(b) Ethernet multiple connection, servo amplifier connection, inverter connection

The station number to which each device corresponds changes according to the connection/non connection with Ethernet.

With Ethernet connection: 1 to 128

With other than Ethernet connection: 0 to 127

Example) With Ethernet connection, when PC No. 100 CPU connecting to Ch3 is faulty, GS327.b3 is set. The following table shows the case with Ethernet connection.

|       | Device |       |       |     | Station number |     |     |     |     |     |     |     |     |     |     |     |     |     |     |
|-------|--------|-------|-------|-----|----------------|-----|-----|-----|-----|-----|-----|-----|-----|-----|-----|-----|-----|-----|-----|
| Ch1   | Ch2    | Ch3   | Ch4   | b15 | b14            | b13 | b12 | b11 | b10 | b9  | b8  | b7  | b6  | b5  | b4  | b3  | b2  | b1  | b0  |
| GS281 | GS301  | GS321 | GS341 | 16  | 15             | 14  | 13  | 12  | 11  | 10  | 9   | 8   | 7   | 6   | 5   | 4   | 3   | 2   | 1   |
| GS282 | GS302  | GS322 | GS342 | 32  | 31             | 30  | 29  | 28  | 27  | 26  | 25  | 24  | 23  | 22  | 21  | 20  | 19  | 18  | 17  |
| GS283 | GS303  | GS323 | GS343 | 48  | 47             | 46  | 45  | 44  | 43  | 42  | 41  | 40  | 39  | 38  | 37  | 36  | 35  | 34  | 33  |
| GS284 | GS304  | GS324 | GS344 | 64  | 63             | 62  | 61  | 60  | 59  | 58  | 57  | 56  | 55  | 54  | 53  | 52  | 51  | 50  | 49  |
| GS285 | GS305  | GS325 | GS345 | 80  | 79             | 78  | 77  | 76  | 75  | 74  | 73  | 72  | 71  | 70  | 69  | 68  | 67  | 66  | 65  |
| GS286 | GS306  | GS326 | GS346 | 96  | 95             | 94  | 93  | 92  | 91  | 90  | 89  | 88  | 87  | 86  | 85  | 84  | 83  | 82  | 81  |
| GS287 | GS307  | GS327 | GS347 | 112 | 111            | 110 | 109 | 108 | 107 | 106 | 105 | 104 | 103 | 102 | 101 | 100 | 99  | 98  | 97  |
| GS288 | GS308  | GS328 | GS348 | 128 | 127            | 126 | 125 | 124 | 123 | 122 | 121 | 120 | 119 | 118 | 117 | 116 | 115 | 114 | 113 |

For details on the GS Device, refer to the following help.

- GT Designer3 Version1 Screen Design Manual (Fundamentals) Appendix.2.3 GOT special register (GS)
- (3) Network No., station No. notification

The network No. and station No. of the GOT in Ethernet connection are stored at GOT startup. If connected by other than Ethernet, 0 is stored.

|       | Dev   | vice  |       | Description            |  |  |  |  |
|-------|-------|-------|-------|------------------------|--|--|--|--|
| CH1   | CH2   | CH3   | CH4   | Description            |  |  |  |  |
| GS376 | GS378 | GS380 | GS382 | Network No. (1 to 239) |  |  |  |  |
| GS377 | GS379 | GS381 | GS383 | Station No. (1 to 64)  |  |  |  |  |

# CONNECTIONS TO NON-MITSUBISHI PRODUCTS

| 2.  | CONNECTION TO IAI ROBOT CONTROLLER2 - 1                    |
|-----|------------------------------------------------------------|
| 3.  | CONNECTION TO AZBIL (former YAMATAKE) CONTROL<br>EQUIPMENT |
| 4.  | CONNECTION TO OMRON PLC4 - 1                               |
| 5.  | CONNECTION TO OMRON TEMPERATURE CONTROLLER                 |
| 6.  | CONNECTION TO KEYENCE PLC                                  |
| 7.  | CONNECTION TO KOYO EI PLC                                  |
| 8.  | CONNECTION TO JTEKT PLC                                    |
| 9.  | CONNECTION TO SHARP PLC                                    |
| 10. | CONNECTION TO SHINKO TECHNOS INDICATING<br>CONTROLLER      |
| 11. | CONNECTION TO CHINO CONTROLLER                             |
| 12. | CONNECTION TO TOSHIBA PLC                                  |
| 13. | CONNECTION TO TOSHIBA MACHINE PLC                          |
| 14. | CONNECTION TO PANASONIC SERVO AMPLIFIER 14 - 1             |
| 15. | CONNECTION TO PANASONIC INDUSTRIAL DEVICES SUNX<br>PLC     |

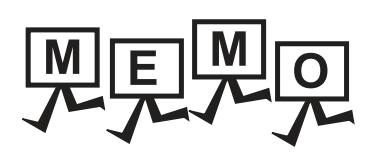

# 2

# CONNECTION TO IAI ROBOT CONTROLLER

| 2.1 | Connectable Model List 2 - 2        |
|-----|-------------------------------------|
| 2.2 | System Configuration 2 - 3          |
| 2.3 | Connection Diagram 2 - 15           |
| 2.4 | GOT Side Settings 2 - 20            |
| 2.5 | Robot Controller Side Setting       |
| 2.6 | Device Range that Can Be Set 2 - 25 |
| 2.7 | Precautions                         |

# 2. CONNECTION TO IAI ROBOT CONTROLLER

# 2.1 Connectable Model List

The following table shows the connectable models.

| Series | Model name | Clock | Communication<br>Type | Connectable GOT | Refer to |
|--------|------------|-------|-----------------------|-----------------|----------|
|        | XSEL-J     |       |                       |                 |          |
|        | XSEL-K     |       |                       |                 |          |
|        | XSEL-KE    |       |                       |                 |          |
|        | XSEL-KT    |       |                       |                 |          |
|        | XSEL-KET   |       |                       |                 |          |
| Y-SEI  | XSEL-P     |       |                       |                 |          |
| X-OLL  | XSEL-Q     | ×     |                       |                 |          |
|        | XSEL-JX    |       | RS-232                | 27 23 GS        | 2.2.1    |
|        | XSEL-KX    |       |                       |                 |          |
|        | XSEL-KTX   |       |                       |                 |          |
|        | XSEL-PX    |       |                       |                 |          |
|        | XSEL-QX    |       |                       |                 |          |
| SSEL   | SSEL       |       |                       |                 |          |
| ASEL   | ASEL       |       |                       |                 |          |
| PSEL   | PSEL       |       |                       |                 |          |
|        | PCON-C     |       |                       |                 |          |
|        | PCON-CG    |       |                       |                 |          |
|        | PCON-CF    |       |                       |                 |          |
| PCON   | PCON-CY    |       |                       |                 |          |
| 1 CON  | PCON-SE    |       |                       |                 |          |
|        | PCON-PL    |       |                       |                 |          |
|        | PCON-PO    |       |                       |                 |          |
|        | PCON-CA    |       |                       |                 |          |
|        | ACON-C     | ×     | RS-232<br>RS-422      | 27 23 GS        | 2.2.2    |
|        | ACON-CG    |       |                       |                 |          |
|        | ACON-CY    |       |                       |                 |          |
| ACON   | ACON-SE    |       |                       |                 |          |
|        | ACON-PL    |       |                       |                 |          |
|        | ACON-PO    |       |                       |                 |          |
| SCON   | SCON-C     | -     |                       |                 |          |
| 3001   | SCON-CA    |       |                       |                 |          |
| ERC2   | ERC2       |       |                       |                 |          |

# 2.2 System Configuration

# 2.2.1 System Configuration for connecting to X-SEL, SSEL, ASEL, PSEL

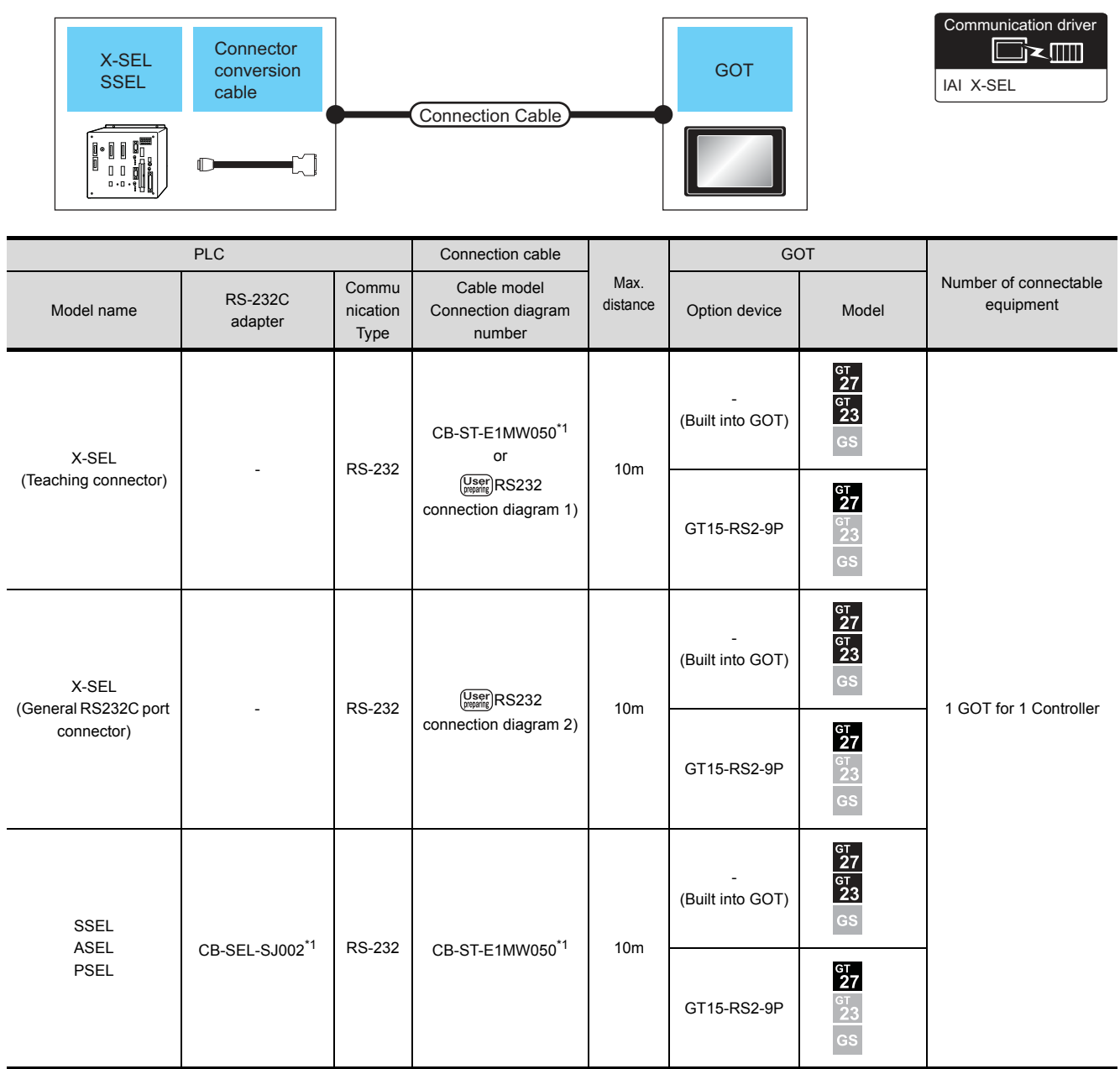

\*1 Product manufactured by IAI Corporation. For details of the product, contact IAI Corporation.

# 2.2.2 System Configuration for connecting to PCON, ACON, SCON, ERC2

# When connecting to one controller

- (1) When using the RS232 connection
  - (a) PCON, ACON, SCON, ERC2 (SIO specifications), ERC2 (NP/PN specifications)

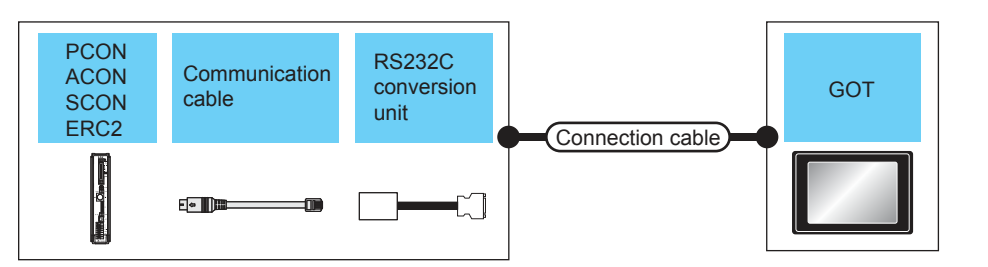

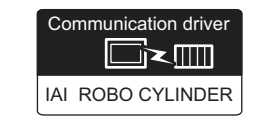

|                                           | Controller                                         |                           |                               | Connection cable             | е                | GOT                   |                            |                                       |  |
|-------------------------------------------|----------------------------------------------------|---------------------------|-------------------------------|------------------------------|------------------|-----------------------|----------------------------|---------------------------------------|--|
| Model name                                | Communication cable                                | RS232C<br>conversion unit | Comm<br>unicati<br>on<br>Type | Connection diagram<br>number | Max.<br>distance | Option device         | Model                      | Number of<br>connectable<br>equipment |  |
| PCON<br>ACON<br>SCON                      | CB-RCA-SIO050 <sup>*1</sup>                        | RCB-CV-MW <sup>*1</sup>   | RS-232                        | _                            | _                | -<br>(Built into GOT) | ет<br>27<br>ет<br>23<br>GS | 1 GOT for 1                           |  |
| ERC2 (NP/PN specifications) <sup>*3</sup> | (5m)                                               | (0.3m)                    |                               |                              |                  | GT15-RS2-9P           | бт<br>27<br>23<br>GS       | Controller                            |  |
| ERC2 (SIO                                 | CB-ERC2-SIO020 <sup>*1</sup><br>+<br>CB-ERC2-PWBIO | RCB-CV-MW <sup>*1</sup>   | RS-232                        |                              | _                | -<br>(Built into GOT) | бт<br>27<br>6т<br>23<br>GS | 1 GOT for 1                           |  |
| specifications)*2                         | or<br>CB-ERC2-PWBIO                                | (0.3m)                    | 10-202                        | -                            |                  | GT15-RS2-9P           |                            | Controller                            |  |

\*1 Product manufactured by IAI Corporation. For details of the product, contact IAI Corporation.

\*3 Use the following models.

# (b) ERC2 (NP/PN specifications) only

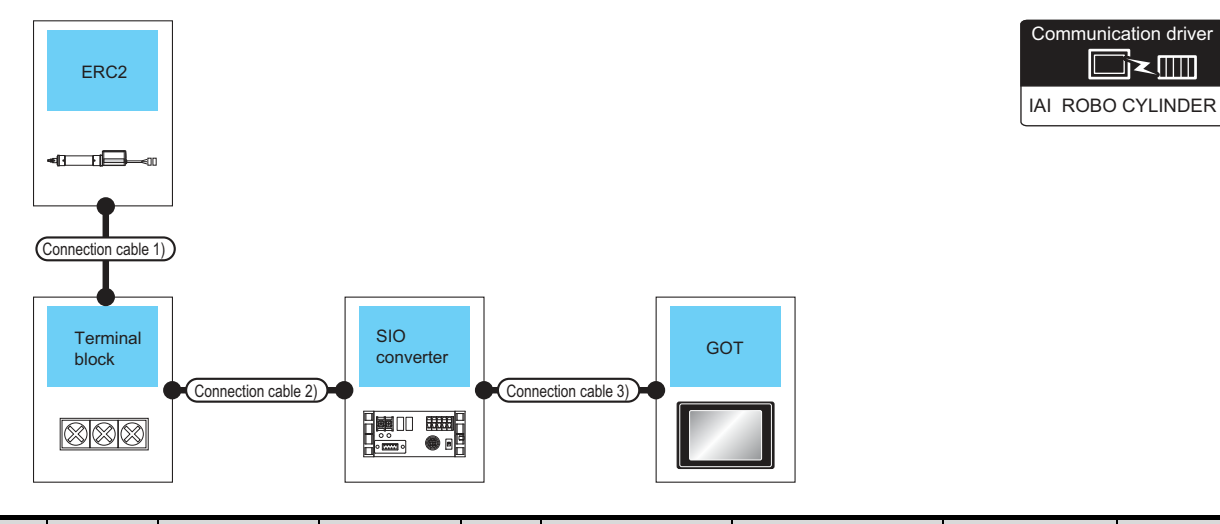

| Controller                           | Connection cable 1) <sup>*1</sup>          |                                                                  | cable 2)                                                                                             |                  | SIO converter*1  |                           | Connection cable 3)                                                                                                    |                  | GOT                                            |                                              | Number of                     |
|--------------------------------------|--------------------------------------------|------------------------------------------------------------------|----------------------------------------------------------------------------------------------------|------------------|------------------|---------------------------|----------------------------------------------------------------------------------------------------|------------------|------------------------------------------------|----------------------------------------------|-------------------------------|
| Model name                           | Cable<br>model                             | Terminal block                                                   | Connection<br>diagram<br>number                                                                      | Max.<br>distance | Model<br>name    | Commun<br>ication<br>Type | Cable model<br>Connection<br>diagram<br>number                                                                                        | Max.<br>distance | Option<br>device                               | Model                                        | connectable<br>equipment      |
| ERC2 (NP/PN<br>specifications)<br>*2 | CB-ERC-<br>PWBIO<br>or<br>CB-ERC-<br>PWBIO | Terminal block<br>(User preparing)<br>RC □ -TU-PIO <sup>*1</sup> | User<br>RS422/485<br>connection<br>diagram 7)<br>or<br>User<br>RS422/485<br>connection<br>diagram 8) | 100m             | RCB-TU-<br>SIO-□ | RS-232                    | RCB-CV-<br>MW <sup>*1</sup> (0.3m)<br>+<br>CB-RCA-<br>SIO050 <sup>*1</sup><br>(5m)<br>or<br>User<br>RS232<br>connection<br>diagram 3) | 15m              | -<br>(Built<br>into<br>GOT)<br>GT15-<br>RS2-9P | GT<br>27<br>GT<br>23<br>GS<br>GS<br>GT<br>23 | 1 GOT for<br>16<br>Controller |
|                                      |                                            |                                                                  | diagram 9)                                                                                           |                  |                  |                           | , , , , , , , , , , , , , , , , , , ,                                                                                                 |                  |                                                | GS                                           |                               |

\*1 Product manufactured by IAI Corporation. For details of the product, contact IAI Corporation.

\*2 Use the following models.

# (2) When using the RS422/485 cable

(a) PCON, ACON, SCON, ERC2 (SIO specifications), ERC2 (NP/PN specifications)

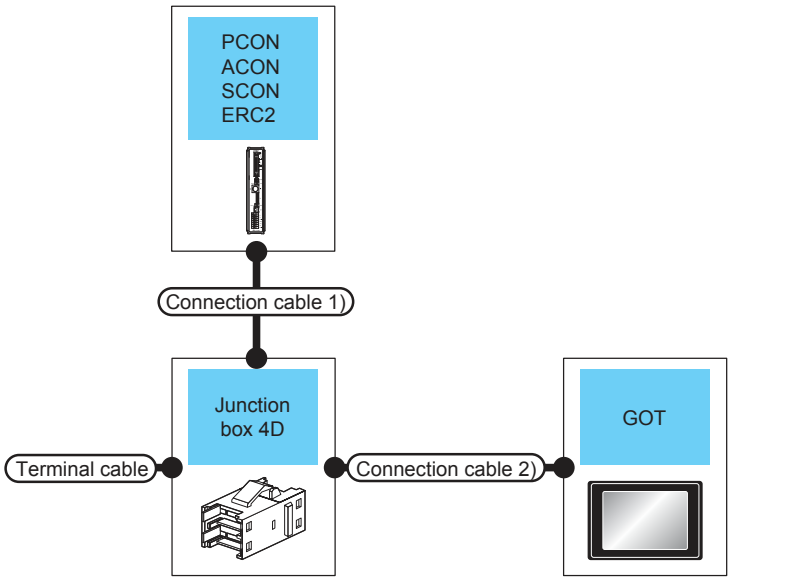

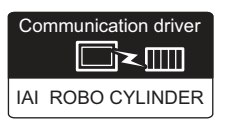

| Controller                                                      | Terminal cable                   | Connection cable 1) <sup>*1</sup>            | Junction box<br>4D <sup>*2</sup> | Connection cable 2)                                                                                                    | GOT                                                                                                    |                      | Max            | Number of                   |
|-----------------------------------------------------------------|----------------------------------|----------------------------------------------|----------------------------------|----------------------------------------------------------------------------------------------------|----------------------------------------------------------------------------------------------------|----------------------|----------------|-----------------------------|
| Model<br>name                                                   | Connectio<br>n diagram<br>number | Cable model                                  | Model name                       | Connection diagram<br>number                                                                                             | Option device                                                                                                    | Model                | distance       | connectable<br>equipment    |
|                                                                 |                                  |                                              |                                  | (User)<br>RS422/485<br>connection diagram 3)                                                                             | FA-LTBGT2R4CBL05(0.5m) <sup>*3</sup><br>FA-LTBGT2R4CBL10(1m) <sup>*3</sup><br>FA-LTBGT2R4CBL20(2m) <sup>*3</sup> | бт<br>27<br>23<br>GS |                |                             |
| PCON<br>ACON<br>SCON<br>ERC2<br>(NP/PN<br>specifications)<br>*5 | User<br>preparing<br>RS422/485   | CB-RCB-                                      | 5-1473574-4                      | (User)<br>(reame)<br>RS422/485                                                                                           | (Built into GOT)                                                                                                 | бт<br>27<br>23<br>GS | 100m           | 16 Controllers<br>for 1 GOT |
|                                                                 | connection<br>diagram 1)         | (0.2m)                                       | 5-14/35/4-4                      | connection diagram 4)                                                                                                    | GT15-RS4-9S                                                                                                    | ст<br>27<br>23<br>GS | 10011          |                             |
|                                                                 |                                  |                                              |                                  | (User)<br>RS422/485<br>connection diagram 5)                                                                             | GT15-RS4-TE                                                                                                    | ст<br>27<br>23<br>GS |                |                             |
|                                                                 |                                  |                                              |                                  | User<br>(reserved)FA-LTBGT2R4CBL05(0.5m)*3RS422/485 connection<br>diagram 3)FA-LTBGT2R4CBL10(1m)*3FA-LTBGT2R4CBL20(2m)*3 | бт<br>27<br>23<br>GS                                                                                             |                      |                |                             |
| ERC2<br>(SIO<br>specifications)<br>*4                           | (User)<br>RS422/485              | CB-ERC2-<br>CTL001<br>+<br>CB-ERC2-<br>PWBIO | (Built into GOT)                 | -<br>(Built into GOT)                                                                                                    | бт<br>27<br>GT<br>23<br>GS                                                                                       | 100m                 | 16 Controllers |                             |
|                                                                 | connection<br>diagram 1)         | CB-ERC2-<br>PWBIO                            |                                  | diagram 4)                                                                                                    | GT15-RS4-9S                                                                                                    | GT<br>27<br>23<br>GS | - 100m         | for 1 GOT                   |
|                                                                 |                                  | -RB                                          |                                  | User<br>(reserc)<br>RS422/485 connection<br>diagram 5)                                                                   | GT15-RS4-TE                                                                                                    | ат<br>27<br>23<br>GS |                |                             |

\*1 Product manufactured by IAI Corporation. For details of the product, contact IAI Corporation.

Product manufactured by Tyco Electronics. For details of the product, contact Tyco Electronics.

\*2 \*3 Product manufactured by MITSUBISHI ELECTRIC ENGINEERING COMPANY LIMITED. For details of the product, contact MITSUBISHI ELECTRIC ENGINEERING COMPANY LIMITED.

- \*5 Use the following models.

#### (b) ERC2 (NP/PN specifications) only

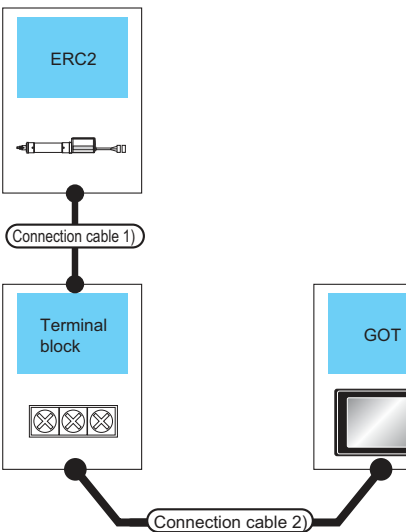

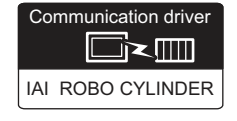

| Controller                       | Connection cable 1) <sup>*1</sup> | Terminal block   | Connection cable 2)                           | GOT                                                                                                    |                                       | Max.     | Number of<br>connectable<br>equipment |  |
|----------------------------------|-----------------------------------|------------------|-----------------------------------------------|----------------------------------------------------------------------------------------------------|---------------------------------------|----------|---------------------------------------|--|
| Model name                       | Cable model                       | Torminal brook   | Connection diagram<br>number                  | Option device                                                                                                    | Model                                 | distance |                                       |  |
| ERC2 (NP/PN<br>specifications)*3 |                                   |                  | (User)<br>RS422/485 connection<br>diagram 10) | FA-LTBGT2R4CBL05(0.5m) <sup>*2</sup><br>FA-LTBGT2R4CBL10(1m) <sup>*2</sup><br>FA-LTBGT2R4CBL20(2m) <sup>*2</sup> | бт<br>27<br>6т<br>23<br>GS            |          |                                       |  |
|                                  | CB-ERC-<br>PWBIO                  | Terminal block   | (User)<br>gaarg                               | -<br>(Built into GOT)                                                                                            | бт<br>27<br>6т<br>23<br>GS            | 100m     | 16<br>Controllers                     |  |
|                                  | CB-ERC-<br>PWBIO                  | (User preparing) | RS422/485 connection<br>diagram 11)           | GT15-RS4-9S                                                                                                    | GT<br>27<br>GT<br>23<br>GS            | 100111   | for 1 GOT                             |  |
|                                  |                                   |                  | (User)<br>RS422/485 connection<br>diagram 12) | GT15-RS4-TE                                                                                                    | ст<br>27<br><sup>GT</sup><br>23<br>GS |          |                                       |  |

\*1 Product manufactured by IAI Corporation. For details of the product, contact IAI Corporation.

 Product manufactured by MITSUBISHI ELECTRIC ENGINEERING COMPANY LIMITED. For details of the product, contact MITSUBISHI ELECTRIC ENGINEERING COMPANY LIMITED.

\*3 Use the following models.

# When connecting to multiple controllers

(a) PCON, ACON, SCON, ERC2 (SIO specifications), ERC2 (NP/PN specifications)

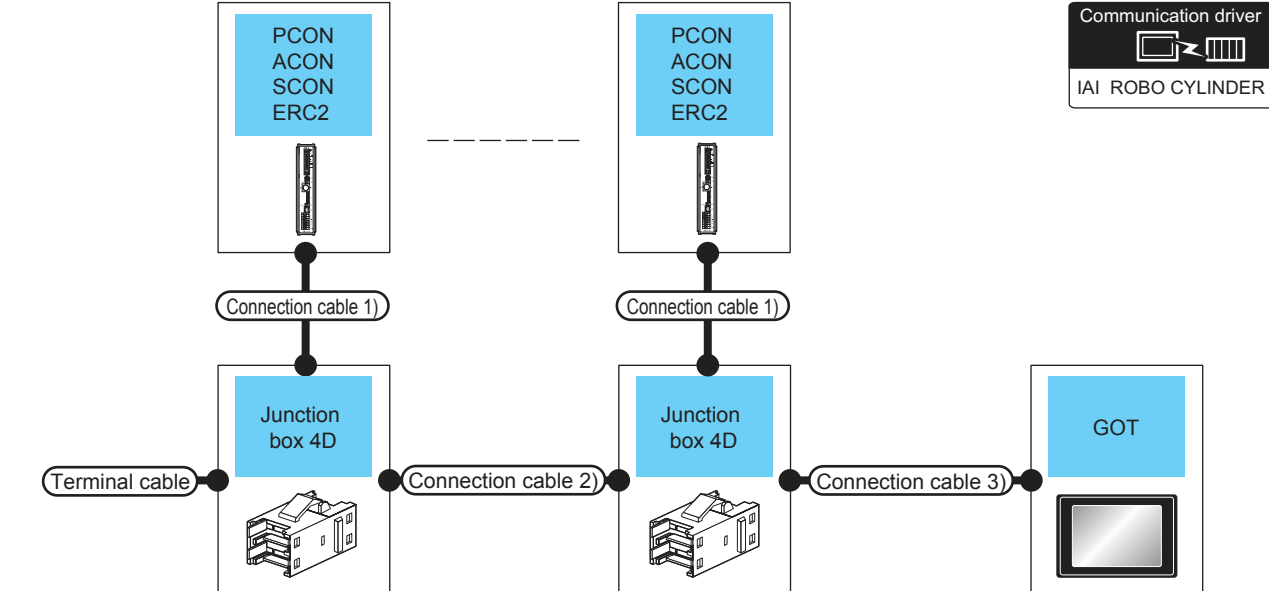

| Controller                                                   | Terminal cable                  | Connection cable 1) <sup>*1</sup>                | Junction box<br>4D <sup>*2</sup> | Connection cable 2)                                          | Connection cable 3)                          | GOT                                                                                                    | Max.                   | Number of     |                          |
|--------------------------------------------------------------|---------------------------------|--------------------------------------------------|----------------------------------|--------------------------------------------------------------|----------------------------------------------|----------------------------------------------------------------------------------------------------|------------------------|---------------|--------------------------|
| Model<br>name                                                | Connection<br>diagram<br>number | Cable<br>model                                   | Model name                       | Connection<br>diagram<br>number                              | Connection diagram number                    | Option device                                                                                                    | Model                  | disat<br>ance | connectable<br>equipment |
| PCON<br>ACON<br>SCON<br>ERC2 (NP/PN<br>specifications)<br>*5 |                                 | CB-RCB-<br>RS422/485<br>connection<br>diagram 1) | 5-1473574-4                      | User<br>Instruction<br>RS422/485<br>connection<br>diagram 2) | User<br>RS422/485<br>connection diagram 3)   | FA-LTBGT2R4CBL05(0.5m) <sup>*3</sup><br>FA-LTBGT2R4CBL10(1m) <sup>*3</sup><br>FA-LTBGT2R4CBL20(2m) <sup>*3</sup> | бт<br>27<br>23<br>GS   |               |                          |
|                                                              | User<br>meparing<br>RS422/485   |                                                  |                                  |                                                              | (User)<br>(resent)<br>connection diagram 4)  | -<br>(Built into GOT)                                                                                            | GT<br>27<br>GS<br>100m |               | 16<br>Controllers        |
|                                                              | connection<br>diagram 1)        |                                                  |                                  |                                                              |                                              | GT15-RS4-9S                                                                                                    | ст<br>27<br>23<br>GS   |               | for 1 GOT                |
|                                                              |                                 |                                                  |                                  | -                                                            | (User)<br>RS422/485<br>connection diagram 5) | GT15-RS4-TE                                                                                                    | ст<br>27<br>23<br>GS   |               |                          |

| Controller                            | Terminal cable                  | Connection cable 1) <sup>*1</sup>              | Junction box<br>4D <sup>*2</sup> | n box         Connection         Connection cable         GOT           *2         cable 2)         3)         GOT |                                              |                                                                                                    |                                       | Max.                       | Number of                |           |
|---------------------------------------|---------------------------------|------------------------------------------------|----------------------------------|----------------------------------------------------------------------------------------------------|----------------------------------------------|----------------------------------------------------------------------------------------------------|---------------------------------------|----------------------------|--------------------------|-----------|
| Model<br>name                         | Connection<br>diagram<br>number | Cable<br>model                                 | Model name                       | Connection<br>diagram<br>number                                                                                    | Connection<br>diagram number                 | Option device                                                                                                    | Model                                 | disat<br>ance              | connectable<br>equipment |           |
| ERC2<br>(SIO<br>specifications)<br>*4 |                                 |                                                | E 1472E74 4                      | User<br>results<br>RS422/485                                                                                       | User<br>RS422/485<br>connection diagram 3)   | FA-LTBGT2R4CBL05(0.5m) <sup>*3</sup><br>FA-LTBGT2R4CBL10(1m) <sup>*3</sup><br>FA-LTBGT2R4CBL20(2m) <sup>*3</sup> | ат<br>27<br>23<br>GS                  | 100m                       | 16<br>Controllers        |           |
|                                       | User<br>preparing<br>RS422/485  | CB-ERC2-<br>CTL001<br>+<br>CB-ERC2-<br>PWBIO   |                                  |                                                                                                    | (User)<br>argang                             | -<br>(Built into GOT)                                                                                            | ат<br>27<br>ат<br>23<br>GS            |                            |                          |           |
|                                       | connection<br>diagram 1)        | connection<br>diagram 1) Or<br>CB-ERC<br>PWBIC | CB-ERC2-<br>PWBIO                |                                                                                                    | connection<br>diagram 2)                     | connection diagram 4)                                                                                            | GT15-RS4-9S                           | GT<br>27<br>GT<br>23<br>GS |                          | for 1 GOT |
|                                       |                                 |                                                |                                  |                                                                                                    | (User)<br>RS422/485<br>connection diagram 5) | GT15-RS4-TE                                                                                                    | ст<br>27<br><sup>GT</sup><br>23<br>GS |                            |                          |           |

\*1 Product manufactured by IAI Corporation. For details of the product, contact IAI Corporation.

\*2 Product manufactured by Tyco Electronics. For details of the product, contact Tyco Electronics.

\*3 Product manufactured by MITSUBISHI ELECTRIC ENGINEERING COMPANY LIMITED. For details of the product, contact MITSUBISHI ELECTRIC ENGINEERING COMPANY LIMITED.

\*4 Use ERC2-D-D-D-D-D-SE-D-D.
 \*5 Use the following models.
 ERC2-D-D-D-D-D-D-D, ERC2-D-D-D-D-PN-D-D

2. CONNECTION TO IAI ROBOT CONTROLLER 2.2 System Configuration

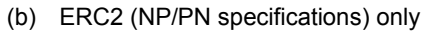

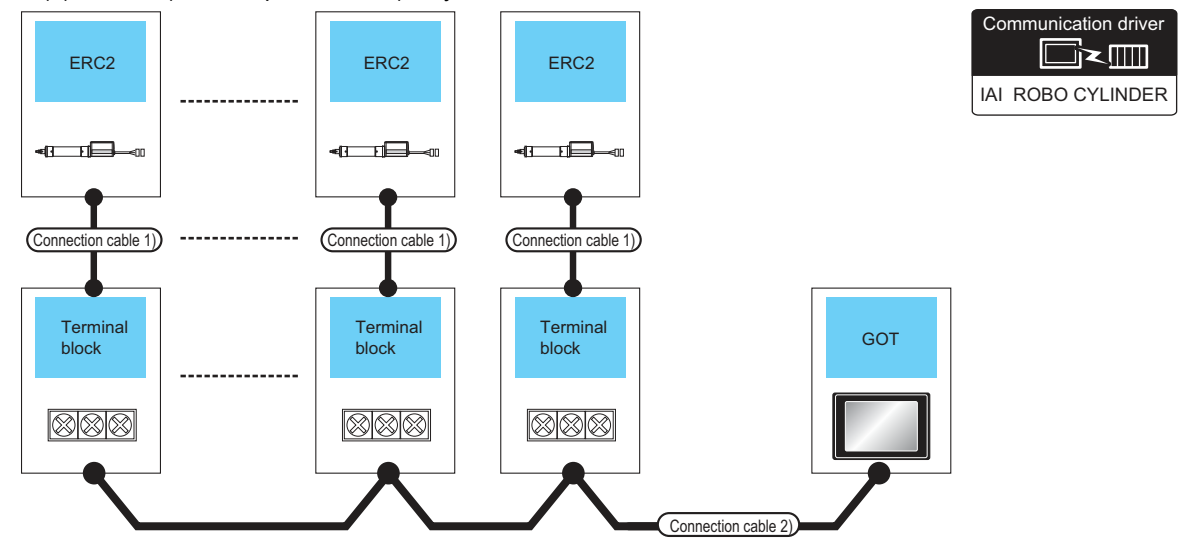

| Controller                       | Connection cable 1) <sup>*1</sup> | Terminal block        | Connection cable 2)                           | Connection cable 2)     GOT       Connection diagram number     Option device     Model                             |                            | Max.      | Number of                      |
|----------------------------------|-----------------------------------|-----------------------|-----------------------------------------------|----------------------------------------------------------------------------------------------------|----------------------------|-----------|--------------------------------|
| Model name                       | Cable model                       |                       | Connection diagram<br>number                  |                                                                                                    |                            | disatance | equipment                      |
| ERC2 (NP/PN<br>specifications)*4 |                                   |                       | User<br>RS422/485 connection<br>diagram 10)   | FA-LTBGT2R4CBL05 (0.5m) <sup>*2</sup><br>FA-LTBGT2R4CBL10 (1m) <sup>*2</sup><br>FA-LTBGT2R4CBL20 (2m) <sup>*2</sup> | ст<br>27<br>ст<br>23<br>GS |           |                                |
|                                  | CB-ERC-<br>PWBIO                  | Terminal block        | (User)<br>(risare)                            | -<br>(Built into GOT)                                                                                               | бт<br>27<br>6т<br>23<br>GS |           | 16<br>Controllers<br>for 1 GOT |
|                                  | CB-ERC-<br>PWBIO                  | (User preparing)<br>B | RS422/485 connection<br>diagram 11)           | GT15-RS4-9S                                                                                                    | ст<br>27<br>23<br>GS       |           |                                |
|                                  |                                   |                       | (User)<br>RS422/485 connection<br>diagram 12) | GT15-RS4-TE                                                                                                    | ст<br>27<br>23<br>GS       |           |                                |

\*1 Product manufactured by IAI Corporation. For details of the product, contact IAI Corporation.

\*2 Product manufactured by MITSUBISHI ELECTRIC ENGINEERING COMPANY LIMITED. For details of the product, contact MITSUBISHI ELECTRIC ENGINEERING COMPANY LIMITED.

■ When connecting to multiple controllers (via SIO converter)

(a) PCON, ACON, SCON, ERC2 (SIO specifications), ERC2 (NP/PN specifications)

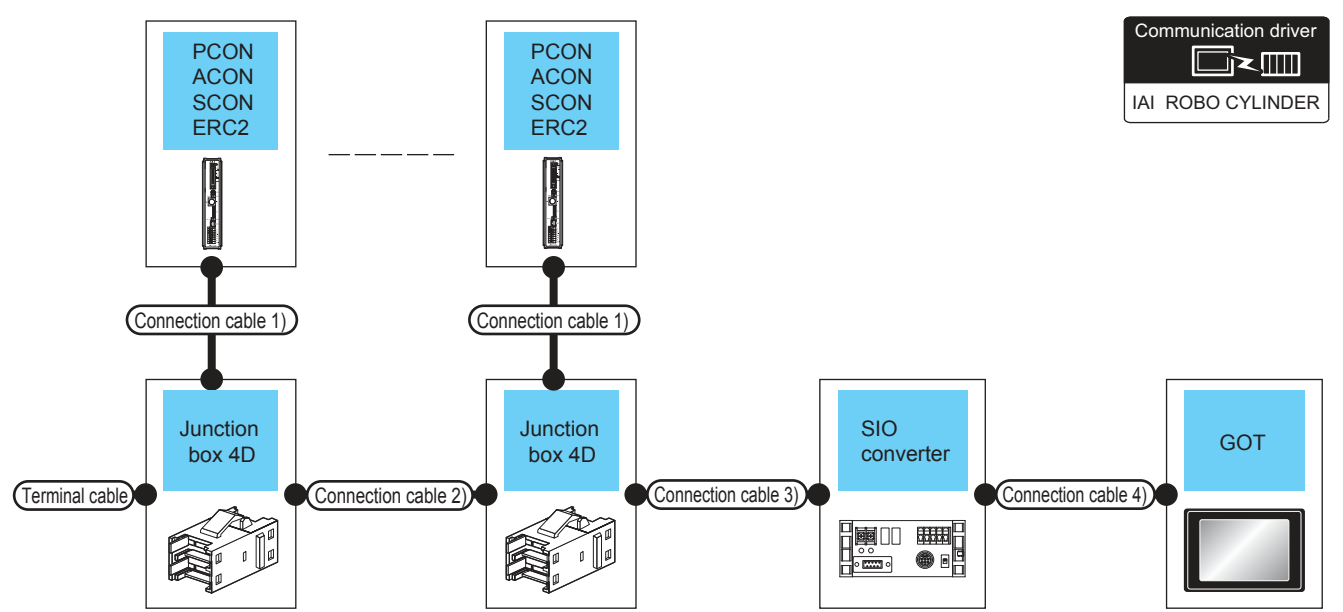

| Control<br>ler | Terminal cable                        | Connection cable 1) <sup>*1</sup> | Junction box 4D*2 | Connection cable 2)                                    | Connection cable 3)                                                                    | Мах           | SIO conve        | erter <sup>*1</sup>                                                                                             | Connection cable                                                                                                    | e 4)                                        | GC                                                 | T                                      | Number of                  |       |                          |
|----------------|---------------------------------------|-----------------------------------|-------------------|--------------------------------------------------------|----------------------------------------------------------------------------------------|---------------|------------------|----------------------------------------------------------------------------------------------------|----------------------------------------------------------------------------------------------------|---------------------------------------------|----------------------------------------------------|----------------------------------------|----------------------------|-------|--------------------------|
| Model<br>name  | Connection<br>diagram<br>number       | Cable model                       | Model name        | Connection<br>diagram<br>number                        | Connection<br>diagram<br>number                                                        | disat<br>ance | disat<br>ance    | disat<br>ance                                                                                                   | Model<br>name                                                                                                    | Com<br>munic<br>ation<br>Type               | Cable model<br>Connection<br>diagram number        | Max.<br>disat<br>ance                  | Option<br>device           | Model | connectable<br>equipment |
|                | User                                  | CB-RCB-<br>CTL002<br>(0.2m)       | 5-1473574-4       | User<br>reser<br>RS422/485<br>connection<br>diagram 2) | User<br>RS422/485<br>connection<br>diagram 2)<br>or<br>User<br>RS422/485<br>connection |               |                  | RCB-CV-MW <sup>*1</sup><br>(0.3m)<br>+<br>CB-RCA-SIO050 <sup>*1</sup><br>(5m)<br>or<br>User<br>RS232 connection | 15m                                                                                                    | -<br>(Built into<br>GOT)<br>GT15-RS2-<br>9P | GT<br>27<br>GT<br>23<br>GS<br>GS<br>GT<br>23<br>CS | 16<br>Controllers<br>for 1 GOT         |                            |       |                          |
| ACON           | RS422/485<br>connection<br>diagram 1) | CB-RCB-<br>CTL002*3<br>(0.2m)     | -                 |                                                        | diagram 6)<br>-                                                                        | 100m          | RCB-TU-<br>SIO-□ | RS-<br>232                                                                                                    | diagram 3)<br>RCB-CV-MW <sup>*1</sup><br>(0.3m)<br>+<br>CB-RCA-SIO050 <sup>*1</sup><br>(5m)<br>or<br>User<br>RS232 connection<br>diagram 3) | 15m                                         | -<br>(Built into<br>GOT)<br>GT15-RS2-<br>9P        | GT<br>27<br>GT<br>23<br>GS<br>GS<br>GS | 2 Controllers<br>for 1 GOT |       |                          |

| Control<br>ler                                      | Terminal cable                                  | Connection cable 1) <sup>*1</sup>                                                                       | Junction box 4D*2                                                      | Connection cable 2)                               | Connection cable 3)                                                                  | Max                                    | SIO converter <sup>*1</sup> |                               | Connection cabl                                                                                                    | e 4)                     | GOT                        |                            | Number of                      |           |
|-----------------------------------------------------|-------------------------------------------------|----------------------------------------------------------------------------------------------------|------------------------------------------------------------------------|---------------------------------------------------|--------------------------------------------------------------------------------------|----------------------------------------|-----------------------------|-------------------------------|----------------------------------------------------------------------------------------------------|--------------------------|----------------------------|----------------------------|--------------------------------|-----------|
| Model<br>name                                       | Connection<br>diagram<br>number                 | Cable model                                                                                             | Model name                                                             | Connection<br>diagram<br>number                   | Connection<br>diagram<br>number                                                      | disat C<br>ance Model m<br>name a<br>T |                             | Com<br>munic<br>ation<br>Type | Cable model<br>Connection<br>diagram number                                                                                        | Max.<br>disat<br>ance    | Option<br>device           | Model                      | connectable<br>equipment       | 2         |
|                                                     | (User)<br>RS422/485<br>connection<br>diagram 1) | CB-ERC2-<br>CTL001<br>+<br>CB-ERC2-<br>PWBIO<br>CB-ERC2-<br>or<br>CB-ERC2-                              | 5-1473574-4                                                            | (User)<br>RS422/<br>485<br>connectio<br>n diagram | (User)<br>RS422<br>/485<br>connection<br>diagram 2)<br>or<br>(User)<br>RS422<br>/485 |                                        |                             |                               | RCB-CV-MW <sup>*1</sup><br>(0.3m)<br>+<br>CB-RCA-SIO050 <sup>*1</sup><br>(5m)<br>or<br>(Usep)<br>RS232<br>connection diagram<br>3) | 15m                      | -<br>(Built into<br>GOT)   | 67<br>27<br>67<br>23<br>GS | 16<br>Controllers<br>for 1 GOT | DNTROLLER |
| ERC2<br>(SIO<br>specific<br>ations) <sup>*4</sup>   |                                                 | PWBIO                                                                                                   |                                                                        | 2)                                                | connection<br>diagram 6)                                                             | 100m                                   | RCB-TU-<br>SIO-□            | RS-<br>232                    |                                                                                                    |                          | GT15-<br>RS2-9P            | бт<br>27<br>23<br>GS       |                                | ОВОТ СС   |
|                                                     | -                                               | CB-ERC2-<br>CTL001<br>+<br>CB-ERC2-<br>PWBIO                                                            | RC2-<br>.001<br>+<br>RC2-<br>BIO<br>□□ -<br>or<br>RC2-<br>BIO<br>] -RB | -                                                 | -                                                                                    | _                                      |                             |                               | RCB-CV-MW <sup>*1</sup><br>(0.3m)<br>+<br>CB-RCA-SIO050 <sup>*1</sup><br>(5m)<br>0r<br>(Unser)RS232<br>connection diagram<br>3)    | -<br>(Built into<br>GOT) | ст<br>27<br>ст<br>23<br>GS | 2 Controllers              | N TO IAI R                     |           |
|                                                     |                                                 | Or<br>CB-ERC2-<br>PWBIO                                                                                 |                                                                        |                                                   |                                                                                      |                                        |                             |                               |                                                                                                    |                          | GT15-<br>RS2-9P            | ат<br>27<br>23<br>GS       | for 1 GOT                      | ONNECTIO  |
|                                                     |                                                 | CB-ERC-<br>PWBIO                                                                                        |                                                                        |                                                   | (User)<br>reparing<br>/485                                                           |                                        |                             |                               | RCB-CV-MW <sup>*1</sup><br>(0.3m)                                                                                                  |                          | -<br>(Built into<br>GOT)   | ат<br>27<br>ат<br>23<br>GS | 16<br>Controllers<br>for 1 GOT | ö         |
| ERC2<br>(NP/PN<br>specific<br>ations)* <sup>5</sup> | RS422/485<br>connection<br>diagram 1)           | PWBIO<br>Terminal<br>block (User<br>preparing)<br>+<br>(Inserf, RS422/<br>485 connection<br>diagram 13) | 5-1473574-4                                                            | RS422/<br>485<br>connectio<br>n diagram<br>2)     | connection<br>diagram 2)<br>or<br>(Jsept)RS422<br>/485<br>connection<br>diagram 6)   | 100m                                   | RCB-TU-<br>SIO-□            | RS-<br>232                    | +<br>CB-RCA-SIO050*1<br>(5m)<br>or<br>User/RS232<br>connection diagram<br>3)                                                       | 15m                      | GT15-<br>RS2-9P            | ет<br>27<br>GT<br>GS       |                                |           |

Product manufactured by IAI Corporation. For details of the product, contact IAI Corporation.

\*1 \*2 Product manufactured by Tyco Electronics. For details of the product, contact Tyco Electronics.

\*3 When not using junction box 4D, connection cable 2) or connection cable 3), connect the controller to the SIO converter directly by the cable CR-RCB-CTL002.

\*4 

\*5 Use the following models.

(b) ERC2 (NP/PN specifications) only

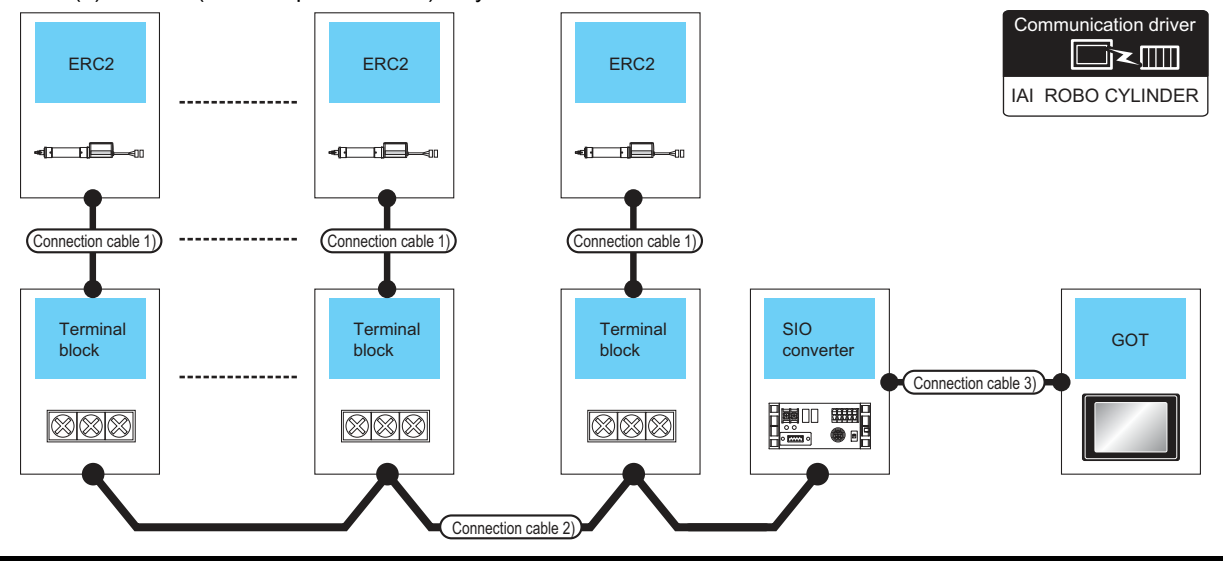

| Controller                                           | Connection cable 1) <sup>*1</sup>                  |                                                                           | Connection cable 2)                                                                                                    |                                   | SIO converter <sup>*1</sup> |                                     | Connection cable 4)                                                                                                    |                   | GOT                                           |                                  | Number of                      |
|------------------------------------------------------|----------------------------------------------------|---------------------------------------------------------------------------|----------------------------------------------------------------------------------------------------|-----------------------------------|-----------------------------|-------------------------------------|----------------------------------------------------------------------------------------------------|-------------------|-----------------------------------------------|----------------------------------|--------------------------------|
| Model<br>name                                        | Cable<br>model                                     | Terminal<br>block                                                         | Connection diagram<br>number                                                                                                    | nnection diagram disatance number |                             | Connec<br>tion<br>diagram<br>number | Cable model<br>Connection<br>diagram<br>number                                                                                    | Max.<br>disatance | Option<br>device                              | Model <sup>*3</sup>              | connectable<br>equipment       |
| ERC2 (NP/<br>PN<br>specificatio<br>ns) <sup>*3</sup> | CB-ERC-<br>PWBIO<br>or<br>CB-ERC-<br>PWBIO<br>D-RB | Terminal<br>block<br>(User<br>preparing)<br>RC □-TU-<br>PIO <sup>*1</sup> | RS422/485<br>connection diagram<br>13)<br>or<br>User<br>RS422/485<br>connection diagram<br>8)<br>User<br>RS422/485<br>connection diagram | 100m                              | RCB-<br>TU-<br>SIO-□        | RS-232                              | RCB-CV-MW <sup>*1</sup><br>(0.3m)<br>+<br>CB-RCA-<br>SIO050 <sup>*1</sup> (5m)<br>or<br>User<br>RS232<br>connection<br>diagram 3) | 15m               | -<br>(Built into<br>GOT)<br>GT15-<br>RS2-9P*2 | GT<br>27<br>GT<br>23<br>GS<br>GS | 16<br>Controllers<br>for 1 GOT |

\*1 Product manufactured by IAI Corporation. For details of the product, contact IAI Corporation.

\*2 Connect it to the RS-232 interface (built into GOT). It cannot be mounted on GT1655 and GT155 ...

\*3 Use the following models.

# **CONNECTION TO IAI ROBOT CONTROLLER**

# 2.3 Connection Diagram

The following diagram shows the connection between the GOT and the PLC.

# 2.3.1 RS-232 cable

# Connection diagram

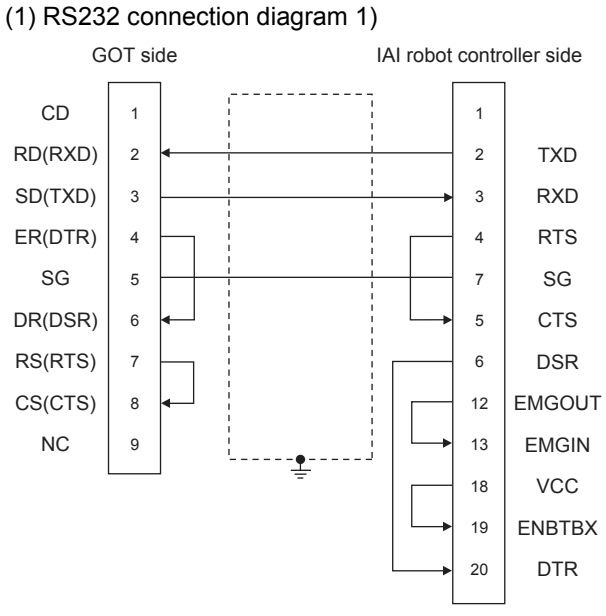

# (2) RS232 connection diagram 2)

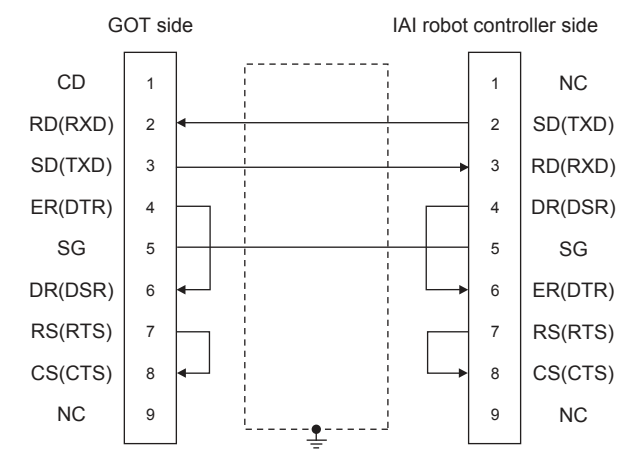

(3) RS232 connection diagram 3) SIO converter side CD 1 1 RD (RXD) 2 2 RD SD (TXD) 3 3 SD ER (DTR) 4 5 SG SG 5 4 ER DR (DSR) 6 6 DR RS (RTS) 7 7 RS CS (CTS) 8 8 CS 9 q

# Precautions when preparing a cable

- (1) Cable length The length of the RS-232 cable must be 10cm or less.
- (2) GOT side connector
   For the GOT side connector, refer to the following.
   Image: 1.4.1 GOT connector specifications
- (3) IAI Robot Controller side connector
   Use the connector compatible with the IAI Robot Controller.
   For details, refer to the IAI Robot Controller user's

manual.

# 2.3.2 RS-422/485 cable

# Connection diagram

# (1) RS422/485 connection diagram 1)

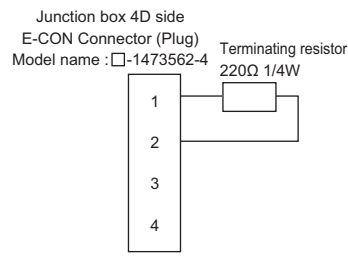

# (2) RS422/485 connection diagram 2)

Junction box 4D side Junction box 4D side E-CON Connector (Plug) E-CON Connector (Plug) Model name : -1473562-4 Model name : -1473562-4

2. CONNECTION TO IAI ROBOT CONTROLLER 2.3 Connection Diagram

4

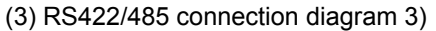

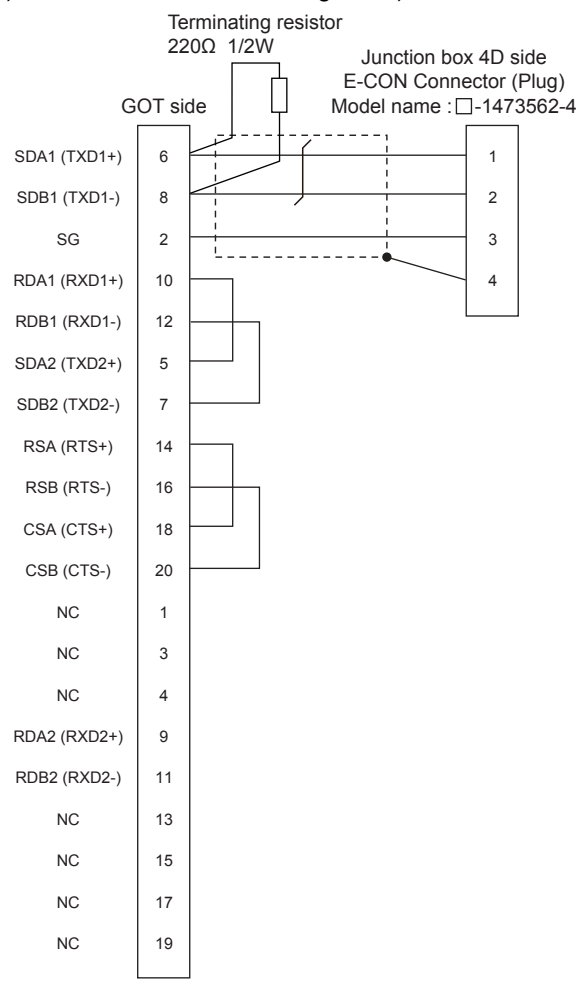

#### Terminating resistor 220Ω 1/2W

(4) RS422/485 connection diagram 4)

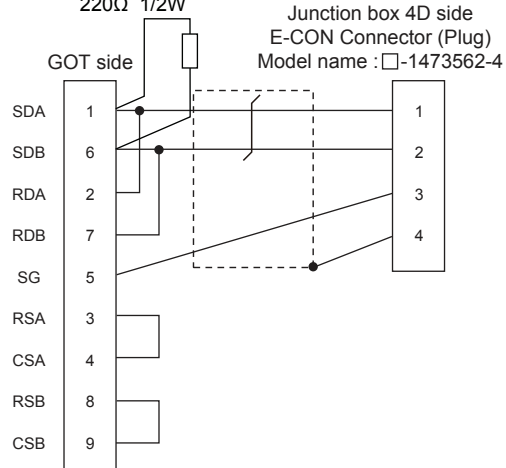

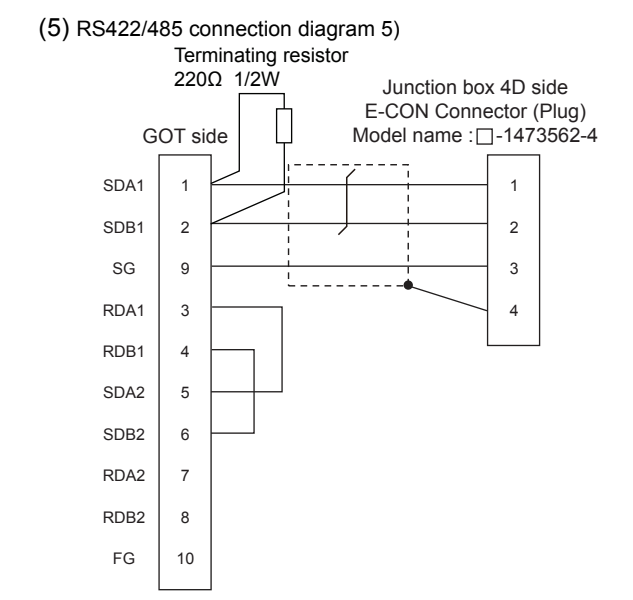

#### (6) RS422/485 connection diagram 6)

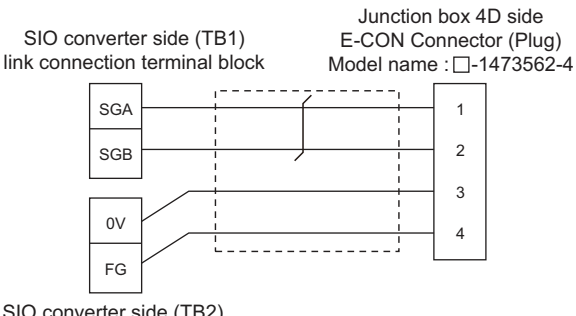

SIO converter side (TB2) power, Emergency stop terminal block

#### (7) RS422/485 connection diagram 7)

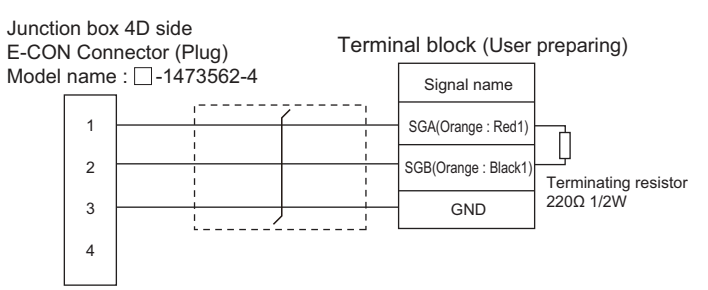

#### (8) RS422/485 connection diagram 8)

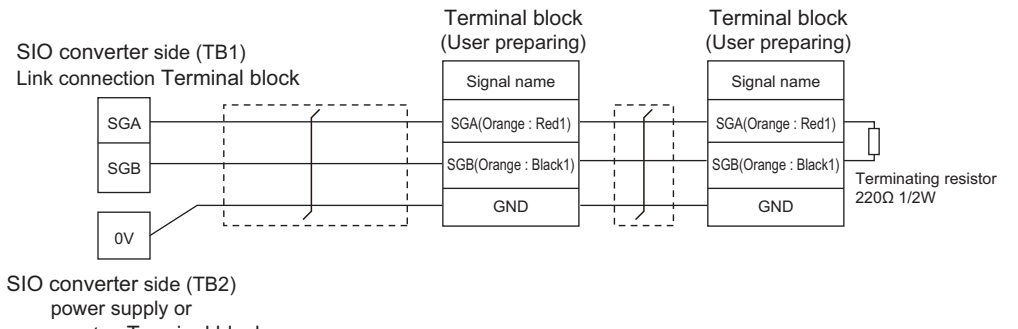

Emergency stop Terminal block

#### (9) RS422/485 connection diagram 9)

|           |        |                |     | I erminal block      | <                 | erminal block        |            |
|-----------|--------|----------------|-----|----------------------|-------------------|----------------------|------------|
| SIO conv  | erter  | side (TB1)     | (RC | Tu-PIO : IAI robot c | controller) (RC - | Tu-PIO : IAI robot c | ontroller) |
| Link conn | ection | Terminal block |     | Signal name          |                   | Signal name          |            |
|           | SGA    | <br>           |     | A                    |                   | А                    |            |
|           | SGB    |                | ·   | В                    |                   | В                    |            |
|           |        |                |     |                      |                   |                      |            |

SIO converter side (TB2)

power supply or Emergency stop Terminal block

\*1 Turn the terminator switch of a terminal block which will be a terminal to "RTON".

# (10)RS422/485 connection diagram 10)

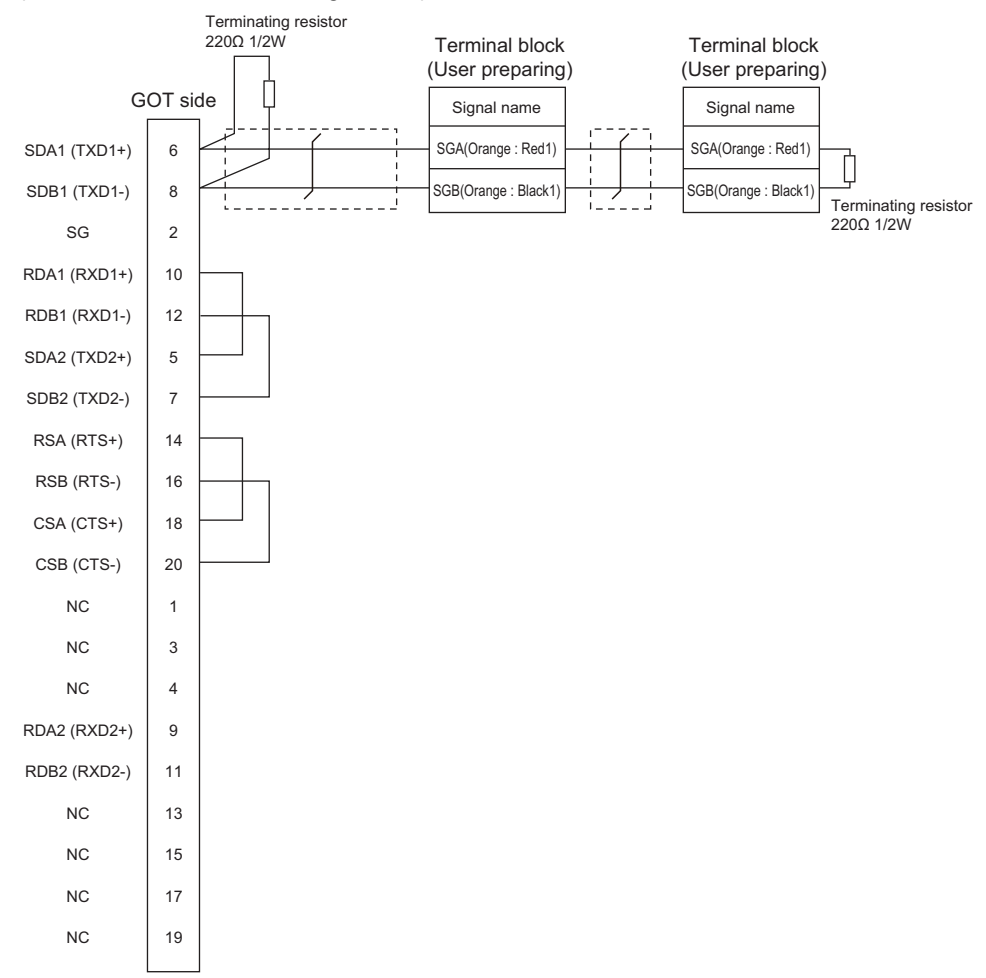

# (11)RS422/485 connection diagram 11)

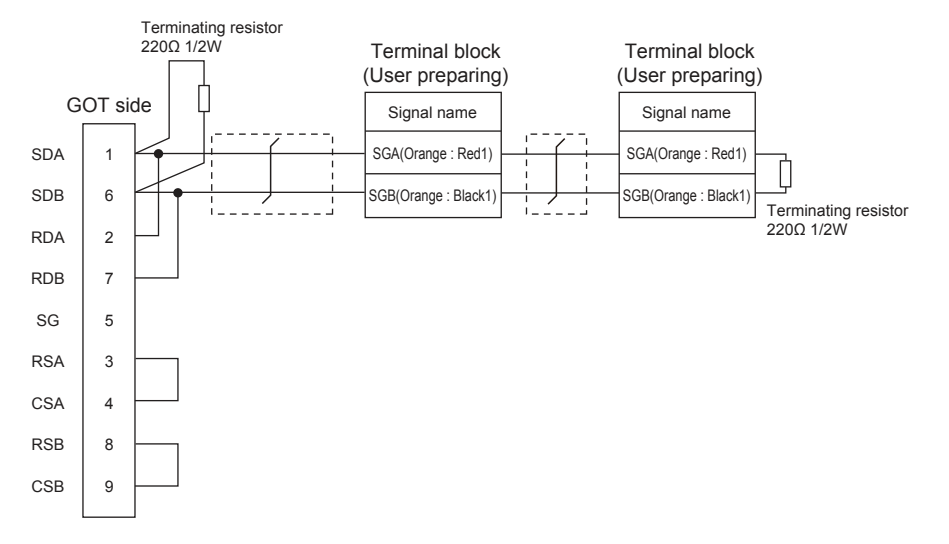
#### (12)RS422/485 connection diagram 12)

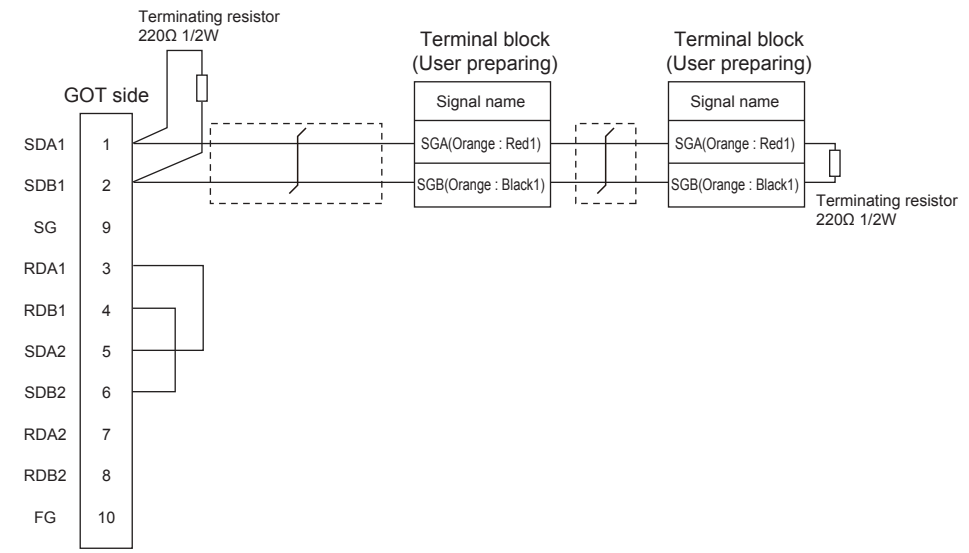

#### (13)RS422/485 connection diagram 13)

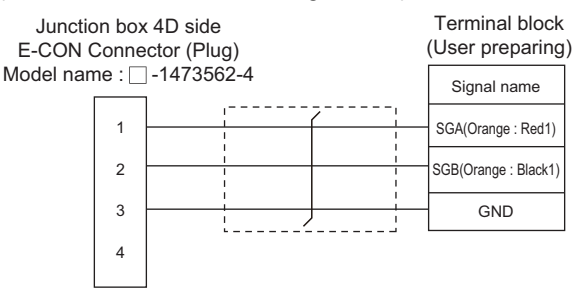

#### Precautions when preparing a cable

(1) Cable length

The maximum length of the RS-422/485 cable must be 100m or less.

(2) GOT side connector

For the GOT side connector, refer to the following.

1.4.1 GOT connector specifications

(3) E-CON connector (plug) (Type name: □-1473562-4) Product manufactured by Tyco Electronics. For details of the product, contact Tyco Electronics.

#### Connecting terminating resistors

(1) GOT side

Set the terminating resistor setting switch of the GOT main unit to "100 OHM". For the procedure to set the terminating resistor, refer to the following.

1.4.3 Terminating resistors of GOT

# 2.4 GOT Side Settings

## 2.4.1 Setting communication interface (Communication settings)

Set the channel of the equipment to be connected to the GOT.

| SEL Control                   | nufacturer:    | IN                |         | - |
|-------------------------------|----------------|-------------------|---------|---|
| to                            | ntroller Type: | IAI X-SEL Corr    | troller | - |
| Duplex Setta<br>Ig Informatio |                | The second states |         |   |
| ray d/H<br>mmunication        | S              | Standard VF(F     | (5232)  | - |
| teway Serve                   | nu.            | THE WOLL          |         |   |
| l Conner                      | cal secong     |                   |         |   |
| r Server<br>Transfer (F       | Property       |                   | Value   |   |
| undant<br>n No. Switch        | Transmissio    | n Speed(BPS)      | 38400   |   |
|                               | Data St.       |                   | 5 00    |   |
|                               | Parity         |                   | None    |   |
|                               | Retry(Time     | s}                | 3       |   |
|                               | Timeout T      | me(Sec)           | 3       |   |
|                               | Host Addre     | 55                | D       |   |
|                               | Delay Time     | (ms)              | 0       |   |
|                               |                |                   |         | J |
|                               |                |                   |         |   |
|                               |                |                   |         |   |
|                               |                |                   |         |   |
|                               |                |                   |         |   |
|                               |                |                   |         |   |
|                               |                |                   |         |   |
|                               |                |                   |         |   |
| *                             |                |                   |         |   |

- Select [Common] → [Controller Setting] from the menu.
- 2. The Controller Setting window is displayed. Select the channel to be used from the list menu.
- Set the following items.
  - Manufacturer: IAI
  - Controller Type: Set either of followings.
     <Connecting to X-SEL, SSEL, ASEL, PSEL>
     IAI X-SEL Controller
     <Connecting to PCON, ACON, SCON, ERC2>
     IAI ROBO CYLINDER
  - I/F: Interface to be used
  - Driver: Set either of followings.
     <Connecting to X-SEL, SSEL, ASEL, PSEL> IAI X-SEL
     <Connecting to PCON, ACON, SCON, ERC2> IAI ROBO CYLINDER
- The detailed setting is displayed after Manufacturer, Controller Type, I/F, and Driver are set. Make the settings according to the usage environment.
  - 2.4.2 Communication detail settings

Click the [OK] button when settings are completed.

POINT,

The settings of connecting equipment can be confirmed in [I/F Communication Setting]. For details, refer to the following.  $\boxed{=}$  1.1.2 I/F communication setting

# 2.4.2 Communication detail settings

Make the settings according to the usage environment.

| Property                | Value |
|-------------------------|-------|
| Transmission Speed(BPS) | 38400 |
| Data Bit                | 8 bit |
| Stop Bit                | 1 bit |
| Parity                  | None  |
| Retry(Times)            | 3     |
| Timeout Time(Sec)       | 3     |
| Host Address            | 0     |
| Delay Time(ms)          | 0     |

| Item               | Description                                                                                                    | Range                                                                                                    |
|--------------------|----------------------------------------------------------------------------------------------------|----------------------------------------------------------------------------------------------------|
| Transmission Speed | Set this item when change the<br>transmission speed used for<br>communication with the<br>connected equipment.<br>(Default: 38400bps) | 9600bps,<br>19200bps,<br>38400bps,<br>57600bps,<br>115200bps                                                                            |
| Data Bit           | Set this item when change the<br>data length used for<br>communication with the<br>connected equipment.<br>(Default: 8bits)           | 7bit, 8bit                                                                                                    |
| Stop Bit           | Specify the stop bit length for<br>communications.<br>(Default: 1bits)                                                                | 1bit, 2bit                                                                                                    |
| Parity             | Specify whether or not to<br>perform a parity check, and<br>how it is performed during<br>communication.<br>(Default: None)           | None<br>Even<br>Odd                                                                                                    |
| Retry              | Set the number of retries to be<br>performed when a<br>communication error occurs.<br>(Default: 3timse)                               | 0 to 5times                                                                                                    |
| Timeout Time       | Set the time period for a<br>communication to time out.<br>(Default: 3sec)                                                            | 1 to 30sec                                                                                                    |
| Host Address       | Make the settings according to<br>the station number (station<br>code) of the controller to be<br>monitored. (Default: 0)             | <pre><connecting ssel="" to="" x-sel,=""> 0 to 255 <connecting acon,="" pcon,="" scon="" to=""> 0 to 15</connecting></connecting></pre> |
| Delay Time         | Set this item to adjust the<br>transmission timing of the<br>communication request from<br>the GOT. (Default: 0ms)                    | 0 to 300 (ms)                                                                                                    |

## POINT

 Communication interface setting by the Utility The communication interface setting can be changed on the Utility's [Communication Settings] after writing [Communication Settings] of project data.
 For details on the Utility, refer to the following

For details on the Utility, refer to the following manual.

GOT2000 Series User's Manual (Utility)

(2) Precedence in communication settingsWhen settings are made by GT Designer3 or the Utility, the latest setting is effective.

### POINT

IAI Robot Controller

For details of IAI Robot Controller, refer to the following manuals.

IAI Robot Controller user's Manual

# 2.5.1 Connecting to X-SEL

#### Parameter setting

Enter the following parameters using peripheral software. When setting parameters, set the mode switch of the controller to "MANU".

| Parameter              | Parameter Name                                                                              | Set Value <sup>*4</sup>                                                                                                    |
|------------------------|---------------------------------------------------------------------------------------------|----------------------------------------------------------------------------------------------------|
| I/O parameter 90       | Usage of SIO channel 1 <sup>*1</sup> opened to user                                         | When used in     "MANU"     Set either of the     following.     O: SEL opened     program     2: IAI protocol B     When used in     "AUTO"     2: IAI protocol B |
| I/O parameter 91       | Station code of SIO channel 1 <sup>*1</sup> opened to user                                  | 0 to 255<br>153*                                                                                                    |
| I/O parameter 92<br>*2 | Baud rate type of SIO channel 1 <sup>*1</sup> opened to user                                | 0: 9600bps*<br>1: 19200bps<br>2: 38400bps<br>3: 57600bps<br>5: 115200bps                                                                                           |
| I/O parameter 93       | Data length of SIO channel 1 <sup>*1</sup> opened to user                                   | 7bit, 8bit*                                                                                                    |
| I/O parameter 94       | Stop bit length of SIO channel 1 <sup>*1</sup> opened to user                               | 1bit*, 2bit                                                                                                    |
| I/O parameter 95       | Parity type of SIO channel 1<br><sup>*1</sup> opened to user                                | 0: None*<br>1: Odd<br>2: Even                                                                                                    |
| I/O parameter 97<br>*3 | IAI-protocol minimum<br>response delay for SIO<br>channel 1 <sup>*1</sup><br>opened to user | 0 to 999(ms)                                                                                                    |
| Other parameter<br>46  | Other setting bit pattern 1                                                                 | bit0 to 3 = 1<br>(fixed)                                                                                                    |

\*1 For X-SEL(P/Q/PX/QX), the parameter becomes the SIO channel 0 opened to user.

- \*2 Indicates only the transmission that can be specified on the GOT side. Specify the transmission speed to match the baud rate of the
- GOT.
  \*3 Set it only when a wait time is required before the response and transmission to the GOT request. Normally, the
- communication is available using default values.
  \*4 When using the "MANU" mode, the set value is fixed to the value with \*. Adjust the settings of the GOT side to the \* settings.

However, the communication setting of the PC software becomes the setting of X-SEL after the PC software for X-SEL is connected. In this case, adjust the communication setting of the GOT to the setting of the PC software.

#### Mode switch

- (1) X-SEL K type
  - (a) When setting the mode switch to "MANU" Connect the GOT to the following teaching connector.
  - (b) When setting the mode switch to "AUTO" Connect the GOT to the following general RS232C port connector.

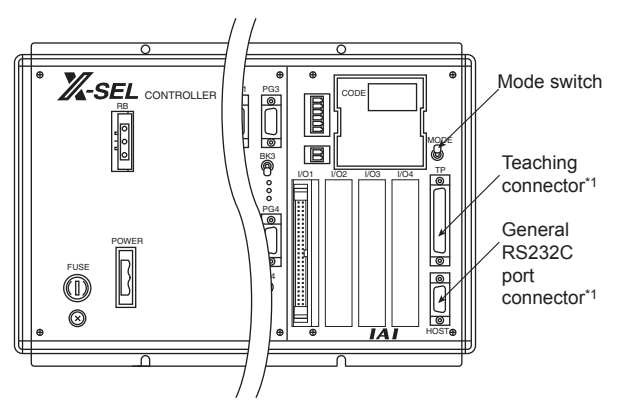

<sup>\*1</sup> The teaching connector and general RS232C port connector cannot be used at the same time.

(2) Other than X-SEL K type Set the mode switch to "MANU" or "AUTO" and connect the GOT to the following teaching connector.

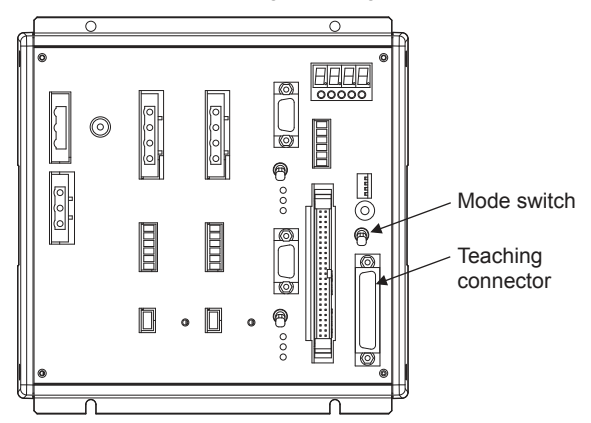

# 2.5.2 Connecting to SSEL, ASEL, PSEL

#### Parameter setting

Enter the following parameters using peripheral software. When setting parameters, set the mode switch of the controller to "MANU".

| Parameter              | Parameter Name                                                                | Set Value                                                               |
|------------------------|-------------------------------------------------------------------------------|-------------------------------------------------------------------------|
| I/O parameter 90       | Usage of SIO channel 0<br>opened to user                                      | 2: IAI protocol B<br>(fixed)                                            |
| I/O parameter 91       | Station code of SIO channel 0 opened to user                                  | 0 to 255                                                                |
| I/O parameter 92<br>*1 | Baud rate type of SIO<br>channel 0 opened to user                             | 0: 9600bps<br>1: 19200bps<br>2: 38400bps<br>3: 57600bps<br>5: 115200bps |
| I/O parameter 93       | Data length of SIO channel 0 opened to user                                   | 7bit, 8bit                                                              |
| I/O parameter 94       | Stop bit length of SIO channel 0 opened to user                               | 1bit, 2bit                                                              |
| I/O parameter 95       | Parity type of SIO channel 0<br>opened to user                                | 0: None<br>1: Odd<br>2: Even                                            |
| I/O parameter 97<br>*2 | IAI-protocol minimum<br>response delay for SIO<br>channel 0<br>opened to user | 0 to 999(ms)                                                            |
| Other parameter<br>46  | Other setting bit pattern 1                                                   | bit0 to 3 = 1<br>(fixed)                                                |

\*1 Indicates only the transmission that can be specified on the GOT side.

Specify the transmission speed to match the baud rate of the GOT.

\*2 Set it only when a wait time is required before the response and transmission to the GOT request. Normally, the communication is available using default values.

#### Mode switch

Set the mode switch to "AUTO" and connect the GOT to the following teaching connector.

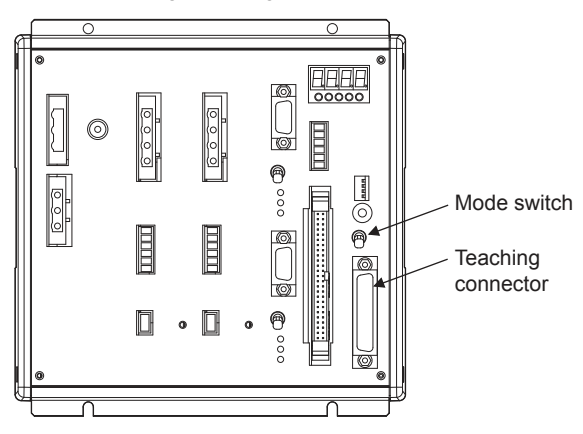

# 2.5.3 Connecting to PCON, ACON, SCON

# Axis number setting, Mode select

For controllers without the following switches, set from the setting tool (PC software).

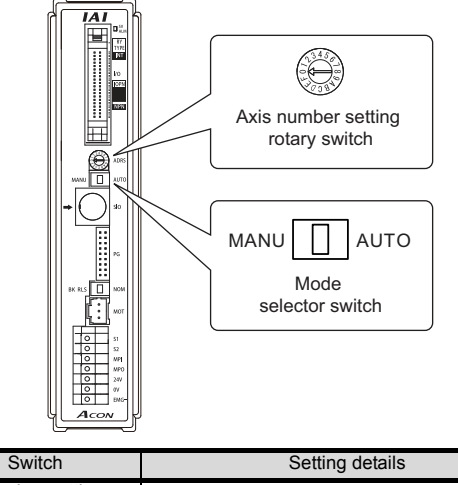

| 0 to 15                                                                              |
|--------------------------------------------------------------------------------------|
| <only monitor="" the=""><br/>AUTO<br/><monitor, change="" data=""></monitor,></only> |
|                                                                                      |

#### Transmission speed setting

Set the transmission speed from the setting tool (PC software).

| Item                | Range                            |
|---------------------|----------------------------------|
| SIO transmission    | 9600/19200/38400/57600/115200bps |
| speed <sup>*1</sup> | Default: 38400bps                |

\*1 Indicates only the transmission speeds that can be set on the GOT side. Set the same transmission speed of the GOT.

## 2.5.4 Connecting to ERC2

# Axis number setting, Mode select

Set from the setting tool (PC software).

#### Transmission speed setting

Set the transmission speed from the setting tool (PC software).

| Item                | Range                                               |
|---------------------|-----------------------------------------------------|
| SIO transmission    | 9600/19200/38400/57600/115200bps                    |
| speed <sup>*1</sup> | Default: 38400bps                                   |
| *1 Indica           | tes only the transmission speeds that can be set on |

the GOT side. Set the same transmission speed of the GOT.

## 2.5.5 Station No.settings

Set each station number so that no station number overlaps.

The station number can be set without regard to the cable connection order. There is no problem even if station numbers are not consecutive.

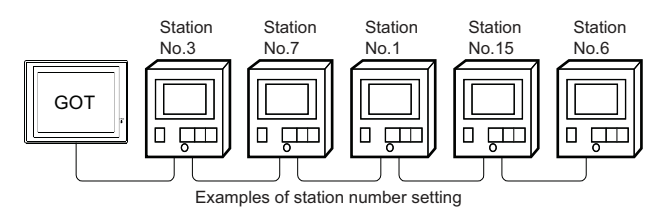

#### (1) Direct specification

When setting the device, specify the station number of the controller of which data is to be changed.

| Model name       | Specification range | Refer to |
|------------------|---------------------|----------|
| PCON, ACON, SCON | 0 to 15             | 2.5.3    |
| ERC2             | 0 to 15             | 2.5.4    |

(2) Indirect specification

When setting the device, indirectly specify the station number of the controller of which data is to be changed using the 16-bit GOT internal data register (GD10 to GD25).

When specifying the station No. from 100 to 115 on GT Designer3, the value of GD10 to GD25 compatible to the station No. specification will be the station No. of the controller.

| Specification station No. | Compatible device | Setting range                   |
|---------------------------|-------------------|---------------------------------|
| 100                       | GD10              |                                 |
| 101                       | GD11              |                                 |
| 102                       | GD12              |                                 |
| 103                       | GD13              |                                 |
| 104                       | GD14              |                                 |
| 105                       | GD15              |                                 |
| 106                       | GD16              |                                 |
| 107                       | GD17              | 0 to 15                         |
| 108                       | GD18              | above, a timeout error occurs.) |
| 109                       | GD19              |                                 |
| 110                       | GD20              |                                 |
| 111                       | GD21              |                                 |
| 112                       | GD22              |                                 |
| 113                       | GD23              |                                 |
| 114                       | GD24              |                                 |
| 115                       | GD25              |                                 |

# 2.6 Device Range that Can Be Set

The device ranges of controller that can be used for GOT are as follows.

Note that the device ranges in the following tables are the maximum values that can be set in GT Designer3.

The device specifications of controllers may differ depending on the models, even though belonging to the same series.

Please make the setting according to the specifications of the controller actually used.

When a non-existent device or a device number outside the range is set, other objects with correct device settings may not be monitored.

| 2.6.1 | IAI robot controller  |
|-------|-----------------------|
|       | (IAI X-SELController) |

#### Setting item

|                                                                     | Information                                                              |
|---------------------------------------------------------------------|--------------------------------------------------------------------------|
| 7 8 9 D E F<br>4 5 6 A B C<br>1 2 3<br>0 Back CL<br>Device No.: 0 ÷ | [Kind]<br>WORD<br>[Range]<br>Obtained Data:<br>0-F<br>Device No.:<br>0-F |

| Item                                    | Description                                                                                                    |                                                             |  |
|-----------------------------------------|----------------------------------------------------------------------------------------------------|-------------------------------------------------------------|--|
| Device                                  | Set the device name, device number, and bit number.<br>The bit number can be set only when specifying the bit of<br>word device. |                                                             |  |
|                                         | Device No.                                                                                                    | Set the number of the program for which the device is used. |  |
|                                         | Information Displays the device type and setting range which are selected in [Device].                                           |                                                             |  |
| Switch to<br>the device<br>dfine dialog | Device definition can be checked.                                                                                                |                                                             |  |

## POINT.

Memory area for writing position data

Position data can be written to RAM or  $E^2$ PROM of the controller.

- (1) When written to RAM
  - Remember that written position data are cleared when power supply to the controller is turned off.
- (2) When written to E<sup>2</sup>PROM Written position data are not cleared even when power supply to the controller is turned off. However, there are limits in the number of writing to E<sup>2</sup>PROM. If the data is frequently updated (more than once in an hour), write the parameters to the RAM. For details, refer to the manual of the controller used.

#### Device

|            | Device name                                                                            | Setting Range                                             | Device No.<br>representation |  |
|------------|----------------------------------------------------------------------------------------|-----------------------------------------------------------|------------------------------|--|
|            | Input Port (IP) <sup>*1</sup>                                                          | IP000 to IP299                                            |                              |  |
|            | Output Port (OP)                                                                       | OP300 to OP599                                            |                              |  |
| Bit device | Flag (FG)                                                                              | FG000:600 to FG000899<br>FG001:900 to FG001:999<br>:      | Decimal                      |  |
| 1          |                                                                                        | FG128:900 to FG128:999                                    |                              |  |
|            | Point Data Clear<br>(PCLR) <sup>*2*6</sup>                                             | PCLR0001 to PCLR4E20                                      | Hexadecimal                  |  |
|            | Point Data Total<br>Count<br>(PDT) <sup>*1</sup>                                       | PDT0                                                      |                              |  |
|            | String<br>(STR) <sup>*3</sup>                                                          | STR000:300 to STR000:998<br>STR001:001 to STR001:299<br>: | Decimal                      |  |
|            |                                                                                        | STR128:001 to STR128:299                                  |                              |  |
|            | Axis Status<br>(AXST) <sup>*1</sup>                                                    | AXST00 to AXST2F                                          |                              |  |
|            | Scara Axis Status 0<br>(Base coordinate sys-<br>tem)<br>(SAXS0) <sup>*1</sup>          | SAXS000 to SAXS0FF                                        |                              |  |
|            | Scara Axis Status 1<br>(Selected work coor-<br>dinate system)<br>(SAXS1) <sup>*1</sup> | SAXS100 to SAXS1FF                                        | Hexadecimal                  |  |
| 0          | Scara Axis Status 2<br>(Reserved for system<br>use)<br>(SAXS2) <sup>*1</sup>           | SAXS200 to SAXS2FF                                        |                              |  |
| Word devic | Scara Axis Status 3<br>(Each axis system)<br>(SAXS3) <sup>*1</sup>                     | SAXS300 to SAXS3FF                                        |                              |  |
|            | Version 0                                                                              | VR00:0 to VR00:F                                          |                              |  |
|            | (Main CPU applica-<br>tion/) (VR0) <sup>*1</sup>                                       | :<br>VR0F:0 to VR0F:F                                     |                              |  |
|            | Version 1                                                                              | VR10:0 to VR10:F                                          |                              |  |
|            | (Main CPU core)<br>(VR1) <sup>*1</sup>                                                 | :<br>VR1F:0 to VR1F:F                                     | Hexadecimal                  |  |
|            | Version 2                                                                              | VR20:0 to VR20:F                                          |                              |  |
|            | (VR2) <sup>*1</sup>                                                                    | :<br>VR2F:0 to VR2F:F                                     |                              |  |
|            | Version 3                                                                              | VR30:0 to VR30:F                                          |                              |  |
|            | (VR3) <sup>*1</sup>                                                                    | :<br>VR3F:0 to VR3F:F                                     |                              |  |
|            | Program Status<br>(PGST) <sup>*1</sup>                                                 | PGST000 to PGST511                                        |                              |  |
|            | System Status<br>(SYST) <sup>*1</sup>                                                  | SYST0 to SYST6                                            | Decimal                      |  |
|            | Program Control<br>(PRG) <sup>*2*4</sup>                                               | PRG000 to PRG128                                          |                              |  |
|            | Alarm Reset (AR) <sup>*2</sup>                                                         | AR0                                                       | Decimal                      |  |

|       | Device name                                    | Setting Range                     | Device No.<br>representation |  |
|-------|------------------------------------------------|-----------------------------------|------------------------------|--|
|       | Software Reset<br>(SR) <sup>*2*5</sup>         | SR0                               |                              |  |
|       | Drive-Source Recov-<br>ery (DSR) <sup>*2</sup> | DSR0                              |                              |  |
|       | Operation-Pause<br>Reset (OPR) <sup>*2</sup>   | OPR0                              | Decimal                      |  |
|       | Servo (SV) <sup>*7</sup>                       | SV0 to SV2                        |                              |  |
|       | Write to Flash ROM<br>(FRW) <sup>*7</sup>      | FRW0 to FRW1                      |                              |  |
|       | Coordinate Affiliate                           | CD000:0 to CD000:F                |                              |  |
|       | Data 0 (CD0) <sup>*1</sup>                     | CD0FF:0 to CD0FF:F                | Hovadooime                   |  |
|       | Coordinate Affiliate                           | CD100:0 to CD100:F                | Hexadecimal                  |  |
|       | Data 1 (CD1) <sup>*1</sup>                     | :<br>CD1FF:0 to CD1FF:F           |                              |  |
|       |                                                | INT000:0200 to INT000:1299        |                              |  |
|       | Integer (INT)                                  | INT001:0001 to INT001:1099        |                              |  |
|       |                                                | INT128:0001 to INT128:1099        | Decimal                      |  |
|       |                                                | RL000:0300 to INT000:1399         | Decimai                      |  |
|       | Real (RL)                                      | RL001:0100 to IN 1001:1199        |                              |  |
|       |                                                | INT128:0100 to INT128:1199        |                              |  |
|       | Error Detail 0<br>(System error)               | ER000:000:00 to ER0FF:000:FF      |                              |  |
|       | (ER0) <sup>*1</sup>                            | ER000:FFF:00 to ER0FF:FFF:FF      |                              |  |
| vice  | Error Detail 1                                 | ER100:000:00 to ER1FF:000:FF      |                              |  |
| rd de | (Axis-specific error)                          | :<br>FR100'FFF'00 to FR1FF'FFF'FF | Hexadecimal                  |  |
| Wo    | Error Detail 2                                 | ER200:000:00 to ER2FF:000:FF      |                              |  |
|       | (Program-specific                              | :                                 |                              |  |
|       | error:) (ER2) <sup>1</sup>                     | ER200:FFF:00 to ER2FF:FFF:FF      |                              |  |
|       | Error Detail 3<br>(Error in error list         | ER300:000:00 to ER3FF:000:FF<br>: |                              |  |
|       | record)(ER3) <sup>*1</sup>                     | ER300:FFF:00 to ER3FF:FFF:FF      |                              |  |
|       | Error Detail 4<br>(Reserved for system         | ER400:000:00 to ER4FF:000:FF      |                              |  |
|       | (ER4) <sup>*1</sup>                            | ER400:FFF:00 to ER4FF:FFF:FF      |                              |  |
|       | Error Detail 5<br>(Reserved for system         | ER500:000:00 to ER5FF:000:FF      |                              |  |
|       | use)<br>(ER5) <sup>*1</sup>                    | ER500:FFF:00 to ER5FF:FFF:FF      |                              |  |
|       | Error Detail 6<br>(Reserved for system         | ER600:000:00 to ER6FF:000:FF      | Hexadecimal                  |  |
|       | use)<br>(ER6) <sup>*1</sup>                    | ER600:FFF:00 to ER6FF:FFF:FF      |                              |  |
|       | Error Detail 7<br>(Reserved for system         | ER700:000:00 to ER7FF:000:FF      |                              |  |
|       | use)<br>(ER7) <sup>*1</sup>                    | :<br>ER800:FFF:00 to ER8FF:FFF:FF |                              |  |
|       | Point Data Total<br>Count (PD) <sup>*7</sup>   | PD00 to PD9E                      |                              |  |
|       | Simple Interference                            | SD01:0 to SD01:F                  |                              |  |
|       | Check Zone Data<br>(SD) <sup>*1</sup>          | :<br>SDFF:0 to SDFF:F             |                              |  |

2 - 26

- \*1 Write disabled
- \*2 Read disabled
- \*3 The following restrictions are applied depending on the program number.
  - When the program number is 000, the variable number can be only even numbers.
  - When the program number is 001 to 128, the variable number can be only odd numbers.
- \*4 For the program control device, the command to be sent differs depending on the write data. Write data other than the followings are processed as an internal error of GOT.
  Write data 0: Program Exit Command(0x254)
  - Write data 1: Program Execution Command(0x254)
     Write data 1: Program Execution Command(0x253)
  - Write data 2: Program Pause Command(0x255)
  - Write data 3: Program 1 Step Execution Command(0x256)
  - Write data 4: Program Restart Command(0x257)
- \*5 When performing software reset, a no response error is displayed after a non-communicating period of ten and several seconds, and then the communication is resumed.
- \*6 For the word address, the value is specified only when the last digit is 1.
- \*7 For the device whose obtained data No.0 is a command trigger, a request is sent to the controller when the Write or Read is input to the command trigger. It is not sent when the Clear is input.

## POINT

#### Device representation

#### (1) Flag device

#### FG000 : 600

 Flag number: Global area (600 to 899) Local area (900 to 999)
 Program number: Global area (000)

Local area (001 to 128)

#### (2) String device

STR<u>000</u> : <u>300</u>

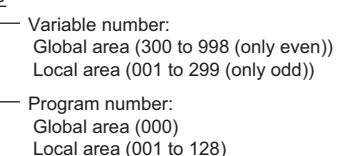

#### (3) Version device

VR<u>00</u>:0

- -— Obtained data:
- 0: Model code
- 1: Unit code
  - 2: Version number
  - 3: Time (year)
  - 4: Time (month)
- 5: Time (day) 6: Time (hour)
- 7: Time (min)
- 8: Time (sec)
- 9 to F: Reserved for system use
- Device number (0 to F)

#### Unit type (0 to 3)

0= Main CPU application/1 = Main CPU core / 2= Driver CPU / 3 = Mount SIO

#### (4) Axis Status device

#### AXST00

Obtained data: AXST00 to AXST05: Single-axis status 00: Axis status Bit 7 (Reserved for system use) Bit 6 (Reserved for system use) Bit 5 (Push error detection): 0 = Not detected / 1 = Detected Bit 4 (Operation command successful completion): 0 = Not yet complete / 1 = Completed successfully \* Can be used only for completion check after an operation command. Bit 3 (Servo): 0 = OFF / 1 = ON Bit 1-2 (Origin return): 0 = Not yet performed / 1 = Returning to origin / 2 = Completed Bit 0 (Servo axis in use): 0 = Not in use / 1 = In use (moving, etc.) \* "Servo axis in use" indicates that a given task has the right to use the applicable axis. Therefore, this bit will turn ON in the following conditions: When an operation command involving axis movement is in progress (including when an axis is moving) - Servo is starting up from an OFF state - Servo is shutting down from an ON state (excluding emergency stop) Operation axis is paused 01: Axis sensor input status Bit 3 (Reserved for system use) Bit 2 (Origin sensor): 0 = OFF / 1 = ON Bit 1 (Overrun sensor): 0 = OFF / 1 = ON Bit 0 (Creep sensor): 0 = OFF / 1 = ON 02: Axis error code 03: Encoder status Bit 7 (Battery alarm (BA)) Bit 6 (Battery error (BE)) Bit 5 (Multi-rotation error (ME)) Bit 4 (Reserved for system use) Bit 3 (Counter overflow (OF)) Bit 2 (Count error (CE)) Bit 1 (Full absolute status (FS)) Bit 0 (Overspeed (OS)) 04: Current position (L) unit (0.001mm) Indicates the lower 16 bits of the current position in Hex. 05: Current position (H) unit (0.001mm) Indicates the upper 16 bits of the current position in Hex. AXST06 to AXST11: Double axes status AXST42 to AXST47: Eight axes status

#### (5) Scara Axis Status device

```
SAXS <u>0 00</u>
              Obtained data:
              00: Work coordinate system selection number
              01: Tool coordinate system selection number
              02: Common axis status
               Bit 7 (Reserved for system use)
               Bit 6 (Reserved for system use)
Bit 5 (Reserved for system use)
               Bit 4 (Reserved for system use)
Bit 2-3 (Scara axis current position coordinate system type):
                  0 = Base coordinate system
                  / 1 = Selected work coordinate system
                  /2 = Reserved for system use /3 = Each axis system
               Bit 0-1: (Scara axis current arm system):
                  0 = Right arm system / 1 = Left arm system
                  / 2 = Indeterminable / 3 = Reserved for system use
              03: Axis pattern
                   Bit - 7 6 5 4 3 2 1 0
                                                    1st axis
                                                    8th axis
                                                    Reserved for system use
              04 to 09: Single-axis status
              04: Axis status
               Bit 7 (Reserved for system use)
               Bit 6 (Reserved for system use)
               Bit 5 (Push error detection): 0 = Not detected / 1 = Detected
               Bit 4 (Operation command successful completion):
                   0 = Not yet complete / 1 = Completed successfully
               * Can be used only for completion check after an
                 operation command.(For positioning that includes any
                 of the X, Y and R axes, be sure to check completion
                 for all of the X, Y and R axes.)
               Bit 3 (Servo): 0 = OFF / 1 = ON
               Bit 1-2 (Origin return): 0 = Not yet performed
                  / 1 = Returning to origin / 2 = Completed
               Bit 0 (Servo axis in use): 0 = Not in use
                                         / 1 = In use (moving, etc.)
               * "Servo axis in use" indicates that a given task has the
                 right to use the applicable axis. Therefore, this bit will
                 turn ON in the following conditions:
                - When an operation command involving axis
                 movement is in progress
                 (including when an axis is moving)
                - Servo is starting up from an OFF state
                - Servo is shutting down from an ON state
                 (excluding emergency stop)
                 Operation axis is paused
              05: Axis sensor input status
               Bit 3 (Reserved for system use)
               Bit 2 (Origin sensor): 0 = OFF / 1 = ON
               Bit 1 (Overrun sensor): 0 = OFF / 1 = ON
               Bit 0 (Creep sensor): 0 = OFF / 1 = ON
              06: Axis error code
              07: Encoder status
               Bit 7 (Battery alarm (BA))
               Bit 6 (Battery error (BE))
               Bit 5 (Multi-rotation error (ME))
               Bit 4 (Reserved for system use)
               Bit 3 (Counter overflow (OF))
               Bit 2 (Count error (CE))
               Bit 1 (Full absolute status (FS))
               Bit 0 (Overspeed (OS))
              08: Current position (L) unit (0.001mm or 0.001deg)
               Indicates the lower 16 bits of the current position in Hex.
              09: Current position (H) unit (0.001mm or 0.001deg)
               Indicates the upper 16 bits of the current position in Hex.
              0A to 0E: Double axes status
              2E to 33: Eight axes status
              34 to FF: Reserved for system use
              Unit type (0 to F)
               Bit 3 (Reserved for system use) Fixed to 0
               Bit 2 (Reserved for system use) Fixed to 0
               Bit 0-1 (Scara axis current position type):
                0 = Base coordinate system
                / 1 = Selected work coordinate system
                /2 = Reserved for system use /3 = Each axis system
```

#### (6) Program Status device

PGST 000 Obtained data: 000 to 003: Program number 1 status 000: Status Bit 3 (Reserved for system use) Bit 2 (Reserved for system use) Bit 1 (Reserved for system use) Bit 0 (Start): 0 = Not started / 1 = Started 001: Execution program step number 002: Program-dependent error code 003: Error occurrence step number 004 to 007: Program number 2 status

508 to 511: Program number 128 status

#### (7) System Status device

#### SYST 0

- Obtained data:
- 0: System mode
- 0 = Indeterminable / 1 = AUTO mode / 2 = MANUAL mode / 3 = Slave update mode / 4 = Core update mode
- 1 Critical level system error number
- 2: Latest system error number
- 3: System status byte 1
- Bit 7 (Reserved for system use)
- Bit 6 (Battery voltage error status) : 0 = No error / 1 = Error
- Bit 5 (Battery voltage low warning status): 0 = No low / 1 = Low Bit 4 (Power error status): 0 = Normal / 1 = Error
- Bit 3 (Emergency stop switch status):
- 0 = No emergency stop / 1 = Emergency stop Bit 2 (Safety gate status): 0 = CLOSE / 1 = OPEN \* X-SEL (P/Q Series) (Multi axes/Scara)/SSEL/ASEL/PSEL: Enable switch (Deadman switch / Enable switch) status is indicated.
- Bit 1 (TP enable switch status): 0 = ON / 1 = OFF
- \* X-SEL (P/Q Series) (Multi axes/Scara)/SSEL/ASEL/PSEL: This bit is disabled (fixed to 0).
- Bit 0 (Operation mode switch status): 0 = AUTO / 1 = MANUAL 4: System status byte 2
- Bit 7 (Reserved for system use)
- Bit 6 (Reserved for system use) Bit 5 (Program run status): 0 = Not run / 1 = Running
- Bit 4 (Restart wait status): 0 = Not waiting / 1 = Waiting Bit 3 (I/O interlock status): 0 = No interlock / 1 = Interlock
- Bit 2 (Servo interlock status): 0 = No interlock / 1 = Interlock Bit 1 (Slave parameter writing status): 0 = Not writing / 1 = Writing
- Bit 0 (Application data flash ROM write status):
- 0 = Not writing/erasing / 1 = Writing/erasing \* When the core program is in operation (Application update mode), only Bit 0 is enabled. Data for System mode, Critical level system error number, Latest system error number,
- System status byte 1, System status byte 3 and System status byte 4 is disabled.
- 5: System status byte 3 Bit 7 (Reserved for system use)
  - Bit 6 (Reserved for system use)
- Bit 5 (Reserved for system use) Bit 4 (Operation mode):
  - 0 = Program mode / 1 = Position mode
- Bit 3 (Reserved for system use)
- Bit 2 (System ready status): 0 = Not ready / 1 = Ready
- Bit 1 (System operation status):
  - 0 = Not operating in AUTO mode
- / 1 = Operating in AUTO mode Bit 0 (Drive-source cutoff status): 0 = Not cut off / 1 = Cut off
- 6: System status byte 4
- Reserved for system use

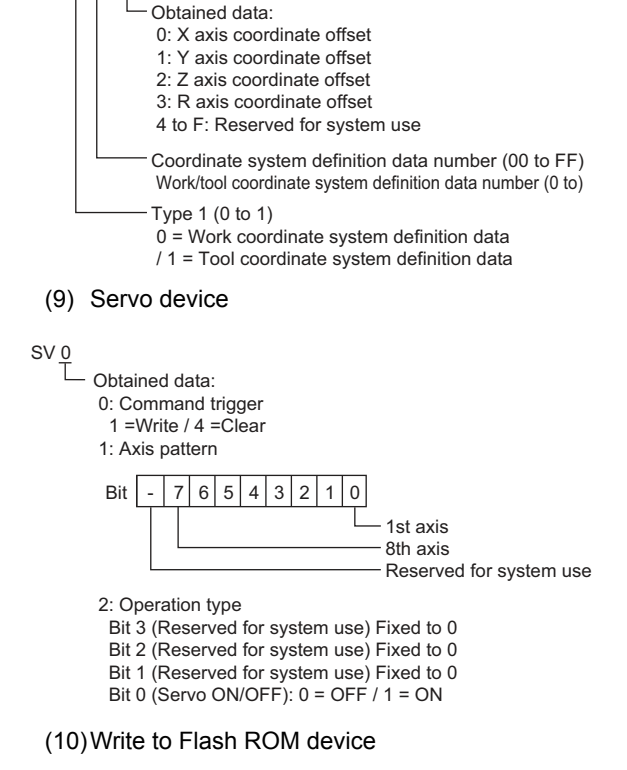

- FRW 0 Obtained data
  - 0 : Command trigger
  - 1=Write/
    - 1 : Reserved for system use

#### (11) Integer device

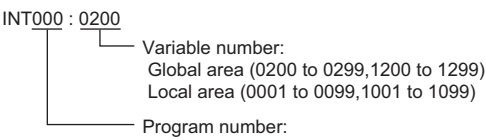

Global area (000) Local area (001 to 128)

#### (12)Real device

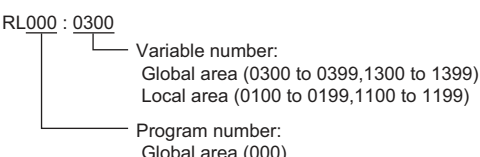

Local area (001 to 128)

(8) Coordinate Affiliate Data device

CD <u>0</u> 00 : 0

#### (13) Error Detaildevice(Detail 0 to Detail 7)

| ER <u>0 00</u> : <u>000</u> : <u>00</u>                                                                                                    |                                                                                                    |
|----------------------------------------------------------------------------------------------------|----------------------------------------------------------------------------------------------------|
| Obtained data:         00: Error number         01: Detail information 1         Other than system-down lew         (Error source is indicated if 1         System-down level error:         02: Detail information 2         Other than system-down level error:         03: Detail information 3         Other than system-down level error: S         03: Detail information 3         Other than system-down level error: S         04: Detail information 4         Other than system-down level error: S         04: Detail information 4         Other than system-down level error: S         05: Detail information 5         06: Detail information 5         06: Detail information 6         07: Detail information 7         08: Detail information 8         09: Message bytes         0A: Message 1 (4 bytes)         10: Message 2 (4 bytes)            49: Message 64 (4 bytes)         50 to FF: Reserved for sy | tel error: Program number<br>he step number is not 0.)<br>System down type<br>evel error: Step number<br>System down error code<br>level error: Axis number<br>stem down information 1<br>evel error: Point number<br>olation point)<br>rstem down information 2 |
| Reserved for system use<br>Type 2 (0 to FF)<br>System error: 0 = Critical lev<br>Axis-specific error: Axis n<br>Program-specific error: P                                                                                                    | el error / 1 = Latest error<br>umber<br>ogram number                                                                                                    |
| Type 1<br>0 = System error /1 = Axis<br>/ 2 = Program-specific err<br>/ 3 = Error in error list reco<br>/ 4 or later = Reserved for                                                                                                    | ecora number (1 to )<br>s-specific error<br>or<br>ord<br>system use                                                                                                    |

#### (14) Point Data Total Count device

PD <u>00</u>

Obtained data: 00: Command trigger 1 =Write / 2 =Read / 4 =Clear 01: Starting point number 02: Number of point data 03 to 0F: Point data 1 03: Point number 04: Axis pattern 05: Acceleration unit (0.01G) 06: Deceleration unit (0.01G) 07: Speed unit (mm/sec) 08 to 0F: Position data unit (0.001 mm) 08: 1st axis position data .... 0F: 8th axis position data 10 to 1C: Point data 2

92 to 9E: Point data 12

#### (15) Simple Interference Check Zone Data device

SD

| 01 | : <u>0</u>                                                                                    |
|----|-----------------------------------------------------------------------------------------------|
|    | Obtained data:                                                                                |
|    | 0: Effective axis pattern                                                                     |
|    | 1 to 4: Simple interference check zone definition coordinate                                  |
|    | 1 unit (0.001 mm (R axis: 0.001 deg))                                                         |
|    | 1: X-axis definition coordinate                                                               |
|    | 2: Y-axis definition coordinate                                                               |
|    | 3: Z-axis definition coordinate                                                               |
|    | 4: R-axis definition coordinate                                                               |
|    | 5 to 8: Simple interference check zone definition coordinate                                  |
|    | 2 unit (0.001 mm (R axis: 0.001 deg))                                                         |
|    | <ol><li>Physical output port number or global flag number for<br/>output upon entry</li></ol> |
|    | A: Entry error type specification                                                             |
|    | 0 = No error handling / 1 = Message-level error<br>/ 2 = Operation-cancellation level error   |
|    | B to F: Reserved for system use                                                               |

— Definition data number (1 to FF)

# 2.6.2 IAI robot controller (IAI PCON, ACON, SCON, ERC2 controller)

## Setting item

| Device<br>R ▼ 00000 ★<br>7 8 9 D E F<br>4 5 6 A B C<br>1 2 3<br>0 Back C | Information<br>[Kind]<br>[Range]<br>Device:<br>0000-FFFF |
|--------------------------------------------------------------------------|----------------------------------------------------------|
| Network Station No.: 0                                                   |                                                          |

| Item                              | Description                                          |                                                                                                    |                                  |                    |  |
|-----------------------------------|------------------------------------------------------|----------------------------------------------------------------------------------------------------|----------------------------------|--------------------|--|
| Device                            | Set the device name, dev<br>The bit number can be se | Set the device name, device number, and bit number.<br>The bit number can be set only when specifying the bit of word device.                                                                                                    |                                  |                    |  |
| Infomation                        | Displays the device type                             | and setting range which are sele                                                                                                    | ected in [Device].               |                    |  |
| Network                           | Station No.                                          | <ul> <li>Monitors the robo cylinder of the specified station No.</li> <li>0 to 15: To monitor the robo cylinder of the specified station No.</li> <li>100 to 115: To set the station No. of the robo cylinder to be monitored by the value of GOT data register (GD).<sup>*1</sup></li> </ul> |                                  |                    |  |
| Swich to the device define dialog | Device definition can be checked.                    |                                                                                                    |                                  |                    |  |
| *1                                | The following shows the                              | e relation between station number                                                                                                    | ers of the robo cylinder and the | GOT data register. |  |
|                                   | Station No.                                          | GOT data register (GD)                                                                                                    | Setting range                    |                    |  |
|                                   | 100                                                  | GD10                                                                                                    |                                  |                    |  |
|                                   | 101                                                  | GD11                                                                                                    | 0 to 15                          |                    |  |
|                                   | :                                                    | :                                                                                                    | range above a timeout error      |                    |  |
|                                   | 114                                                  | GD24                                                                                                    | occurs.)                         |                    |  |
|                                   | 115                                                  | GD25                                                                                                    |                                  |                    |  |

#### Device

#### (1) Device name

| Device name               |              | Setting Range  | Device No.<br>representation |
|---------------------------|--------------|----------------|------------------------------|
| Bit device Status (S)     |              | S0000 to SFFFF | Hexadecimal                  |
| Word / Double word device | Register (R) | R0000 to RFFFF | Hexadecimal                  |

#### (2) Status (S) (Bit device)

The following shows device numbers which can be set for the status and the corresponding device contents.

| Status       | Area name Description                   |                                                 | Abbreviation |
|--------------|-----------------------------------------|-------------------------------------------------|--------------|
| 0000 to 00FF | - (Reserved for system)                 |                                                 |              |
| 0100         |                                         | EMG status                                      | EMGS         |
| 0101         |                                         | Safety speed enabled status                     | SFTY         |
| 0102         |                                         | Controller ready status                         | PWR          |
| 0103         |                                         | Servo ON status                                 | SV           |
| 0104         |                                         | Missed work in push-motion operation            | PSFL         |
| 0105         |                                         | Major failure status                            | ALMH         |
| 0106         |                                         | Minor failure status                            | ALML         |
| 0107         | Device status register 1 (DSS1)         | Absolute error status                           | ABER         |
| 0108         |                                         | Brake forced-release status                     | BKRL         |
| 0109         |                                         | Cannot be used                                  |              |
| 010A         |                                         | Pause status                                    | STP          |
| 010B         |                                         | HomingHome return status                        | HEND         |
| 010C         |                                         | Positioning completion Position complete status | PEND         |
| 010D to 010F |                                         | Cannot be used                                  |              |
| 0110         |                                         | Cannot be used                                  |              |
| 0111         |                                         | Cannot be used                                  |              |
| 0112         |                                         | Load output judgment status                     | LOAD         |
| 0113         |                                         | Torque level status                             | TRQS         |
| 0114         |                                         | Teaching mode status                            | MODS         |
| 0115         |                                         | Position-data load command status               | TEAC         |
| 0116         | Device status register 2 (DSS2)         | Jog+ status                                     | JOG+         |
| 0117         |                                         | Jog- status                                     | JOG-         |
| 0118         | Device status register 2 (DSS2)         | Completed positionPosition complete 7           | PE7          |
| 0119         |                                         | Completed positionPosition complete 6           | PE6          |
| 011A         |                                         | Completed positionPosition complete 5           | PE5          |
| 011B         |                                         | Completed positionPosition complete 4           | PE4          |
| 011C         |                                         | Completed positionPosition complete 3           | PE3          |
| 011D         |                                         | Completed positionPosition complete 2           | PE2          |
| 011E         |                                         | Completed positionPosition complete 1           | PE1          |
| 011F         |                                         | Completed positionPosition complete 0           | PE0          |
| 0120         |                                         | Emergency stop status                           | EMGP         |
| 0121         |                                         | Motor voltage low status                        | MPUV         |
| 0122         |                                         | Operation mode status                           | RMDS         |
| 0123         |                                         | Cannot be used                                  |              |
| 0124         |                                         | HomingHome return status                        | GHMS         |
| 0125         | Expansion device status register (DSSE) | Push-motion operation in progress               | PUSH         |
| 0126         | ]                                       | Excitation detection status                     | PSNS         |
| 0127         |                                         | PIO/Modbus switching status                     | PMSS         |
| 0128         | ]                                       | Cannot be used                                  |              |
| 0129         |                                         | Cannot be used                                  |              |
| 012A         |                                         | Moving signal                                   | MOVE         |

| Status       | Area name Description                      |                                                                  | Abbreviation |
|--------------|--------------------------------------------|------------------------------------------------------------------|--------------|
| 012B to 012F | Expansion device status register (DSSE)    | Cannot be used                                                   |              |
| 0130 to 0136 |                                            | Cannot be used                                                   |              |
| 0137         |                                            | Completed position numberPosition complete number status bit 256 | PM256        |
| 0138         |                                            | Completed position numberPosition complete number status bit 128 | PM128        |
| 0139         |                                            | Completed position numberPosition complete number status bit 64  | PM64         |
| 013A         |                                            | Completed position numberPosition complete number status bit 32  | PM32         |
| 013B         | Position number status register (POSS)     | Completed position numberPosition complete number status bit 16  | PM16         |
| 013C         |                                            | Completed position numberPosition complete number status bit 8   | PM8          |
| 013D         |                                            | Completed position numberPosition complete number status bit 4   | PM4          |
| 013E         |                                            | Completed position numberPosition complete number status bit 2   | PM2          |
| 013F         |                                            | Completed position numberPosition complete number status bit 1   | PM1          |
| 0140         |                                            | Cannot be used                                                   |              |
| 0141         |                                            | Limit sensor output monitor 2                                    | LS2          |
| 0142         |                                            | Limit sensor output monitor 1                                    | LS1          |
| 0143         |                                            | Limit sensor output monitor 0                                    | LS0          |
| 0144 to 0146 | Zone status register (ZONS)                | Cannot be used                                                   |              |
| 0147         |                                            | Position zone output monitor                                     | ZP           |
| 0148 to 014D |                                            | Cannot be used                                                   |              |
| 014E         |                                            | Zone output monitor 2                                            | Z2           |
| 014F         |                                            | Zone output monitor 1                                            | Z1           |
| 0150 to 015F | Input port monitor register (DIPM)         | PIO connector pin numbers 20A (IN15) to 5A (IN0)                 |              |
| 0160 to 016F | Output port monitor register (DOPM)        | PIO connector pin numbers 16B (OUT15) to<br>1B (OUT0)            |              |
| 0170         |                                            | Cannot be used                                                   |              |
| 0171         |                                            | Command pulse NP signal status                                   | NP           |
| 0172         |                                            | Cannot be used                                                   |              |
| 0173         |                                            | Command pulse PP signal status                                   | PP           |
| 0174 to 0175 |                                            | Cannot be used                                                   |              |
| 0176         |                                            | Cannot be used                                                   |              |
| 0177         | Special input port monitor register (SIPM) | Mode switch status                                               | MDSW         |
| 0178         |                                            | Cannot be used                                                   |              |
| 0179 to 017B |                                            | Cannot be used                                                   |              |
| 017C         | ]                                          | Home-check sensor monitor                                        | НМСК         |
| 017D         | ]                                          | Overtravel sensor                                                | ОТ           |
| 017E         | ]                                          | Creep sensor                                                     | CREP         |
| 017F         | ]                                          | Limit sensor                                                     | LS           |
| 0180 to 03FF | - (F                                       | Reserved for system)                                             |              |

| Status       | Area name Description Ab                 |                                    | Abbreviation |
|--------------|------------------------------------------|------------------------------------|--------------|
| 0400         |                                          | EMG operation specification        | EMG          |
| 0401         |                                          | Safety speed command               | SFTY         |
| 0402         |                                          | Cannot be used                     |              |
| 0403         |                                          | Servo ON command                   | SON          |
| 0404 to 0406 |                                          | Cannot be used                     |              |
| 0407         |                                          | Alarm reset command                | ALRS         |
| 0408         | Device control register 1 (DRG1)         | Brake forced-release command       | BKRL         |
| 0409         |                                          | Cannot be used                     |              |
| 040A         | ]                                        | Pause command                      | STP          |
| 040B         |                                          | HomingHome return command          | HOME         |
| 040C         |                                          | Positioning start command          | CSTR         |
| 040D to 040F |                                          | Cannot be used                     | •            |
| 0410         |                                          | Cannot be used                     |              |
| 0411         |                                          | Jog/inch switching                 | JISL         |
| 0412 to 0413 |                                          | Cannot be used                     |              |
| 0414         |                                          | Teaching mode command              | MOD          |
| 0415         |                                          | Position data load command         | TEAC         |
| 0416         |                                          | Jog+ command                       | JOG+         |
| 0417         |                                          | Jog- command                       | JOG-         |
| 0418         | Device control register 2 (DRG2)         | Start position 7                   | ST7          |
| 0419         |                                          | Start position 6                   | ST6          |
| 041A         |                                          | Start position 5                   | ST5          |
| 041B         |                                          | Start position 4                   | ST4          |
| 041C         |                                          | Start position 3                   | ST3          |
| 041D         |                                          | Start position 2                   | ST2          |
| 041E         |                                          | Start position 1                   | ST1          |
| 041F         |                                          | Start position 0                   | ST0          |
| 0420 to 0426 |                                          | Cannot be used                     |              |
| 0427         |                                          | PIO/Modbus switching specification | PMSL         |
| 0428 to 042B | Expansion device control register (DRGE) | Cannot be used                     |              |
| 042C         |                                          | Deceleration stop STOP             |              |
| 042D to 042F |                                          | Cannot be used                     |              |
| 0430 to 0436 |                                          | Cannot be used                     |              |
| 0437         |                                          | Position command bit 256           | PC256        |
| 0438         |                                          | Position command bit 128           | PC128        |
| 0439         |                                          | Position command bit 64            | PC64         |
| 043A         | Position number specification register   | Position command bit 32            | PC32         |
| 043B         | (POSR)                                   | Position command bit 16            | PC16         |
| 043C         | ]                                        | Position command bit 8             | PC8          |
| 043D         | ]                                        | Position command bit 4             | PC4          |
| 043E         | ]                                        | Position command bit 2             | PC2          |
| 043F         | ]                                        | Position command bit 1             | PC1          |
| 0440 to FFFF | - (F                                     | Reserved for system)               |              |

#### Register (R) (Word device/Double word device)

The following shows device numbers which can be set for the register and the corresponding device contents.

| Register     | Data length                                                                                  | Area name                                                                                                    | Description                                                    |                                  | Abbrevi<br>ation |  |
|--------------|----------------------------------------------------------------------------------------------|----------------------------------------------------------------------------------------------------|----------------------------------------------------------------|----------------------------------|------------------|--|
| 0000 to 0CFF |                                                                                              | - (                                                                                                    | Reserved for system)                                           |                                  |                  |  |
| 0D00         | Word                                                                                         |                                                                                                    | Device control register 1                                      |                                  | DRG1             |  |
| 0D01         | Word                                                                                         | I/O control information category                                                                                                    | Device control register 2                                      |                                  | DRG2             |  |
| 0D03         | Word                                                                                         |                                                                                                    | Position number specifica                                      | tion register                    | POSR             |  |
| 0D04 to 0FFF |                                                                                              | - (                                                                                                    | Reserved for system)                                           |                                  |                  |  |
|              |                                                                                              |                                                                                                    | Offset (Hex.)                                                  |                                  |                  |  |
|              | Double word                                                                                  |                                                                                                    | +0000н                                                         | Target position                  | PCMD             |  |
|              | Double word                                                                                  |                                                                                                    | +0002н                                                         | In-position bandPositioning band | INP              |  |
|              | Double word                                                                                  | •                                                                                                    | +0004H                                                         | Speed command                    | VCMD             |  |
|              | Double word                                                                                  | Position table information                                                                                                    | +0006н                                                         | Individual zone boundary +       | ZNMP             |  |
|              | Double word                                                                                  | (low-speed memory area)                                                                                                    | +0008H                                                         | Individual zone boundary -       | ZNLP             |  |
|              | Word                                                                                         | •                                                                                                    | +000AH                                                         | Acceleration command             | ACMD             |  |
|              | Word                                                                                         |                                                                                                    | +000BH                                                         | Deceleration command             | DCMD             |  |
| 1000 to 3FFF | Word                                                                                         |                                                                                                    | +000CH                                                         | Push-current limiting value      | PPOW             |  |
|              | Word                                                                                         |                                                                                                    | +000DH                                                         | Load current threshold           | LPOW             |  |
|              | Word                                                                                         |                                                                                                    | +000EH                                                         | Control flag specification       | CTLF             |  |
|              | Example)<br>Position numb<br>Device conten<br>Device numbe<br>*1 Calculated<br>*2 Converting | Device number (Hex) = 1000H + (16 × Position number (0 to 767)) ' + (Offset value corresponding to the device content) H<br>Example)<br>Position number: 5<br>Device content: Speed command (Offset value = 0004H)<br>Device number (Hex) = $1000H + (16 \times 5 = 80)^{*1*2} + 0004H = 1000H + 50H^{*2} + 0004H = 1054H$<br>*1 Calculated in decimal.<br>*2 Converting 16 × 5 = 80 to hexadecimal results 50H. |                                                                |                                  |                  |  |
| 4000 to 8FFF |                                                                                              | - (                                                                                                    | Reserved for system)                                           |                                  |                  |  |
| 9000         | Double word                                                                                  |                                                                                                    | Current position monitor                                       |                                  | PNOW             |  |
| 9002         | Word                                                                                         |                                                                                                    | Present alarm code query                                       | ,                                | ALMC             |  |
| 9003         | Word                                                                                         |                                                                                                    | Input port query                                               |                                  | DIPM             |  |
| 9004         | Word                                                                                         |                                                                                                    | Output port monitor query                                      |                                  | DOPM             |  |
| 9005         | Word                                                                                         |                                                                                                    | Device status 1 query                                          |                                  | DSS1             |  |
| 9006         | Word                                                                                         |                                                                                                    | Device status 2 query                                          |                                  | DSS2             |  |
| 9007         | Word                                                                                         |                                                                                                    | Expansionded device status query                               |                                  | DSSE             |  |
| 9008         | Double word                                                                                  | Controller monitor information                                                                                                    | System status query                                            |                                  | STAT             |  |
| 900A         | Double word                                                                                  | category                                                                                                    | Current speed monitor                                          |                                  | VNOW             |  |
| 900C         | Double word                                                                                  |                                                                                                    | Current ampere monitor                                         |                                  | CNOW             |  |
| 900E         | Double word                                                                                  |                                                                                                    | Deviation monitor                                              |                                  | DEVI             |  |
| 9010         | Double word                                                                                  |                                                                                                    | System timer query                                             |                                  | STIM             |  |
| 9012         | Word                                                                                         |                                                                                                    | Special input port query                                       |                                  | SIPM             |  |
| 9013         | Word                                                                                         |                                                                                                    | Zone status query                                              |                                  | ZONS             |  |
| 9014         | Word                                                                                         |                                                                                                    | Completed position numberPosition complete number status query |                                  | POSS             |  |
| 9015 to 97FF |                                                                                              | - (l                                                                                                    | Reserved for system)                                           |                                  |                  |  |
| 9800         | Word                                                                                         | Position command category                                                                                                    | Position movement comm                                         | and register                     | POSR             |  |
| 9801 to 98FF | - (Reserved for system)                                                                      |                                                                                                    |                                                                |                                  |                  |  |

**CONNECTION TO IAI ROBOT CONTROLLER** 

| Register     | Data length                 | Area name               | Description                                             | Abbrevi<br>ation |  |  |  |
|--------------|-----------------------------|-------------------------|---------------------------------------------------------|------------------|--|--|--|
| 9900         | Double word                 |                         | Target position coordinate specification register       | PCMD             |  |  |  |
| 9902         | Double word In-position ban |                         | In-position bandPositioning band specification register | INP              |  |  |  |
| 9904         | Double word                 | Numerical value command | Speed specification register                            | VCMD             |  |  |  |
| 9906         | Word                        | category                | Acceleration/deceleration speed specification register  | ACMD             |  |  |  |
| 9907         | Word                        |                         | Push-current limiting value                             | PPOW             |  |  |  |
| 9908         | Word                        |                         | Control flag specification register                     |                  |  |  |  |
| 9909 to FFFF | - (Reserved for system)     |                         |                                                         |                  |  |  |  |

#### 2.7 Precautions

- Program control device
  - When Program Execution Command (0), Program Exit Command (2), or Program Restart Command (4) is written to the program control device (PRG 0), it will be a request for all programs running in the controllers.
  - When unsupported write data is input to the program control device, the following error is displayed in the system alarm.
    - 315: Device writing error. Correct device.

#### Variable devices

The variable number 99 of Integer device and variable number 199 of Real device are special devices used for operations by the X-SEL controller system. Do not use these variables for general purpose.

Command trigger compatible device

- · For the device whose obtained data No.0 is a command trigger, communication with the controller is performed when the Write(1)/Read(2) is set to the command trigger. When the command trigger and setting value are written in a batch, the communication is performed based on the value set with batch write.
- When Clear(4) is set to the command trigger, the communication with the controller is not performed and the set value is initialized.
- · When an unsupported set value is input to the command trigger, the following error is displayed in the system alarm.
- 315: Device writing error. Correct device.

#### Device reserved for system use

Devices of "Reserved for system use" are devices with indefinite values. Do not write to these devices.

#### Write to the flash ROM

- The point data can be written to the flash ROM of the X-SEL controller. When the point data is written to the flash ROM, it is not cleared even when power supply to the controller is turned off. However, there are limits in the number of writing. For details, refer to the user's manual of X-SEL controller used.
- Never turn off the main power supply during the flash ROM write. Doing so may cause the loss of data and malfunction of controllers. For details, refer to the user's manual of X-SEL controller used.

#### Communication disconnection

- Writing to the flash ROM disconnects the communication with controllers until the writing is completed.
- · Resetting software restarts the controllers. During this time, the communication with controllers is disconnected.

#### Station number setting of the IAI robot controller system

The robot controller with the station number set with the host address must be included.

2.4.2 Communication detail settings

#### Connection of the IAI X-SEL K type

Note the following precaution when using the controller with the mode switch set to MANU.

• After powering up the X-SEL, connecting the GOT before the PC software causes the program startup disabled (A1D alarm) on the X-SEL side.

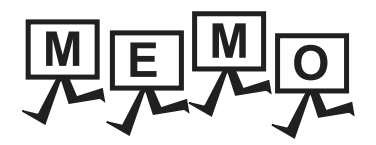

# 3

# CONNECTION TO AZBIL (former YAMATAKE) CONTROL EQUIPMENT

| 3.1 | Connectable Model List 3 - 2          |
|-----|---------------------------------------|
| 3.2 | System Configuration 3 - 4            |
| 3.3 | Connection Diagram 3 - 31             |
| 3.4 | GOT Side Settings 3 - 49              |
| 3.5 | Control Equipment Side Setting 3 - 51 |
| 3.6 | Device Range that Can Be Set 3 - 58   |
| 3.7 | Precautions 3 - 62                    |

5

# 3. CONNECTION TO AZBIL CONTROL EQUIPMENT

# 3.1 Connectable Model List

The following table shows the connectable models.

| Series | Model name | Clock | Communication<br>Type | Connectable model      | Refer to          |
|--------|------------|-------|-----------------------|------------------------|-------------------|
| DMC    | DMC10      | ×     | RS-232<br>RS-485      | GT GT GS GS            | J 3.2.1           |
| DMC    | DMC50      | ×     | RS-485                | 27 23 GS               | 3.2.2             |
|        | SDC15      |       |                       |                        |                   |
|        | SDC25      |       |                       |                        |                   |
|        | SDC26      | ×     | RS-232<br>RS-485      | T GT GT GS             | 3.2.3             |
|        | SDC35      |       | 110 400               |                        |                   |
|        | SDC36      |       |                       |                        |                   |
|        | SDC20      |       | RS-232                | GT GT                  |                   |
| 000    | SDC21      | ×     | RS-485                | 27 23 <sup>GS</sup>    | 3.2.4 €           |
| SDC    | SDC30      |       | RS-232                | GT GT                  |                   |
|        | SDC31      | ×     | RS-485                | 27 23 <sup>GS</sup>    | 3.2.5             |
|        | SDC40A     |       |                       |                        |                   |
|        | SDC40B     | ×     | RS-232<br>RS-485      | T GT GT GS             | 3.2.6             |
|        | SDC40G     |       |                       |                        |                   |
|        | SDC45      |       | RS-232                | GT GT                  |                   |
|        | SDC46      |       | RS-485                | 27 23 33               | 3.2.7 ج           |
| CMS    | CMS        | ×     | RS-232<br>RS-485      | GT GT GS               | 3.2.8             |
| CME    | CMF015     |       | RS-232                | GTGTC                  |                   |
| GMF    | CMF050     | ×     | RS-485                | 27 23 33               | 3.2.9 جا          |
| CML    | CML        | ×     | RS-232<br>RS-485      | GT GT GS               | 3.2.10            |
| MQV    | MQV        |       |                       |                        | 3.2.8             |
| MPC    | MPC        | ×     | RS-232                | GT GT<br>27 23 GS      | 3.2.8             |
| MVF    | MVF        | -     | 110-400               |                        | 3.2.8             |
| PBZ    | PBC201-VN2 | ×     | RS-232<br>RS-485      | <sup>GT</sup> 27 23 GS | 3.2.10            |
|        | AUR350C    |       | RS-232                | GT GT                  |                   |
| AUR    | AUR450C    | ×     | RS-485                | 27 23 <sup>GS</sup>    | j <u>₹</u> 3.2.11 |
| RX     | RX         | ×     | RS-232<br>RS-485      | GT GS GS               | 3.2.8             |

| Series  | Model name | Clock    | Communication<br>Type | Connectable GOT | Refer to                 |        |
|---------|------------|----------|-----------------------|-----------------|--------------------------|--------|
| CMC     | CMC10B     | ×        | RS-232<br>RS-485      | 27 23 GS        | J 3.2.12                 |        |
| AHC2001 | AHC2001    | ×        | RS-232<br>RS-485      | GT GT GS GS     | j 3.2.13                 |        |
|         | NX-D15     |          |                       |                 |                          | _      |
|         | NX-D25     |          | RS-232                |                 | F = 2244                 |        |
|         | NX-D35     |          |                       |                 |                          |        |
|         | NX-DX1     |          |                       |                 |                          |        |
|         | NX-DX2     |          |                       | GTGTCS          |                          |        |
|         | NX-DY      | ×        | (MODBUS)              | 27 23 33        | 3.2.14 تحــــا           | z      |
|         | NX-S01     |          | · · · ·               |                 |                          | ž      |
|         | NX-S11     |          |                       |                 |                          | E      |
|         | NX-S12     |          |                       |                 |                          | o      |
| NY      | NX-S21     |          |                       |                 |                          | ш      |
| NA      | NX-D15     |          |                       |                 |                          | ō      |
|         | NX-D25     |          |                       |                 |                          | L<br>L |
|         | NX-D35     |          |                       |                 |                          | Z      |
|         | NX-DX1     |          |                       |                 |                          | č      |
|         | NX-DX2     |          | Ethernet              | GT_ GT_ CS      |                          | Ű      |
|         | NX-DY      | ~        | (MODBUS)              | 27 23 33        | <u>3.2.14</u> ت <i>ح</i> | A<br>A |
|         | NX-S01     | 1        |                       |                 |                          | AT     |
|         | NX-S11     | 1        |                       |                 |                          | Z      |
|         | NX-S12     | 1        |                       |                 |                          | X      |
|         | NX-S21     | <u> </u> |                       |                 |                          | Jer    |

# 3.2 System Configuration

# 3.2.1 Connecting to DMC10

When using the Interface converter

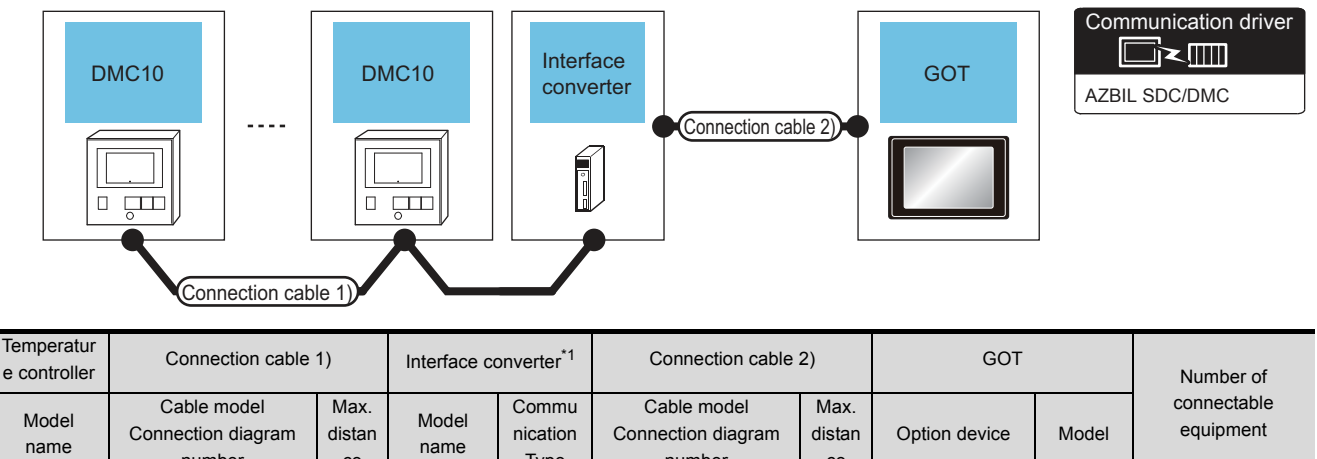

|       | number                                   | се   |        | Туре   | number                | се  |                    |                      |                                 |
|-------|------------------------------------------|------|--------|--------|-----------------------|-----|--------------------|----------------------|---------------------------------|
| DMC10 | (User)<br>RS485<br>connection diagram 1) | 500m | CMC10L | RS-232 | User RS232            | 15m | - (Built into GOT) | ат<br>27<br>33<br>GS | Up to 15<br>temperature         |
|       |                                          |      |        |        | connection diagram 1) |     | GT15-RS2-9P        | ат<br>27<br>23<br>GS | controllers for 1<br>GOT<br>GOT |

\*1 Product manufactured by Azbil Corporation. For details on the product, contact Azbil Corporation.

#### When connecting directly

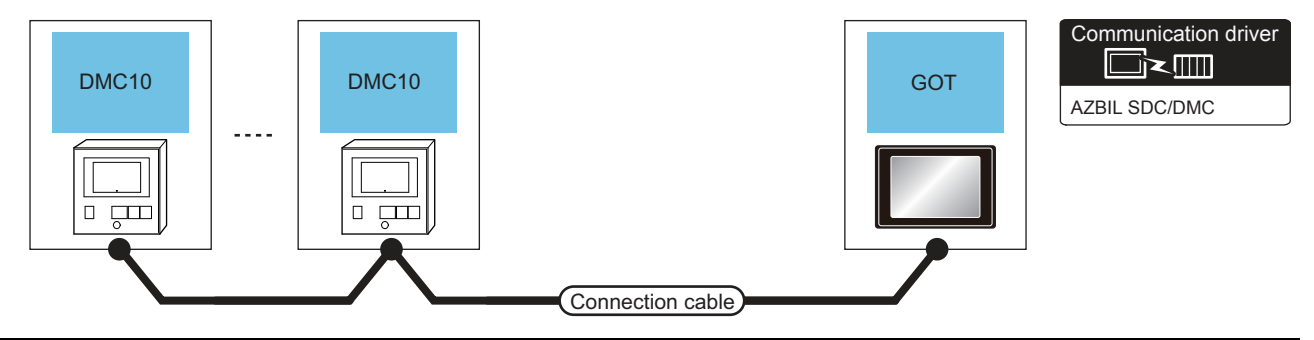

| Temperature controller |                        | Connection cable                          |                    | GOT                                                                                                    | Number of connectable      |                                               |
|------------------------|------------------------|-------------------------------------------|--------------------|----------------------------------------------------------------------------------------------------|----------------------------|-----------------------------------------------|
| Model<br>name          | Communic<br>ation Type | Cable model<br>Connection diagram number  | Max.<br>distance   | Option device                                                                                                    | Model                      | equipment                                     |
|                        |                        | (User)<br>RS485 connection diagram<br>12) | 500m               | - (Built into GOT)                                                                                                  | бт<br>27<br>6т<br>23<br>GS |                                               |
| DMC10                  | RS-485                 | (User)<br>RS485 connection diagram<br>3)  | 500m <sup>*1</sup> | FA-LTBGT2R4CBL05 (0.5m) <sup>*2</sup><br>FA-LTBGT2R4CBL10 (1m) <sup>*2</sup><br>FA-LTBGT2R4CBL20 (2m) <sup>*2</sup> | бт<br>27<br>6т<br>23<br>GS | Up to 15 temperature<br>controllers for 1 GOT |
|                        |                        | (User)<br>RS485 connection diagram<br>5)  | 500m               | GT15-RS4-TE                                                                                                    | бт<br>27<br>6т<br>23<br>GS |                                               |

\*1 Including the cable length of the option devices.

\*2 Product manufactured by MITSUBISHI ELECTRIC ENGINEERING COMPANY LIMITED. For details of the product, contact MITSUBISHI ELECTRIC ENGINEERING COMPANY LIMITED. 5

# 3.2.2 Connecting to DMC50

#### ■ When using the COM module

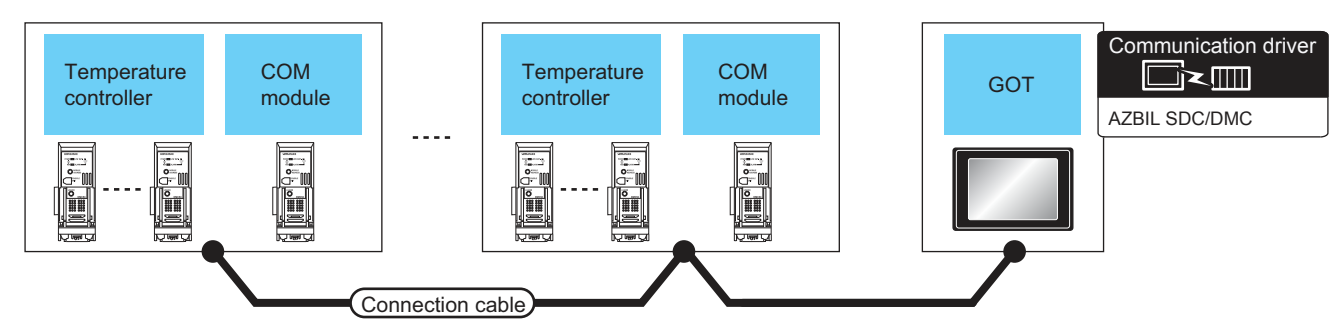

| Temperature<br>controller | Connection cable                         | 9                    | COM module <sup>*1</sup>                                                                    |        | GOT                                                                                  | Number of connectable      |                                                           |  |
|---------------------------|------------------------------------------|----------------------|---------------------------------------------------------------------------------------------|--------|--------------------------------------------------------------------------------------|----------------------------|-----------------------------------------------------------|--|
| Model name                | Connection diagram<br>number             | Max.<br>distan<br>ce | Max.     Commu       distan     Model name     nication     Option device       ce     Type |        | Model                                                                                | equipment                  |                                                           |  |
|                           | User)<br>connection diagram<br>11)       | 500m<br>*2           | DMC50M20X                                                                                   | RS-485 | FA-LTBGT2R4CBL05<br>(0.5m)*3     GT<br>27<br>23       FA-LTBGT2R4CBL10 (1m)*3     GS |                            |                                                           |  |
| DMC50CX                   | (User)<br>RS485<br>connection diagram 9) |                      | DMC50M20X                                                                                   | RS-485 | - (Built into GOT)                                                                   | ат<br>27<br>дт<br>23<br>GS | Up to 8 COM module for 1<br>GOT.<br>Up to 120 temperature |  |
|                           |                                          | 500m                 |                                                                                             |        | GT15-RS4-9S                                                                          | GT<br>27<br>GT<br>23<br>GS | controllers for 1 COM module.                             |  |
|                           |                                          |                      |                                                                                             |        | GT15-RS4-TE                                                                          | ат<br>27<br>23<br>GS       |                                                           |  |

\*1 Including the cable length of the option devices.

\*2 Product manufactured by Azbil Corporation. For details on the product, contact Azbil Corporation.

\*3 Product manufactured by MITSUBISHI ELECTRIC ENGINEERING COMPANY LIMITED. For details of the product, contact MITSUBISHI ELECTRIC ENGINEERING COMPANY LIMITED.

#### When connecting directly to one temperature controller

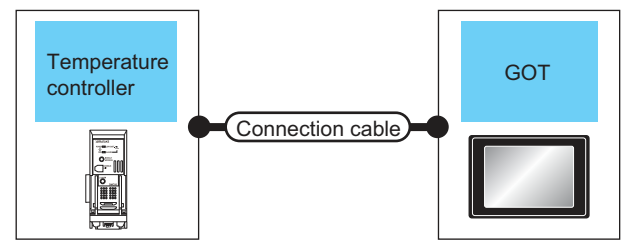

Communication driver

| Temperature<br>controller | Connection                                           | n cable            |                           | GOT                                                                                                    |                            | Number of connectable                       |  |
|---------------------------|------------------------------------------------------|--------------------|---------------------------|----------------------------------------------------------------------------------------------------|----------------------------|---------------------------------------------|--|
| Model name                | odel name Connection diagram<br>number               |                    | Communi<br>cation<br>Type | Option device                                                                                                    | Model                      | equipment                                   |  |
|                           | (User)<br>RS485 connection<br>diagram 15)            | 500m <sup>*1</sup> | RS-485                    | FA-LTBGT2R4CBL05<br>(0.5m) <sup>*2</sup><br>FA-LTBGT2R4CBL10 (1m) <sup>*2</sup><br>FA-LTBGT2R4CBL20 (2m) <sup>*2</sup> | GT<br>27<br>GT<br>23<br>GS |                                             |  |
| DMC50CX                   | (User)<br>(Iser)<br>BRS485 connection<br>diagram 13) | 500m               | RS-485                    | - (Built into GOT)                                                                                                    | GT<br>27<br>GT<br>23<br>GS | Up to 1 temperature<br>controller for 1 GOT |  |
|                           | (User)<br>RS485 connection<br>diagram 11)            | 500m               | RS-485                    | GT15-RS4-TE                                                                                                    | ст<br>27<br>GT<br>23<br>GS |                                             |  |

\*1 Including the cable length of the option devices.

\*2 Product manufactured by MITSUBISHI ELECTRIC ENGINEERING COMPANY LIMITED.For details of the product, contact MITSUBISHI ELECTRIC ENGINEERING COMPANY LIMITED. 5

# 3.2.3 Connecting to SDC15, SDC25/26 or SDC35/36

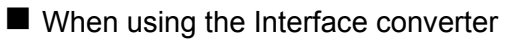

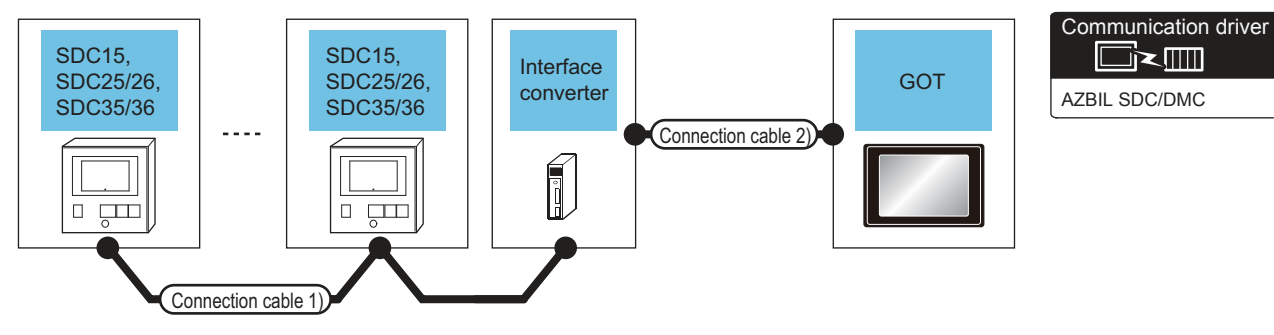

| Temperature<br>controller | Connection ca                                  | able 1)              | Interface converter*1 |                        | Connection cable 2)                            |                            | GOT                   |                            |                                    |
|---------------------------|------------------------------------------------|----------------------|-----------------------|------------------------|------------------------------------------------|----------------------------|-----------------------|----------------------------|------------------------------------|
| Model name                | Cable model<br>Connection<br>diagram<br>number | Max.<br>distan<br>ce | Model name            | Communicati<br>on Type | Cable model<br>Connection<br>diagram<br>number | Max.<br>distan<br>ce       | Option device         | Model                      | Number of connectable<br>equipment |
| SDC15                     | User)<br>RS485                                 | 500m                 | CMC101                | RS-232                 | User)<br>RS232                                 | 15m                        | - (Built into<br>GOT) | бт<br>27<br>6т<br>23<br>GS | Up to 31 temperature               |
| SDC35/36                  | Connection 500m CMC10L RS-232<br>diagram 1)    |                      | diagram 1)            | 10111                  | GT15-RS2-9P                                    | бт<br>27<br>6т<br>23<br>GS | controllers for 1 GOT |                            |                                    |

\*1 Product manufactured by Azbil Corporation. For details on the product, contact Azbil Corporation.

#### When connecting directly

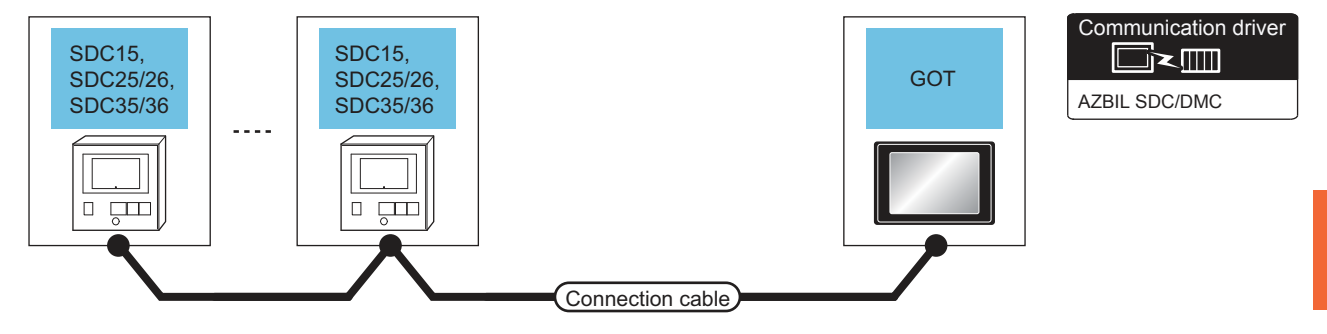

| Temperature controller            |                                                                                                    | Connection cable                          |                    | GOT                                                                                                    | Number of<br>connectable<br>equipment |                                               |
|-----------------------------------|----------------------------------------------------------------------------------------------------|-------------------------------------------|--------------------|----------------------------------------------------------------------------------------------------|---------------------------------------|-----------------------------------------------|
| Model name                        | Communic         Cable model         Max.           ation Type         Connection diagram number         distance |                                           | Option device      | Model                                                                                                    |                                       |                                               |
| SDC15<br>SDC25/26 RS-<br>SDC35/36 |                                                                                                    | (User)<br>RS485 connection diagram<br>3)  | 500m <sup>*1</sup> | FA-LTBGT2R4CBL05 (0.5m) <sup>*2</sup><br>FA-LTBGT2R4CBL10 (1m) <sup>*2</sup><br>FA-LTBGT2R4CBL20 (2m) <sup>*2</sup> | ет<br>23<br>GS                        |                                               |
|                                   | RS-485                                                                                                    | (User)<br>RS485 connection diagram<br>12) | 500m               | - (Built into GOT)                                                                                                  | бт<br>27<br>6т<br>23<br>GS            | Up to 31 temperature<br>controllers for 1 GOT |
|                                   |                                                                                                    | (User)<br>RS485 connection diagram<br>5)  |                    | GT15-RS4-TE                                                                                                    | бт<br>27<br>6т<br>23<br>GS            |                                               |

\*1 Including the cable length of the option devices.

\*2 Product manufactured by MITSUBISHI ELECTRIC ENGINEERING COMPANY LIMITED.For details of the product, contact MITSUBISHI ELECTRIC ENGINEERING COMPANY LIMITED. 3

# 3.2.4 Connecting to SDC20/21

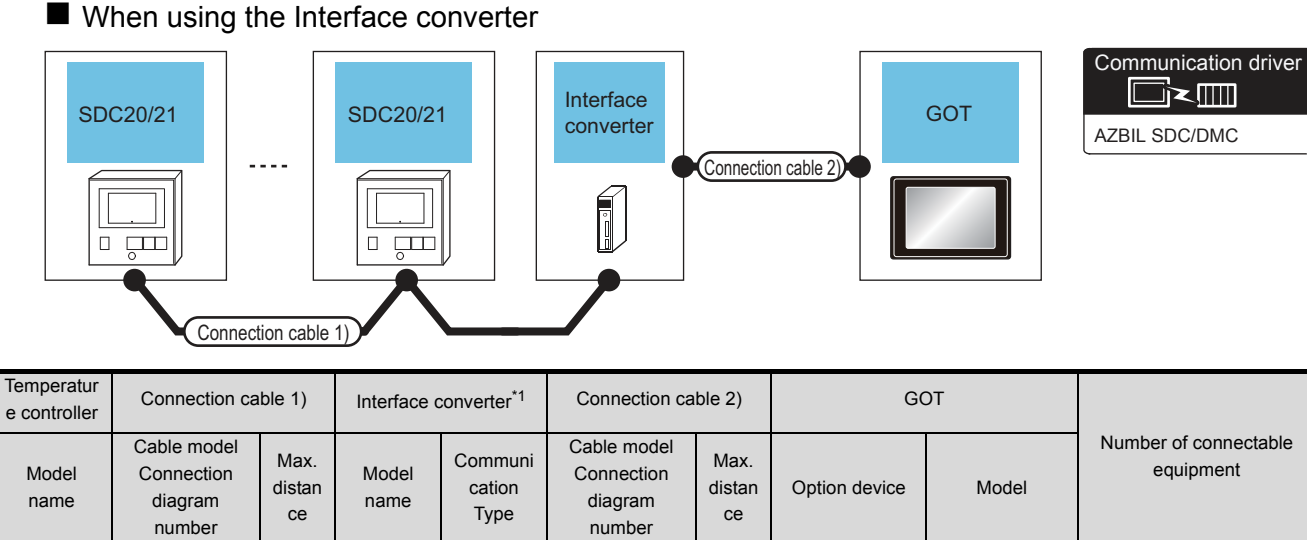

| name     | diagram<br>number         | се    | name        | Туре   | diagram<br>number | се  |                       |                            |                       |
|----------|---------------------------|-------|-------------|--------|-------------------|-----|-----------------------|----------------------------|-----------------------|
| SDC20/21 | User<br>(repaining) RS485 | RS485 | 500m CMC10L | RS-232 |                   | 15m | - (Built into<br>GOT) | бт<br>27<br>6т<br>23<br>GS | Up to 31 temperature  |
|          | diagram 2)                |       |             |        | diagram 1)        |     | GT15-RS2-9P           | бт<br>27<br>33<br>GS       | controllers for 1 GOT |

\*1 Product manufactured by Azbil Corporation. For details on the product, contact Azbil Corporation.

#### When connecting directly to one temperature controller

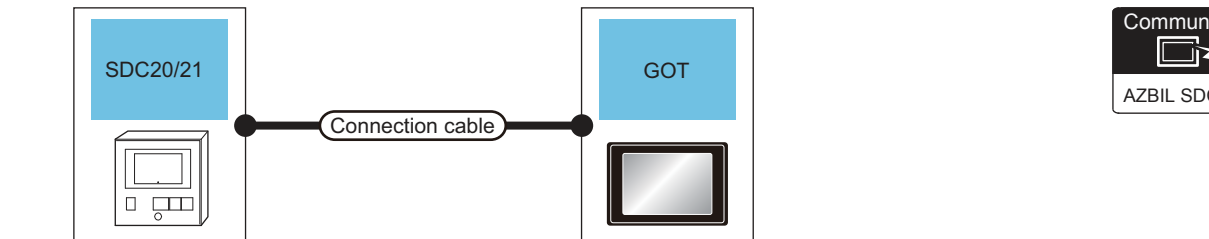

| Communication driver |
|----------------------|
| AZBIL SDC/DMC        |

| Temperature controller |                                | Connection cable                         |                  | GOT                |                            |                                    |  |
|------------------------|--------------------------------|------------------------------------------|------------------|--------------------|----------------------------|------------------------------------|--|
| Model name             | Commun<br>ication<br>Type      | Cable model<br>Connection diagram number | Max.<br>distance | Option device      | Model                      | Number of connectable<br>equipment |  |
| SDC20/21               | RS-232                         | User RS232 connection diagram            | 15m -            | - (Built into GOT) | бт<br>27<br>23<br>GS       | Up to 1 temperature                |  |
|                        | RS-232 (resuring) <sup>F</sup> | 2)                                       |                  | GT15-RS2-9P        | ат<br>27<br>ат<br>23<br>GS | controller for 1 GOT               |  |

#### When connecting directly to multiple temperature controllers

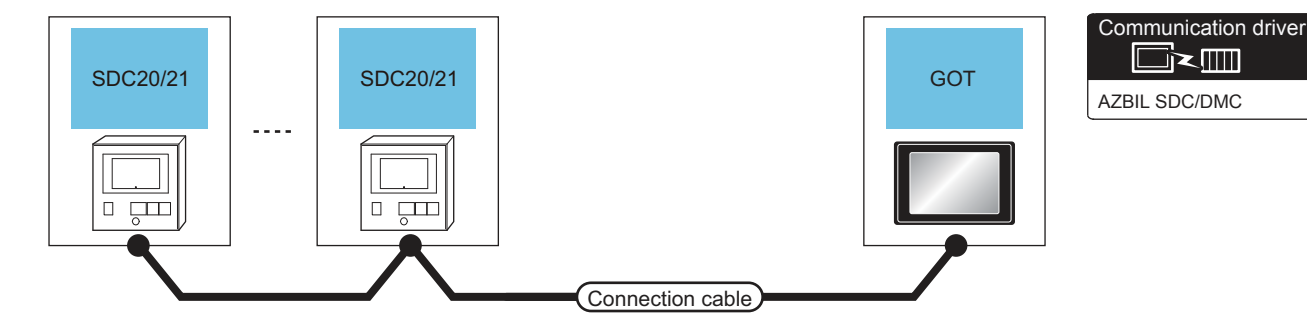

| Temperature controller |                           | Connection cable                                  |                    | GOT                                               |                                               |                                    |                            |  |
|------------------------|---------------------------|---------------------------------------------------|--------------------|---------------------------------------------------|-----------------------------------------------|------------------------------------|----------------------------|--|
| Model name             | Commun<br>ication<br>Type | Cable model<br>Connection diagram number          | Max.<br>distance   | Option device                                     | Model                                         | Number of connectable<br>equipment |                            |  |
|                        |                           | (User)<br>RS485 connection diagram<br>4)(4-wire)  | 500m <sup>*1</sup> | FA-LTBGT2R4CBL05 (0.5m) <sup>*2</sup>             | бт<br>27<br><sup>GT</sup>                     |                                    |                            |  |
|                        |                           | (User)<br>RS485 connection diagram<br>11)(2-wire) | 00011              | FA-LTBGT2R4CBL20 (2m) <sup>*2</sup>               | GS                                            |                                    |                            |  |
| SDC20/21               |                           | User<br>RS485 connection diagram                  | 500m               | - (Built into GOT)                                | бт<br>27<br>6т<br>23<br>GS                    |                                    |                            |  |
|                        | RS-485                    | 6)(4-wire)<br>GT15                                | GT15-RS4-9S        | ет<br>27<br>23<br>GS                              | Up to 31 temperature<br>controllers for 1 GOT |                                    |                            |  |
|                        | -                         |                                                   |                    | (User)<br>RS485 connection diagram<br>15)(2-wire) | 500m                                          | - (Built into GOT)                 | бт<br>27<br>6т<br>23<br>GS |  |
|                        |                           | (User)<br>RS485 connection diagram<br>7)(4-wire)  | 500m               | GT15-RS4-TF                                       | ст<br>27<br>31<br>23<br>GS                    |                                    |                            |  |
|                        |                           | (User)<br>RS485 connection diagram<br>16)(2-wire) | 500M               | UTIO-NO4-TE                                       |                                               |                                    |                            |  |

Including the cable length of the option devices.

\*2

Product manufactured by MITSUBISHI ELECTRIC ENGINEERING COMPANY LIMITED. For details of the product, contact MITSUBISHI ELECTRIC ENGINEERING COMPANY LIMITED.

5

# 3.2.5 Connecting to SDC30/31

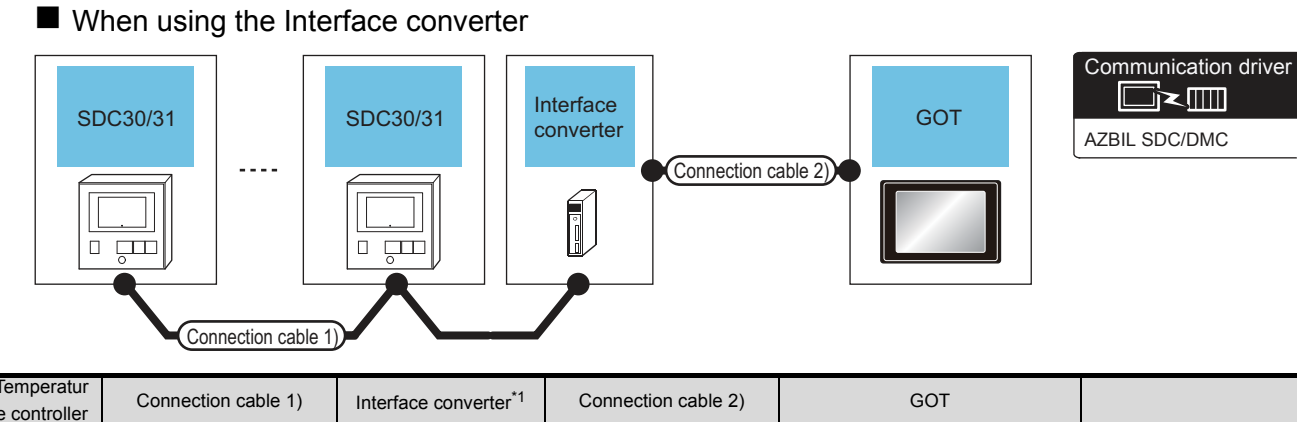

| e controller  | Connection c                                   | able 1)                                          | Interface c   | onverter*1                | Connection cable 2)                            |                       | e 2) GOT              |                            |                                    |
|---------------|------------------------------------------------|--------------------------------------------------|---------------|---------------------------|------------------------------------------------|-----------------------|-----------------------|----------------------------|------------------------------------|
| Model<br>name | Cable model<br>Connection<br>diagram<br>number | Max.<br>distanc<br>e                             | Model<br>name | Commun<br>ication<br>Type | Cable model<br>Connection<br>diagram<br>number | Max.<br>distanc<br>e  | Option device         | Model                      | Number of connectable<br>equipment |
| SDC30/31      | (User)<br>RS485                                | 500m                                             | CMC10I        | RS-232                    | User<br>RS232                                  | 15m                   | - (Built into<br>GOT) | бт<br>27<br>6т<br>23<br>GS | Up to 31 temperature               |
| SDC30/31      | diagram 2)                                     | rection 500m CMC10L RS-232 connection diagram 1) | 10111         | GT15-RS2-9P               | ст<br>27<br>23<br>GS                           | controllers for 1 GOT |                       |                            |                                    |

\*1 Product manufactured by Azbil Corporation. For details on the product, contact Azbil Corporation.

3 - 12

| ■ Wh        | en conne               | ecting directly                                                                                                    |                            |                                                                                                    |                                                                                        |                                            |
|-------------|------------------------|----------------------------------------------------------------------------------------------------|----------------------------|----------------------------------------------------------------------------------------------------|----------------------------------------------------------------------------------------|--------------------------------------------|
|             | 30/31                  | SDC30/31                                                                                                    | Connec                     | tion cable                                                                                                    | T AZ                                                                                   | mmunication driver                         |
| Temperature | controller             | Connection cable                                                                                                    |                            | GOT                                                                                                    |                                                                                        | Number of                                  |
| Model name  | Communic<br>ation Type | Cable model<br>Connection diagram number                                                                                                    | Max.<br>distance           | Option device                                                                                                    | Model                                                                                  | connectable<br>equipment                   |
| SDC30/31    | RS-485                 | (User)<br>RS485 connection diagram<br>4)(4-wire)<br>(User)<br>RS485 connection diagram<br>14)(2-wire)<br>(User)<br>RS485 connection diagram<br>6)(4-wire) | 500m* <sup>1</sup><br>500m | FA-LTBGT2R4CBL05 (0.5m)*2<br>FA-LTBGT2R4CBL10 (1m)*2<br>FA-LTBGT2R4CBL20 (2m)*2<br>- (Built into GOT)<br>GT15-RS4-9S | 6т<br>23<br>65<br>23<br>65<br>27<br>6т<br>23<br>65<br>65<br>23<br>65<br>65<br>23<br>65 | Up to 31 temperature controllers for 1 GOT |
|             |                        | User)RS485 connection diagram<br>15)(2-wire)                                                                                                    | 500m                       | - (Built into GOT)                                                                                                   | бт<br>27<br>бт<br>23<br>GS                                                             |                                            |
|             |                        | (User)<br>RS485 connection diagram<br>7)(4-wire)<br>(User)<br>RS485 connection diagram<br>16)(2-wire)                                                     | 500m                       | GT15-RS4-TE                                                                                                    | бт<br>27<br>23<br>GS                                                                   |                                            |
|             | *1                     | Including the cable length of the on                                                                                                    | tion devices               |                                                                                                    |                                                                                        |                                            |

\*2

Product manufactured by MITSUBISHI ELECTRIC ENGINEERING COMPANY LIMITED. For details of the product, contact MITSUBISHI ELECTRIC ENGINEERING COMPANY LIMITED.

6

# 3.2.6 Connecting to SDC40A/40B/40G

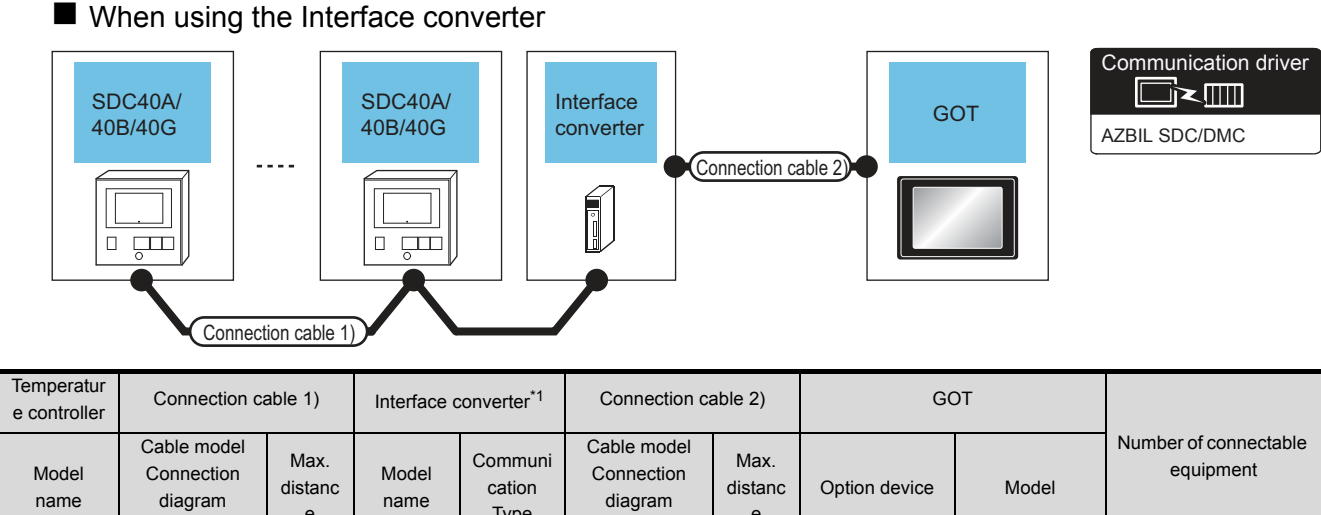

| name               | diagram<br>number        | e                                       | name   | Туре       | diagram<br>number | e           | 00.000                     |                            |                      |
|--------------------|--------------------------|-----------------------------------------|--------|------------|-------------------|-------------|----------------------------|----------------------------|----------------------|
| SDC40A/            | User)RS485               | 500m                                    | CMC10I | RS-232     |                   | 15m         | - (Built into<br>GOT)      | бт<br>27<br>6т<br>23<br>GS | Up to 31 temperature |
| SDC40A/<br>40B/40G | connection<br>diagram 2) | connection 500m CMC10L RS<br>diagram 2) |        | diagram 1) |                   | GT15-RS2-9P | GT<br>27<br>GT<br>23<br>GS | controllers for 1 GOT      |                      |

\*1 Product manufactured by Azbil Corporation. For details on the product, contact Azbil Corporation.

#### When connecting directly to one temperature controller

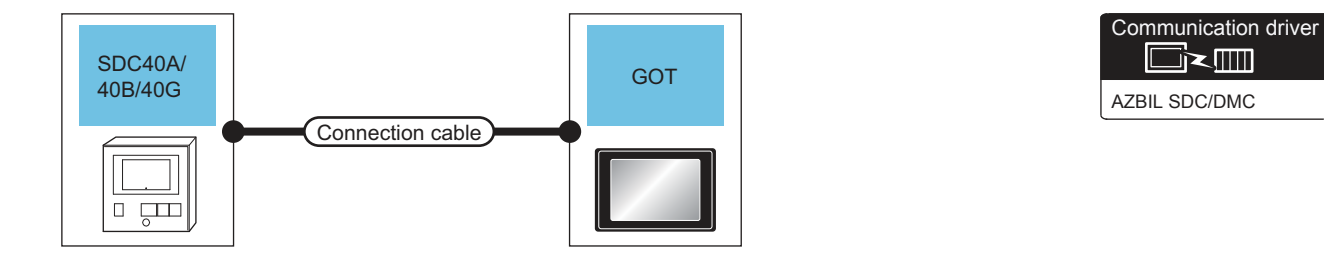

| Temperature controller |                           | Connection cable                         |                  | GOT                |                            |                                    |  |
|------------------------|---------------------------|------------------------------------------|------------------|--------------------|----------------------------|------------------------------------|--|
| Model name             | Commun<br>ication<br>Type | Cable model<br>Connection diagram number | Max.<br>distance | Option device      | Model                      | Number of connectable<br>equipment |  |
| SDC40A/<br>40B/40G     | RS-232                    | User)RS232 connection diagram            | 15m              | - (Built into GOT) | ст<br>27<br>ст<br>23<br>GS | Up to 1 temperature                |  |
|                        | RS-232                    | 2)                                       | 15m .            | GT15-RS2-9P        | бт<br>27<br>6т<br>23<br>GS | controller for 1 GOT               |  |

## When connecting directly to multiple temperature controllers

| SDC40A/<br>40B/40G |   | SDC40A/<br>40B/40G | GOT              | river |
|--------------------|---|--------------------|------------------|-------|
|                    |   |                    |                  |       |
|                    | ] |                    | Connection cable |       |

| Model name     Commun<br>ication<br>Type     Cable model<br>Connection diagram number     Max.<br>distance     Option device     Model     Number of conne-<br>equipment       Image: Application of the state of the state of the | Temperature controller |                           | ontroller Connection cable                             |                    | GOT                                   |                            |                                    |                                                   |             |                    |                                               |  |
|----------------------------------------------------------------------------------------------------|------------------------|---------------------------|--------------------------------------------------------|--------------------|---------------------------------------|----------------------------|------------------------------------|---------------------------------------------------|-------------|--------------------|-----------------------------------------------|--|
| User<br>4)(4-wire)     500m*1     FA-LTBGT2R4CBL05 (0.5m)*2<br>FA-LTBGT2R4CBL10 (1m)*2<br>FA-LTBGT2R4CBL20 (2m)*2     GT<br>CT<br>CT<br>CT<br>CT<br>CT<br>CT<br>CT<br>CT<br>CT<br>CT<br>CT<br>CT<br>CT                                                                                                    | Model name             | Commun<br>ication<br>Type | Commun<br>ication<br>Type<br>Connection diagram number | Max.<br>distance   | Option device                         | Model                      | Number of connectable<br>equipment |                                                   |             |                    |                                               |  |
| User     RS485 connection diagram     FA-LTBGT2R4CBL20 (2m) <sup>2</sup> GS       14)(2-wire)     GS                                                                                                    |                        |                           | (User)<br>RS485 connection diagram<br>4)(4-wire)       | 500m <sup>*1</sup> | FA-LTBGT2R4CBL05 (0.5m) <sup>*2</sup> | бт<br>27<br><sup>GT</sup>  |                                    |                                                   |             |                    |                                               |  |
| Ст<br>27                                                                                                    |                        |                           | User)RS485 connection diagram<br>14)(2-wire)           | 30011              | FA-LTBGT2R4CBL20 (2m) <sup>*2</sup>   | GS                         |                                    |                                                   |             |                    |                                               |  |
| - (Built into GOT)                                                                                                    | SDC40A/<br>40B/40G     |                           | (User)<br>RS485 connection diagram                     | 500m               | - (Built into GOT)                    | ст<br>27<br>ст<br>23<br>СS |                                    |                                                   |             |                    |                                               |  |
| SDC40A/<br>40B/40G     RS-485     6)(4-wire)     GT15-RS4-9S     GT<br>23<br>GS     Up to 31 temperatur<br>controllers for 1 GO                                                                                                    |                        | RS-485                    | 6)(4-wire)<br>RS-485                                   | 50011              | 000111                                | coom                       |                                    |                                                   | GT15-RS4-9S | RS4-9S             | Up to 31 temperature<br>controllers for 1 GOT |  |
| (User)<br>(Performed)     RS485 connection diagram<br>15)(2-wire)     500m     - (Built into GOT)     GT<br>23<br>GS                                                                                                    |                        |                           |                                                        |                    |                                       |                            |                                    | (User)<br>RS485 connection diagram<br>15)(2-wire) | 500m        | - (Built into GOT) | бт<br>27<br>6т<br>23<br>GS                    |  |
| User<br>rewry     RS485 connection diagram     GT     27       7)(4-wire)     500m     GT15-RS4-TE     GT                                                                                                    |                        |                           | (User)<br>RS485 connection diagram<br>7)(4-wire)       | 500m               |                                       | ст<br>27<br>Ст             | _                                  |                                                   |             |                    |                                               |  |
| User     RS485 connection diagram     23       16)(2-wire)     65                                                                                                    |                        |                           | (User)<br>RS485 connection diagram<br>16)(2-wire)      |                    | 0                                     | 23<br>GS                   |                                    |                                                   |             |                    |                                               |  |

\*2

Product manufactured by MITSUBISHI ELECTRIC ENGINEERING COMPANY LIMITED For details of the product, contact MITSUBISHI ELECTRIC ENGINEERING COMPANY LIMITED.

# 3.2.7 Connecting to SDC45/46

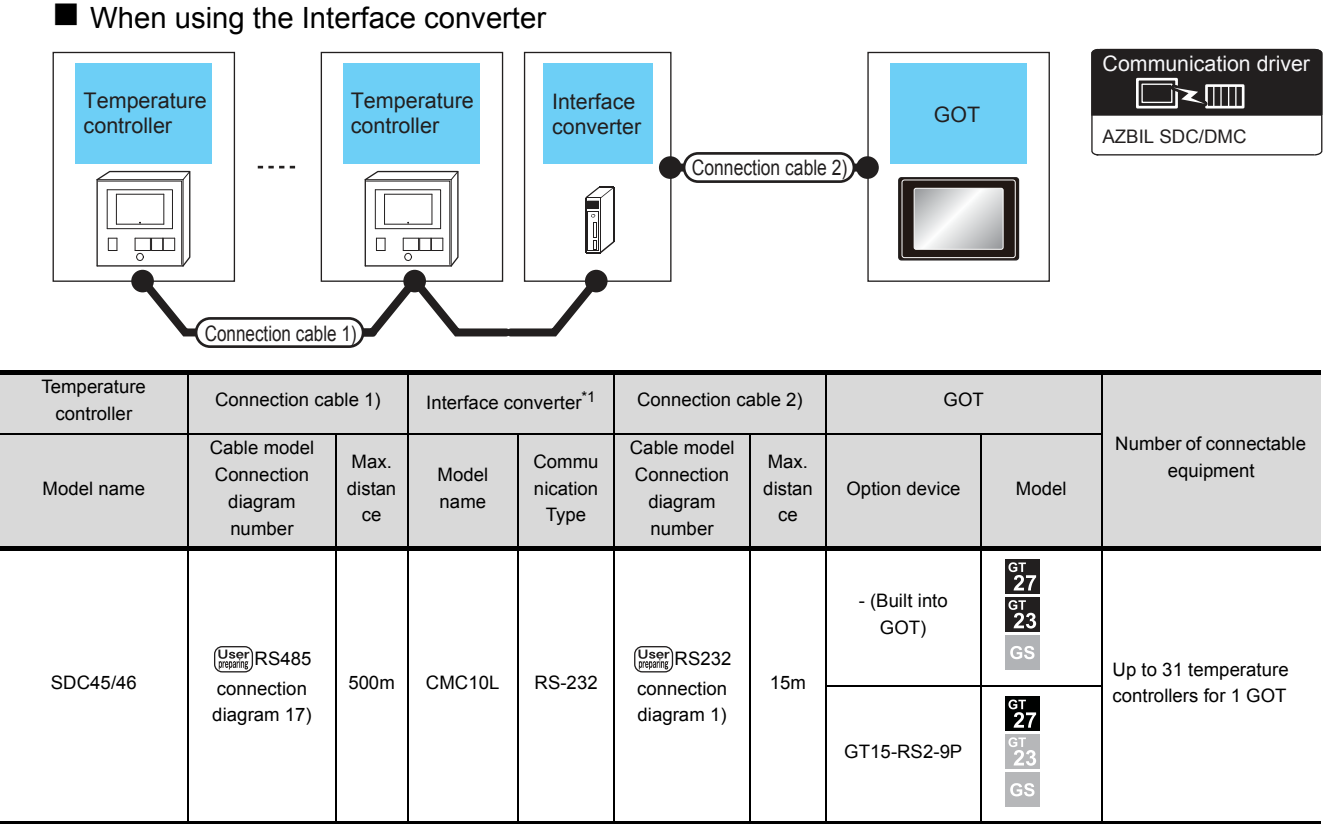

\*1 Product manufactured by Azbil Corporation. For details on the product, contact Azbil Corporation.
## When connecting directly to multiple temperature controllers

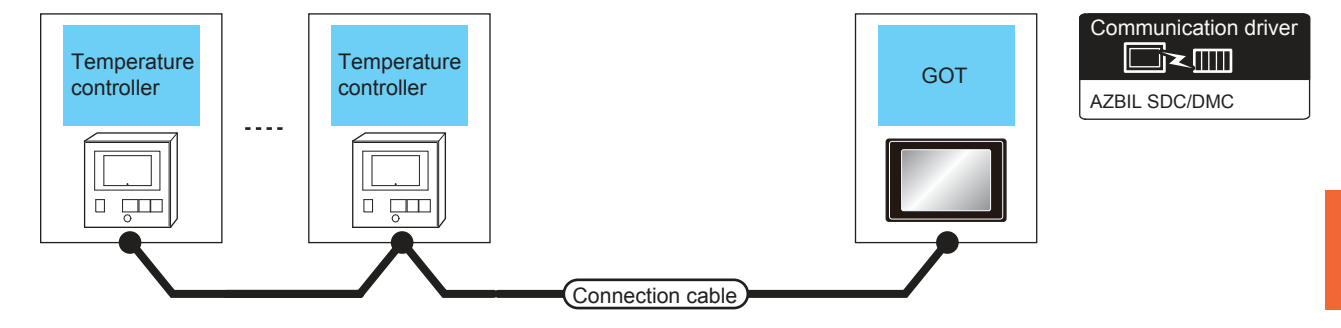

| Temperature co | ontroller              | Connection cable                                |                    | GOT                                                                                                    | Number of                  |                                              |  |
|----------------|------------------------|-------------------------------------------------|--------------------|----------------------------------------------------------------------------------------------------|----------------------------|----------------------------------------------|--|
| Model name     | Communic<br>ation Type | Cable model Max<br>Connection diagram<br>number |                    | Option device                                                                                                    | Model                      | connectable<br>equipment                     |  |
|                | RS-485                 | (User)<br>RS485 connection<br>diagram 18)       | 500m <sup>*1</sup> | FA-LTBGT2R4CBL05 (0.5m) <sup>*2</sup><br>FA-LTBGT2R4CBL10 (1m) <sup>*2</sup><br>FA-LTBGT2R4CBL20 (2m) <sup>*2</sup> | бт<br>27<br>6т<br>23<br>GS |                                              |  |
| SDC45/46       |                        | (User)<br>(Preserver)<br>Biagram 19)            | 500m               | GT15-RS4-TE                                                                                                    | бт<br>27<br>23<br>GS       | Up to 31 temperature<br>controller for 1 GOT |  |
|                |                        | (User)<br>(Present)<br>diagram 20)              | 500m               | - (Built into GOT)                                                                                                  | бт<br>27<br>6т<br>23<br>GS |                                              |  |

\*1 Including the cable length of the option devices.
\*2 Product manufactured by MITSUBISHI ELECTRI

Product manufactured by MITSUBISHI ELECTRIC ENGINEERING COMPANY LIMITED. For details of the product, contact MITSUBISHI ELECTRIC ENGINEERING COMPANY LIMITED.

3

#### Connecting to CMS, MQV, MPC, MVF, RX 3.2.8

500m

connection

diagram 17)

CMC10L

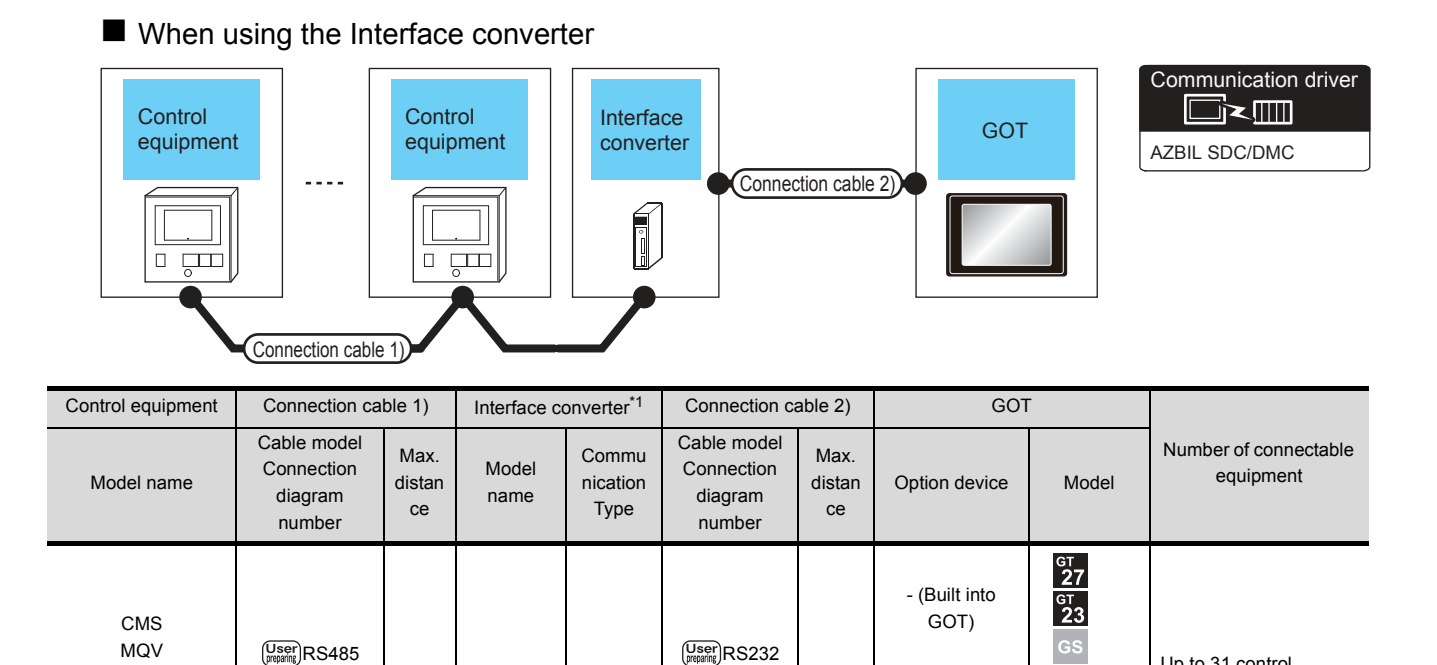

Up to 31 control

<sup>GT</sup> 27

GT15-RS2-9P

equipment for 1 GOT

\*1 Product manufactured by Azbil Corporation. For details on the product, contact Azbil Corporation.

connection

diagram 1)

15m

RS-232

MPC

MVF

RX

## When connecting directly to multiple control equipments

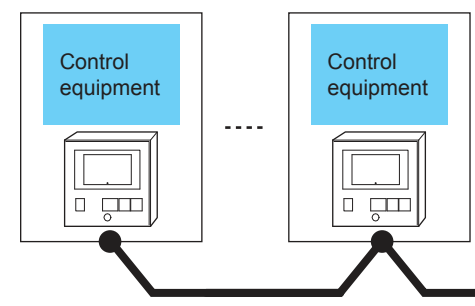

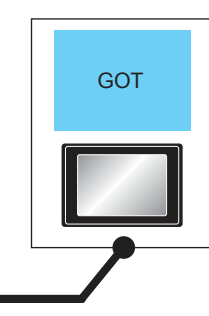

Communication driver AZBIL SDC/DMC

| Control equip                  | ment                   | Connection cable                                | е                  | GOT                                                                                                    |                            |                                        |  |
|--------------------------------|------------------------|-------------------------------------------------|--------------------|----------------------------------------------------------------------------------------------------|----------------------------|----------------------------------------|--|
| Model name                     | Communic<br>ation Type | Cable model Max.<br>Connection diagram distance |                    | Option device                                                                                                    | Model                      | Number of connectable<br>equipment     |  |
|                                |                        | (User)<br>RS485 connection<br>diagram 18)       | 500m <sup>*1</sup> | FA-LTBGT2R4CBL05 (0.5m) <sup>*2</sup><br>FA-LTBGT2R4CBL10 (1m) <sup>*2</sup><br>FA-LTBGT2R4CBL20 (2m) <sup>*2</sup> | бт<br>27<br>6т<br>23<br>GS |                                        |  |
| CMS<br>MQV<br>MPC<br>MVF<br>RX | RS-485                 | (User)<br>RS485 connection<br>diagram 19)       | 500m               | GT15-RS4-TE                                                                                                    | ст<br>27<br>ст<br>23<br>GS | Up to 1 control<br>equipment for 1 GOT |  |
|                                |                        | User)RS485 connection<br>diagram 20)            | 500m               | - (Built into GOT)                                                                                                  | бт<br>27<br>6т<br>23<br>GS |                                        |  |
|                                | *4 11                  | - P 0                                           |                    |                                                                                                    |                            |                                        |  |

Connection cable

Including the cable length of the option devices \*2

Product manufactured by MITSUBISHI ELECTRIC ENGINEERING COMPANY LIMITED For details of the product, contact MITSUBISHI ELECTRIC ENGINEERING COMPANY LIMITED.

3

3. CONNECTION TO AZBIL CONTROL EQUIPMENT 3.2 System Configuration

# 3.2.9 Connecting to CMF015, CMF050

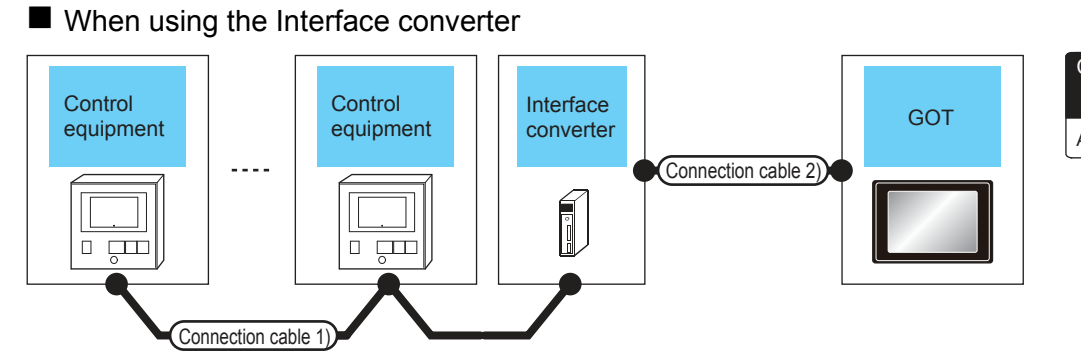

Communication driver

| Control equipment | Connection ca                                  | able 1)                                              | Interface of | converter <sup>*1</sup> | Connection c                                                     | able 2)               | GOT                        | -                          |                                    |
|-------------------|------------------------------------------------|------------------------------------------------------|--------------|-------------------------|------------------------------------------------------------------|-----------------------|----------------------------|----------------------------|------------------------------------|
| Model name        | Cable model<br>Connection<br>diagram<br>number | Max.<br>distan<br>ce                                 | Model name   | Communicati<br>on Type  | Cable model<br>mmunicati Connection<br>on Type diagram<br>number |                       | Option device              | Model                      | Number of connectable<br>equipment |
| CME015            | CME015                                         |                                                      | RS-232       |                         | 15m                                                              | - (Built into<br>GOT) | ст<br>27<br>ст<br>23<br>GS | Up to 31 control           |                                    |
| CMF015            | diagram 17)                                    |                                                      |              |                         | diagram 1)                                                       |                       | GT15-RS2-9P                | ст<br>27<br>23<br>GS       | equipment for 1 GOT                |
| CME050            | User)RS485                                     | (User) RS485<br>connection 500m CMC10L<br>diagram 2) |              | RS-232                  |                                                                  | 15m                   | - (Built into<br>GOT)      | бт<br>27<br>6т<br>23<br>GS | Up to 31 control                   |
| CMF050            | connection<br>diagram 2)                       |                                                      |              | 110-202                 | connection<br>diagram 1)                                         | 10111                 | GT15-RS2-9P                | бт<br>27<br>6т<br>23<br>GS | equipment for 1 GOT                |

\*1 Product manufactured by Azbil Corporation. For details on the product, contact Azbil Corporation.

## When connecting directly

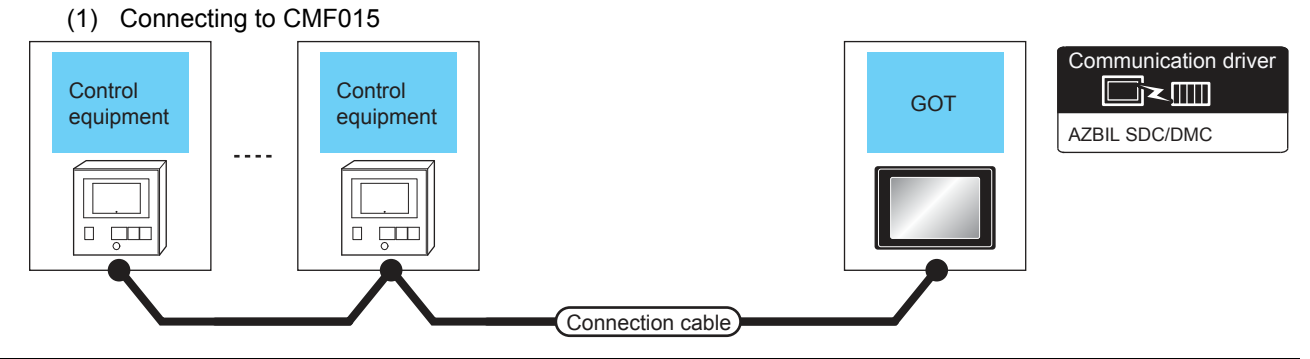

| Control eq | luipment               | Connection cable                          |                    | GOT                                                                                                    |                            | Number of                              |
|------------|------------------------|-------------------------------------------|--------------------|----------------------------------------------------------------------------------------------------|----------------------------|----------------------------------------|
| Model name | Communic<br>ation Type | Cable model<br>Connection diagram number  | Max.<br>distance   | Option device                                                                                                    | Model                      | connectable<br>equipment               |
| CMF015     | RS-485                 | User)<br>RS485 connection diagram<br>18)  | 500m <sup>*1</sup> | FA-LTBGT2R4CBL05 (0.5m) <sup>*2</sup><br>FA-LTBGT2R4CBL10 (1m) <sup>*2</sup><br>FA-LTBGT2R4CBL20 (2m) <sup>*2</sup> | бт<br>27<br>6т<br>23<br>GS |                                        |
|            |                        | (User)<br>RS485 connection diagram<br>19) | 500m               | GT15-RS4-TE                                                                                                    | ст<br>27<br>23<br>GS       | Up to 1 control<br>equipment for 1 GOT |
|            |                        | (User)<br>RS485 connection diagram<br>20) | 500m               | - (Built into GOT)                                                                                                  | бт<br>27<br>6т<br>23<br>GS |                                        |

\*1 Including the cable length of the option devices.

\*2 Product manufactured by MITSUBISHI ELECTRIC ENGINEERING COMPANY LIMITED.For details of the product, contact MITSUBISHI ELECTRIC ENGINEERING COMPANY LIMITED. 3

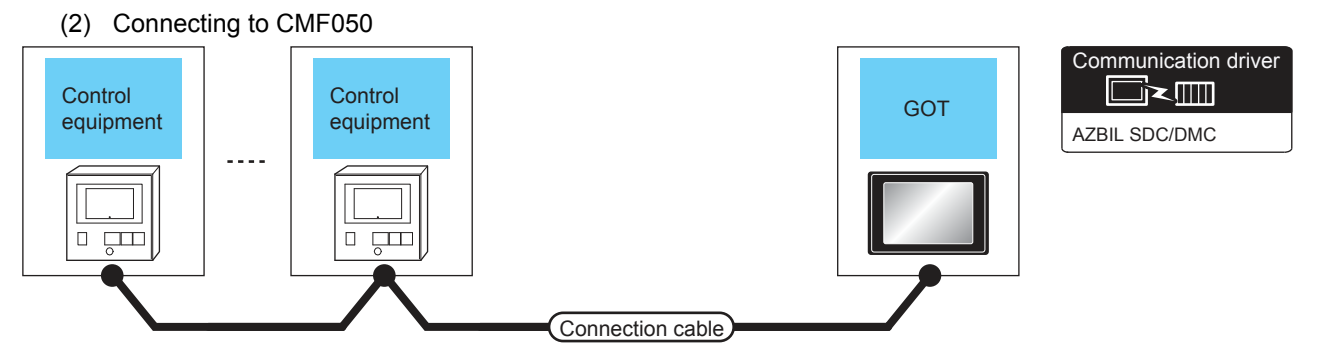

| Control eq | uipment                   | Connection cable                                  |                    | GOT                                                                            |                                         |                                     |  |
|------------|---------------------------|---------------------------------------------------|--------------------|--------------------------------------------------------------------------------|-----------------------------------------|-------------------------------------|--|
| Model name | Commun<br>ication<br>Type | Cable model<br>Connection diagram number          | Max.<br>distance   | Option device                                                                  | Model                                   | Number of connectable<br>equipment  |  |
|            |                           | (User)<br>RS485 connection diagram<br>4)(4-wire)  | 500m <sup>*1</sup> | FA-LTBGT2R4CBL05 (0.5m) <sup>*2</sup><br>FA-I TBGT2R4CBI 10 (1m) <sup>*2</sup> | GT<br>27<br>GT<br>23                    |                                     |  |
|            |                           | (User)<br>RS485 connection diagram<br>14)(2-wire) | coom               | FA-LTBGT2R4CBL20 (2m) <sup>*2</sup>                                            | GS                                      |                                     |  |
| CMF050     |                           | (User)<br>RS485 connection diagram<br>6)(4-wire)  | 500m               | - (Built into GOT)                                                             | бт<br>27<br>6т<br>23<br>GS              |                                     |  |
|            | RS-485                    |                                                   |                    | GT15-RS4-9S                                                                    | ет<br>27<br>6 <sup>ст</sup><br>23<br>GS | Up to 1 control equipment for 1 GOT |  |
|            |                           | User)<br>RS485 connection diagram<br>15)(2-wire)  | 500m               | - (Built into GOT)                                                             | бт<br>27<br>6т<br>23<br>GS              |                                     |  |
|            |                           | (User)<br>RS485 connection diagram<br>7)(4-wire)  | 500m               | GT15-RS4-TF                                                                    | ст<br>27                                |                                     |  |
|            |                           | (User)<br>RS485 connection diagram<br>17)(2-wire) |                    |                                                                                | GS                                      |                                     |  |

\*1

Including the cable length of the option devices. Product manufactured by MITSUBISHI ELECTRIC ENGINEERING COMPANY LIMITED. For details of the product, contact \*2 MITSUBISHI ELECTRIC ENGINEERING COMPANY LIMITED.

# 3.2.10 Connecting to CML, PBC201-VN2

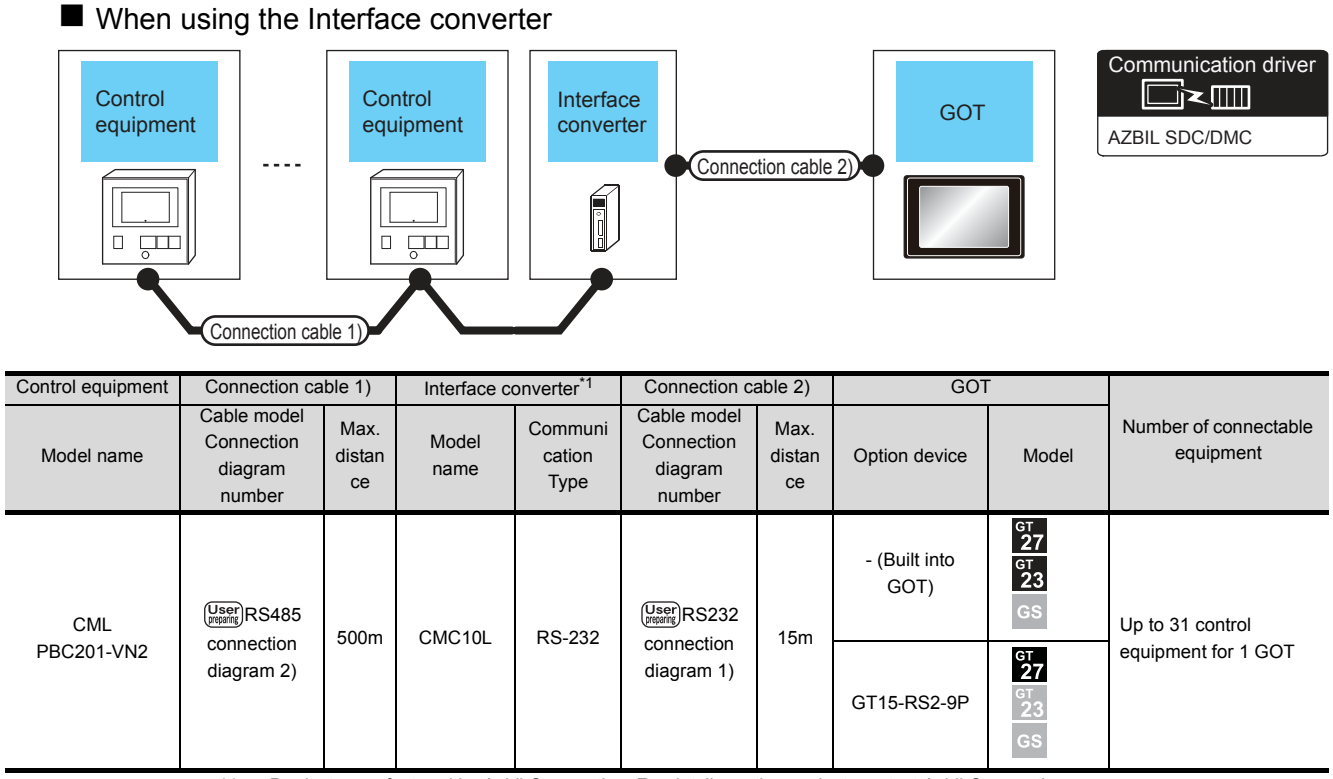

\*1 Product manufactured by Azbil Corporation. For details on the product, contact Azbil Corporation.

3

#### When connecting directly

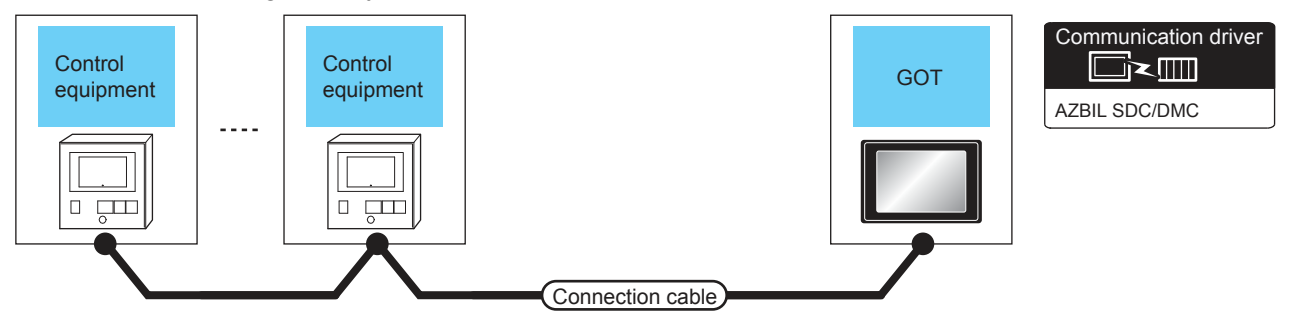

| Control equipment |                           | Connection cable                                  |                    | GOT                                                                          |                            |                                        |  |
|-------------------|---------------------------|---------------------------------------------------|--------------------|------------------------------------------------------------------------------|----------------------------|----------------------------------------|--|
| Model name        | Commun<br>ication<br>Type | Cable model<br>Connection diagram number          | Max.<br>distance   | Option device                                                                | Model                      | Number of connectable<br>equipment     |  |
|                   |                           | (User)<br>RS485 connection diagram<br>4)(4-wire)  | 500m <sup>*1</sup> | FA-LTBGT2R4CBL05 (0.5m) <sup>*2</sup><br>FA-LTBGT2R4CBL10 (1m) <sup>*2</sup> | ат<br>27<br>ат<br>23       |                                        |  |
|                   |                           | (User)<br>RS485 connection diagram<br>14)(2-wire) |                    | FA-LTBGT2R4CBL20 (2m) <sup>*2</sup>                                          | GS                         |                                        |  |
| CML<br>PBC201-VN2 |                           | (User)<br>RS485 connection diagram<br>6)(4-wire)  | 500m               | - (Built into GOT)                                                           | GT<br>27<br>GT<br>23<br>GS |                                        |  |
|                   | RS-485                    |                                                   |                    | GT15-RS4-9S                                                                  | GT<br>27<br>23<br>GS       | Up to 1 control<br>equipment for 1 GOT |  |
|                   |                           | (User)<br>RS485 connection diagram<br>15)(2-wire) | 500m               | - (Built into GOT)                                                           | GT<br>27<br>GT<br>23<br>GS |                                        |  |
|                   |                           | (User)<br>RS485 connection diagram<br>7)(4-wire)  | 500m               | GT15-RS4-TE                                                                  | бт<br>27<br>33             |                                        |  |
|                   |                           | (User)<br>RS485 connection diagram<br>16)(2-wire) |                    |                                                                              | GS                         |                                        |  |

\*1 Including the cable length of the option devices.

\*2 Product manufactured by MITSUBISHI ELECTRIC ENGINEERING COMPANY LIMITED. For details of the product, contact MITSUBISHI ELECTRIC ENGINEERING COMPANY LIMITED.

# 3.2.11 Connecting to AUR350C, AUR450C

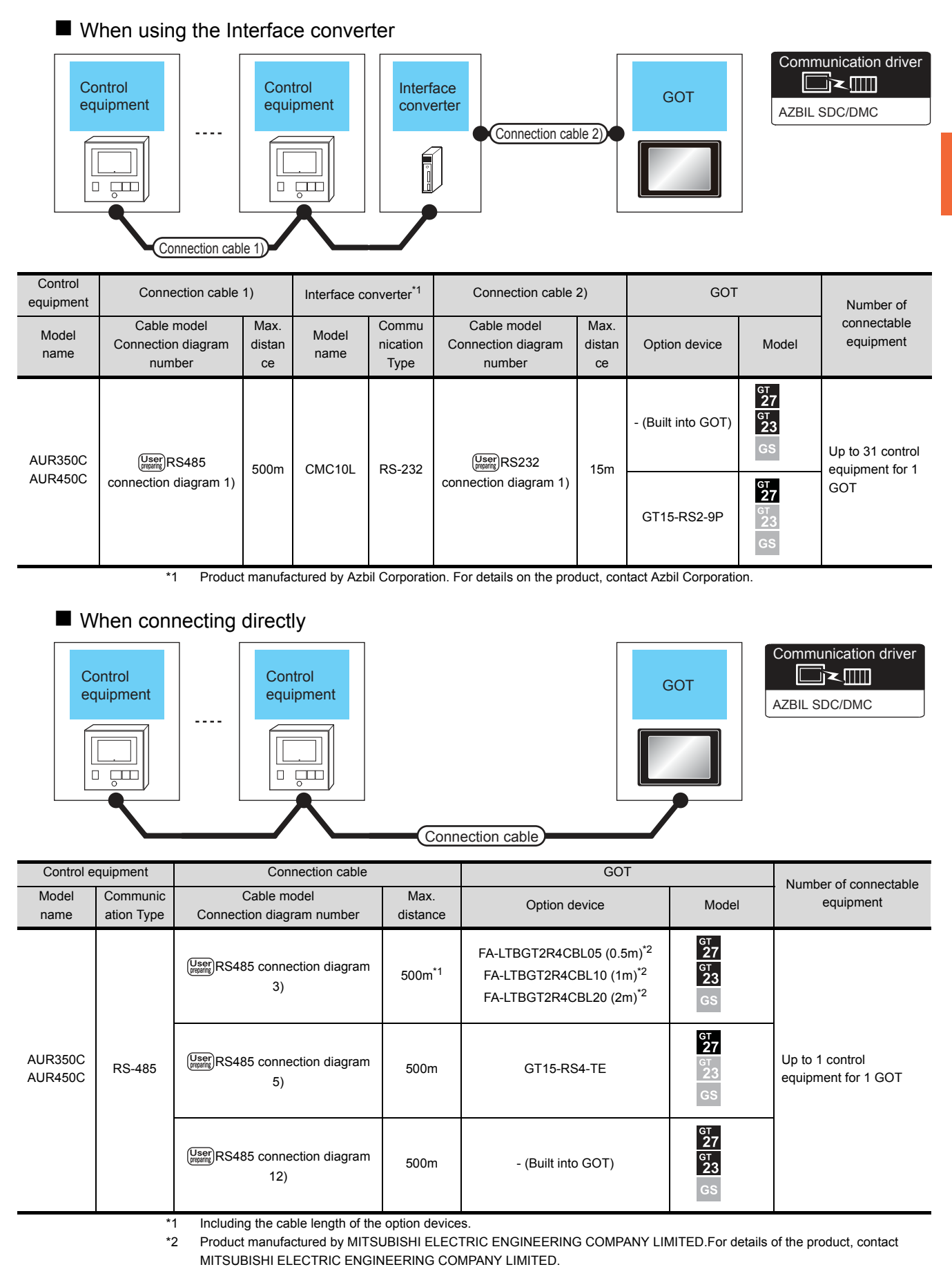

3. CONNECTION TO AZBIL CONTROL EQUIPMENT 3.2 System Configuration 3

3 - 25

#### Connecting to CMC10B 3.2.12

diagram 2)

\*1

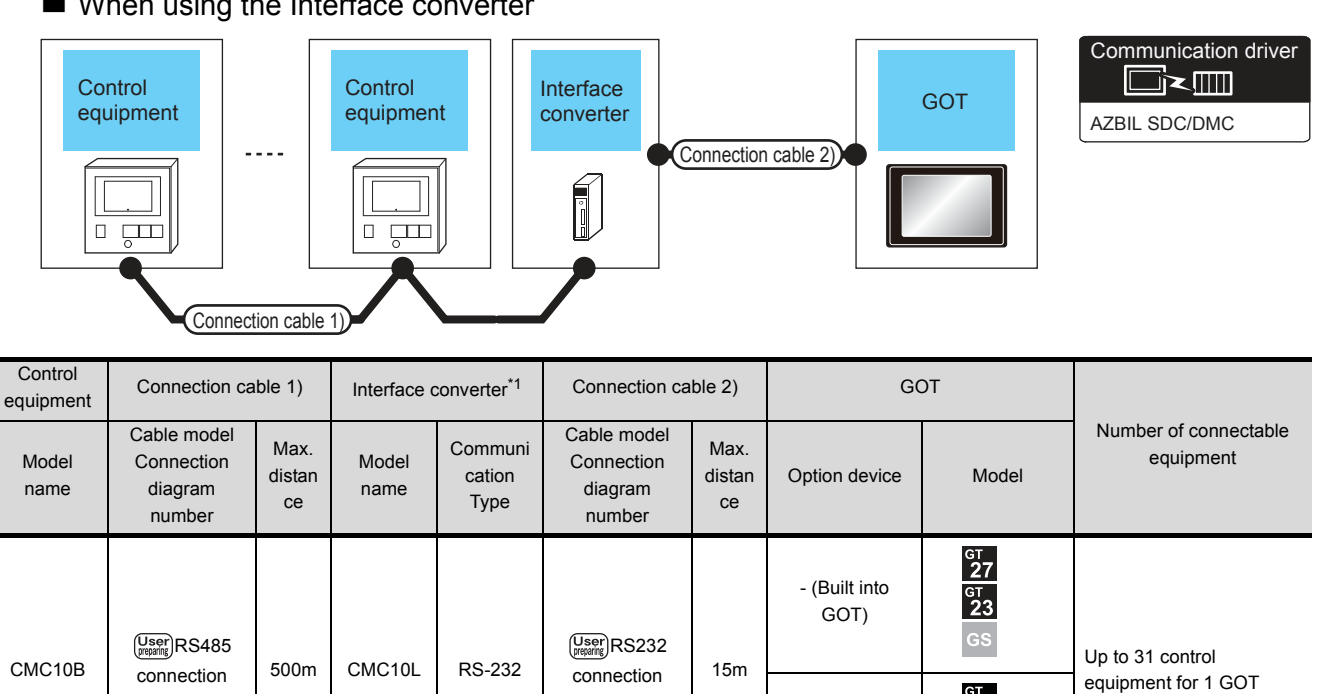

diagram 1)

Product manufactured by Azbil Corporation. For details on the product, contact Azbil Corporation.

<sup>ст</sup> 27

GS

GT15-RS2-9P

When using the Interface converter

## When connecting directly to multiple control equipments

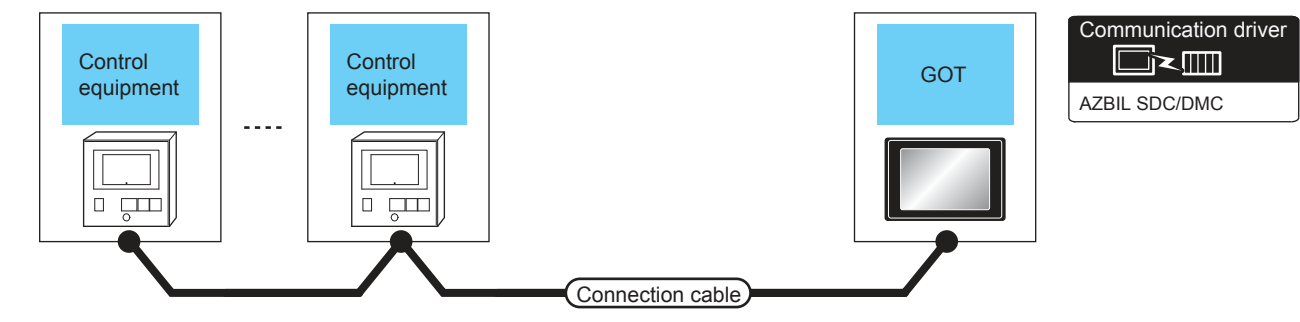

|   | Control equ | lipment                   | Connection cable                         |                    | GOT                                                                                                    |                                       | Number of connectable<br>equipment |  |
|---|-------------|---------------------------|------------------------------------------|--------------------|----------------------------------------------------------------------------------------------------|---------------------------------------|------------------------------------|--|
|   | Model name  | Commun<br>ication<br>Type | Cable model<br>Connection diagram number | Max.<br>distance   | Option device                                                                                                    | Model                                 |                                    |  |
| - | CMC10B      | RS-485                    | (User)<br>RS485 connection diagram<br>4) | 500m <sup>*1</sup> | FA-LTBGT2R4CBL05 (0.5m) <sup>*2</sup><br>FA-LTBGT2R4CBL10 (1m) <sup>*2</sup><br>FA-LTBGT2R4CBL20 (2m) <sup>*2</sup> | бт<br>27<br>6т<br>23<br>GS            |                                    |  |
|   |             |                           | (User)<br>(From RS485 connection diagram | 500m               | - (Built into GOT)                                                                                                  | бт<br>27<br>6т<br>23<br>GS            | Up to 1 control equipment for      |  |
|   |             |                           | 6)                                       | oooni              | GT15-RS4-9S                                                                                                    | ст<br>27<br><sup>GT</sup><br>23<br>GS | 1 GOT                              |  |
|   |             |                           | (User)<br>RS485 connection diagram<br>7) | 500m               | GT15-RS4-TE                                                                                                    | ет<br>27<br><sup>ст</sup><br>23<br>GS |                                    |  |

\*1 Including the cable length of the option devices.
 \*2 Product manufactured by MITSUBISHI ELECTRI

Product manufactured by MITSUBISHI ELECTRIC ENGINEERING COMPANY LIMITED. For details of the product, contact MITSUBISHI ELECTRIC ENGINEERING COMPANY LIMITED.

5

# 3.2.13 Connecting to AHC2001

## When connecting to one temperature controller

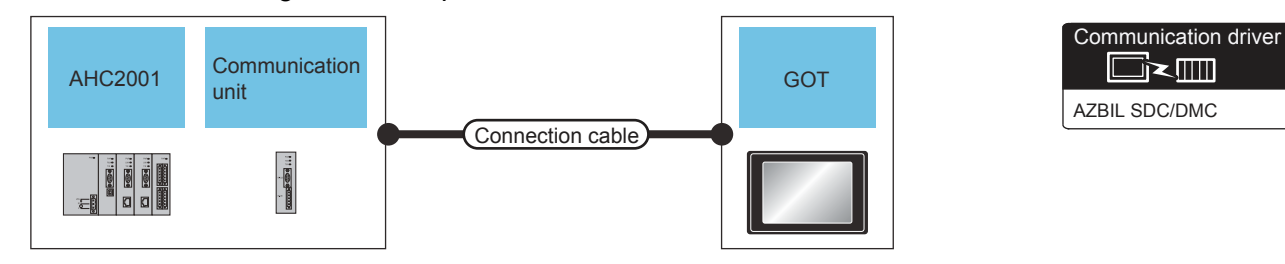

| Control equipment |                           | nt                        | Connection cable                          |                    | GOT                                                                          |                                 | Number of                                          |
|-------------------|---------------------------|---------------------------|-------------------------------------------|--------------------|------------------------------------------------------------------------------|---------------------------------|----------------------------------------------------|
| Model name        | Commun<br>ication<br>unit | Commun<br>ication<br>Type | Cable model<br>Connection diagram number  | Max.<br>distance   | Option device                                                                | Model                           | connectable<br>equipment                           |
|                   | -                         | RS-232                    | (User)<br>(Transp)<br>RS232 connection    | 15m                | - (Built into GOT)                                                           | ст<br>27<br>ст<br>23<br>GS      |                                                    |
|                   | SCU                       |                           | diagram 2)                                |                    | GT15-RS2-9P                                                                  | бт<br>27<br>6т<br>23<br>GS      |                                                    |
|                   |                           |                           | (User)<br>RS485 connection<br>diagram 4)  | 500m <sup>*1</sup> | FA-LTBGT2R4CBL05 (0.5m) <sup>*2</sup><br>FA-LTBGT2R4CBL10 (1m) <sup>*2</sup> | бт<br>27<br><sup>Gт</sup><br>23 |                                                    |
|                   | SCU                       | RS-485                    | (User)<br>RS485 connection<br>diagram 14) |                    | FA-LTBGT2R4CBL20 (2m) <sup>*2</sup>                                          | GS                              |                                                    |
| AHC2001           |                           |                           | (User)<br>(Present)<br>(RS485 connection  | 500m               | - (Built into GOT)                                                           | ст<br>27<br>ст<br>23<br>GS      | Up to 1<br>temperature<br>controllers for 1<br>GOT |
|                   |                           |                           | diagram 6)                                |                    | GT15-RS4-9S                                                                  | GT<br>27<br>GT<br>23<br>GS      |                                                    |
|                   |                           |                           | (User)<br>RS485 connection<br>diagram 15) | 500m               | - (Built into GOT)                                                           | бт<br>27<br>6т<br>23<br>GS      |                                                    |
|                   |                           |                           | User<br>RS485 connection<br>diagram 7)    | 500m               | GT15-RS4-TE                                                                  | ст<br>27<br>Ст                  |                                                    |
|                   |                           |                           | (User)<br>RS485 connection<br>diagram 16) |                    |                                                                              | GS                              |                                                    |

\*1 Including the cable length of the option devices.

\*2 Product manufactured by MITSUBISHI ELECTRIC ENGINEERING COMPANY LIMITED. For details of the product, contact MITSUBISHI ELECTRIC ENGINEERING COMPANY LIMITED.

| W                | hen con                   | necting                   | to multiple te                                                                        | emperatu                                           | ire contr          | ollers                                               |                                                                          |                                                  |                                                     |
|------------------|---------------------------|---------------------------|---------------------------------------------------------------------------------------|----------------------------------------------------|--------------------|------------------------------------------------------|--------------------------------------------------------------------------|--------------------------------------------------|-----------------------------------------------------|
|                  |                           |                           |                                                                                       |                                                    |                    |                                                      |                                                                          | Com<br>[<br>AZBI                                 | Imunication driver                                  |
| AHC2001 Communit |                           |                           | unication AHC                                                                         |                                                    | 2001               | Communication<br>unit                                |                                                                          | GOT                                              |                                                     |
|                  |                           |                           |                                                                                       |                                                    |                    |                                                      |                                                                          |                                                  |                                                     |
| Con              | trol equipme              | nt                        | Conn                                                                                  | nection cable                                      |                    | Connectio                                            | on cable                                                                 |                                                  |                                                     |
| Model name       | Commun<br>ication<br>unit | Commun<br>ication<br>Type | Cable mo<br>Connection diagr                                                          | odel<br>am number                                  | Max.<br>distance   | Option device                                        |                                                                          | Model                                            | Number of<br>connectable<br>equipment               |
|                  |                           |                           | (User)<br>RS485 connection<br>diagram 4)<br>(User)<br>RS485 connection<br>diagram 14) |                                                    | 500m <sup>*1</sup> | FA-LTBGT2R4CBL0<br>FA-LTBGT2R4CBL<br>FA-LTBGT2R4CBL2 | 5 (0.5m) <sup>*2</sup><br>10 (1m) <sup>*2</sup><br>20 (2m) <sup>*2</sup> | GT<br>27<br>GT<br>23<br>GS                       |                                                     |
|                  |                           |                           |                                                                                       |                                                    | 500m               | - (Built into Go                                     | DT)                                                                      | бт<br>27<br>6т<br>23<br>GS                       |                                                     |
| AHC2001          | SCU                       | RS-485                    | diagram                                                                               | diagram 6)                                         |                    | GT15-RS4-9                                           | os                                                                       | ат<br>27<br>23<br>GS                             | Up to 31<br>temperature<br>controllers for 1<br>GOT |
|                  |                           |                           | User)RS485 cc<br>diagram                                                              | onnection<br>15)                                   | 500m               | - (Built into G0                                     | OT)                                                                      | бт<br>27<br>6т<br>23<br>GS                       |                                                     |
|                  |                           |                           | (User) RS485 cc<br>diagram                                                            | RS485 connection<br>diagram 7)<br>RS485 connection |                    | GT15-RS4-T                                           | Ē                                                                        | ст<br>27<br>3<br>3<br>3<br>3<br>3<br>6<br>5<br>3 |                                                     |

Including the cable length of the option devices.

\*1

\*2 Product manufactured by MITSUBISHI ELECTRIC ENGINEERING COMPANY LIMITED. For details of the product, contact MITSUBISHI ELECTRIC ENGINEERING COMPANY LIMITED.

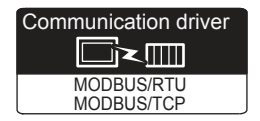

Use a MODBUS(R)/RTU or MODBUS(R)/TCP communication driver to connect the GOT to NX series. For the MODBUS(R)/RTU or MODBUS(R)/TCP connection, refer to the following manual.

GOT2000 Series Connection Manual (Microcomputer/MODBUS/Peripheral Connection)

4. MODBUS(R)/RTU CONNECTION

5. MODBUS(R)/TCP CONNECTION

For the valid devices, refer to the following Technical News.

List of Valid Devices Applicable for GOT2000 Series with MODBUS Connection (GOT-D-0037)

# 3.3 Connection Diagram

The following diagram shows the connection between the GOT and the control equipment.

## 3.3.1 RS-232 cable

#### Connection diagram

(1) RS232 connection diagram 1)

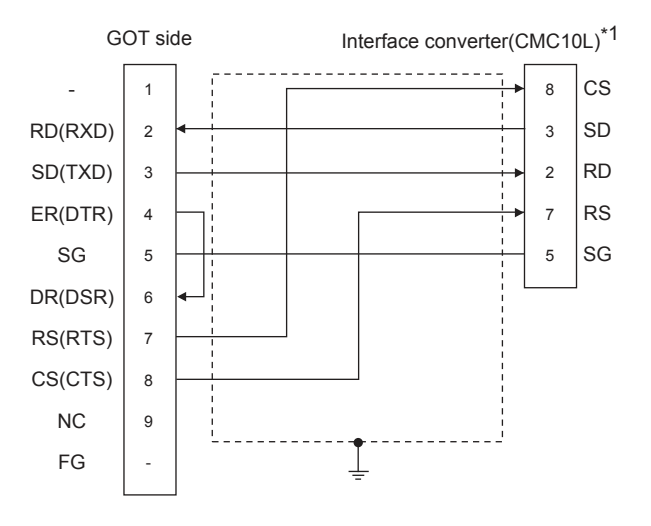

\*1 For details on the setting method of the TERMINAL mode, refer to the following.

3.5.5 Connecting to CMC10L

#### (2) RS232 connection diagram 2)

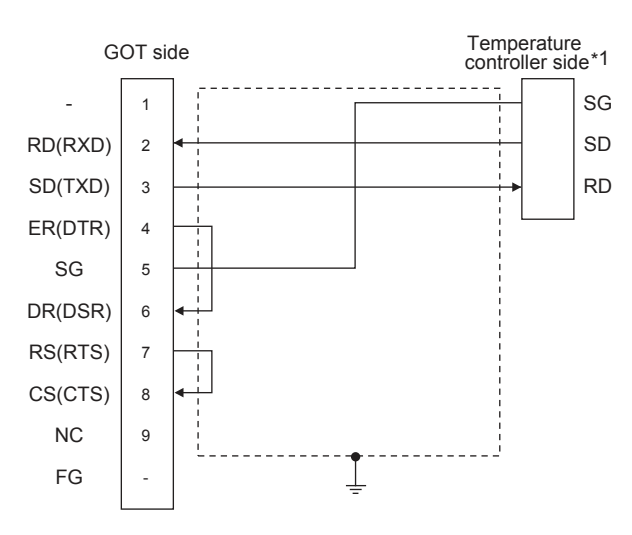

\*1 Pin No. of temperature controller differs depending on model and optional function model. Refer to the following table. The numbers in ( ) of the following table correspond to optional function models.

|             |                 | Model of temperature controller |              |                        |         |         |  |  |  |  |  |
|-------------|-----------------|---------------------------------|--------------|------------------------|---------|---------|--|--|--|--|--|
| Signal name | SDC20           |                                 | SDC21        | SDC40A SDC40B SDC40G   | AHC2001 |         |  |  |  |  |  |
|             | (03, 05)        | (10)                            | (04, 07, 09) | 300404, 300400, 300400 | CPU     | SCU     |  |  |  |  |  |
|             | Pin No. Pin No. |                                 | Pin No.      | Pin No.                | Pin No. | Pin No. |  |  |  |  |  |
| SG          | 5               | 18                              | 29           | 61                     | 5       | 5       |  |  |  |  |  |
| SD          | 17              | 16                              | 27           | 60                     | 3       | 3       |  |  |  |  |  |
| RD          | 18              | 17                              | 28           | 59                     | 2       | 2       |  |  |  |  |  |

- Precautions when preparing a cable
- (3) Cable length The length of the RS-232 cable must be 15m or less.
- (4) GOT side connector

For the GOT side connector, refer to the following.

- [ 3 1.4.1 GOT connector specifications
- (5) AZBIL control equipment side connector Use the connector compatible with the AZBIL control equipment side module.

For details, refer to the user's manual of the AZBIL control equipment

## 3.3.2 RS-485 cable

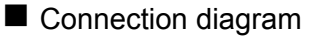

(1) RS485 connection diagram 1)

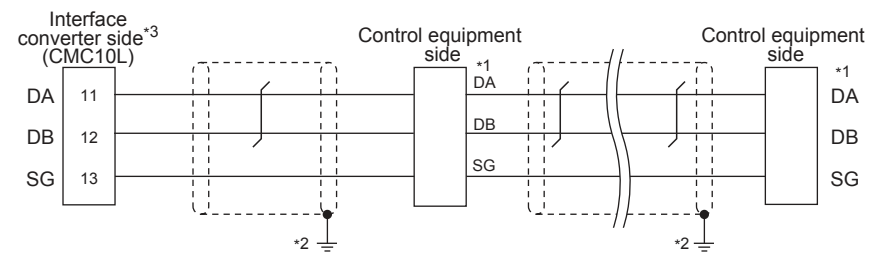

\*1 Pin No. of control equipment differs depending on the model.Refer to the following table.

| Signal name | Model of control equipment |          |          |          |  |  |  |  |  |
|-------------|----------------------------|----------|----------|----------|--|--|--|--|--|
|             | DMC10                      | SDC15    | SDC25/26 | AUR350C  |  |  |  |  |  |
|             | Din No.                    | Din No.  | Bin No.  | Din No   |  |  |  |  |  |
|             | PIII NO.                   | PIII NO. | FIII NO. | T IITNO. |  |  |  |  |  |
| DA          | 4                          | 16       | 22       | DA       |  |  |  |  |  |
| DB          | 5                          | 17       | 23       | DB       |  |  |  |  |  |
| SG          | 6                          | 18       | 24       | SG       |  |  |  |  |  |

\*2 Connect FG grounding to the single-sided end of a cable shield line.

Set the terminal resistor to "Disable".

For details of terminating resistor settings, refer to the following.

#### (2) RS485 connection diagram 2)

\*3

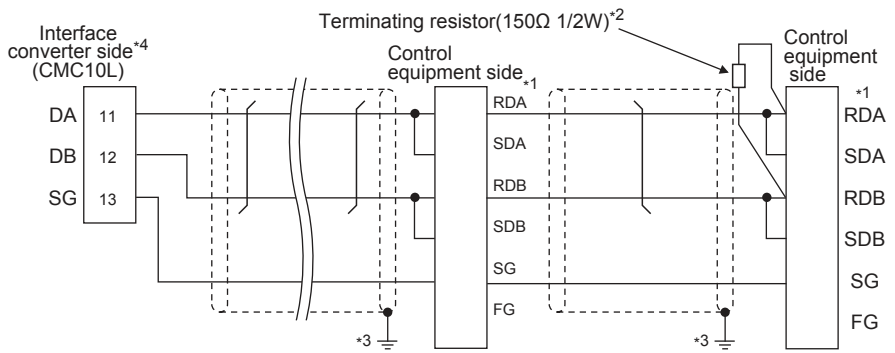

\*1 Pin No. of control equipment differs depending on model and optional function model. Refer to the following table. The numbers in () of the following table correspond to optional function models.

|        |          | Model of control equipment |                 |               |         |               |         |         |         |         |  |  |  |  |  |
|--------|----------|----------------------------|-----------------|---------------|---------|---------------|---------|---------|---------|---------|--|--|--|--|--|
| Signal | SDC20    |                            | SDC21           | SDC30         | SDC31   |               | SDC404/ | CMEDED  | PRC201  |         |  |  |  |  |  |
| name   | (02, 04) | (09)                       | (03, 06,<br>08) | (040,<br>041) | (045)   | (446,<br>546) | 40B/40G | CML     | VN2     | CMC10B  |  |  |  |  |  |
|        | Pin No.  | Pin No.                    | Pin No.         | Pin No.       | Pin No. | Pin No.       | Pin No. | Pin No. | Pin No. | Pin No. |  |  |  |  |  |
| RDA    | 17       | 18                         | 27              | 18            | 18      | 27            | 59      | 9       | 12      | 11      |  |  |  |  |  |
| RDB    | 18       | 19                         | 28              | 19            | 19      | 28            | 60      | 10      | 13      | 12      |  |  |  |  |  |
| SDA    | 15       | 16                         | 25              | 16            | 16      | 25            | 57      | 7       | 14      | 13      |  |  |  |  |  |
| SDB    | 16       | 17                         | 26              | 17            | 17      | 26            | 58      | 8       | 15      | 14      |  |  |  |  |  |
| SG     | 5        | 5                          | 29              | 5             | 5       | 29            | 61      | 12      | 16      | 15      |  |  |  |  |  |
| FG     | 3, 4     | 3, 4                       | 3, 4            | 3, 4          | 3, 4    | 3, 4          | 3       | 19      | 3       | -       |  |  |  |  |  |

\*2 Terminating resistor should be provided for a Interface converter and a control equipment which will be terminals.

\*3 Connect FG grounding to the single-sided end of a cable shield line.

\*4 Since the Interface converter has a built-in terminating resistor, set the terminating resistor of GOT to "Enable". For details of terminating resistor settings, refer to the following.

3.5.5 Connecting to CMC10L

#### (3) RS485 connection diagram 3)

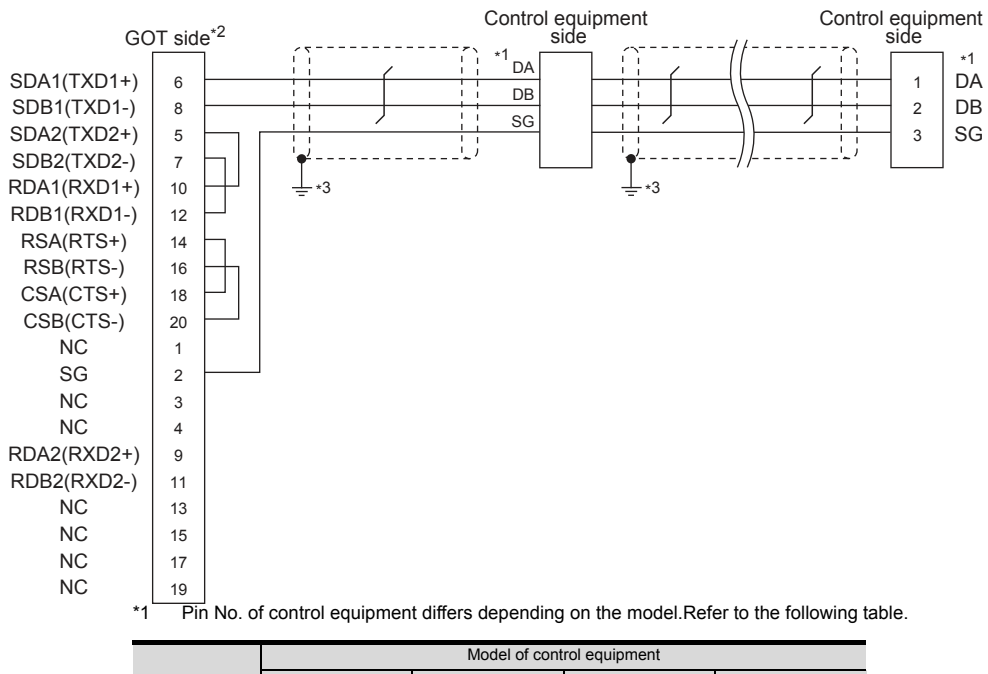

|             | Model of control equipment |         |          |         |  |  |  |  |  |
|-------------|----------------------------|---------|----------|---------|--|--|--|--|--|
| Signal name | DMC10                      | SDC15   | SDC25/26 | AUR350C |  |  |  |  |  |
| Signal name | DIVICTO                    | 30013   | SDC35/36 | AUR450C |  |  |  |  |  |
|             | Pin No.                    | Pin No. | Pin No.  | Pin No. |  |  |  |  |  |
| DA          | 4                          | 16      | 22       | DA      |  |  |  |  |  |
| DB          | 5                          | 17      | 23       | DB      |  |  |  |  |  |
| SG          | 6                          | 18      | 24       | SG      |  |  |  |  |  |
|             |                            |         |          |         |  |  |  |  |  |

\*2 Set the terminating resistor of GOT as follows.
 Set the terminating resistor setting switch of the GOT main unit to "Disable".

Connecting terminating resistors

\*3 Connect FG grounding to the single-sided end of a cable shield line.

#### (4) RS485 connection diagram 4)

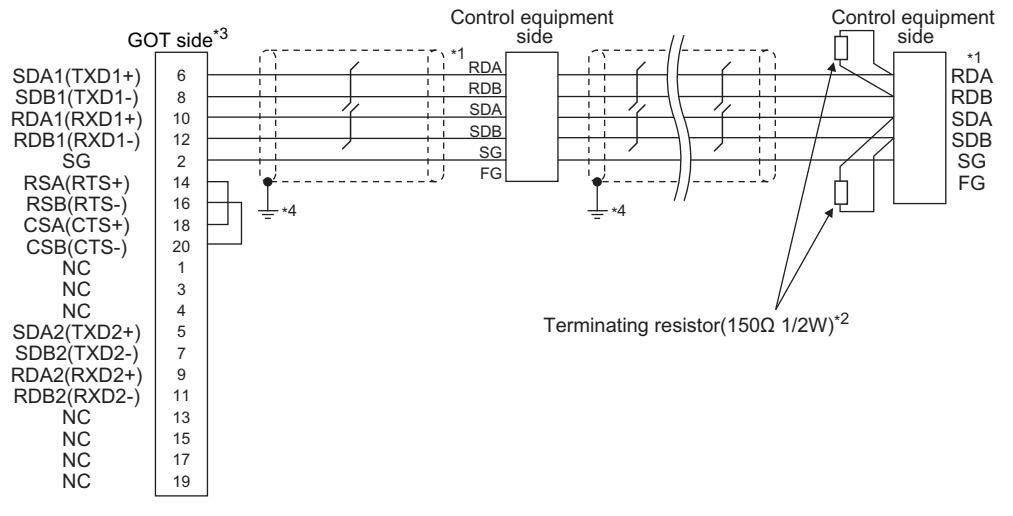

\*1 Pin No. of control equipment differs depending on model or optional function model. Refer to the following table. The numbers in ( ) of the following table correspond to optional function models.

|             | Model of control equipmentr |         |              |            |         |            |                |  |  |  |  |
|-------------|-----------------------------|---------|--------------|------------|---------|------------|----------------|--|--|--|--|
| o:          | SD                          | SDC20   |              | SDC30      | SI      | DC31       | SDC404/40D/40C |  |  |  |  |
| Signai name | (02, 04)                    | (09)    | (03, 06, 08) | (040, 041) | (045)   | (446, 546) | SDC40A/40B/40G |  |  |  |  |
|             | Pin No.                     | Pin No. | Pin No.      | Pin No.    | Pin No. | Pin No.    | Pin No.        |  |  |  |  |
| RDA         | 17                          | 18      | 27           | 18         | 18      | 27         | 59             |  |  |  |  |
| RDB         | 18                          | 19      | 28           | 19         | 19      | 28         | 60             |  |  |  |  |
| SDA         | 15                          | 16      | 25           | 16         | 16      | 25         | 57             |  |  |  |  |
| SDB         | 16                          | 17      | 26           | 17         | 17 26   |            | 58             |  |  |  |  |
| SG          | 5                           | 5       | 29           | 5          | 5 29    |            | 61             |  |  |  |  |
| FG          | 3, 4                        | 3, 4    | 3, 4         | 3, 4       | 3, 4    | 3, 4       | 3              |  |  |  |  |

|              |                        | Model of cont           | rol equipment          |            |
|--------------|------------------------|-------------------------|------------------------|------------|
| Signal name  | CMF050<br>CML          | PBC201-VN2              | CMC10B                 | AHC2001    |
|              | Pin No.                | Pin No.                 | Pin No.                | Pin No.    |
| RDA          | 9                      | 12                      | 11                     | 3          |
| RDB          | 10                     | 13                      | 12                     | 2          |
| SDA          | 7                      | 14                      | 13                     | 5          |
| SDB          | 8                      | 15                      | 14                     | 4          |
| SG           | 12                     | 16                      | 15                     | 1          |
| FG           | 19                     | 3                       | -                      | -          |
| *2 Torminati | a register should be n | rovided for a control o | auinmont which will be | a torminal |

\*2 Terminating resistor should be provided for a control equipment which will be a terminal.

\*3 Set the terminating resistor of GOT as follows.

Set the terminating resistor setting switch of the GOT main unit to "100 OHM".

Connecting terminating resistors

\*4 Connect FG grounding to the single-sided end of a cable shield line. 5

#### (5) RS485 connection diagram 5)

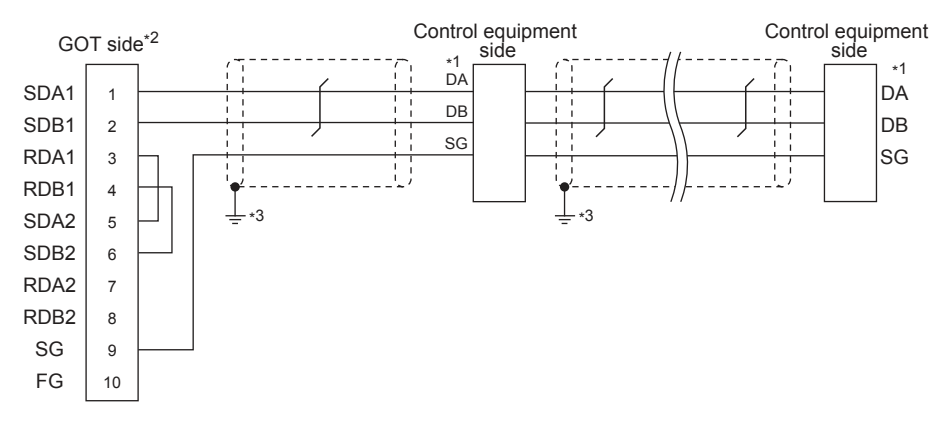

\*1 Pin No. of Model of control equipment differs depending on the model.Refer to the following table.

|             | Model of control equipment |         |                      |                    |  |  |  |  |
|-------------|----------------------------|---------|----------------------|--------------------|--|--|--|--|
| Signal name | DMC10                      | SDC15   | SDC25/26<br>SDC35/36 | AUR350C<br>AUR450C |  |  |  |  |
|             | Pin No.                    | Pin No. | Pin No.              | Pin No.            |  |  |  |  |
| DA          | 4                          | 16      | 22                   | DA                 |  |  |  |  |
| DB          | 5                          | 17      | 23                   | DB                 |  |  |  |  |
| SG          | 6                          | 18      | 24                   | SG                 |  |  |  |  |

\*2 Set the terminating resistor of GOT as follows.

Set the terminating resistor setting switch of the GOT main unit to "Disable".

Connecting terminating resistors

\*3 Connect FG grounding to the single-sided end of a cable shield line.

#### (6) RS485 connection diagram 6)

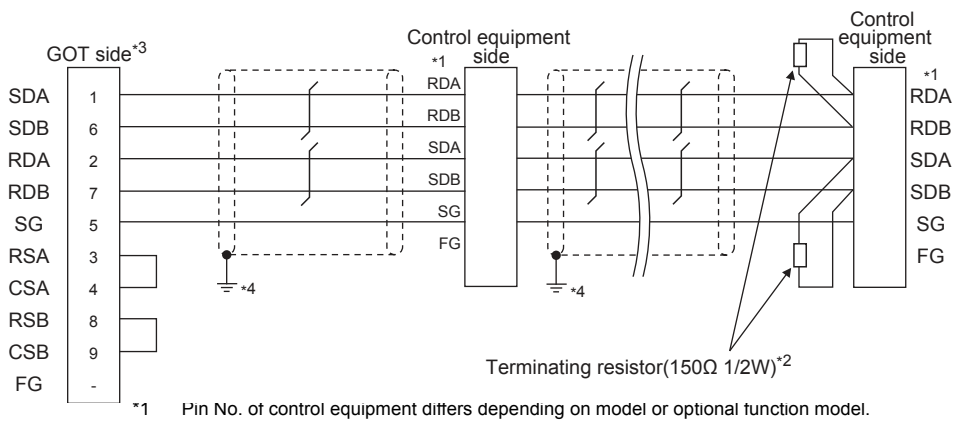

Refer to the following table. The numbers in () of the following table correspond to optional function models.

|             |          | Model of control equipment |              |            |         |            |                |  |  |  |
|-------------|----------|----------------------------|--------------|------------|---------|------------|----------------|--|--|--|
| Cignal name | SDC20    |                            | SDC21        | SDC30      | S       | DC31       | SDC404/40B/40G |  |  |  |
| olgharname  | (02, 04) | (09)                       | (03, 06, 08) | (040, 041) | (045)   | (446, 546) | 0001071001100  |  |  |  |
|             | Pin No.  | Pin No.                    | Pin No.      | Pin No.    | Pin No. | Pin No.    | Pin No.        |  |  |  |
| RDA         | 17       | 18                         | 27           | 18         | 18      | 27         | 59             |  |  |  |
| RDB         | 18       | 19                         | 28           | 19         | 19      | 28         | 60             |  |  |  |
| SDA         | 15       | 16                         | 25           | 16         | 16      | 25         | 57             |  |  |  |
| SDB         | 16       | 17                         | 26           | 17         | 17      | 26         | 58             |  |  |  |
| SG          | 5        | 5                          | 29           | 5          | 5       | 29         | 61             |  |  |  |
| FG          | 3, 4     | 3, 4                       | 3, 4         | 3, 4       | 3, 4    | 3, 4       | 3              |  |  |  |

|             |               | Model of control equipment |         |         |  |  |  |  |  |  |
|-------------|---------------|----------------------------|---------|---------|--|--|--|--|--|--|
| Signal name | CMF050<br>CML | PBC201-VN2                 | CMC10B  | AHC2001 |  |  |  |  |  |  |
|             | Pin No.       | Pin No.                    | Pin No. | Pin No. |  |  |  |  |  |  |
| RDA         | 9             | 12                         | 11      | 3       |  |  |  |  |  |  |
| RDB         | 10            | 13                         | 12      | 2       |  |  |  |  |  |  |
| SDA         | 7             | 14                         | 13      | 5       |  |  |  |  |  |  |
| SDB         | 8             | 15                         | 14      | 4       |  |  |  |  |  |  |
| SG          | 12            | 16                         | 15      | 1       |  |  |  |  |  |  |
| FG          | 19            | 3                          | -       | -       |  |  |  |  |  |  |

\*2 Terminating resistor should be provided for a control equipment which will be a terminal.

\*3 Set the terminating resistor of GOT as follows.

Set the terminating resistor setting switch of the GOT main unit to "100 OHM". Set the terminating resistor selector to "330  $\Omega$ ".

Connecting terminating resistors

\*4 Connect FG grounding to the single-sided end of a cable shield line.

#### (7) RS485 connection diagram 7)

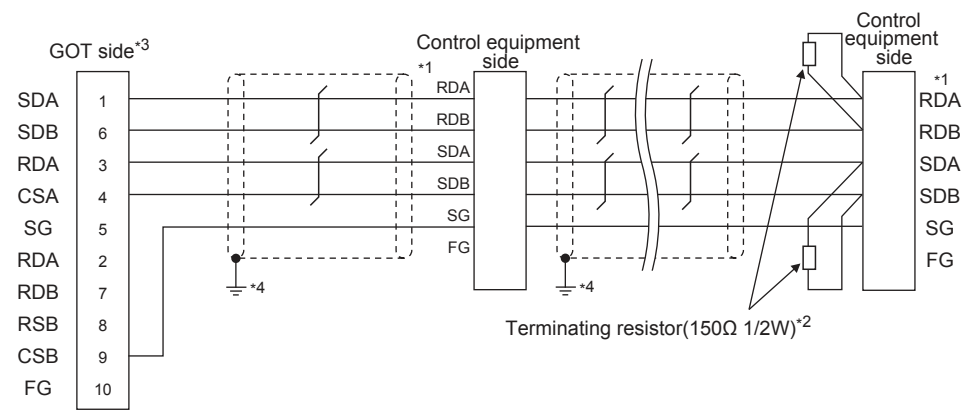

\*1 Pin No. of control equipment differs depending on model or optional function model. Refer to the following table. The numbers in ( ) of the following table correspond to optional function models.

|             |          | Model of control equipment |              |            |         |            |                |  |  |  |  |
|-------------|----------|----------------------------|--------------|------------|---------|------------|----------------|--|--|--|--|
| Cignal name | SDC20    |                            | SDC21        | SDC30      | SI      | DC31       | SDC404/40B/40C |  |  |  |  |
| olgharname  | (02, 04) | (09)                       | (03, 06, 08) | (040, 041) | (045)   | (446, 546) | 00010/0100/000 |  |  |  |  |
|             | Pin No.  | Pin No.                    | Pin No.      | Pin No.    | Pin No. | Pin No.    | Pin No.        |  |  |  |  |
| RDA         | 17       | 18                         | 27           | 18         | 18      | 27         | 59             |  |  |  |  |
| RDB         | 18       | 19                         | 28           | 19         | 19      | 28         | 60             |  |  |  |  |
| SDA         | 15       | 16                         | 25           | 16         | 16      | 25         | 57             |  |  |  |  |
| SDB         | 16       | 17                         | 26           | 17         | 17      | 26         | 58             |  |  |  |  |
| SG          | 5        | 5                          | 29           | 5          | 5       | 29         | 61             |  |  |  |  |
| FG          | 3, 4     | 3, 4                       | 3, 4         | 3, 4       | 3, 4    | 3, 4       | 3              |  |  |  |  |

|             | Model of control equipment |            |         |         |  |  |  |  |  |
|-------------|----------------------------|------------|---------|---------|--|--|--|--|--|
| Signal name | CMF050<br>CML              | PBC201-VN2 | CMC10B  | AHC2001 |  |  |  |  |  |
|             | Pin No.                    | Pin No.    | Pin No. | Pin No. |  |  |  |  |  |
| RDA         | 9                          | 12         | 11      | 3       |  |  |  |  |  |
| RDB         | 10                         | 13         | 12      | 2       |  |  |  |  |  |
| SDA         | 7                          | 14         | 13      | 5       |  |  |  |  |  |
| SDB         | 8                          | 15         | 14      | 4       |  |  |  |  |  |
| SG          | 12                         | 16         | 15      | 1       |  |  |  |  |  |
| FG          | 19                         | 3          | -       | -       |  |  |  |  |  |

\*2 Terminating resistor should be provided for a control equipment which will be a terminal.

\*3 Set the terminating resistor of GOT as follows.

Set the terminating resistor setting switch of the GOT main unit to "100 OHM".

Connecting terminating resistors

\*4 Connect FG grounding to the single-sided end of a cable shield line.

#### (8) RS485 connection diagram 8)

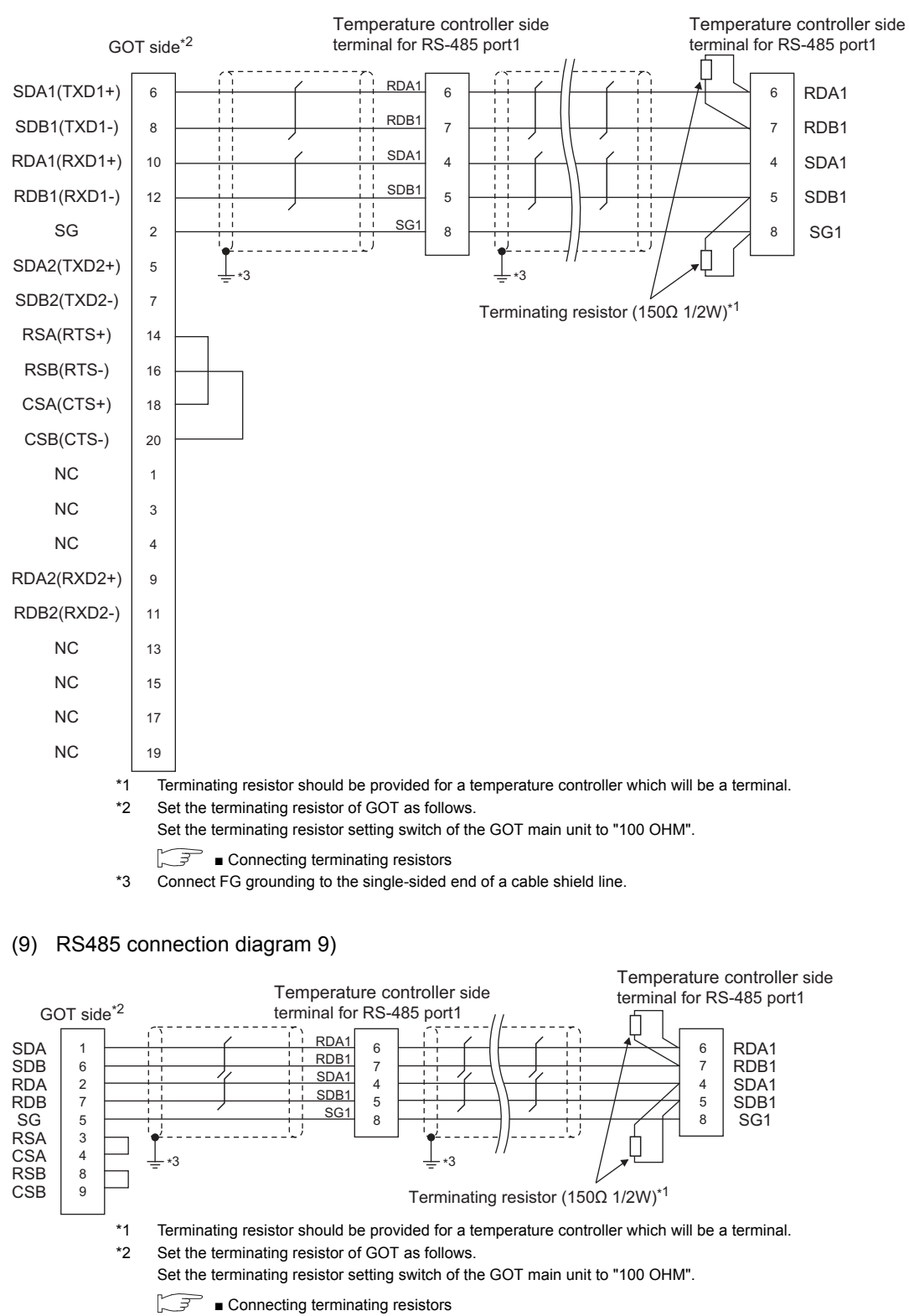

\*3 Connect FG grounding to the single-sided end of a cable shield line.

#### (10) RS485 connection diagram 10)

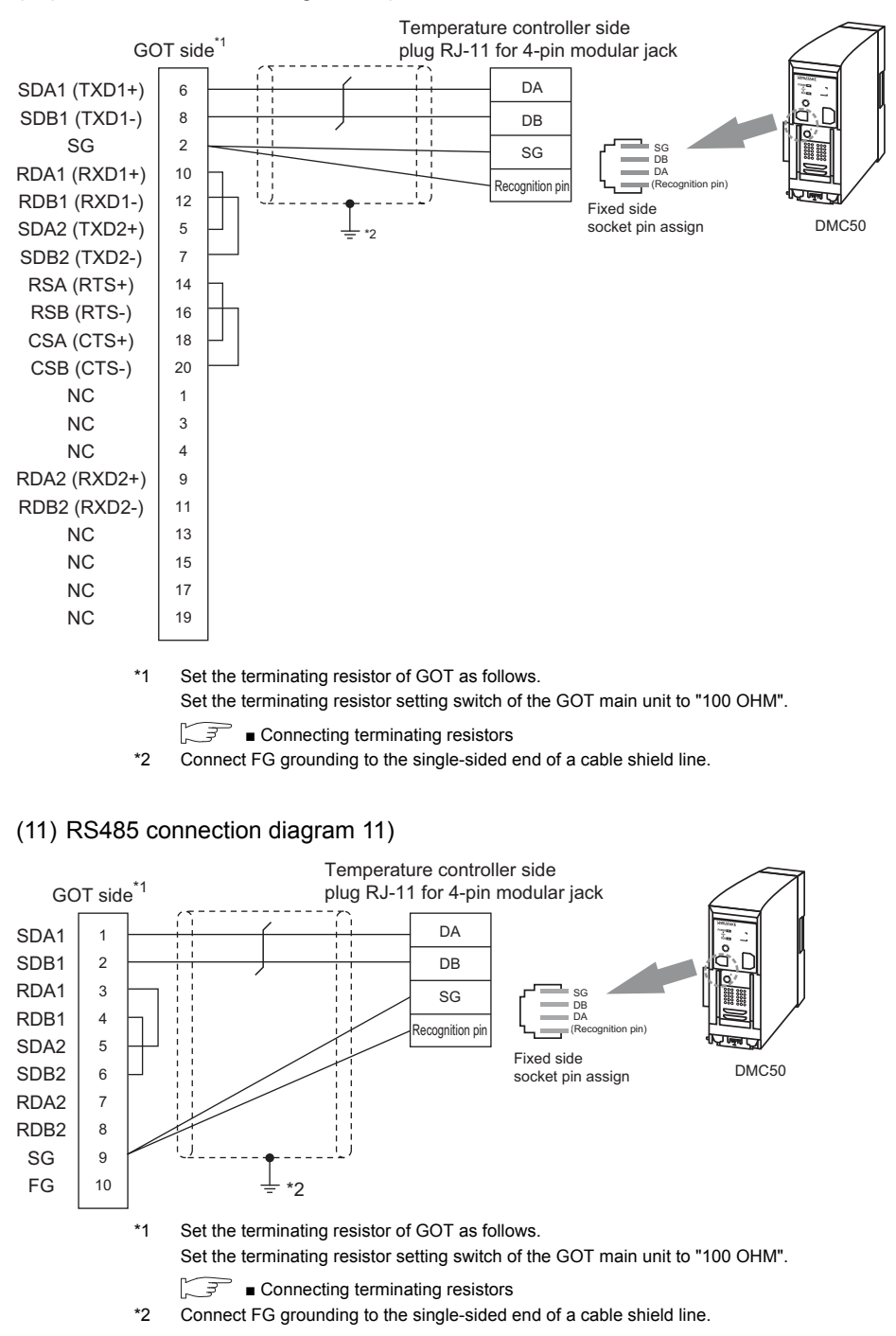

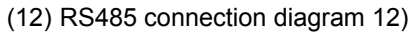

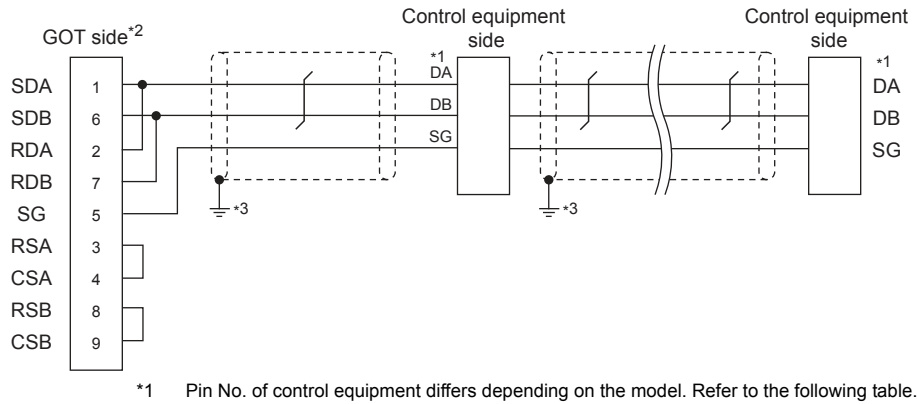

|             | Model of control equipment |         |                      |                    |  |  |  |  |
|-------------|----------------------------|---------|----------------------|--------------------|--|--|--|--|
| Signal name | DMC10                      | SDC15   | SDC25/26<br>SDC35/36 | AUR350C<br>AUR450C |  |  |  |  |
|             | Pin No.                    | Pin No. | Pin No.              | Pin No.            |  |  |  |  |
| DA          | 4                          | 16      | 22                   | DA                 |  |  |  |  |
| DB          | 5                          | 17      | 23                   | DB                 |  |  |  |  |
| SG          | 6                          | 18      | 24                   | SG                 |  |  |  |  |

\*2 Set the terminating resistor setting switch of the GOT main unit to "100 OHM".

Connecting terminating resistors

\*3 Connect FG grounding to the single-sided end of a cable shield line.

#### (13) RS485 connection diagram 13)

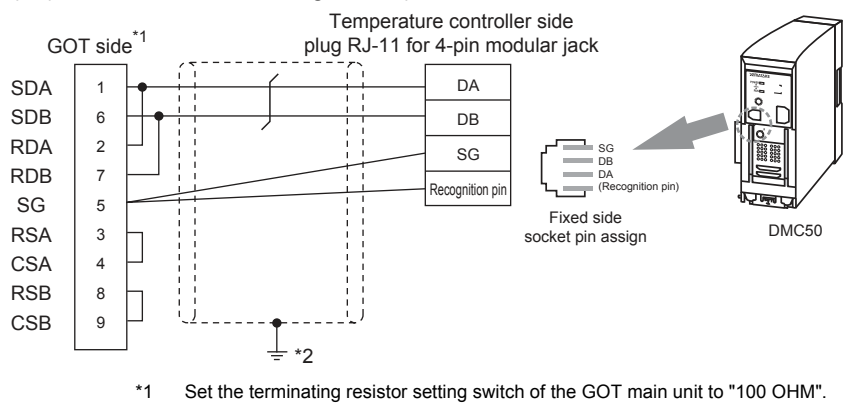

Connecting terminating resistors

\*2 Connect FG grounding to the single-sided end of a cable shield line.

#### (14) RS485 connection diagram 14)

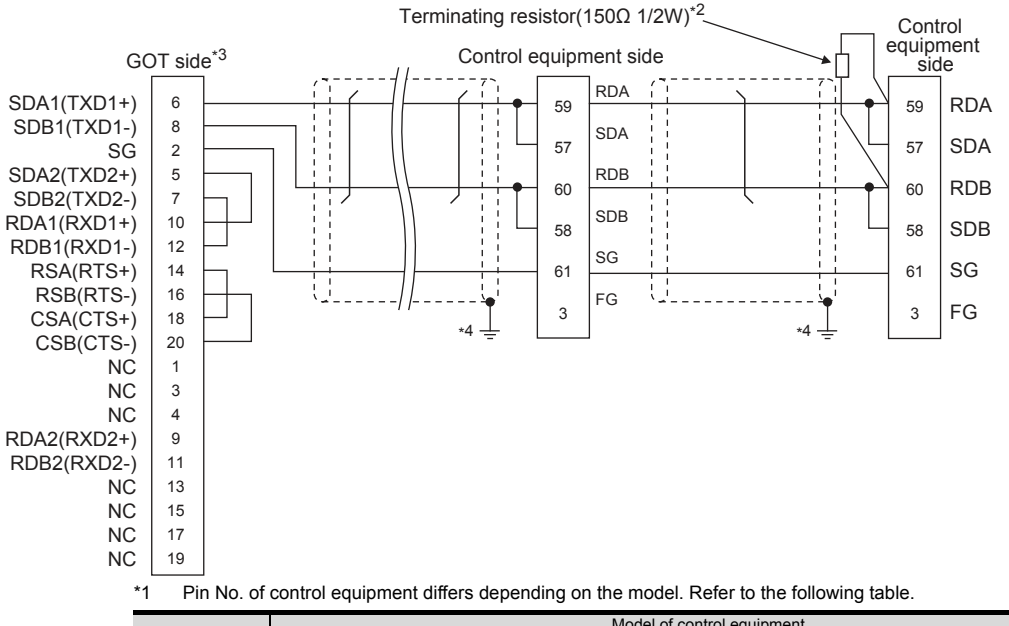

|             | would be control equipment |         |              |             |         |            |               |  |  |
|-------------|----------------------------|---------|--------------|-------------|---------|------------|---------------|--|--|
| Signal name | SDC20                      |         | SDC21        | SDC21 SDC30 |         | SDC31      |               |  |  |
| olgharname  | (02, 04)                   | (09)    | (03, 06, 08) | (040, 041)  | (045)   | (446, 546) | 000407400/400 |  |  |
|             | Pin No.                    | Pin No. | Pin No.      | Pin No.     | Pin No. | Pin No.    | Pin No.       |  |  |
| RDA         | 17                         | 18      | 27           | 18          | 18      | 27         | 59            |  |  |
| RDB         | 18                         | 19      | 28           | 19          | 19      | 28         | 60            |  |  |
| SDA         | 15                         | 16      | 25           | 16          | 16      | 25         | 57            |  |  |
| SDB         | 16                         | 17      | 26           | 17          | 17      | 26         | 58            |  |  |
| SG          | 5                          | 5       | 29           | 5           | 5       | 29         | 61            |  |  |
| FG          | 3, 4                       | 3, 4    | 3, 4         | 3, 4        | 3, 4    | 3, 4       | 3             |  |  |

|             | Model of control equipment |            |         |         |  |  |  |  |  |
|-------------|----------------------------|------------|---------|---------|--|--|--|--|--|
| Signal name | CMF050<br>CML              | PBC201-VN2 | CMC10B  | AHC2001 |  |  |  |  |  |
|             | Pin No.                    | Pin No.    | Pin No. | Pin No. |  |  |  |  |  |
| RDA         | 9                          | 12         | 11      | 3       |  |  |  |  |  |
| RDB         | 10                         | 13         | 12      | 2       |  |  |  |  |  |
| SDA         | 7                          | 14         | 13      | 5       |  |  |  |  |  |
| SDB         | 8                          | 15         | 14      | 4       |  |  |  |  |  |
| SG          | 12                         | 16         | 15      | 1       |  |  |  |  |  |
| FG          | 19                         | 3          | -       | -       |  |  |  |  |  |

\*2 Terminating resistor should be provided for a control equipment which will be a terminal.

\*3 Set the terminating resistor of GOT as follows.

Set the terminating resistor setting switch of the GOT main unit to "100 OHM".

Connecting terminating resistors

\*4 Connect FG grounding to the single-sided end of a cable shield line.

#### (15) RS485 connection diagram 15)

\*1

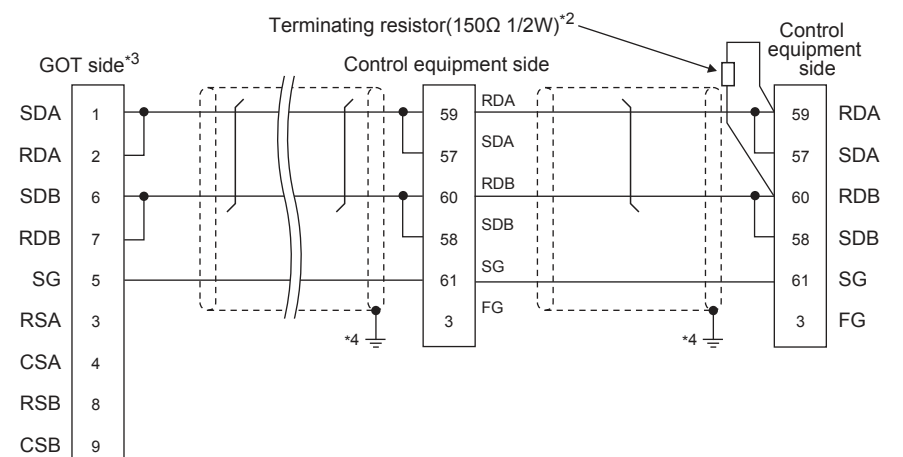

#### Pin No. of control equipment differs depending on the model. Refer to the following table.

|             |          | Model of control equipment |              |            |         |            |                |  |  |  |
|-------------|----------|----------------------------|--------------|------------|---------|------------|----------------|--|--|--|
| Signal name | SDC20    |                            | SDC21        | SDC30      | SDC31   |            | SDC404/40B/40C |  |  |  |
| oignaí name | (02, 04) | (09)                       | (03, 06, 08) | (040, 041) | (045)   | (446, 546) | 000407400/400  |  |  |  |
|             | Pin No.  | Pin No.                    | Pin No.      | Pin No.    | Pin No. | Pin No.    | Pin No.        |  |  |  |
| RDA         | 17       | 18                         | 27           | 18         | 18      | 27         | 59             |  |  |  |
| RDB         | 18       | 19                         | 28           | 19         | 19      | 28         | 60             |  |  |  |
| SDA         | 15       | 16                         | 25           | 16         | 16      | 25         | 57             |  |  |  |
| SDB         | 16       | 17                         | 26           | 17         | 17      | 26         | 58             |  |  |  |
| SG          | 5        | 5                          | 29           | 5          | 5       | 29         | 61             |  |  |  |
| FG          | 3, 4     | 3, 4                       | 3, 4         | 3, 4       | 3, 4    | 3, 4       | 3              |  |  |  |

|             |               | Model of control equipment |         |         |  |  |  |  |
|-------------|---------------|----------------------------|---------|---------|--|--|--|--|
| Signal name | CMF050<br>CML | PBC201-VN2                 | CMC10B  | AHC2001 |  |  |  |  |
|             | Pin No.       | Pin No.                    | Pin No. | Pin No. |  |  |  |  |
| RDA         | 9             | 12                         | 11      | 3       |  |  |  |  |
| RDB         | 10            | 13                         | 12      | 2       |  |  |  |  |
| SDA         | 7             | 14                         | 13      | 5       |  |  |  |  |
| SDB         | 8             | 15                         | 14      | 4       |  |  |  |  |
| SG          | 12            | 16                         | 15      | 1       |  |  |  |  |
| FG          | 19            | 3                          | -       | -       |  |  |  |  |

\*2 Terminating resistor should be provided for a control equipment which will be a terminal. \*3

Set the terminating resistor setting switch of the GOT main unit to "100 OHM".

Connecting terminating resistors

Connect FG grounding to the single-sided end of a cable shield line. \*4

#### (16) RS485 connection diagram 16)

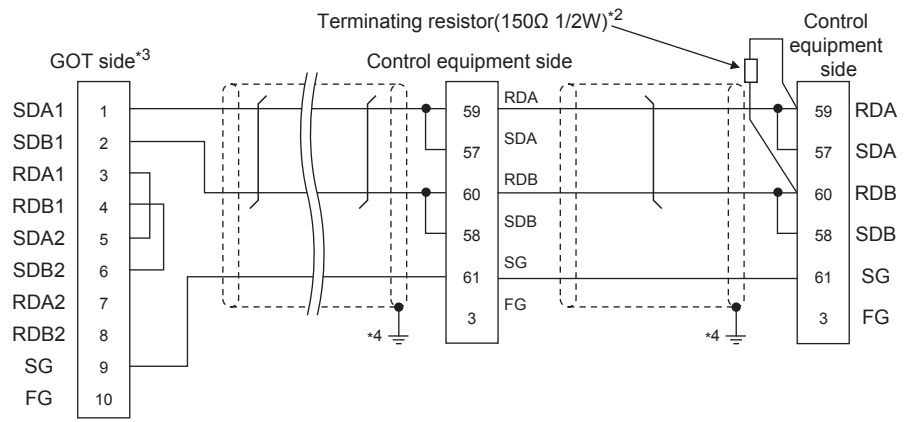

#### \*1 Pin No. of control equipment differs depending on the model. Refer to the following table.

|             | Model of control equipment |         |              |            |         |            |                |  |  |
|-------------|----------------------------|---------|--------------|------------|---------|------------|----------------|--|--|
| Signal name | SDC20                      |         | SDC21        | SDC30      | SDC31   |            | SDC404/40B/40C |  |  |
| olghai name | (02, 04)                   | (09)    | (03, 06, 08) | (040, 041) | (045)   | (446, 546) | 000407400/400  |  |  |
|             | Pin No.                    | Pin No. | Pin No.      | Pin No.    | Pin No. | Pin No.    | Pin No.        |  |  |
| RDA         | 17                         | 18      | 27           | 18         | 18      | 27         | 59             |  |  |
| RDB         | 18                         | 19      | 28           | 19         | 19      | 28         | 60             |  |  |
| SDA         | 15                         | 16      | 25           | 16         | 16      | 25         | 57             |  |  |
| SDB         | 16                         | 17      | 26           | 17         | 17      | 26         | 58             |  |  |
| SG          | 5                          | 5       | 29           | 5          | 5       | 29         | 61             |  |  |
| FG          | 3, 4                       | 3, 4    | 3, 4         | 3, 4       | 3, 4    | 3, 4       | 3              |  |  |

|             | Model of control equipment |            |         |         |  |  |  |
|-------------|----------------------------|------------|---------|---------|--|--|--|
| Signal name | CMF050<br>CML              | PBC201-VN2 | CMC10B  | AHC2001 |  |  |  |
|             | Pin No.                    | Pin No.    | Pin No. | Pin No. |  |  |  |
| RDA         | 9                          | 12         | 11      | 3       |  |  |  |
| RDB         | 10                         | 13         | 12      | 2       |  |  |  |
| SDA         | 7                          | 14         | 13      | 5       |  |  |  |
| SDB         | 8                          | 15         | 14      | 4       |  |  |  |
| SG          | 12                         | 16         | 15      | 1       |  |  |  |
| FG          | 19                         | 3          | -       | -       |  |  |  |

\*2 Terminating resistor should be provided for a control equipment which will be a terminal.

\*3 Set the terminating resistor of GOT as follows.

Set the terminating resistor setting switch of the GOT main unit to "100 OHM".

Connecting terminating resistors

\*4 Connect FG grounding to the single-sided end of a cable shield line.

#### (17) RS485 connection diagram 17)

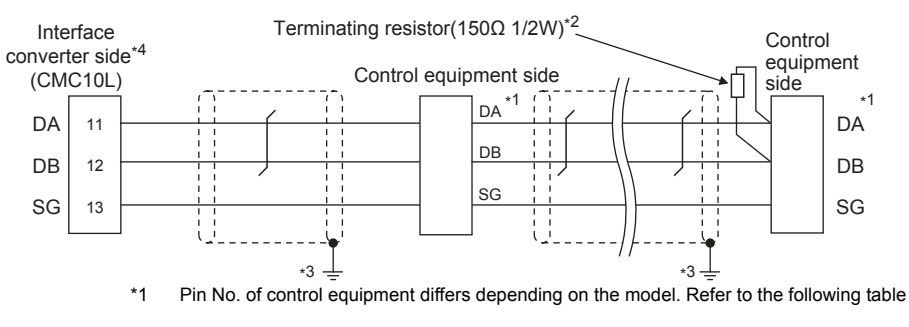

|             | Model of control equipment |               |            |         |         |  |  |
|-------------|----------------------------|---------------|------------|---------|---------|--|--|
| Signal name | SDC45/46                   | CMS<br>CMF015 | MQV<br>MPC | MVF     | RX      |  |  |
|             | Pin No.                    | Pin No.       | Pin No.    | Pin No. | Pin No. |  |  |
| DA          | C10                        | 5             | 7          | 1       | 1       |  |  |
| DB          | C11                        | 6             | 8          | 2       | 2       |  |  |
| SG          | C12                        | 10            | 9          | 7       | 3       |  |  |

\*2 Terminating resistor should be provided for an Interface converter and a control equipment which will be terminals.

\*3 Connect FG grounding to the single-sided end of a cable shield line.

\*4 Since the Interface converter has a built-in terminating resistor, set the terminating resistor of GOT to "Enable". For details of terminating resistor settings, refer to the following.

3.5.5 Connecting to CMC10L

-6

#### (18) RS485 connection diagram 18)

Signal name

DA

DB

SG

\*2

\*3

\*4

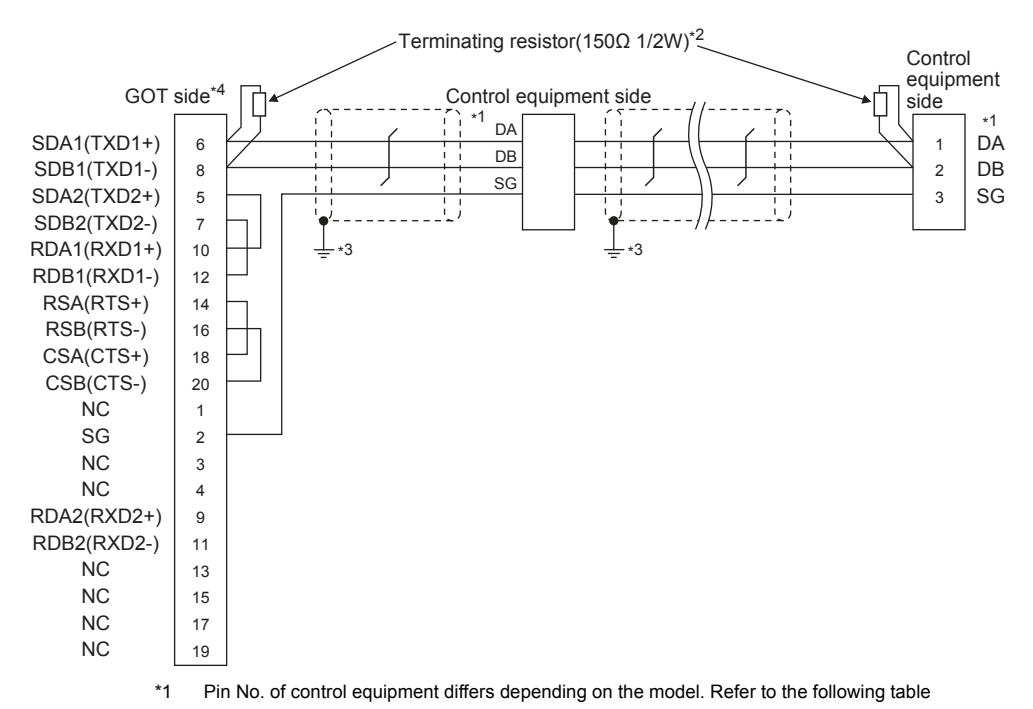

Model of control equipment

MQV

MPC

Pin No

7

8

9

MVF

Pin No.

1

2

7

Terminating resistor should be provided for an Interface converter and a control equipment which will be terminals.

RX

Pin No.

1

2

3

Set the terminating resistor of GOT as follows. Set the terminating resistor setting switch of the GOT main unit to "Disable".

SDC45/46

Pin No.

C10

C11

C12

CMS CMF015

Pin No.

5

6

10

Connect FG grounding to the single-sided end of a cable shield line.

Connecting terminating resistors

#### (19) RS485 connection diagram 19)

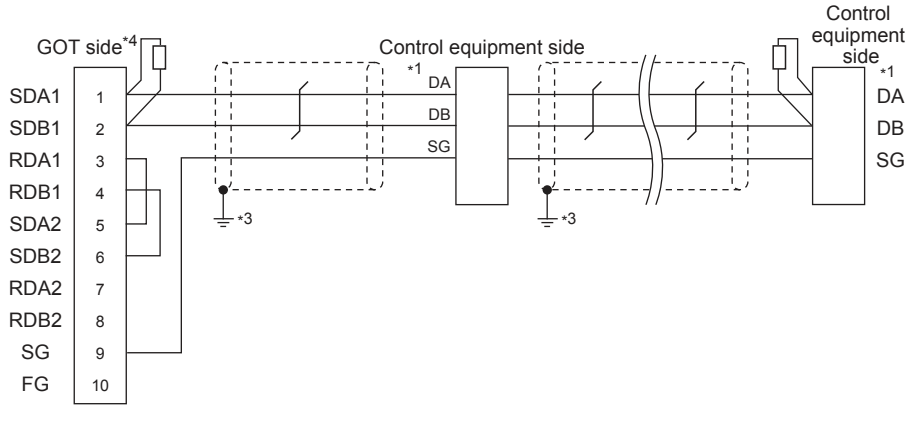

\*1 Pin No. of control equipment differs depending on the model. Refer to the following table

|             | Model of control equipment |               |            |         |         |  |  |  |
|-------------|----------------------------|---------------|------------|---------|---------|--|--|--|
| Signal name | SDC45/46                   | CMS<br>CMF015 | MQV<br>MPC | MVF     | RX      |  |  |  |
|             | Pin No.                    | Pin No.       | Pin No.    | Pin No. | Pin No. |  |  |  |
| DA          | C10                        | 5             | 7          | 1       | 1       |  |  |  |
| DB          | C11                        | 6             | 8          | 2       | 2       |  |  |  |
| SG          | C12                        | 10            | 9          | 7       | 3       |  |  |  |

\*2 Terminating resistor should be provided for an Interface converter and a control equipment which will be terminals.

\*3 Connect FG grounding to the single-sided end of a cable shield line.

\*4 Set the terminating resistor of GOT as follows.

Set the terminating resistor setting switch of the GOT main unit to "Disable".

Connecting terminating resistors

#### (20) RS485 connection diagram 20)

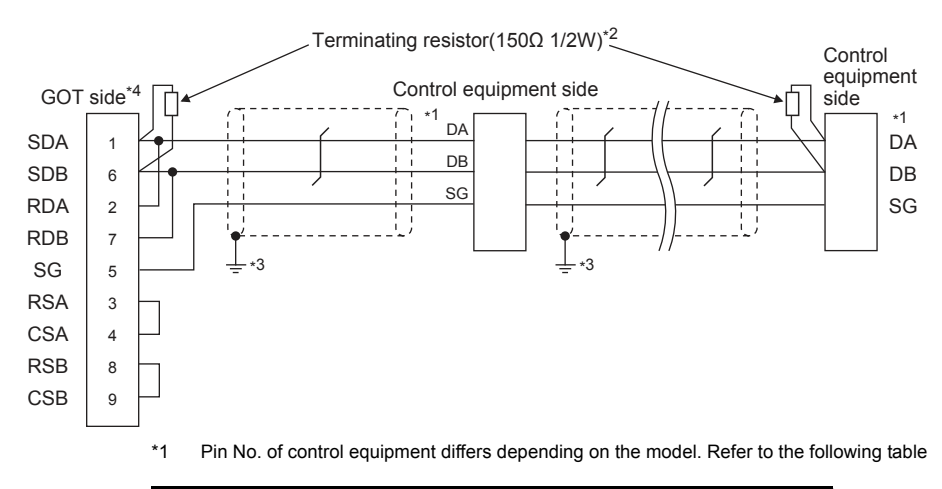

|             |          | Model of control equipment |            |         |         |  |  |  |
|-------------|----------|----------------------------|------------|---------|---------|--|--|--|
| Signal name | SDC45/46 | CMS<br>CMF015              | MQV<br>MPC | MVF     | RX      |  |  |  |
|             | Pin No.  | Pin No.                    | Pin No.    | Pin No. | Pin No. |  |  |  |
| DA          | C10      | 5                          | 7          | 1       | 1       |  |  |  |
| DB          | C11      | 6                          | 8          | 2       | 2       |  |  |  |
| SG          | C12      | 10                         | 9          | 7       | 3       |  |  |  |

\*2 Terminating resistor should be provided for an Interface converter and a control equipment which will be terminals.

\*3 Connect FG grounding to the single-sided end of a cable shield line.

\*4 Set the terminating resistor of GOT as follows.

Set the terminating resistor setting switch of the GOT main unit to "Disable".

Connecting terminating resistors

#### Precautions when preparing a cable

- (1) Cable length The length of the RS-485 cable must be 500m or less.
- (2) GOT side connector
   For the GOT side connector, refer to the following.
   Image: 1.4.1 GOT connector specifications
- (3) AZBIL control equipment side connector
   Use the connector compatible with the AZBIL control equipment side module.
   For details, refer to the user's manual of the AZBIL control equipment.
- Connecting terminating resistors
- (1) GOT side

Set the terminating resistor by operating the terminating resistor setting switch.

For the procedure to set the terminating resistor, refer to the following.

1.4.3 Terminating resistors of GOT

(2) AZBIL control equipment side

When connecting a AZBIL control equipment to the GOT, a terminating resistor must be connected.

3.5 Control Equipment Side Setting

# 3.4 GOT Side Settings

## 3.4.1 Setting communication interface (Communication settings)

Set the channel of the connected equipment.

| CHICAZDE SDC/DMC<br>CH2:None | Manufacturer:    | Azbi             |             | <b>.</b> |  |
|------------------------------|------------------|------------------|-------------|----------|--|
| CH3:None<br>CH4:None         | Controller Type: | Azbi SDC/DMC     |             | -        |  |
| Network/Duplex Settr         | and the college  | Line complete co |             |          |  |
| Gateway                      | 1/F:             | Standard UF(R    | (\$422/485) | •        |  |
| - Communication              | <u>O</u> river:  | arbil SDC/DML    |             | -        |  |
| Gateway Client               | Detail Setting   |                  |             |          |  |
| -Isal Mail<br>- TP Server    |                  |                  |             | 1. V     |  |
| By File Transfer (F          | Property         |                  | Value       |          |  |
| -Imp Q Redundant             | Transmissi       | on Speed(BPS)    | 9600        |          |  |
|                              | Data Bit         |                  | 8 bt        |          |  |
|                              | Stop Bt          |                  | 1 bt        |          |  |
|                              | Parity           |                  | Even        |          |  |
|                              | Ketry Im         | es)<br>matters   | 2           |          |  |
|                              | Host adds        | are are          | 1           |          |  |
|                              | Deby Im          | elms)            | 10          |          |  |
|                              | Format           |                  | 1           |          |  |
|                              |                  |                  |             | 10       |  |
|                              | $\Box$           |                  |             |          |  |
|                              |                  |                  |             |          |  |
|                              |                  |                  |             |          |  |
|                              |                  |                  |             |          |  |
|                              |                  |                  |             |          |  |
|                              |                  |                  |             |          |  |
|                              |                  |                  |             |          |  |
| 7/1                          |                  |                  |             |          |  |

- Select [Common] → [Controller Setting] from the menu.
- 2. The Controller Setting window is displayed. Select the channel to be used from the list menu.
- 3. Set the following items.
  - Manufacturer: Azbil
  - Controller Type: Set either of the followings.
     <Connecting to DMC50 and AHC2001>
     Azbil DMC50
     <Connecting to a module other than above>

Azbil SDC/DMC

- I/F: Interface to be used
- Driver: Azbil SDC/DMC
- The detailed setting is displayed after Manufacturer, Controller Type, I/F, and Driver are set. Make the settings according to the usage environment.
  - 3.4.2 Communication detail settings

Click the [OK] button when settings are completed.

## POINT

The settings of connecting equipment can be confirmed in [I/F Communication Setting]. For details, refer to the following.

1.1.2 I/F communication setting

## 3.4.2 Communication detail settings

| Property                | Value |
|-------------------------|-------|
| Transmission Speed(BPS) | 9600  |
| Data Bit                | 8 bit |
| Stop Bit                | 1 bit |
| Parity                  | Even  |
| Retry(Times)            | 0     |
| Timeout Time(Sec)       | 3     |
| Host Address            | 1     |
| Delay Time(ms)          | 10    |
| Format                  | 1     |

| Item                          | Description                                                                                                    | Range                                                                                                    |  |  |  |  |  |
|-------------------------------|----------------------------------------------------------------------------------------------------|----------------------------------------------------------------------------------------------------|--|--|--|--|--|
| Transmission<br>Speed         | Set this item when change the<br>transmission speed used for<br>communication with the connected<br>equipment.<br>(Default: 9600bps)                  | 9600bps,<br>19200bps,<br>38400bps,<br>57600bps,<br>115200bps                                                                                                    |  |  |  |  |  |
| Data Bit                      | Set this item when change the data<br>length used for communication with<br>the connected equipment.<br>(Default: 8bits)                              | 7bits/8bits                                                                                                    |  |  |  |  |  |
| Stop Bit                      | Specify the stop bit length for<br>communications.<br>(Default: 1bit)                                                                                 | 1bit/2bits                                                                                                    |  |  |  |  |  |
| Parity                        | Specify whether or not to perform a<br>parity check, and how it is performed<br>during communication.<br>(Default: Even)                              | None<br>Even<br>Odd                                                                                                    |  |  |  |  |  |
| Retry                         | Set the number of retries to be<br>performed when a communication<br>error occurs.<br>(Default: 0time)                                                | 0 to 5times                                                                                                    |  |  |  |  |  |
| Timeout Time                  | Set the time period for a<br>communication to time out.<br>(Default: 3sec)                                                                            | 1 to 30sec                                                                                                    |  |  |  |  |  |
| Host Address*3*4              | Specify the host address (station No.<br>of the GOT to which the temperature<br>controller is connected) in the<br>connected network.<br>(Default: 1) | 1 to 15                                                                                                    |  |  |  |  |  |
| Delay Time                    | Set this item to adjust the<br>transmission timing of the<br>communication request from the<br>GOT. <sup>*1</sup><br>(Default: 1ms)                   | 0 to 300ms                                                                                                    |  |  |  |  |  |
| Format <sup>*2</sup>          | Select the communication format.<br>(Default: 1)<br>format 1: only continuous access<br>format 2: continuous and random<br>access                     | 1/2                                                                                                    |  |  |  |  |  |
| *1 Do n<br>*2 Form<br>*3 Host | ot specify "0".<br>at is ignored when connecting to DMC<br>Address is ignored when connecting to                                                      | <ul> <li>*1 Do not specify "0".</li> <li>*2 Format is ignored when connecting to DMC50.</li> <li>*3 Host Address is ignored when connecting to DMC10 or SDC.</li> </ul> |  |  |  |  |  |

Host Address is valid when connecting to DMC50. Devices to be the target of Host Address setting differ depending on the system configuration. <When connecting to the temperature controller via COM module> Specify the station No. of the COM module.

When connecting to the temperature controller directly> Specify the station No. of the temperature controller.

## POINT.

#### Format setting

The compatible format of control equipment differs depending on model.

| Model name                                                                          | Compatible<br>format           |
|-------------------------------------------------------------------------------------|--------------------------------|
| SDC20/21, SDC30/31, SDC40A/40B/40G, CMS,<br>CMF, CML, MQV, MPC, MVF, PBC201-VN2, RX | Format 1 only                  |
| DMC10, SDC15, SDC25/26, SDC35/36,                                                   | Format 1 or                    |
| SDC45/46, AUR350C, AUR450C, CMC10B                                                  | Format 2                       |
| DMC50, AHC2001                                                                      | The format setting is invalid. |

For the continuous access and random access of the control equipment, refer to the following manual.

User's Manual of the AZBIL control equipment

## POINT.

 Communication interface setting by the Utility The communication interface setting can be changed on the Utility's [Communication setting] after writing [Communication Settings] of project data.

For details on the Utility, refer to the following manual.

- GOT2000 Series User's Manual (Utility)
- (2) Precedence in communication settingsWhen settings are made by GT Designer3 or the Utility, the latest setting is effective.

\*4

## POINT

AZBIL control equipment

For details of AZBIL control equipment, refer to the following manual.

|  | User's Manual | l of the AZBIL | control equipment |
|--|---------------|----------------|-------------------|
|--|---------------|----------------|-------------------|

|                        | Model name                | Refer to |
|------------------------|---------------------------|----------|
|                        | DMC10                     | 3.5.1    |
|                        | SDC15, SDC25/26, SDC35/36 | 3.5.3    |
|                        | SDC20/21                  | 3.5.4    |
|                        | SDC30/31                  | 3.5.4    |
|                        | SDC40A/40B/40G            | 3.5.2    |
|                        | DMC50                     | 3.5.6    |
|                        | SDC45/46                  | 3.5.7    |
|                        | CMS, CMF015               | 3.5.8    |
| Control                | CML, CMF050               | 3.5.9    |
| equipment              | MQV                       | 3.5.10   |
|                        | MPC                       | 3.5.11   |
|                        | PBC201-VN2                | 3.5.12   |
|                        | MVF                       | 3.5.13   |
|                        | AUR350C, AUR450C          | 3.5.14   |
|                        | RX                        | 3.5.15   |
|                        | CMC10B                    | 3.5.16   |
|                        | AHC2001 CPU               | 3.5.17   |
|                        | AHC2001 SCU               | 3.5.18   |
| Interface<br>converter | CMC10L                    | 3.5.5    |

#### 3.5.1 Connecting to DMC10

#### Communication settings

Make the communication settings by operating the Smart Loader Package (SLP-D10) of the temperature controller.

| Item                                | Set value               |
|-------------------------------------|-------------------------|
| Transmission speed <sup>*1</sup>    | 9600bps, 19200bps       |
| Communication mode <sup>*2</sup>    | CPL                     |
| Data bit                            | 8bits                   |
| Parity bit <sup>*1</sup>            | Even, none              |
| Stop bit                            | 2bits                   |
| Communication minimum response time | 1ms, 10ms, 100ms, 200ms |
| Station address*3*4                 | 0 to F                  |

Adjust the settings with GOT settings.

## Station address setting

Set the station address using the rotary switch for the station address.

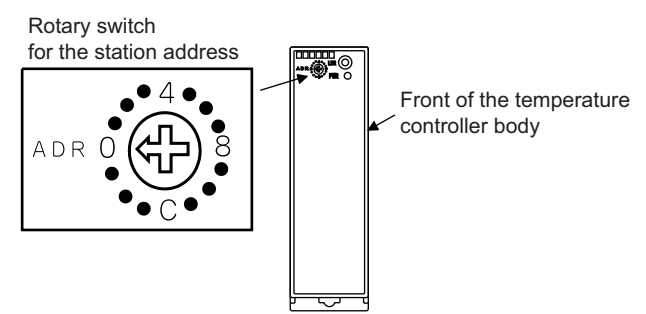

#### 3.5.2 Connecting to SDC40A/40B/ 40G

#### Communication settings

Make the communication settings by operating the key of the temperature controller.

| Item                                                         | Set value   |  |
|--------------------------------------------------------------|-------------|--|
| Transmission speed <sup>*1</sup>                             | 9600bps     |  |
| Data Bit                                                     | 8bits       |  |
| Parity bit <sup>*1</sup>                                     | Even, none  |  |
| Stop bit                                                     | 1bit, 2bits |  |
| Station address*2*3                                          | 0 to 127    |  |
| *1 The transmission speed setting must be consistent with th |             |  |

of the GOT side. \*2 Do not set to "0" \*3

Select the station address without overlapping with that of other units.

#### 3.5.3 Connecting to SDC15, SDC25/26 or SDC35/36

#### Communication settings

Make the communication settings by operating the key or Smart Loader Package (SLP-C35) of the temperature controller.

| Item                                | Set value                                               |  |
|-------------------------------------|---------------------------------------------------------|--|
| Transmission speed <sup>*1</sup>    | 9600bps, 19200bps                                       |  |
| Communication mode <sup>*2</sup>    | CPL                                                     |  |
| Data bit <sup>*1</sup>              | 7bits, 8bits                                            |  |
| Parity bit <sup>*1</sup>            | Odd, even, none                                         |  |
| Stop bit <sup>*1</sup>              | 1bit, 2bits                                             |  |
| Communication minimum response time | 1 to 250ms                                              |  |
| Station address*3*4                 | 0 to 127                                                |  |
| *1 The transmi<br>of the GOT        | ission speed setting must be consistent with that side. |  |

\*3

Do not set to "0". \*4 Select the station address without overlapping with that of

<sup>\*2</sup> \*3 \*4 Set to CPL.

Do not set to "0".

Select the station address without overlapping with that of other units.

other units

## 3.5.4 Connecting to SDC20/21, SDC30/31

#### Communication settings

Make the communication settings by operating the key of the temperature controller.

| Item                             | Set value |
|----------------------------------|-----------|
| Transmission speed <sup>*1</sup> | 9600bps   |
| Data bit                         | 8bits     |
| Parity bit                       | Disable   |
| Stop bit                         | 2bits     |
| Station address <sup>*2*3</sup>  | 0 to 127  |

\*1 The transmission speed setting must be consistent with that of the GOT side.
\*2 Do not set to "0".

Select the station address without overlapping with that of other units.

# 3.5.5 Connecting to CMC10L

#### Communication settings

Make the communication settings by operating the DIP switch of the Interface converter

| Item                             | Set value                   |
|----------------------------------|-----------------------------|
| Transmission speed <sup>*1</sup> | 9600bps, 19200bps, 38400bps |
| Frame length <sup>*2</sup>       | 9 to 15bits                 |

\*1 The transmission speed setting must be consistent with that of the GOT side.

\*2 The sum of data length, parity bit and stop bit

## Settings by switch

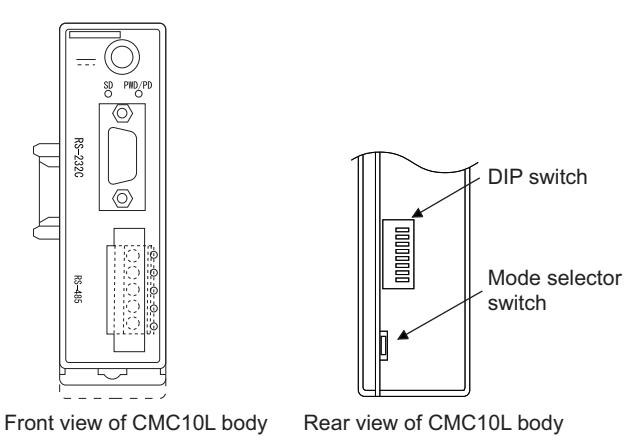

#### (1) Setting DIP switches

(a) Transmission speed settings

| Transmission | Switch No. |     |    |           |     |
|--------------|------------|-----|----|-----------|-----|
| speed (bps)  | 1          | 2   | 3  | Set these | -   |
| 9600         | ON         | OFF | ON | switches  | 3 4 |
| 19200        | OFF        | ON  | ON |           | 5   |
| 38400        | ON         | ON  | ON |           | 0EI |

(b) Frame length settings

| Eramo longth  | S   | witch N |     |           |
|---------------|-----|---------|-----|-----------|
| i fame length | 4   | 5       | 6   |           |
| 8bits         | OFF | OFF     | OFF |           |
| 9bits         | ON  | OFF     | OFF |           |
| 10bits        | OFF | ON      | OFF | Set these |
| 11bits        | ON  | ON      | OFF | switches  |
| 12bits        | OFF | OFF     | ON  |           |
| 13bits        | ON  | OFF     | ON  |           |
| 14bits        | OFF | ON      | ON  |           |
| 15bits        | ON  | ON      | ON  |           |
|               |     |         |     |           |

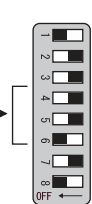

(c) Connecting terminating resistors

| Terminating | Switch No. |                |
|-------------|------------|----------------|
| resistor    | 8          |                |
|             |            | ۵ <b>۲ – ۲</b> |
| Enable      | ON         | ມ<br>ທ         |
|             |            |                |
| Disable     | OFF        | Set these      |

(2) Mode selector switch settings Set the switch to "TERMINAL".

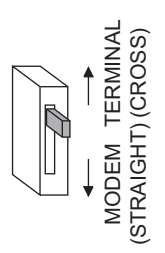
### 3.5.6 Connecting to DMC50

## Communication settings

Make the communication settings by operating the Smart Loader Package (SLP-D50/SLP-H21)of the temperature controller.

| Item                             | Set value                   |
|----------------------------------|-----------------------------|
| Transmission speed <sup>*1</sup> | 9600bps, 19200bps, 38400bps |
| Communication mode               | CPL                         |
| Data bit                         | 8bits (fixed)               |
| Parity bit                       | Even (fixed)                |
| Stop bit                         | 1bit (fixed)                |
| Module address <sup>*2*3*4</sup> | 0 to F                      |

Adjust the settings with GOT settings.

\*1 \*2 Set the module address using the rotary switch for module address.

\*3 \*4 Do not set to "0"

Select the module address without overlapping with that of other units

# Module address setting

Set the module address using the rotary switch for module address.

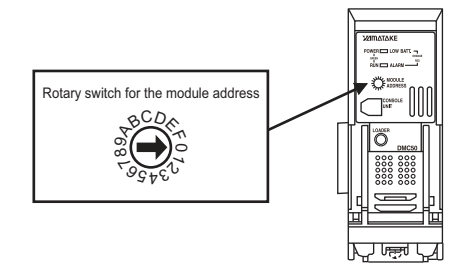

#### Connecting to SDC45/46 3.5.7

### Communication settings

Make the communication settings by operating the Smart Loader Package (SLP-C45) of the temperature controller.

| Item                                              | Set value                   |
|---------------------------------------------------|-----------------------------|
| Transmission speed <sup>*1</sup>                  | 9600bps, 19200bps, 38400bps |
| Communication mode <sup>*2</sup>                  | CPL                         |
| Data bit                                          | 7bits, 8bits                |
| Parity bit <sup>*1</sup>                          | Odd, even, none             |
| Stop bit                                          | 1bit, 2bits                 |
| Communication minimum response time <sup>*5</sup> | 1 to 250ms                  |
| Station address*3*4                               | 0 to 120                    |

Adjust the settings with GOT settings.

\*2 Set to CPL

\*3 \*4 Do not set to "0". Select the station address without overlapping with that of other units.

\*5 When using the interface converter CMC10L, set the communication minimum response time to 3ms or more.

#### 3.5.8 Connecting to CMS, CMF015

### Communication settings

Make the communication settings by operating the key of the control equipment.

| Item                                      | Set value                                     |
|-------------------------------------------|-----------------------------------------------|
| Transmission speed <sup>*1</sup>          | 9600bps                                       |
| Communication condition selection         | 0: 8-bit data length, Even parity, Stop bit 1 |
|                                           | 1: 8-bit data length, Non parity, Stop bit 2  |
| Station address <sup>*2*3</sup>           | 0 to 99                                       |
| *1 Adjust the settings with GOT settings. |                                               |

Do not set to "0".

\*2 \*3 Select the station address without overlapping with that of other units

### 3.5.9 Connecting to CML, CMF050

# Communication settings

Make the communication settings by operating the key of the control equipment.

| Item                                | Set value                                      |
|-------------------------------------|------------------------------------------------|
| Transmission speed <sup>*1</sup>    | 9600bps                                        |
| Communication condition             | 00: 8-bit data length, Even parity, Stop bit 1 |
| selection <sup>*1</sup>             | 01: 8-bit data length, Non parity, Stop bit 2  |
| Station address*2*3                 | 0 to 7F                                        |
| *1 Adjust the s<br>*2 Do not set to | ettings with GOT settings.<br>o "0".           |

Select the station address without overlapping with that of \*3 other units.

### 3.5.10 Connecting to MQV

# Communication settings

Make the communication settings by operating the key of the control equipment.

| Item                             | Set value                                      |
|----------------------------------|------------------------------------------------|
| Transmission speed <sup>*1</sup> | 9600bps, 19200bps, 38400bps                    |
| Communication condition          | 00: 8-bit data length, Even parity, Stop bit 1 |
| selection <sup>*1</sup>          | 01: 8-bit data length, Non parity, Stop bit 2  |
| Station address*2*3              | 0 to 127                                       |

Adjust the settings with GOT settings. \*2

Do not set to "0'

\*3 Select the station address without overlapping with that of other units.

# 3.5.11 Connecting to MPC

### Communication settings

Make the communication settings by operating the key of the control equipment.

| Item                             | Set value                                     |
|----------------------------------|-----------------------------------------------|
| Transmission speed <sup>*1</sup> | 9600bps, 19200bps, 38400bps                   |
| Communication condition          | 0: 8-bit data length, Even parity, Stop bit 1 |
| selection <sup>*1</sup>          | 1: 8-bit data length, Non parity, Stop bit 2  |
| Station address*2*3              | 0 to 127                                      |

\*1 Adjust the settings with GOT settings

\*2 Do not set to "0".
\*3 Select the station address without

3 Select the station address without overlapping with that of other units.

# 3.5.12 Connecting to PBC201-VN2

# Communication settings

Make the communication settings by operating the key of the control equipment.

| Item                             | Set value                              |
|----------------------------------|----------------------------------------|
| Communication protocol           | CPL                                    |
| Transmission speed <sup>*1</sup> | 9600bps, 19200bps, 38400bps, 115200bps |
| Communication condition          | 0:Even parity, Stop bit 1              |
| selection <sup>*1</sup>          | 1:Odd parity, Stop bit 1               |
| (Fixed 8-bit data length)        | 2:Non parity, Stop bit 2               |
| Station address <sup>*2*3</sup>  | 0 to 126                               |

\*1 Adjust the settings with GOT settings.

\*2 Do not set to "0".

\*3 Select the station address without overlapping with that of other units.

# 3.5.13 Connecting to MVF

### Communication settings

Make the communication settings by operating the switch of the control equipment.

| Item                                            | Set value                                  |
|-------------------------------------------------|--------------------------------------------|
| Transmission speed <sup>*1</sup>                | 9600bps, 19200bps                          |
| Communication condition selection <sup>*1</sup> | 8-bit data length, Even parity, Stop bit 1 |
|                                                 | 8-bit data length, Non parity, Stop bit 2  |
| Station address <sup>*2*3</sup>                 | 0 to F                                     |

\*1 Adjust the settings with GOT settings.

\*2 Do not set to "0". \*3 Select the station addres

3 Select the station address without overlapping with that of other units.

Settings by switch

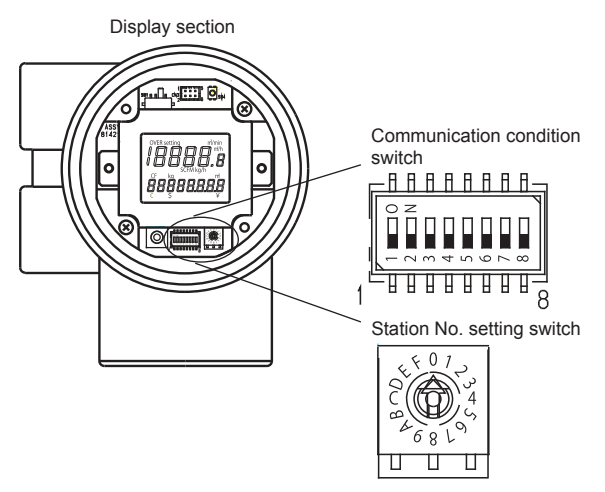

(1) Transmission speed settings Set the communication condition switch.

| Transmission | S  | witch No | Э.  |
|--------------|----|----------|-----|
| speed (bps)  | 1  | 2        | 3   |
| 9600         | ON | ON       | OFF |
| 19200        | ON | OFF      | OFF |

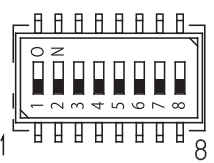

### (2) Communication condition selection Set the communication condition switch.

| Communication condition                    | Switch No. |
|--------------------------------------------|------------|
| Communication condition                    | 4          |
| 8-bit data length, Even parity, Stop bit 1 | OFF        |
| 8-bit data length, Non parity, Stop bit 2  | ON         |

(3) Station address setting

Set the station address switch.

Station No. setting switch

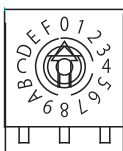

# 3.5.14 Connecting to AUR350C, AUR450C

# Communication settings

Make the communication settings by operating the Smart Loader Package (SLP-A35, SLP-A45) of the control equipment.

| Item                             | Set value                                  |
|----------------------------------|--------------------------------------------|
| Transmission speed <sup>*1</sup> | 9600bps, 19200bps                          |
| Communication condition          | 8-bit data length, Even parity, Stop bit 1 |
| selection <sup>*1</sup>          | 8-bit data length, Non parity, Stop bit 2  |
| Station address <sup>*2*3</sup>  | 0 to F                                     |

- \*1 Adjust the settings with GOT settings.
- \*2 \*3 Do not set to "0"
  - Select the station address without overlapping with that of other units.

# Station address setting

Set the station address switch.

# (1) For AUR350C

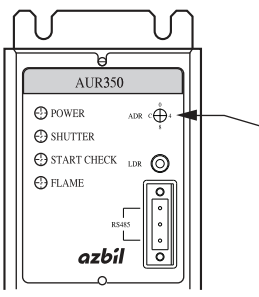

Station No. setting switch

# (2) For AUR450C

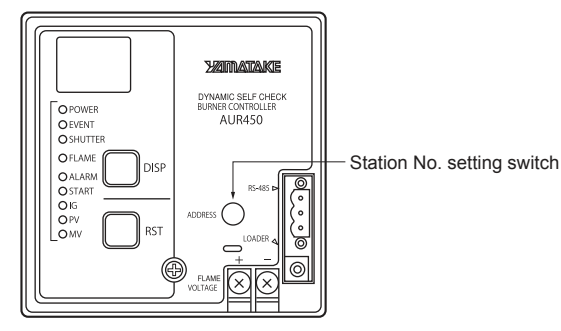

### 3.5.15 Connecting to RX

# Communication settings

Make the communication settings by operating the Smart Loader Package (SLP-RX) of the control equipment.

| Item                                            | Set value                                                          |
|-------------------------------------------------|--------------------------------------------------------------------|
| Transmission speed <sup>*1</sup>                | 9600bps, 19200bps ,38400bps                                        |
| Communication condition selection <sup>*1</sup> | Even parity stop 1<br>(8-bit data length, Even parity, Stop bit 1) |
|                                                 | Even parity stop 2<br>(8-bit data length, Even parity, Stop bit 2) |
|                                                 | Odd parity stop 1<br>(8-bit data length, Odd parity, Stop bit 1)   |
|                                                 | Odd parity stop 2<br>(8-bit data length, Odd parity, Stop bit 2)   |
| Station address <sup>*2*3</sup>                 | 1 to 32                                                            |

Adjust the settings with GOT settings. \*1

\*2 \*3 Do not set to "0'

Select the station address without overlapping with that of other units.

### 3.5.16 Connecting to CMC10B

# Communication settings

Make the communication settings by operating the Smart Loader Package (SLP-CM1) of the control equipment.

| Item                                     | Set value                                    |  |
|------------------------------------------|----------------------------------------------|--|
| Transmission speed <sup>*1</sup>         | 9600bps, 19200bps                            |  |
| Communication format <sup>*1</sup>       | 0:8-bit data length, Even parity, Stop bit 1 |  |
|                                          | 1:8-bit data length, Non parity, Stop bit 2  |  |
| Station address <sup>*2*3</sup>          | 0 to 99                                      |  |
| the Adjust the setting with OOT settings |                                              |  |

djust the settings with GOT settings

\*2 \*3 Do not set to "0"

Select the station address without overlapping with that of other units

# Station address setting

Set the station address switch.

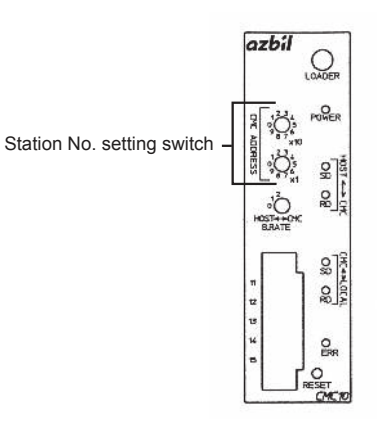

### 3.5.17 Connecting to AHC2001 CPU

# Communication settings

Make the communication settings by operating the Smart Loader Package (SLP-D50/SLP-H21)of the temperature controller.

| Item                             | Set value                             |
|----------------------------------|---------------------------------------|
| Transmission speed <sup>*1</sup> | 9600bps, 19200bps, 38400bps, 57600bps |
| Communication mode <sup>*2</sup> | 0: MODBUS<br>1: CPL                   |
| Data bit                         | 8bits (fixed)                         |
| Parity bit                       | Even (fixed)                          |
| Stop bit                         | 1bit (fixed)                          |
| Station address <sup>*3</sup>    | 1 to 15 <sup>*4</sup>                 |

\*1 Adjust the settings with GOT settings.

Set this item to 1: CPL

\*2 \*3 Select the station address without overlapping with that of other units \*4

The station address for AHC2001 ranges from 1 to 127. However, use station address from 1 to 15, which are the range for DMC50.

#### 3.5.18 Connecting to AHC2001 SCU

# Communication settings

Make the communication settings by operating the Smart Loader Package (SLP-D50/SLP-H21)of the temperature controller.

| Item                                  | Set value                      |
|---------------------------------------|--------------------------------|
| Transmission speed <sup>*1</sup>      | 9600bps, 19200bps, 38400bps    |
| Data bit <sup>*1</sup>                | 7bits, 8bits                   |
| Parity bit <sup>*1</sup>              | 0: None, 1:Even, 2: Odd        |
| Stop bit <sup>*1</sup>                | 1bit, 2bits                    |
| Half duplex/Full duplex <sup>*2</sup> | 0: Half duplex, 1: Full duplex |
| Space sending                         | 0 (fixed)                      |
| Protocol setup*3                      | 1 to 30                        |

Adjust the settings with GOT settings.

\*2 \*3 Set this item to 0: Half duplex.

Set this item to 2: CPL.

#### 3.5.19 Station number setting

Set each station number so that no station number overlaps.

The station number can be set without regard to the cable connection order. There is no problem even if station numbers are not consecutive.

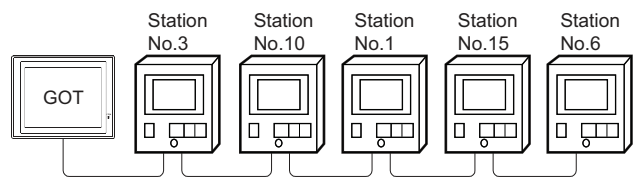

Examples of station number setting

### (1) Direct specification

When setting the device, specify the station number of the control equipment of which data is to be changed.

| Model name                                                                                   | Specification range |
|----------------------------------------------------------------------------------------------|---------------------|
| SDC40A/40B/40G, SDC15,<br>SDC25/26, SDC35/36,<br>SDC20/21, SDC30/31<br>CML, CMF050, MQV, MPC | 1 to 127            |
| PBC201-VN2                                                                                   | 1 to 126            |
| SDC45/46                                                                                     | 1 to 120            |
| CMS, CMF015, CMC10B                                                                          | 1 to 99             |
| RX                                                                                           | 1 to 32             |
| DMC10, DMC50, MVF,<br>AUR350C, AUR450C, AHC2001 <sup>*1</sup>                                | 1 to 15             |

The station number for AHC2001 ranges from 1 to 127. However, use station numbers from 1 to 15, which are the range for DMC50.

### (2) Indirect specification

When setting the device, indirectly specify the station number of the inverter of which data is to be changed using the 16-bit GOT internal data register (GD10 to GD25).

When specifying the station No. from the following table on GT Designer3, the value of GD10 to GD25 compatible to the station No. specification will be the station No. of the control equipment.

| Specification<br>station No. |                        | Compatible |                                                                                            |                                          |
|------------------------------|------------------------|------------|--------------------------------------------------------------------------------------------|------------------------------------------|
| DMC50<br>AHC2001             | Other<br>than<br>DMC50 | device     | S                                                                                          | Setting range                            |
| 100                          | 200                    | GD10       |                                                                                            |                                          |
| 101                          | 201                    | GD11       |                                                                                            |                                          |
| 102                          | 202                    | GD12       | 1 to 127: Fo                                                                               | or SDC40A/40B/40G,                       |
| 103                          | 203                    | GD13       | S                                                                                          | DC15, SDC25/26,                          |
| 104                          | 204                    | GD14       | S                                                                                          | DC35/36, SDC20/21,<br>DC30/31 CML CME050 |
| 105                          | 205                    | GD15       | M                                                                                          | IQV, MPC                                 |
| 106                          | 206                    | GD16       | 1 to 126: P                                                                                | BC201-VN2                                |
| 107                          | 207                    | GD17       | 1 to 120: S                                                                                | DC45/46<br>MS_CME015_CMC10B              |
| 108                          | 208                    | GD18       | 1 to 32: R                                                                                 | X                                        |
| 109                          | 209                    | GD19       | 1 to 15: D                                                                                 | MC10, DMC50, MVF,                        |
| 110                          | 210                    | GD20       | A                                                                                          | UR350C, AUR450C,                         |
| 111                          | 211                    | GD21       | AHC2001 '<br>For the setting other than the above<br>error (dedicated device is out of ran | HC2001 '<br>n other than the above       |
| 112                          | 212                    | GD22       |                                                                                            | ed device is out of range)               |
| 113                          | 213                    | GD23       | will occur.                                                                                |                                          |
| 114                          | 214                    | GD24       |                                                                                            |                                          |
| 115                          | 215                    | GD25       |                                                                                            |                                          |

\*1 The station number for AHC2001 ranges from 1 to 127. However, use station numbers from 1 to 15, which are the range for DMC50.

# 3.6 Device Range that Can Be Set

The device ranges of controller that can be used for GOT are as follows.

Note that the device ranges in the following tables are the maximum values that can be set in GT Designer3.

The device specifications of controllers may differ depending on the models, even though belonging to the same series. Please make the setting according to the specifications of the controller actually used.

When a non-existent device or a device number outside the range is set, other objects with correct device settings may not be monitored.

# Setting item

| <signed bin16=""> CH1 Azbil SDC/DMC</signed> | X                                                                | <signed bin32=""> CH1 Azbil DMC50</signed>                                       | X                                                                  |
|----------------------------------------------|------------------------------------------------------------------|----------------------------------------------------------------------------------|--------------------------------------------------------------------|
| Device<br>                                   | Information<br>[Kind]<br>WORD<br>[Range]<br>Device:<br>273-31243 | Device<br>PA • 001 • 00000 •<br>7 8 9 D E F<br>4 5 6 A B C<br>1 2 3<br>0 Back CL | Information<br>[Kind]<br>WORD<br>[Range]<br>Device:<br>00000-FFFFF |
| Network<br>Station No.: 1                    |                                                                  | Network<br>Station No.: 1 🚖 Sub Station No.: 0 🚖                                 |                                                                    |
|                                              | OK Cancel                                                        | Switch to the device define dialog                                               | OK Cancel                                                          |

For Azbil SDC/DMC Series

For Azbil DMC50

the range above, a device

range error occurs.)

| Item                                                                                                    | Description                                                                                                    |                                                                                                    |                                                                                                    |
|----------------------------------------------------------------------------------------------------|----------------------------------------------------------------------------------------------------|----------------------------------------------------------------------------------------------------|----------------------------------------------------------------------------------------------------|
| Device                                                                                                    | Set the device name, device number, and bit number.<br>The bit number can be set only when specifying the bit of word device. |                                                                                                    |                                                                                                    |
| Information                                                                                                    | Displays the devi                                                                                                    | e type and setting range which are selected in [Device].                                                                                                    |                                                                                                    |
|                                                                                                    | Set the monitor ta                                                                                                    | get of the set device.                                                                                                    |                                                                                                    |
| Network                                                                                                    | Station                                                                                                    | To monitor the control equipment of the specified station No.<br>• When Azbil SDC/DMC Series is used.<br>0 to 127 :To monitor the control equipment of the specified station No.<br>200 to 215 :To specify the station No. of the control equipment to be moni<br>GOT data register (GD). <sup>*1</sup><br>• When Azbil DMC50 is used.<br>1 to 15: To specify the station No. of the COM module or control equipment<br>100 to 115: To specify the station No. of the COM module or control equipment<br>and the Sub Station of the control equipment by the value of GOT data regional station for the control equipment of the station for the control equipment of the station for the station for the static for the station for the station for the static for the s | itored by the value of<br>ent to be monitored.<br>pment to be monitored,<br>egister (GD). <sup>*2</sup> |
| Sub StationSpecify the sub station number of the control equipment connected to the COM<br>[Station] to monitor it. (0 to 15)If the specified [SubStation] is 0, the COM modul<br>specified in [Station] is monitored.For AHC2001, the sub station number is ignored. |                                                                                                    | OM module specified in<br>odule/control equipment                                                                                                    |                                                                                                    |
| Switch to the device define dialog                                                                                                    | Device definition can be checked.                                                                                             |                                                                                                    |                                                                                                    |
| *1 T                                                                                                    | he following shows                                                                                                    | ne relation between station numbers of the control equipment and the GOT                                                                                                    | data register.                                                                                          |
| 1                                                                                                    | Station No.                                                                                                    | GOT data register (GD) Setting range                                                                                                    |                                                                                                    |
| -                                                                                                    | 200                                                                                                    | GD10                                                                                                    |                                                                                                    |
| _                                                                                                    | 201                                                                                                    | GD11 0 to 127                                                                                                    |                                                                                                    |
|                                                                                                    |                                                                                                    | (ii setting a value outside                                                                                                    |                                                                                                    |

GD24

GD25

214

From the value of GD10 to 25, the upper 8bits are set for station No., and the lower 8bits for the Sub Station. \*2 In this case, the setting of [Sub Station] is invalid. Th

| ne following shows the relation between station numbers of the control equipment and the GOT data re | gister. |
|----------------------------------------------------------------------------------------------------|---------|
|----------------------------------------------------------------------------------------------------|---------|

| Station No. | GOT data register (GD) | Setting range    |
|-------------|------------------------|------------------|
| 100         | GD10                   |                  |
| 101         | GD11                   |                  |
| :           |                        | 0x0000 to 0xFFFF |
| 114         | GD24                   |                  |
| 115         | GD25                   |                  |

Example: When [Station No.] is set to 100

When [Station No.] is set to 100, the monitoring target is set based on the GD10 value. GD10 = 0x010A

(Upper 8bits) 0x01 → Station No.: 1

(Lower 8bits)  $0x0A \rightarrow Sub$  Station: 10

# POINT.

Station No. and Sub Station of AZBIL DMC50

The station No. and Sub Station set when using AZBIL DMC50 correspond to NW No. and Station number of MITSUBISHI PLC, respectively.

# 3.6.1 AZBIL SDC/DMC Series

|             | Device name     | Setting range                               | Device No. representation |
|-------------|-----------------|---------------------------------------------|---------------------------|
| Bit device  | Word device bit | Specified bit of the following word devices | _                         |
| Word device | Data ()*1       | 273 to31243                                 | Decimal                   |

\*1 Only 16-bit (1-word) designation is allowed.

# 3.6.2 AZBIL DMC50/AHC2001

|        | Device name                            | Setting range  | Device No. representation |
|--------|----------------------------------------|----------------|---------------------------|
| device | Network Addresses (NA) <sup>*1</sup>   | 0000 to FFFF   | Hexadecimal               |
| Word ( | Parameter Addresses (PA) <sup>*1</sup> | 00000 to FFFFF | Hexadecimal               |

\*1 Only 32-bit (2-word) designation is allowed.

(a) Network Addresses (NA)

The following shows the network address settings and definitions.

| Network Addresses | Definition        |
|-------------------|-------------------|
| 0000              | Network Addresses |

### (b) Parameter Address (PA)

The following shows the parameter address settings and definitions.

| Parameter Address | Definition                                      |  |  |  |  |
|-------------------|-------------------------------------------------|--|--|--|--|
| 001               | H/W Information                                 |  |  |  |  |
| 002               | Date and Time Setup                             |  |  |  |  |
| 021               | Al Setup (High resolution type:standard inputs) |  |  |  |  |
| 022               | Al Setup (Special type)                         |  |  |  |  |
| 023               | AI Setup (High resolution type:option inputs)   |  |  |  |  |
| 041               | AUX-IN Setup                                    |  |  |  |  |
| 045               | AO Setup                                        |  |  |  |  |
| 061               | DO Setup                                        |  |  |  |  |
| 071               | TP Setup                                        |  |  |  |  |
| 0A1               | MP20V Communication Setun                       |  |  |  |  |
| 0A2               |                                                 |  |  |  |  |
| 0A3               | Front Port Communication Setup                  |  |  |  |  |
| 0C1               | System Status                                   |  |  |  |  |
| 0C5               | Al Alarm Log                                    |  |  |  |  |
| 0C3               | Date and Time Display                           |  |  |  |  |
| 0C4               | System Alarm Log                                |  |  |  |  |
| 0C6               | AUX-IN Alarm Log                                |  |  |  |  |

(Continued to next page)

| Parameter Address | Definition                                   |
|-------------------|----------------------------------------------|
| 0E1               | AI Status                                    |
| 0E2               | AUX-IN Status                                |
| 0E3               | AO Status                                    |
| 0E5               | DI Status                                    |
| 0E6               | DO Status                                    |
| 0E7               | TP Status                                    |
| 0E8               | Zener Barrier Adjustment Counts              |
| 0F1               | Present MP20X Communication Solut            |
| 0F2               | riesent wikzon Communication Setup           |
| 0F3               | Front Port Active Communication Setup        |
| 103               | Memory Usage Monitor                         |
| 201               | PID_A Options Control Action                 |
| 202               | PID_A Constants Proportional Band            |
| 203               | PID_A Monitor SP                             |
| 211               | PID_CAS Options Control Action               |
| 212               | PID_CAS Constants (master) Proportional Band |
| 213               | PID_CAS Constants (slave) Proportional Band  |
| 214               | PID_CAS Monitor M_SP                         |
| 234               | Ra_PID Options Ra-PID Mode                   |
| 235               | Ra_PID Constants Proportional Band           |
| 236               | Ra_PID Monitor SP                            |
| 241               | UP_PID Options Control Action                |
| 242               | UP_PID Constants Proportional Band           |
| 243               | UP_PID Monitor U_SP(Use SP)                  |
| 301               | TBL/TBR Setup Contact Point X1               |
| C00               | Pattern Setup                                |
| C01 to C63        | Segment Setup                                |
| CF1               | Pattern FB Monitor                           |
| 801 to 9FF        | Type label defined by the user               |

# 3.7 Precautions

- Station number setting of the temperature controller system
  - When connecting to DMC10 or SDC
  - Make sure to establish temperature controller system with No.1 station.
  - When connecting to DMC50 or AHC2001
    - A COM module or temperature controller with the station number set with the host address must be included.

3.4.2 Communication detail settings

# GOT clock control

Since the control equipment does not have a clock function, the settings of "time adjusting" or "time broad cast" by GOT clock control will be disabled.

# Disconnecting some of multiple connected equipment

The GOT can disconnect some of multiple connected equipment by setting GOT internal device. For example, the faulty station where a communication timeout error occurs can be disconnected from connected equipment. For details of GOT internal device setting, refer to the following manual.

GT Designer3 (GOT2000) Help

# When DMC50/AHC2001 and DMC10/SDC are mixed

GOT does not support connections with DMC50/AHC2001 and DMC10/SDC mixed.

# Station number range for AHC2001

The station number for AHC2001 ranges from 1 to 127. However, use station numbers from 1 to 15, which are the range for DMC50.

Device range for AHC2001

The GOT only supports some devices for the AHC2001. Use the devices within the device range for the DMC50.

# 4

# CONNECTION TO OMRON PLC

| 4.1 | Connectable Model List 4 - 2        |
|-----|-------------------------------------|
| 4.2 | Serial Connection 4 - 4             |
| 4.3 | Ethernet Connection 4 - 33          |
| 4.4 | Device Range that Can Be Set 4 - 38 |

# 4. CONNECTION TO OMRON PLC

# 4.1 Connectable Model List

| Series          | Model name             | Clock             | Communication<br>Type | Connectable GOT     | Refer to             |  |
|-----------------|------------------------|-------------------|-----------------------|---------------------|----------------------|--|
|                 | CPM1                   | ×                 |                       |                     |                      |  |
|                 | CPM1A                  | ×                 |                       | GT GT GT            |                      |  |
| SYSMAC CPM      | CPM2A                  | 0                 | RS-232                | 27 23 <sup>GS</sup> | <i></i> 4.2.1        |  |
|                 | CPM2C                  | O*3               |                       |                     |                      |  |
| SYSMAC CQM1     | CQM1 <sup>*1</sup>     | O <sup>*4</sup>   | RS-232                | 27 23 GS            | 4.2.1 آ <del>ر</del> |  |
| SYSMAC CQM1H    | CQM1H                  | O <sup>*4*5</sup> | RS-232<br>RS-422      | GT GT GS GS         | 4.2.2                |  |
|                 | CJ1H                   |                   | <b>D</b> 0.000        |                     |                      |  |
| SYSMAC CJ1      | CJ1G                   | 0                 | RS-232<br>RS-422      |                     | 4.2.3                |  |
|                 | CJ1M                   |                   |                       |                     |                      |  |
| SYSMAC C IS     | CJ2H                   |                   | RS-232                | GT GT GT            |                      |  |
| SYSMAC CJ2      | CJ2M <sup>*9</sup>     | 0                 | RS-422                | 27 23 <sup>GS</sup> | 4.2.3                |  |
|                 | CP1H                   | 0                 |                       |                     |                      |  |
| SYSMAC CD1      | CP1L                   |                   | RS-232                | GT_GT_CS            |                      |  |
| STSWAC OF I     | CP1E                   |                   | RS-422                | 27 23 65            | 4.2.4 تح             |  |
|                 | (N type) <sup>*8</sup> |                   |                       |                     |                      |  |
| SYSMAC C200HS   | C200HS                 | 0                 | RS-232                | GT_GT_CS            |                      |  |
| SYSMAC C200H    | C200H                  | O*6               | RS-422                | 27 23 55            | 4.2.5                |  |
|                 | C200HX                 | 0                 |                       |                     | <u> </u>             |  |
| SYSMAC $\alpha$ | C200HG                 | 0                 | RS-232                | GT GT GS            | 4.2.5                |  |
|                 | C200HE <sup>*2</sup>   | O*7               | N3-422                |                     |                      |  |
|                 | CS1H                   |                   |                       |                     |                      |  |
| SYSMAC CS1      | CS1G                   | 0                 | RS-232<br>RS-422      |                     | J 4.2.6              |  |
|                 | CS1D                   |                   |                       |                     |                      |  |
| SYSMAC C1000H   | C1000H                 |                   | RS-232                | GT GT GT            |                      |  |
| SYSMAC C2000H   | C2000H                 | ×                 | RS-422                | 27 23 GS            | 4.2.7 تحيي           |  |
|                 | CV500                  |                   |                       |                     |                      |  |
|                 | CV1000                 | 0                 | RS-232                | GT GT GT            |                      |  |
| SYSMAC CVM1/CV  | CV2000                 |                   | RS-422                | 27 23 <sup>GS</sup> | 4.2.8                |  |
|                 | CVM1                   | O*3               |                       |                     |                      |  |

The following table shows the connectable models.

(Continued to next page)

\*1 The CQM1-CPU11 is unable to communicate with GOT since the CQM1-CPU11 has no RS-232C interface.

- \*2 The C200HE-CPU11 does not support communication board.
- Use a host Link unit.
- \*3 Some models do not have a clock function.
- \*4 The memory cassette equipped with a clock is required.
- \*5 The EM device of the CQM-CPU61 cannot be monitored.
- \*6 To use the C200H-CPU21/CPU22/CPU23, the memory cassette equipped with a clock is required.
- The C200H-CPU01/CPU02/CPU03 does not support the clock function.
- \*7 The C200HE-CPU11 does not support the clock function.
- \*8 For CP1E (N type) CPU modules with 20 or less I/O points, only the direct CPU connection is available.

\*9 The direct CPU connection is available for CJ2M-CPU1 only.

| Series       | Model name                    | Clock         | Communication<br>Type | Connectable GOT | Refer to |
|--------------|-------------------------------|---------------|-----------------------|-----------------|----------|
|              | CJ1H                          |               |                       |                 |          |
| SYSMAC CJ1   | CJ1G                          |               |                       |                 |          |
|              | CJ1M                          | 0             |                       | GT GT GS GS     | J₹ 4.3.1 |
| SYSMAC C 12  | CJ2H                          |               | Ethernet              |                 |          |
| ST SIMAC CJ2 | CJ2M                          |               |                       |                 |          |
|              | CS1H                          |               |                       |                 |          |
| SYSMAC CS1   | CS1G                          |               |                       |                 |          |
|              | CS1D                          |               |                       |                 |          |
| *            | 1 Not compatible with the red | undant Etherr | net.                  |                 |          |

Not compatible with the redundant Ethernet.

# 4.2 Serial Connection

# 4.2.1 System Configuration for connecting to CPM1, CPM1A, CPM2A, CPM2C or CQM1

# When connecting to PLC or RS-232C

|                | PLC                              |                           | Connection cable                          |                  | G                     | Т                          |                                    |  |  |                                 |  |             |                      |
|----------------|----------------------------------|---------------------------|-------------------------------------------|------------------|-----------------------|----------------------------|------------------------------------|--|--|---------------------------------|--|-------------|----------------------|
| Model<br>name  | RS-232C<br>adapter <sup>*1</sup> | Commun<br>ication<br>Type | Cable model<br>Connection diagram number  | Max.<br>distance | Option device         | Model                      | Number of connectable<br>equipment |  |  |                                 |  |             |                      |
| CPM2A<br>CQM1  | _                                | RS-232                    | GT09-C30R20101-9P(3m)<br>or               |                  | -<br>(Built into GOT) | бт<br>27<br>6т<br>23<br>GS | 1 GOT for 1 PLC                    |  |  |                                 |  |             |                      |
|                | -                                |                           | (User)RS-232 connection<br>diagram 1)     |                  | GT15-RS2-9P           | бт<br>27<br>23<br>GS       |                                    |  |  |                                 |  |             |                      |
| CPM1<br>CPM1A  | CPM1-CIF01                       | RS-232                    | GT09-C30R20101-9P(3m)<br>or               | 15m              | -<br>(Built into GOT) | бт<br>27<br>6т<br>23<br>GS | 1 GOT for 1 RS-232C adapter        |  |  |                                 |  |             |                      |
| CPM2A<br>CPM2C |                                  |                           |                                           |                  |                       |                            |                                    |  |  | (User)<br>(Viser)<br>diagram 1) |  | GT15-RS2-9P | бт<br>27<br>23<br>GS |
| CPM2C          | CPM2C-CIF01-V1                   |                           | GT09-C30R20101-9P(3m)<br>or               | 15m              | -<br>(Built into GOT) | 6Т<br>27<br>6Т<br>23<br>GS | - 1 GOT for 1 RS-232C adapter      |  |  |                                 |  |             |                      |
|                |                                  |                           | (User)<br>RS-232 connection<br>diagram 1) | 10111            | GT15-RS2-9P           | ат<br>27<br>ат<br>23<br>GS |                                    |  |  |                                 |  |             |                      |

# When connecting to OMRON connection cable

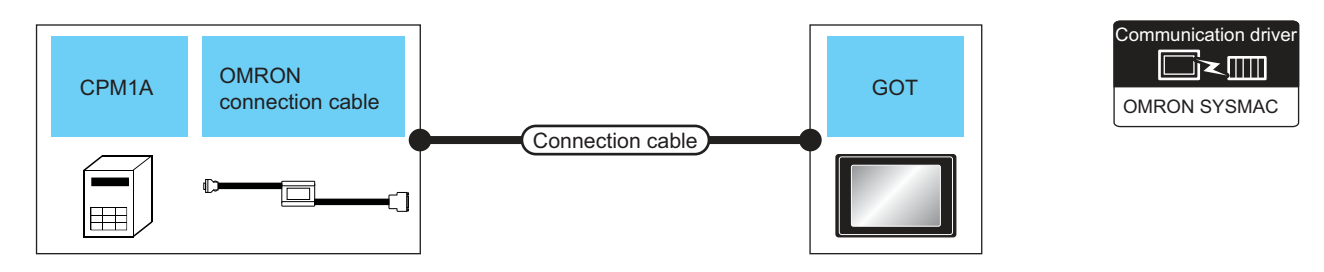

| PLC           |                                                  |                                           | Connection cable                          |                  | GOT                        |                            |                                    |
|---------------|--------------------------------------------------|-------------------------------------------|-------------------------------------------|------------------|----------------------------|----------------------------|------------------------------------|
| Model<br>name | OMRON<br>connection<br>cable <sup>*1</sup>       | Commun<br>ication<br>Type                 | Cable model<br>Connection diagram number  | Max.<br>distance | Option device              | Model                      | Number of connectable<br>equipment |
| CPM1A         | GT09-C30R20102-25S(3m<br>or<br>CQM1-CIF01 RS-232 |                                           | GT09-C30R20102-25S(3m)<br>or              | 15m              | - (Built into GOT)         | GT<br>27<br>GT<br>23<br>GS | 1 GOT for 1 PLC                    |
| CPM1A         |                                                  |                                           | (User)<br>RS-232 connection<br>diagram 2) |                  | GT15-RS2-9P                | ст<br>27<br>GS<br>GS       |                                    |
| CPM2C         | CPM2C-CN111 RS-232                               | GT09-C30R                                 | GT09-C30R20101-9P(3m)<br>or               | 15m -            | - (Built into GOT)         | ст<br>27<br>ст<br>23<br>СS | 1 GOT for 1 PLC                    |
|               |                                                  | (User)<br>RS-232 connection<br>diagram 1) | 1011                                      | GT15-RS2-9P      | ст<br>27<br>ст<br>23<br>GS | 1 GOT for 1 PLC            |                                    |

\*1 Product manufactured by OMRON Corporation. For details on the product, contact OMRON Corporation.

### 4.2.2 System Configuration for connecting to CQM1H

| When connecting to PLC or serial communication board |                                                |                                                                             |                                                                                                    |                  |                    |                                                    |                                    |  |  |  |  |
|------------------------------------------------------|------------------------------------------------|-----------------------------------------------------------------------------|----------------------------------------------------------------------------------------------------|------------------|--------------------|----------------------------------------------------|------------------------------------|--|--|--|--|
|                                                      | CQM1H cor<br>boa                               | rial<br>mmunication<br>ard                                                  | Connection ca                                                                                          | ble              | GOT                |                                                    | Communication driver               |  |  |  |  |
|                                                      |                                                |                                                                             |                                                                                                    |                  |                    |                                                    |                                    |  |  |  |  |
|                                                      | PLC                                            |                                                                             | Connection cable                                                                                       |                  | G                  | ОТ                                                 |                                    |  |  |  |  |
| Model<br>name                                        | Serial<br>communication<br>board <sup>*1</sup> | Commu<br>nication<br>Type                                                   | Cable model<br>Connection diagram number                                                               | Max.<br>distance | Option device      | Model                                              | Number of connectable<br>equipment |  |  |  |  |
|                                                      | - RS-232                                       | RS-232                                                                      | GT09-C30R20101-9P(3m)<br>or                                                                            | 15m              | - (Built into GOT) | ст<br>27<br>ст<br>23<br>GS                         | 1 GOT for 1 PLC                    |  |  |  |  |
|                                                      |                                                |                                                                             | (User)RS-232 connection<br>diagram 1)                                                                  |                  | GT15-RS2-9P        | GT<br>23<br>GS                                     |                                    |  |  |  |  |
| COM 1H                                               |                                                | RS-232                                                                      | GT09-C30R20101-9P(3m)<br>or                                                                            | 15m              | - (Built into GOT) | ст<br>27<br>ст<br>23<br>GS                         |                                    |  |  |  |  |
|                                                      | COM1-SCB41                                     |                                                                             | (User)RS-232 connection<br>diagram 1)                                                                  |                  | GT15-RS2-9P        | GT<br>27<br>33<br>33<br>35                         | 1 GOT for 1 serial                 |  |  |  |  |
|                                                      |                                                | GT09-C30R40101-9P(3m)<br>GT09-C100R40101-9P(10m)<br>GT09-C200R40101-9P(20m) | GT09-C30R40101-9P(3m)<br>GT09-C100R40101-9P(10m)<br>GT09-C200R40101-9P(20m)<br>GT09-C300R40101-9P(30m) | 200m             | GT15-RS4-9S        | ет<br>27<br>вт<br>23<br>С<br>С<br>С<br>С<br>С<br>С | communication board                |  |  |  |  |
|                                                      |                                                |                                                                             | 22 GT09-C300R40101-9P(30m)<br>or<br>User<br>RS-422 connection<br>diagram 3)                            |                  | GT15-RS4-9S        | ет<br>23<br>GS                                     |                                    |  |  |  |  |

Product manufactured by OMRON Corporation. For details on the product, contact OMRON Corporation.
 Connect it to the RS-232 interface (built into GOT). It cannot be mounted on GT1655 and GT155□.

# When connecting to OMRON connection cable

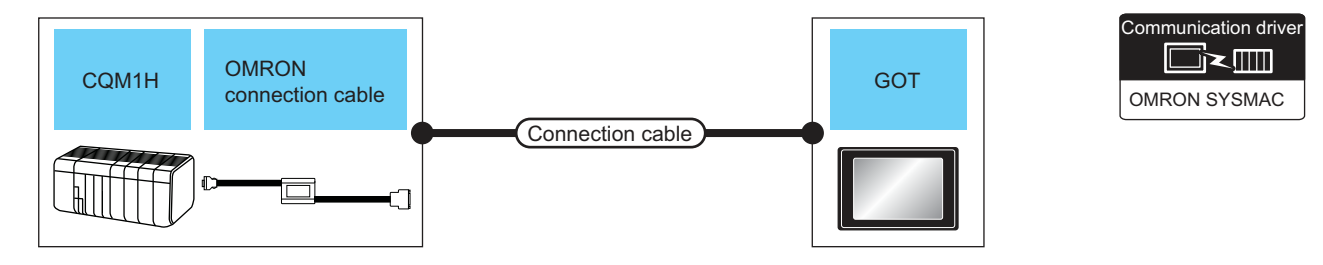

|               | PLC                                        |                           | Connection cable                          |                  | GOT                |                            | Number of                |
|---------------|--------------------------------------------|---------------------------|-------------------------------------------|------------------|--------------------|----------------------------|--------------------------|
| Model<br>name | OMRON<br>connection<br>cable <sup>*1</sup> | Commun<br>ication<br>Type | Cable model<br>Connection diagram number  | Max.<br>distance | Option device      | Model                      | connectable<br>equipment |
| COM 1H        | COM1-CIE02                                 | RS-232                    | GT09-C30R20101-9P(3m)<br>or               | 15m              | - (Built into GOT) | ст<br>27<br>ст<br>23<br>GS | 1 GOT for 1 PLC          |
|               |                                            |                           | (User)<br>RS-232 connection<br>diagram 1) |                  | GT15-RS2-9P        | бт<br>27<br>33<br>GS       |                          |

\*1 Product manufactured by OMRON Corporation. For details on the product, contact OMRON Corporation.

# 4.2.3 System Configuration for connecting to CJ1H, CJ1G, CJ1M, CJ2H, or CJ2M

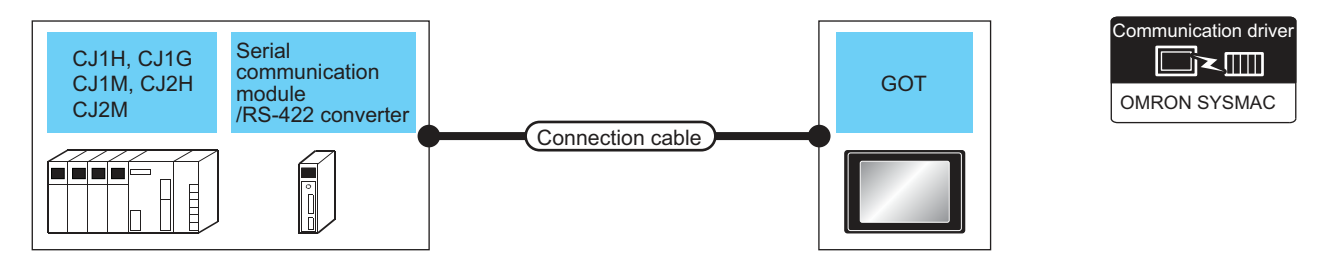

|               | PLC                                                               |                                       | Connection cable                                                                                       |                  | GOT                |                             |                                 |
|---------------|-------------------------------------------------------------------|---------------------------------------|----------------------------------------------------------------------------------------------------|------------------|--------------------|-----------------------------|---------------------------------|
| Model<br>name | Serial communication<br>module/RS-422A<br>converter <sup>*1</sup> | Commu<br>nication<br>Type             | Cable model<br>Connection diagram number                                                               | Max.<br>distance | Option device      | Model                       | Number of connectable equipment |
|               |                                                                   | RS-232                                | GT09-C30R20101-9P(3m)<br>or                                                                            |                  | - (Built into GOT) | ет<br>27<br>Ст<br>23<br>СS  | 1 GOT for 1 PL C                |
|               |                                                                   |                                       | (User)RS-232 connection<br>diagram 1)                                                                  |                  | GT15-RS2-9P        | ет<br>23<br>GS              |                                 |
|               | CJ1W-SCU21-V1<br>CJ1W-SCU41-V1 RS                                 | RS-232                                | GT09-C30R20101-9P(3m)<br>or                                                                            | 15m              | - (Built into GOT) | бт<br>27<br>ст<br>23<br>GS  |                                 |
| CJ1H<br>CJ1G  |                                                                   | (User)RS-232 connection<br>diagram 1) |                                                                                                    |                  | GT15-RS2-9P        | <mark>ет</mark><br>23<br>GS | 1 GOT for each port of          |
| CJ1M<br>CJ2H  | CJ1W-SCU31-V1<br>CJ1W-SCU41-V1 RS-42                              | RS-422                                | GT09-C30R40101-9P(3m)<br>GT09-C100R40101-9P(10m)<br>GT09-C200R40101-9P(20m)<br>GT09-C300R40101-9P(30m) | 200m             | - (Built into GOT) | ст<br>27<br>ст<br>23<br>GS  | module                          |
|               |                                                                   |                                       | or<br>(User)<br>RS-422 connection<br>diagram 3)                                                        |                  | GT15-RS4-9S        | ет<br>23<br>GS              |                                 |
|               | C.I1W-CIE11                                                       | RS-422                                | GT09-C30R40103-5T(3m)<br>GT09-C100R40103-5T(10m)<br>GT09-C200R40103-5T(20m)<br>GT09-C300R40103-5T(30m) |                  | - (Built into GOT) | 6т<br>27<br>6т<br>23<br>СS  | 1 GOT for 1 RS-422A             |
|               | CJ1W-CIF11 RS-4                                                   |                                       | or<br>(User<br>RS-422 connection<br>diagram 4)                                                         |                  | GT15-RS4-9S        | ет<br>27<br>33<br>GS        | converter                       |

|                                | PLC                                                               |                                                                                                    | Connection cable                                                                                          |                  | G                  | ОТ                         |                                    |
|--------------------------------|-------------------------------------------------------------------|----------------------------------------------------------------------------------------------------|----------------------------------------------------------------------------------------------------|------------------|--------------------|----------------------------|------------------------------------|
| Model<br>name                  | Serial communication<br>module/RS-422A<br>converter <sup>*1</sup> | Commu<br>nication<br>Type                                                                                          | Cable model<br>Connection diagram number                                                                  | Max.<br>distance | Option device      | Model                      | Number of connectable<br>equipment |
|                                | CJ1W-SCU21                                                        |                                                                                                    | GT09-C30R20101-9P(3m)<br>or                                                                               |                  | - (Built into GOT) | ст<br>27<br>ст<br>23<br>GS |                                    |
| CJ1H                           | CJ1W-SCU41                                                        |                                                                                                    | (User)RS-232 connection<br>diagram 1)                                                                     |                  | GT15-RS2-9P        | ст<br>27<br>ст<br>23<br>GS | 1 GOT for each port of             |
| CJ1M                           | CJ1W-SCU41                                                        | RS-422                                                                                                    | GT09-C30R40101-9P(3m)<br>GT09-C100R40101-9P(10m)<br>GT09-C200R40101-9P(20m)<br>GT09-C300R40101-9P(30m)    | 200m             | - (Built into GOT) | 6т<br>27<br>6т<br>23<br>GS | module                             |
|                                |                                                                   |                                                                                                    | or<br>User<br>RS-422 connection<br>diagram 3)                                                             |                  | GT15-RS4-9S        | ст<br>27<br>ст<br>23<br>GS |                                    |
|                                | - RS-23<br>CJ1W-CIF11 RS-42                                       | RS-232                                                                                                    | GT09-C30R20101-9P(3m)<br>or                                                                               | 15m              | - (Built into GOT) | СТ<br>27<br>СТ<br>23<br>СS | 1 GOT for 1 PLC                    |
| CJ2M-                          |                                                                   |                                                                                                    | (User)RS-232 connection<br>diagram 1)                                                                     |                  | GT15-RS2-9P        | ст<br>27<br>ст<br>23<br>GS |                                    |
| CPU1                           |                                                                   | RS-422                                                                                                    | GT09-C30R40103-5T(3m)<br>GT09-C100R40103-5T(10m)<br>GT09-C200R40103-5T(20m)<br>22 GT09-C300R40103-5T(30m) | 50m              | - (Built into GOT) | ет<br>27<br>ст<br>23<br>GS | 1 GOT for 1 RS-422A                |
|                                |                                                                   |                                                                                                    | or<br>(User)<br>RS-422 connection<br>diagram 4)                                                           | John             | GT15-RS4-9S        | ет<br>27<br>3<br>GS        | converter                          |
|                                | CJ1W-SCU21-V1                                                     | RS-232                                                                                                    | GT09-C30R20101-9P(3m)<br>or                                                                               | 15m              | - (Built into GOT) | ет<br>27<br>ст<br>23<br>GS |                                    |
| CJ2M-<br>CPU1<br>CJ2M-<br>CPU3 | CJ1W-SCU41-V1                                                     | 10 252                                                                                                    | RS-232 (User)<br>diagram 1)                                                                               |                  | GT15-RS2-9P        | ет<br>27<br>3<br>GS        | 1 GOT for each port of a           |
|                                | CJ1W-SCU31-V1                                                     | RS-422                                                                                                    | GT09-C30R40101-9P(3m)<br>GT09-C100R40101-9P(10m)<br>GT09-C200R40101-9P(20m)<br>GT09-C300R40101-9P(30m)    | 200m             | - (Built into GOT) | ст<br>27<br>ст<br>23<br>GS | module                             |
|                                | CJ1W-SCU41-V1                                                     | J1W-SCU31-V1<br>J1W-SCU41-V1<br>RS-422<br>GT09-C300R40101-9P(30m)<br>or<br>User<br>RS-422 connection<br>diagram 3) |                                                                                                    | 20011            | GT15-RS4-9S        | ст<br>27<br>33<br>GS       |                                    |

| PLC           |                                                                   | Connection cable                                                                                                    |                                                                                                    | G                |                    |                             |                                    |
|---------------|-------------------------------------------------------------------|----------------------------------------------------------------------------------------------------|----------------------------------------------------------------------------------------------------|------------------|--------------------|-----------------------------|------------------------------------|
| Model<br>name | Serial communication<br>module/RS-422A<br>converter <sup>*1</sup> | Commu<br>nication<br>Type                                                                                                    | Cable model<br>Connection diagram number                                                               | Max.<br>distance | Option device      | Model                       | Number of connectable<br>equipment |
| CJ2M-         | CP1W-CIF01 RS-                                                    | RS-232                                                                                                    | GT09-C30R20101-9P(3m)<br>or                                                                            | 15m              | - (Built into GOT) | ет<br>27<br>ст<br>23<br>GS  | 1 GOT for 1 RS-232C                |
|               |                                                                   |                                                                                                    | User RS-232 connection diagram 1)                                                                      |                  | GT15-RS2-9P        | бт<br>27<br>ст<br>23<br>GS  | option board                       |
|               | CP1W-CIF11 RS                                                     | IE11 DS 422                                                                                                    | GT09-C30R40103-5T(3m)<br>GT09-C100R40103-5T(10m)<br>GT09-C200R40103-5T(20m)<br>GT09-C300R40103-5T(30m) | 50m              | - (Built into GOT) | 6т<br>27<br>6т<br>23<br>GS  | 1 GOT for 1 RS-422A/               |
| CPU3          |                                                                   |                                                                                                    | or<br>(User)RS-422 connection<br>diagram 4)                                                            |                  | GT15-RS4-9S        | <mark>ет</mark><br>23<br>GS | 485 option board                   |
|               |                                                                   | GT09-C30R40103-5T(3m)           GT09-C100R40103-5T(10m)           GT09-C200R40103-5T(20m)           GT09-C300R40103-5T(20m)           or           (User)           RS-422           Or           (User)           RS-422 |                                                                                                    | 200m             | - (Built into GOT) |                             | 1 GOT for 1 RS-422A/               |
|               |                                                                   |                                                                                                    |                                                                                                    | 20011            | GT15-RS4-9S        | ет<br>27<br>23<br>GS        | 485 option board                   |

# 4.2.4 System Configuration for connecting to CP1H, CP1L, or CP1E

|               | When connecting a PLC or option board |                                                                                                    |                                                                                                    |                                                                            |                    |                                       |                                    |                         |
|---------------|---------------------------------------|----------------------------------------------------------------------------------------------------|----------------------------------------------------------------------------------------------------|----------------------------------------------------------------------------|--------------------|---------------------------------------|------------------------------------|-------------------------|
|               | CP1H<br>CP1L<br>CP1E                  | Option b                                                                                               | board                                                                                                  |                                                                            | GOT                |                                       | Communication driver               |                         |
| -             |                                       |                                                                                                    |                                                                                                    |                                                                            |                    |                                       |                                    |                         |
|               | PLC                                   |                                                                                                    | Connection cable                                                                                       |                                                                            | GOT                |                                       |                                    |                         |
| Model<br>name | Option<br>board <sup>*1</sup>         | Commun<br>ication<br>Type                                                                              | Cable model<br>Connection diagram number                                                               | Max.<br>distance                                                           | Option device      | Model                                 | Number of connectable<br>equipment |                         |
| CP1E          | _                                     | RS-232                                                                                                 | GT09-C30R20101-9P(3m)<br>or                                                                            | 15m                                                                        | - (Built into GOT) | ат<br>27<br>ат<br>23<br>GS            | 1 GOT for 1 PLC                    |                         |
|               |                                       |                                                                                                    | (User)<br>rewry<br>diagram 1)                                                                          |                                                                            | GT15-RS2-9P        | бт<br>27<br>Ст<br>23<br>GS            |                                    |                         |
|               |                                       | PS-232                                                                                                 | GT09-C30R20101-9P(3m)<br>or                                                                            | 15m                                                                        | - (Built into GOT) | ат<br>27<br>ат<br>23<br>GS            | 1 GOT for 1 RS-232C option         |                         |
|               |                                       |                                                                                                    | (User)<br>rewrg<br>diagram 1)                                                                          |                                                                            | GT15-RS2-9P        | бт<br>27<br>6т<br>23<br>GS            | board                              |                         |
| CP1H<br>CP1I  | CP1W-CIF11                            | GT09-C30R40103-5T(3m)<br>GT09-C100R40103-5T(10m)<br>GT09-C200R40103-5T(20m)<br>GT00-C200R40103-5T(20m) | GT09-C30R40103-5T(3m)<br>GT09-C100R40103-5T(10m)<br>GT09-C200R40103-5T(20m<br>GT09-C300P40103-5T(20m)  | GT09-C30R40103-5T(3m)<br>GT09-C100R40103-5T(10m)<br>GT09-C200R40103-5T(20m | 50m                | - (Built into GOT)                    | бт<br>27<br>6т<br>23<br>GS         | 1 GOT for 1 RS-422A/485 |
| CP1E          |                                       |                                                                                                    | or<br>User<br>RS-422 connection<br>diagram 4)                                                          |                                                                            | GT15-RS4-9S        | бт<br>27<br>Ст<br>23<br>GS            | option board                       |                         |
|               |                                       | RS-422                                                                                                 | GT09-C30R40103-5T(3m)<br>GT09-C100R40103-5T(10m)<br>GT09-C200R40103-5T(20m)<br>GT09-C300R40103-5T(30m) | 200m                                                                       | - (Built into GOT) | ат<br>27<br>ат<br>23<br>GS            | 1 GOT for 1 RS-422A/485            |                         |
|               | CP1W-CIF12 RS-422 GT                  | RS-422 GT09-C300R40103-5T(30m)<br>or<br>User<br>RS-422 connection<br>diagram 4)                        |                                                                                                    | 20011                                                                      | GT15-RS4-9S        | ст<br>27<br><sup>GT</sup><br>23<br>GS | option board                       |                         |

# When connecting to serial communication module

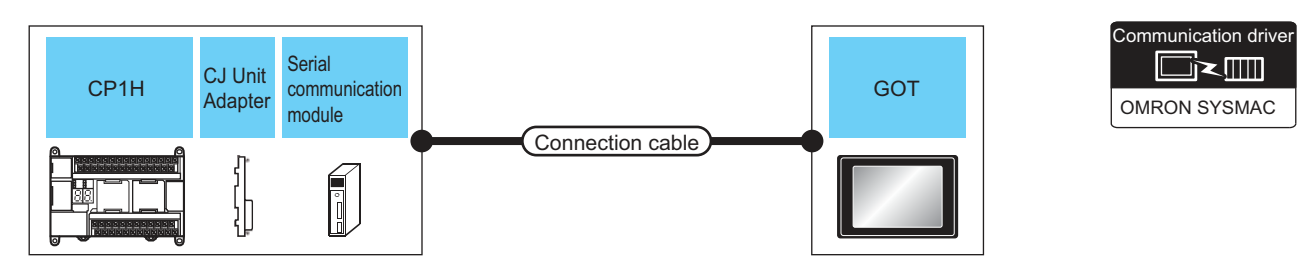

| PLC           |                                  | Connection cable                                |                           | GOT                                                                                                    |                  | Number of          |                            |                                       |
|---------------|----------------------------------|-------------------------------------------------|---------------------------|----------------------------------------------------------------------------------------------------|------------------|--------------------|----------------------------|---------------------------------------|
| Model<br>name | CJ unit<br>adapter <sup>*1</sup> | Serial<br>communication<br>module <sup>*1</sup> | Commu<br>nication<br>Type | Cable model<br>Connection diagram<br>number                                                            | Max.<br>distance | Option device      | Model                      | connectable<br>equipment              |
|               |                                  | CJ1W-SCU21<br>CJ1W-SCU41                        |                           | GT09-C30R20101-9P(3m)<br>or                                                                            |                  | - (Built into GOT) | GS                         |                                       |
|               | CP1W-EXT01                       | CJ1W-SCU21-V1<br>CJ1W-SCU41-V1                  |                           | (User)<br>RS-232 connection<br>diagram 1)                                                              |                  | GT15-RS2-9P        | бт<br>27<br>23<br>GS       | 1 GOT for<br>each port of a<br>serial |
|               | CP1H CP1W-EX101                  | CJ1W-SCU41                                      | RS-422                    | GT09-C30R40101-9P(3m)<br>GT09-C100R40101-9P(10m)<br>GT09-C200R40101-9P(20m)<br>GT09-C300R40101-9P(30m) | 200m             | - (Built into GOT) | бт<br>27<br>6т<br>23<br>GS | communicatio<br>n module              |
|               |                                  | CJ1W-SCU31-V1 RS-422<br>CJ1W-SCU41-V1           |                           | or<br>(User)<br>RS-422 connection<br>diagram 3)                                                        | 20011            | GT15-RS4-9S        | бт<br>27<br>ат<br>23<br>GS |                                       |

# 4.2.5 System Configuration for connecting to C200HS, C200H, C200HX, C200HG, or C200HE

| ■ \                                                               | When connecting to PLC or rack type host link unit |                                           |                                                                             |                  |                                     |                            |                                    |                            |  |
|-------------------------------------------------------------------|----------------------------------------------------|-------------------------------------------|-----------------------------------------------------------------------------|------------------|-------------------------------------|----------------------------|------------------------------------|----------------------------|--|
| C200HS,C200H,<br>C200HZ,C200HG,<br>C200HE GOT<br>Connection cable |                                                    |                                           |                                                                             |                  |                                     |                            | Communication driver               |                            |  |
|                                                                   | PLC                                                | 1                                         | Connection cable                                                            | 1                | GOT                                 |                            | Number of                          |                            |  |
| Model<br>name                                                     | Rack type<br>host link unit <sup>*1</sup>          | Commu<br>nication<br>Type                 | Cable model<br>Connection diagram number                                    | Max.<br>distance | Option device                       | Model                      | connectable<br>equipment           |                            |  |
| C200HX<br>C200HG                                                  | _                                                  | RS-232                                    | GT09-C30R20101-9P(3m)<br>                                                   | 15m              | - (Built into GOT)                  | ਰਾ<br>27<br>ਰਾ<br>23<br>GS | 1 GOT for 1 PLC                    |                            |  |
| C200HE                                                            |                                                    |                                           | (User)<br>RS-232 connection diagram<br>1)                                   |                  | (maximp) NG-232 coninection diagram |                            | GT15-RS2-9P                        | ст<br>27<br>ст<br>23<br>GS |  |
|                                                                   | C200H-I K201-V1                                    | RS-232                                    | GT09-C30R20103-25P(3m)<br>or                                                | 15m              | - (Built into GOT)                  | ст<br>27<br>ст<br>23<br>GS |                                    |                            |  |
| C200HS<br>C200H<br>C200HX                                         |                                                    | (User)<br>RS-232 connection diagram<br>3) |                                                                             | 3) GT15          |                                     | ст<br>27<br>ст<br>23<br>GS | 1 GOT for<br>1 rack type bost link |                            |  |
| C200HG<br>C200HE                                                  | C200H-I K202-V1                                    | RS-422                                    | GT09-C30R40102-9P(3m)<br>GT09-C100R40102-9P(10m)<br>GT09-C200R40102-9P(20m) | 200m             | - (Built into GOT)                  | бт<br>27<br>6т<br>23<br>GS | unit                               |                            |  |
|                                                                   | C200H-LK202-V1 RS-422                              |                                           | (Josef) RS-422 connection diagram                                           |                  | GT15-RS4-9S                         | бт<br>27<br>ст<br>23<br>GS |                                    |                            |  |

# When connecting to a communication board

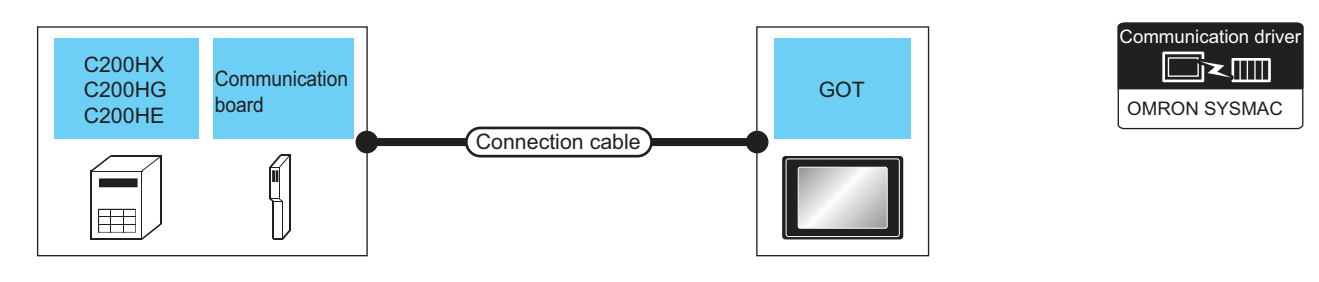

|                                          | PLC                                  |                           | Connection cable                                                                                       |                                                        | GOT                |                                        | Number of                |
|------------------------------------------|--------------------------------------|---------------------------|----------------------------------------------------------------------------------------------------|--------------------------------------------------------|--------------------|----------------------------------------|--------------------------|
| Model<br>name                            | Communication<br>board <sup>*1</sup> | Commun<br>ication<br>Type | Cable model<br>Connection diagram number                                                               | Cable model Max.<br>Connection diagram number distance |                    | Model                                  | connectable<br>equipment |
| C200HX<br>C200HG<br>C200HE <sup>*2</sup> | C200HW-COM02                         | RS-232                    | GT09-C30R20101-9P(3m)<br>or                                                                            | 15m                                                    | - (Built into GOT) | ਰਾ<br>27<br>ਰਾ<br>23<br>GS             |                          |
|                                          | C200HW-COM05                         |                           | (User)RS-232 connection<br>diagram 1)                                                                  |                                                        | GT15-RS2-9P        | бт<br>27<br>23<br>GS                   | 1 GOT for each port      |
|                                          | C200HW-COM03                         | C200HW-COM03              | GT09-C30R40101-9P(3m)<br>GT09-C100R40101-9P(10m)<br>GT09-C200R40101-9P(20m)<br>GT09-C300R40101-9P(30m) | 200m                                                   | - (Built into GOT) | б <sup>т</sup><br>27<br>6т<br>23<br>GS | board                    |
|                                          | C200HW-COM06                         |                           | or<br>(User)<br>RS-422 connection<br>diagram 3)                                                        | 20011                                                  | GT15-RS4-9S        | ат<br>27<br>ат<br>23<br>GS             |                          |

\*1 Product manufactured by OMRON Corporation. For details on the product, contact OMRON Corporation.

\*2 The communication board cannot be mounted to the C2000HE-CPU11.

Use a host Link unit.

### System Configuration for connecting to CS1H, CS1G, or CS1D 4.2.6

| V             | When connecting to a PLC or a serial communication module             |                                                                                                    |                                                                                                    |                  |                       |                                        |                                    |  |
|---------------|-----------------------------------------------------------------------|----------------------------------------------------------------------------------------------------|----------------------------------------------------------------------------------------------------|------------------|-----------------------|----------------------------------------|------------------------------------|--|
|               | CS1H<br>CS1G<br>CS1D<br>/RS-4                                         | al<br>nunication<br>Je<br>422 conver                                                                 | ter Connection cab                                                                                     | le               | GOT                   |                                        | Communication driver               |  |
|               | PLC                                                                   |                                                                                                    | Connection cable                                                                                       |                  | GC                    | TC                                     |                                    |  |
| Model<br>name | Serial<br>communication<br>module <sup>*1</sup><br>/RS-422A converter | Commu<br>nication<br>Type                                                                            | Cable model<br>Connection diagram number                                                               | Max.<br>distance | Option device         | Model                                  | Number of connectable<br>equipment |  |
|               | _                                                                     | RS-232                                                                                               | GT09-C30R20101-9P(3m)<br>or                                                                            | 15m              | -<br>(Built into GOT) | бт<br>27<br>6 <sup>т</sup><br>23<br>GS | 1 GOT for 1 PLC                    |  |
|               |                                                                       |                                                                                                    | User RS-232 connection diagram                                                                         |                  | GT15-RS2-9P           | ет<br>27<br>23<br>GS                   |                                    |  |
| CS1H<br>CS1G  | CS1H CS1W-SCU21 DO                                                    |                                                                                                    | GT09-C30R20101-9P(3m)<br>or                                                                            |                  | -<br>(Built into GOT) | ат<br>27<br>ат<br>23<br>GS             | 1 GOT for 1 serial                 |  |
| CS1D          | CS1W-SCU21-V1                                                         |                                                                                                    | User RS-232 connection diagram                                                                         |                  | GT15-RS2-9P           | ет<br>27<br>23<br>GS                   | communication module               |  |
|               | C.I1W-CIE11                                                           | RS-422                                                                                               | GT09-C30R40103-5T(3m)<br>GT09-C100R40103-5T(10m)<br>GT09-C200R40103-5T(20m)<br>GT09-C300R40103-5T(30m) | 50m              | -<br>(Built into GOT) | ат<br>27<br>ат<br>23<br>GS             | 1 GOT for 1 RS-422A                |  |
|               |                                                                       | CJ1W-CIF11 RS-422 GT09-C300R40103-5T(30m)<br>or<br>User<br>(User)<br>RS-422 connection diagram<br>4) |                                                                                                    |                  | GT15-RS4-9S           | бт<br>27<br>33<br>GS                   | converter                          |  |

# When connecting to a serial communication board

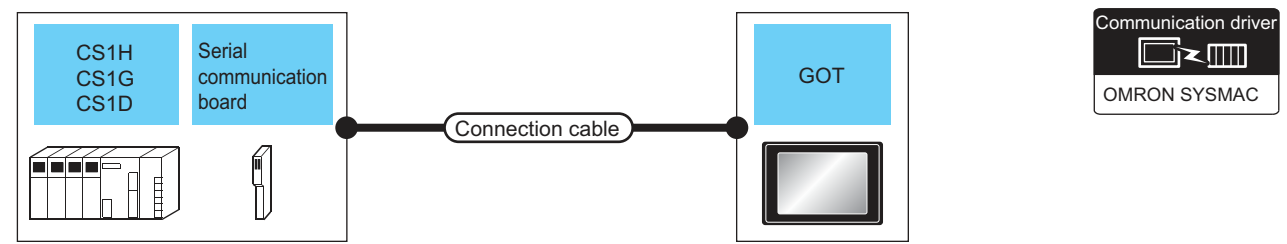

|                        | PLC                                            |                           | Connection cable                                                                                       |                  | GOT                |                            |                                    |  |
|------------------------|------------------------------------------------|---------------------------|----------------------------------------------------------------------------------------------------|------------------|--------------------|----------------------------|------------------------------------|--|
| Model<br>name          | Serial<br>communication<br>board <sup>*1</sup> | Commu<br>nication<br>Type | Cable model<br>Connection diagram number                                                               | Max.<br>distance | Option device      | Model                      | Number of connectable<br>equipment |  |
|                        | CS1W-SCB21<br>CS1W-SCB41                       | RS-232                    | GT09-C30R20101-9P(3m)<br>or                                                                            |                  | - (Built into GOT) | бт<br>27<br>6т<br>23<br>GS |                                    |  |
| CS1H<br>CS1G -<br>CS1D | CS1W-SCB21-V1<br>CS1W-SCB41-V1                 | (User)                    | (User)<br>RS-232 connection<br>diagram 1)                                                              |                  | GT15-RS2-9P        | бт<br>27<br>23<br>GS       | 1 GOT for each port of a           |  |
|                        | CS1W-SCB41                                     | CS1W-SCB41 RS-422         | GT09-C30R40101-9P(3m)<br>GT09-C100R40101-9P(10m)<br>GT09-C200R40101-9P(20m)<br>GT09-C300R40101-9P(30m) | 200m             | - (Built into GOT) | бт<br>27<br>6т<br>23<br>GS | board                              |  |
|                        | CS1W-SCB41-V1                                  |                           | or<br>(User)<br>RS-422 connection<br>diagram 3)                                                        | 20011            | GT15-RS4-9S        | бт<br>27<br>ст<br>23<br>GS |                                    |  |

# 4.2.7 System Configuration for connecting to C1000H or C2000H

|               | C1000H<br>C2000H<br>Rack ty<br>host lin          | /pe<br>k unit             | Connection cable                                             |                                     | GOT                  |                                       | Communication driver                  |
|---------------|--------------------------------------------------|---------------------------|--------------------------------------------------------------|-------------------------------------|----------------------|---------------------------------------|---------------------------------------|
| Model<br>name | PLC<br>Rack type<br>host link unit <sup>*1</sup> | Commu<br>nication<br>Type | Connection cable<br>Cable model<br>Connection diagram number | Max.<br>distance                    | GOT<br>Option device | Model                                 | Number of<br>connectable<br>equipment |
|               |                                                  | RS-232                    | GT09-C30R20103-25P(3m)<br>or                                 | 15m                                 | - (Built into GOT)   | бт<br>27<br>6т<br>23<br>GS            |                                       |
| C1000H        | C500   K201 \/1                                  |                           | User<br>room<br>diagram 3)                                   | ser]RS-232 connection<br>diagram 3) |                      | бт<br>27<br>ст<br>23<br>GS            | 1 GOT for                             |
| C2000H        | Cool-Litzon-Vi                                   | RS-122                    | (User)<br>(meme)<br>(Teams)<br>(NS-422 connection            | 200m                                | - (Built into GOT)   | бт<br>27<br>бт<br>23<br>GS            | host link unit                        |
|               |                                                  | 110-422                   | diagram 2)                                                   | 20011                               | GT15-RS4-9S          | бт<br>27<br><sup>GT</sup><br>23<br>GS |                                       |

# 4.2.8 System Configuration for connecting to CV500, CV1000, CV2000, or CVM1

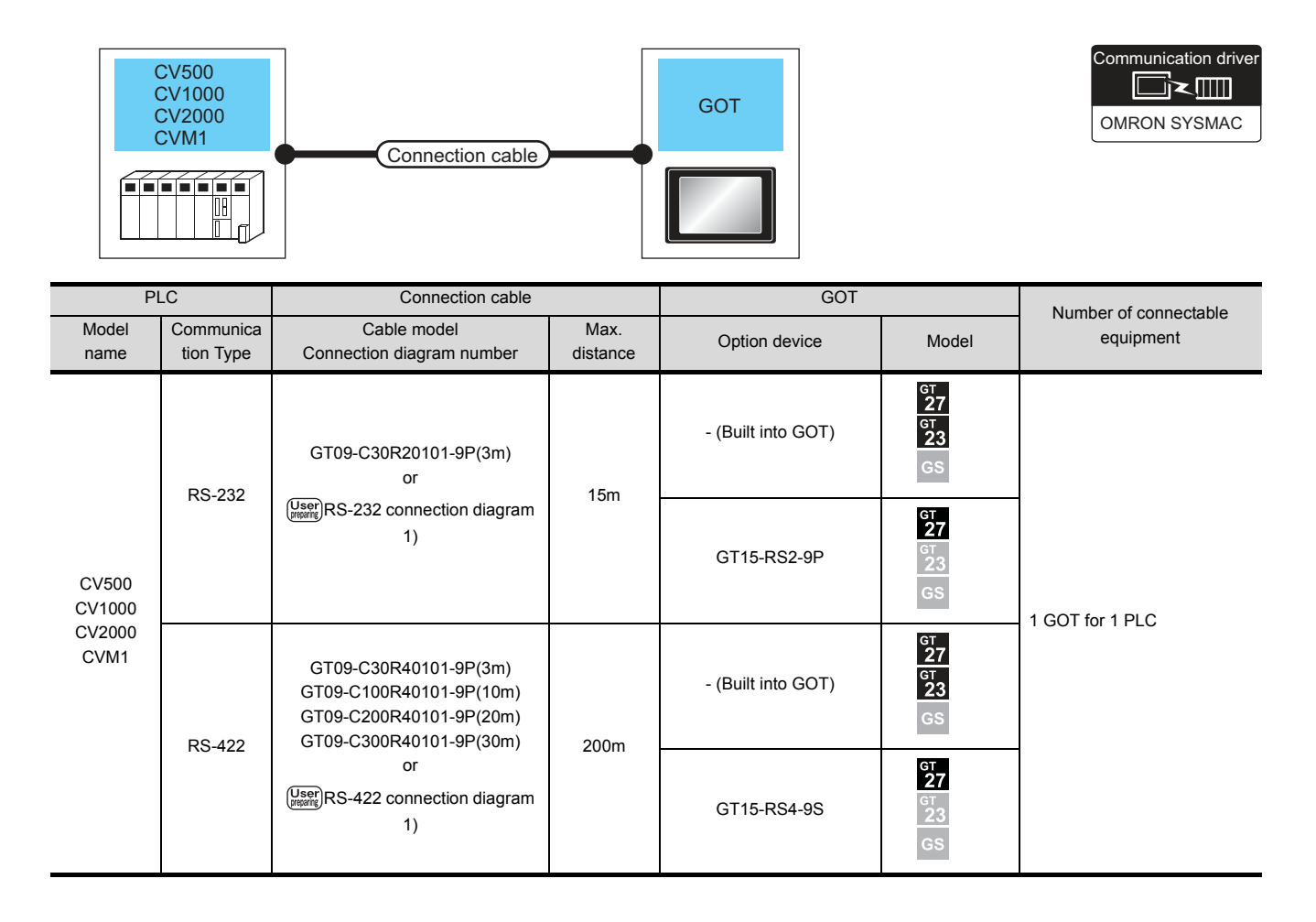

# 4.2.9 Connection Diagram

The following diagram shows the connection between the GOT and the PLC.

# RS-232 cable

## (1) Connection diagram

(a) RS-232 connection diagram 1)

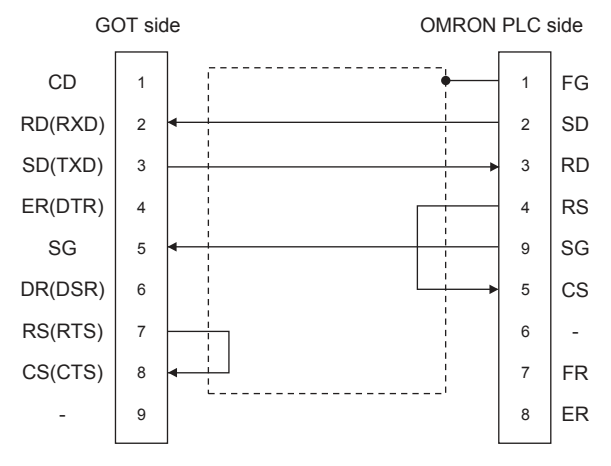

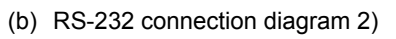

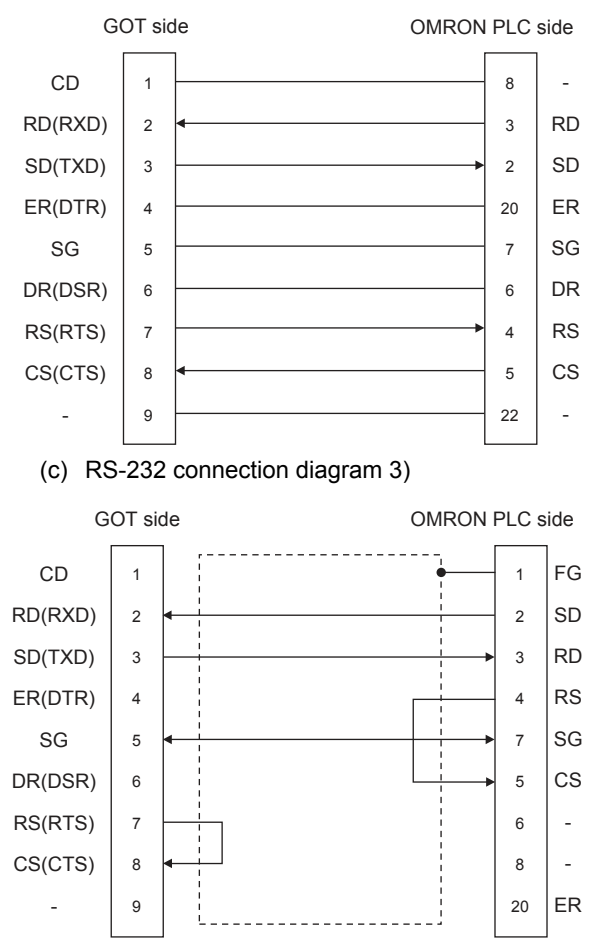

- (2) Precautions when preparing a cable
  - (a) Cable length The length of the RS-232 cable must be 15m or less.
  - (b) GOT side connector

For the GOT side connector, refer to the following.

(c) OMRON PLC side connector specifications
 (c) OMRON PLC side connector Use the connector compatible with the OMRON PLC.
 For details, refer to the OMRON PLC user's manual.

# RS-422 cable

# POINT

Differences in polarity between GOT and OMRON PLCs

The polarity of poles A and B in signal names is reversed between GOT and OMRON PLCs. ■ Connect a cable according to the following

connect a cable according to the following connection diagrams.

# (1) Connection diagram

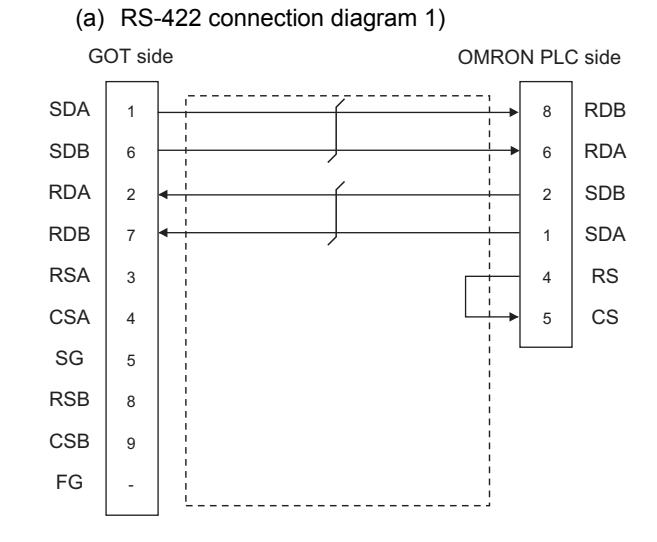

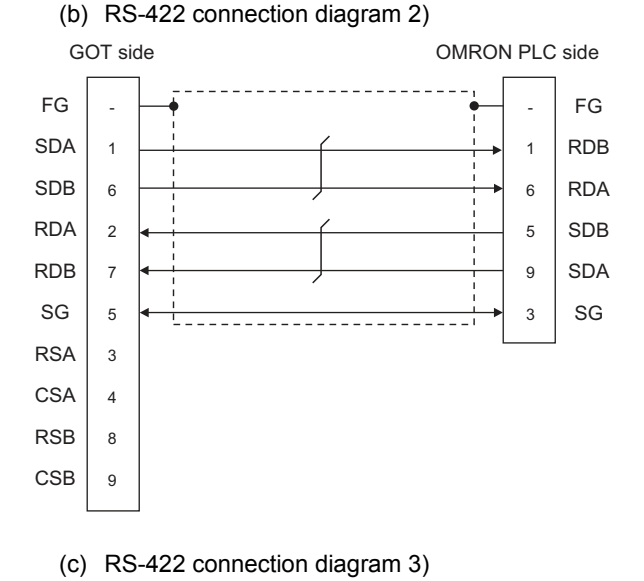

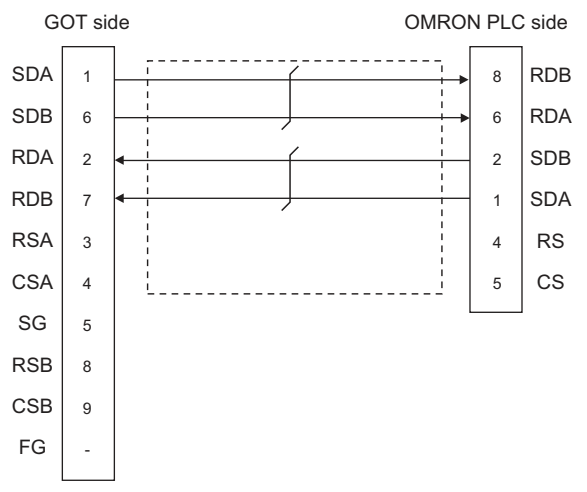

(d) RS-422 connection diagram 4)

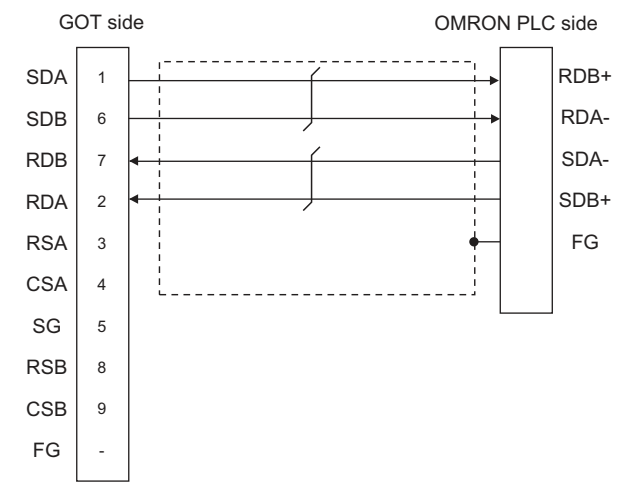

- (2) Precautions when preparing a cable
  - (a) Cable length The distance between the GOT and the PLC of connection diagram 1), 2) and 3) must be 200 m or less. The length of the RS-422 connection diagram 4) must be 50m or less.
  - (b) GOT side connector For the GOT side connector, refer to the following.
  - 1.4.1 GOT connector specifications
  - (c) OMRON PLC side connector
     Use the connector compatible with the OMRON PLC.
     For details, refer to the OMRON PLC user's manual.
- (1) Setting terminating resistors
  - (a) GOT side
    - For GT16, GT15, GT12 Set the terminating resistor setting switch of the GOT main unit to "Disable".
    - For GT14, GT11, GT10 Set the terminating resistor selector to "330Ω".

For details of terminating resistor settings, refer to the following.

- 1.4.3 Terminating resistors of GOT
- (b) OMRON PLC side

When connecting an OMRON PLC to a GOT, a terminating resistor must be set to the OMRON PLC.

C OMRON PLC user's Manual

# 4.2.10 GOT Side Settings

# Setting communication interface

(Communication settings)

Set the channel of the equipment to be connected to the GOT.

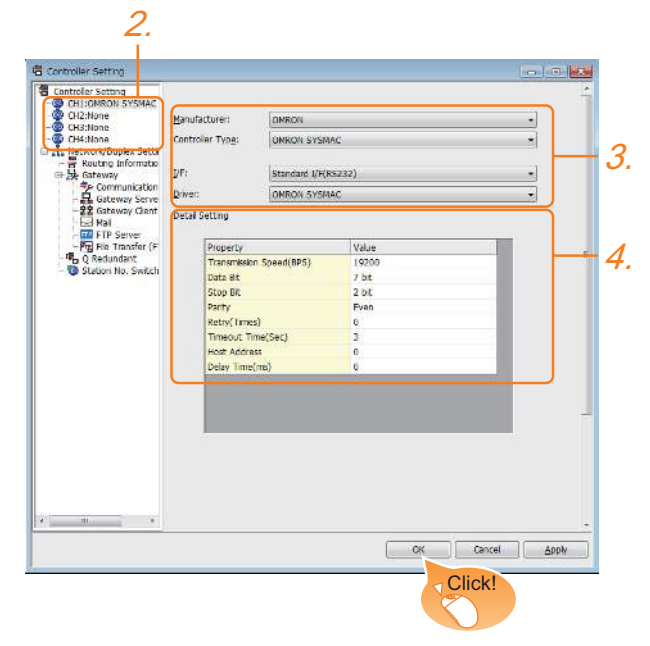

- Select [Common] → [Controller Setting] from the menu.
- 2. The Controller Setting window is displayed. Select the channel to be used from the list menu.
- 3. Set the following items.
  - Manufacturer: OMRON
  - Controller Type: Set the option according to the Controller Type to be connected.
    - OMRON SYSMAC
    - OMRON SYSMAC CS/CJ
  - I/F: Interface to be used
    Driver: OMRON SYSMAC
  - Driver: OMRON SYSMAC
- The detailed setting is displayed after Manufacturer, Controller Type, I/F, and Driver are set. Make the settings according to the usage environment.

Click the [OK] button when settings are completed.

# POINT,

The settings of connecting equipment can be confirmed in [I/F Communication Setting]. For details, refer to the following.

1.1.2 I/F communication setting

# Communication detail settings Make the settings according to the usage environment.

| Property                | Value |
|-------------------------|-------|
| Transmission Speed(BPS) | 19200 |
| Data Bit                | 7 bit |
| Stop Bit                | 2 bit |
| Parity                  | Even  |
| Retry(Times)            | 0     |
| Timeout Time(Sec)       | 3     |
| Host Address            | 0     |
| Delay Time(ms)          | 0     |

| Item               | Description                                                                                                    | Range                                                                    |
|--------------------|----------------------------------------------------------------------------------------------------|--------------------------------------------------------------------------|
| Transmission Speed | Set this item when change the<br>transmission speed used for<br>communication with the<br>connected equipment.<br>(Default: 19200bps) | 4800bps,<br>9600bps,<br>19200bps,<br>38400bps,<br>57600bps,<br>115200bps |
| Data Bit           | Set this item when change the<br>data length used for<br>communication with the<br>connected equipment.<br>(Default: 7bits)           | 7bit (fixed)                                                             |
| Stop Bit           | Specify the stop bit length for<br>communications.<br>(Default: 2bits)                                                                | 2bit (fixed)                                                             |
| Parity             | Specify whether or not to<br>perform a parity check, and<br>how it is performed during<br>communication.<br>(Default: Even)           | Even (fixed)                                                             |
| Retry              | Set the number of retries to be<br>performed when a<br>communication error occurs.<br>(Default: 0time)                                | 0 to 5times                                                              |
| Timeout Time       | Set the time period for a<br>communication to time out.<br>(Default: 3sec)                                                            | 1 to 30sec                                                               |
| Host Address       | Specify the host address<br>(station No. of the PLC to<br>which the GOT is connected)<br>in the network of the GOT.<br>(Default: 0)   | 0 to 31                                                                  |
| Delay Time         | Set this item to adjust the<br>transmission timing of the<br>communication request from<br>the GOT.<br>(Default: 0ms)                 | 0 to 300 (ms)                                                            |

# POINT.

 Communication interface setting by the Utility The communication interface setting can be changed on the Utility's [Communication Settings] after writing [Communication Settings] of project data.

For details on the Utility, refer to the following manual.

- GOT2000 Series User's Manual (Utility)
- (2) Precedence in communication settings When settings are made by GT Designer3 or the Utility, the latest setting is effective.

<sup>[→ 4.2.10</sup> Communication detail settings

#### PLC Side Setting 4.2.11

# POINT.

# OMRON PLC

For details of OMRON PLCs, refer to the following manuals.

G OMRON PLC user's Manual

| Model na                    | ame                            | Refer to |  |
|-----------------------------|--------------------------------|----------|--|
|                             | CPM2A                          | 4.0.40   |  |
|                             | CQM1, CQM1H                    | 4.2.12   |  |
|                             | CS1, CJ1, CJ2                  | 4.2.13   |  |
| PLC CPU                     | CP1H, CP1L, CP1E               | 4.2.13   |  |
|                             | C200H <i>a</i>                 | 4.2.12   |  |
|                             | CV500, CV1000,<br>CV2000, CVM1 | 4.2.14   |  |
| RS-232C adapter             | CPM1-CIF01, CPM2C-<br>CIF01-V1 | 4.2.12   |  |
|                             | CQM1-CIF01                     |          |  |
| Connection cable            | CQM1-CIF02                     | 4.2.15   |  |
|                             | CPM2C-CN111                    |          |  |
|                             | C200H-LK201-V1                 | 4.2.16   |  |
| Rack type host link unit    | C200H-LK202-V1                 | 4.2.16   |  |
|                             | C500-LK201-V1                  | 4.2.16   |  |
|                             | CJ1W-SCU21                     |          |  |
|                             | CJ1W-SCU41                     |          |  |
|                             | CJ1W-SCU21-V1                  |          |  |
| Serial communication module | CJ1W-SCU31-V1                  | 4.2.17   |  |
|                             | CJ1W-SCU41-V1                  |          |  |
|                             | CS1W-SCU21                     |          |  |
|                             | CS1W-SCU21-V1                  |          |  |
|                             | C200HW-COM02                   |          |  |
| O                           | C200HW-COM03                   | 4.0.40   |  |
| Communication board         | C200HW-COM05                   | 4.2.18   |  |
|                             | C200HW-COM06                   |          |  |
|                             | CQM1-SCB41                     | 4.2.18   |  |
| Serial communication board  | CS1W-SCB21<br>CS1W-SCB21-V1    | 4.2.10   |  |
|                             | CS1W-SCB41<br>CS1W-SCB41-V1    | 4.2.19   |  |
| DS 4224/495 Ontion board    | CP1W-CIF11                     | 4 2 20   |  |
| NO-422AV400 Option board    | CP1W-CIF12                     | 4.2.20   |  |
| RS-422A converter           | CJ1W-CIF11                     | 4.2.21   |  |

# 4.2.12 Connecting to CPM2A, CQM1, CQM1H. C200H $\alpha$ or RS-232C adapter

# Device settings

Write the following set values to devices of each PLC CPU and initialize each port using a peripheral tool or DM monitor.

| Device name                                                      | Set value                                                                                |                                                                                                    |        |        |  |  |  |
|------------------------------------------------------------------|------------------------------------------------------------------------------------------|----------------------------------------------------------------------------------------------------|--------|--------|--|--|--|
| DM6645                                                           |                                                                                          | 0001H(fixed)                                                                                                 |        |        |  |  |  |
|                                                                  | b15 to b8<br>2)<br>1) RS-232C por                                                        | b15 to b8         b7 to b0           2)         1)           1) RS-232C port transmission speed setting '1'2 |        |        |  |  |  |
| DM6646                                                           | 02н: 4800bps<br>03н: 9600bps<br>04н: 19200bj                                             | 02н: 4800bps<br>03н: 9600bps<br>04н: 19200bps                                                                |        |        |  |  |  |
|                                                                  | 2) RS-232C port communication frame format<br>03 <sub>H</sub> (fixed): The settings are: |                                                                                                    |        |        |  |  |  |
|                                                                  | Start blt : 1 blt<br>Data length: 7 bits                                                 |                                                                                                    |        |        |  |  |  |
|                                                                  |                                                                                          | Stop bit                                                                                                    | : 2 bi | ts     |  |  |  |
|                                                                  | F                                                                                        | Parity                                                                                                    | : Eve  | n bits |  |  |  |
| DM6647                                                           |                                                                                          | 0000 (fixed)                                                                                                 |        |        |  |  |  |
| DM6648 <sup>*3</sup>                                             | 0000 to 0031                                                                             |                                                                                                    |        |        |  |  |  |
| DM6649                                                           | 0000 (fixed)                                                                             |                                                                                                    |        |        |  |  |  |
| *1 Only transmission speeds available on the GOT side are shown. |                                                                                          |                                                                                                    |        |        |  |  |  |

\*2 Set the same transmission speed of the RS-232C port as that of the GOT side.

Set the RS-232C port host link station No. according to the Host Address on the GOT side. \*3

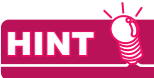

Precautions for changing device values

Before changing the device values, make sure that the switch settings have been changed as follows: CPM2A:

The communication condition switch to "individual" Other PLC CPU:

Front panel DIP switch SW5 to "OFF"

# 4.2.13 Connecting to CJ1, CJ2, CS1, CP1H, CP1L, or CP1E

- Setting DIP switches Set the DIP switches.
- (1) Setting on the CJ1, CJ2

ON€

∑N

ώ

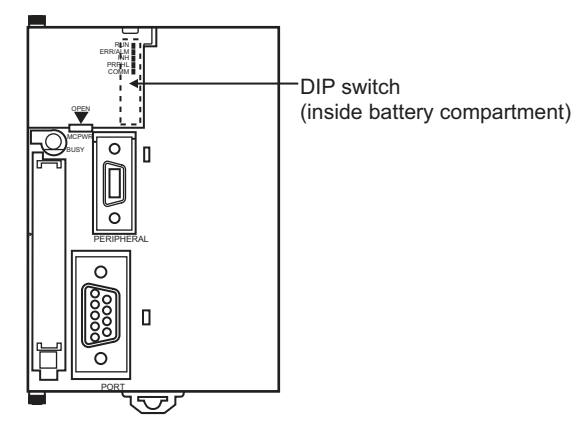

|  | Switch | Description                                                                  | Settings |  |  |
|--|--------|------------------------------------------------------------------------------|----------|--|--|
|  | SW1    | Enable/disable write to user memory (UM)                                     | OFF      |  |  |
|  | SW2    | Enable/disable<br>automatic transfer of<br>user program at<br>power ON       | OFF      |  |  |
|  | SW3    | Free                                                                         | OFF      |  |  |
|  | SW4    | SW4<br>CJ1:<br>Peripheral port<br>communication<br>condition<br>CJ2:<br>Free |          |  |  |
|  | SW5    | RS-232C<br>communication<br>condition                                        | OFF      |  |  |
|  | SW6    | User customized DIP switch                                                   | OFF      |  |  |
|  | SW7    | Type specification for simplified backup                                     | OFF      |  |  |
|  | SW8    | -                                                                            | OFF      |  |  |

| Switch | Description                                                              | Settings |
|--------|--------------------------------------------------------------------------|----------|
| SW1    | Enable/disable write to user memory (UM)                                 | OFF      |
| SW2    | Enable/disable<br>automatic transfer of<br>user program at<br>power ON   | OFF      |
| SW3    | Programming<br>console message<br>display language<br>(Japanese/English) | OFF      |
| SW4    | Peripheral port<br>communication<br>condition                            | OFF      |
| SW5    | RS-232C<br>communication<br>condition                                    | OFF      |
| SW6    | User customized DIP switch                                               | OFF      |
| SW7    | Type specification for<br>simplified backup                              | OFF      |
| SW8    | -                                                                        | OFF      |

(2) Setting on the CS1

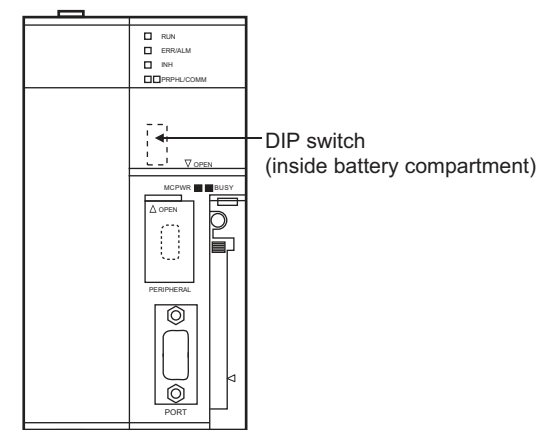

## (3) Setting on the CP1H, CP1L

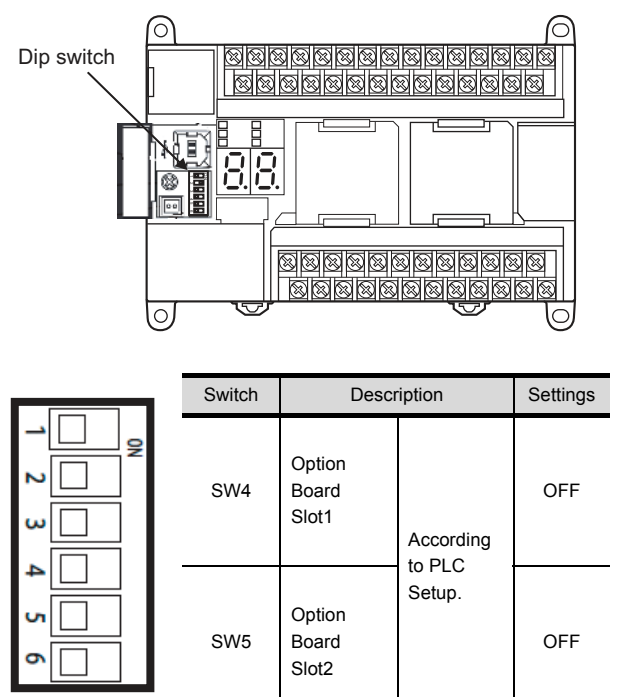

(4) Setting on the CP1E Settings by DIP switch are not required.

# Setting PLC system settings

# (1) CJ1, CJ2, CS1

Make the PLC system settings.

| Channel | Bit     | Item                                          | Set value                                                                                                    |  |
|---------|---------|-----------------------------------------------|----------------------------------------------------------------------------------------------------|--|
| 160     | 15      | Arbitrary<br>settings ON/<br>OFF              | 1H: Arbitrary settings<br>(fixed)                                                                                 |  |
|         | 8 to 11 | Serial<br>communication<br>mode               | 0н: Upper link (fixed)                                                                                            |  |
|         | 3       | Data bit                                      | 0н: 7bits (fixed)                                                                                                 |  |
|         | 2       | Stop bit                                      | 0н: 2bits (fixed)                                                                                                 |  |
|         | 0 to 1  | Parity                                        | 0н: Even (fixed)                                                                                                  |  |
| 161     | 0 to 7  | Port<br>transmission<br>speed <sup>*1*2</sup> | 00н: 9600bps<br>05н: 4800bps<br>06н: 9600bps<br>07н: 19200bps<br>08н: 38400bps<br>09н: 57600bps<br>0Ан: 115200bps |  |
| 163     | 0 to 7  | Host link station No. <sup>*3</sup>           | 0н to 1Fн<br>: No.00 to 31                                                                                        |  |

\*1 Only transmission speeds available on the GOT side are shown.

\*2 Set the same port transmission speed as that of the GOT side.

\*3 Set the host link station No. according to the Host Address on the GOT side.

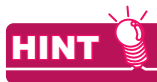

Precautions for changing the PLC system settings Before changing the PLC system settings, make sure that the switch settings have been changed as follows: CJ1, CJ2, CS1: Front panel DIP switch SW5 to "OFF"

| Item                                                             | Set value                                                |
|------------------------------------------------------------------|----------------------------------------------------------|
| Mode                                                             | Host link                                                |
| Parameter                                                        | 7, 2, E                                                  |
| Baud rate <sup>*1*2</sup>                                        | 4800bps,9600bps,19200bps,<br>38400bps,57600bps,115200bps |
| Unit number <sup>*3</sup>                                        | 00 to 31                                                 |
| *1 Only transmission speeds available on the GOT side are shown. |                                                          |

\*2 Set the same port transmission speed as that of the GOT

side.\*3 Set the host link station No. according to the Host Address on the GOT side.

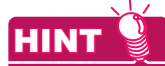

Precautions for changing the PLC system settings Before changing the PLC system settings, check the setting of the front DIP switch corresponding to the option slot used at the time of communication with GOT.

(3)Setting on the CP1H, CP1L

# 4.2.14 Connecting to CV500/CV1000/ CV2000 or CVM1

# Setting DIP switches

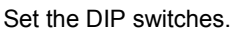

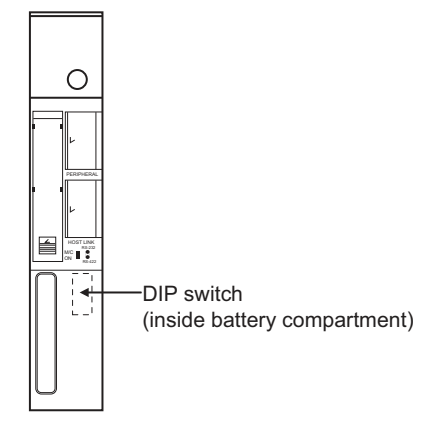

# (1) Host link RS-422/232 switch

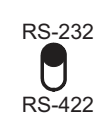

| Settings      |               |  |
|---------------|---------------|--|
| For RS-232    | For RS-422    |  |
| communication | communication |  |
| RS-232 (up)   | RS-422 (down) |  |

### (2) DIP switches

|  | Switch<br>No. | Settings                            |                                             |
|--|---------------|-------------------------------------|---------------------------------------------|
|  |               | For RS-232 communication            | For RS-422 communication                    |
|  | 6             | OFF (no<br>terminating<br>resistor) | ON<br>(terminating<br>resistor<br>attached) |
|  | 5             | OFF                                 |                                             |
|  | 4             | OFF                                 |                                             |
|  | 3             | OFF                                 |                                             |
|  | 2             | OFF                                 |                                             |
|  | 1             | OFF                                 |                                             |

## Setting PLC system settings Make the PLC system settings.

| Item                                                      | Set value                |
|-----------------------------------------------------------|--------------------------|
| Transmission speed <sup>*1*2</sup>                        | 4800bps/9600bps/19200bps |
| Stop bit                                                  | 2 stop bits (fixed)      |
| Parity                                                    | Even (fixed)             |
| Data bit                                                  | 7bits (Fixed)            |
| Unit number <sup>*3</sup>                                 | 00 to 31                 |
| *1 Only transmission speeds available on the GOT side are |                          |

 Only transmission speeds available on the GOT side a shown.

\*2 Set the same transmission speed of the GOT.

\*3 Set the station No. according to the Host Address on the GOT side.

### 4.2.15 Connecting to connection cable

# Device settings

Write the following set values to devices of each PLC CPU and initialize each port using a peripheral tool or DM monitor.

| Device name          | Set value                                                                                                    |  |  |
|----------------------|----------------------------------------------------------------------------------------------------|--|--|
| DM6650               | 0001н(fixed)                                                                                                    |  |  |
| DM6651               | b15 to b8     b7 to b0       2)     1)       1) RS-232C port transmission speed setting <sup>*1*2</sup><br>02+: 4800bps<br>03+: 9600bps<br>04+: 19200bps       2) RS-232C port communication frame format<br>03+ (fixed): The settings are:<br>Start bit : 1 bit<br>Data length: 7 bits<br>Stop bit : 2 bits<br>Parity : Even bits |  |  |
| DM6652               | 0000 (fixed)                                                                                                    |  |  |
| DM6653 <sup>*3</sup> | 0000 to 0031                                                                                                    |  |  |

\*1 Only transmission speeds available on the GOT side are shown. \*2 Set the same transmission speed of the peripheral port as

- that of the GOT side.
- Set the peripheral port host link station No. according to the Host Address on the GOT side. \*3

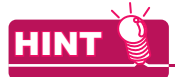

Precautions for changing device values

Before changing the device values, make sure that the switch settings have been changed as follows: CPM2A: The communication condition switch to "individual"

CPM2C: The communication port function switch to "OFF"

### 4.2.16 Connecting to rack type host link unit

Switch setting on C200H-LK201-V1 Set the switches accordingly.

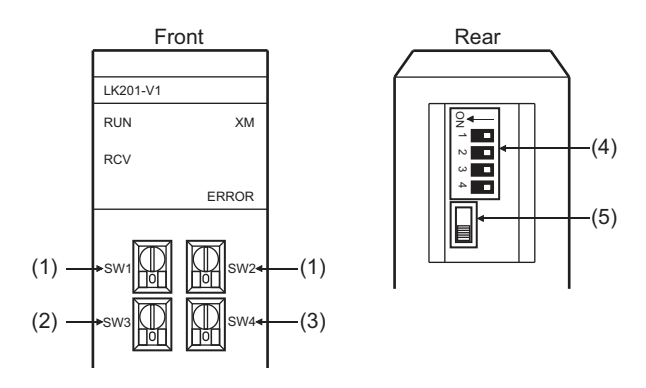

(1) Setting Machine No. (SW1, SW2) Set the Machine No. within the range of 00 to 31. Set the station No. according to the Host Address on the GOT side.

| Rotary<br>switch | Description                                       | Settings |
|------------------|---------------------------------------------------|----------|
| SW1              | Machine No.<br>upper digit<br>(×10 <sup>1</sup> ) | 0 to 3   |
| SW2              | Machine No.<br>lower digit<br>(×10 <sup>0</sup> ) | 0 to 9   |

(2) Setting transmission speed (SW3) Set the same transmission speed of the GOT.

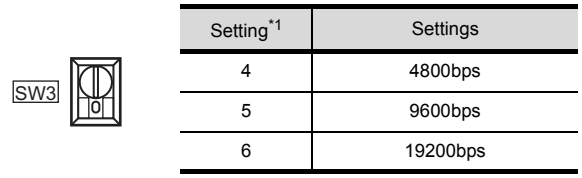

\*1 Only transmission speeds available on the GOT side are shown.
(3) Setting command level/parity/transmission code (SW4)

|              | Setting details                 |        |                                |
|--------------|---------------------------------|--------|--------------------------------|
| Settings     | Comman<br>d level               | Parity | Transmissi<br>on code          |
| 2<br>(fixed) | Levels 1,<br>2 and 3<br>enabled | Even   | ASCII 7<br>bits<br>2 stop bits |

(4) Setting DIP switches

| 0. | $\leftarrow$ |
|----|--------------|
| 2  |              |
| N  |              |
| ω  |              |
| 4  |              |
|    | _            |

| Switch No. | Set value                |
|------------|--------------------------|
| 1          | OFF                      |
| 2          | OFF                      |
| 3          | ON (1:N procedure)       |
| 4          | OFF (no 5V power supply) |
|            |                          |

#### (5) Setting the CTS switch

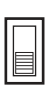

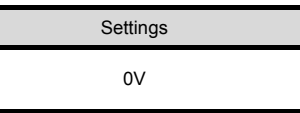

Switch setting on C200H-LK202-V1 Set the switches accordingly.

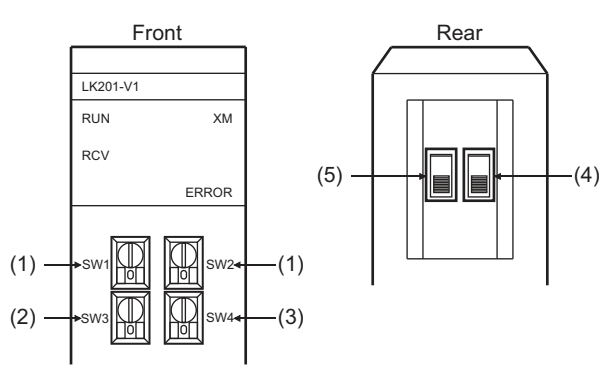

 Setting Machine No. (SW1, SW2) Set the Machine No. within the range of 00 to 31. Set the station No. according to the Host Address on the GOT side.

| SW1 0 SW2 | Rotary<br>switch | Description                                       | Settings |
|-----------|------------------|---------------------------------------------------|----------|
|           | SW1              | Machine No.<br>upper digit<br>(×10 <sup>1</sup> ) | 0 to 3   |
|           | SW2              | Machine No.<br>lower digit<br>(×10 <sup>0</sup> ) | 0 to 9   |

(2) Setting transmission speed (SW3) Set the same transmission speed of the GOT.

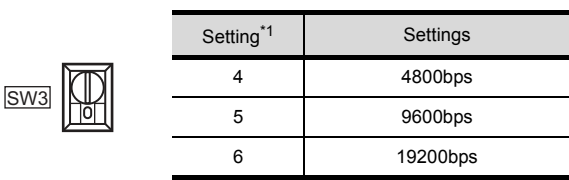

\*1 Only transmission speeds available on the GOT side are shown.

(3) Setting command level/parity/transmission code (SW4)

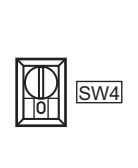

|                        | Setting details                 |        |                                |  |
|------------------------|---------------------------------|--------|--------------------------------|--|
| Settings Command level |                                 | Parity | Transmissi<br>on code          |  |
| 2<br>(fixed)           | Levels 1,<br>2 and 3<br>enabled | Even   | ASCII 7<br>bits<br>2 stop bits |  |

#### (4) Setting the 1:1/1:N procedure switch

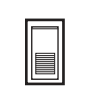

Settings OFF (1:N procedure)

(5) Setting the terminating resistor connection switch

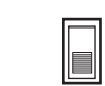

Settings

ON (terminating resistor attached)

#### Switch setting on C500-LK201-V1 Set the switches accordingly.

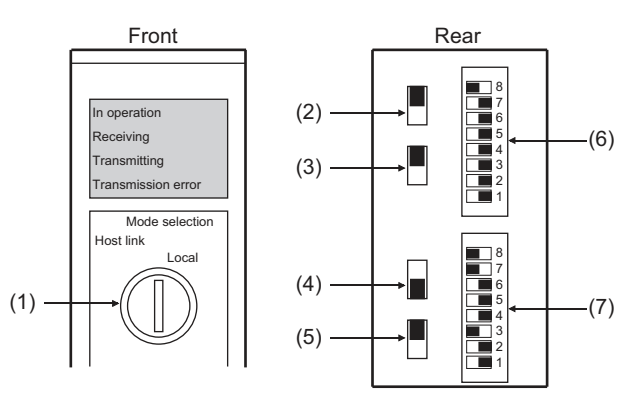

#### (1) Setting host link/local

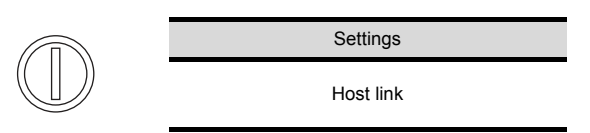

#### (2) RS-232C/RS-422 switch

| Settings                 |                          |
|--------------------------|--------------------------|
| For RS-232 communication | For RS-422 communication |
| RS-232 (down)            | RS-422 (up)              |

#### (3) Internal/external clock switch

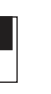

Internal (up)

Settings

Settings

#### (4) Terminating resistor connection switch

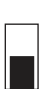

Attached (down)

(5) CTS switch

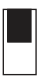

| Settings |  |
|----------|--|
|          |  |

0V (up)

#### (6) Setting SW1 (Station No., Run/Stop)

8

7

6

5

Δ

3

2

1

8 7 6

| Switch No. | Settings        | Description    |
|------------|-----------------|----------------|
| 8          | ON              | Run            |
| 7          | OFF             | -              |
| 6          | OFF             | -              |
| 5          | Set the station | No. within the |
| 4          | range of 00 to  | 31.            |
| 3          | following manu  | ial.           |
| 2          | CMR             | ON PLC user's  |
| 1          | Manu            | al             |

## (7) Setting SW2 (Transmission speed, Procedure, Level)

| Switch No. | Settings | Description      |
|------------|----------|------------------|
| 8          | ON       | Levels 1, 2      |
| 7          | ON       | and 3<br>enabled |
| 6          | OFF      | 1:N<br>procedure |
| 5          | OFF      | -                |
| 4          |          |                  |
| 3 *1       | *1       | Transmission     |
| 2          |          | speed            |
| 1          |          |                  |

Only transmission speeds available on the GOT side are shown.

| Transmission |     | Switc | h No. |     |
|--------------|-----|-------|-------|-----|
| speed        | SW1 | SW2   | SW3   | SW4 |
| 4800bps      | OFF | ON    | ON    | OFF |
| 9600bps      | ON  | OFF   | ON    | OFF |
| 19200bps     | OFF | OFF   | ON    | OFF |

#### 4.2.17 Connecting to serial communication unit

#### Device settings

Write the following set values to devices of each PLC CPU and initialize each port using a peripheral tool or DM monitor.

| Device            | e name             | - Set value                                                                                                    |                                                                                                    |
|-------------------|--------------------|----------------------------------------------------------------------------------------------------|----------------------------------------------------------------------------------------------------|
| Port 1            | Port 2             |                                                                                                    |                                                                                                    |
| DM (m)            | DM<br>(m+10)       | 8000H(fixed): The s<br>Port setting: Arbitra<br>Serial communicat<br>Start bit: 1bit<br>Data bit: 7bits<br>Stop bit: 2bits<br>Parity: Even | settings are:<br>ary setting<br>ion mode: Host link                                                       |
| DM<br>(m+1)       | DM<br>(m+11)       | b15 to b8<br>Он<br>1) Transmission<br>00н: 9600bp<br>05н: 4800bp<br>06н: 9600bp<br>07н: 19200b                                             | b7 to b0<br>1)<br>n speed <sup>*1*2</sup><br>s 08H: 38400bps<br>s 09H: 57600bps<br>s 0AH: 115200bps<br>ps |
| DM<br>(m+2)       | DM<br>(m+12)       | 8000н(fixed)                                                                                                    |                                                                                                    |
| DM<br>(m+3)<br>*3 | DM<br>(m+13)<br>*3 | 8000н to 801Fн                                                                                                    |                                                                                                    |

#### 4.2.18 Connecting to communication board, serial communication board (CQM1-SCB41)

#### Device settings

\*3

on the GOT side.

Write the following set values to devices of each PLC CPU and initialize each port using a peripheral tool or DM monitor.

| Device       | name                                                                                                    | Cotivelue                                                                                                    |  |
|--------------|----------------------------------------------------------------------------------------------------|----------------------------------------------------------------------------------------------------|--|
| Port B       | Port A                                                                                                    | Set value                                                                                                    |  |
| DM6550       | DM6555                                                                                                    | 0001н(fixed)                                                                                                    |  |
| DM6551       | DM6556                                                                                                    | b15 to b8 b7 to b0<br>2) 1)<br>1) Transmission speed <sup>*1*2</sup><br>02н:4800bps<br>03н:9600bps<br>04н:19200bps<br>2) Frame format setting<br>03н (fixed): The settings are:<br>Start bit :1 bit<br>Data length:7 bits<br>Stop bit :2 bits<br>Parity :Even bits |  |
| DM6552       | DM6557                                                                                                    | 0000 (fixed)                                                                                                    |  |
| DM6553<br>*3 | DM6558<br>*3                                                                                                    | 0000 to 0031                                                                                                    |  |
| *1           | <ul> <li>*1 Only transmission speeds available on the GOT side are shown.</li> <li>*2 Set the same transmission speed as that of the GOT side</li> </ul> |                                                                                                    |  |

Set the host link station No. according to the Host Address

m = 30000 + (100 × unit No.) \*1 Only transmission speeds available on the GOT side are shown.

Set the same transmission speed of the GOT.

\*2 \*3 Set the host link station No. according to the Host Address on the GOT side.

## Setting DIP switches (C200HW-COM3 and C200HW-COM6 only)

Set the DIP switches when performing the RS-422 communications on the C200HW-COM3 and C200HW-COM6.

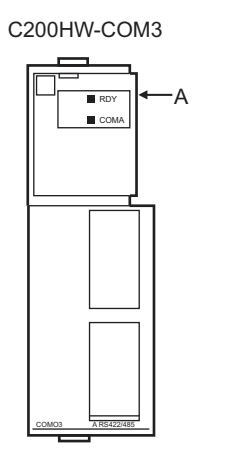

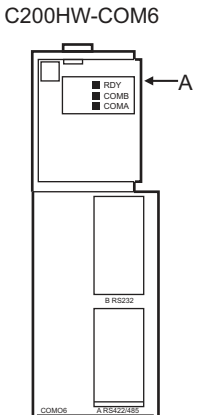

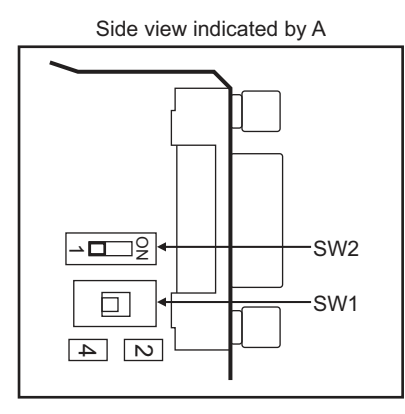

|     | DIP switch                                         | Set value                            |  |
|-----|----------------------------------------------------|--------------------------------------|--|
| No. | Item                                               | Set value                            |  |
| SW1 | RS-422/485 cable<br>(2-wire/4-wire type) switching | 4 (4-wire type)                      |  |
| SW2 | Terminator ON/OFF                                  | 1 (no terminating resistor attached) |  |

#### 4.2.19 Connecting to serial communication board (CS1W-SCB21(-V1), CS1W-SCB41(-V1))

#### Device settings

Write the following set values to devices of each PLC CPU and initialize each port using a peripheral tool or DM monitor.

| Device name                                               |              | Set value                                                                                                    |  |
|-----------------------------------------------------------|--------------|----------------------------------------------------------------------------------------------------|--|
| Port 1                                                    | Port 2       | Set value                                                                                                    |  |
| D32000                                                    | D32010       | 8000H(fixed):<br>The settings are:<br>Port setting: Arbitrary setting<br>Serial communication mode: Host link<br>Start bit: 1bit<br>Data bit: 7bits<br>Stop bit: 2bits<br>Parity: Even                                                                                         |  |
| D32001                                                    | D32011       | b15 to b8         b7 to b0           Он         1)           1) Transmission speed* <sup>112</sup> 00н: 9600bps         08н: 38400bps           05н: 4800bps         09н: 57600bps           06н: 9600bps         0Ан: 115200bps           07н: 19200bps         07н: 19200bps |  |
| D32002                                                    | D32012       | 8000н(fixed)                                                                                                    |  |
| D32003<br>*3                                              | D32013<br>*3 | 0000н to 0001Fн                                                                                                    |  |
| *1 Only transmission around available on the COT side are |              |                                                                                                    |  |

\*1 Only transmission speeds available on the GOT side are shown.

\*2 Set the same transmission speed of the GOT.
\*3 Set the host link station No. according to the Host Address on the GOT side.

Setting the DIP switches (CS1W-SCB41(-V1) only)

Set the DIP switches when performing the RS-422 communications on the CS1W-SCB41(-V1).

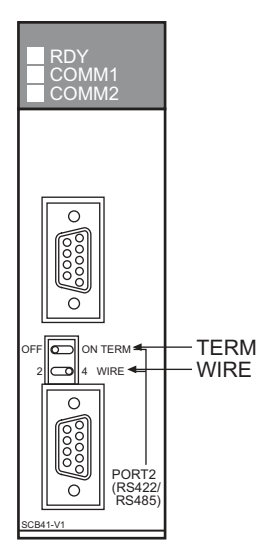

|      | DIP switch                       | Set value                     |  |
|------|----------------------------------|-------------------------------|--|
| Name | Description                      | Set value                     |  |
| WIRE | Setting(2-wire/4-wire)<br>Switch | 4 (4-wire type)               |  |
| TERM | Terminator ON/OFF switch         | OFF (no terminating resistor) |  |

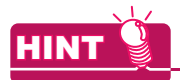

Precautions for changing the DM area Before changing the DM area, make sure that the switch setting has been changed as follows. CS1: Front panel DIP switch SW5 to "OFF"

#### 4.2.20 Connecting to RS-422A/485 Option board

#### Setting DIP switches Set the DIP switches.

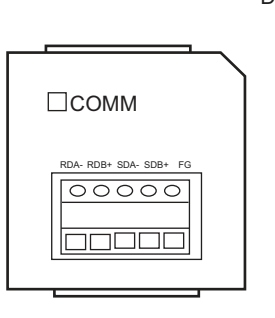

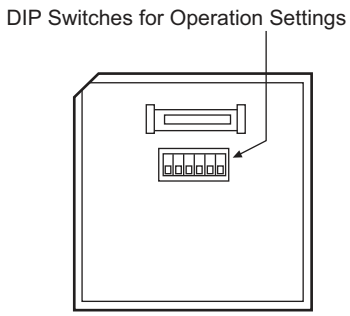

|      | Switch<br>No. | Settings | Description              |                                        |
|------|---------------|----------|--------------------------|----------------------------------------|
| in C | 1             | ON       | Enable                   | Terminating<br>resistance<br>selection |
|      | 2             | OFF      | 4-wire<br>type           | 2-wire or 4-<br>wire selection         |
|      | 3             | OFF      | 4-wire<br>type           | 2-wire or 4-<br>wire selection         |
|      | 5             | ON       | RS<br>control<br>enabled | RS control<br>selection for<br>RD      |
|      | 6             | ON       | RS<br>control<br>enabled | RS control<br>selection for<br>SD      |

**CONNECTION TO OMRON PLC** 

# 4.2.21 Connecting to RS-422A converter

- Setting DIP switches
  - Set the DIP switches.

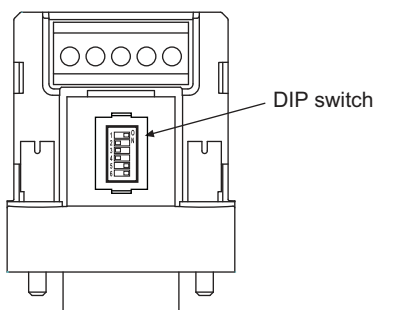

|  | Switch<br>No. | Settings | Description              |                                        |
|--|---------------|----------|--------------------------|----------------------------------------|
|  | 1             | ON       | Enable                   | Terminating<br>resistance<br>selection |
|  | 2             | OFF      | 4-wire<br>type           | 2-wire or 4-<br>wire selection         |
|  | 3             | OFF      | 4-wire<br>type           | 2-wire or 4-<br>wire selection         |
|  | 5             | ON       | RS<br>control<br>enabled | RS control<br>selection for<br>RD      |
|  | 6             | ON       | RS<br>control<br>enabled | RS control<br>selection for<br>SD      |

### 4.3 Ethernet Connection

#### 4.3.1 System configuration

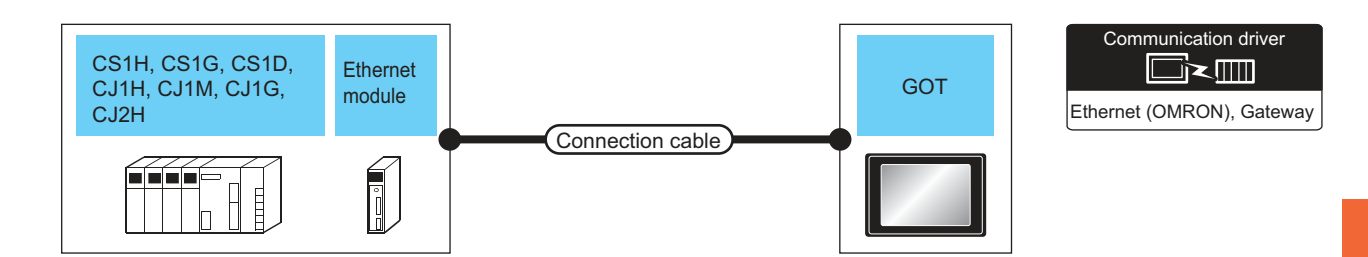

| PLC                               |                                  | Connection cable                                                                    |                                            | GOT                |                     |                                                                  |
|-----------------------------------|----------------------------------|-------------------------------------------------------------------------------------|--------------------------------------------|--------------------|---------------------|------------------------------------------------------------------|
| Series                            | Ethernet<br>module <sup>*3</sup> | Cable model                                                                         | Maximum<br>segment<br>length <sup>*2</sup> | Option device      | Model               | Number of connectable<br>equipment                               |
| CS1H<br>CS1G<br>CS1D              | CS1W-<br>ETN21<br>CS1W-EIP21     |                                                                                     |                                            |                    |                     |                                                                  |
| CS1D                              | ETN21D                           | Twisted pair cable <sup>*1</sup>                                                    |                                            |                    |                     | When PLC:GOT is N:1<br>The following shows the                   |
| CJ1H<br>CJ1M<br>CJ1G              | CJ1W-<br>ETN21<br>CS1W-EIP21     | • 10BASE-T<br>Shielded twisted pair cable (STP)<br>or unshielded twisted pair cable |                                            |                    | <sup>ст</sup><br>27 | number of PLCs for 1 GOT<br>TCP: 128 or less<br>UDP: 128 or less |
| CJ2H-<br>CPU6⊡-                   | -                                | (UTP):<br>Category 3, 4, and 5                                                      | 100m                                       | - (Built into GOT) | 23<br>GS            | When PLC:GOT is 1:N                                              |
| EIP<br>CJ2M-<br>CPU3⊟             | CJ1W-<br>ETN21<br>CS1W-EIP21     | 100BASE-TX     Shielded twisted pair cable (STP):     Category 5 and 5e             |                                            |                    |                     | number of GOTs for 1 PLC<br>TCP: 16 or less <sup>*4</sup>        |
| CJ2H-<br>CPU6□-<br>CJ2M-<br>CPU1□ | CJ1W-<br>ETN21<br>CS1W-EIP21     |                                                                                     |                                            |                    |                     | UP: No limit number *                                            |

\*1 The destination connected with the twisted pair cable varies with the configuration of the applicable Ethernet network system. Connect to the Ethernet module, hub, transceiver or other system equipment corresponding to the applicable Ethernet network system

\*2 A length between a hub and a node.

The maximum distance differs depending on the Ethernet device to be used.

The following shows the number of the connectable nodes when a repeater hub is used.

10BASE-T: Max. 4 nodes for a cascade connection (500m)

100BASE-TX: Max. 2 nodes for a cascade connection (205m)

When switching hubs are used, the cascade connection between the switching hubs has no logical limit for the number of cascades.

For the limit, contact the switching hub manufacturer.

\*3 Product manufactured by OMRON Corporation. For details of the product, contact OMRON Corporation.

- \*4 If it is connected to devices other than the GOT using the connection, the number of connectable GOTs decreases.
  - For details, refer to the OMRON PLC user's manual.
- \*5 There is no restriction for the number of GOTs. However, if the number of GOTs increases, the communication becomes highloaded, and it may affect the communication performance.

#### 4.3.2 GOT side settings

Setting communication interface (Communication settings) Set the channel of the connected equipment.

2 3. OMBON 5Y set the E Standard U/F(Ethernet):Hulti Ethemet(OMRON), Gatewa GOT Ethemet Setting. 4. SOT Ethernet Se 192.168.3.18 artup Time(Sec neout Time by Time(m \* \* 5 70 m Host Net No. OK Cancel Apply Click!

- Select [Common] → [Controller Setting] from the menu.
- 2. The Controller Setting window is displayed. Select the channel to be used from the list menu.
- 3. Set the following items.
  - Manufacturer: OMRON
  - Controller Type: OMRON SYSMAC
  - I/F: Standard I/F (Ethernet): multi-channel connection
  - Driver: Ethernet (OMRON), Gateway
- The detailed setting is displayed after Manufacturer, Controller Type, I/F, and Driver are set. Make the settings according to the usage environment.

↓ 4.3.2 Communication detail settings

Click the [OK] button when settings are completed.

#### POINT,

The settings of connecting equipment can be confirmed in [I/F Communication Setting]. For details, refer to the following.

1.1.2 I/F communication setting

#### Communication detail settings Make the settings according to the usage environment.

| Property                   | Value        |
|----------------------------|--------------|
| GOT Net No.                | 1            |
| GOT Station                | 1            |
| GOT Ethernet Setting       | 192.168.3.18 |
| GOT Communication Port No. | 5018         |
| Retry(Times)               | 3            |
| Startup Time(Sec)          | 3            |
| Timeout Time(Sec)          | 3            |
| Delay Time(ms)             | 0            |

| Item                                        | Description                                                                                                    | Range                                                                                 |
|---------------------------------------------|----------------------------------------------------------------------------------------------------|---------------------------------------------------------------------------------------|
| GOT Net No.                                 | Set the network No. of the<br>GOT.<br>(Default: 1)                                                                                                    | 1 to 127                                                                              |
| GOT 局番                                      | Set the station No. of the GOT.<br>(Default: 1)                                                                                                    | 1 to 254                                                                              |
| GOT Ethernet setting                        | Set the GOT IP address,<br>subnet mask, default gateway,<br>peripheral S/W<br>communication port No.,<br>transparent port No.                                                             | 0.0.0.0 to<br>255.255.255.<br>255                                                     |
| GOT Communication<br>Port No. <sup>*1</sup> | Set the GOT port No. for the<br>connection with the Ethernet<br>module.<br>(Default: 5018)                                                                                                | 1024 to 5010,<br>5014 to<br>65534<br>(Except for<br>5011, 5012,<br>5013 and<br>49153) |
| Retry                                       | Set the number of retries to be<br>performed when a<br>communication timeout<br>occurs. When receiving no<br>response after retries, the<br>communication times out.<br>(Default: 3times) | 0 to 5times                                                                           |
| Startup Time                                | Specify the time period from<br>the GOT startup until GOT<br>starts the communication with<br>the PLC CPU. (Default: 3sec)                                                                | 3 to 255sec                                                                           |
| Timeout Time                                | Set the time period for a communication to time out. (Default: 3sec)                                                                                                    | 1 to 90sec                                                                            |
| Delay Time                                  | Set the delay time for reducing<br>the load of the network/<br>destination PLC. (Default:<br>0ms)                                                                                         | 0 to 10000<br>(×10ms)                                                                 |

#### GOT Ethernet setting

Make the settings according to the usage environment.

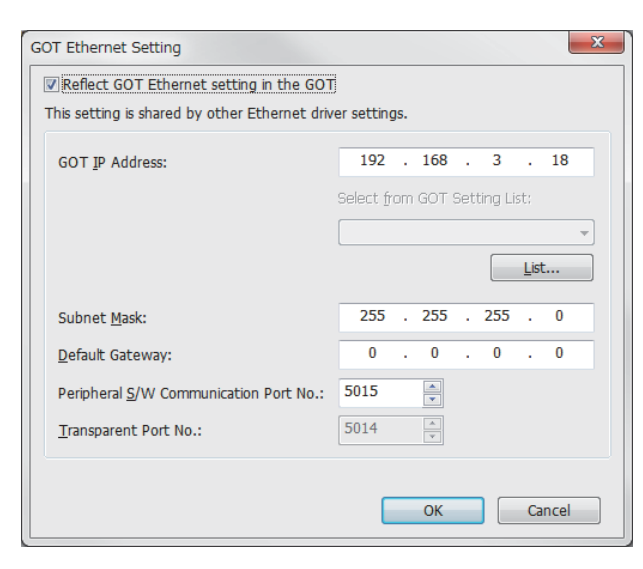

| Item                  | Description                                                                                                    | Range                                                                                 |
|-----------------------|----------------------------------------------------------------------------------------------------|---------------------------------------------------------------------------------------|
| GOT IP Address        | Set the IP address of the GOT.<br>(Default: 192.168.0.18)                                                                                                    | 0.0.0.0 to<br>255.255.255.<br>255                                                     |
| Subnet Mask           | Set the subnet mask for the<br>sub network. (Only for<br>connection via router) If the<br>sub network is not used, the<br>default value is set.<br>(Default: 255.255.255.0) | 0.0.0.0 to<br>255.255.255.<br>255                                                     |
| Default Gateway       | Set the router address of the<br>default gateway where the<br>GOT is connected. (Only for<br>connection via router)<br>(Default: 0.0.0)                                     | 0.0.0.0 to<br>255.255.255.<br>255                                                     |
| 周辺 S/W 通信用ポー<br>ト No. | Set the GOT port No. for the<br>S/W communication.<br>(Default: 5015)                                                                                                    | 1024 to 5010,<br>5014 to<br>65534<br>(Except for<br>5011, 5012,<br>5013 and<br>49153) |
| トランスペアレント用<br>ポート No. | Cannot be set                                                                                                    | -                                                                                     |

By setting of the OMRON PLC, set the same [GOT Communication Port No.] setting as that of [FINS UDP Port ] of CX-Programmer.

\*1

Ethernet setting

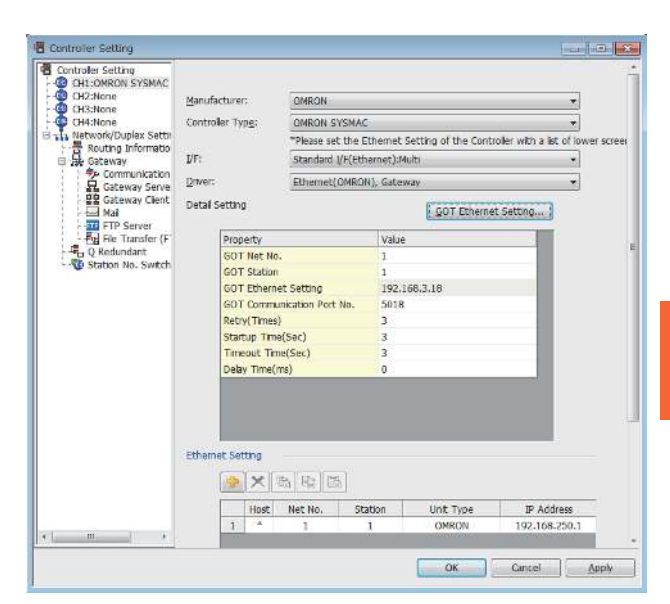

| Item                 | Description                                                                  | Set value           |
|----------------------|------------------------------------------------------------------------------|---------------------|
| Host                 | The host is displayed. (The<br>host is indicated with an<br>asterisk (*).)   | -                   |
| N/W No.              | Set the network No. of the<br>connected Ethernet module.<br>(Default: blank) | 1 to 127            |
| PLC No.              | Set the station No. of the<br>connected Ethernet module.<br>(Default: blank) | 1 to 254            |
| Туре                 | OMRON (fixed)                                                                | OMRON<br>(fixed)    |
| IP Address           | Set the IP address of the<br>connected Ethernet module.<br>(Default: blank)  | PLC side IP address |
| Port No.             | Set the port No. of the<br>connected Ethernet module.<br>(Default: 9600)     | 256 to 65534        |
| Communication format | Select a communication<br>protocol. (Default: UDP)                           | UDP, TCP            |

#### POINT

 Communication interface setting by the Utility The communication interface setting can be changed on the Utility's [Communication setting] after writing [Communication Settings] of project data.

For details on the Utility, refer to the following manual.

GOT2000 Series User's Manual (Utility)

(2) Precedence in communication settingsWhen settings are made by GT Designer3 or the Utility, the latest setting is effective.

#### POINT

#### OMRON PLC

For the communication between OMRON PLC and GOT, use the FINS communication. For the FINS communication, the node must be specified according to the realm of FINS. However, for the

- Ethernet network, the data transfer according to the IP address is required.
- Automatic conversion method (dynamic)
- Automatic conversion method (static)
- IP address table conversion method
- Combined method

The following four methods are available for converting the FINS node address to the IP address. For details of OMRON PLCs, refer to the following manual.

CF OMRON PLC user's Manual

#### Communication settings

For the PLC communication setting, set with a software for programming apparatus (CX-Programmer Ver.3.20 or later).

| (1) | CX-Programmer   | setting |
|-----|-----------------|---------|
| (1) | CX-i i Ogrammer | seung   |

|                       |                                                        |                                                        | Setting                                                 | g range                                                 |                                 |
|-----------------------|--------------------------------------------------------|--------------------------------------------------------|---------------------------------------------------------|---------------------------------------------------------|---------------------------------|
| Item                  |                                                        | Automatic conversion method<br>(dynamic) <sup>*4</sup> | Automatic conversion<br>method (static) <sup>*4*5</sup> | IP address table method <sup>*4*6</sup>                 | Combined method*4*6             |
|                       | Global                                                 | All 1 (Default)                                        | All 1 (Default)                                         | All 1 (Default)                                         | All 1 (Default)                 |
|                       | IP address <sup>*1</sup>                               | [192]. [168]. [0]. [1] <sup>*3</sup>                   | [192]. [168]. [0]. [1] <sup>*3</sup>                    | [192]. [168]. [0]. [1]                                  | [192]. [168]. [0]. [1]          |
|                       | Subnet Mask                                            | [255]. [255]. [255]. [0]                               | [255]. [255]. [255]. [0]                                | [255]. [255]. [255]. [0]                                | [255]. [255]. [255]. [0]        |
| Ethernet              | FINS UDP port <sup>*1</sup>                            | 9600                                                   | 9600                                                    | 9600                                                    | 9600                            |
| module                | IP address conversion                                  | Automatic conversion<br>method (dynamic)               | Automatic conversion<br>method (static)                 | IP address table method                                 | Combined method                 |
| highly-<br>functional | IP address table                                       | -                                                      | -                                                       | 10 [192]. [168]. [0]. [1]<br>11 [192]. [168]. [0]. [18] | 10 [192]. [168]. [0]. [1]       |
| module                | Transmission speed                                     | Automatic detection (Default)                          | Automatic detection (Default)                           | Automatic detection (Default)                           | Automatic detection (Default)   |
|                       | Node IP Address<br>dynamically<br>change <sup>*2</sup> | Change dynamically<br>(Default)                        | Change dynamically<br>(Default)                         | Change dynamically<br>(Default)                         | Change dynamically<br>(Default) |

\*1 Set the same [IP address] and [FINS UDP Port] settings as that of [IP address] and [Port No.] of the GT Designer3 Ethernet setting.

\*2 The Node IP Address dynamically change function is available only when the Ethernet module to be used is Ver.1.3 or later. For the setting, set in the module setting of CX-ProgrammerVer.5.0 or later or in the WEB function. For details of Node IP Address dynamically change, refer to the following manual.

OMRON PLC user's Manual

\*3 Set the same lowermost bit of the [IP address] setting as that of the node setting switch of the module.

\*4 Set the same [GOT Port No. (Communication)] In Communication detail settings as that of [Port No.] of the Ethernet setting.

\*5 Set the same lowermost bit of the [GOT IP address] in Communication detail settings as that of [GOT PLC No.].

\*6 Set the same lowermost bit of the [GOT IP address] and [GOT PLC No.] in Communication detail settings of GT Designer3 as that of [IP address table].

#### 4.3.4 Precautions

When connecting to multiple GOTs

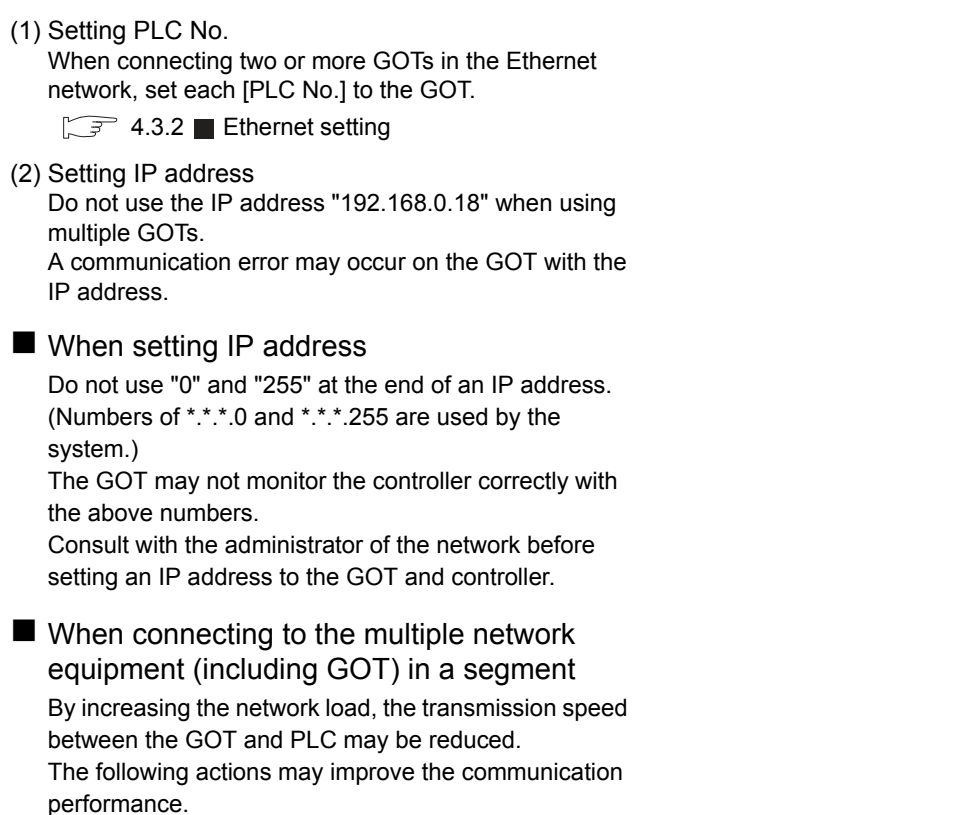

- Using a switching hub
- More high speed by 100BASE-TX (100Mbps)
- Reduction of the monitoring points on GOT

#### Device Range that Can Be Set 4.4

The device ranges of controller that can be used for GOT are as follows.

Note that the device ranges in the following tables are the maximum values that can be set in GT Designer3.

The device specifications of controllers may differ depending on the models, even though belonging to the same series.

Please make the setting according to the specifications of the controller actually used.

When a non-existent device or a device number outside the range is set, other objects with correct device settings may not be monitored.

#### Setting item

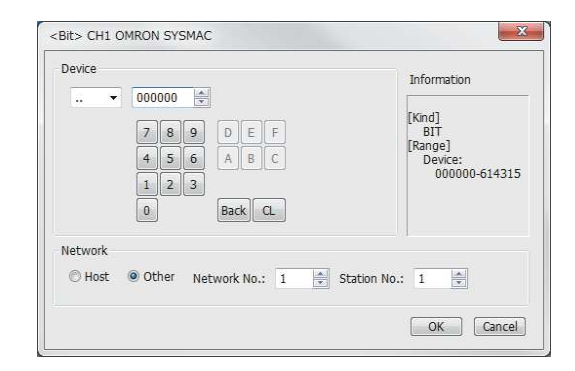

| Item        | Description                                                                                                    |
|-------------|----------------------------------------------------------------------------------------------------|
| Device      | Description<br>Set the device name,<br>device number, and bit<br>number.<br>The bit number can be<br>set only when specifying<br>the bit of word device.<br>Displays the device type |
| Information | Displays the device type<br>and setting range which<br>are selected in [Device].                                                                                                    |

#### 4.4.1 **OMRON PLC (OMRON** SYSMAC)

| Device name              |                                                             | Setting range                                                                                                    | Device No.<br>representation |  |
|--------------------------|-------------------------------------------------------------|----------------------------------------------------------------------------------------------------|------------------------------|--|
|                          | I/O relay/internal auxiliary relay ()                       | 000000 to614315                                                                                                    |                              |  |
|                          | Data link relay (LR)                                        | LR00000 to LR19915                                                                                                    |                              |  |
|                          | Auxiliary memory<br>relay (AR)                              | AR00000 to AR95915                                                                                                    | Decimal +<br>Hexadecimal     |  |
|                          | Holding relay (HR)                                          | HR00000 to HR51115                                                                                                    | Ticxadeeimar                 |  |
| evice                    | Internal auxiliary<br>relay/Work relay<br>(WR)              | WR00000 to WR51115                                                                                                    |                              |  |
| 3it d                    | Timer contact (TIM)                                         | TIM0000 to TIM4095                                                                                                    |                              |  |
| Counter contact<br>(CNT) |                                                             | CNT0000 to CNT4095                                                                                                    | Decimal                      |  |
|                          | Word device bit*1*4                                         | Specified bit of the following<br>word devices<br>(except data link relay,<br>auxiliary memory relay,<br>holding relay<br>and internal auxiliary relay.) | -                            |  |
|                          | I/O relay/internal<br>auxiliary relay ()                    | 0000 to6143                                                                                                    |                              |  |
|                          | Data link relay (LR)                                        | LR000 to LR199                                                                                                    |                              |  |
|                          | Auxiliary memory<br>relay (AR)                              | AR000 to AR959                                                                                                    |                              |  |
|                          | Holding relay (HR)                                          | HR000 to HR511                                                                                                    |                              |  |
| 0                        | Internal auxiliary<br>relay/Work relay<br>(WR)              | WR000 to WR511                                                                                                    |                              |  |
| evic                     | Data memory (DM)                                            | DM00000 to DM32767                                                                                                    |                              |  |
| Word d                   | Timer (current value)<br>(TIM) <sup>*3</sup>                | TIM0000 to TIM4095                                                                                                    | Decimal                      |  |
|                          | Counter (current value) (CNT) <sup>*3</sup>                 | CNT0000 to CNT4095                                                                                                    |                              |  |
|                          | Extension data<br>memory (EM current<br>bank) <sup>*2</sup> | EM00000 to EM32767                                                                                                    |                              |  |
|                          | Extension data<br>memory (E0 to EC:                         | E000000 to E032767                                                                                                    |                              |  |
|                          | 13banks) <sup>*2</sup>                                      | EC00000 to EC32767                                                                                                    |                              |  |

- When executing the touch switch function set during the bit specification of the word device, do not write any data to the \*1 word device through the sequence program.
  - \*2 Writing or reading the extension data memory using multiple banks is not allowed. \*3
  - Timer (current value) and counter (current value) are valid within the range of 0 to 9999. (This applies to the 16 bit/32 bit device data.) This is not supported by GT10.
  - \*4

#### 4.4.2 **OMRON PLC (OMRON** SYSMAC CS/CJ)

| Device name |                                                             | Setting range                                                                                                    | Device No.<br>representation |  |
|-------------|-------------------------------------------------------------|----------------------------------------------------------------------------------------------------|------------------------------|--|
|             | I/O relay/internal<br>auxiliary relay ()                    | 000000 to614315                                                                                                    |                              |  |
|             | Data link relay (LR)                                        | LR00000 to LR19915                                                                                                    | Decimal +<br>Hexadecimal     |  |
|             | Auxiliary memory                                            | AR000000 to AR147115                                                                                                    |                              |  |
|             | relay (AR)                                                  | AR1000000 to AR1153515                                                                                                    |                              |  |
|             | Holding relay (HR)                                          | HR00000 to HR51115                                                                                                    |                              |  |
| evice       | Internal auxiliary<br>relay/Work relay<br>(WR)              | WR00000 to WR51115                                                                                                    |                              |  |
| 3it d       | Timer contact (TIM)                                         | TIM0000 to TIM4095                                                                                                    |                              |  |
| ш           | Counter contact<br>(CNT)                                    | CNT0000 to CNT4095                                                                                                    | Decimal                      |  |
|             | Word device bit <sup>*1*4</sup>                             | Specified bit of the following<br>word devices<br>(except data link relay,<br>auxiliary memory relay,<br>holding relay<br>and internal auxiliary relay.) | -                            |  |
|             | I/O relay/internal                                          | 0000 to 6143                                                                                                    |                              |  |
|             | auxiliary relay ()                                          |                                                                                                    |                              |  |
|             | Data link relay (LR)                                        | LR000 to LR199                                                                                                    |                              |  |
|             | Auxiliary memory                                            | AR0000 to AR1471                                                                                                    |                              |  |
|             | relay (AR)                                                  | AR10000 to AR11535                                                                                                    |                              |  |
|             | Holding relay (HR)                                          | HR000 to HR511                                                                                                    |                              |  |
| đ           | Internal auxiliary<br>relay/Work relay<br>(WR)              | WR000 to WR511                                                                                                    |                              |  |
| levia       | Data memory (DM)                                            | DM00000 to DM32767                                                                                                    |                              |  |
| Word de     | Timer (current value) (TIM) <sup>*3</sup>                   | TIM0000 to TIM4095                                                                                                    | Decimal                      |  |
|             | Counter (current value) (CNT) <sup>*3</sup>                 | CNT0000 to CNT4095                                                                                                    |                              |  |
|             | Extension data<br>memory (EM current<br>bank) <sup>*2</sup> | EM00000 to EM32767                                                                                                    |                              |  |
|             | Extension data<br>memory (E0 to EC:                         | E000000 to E032767                                                                                                    |                              |  |
|             | 13banks) <sup>*2</sup>                                      | E1800000 to E1832767                                                                                                    |                              |  |

When executing the touch switch function set during the bit specification of the word device, do not write any data to the \*1 word device through the sequence program. Writing or reading the extension data memory using multiple

\*2 banks is not allowed.

Timer (current value) and counter (current value) are valid within the range of 0 to 9999. (This applies to the 16 bit/32 bit device data.) This is not supported by GT10. \*3

\*4

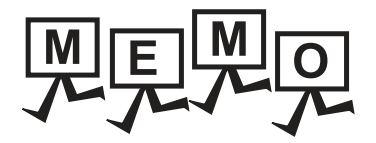

| <br> |
|------|
|      |
|      |
|      |
|      |
|      |
|      |
|      |
|      |
|      |
|      |
|      |
|      |
| <br> |
|      |
|      |
|      |
|      |
|      |
|      |
|      |
|      |
|      |

# 5

# CONNECTION TO OMRON TEMPERATURE CONTROLLER

| 5.1 | Connectable Model List 5 - 2               |
|-----|--------------------------------------------|
| 5.2 | System Configuration                       |
| 5.3 | Connection Diagram 5 - 6                   |
| 5.4 | GOT Side Settings                          |
| 5.5 | Temperature Controller Side Setting 5 - 13 |
| 5.6 | Device Range that Can Be Set 5 - 15        |
| 5.7 | Precautions 5 - 16                         |

5

## 5. CONNECTION TO OMRON TEMPERATURE CONTROLLER

## 5.1 Connectable Model List

The following table shows the connectable models.

| Series      | Model name                   | Communication<br>Type | Connectable GOT | Refer to |
|-------------|------------------------------|-----------------------|-----------------|----------|
| THERMAC NEO | E5AN<br>E5EN<br>E5CN<br>E5GN | RS-232<br>RS-422      | 27 GS           | 5.2.1    |
| INPANEL NEO | E5ZN                         | RS-232<br>RS-422      | GT GT GS        | 5.2.2    |

## 5.2 System Configuration

#### 5.2.1 Connecting to the THERMAC NEO series

#### When connecting to one temperature controller

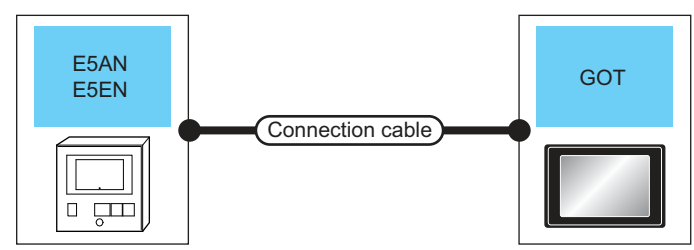

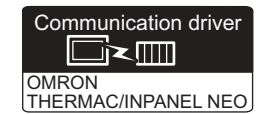

| Temperature contr | oller                     | Connection cable                            |                  | GOT                |                            |                                    |
|-------------------|---------------------------|---------------------------------------------|------------------|--------------------|----------------------------|------------------------------------|
| Model name        | Commun<br>ication<br>Type | Cable model<br>Connection diagram<br>number | Max.<br>distance | Option device      | Model                      | Number of connectable<br>equipment |
| E5AN              | PS-232                    | (Jser)<br>RS-232 connection                 | 15m              | - (Built into GOT) | ет<br>27<br>6т<br>23<br>GS | 1 temperature controller for 1     |
| E5EN              | K3-232                    | diagram 1)                                  | 1511             | GT15-RS2-9P        | бт<br>27<br>23<br>GS       | GOT                                |

#### ■ When connecting to multiple temperature controllers (via an interface converter)

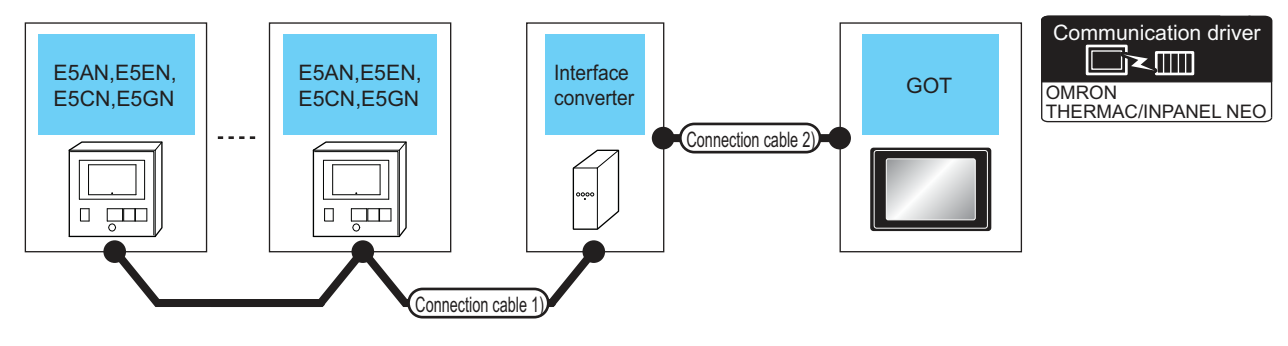

| Temperature<br>controller | Connection cable                            | 1)               | Inter<br>conve | rface<br>erter <sup>*1</sup> | Connection cable                            | 2)               | GOT                   | г                          | Number of                |
|---------------------------|---------------------------------------------|------------------|----------------|------------------------------|---------------------------------------------|------------------|-----------------------|----------------------------|--------------------------|
| Model name                | Cable model<br>Connection diagram<br>number | Max.<br>distance | Model<br>name  | Commu<br>nication<br>Type    | Cable model<br>Connection diagram<br>number | Max.<br>distance | Option<br>device      | Model                      | connectable<br>equipment |
| E5AN<br>E5EN              | (User)<br>(ream)<br>RS-485                  | 500m             | K3SC-10        | RS-232                       | (User)<br>(want)<br>RS-232                  | 15m              | - (Built into<br>GOT) | ат<br>27<br>ат<br>23<br>GS | 32 temperature           |
| E5CN<br>E5GN              | connection diagram 1)                       | 00011            |                | 10 202                       | connection diagram 2)                       | Tom              | GT15-RS2-9P           | GT<br>27<br>23<br>GS       | GOT                      |
|                           | *1 The interf                               | ace conve        | rter is a pro  | u<br>oduct manuf             | actured by OMRON Corp                       | oration Fo       | or details on the r   | product conta              | ct OMRON                 |

The interface converter is a product manufactured by OMRON Corporation. For details on the product, contact OMRON Corporation.

Б

#### When connecting to multiple temperature controllers

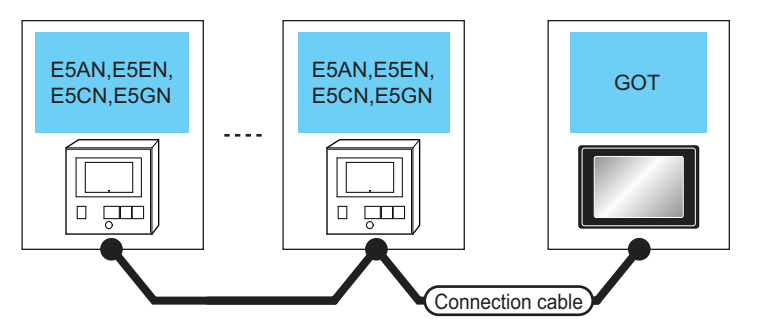

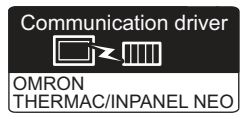

| Temperatur                   | e controller          | Connection cable                            |                  | controller Connection cable GOT                                        |                            | GOT                                     |  |  |
|------------------------------|-----------------------|---------------------------------------------|------------------|------------------------------------------------------------------------|----------------------------|-----------------------------------------|--|--|
| Model name                   | Communication<br>Type | Cable model<br>Connection diagram<br>number | Max.<br>distance | Option device                                                          | Model                      | Number of connectable<br>equipment      |  |  |
|                              |                       | (User)<br>(reary)<br>diagram 2)             | 500m             | FA-LTBGTR4CBL05 (0.5m)<br>FA-LTBGTR4CBL10 (1m)<br>FA-LTBGTR4CBL20 (2m) | ат<br>27<br>ат<br>23<br>GS |                                         |  |  |
| E5AN<br>E5EN<br>E5CN<br>E5GN | RS-422                | (User)<br>(reser)<br>diagram 3)             | 500m             | GT15-RS4-TE                                                            | ат<br>27<br>33<br>GS       | 31 temperature controllers for<br>1 GOT |  |  |
|                              |                       | (User)<br>RS-485 connection<br>diagram 4)   | 500m             | - (Built into GOT)                                                     | ат<br>27<br>ат<br>23<br>GS |                                         |  |  |

#### 5.2.2 Connecting to the INPANEL NEO

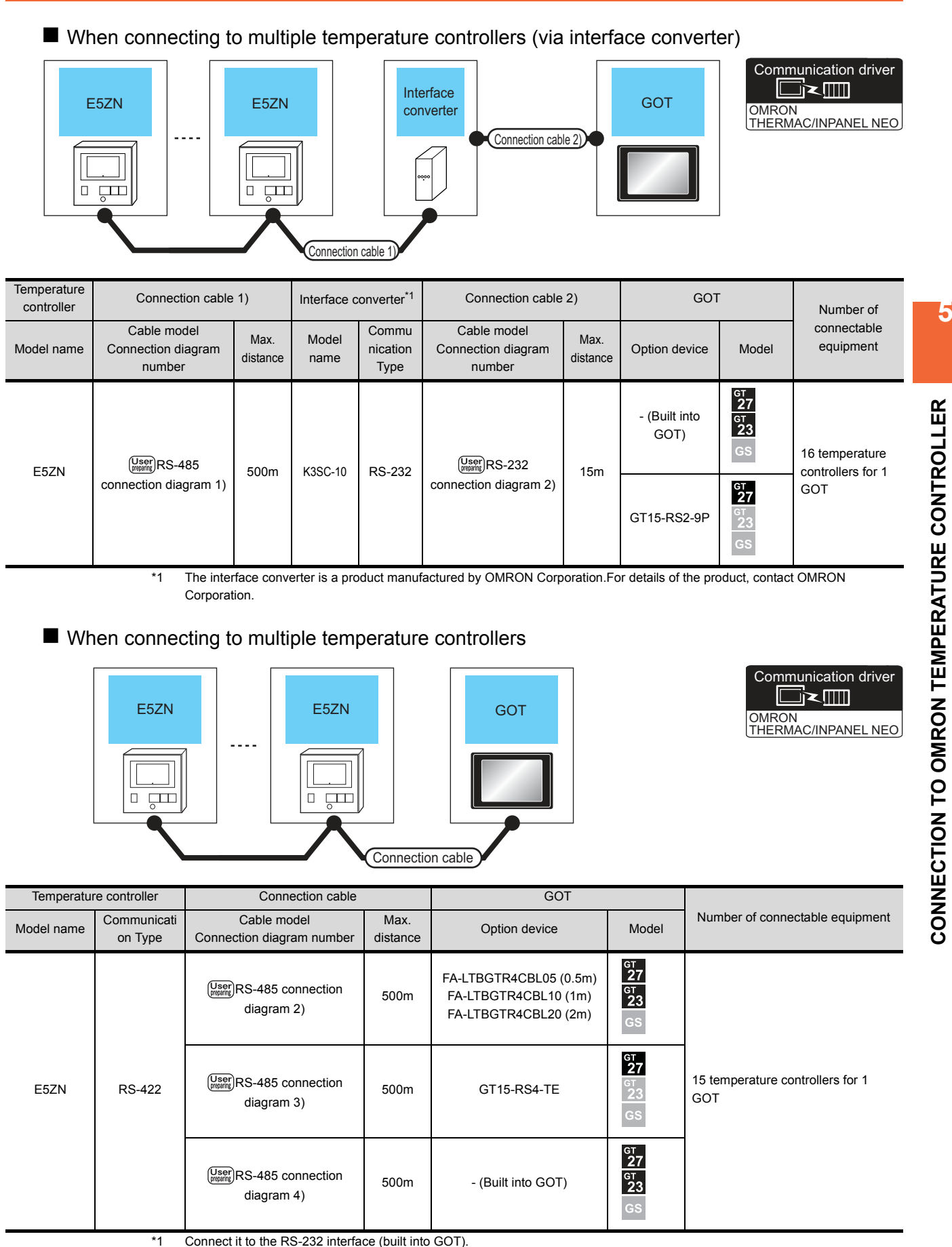

5. CONNECTION TO OMRON TEMPERATURE CONTROLLER 5.2 System Configuration 5 - 5

## 5.3 Connection Diagram

The following diagram shows the connection between the GOT and the PLC.

#### 5.3.1 RS-232 cable

#### Connection diagram

#### RS-232 connection diagram 1)

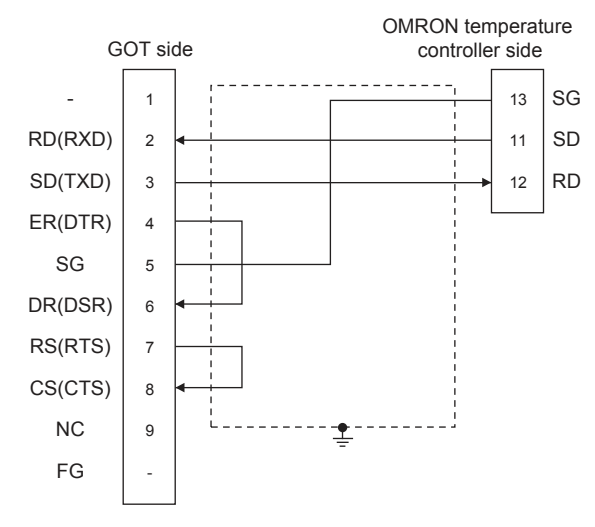

#### RS-232 connection diagram 2)

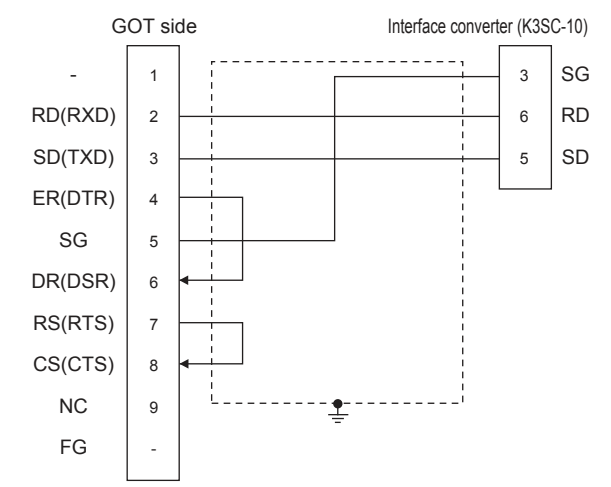

- Precautions when preparing a cable
- (1) Cable length The length of the RS-232 cable must be 15m or less
- (2) GOT side connector
   For the GOT side connector, refer to the following.
   I.4.1 GOT connector specifications
- (3) OMRON temperature controller side connector Use the connector compatible with the OMRON temperature controller.
   For details, refer to the user's manual of the OMRON temperature controller.

#### 5.3.2 RS-485 cable

#### Connection diagram

(1) RS-485 connection diagram 1)

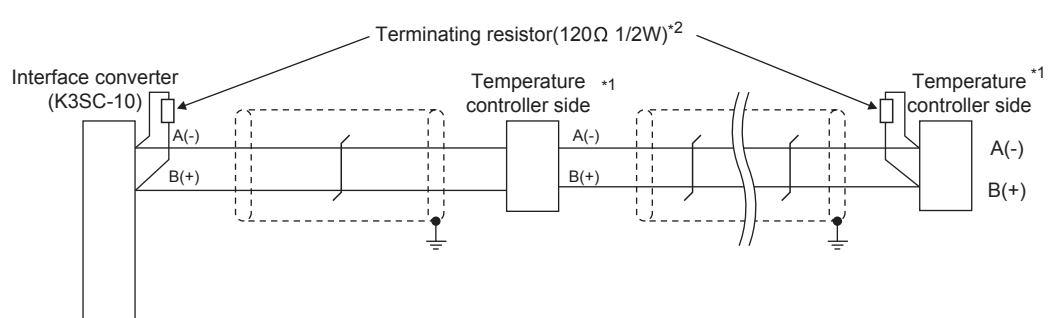

\*1 Pin No. of temperature controller differs depending on the model.Refer to the following.

\*2 Terminating resistor should be provided for a temperature controller and an interface converter which will be terminating resistors.

|             | Model                | Interface |         |                        |
|-------------|----------------------|-----------|---------|------------------------|
| Signal name | E5AN<br>E5EN<br>E5CN | E5GN      | E5ZN    | converter<br>(K3SC-10) |
|             | Pin No.              | Pin No.   | Pin No. | Pin No.                |
| A(-)        | 12                   | 6         | 24      | 8                      |
| B(+)        | 11                   | 5         | 23      | 11                     |

Б

#### (2) RS-485 connection diagram 2)

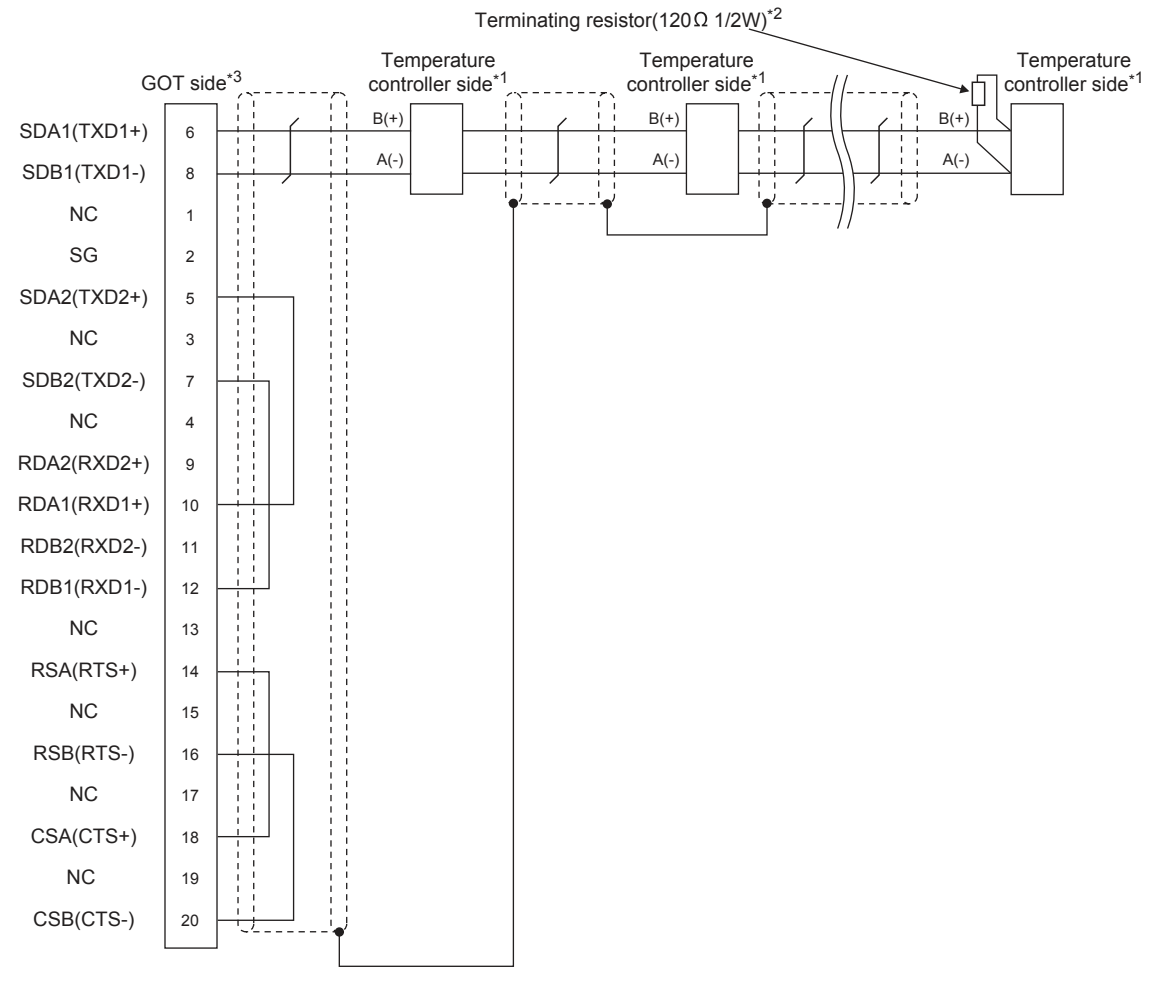

- Pin No. of temperature controller differs depending on the model.Refer to the following. \*1
- \*2 Terminating resistor should be provided for a temperature controller and an interface converter which will be terminating resistors. \*3
  - Set the terminating resistor of GOT side, which will be a terminal, to "Enable".

|             | Model of             | f temperature o | ontroller |
|-------------|----------------------|-----------------|-----------|
| Signal name | E5AN<br>E5EN<br>E5CN | E5GN            | E5ZN      |
|             | Pin No.              | Pin No.         | Pin No.   |
| A(-)        | 12                   | 6               | 24        |
| B(+)        | 11                   | 5               | 23        |

1.4.3 Terminating resistors of GOT

#### (3) RS-485 connection diagram 3)

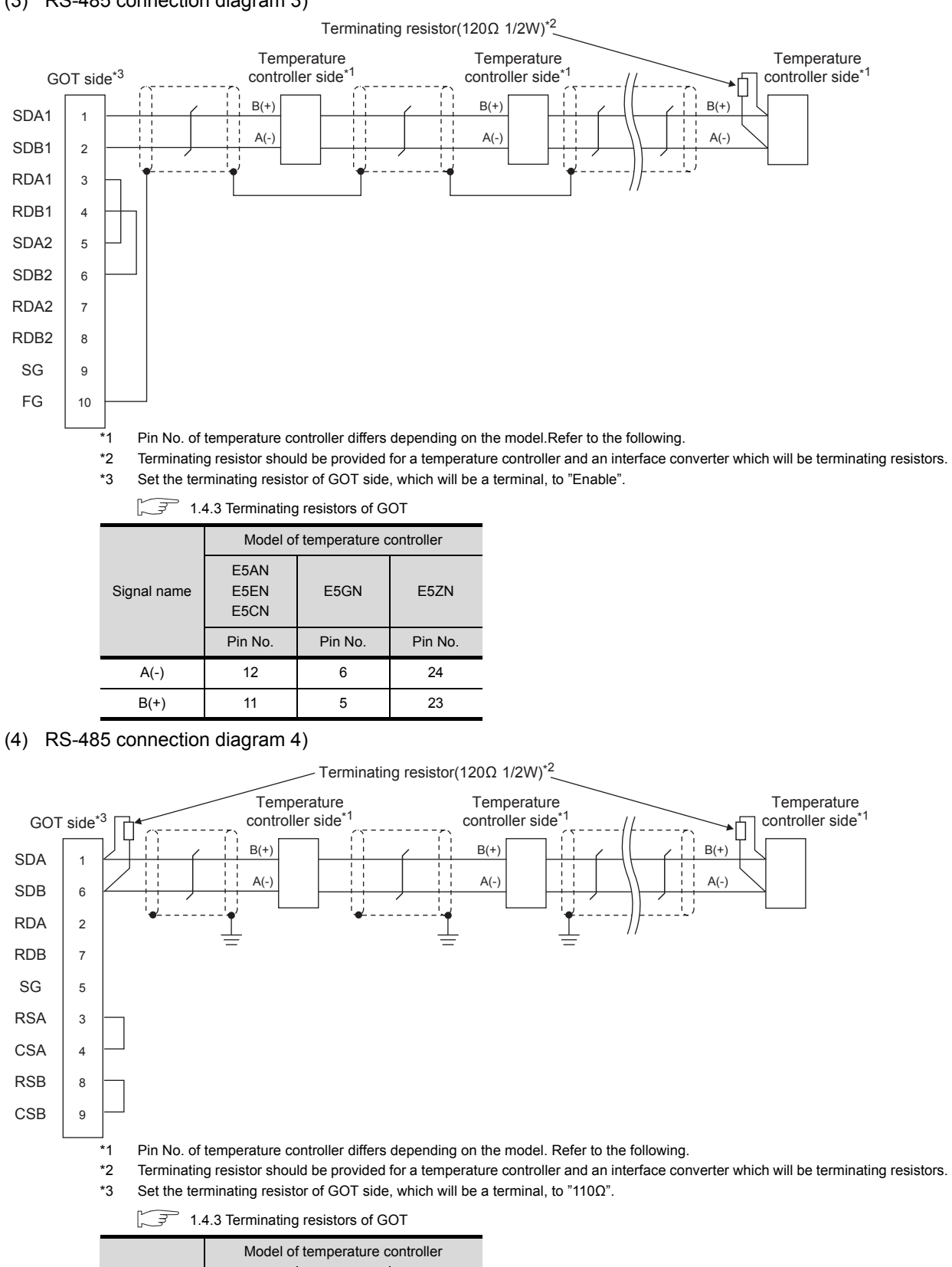

-

5. CONNECTION TO OMRON TEMPERATURE CONTROLLER 5.3 Connection Diagram

E5AN

E5EN

E5CN Pin No.

12

11

E5GN

Pin No

6

5

**F57N** 

Pin No

24

23

Signal name

A(-)

B(+)

#### Precautions when preparing a cable

- (1) Cable length The length of the RS-485 cable must be 500m or less.
- (2) GOT side connector

For the GOT side connector, refer to the following.

- (3) OMRON temperature controller side connector Use the connector compatible with the OMRON temperature controller.
   For details, refer to the user's manual of the OMRON temperature controller.
- Setting terminating resistors
- (1) GOT side

Set the terminating resistor setting switch of the GOT main unit to "100 OHM".

For details of terminating resistor settings, refer to the following.

1.4.3 Terminating resistors of GOT

(2) OMRON temperature controller side

When connecting a OMRON temperature controller to the GOT, the terminating resistor must be connected to the OMRON temperature controller.

User's Manual of the OMRON temperature controller

## 5.4 GOT Side Settings

#### 5.4.1 Setting communication interface (Communication settings)

Set the channel of the equipment to be connected to the GOT.

| e Manufacturer:             | OMBON                   |                 |     |
|-----------------------------|-------------------------|-----------------|-----|
| e Controller Type:          | OMRON THER              | MAC/INPANEL NEO | -   |
| aplex setti<br>2 Informatio |                         |                 |     |
| Į∕F:                        | Standard 1/F(F          | R9232)          |     |
| ary Serve                   | OMRON THER              | MAC/INPANEL NEO |     |
| way Clent ORTAR Setting     |                         |                 |     |
| IP Server                   |                         | 100km           | 100 |
| dundant Transmis            | (298Veero Science Const | 9600            |     |
| No. Switch Data Bit         |                         | 7 b#            |     |
| Stop Bit                    |                         | 2 hit           |     |
| Parity                      |                         | Even            |     |
| Retry(Tin                   | nes)                    | 0               |     |
| Timedut                     | Time(Sec)               | 3               | _   |
| Delay Tin                   | ne(ms)                  | 2               |     |
| Format                      |                         | 1               | _   |
|                             |                         |                 |     |
|                             |                         |                 |     |
|                             |                         |                 |     |
|                             |                         |                 |     |
|                             |                         |                 |     |
|                             |                         |                 |     |
|                             |                         |                 |     |
|                             |                         |                 |     |
|                             |                         |                 |     |

- Select [Common] → [Controller Setting] from the menu.
- 2. The Controller Setting window is displayed. Select the channel to be used from the list menu.
- Set the following items.
  - Manufacturer: OMRON
  - Controller Type: OMRON THERMAC/INPANEL NEO
  - I/F: Interface to be used
  - Driver: OMRON THERMAC/INPANEL NEO
- The detailed setting is displayed after Manufacturer, Controller Type, I/F, and Driver are set. Make the settings according to the usage environment.

[ 5.4.2 Communication detail settings Click the [OK] button when settings are completed.

#### POINT,

The settings of connecting equipment can be confirmed in [I/F Communication Setting]. For details, refer to the following.

1.1.2 I/F communication setting

#### 5.4.2 Communication detail settings

Make the settings according to the usage environment.

| Property                | Value |
|-------------------------|-------|
| Transmission Speed(BPS) | 9600  |
| Data Bit                | 7 bit |
| Stop Bit                | 2 bit |
| Parity                  | Even  |
| Retry(Times)            | 0     |
| Timeout Time(Sec)       | 3     |
| Delay Time(ms)          | 2     |
| Format                  | 1     |

| Item               | Description                                                                                                    | Range                                                        |
|--------------------|----------------------------------------------------------------------------------------------------|--------------------------------------------------------------|
| Transmission Speed | Set this item when change the<br>transmission speed used for<br>communication with the<br>connected equipment.<br>(Default: 9600bps)    | 9600bps,<br>19200bps,<br>38400bps,<br>57600bps,<br>115200bps |
| Data Bit           | Set this item when change the<br>data length used for<br>communication with the<br>connected equipment.<br>(Default: 7bits)             | 7bits/8bits                                                  |
| Stop Bit           | Specify the stop bit length for<br>communications.<br>(Default: 2bits)                                                                  | 1bit/2bits                                                   |
| Parity             | Specify whether or not to<br>perform a parity check, and<br>how it is performed during<br>communication.<br>(Default: Even)             | None<br>Even<br>Odd                                          |
| Retry              | Set the number of retries to be<br>performed when a<br>communication error occurs.<br>(Default: 0time)                                  | 0 to 5times                                                  |
| Timeout Time       | Set the time period for a<br>communication to time out.<br>(Default: 3sec)                                                              | 3 to 30sec                                                   |
| Delay Time         | Set this item to adjust the<br>transmission timing of the<br>communication request from<br>the GOT.<br>(Default: 2ms)                   | 0 to 300 (ms)                                                |
| Format             | Select the communication<br>format.<br>(Default: 1)<br>format 1: only continuous<br>access<br>format 2: continuous and<br>random access | 1/2                                                          |

#### POINT,

(1) Delay Time

When connecting to the temperature controller E5ZN, set the delay time to 5ms or more.

(2) Format setting

The compatible format of temperature controller differs depending on models.

| Model                  | Compatible format    |
|------------------------|----------------------|
| E5AN, E5CN, E5EN, E5GN | Format 1 only        |
| E5ZN                   | Format 1 or Format 2 |

For the continuous access and random access of the temperature controller, refer to the following manual.

- User's Manual of the OMRON temperature controller
- (3) Communication interface setting by the Utility The communication interface setting can be changed on the Utility's [Communication Settings] after writing [Communication Settings] of project data.

For details on the Utility, refer to the following manual.

- GOT2000 Series User's Manual (Utility)
- (4) Precedence in communication settings
   When settings are made by GT Designer3 or the Utility, the latest setting is effective.

#### POINT,

OMRON temperature controller

For details of OMRON temperature controller, refer to the following manual.

User's Manual of the OMRON temperature controller

| Mod                    | Refer to               |       |
|------------------------|------------------------|-------|
| Tomporatura controllor | E5AN, E5EN, E5CN, E5GN | 5.5.1 |
|                        | E5ZN                   | 5.5.2 |
| Interface converter    | K3SC-10                | 5.5.3 |

## 5.5.1 Connecting E5AN, E5EN, E5CN, E5GN

Set the communication data by operating the key of the temperature controller.

| Item                             | Set value           |
|----------------------------------|---------------------|
| Protocol                         | CompoWay/F (Sysway) |
| Transmission speed <sup>*1</sup> | 9600bps, 19200bps   |
| Data bit <sup>*1</sup>           | 8 bits, 7 bits      |
| Parity bit <sup>*1</sup>         | Odd, Even, None     |
| Stop bit <sup>*1</sup>           | 1bit, 2bits         |
| Communication unit No.*2         | 0 to 99             |
| CMWT (Communications writing) *3 | ON                  |

Adjust the settings with GOT settings.

\*2 Select the communication unit No. without overlapping with that of other units.

\*3 When changing the device values of the temperature controller from the GOT, turn ON CMWT (Communications writing) in advance.

#### 5.5.2 Connecting E5ZN

Set the communication data by operating the key of the temperature controller.

| Item                             | Set value         |
|----------------------------------|-------------------|
| Transmission speed <sup>*1</sup> | 9600bps, 38400bps |
| Data bit <sup>*1</sup>           | 8 bits, 7 bits    |
| Parity bit <sup>*1</sup>         | Odd, Even, None   |
| Stop bit <sup>*1</sup>           | 1bit, 2bits       |
| Communication unit No.*2         | 0 to 15           |
| CMWT (Communications writing) *3 | ON                |

\*1 Adjust the settings with GOT settings.

\*2 Select the communication unit No. without overlapping with that of other units.

\*3 When changing the device values of the temperature controller from the GOT, turn ON CMWT (Communications writing) in advance.

# 5.5.3 Connection to interface converter (K3SC-10)

#### Communication settings

Make the communication settings by operating the DIP switch of the temperature controller.

| Item                             | Set value          |
|----------------------------------|--------------------|
| Transmission speed <sup>*1</sup> | 19200bps, 38400bps |
| Data bit <sup>*1</sup>           | 7 bits, 8 bits     |
| Parity bit <sup>*1</sup>         | Odd, Even, None    |
| Stop bit <sup>*1</sup>           | 1bit, 2bits        |
| Communication Type               | RS-232↔RS485       |
| Echo back <sup>*2</sup>          | With, Without      |

1 Adjust the settings with GOT settings.

\*2 Set to "Without".

#### Settings by DIP switch

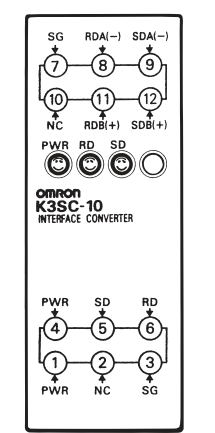

Terminal block for RS-422/485 communication DIP switch

Front of K3SC-10 body

Inside of K3SC-10 body (When removing the front cover)

#### (1) Transmission speed settings

| Transmission | Switch No. |     |     |  |
|--------------|------------|-----|-----|--|
| speed (bps)  | 1          | 2   | 3   |  |
| 1200         | ON         | OFF | OFF |  |
| 2400         | OFF        | ON  | OFF |  |
| 4800         | ON         | ON  | OFF |  |
| 9600         | OFF        | OFF | OFF |  |
| 19200        | ON         | OFF | ON  |  |
| 38400        | OFF        | ON  | ON  |  |

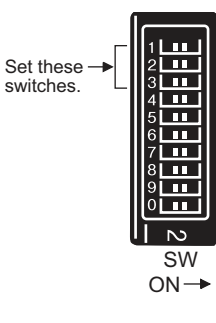

5. CONNECTION TO OMRON TEMPERATURE CONTROLLER 5.5 Temperature Controller Side Setting (2) Settings of data length, parity bit, stop bit, master/ slave device and echoback

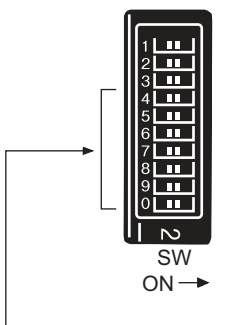

Set these switches.

| Setting                   | Set value    |     |    | Sv  | vitch N | lo. |     |     |
|---------------------------|--------------|-----|----|-----|---------|-----|-----|-----|
| item                      | Set Value    | 4   | 5  | 6   | 7       | 8   | 9   | 0   |
| Data hit                  | 7bits        | OFF |    |     |         |     |     |     |
| Data Dit                  | 8bits        | ON  |    |     |         |     |     |     |
| Oton hit                  | 2bits        | OFF |    |     |         |     |     |     |
| Stop bit 1bit             | 1bit         |     | ON |     |         |     |     |     |
|                           | Even         |     |    | OFF | OFF     |     |     |     |
| Parity                    | Odd          |     |    | ON  | OFF     |     |     |     |
|                           | None         |     |    | OFF | ON      |     |     |     |
| Commun                    | RS232↔RS422  |     |    |     |         | OFF | ON  |     |
| Type                      | RS-232↔RS485 |     |    |     |         | OFF | OFF |     |
| Echo Without<br>back With |              |     |    |     |         |     |     | OFF |
|                           |              |     |    |     |         |     |     | ON  |

#### 5.5.4 Station No. settings

Set each station number so that no station number overlaps.

The station number can be set without regard to the cable connection order. There is no problem even if station numbers are not consecutive.

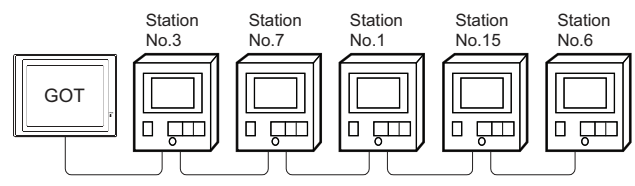

Examples of station number setting

#### (1) Direct specification

When setting the device, specify the station number of the temperature controller of which data is to be changed.

| Model name             | Specification<br>range |  |
|------------------------|------------------------|--|
| E5AN, E5EN, E5CN, E5GN | 0 to 99                |  |
| E5ZN                   | 0 to 15                |  |

#### (2) Indirect specification

When setting the device, indirectly specify the station number of the temperature controller of which data is to be changed using the 16-bit GOT internal data register (GD10 to GD25).

When specifying the station No. from 100 to 115 on GT Designer3, the value of GD10 to GD25 compatible to the station No. specification will be the station No. of the temperature controller.

| Specification station NO. | Compatible device | Setting range                                                                                              |  |  |  |
|---------------------------|-------------------|----------------------------------------------------------------------------------------------------|--|--|--|
| 100                       | GD10              |                                                                                                    |  |  |  |
| 101                       | GD11              |                                                                                                    |  |  |  |
| 102                       | GD12              |                                                                                                    |  |  |  |
| 103                       | GD13              |                                                                                                    |  |  |  |
| 104                       | GD14              |                                                                                                    |  |  |  |
| 105                       | GD15              |                                                                                                    |  |  |  |
| 106                       | GD16              | 0 to 99: For E5AN, E5EN, E5CN or E5GN                                                                      |  |  |  |
| 107                       | GD17              | 0 to 15: For E5ZN<br>For the setting other than the above, erro<br>(dedicated device is out of range) will |  |  |  |
| 108                       | GD18              |                                                                                                    |  |  |  |
| 109                       | GD19              | occur.                                                                                                    |  |  |  |
| 110                       | GD20              |                                                                                                    |  |  |  |
| 111                       | GD21              |                                                                                                    |  |  |  |
| 112                       | GD22              |                                                                                                    |  |  |  |
| 113                       | GD23              |                                                                                                    |  |  |  |
| 114                       | GD24              |                                                                                                    |  |  |  |
| 115                       | GD25              |                                                                                                    |  |  |  |

(3) All station specification

Target station differs depending on write-in operation or read-out operation.

- For write-in operation, all station will be a target.
- For read-out operation, only one station will be a target.

## 5.6 Device Range that Can Be Set

The device ranges of controller that can be used for  $\ensuremath{\mathsf{GOT}}$  are as follows.

Note that the device ranges in the following tables are the maximum values that can be set in GT Designer3.

The device specifications of controllers may differ depending on the models, even though belonging to the same series.

Please make the setting according to the specifications of the controller actually used.

When a non-existent device or a device number outside the range is set, other objects with correct device settings may not be monitored.

#### Setting item

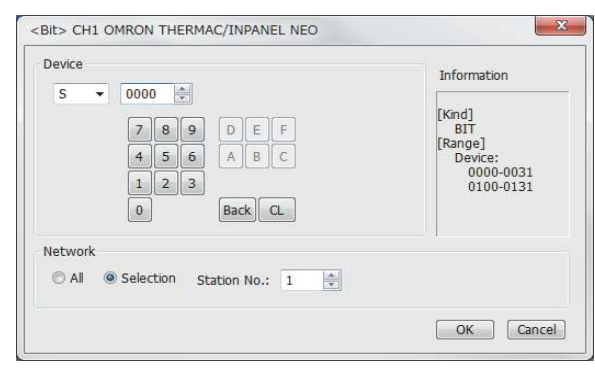

| Item        | Description                                                                                                    |                                                                                                    |                                                                                                    |  |
|-------------|----------------------------------------------------------------------------------------------------|----------------------------------------------------------------------------------------------------|----------------------------------------------------------------------------------------------------|--|
| Device      | Set the device name, device number, and bit number.<br>The bit number can be set only when specifying the bit of<br>word device. |                                                                                                    |                                                                                                    |  |
| Information | Displays the device type and setting range which are selected in [Device].                                                       |                                                                                                    |                                                                                                    |  |
|             | Set the                                                                                                    | Set the monitor target of the set device.                                                                                                    |                                                                                                    |  |
|             | All                                                                                                    | Select this item when writing data to all<br>temperature connected.<br>During monitoring, the temperature controller of<br>station No.0 is monitored.<br>(When writing the data in numerical input, the<br>data is written to all connected temperature<br>controllers during input, and the temperature<br>controller of station No. 0 is monitored during<br>other than input (displaying).) |                                                                                                    |  |
| Network     | Station<br>No.                                                                                                    | Select this it<br>controller of<br>After selectir<br>range.<br>0 to 99:<br>100 to 115:                                                                                                    | em when monitoring the temperature<br>the specified station No.<br>ng, set the station No. in the following<br>To monitor the temperature<br>controller of the specified station<br>No.<br>To specify the station No. of the<br>temperature controller to be<br>monitored by the value of GOT<br>data register (GD). <sup>*1</sup> |  |

\*1 The following table shows the relation between station numbers of the PLC and the GOT data register.

| Station<br>No. | GOT data register<br>(GD) | Setting range               |
|----------------|---------------------------|-----------------------------|
| 100            | GD10                      | 0 to 99                     |
| 101            | GD11                      | (If setting a value outside |
| :              | :                         | the range above, a          |
| 114            | GD24                      | device range error          |
| 115            | GD25                      | occurs.)                    |

#### POINT,

Device settings of OMRON temperature controller (1) When setting the (S)

Make settings for status by a channel number and a bit position.

| Device |   |      |    |                                                       |
|--------|---|------|----|-------------------------------------------------------|
| S      | • | 0125 | ×. |                                                       |
|        |   |      |    | <ul> <li>Bit position</li> <li>Channel No.</li> </ul> |

 When setting variable area (0), variable area (1) and variable area (2) Make setting for variable areas by a channel number and address.

| Device |   |      |   |                            |
|--------|---|------|---|----------------------------|
| C0     | • | 0106 | × |                            |
|        |   |      |   | – Address<br>– Channel No. |

#### 5.6.1 OMRON temperature controller (OMRON THERMAC/INPANEL NEO)

|             | Device name                             | Setting range                        | Device No.<br>representation |
|-------------|-----------------------------------------|--------------------------------------|------------------------------|
| Bit device  | Status (S) <sup>*1</sup>                | S0000 to S0031<br>S0100 to S0131     | Decimal                      |
|             | Operation command (A) <sup>*2</sup>     | A0000 to A000C                       | Hexadecimal                  |
| Word device | Variable area 0<br>(C0) <sup>*1*3</sup> | C00000 to C00006<br>C00100 to C00106 |                              |
|             | Variable area 1<br>(C1) <sup>*3</sup>   | C10000 to C1001C<br>C10100 to C1011C | Decimal +<br>Hexadecimal     |
|             | Variable area 3<br>(C3) <sup>*3</sup>   | C30000 to C3003E<br>C30100 to C3013E |                              |

\*1 Only reading is possible.

\*2 Only writing is possible.

Numerical input cannot be used.

When writing, use [Word Set] of a data set switch. \*3 Only 32-bit (2-word) designation is allowed.

#### 5. CONNECTION TO OMRON TEMPERATURE CONTROLLER 5.6 Device Range that Can Be Set

## 5.7 Precautions

| Station number setting of the temperature<br>controller system<br>Make sure to establish temperature controller system<br>with No.1 station.                                                                                                    |
|----------------------------------------------------------------------------------------------------|
| GOT clock control<br>Since the temperature controller does not have a clock<br>function, the settings of [time adjusting] or [Broadcast]<br>by GOT clock control will be disabled.                                                                                                    |
| Disconnecting some of multiple connected<br>equipment<br>The GOT can disconnect some of multiple connected<br>equipment by setting GOT internal device.For example,<br>the faulty station where a communication timeout error<br>occurs can be disconnected from connected<br>equipment.<br>For details of GOT internal device setting, refer to the<br>following manual. |
| 💭 🐨 GT Designer3 GT Designer3 (GOT2000) Help                                                                                                    |

# 6

# CONNECTION TO KEYENCE PLC

| 6.1 | Connectable Model List 6 - 2        |
|-----|-------------------------------------|
| 6.2 | Serial Connection                   |
| 6.3 | Ethernet Connection 6 - 15          |
| 6.4 | Device Range that Can Be Set 6 - 19 |

6

# 6. CONNECTION TO KEYENCE PLC

## 6.1 Connectable Model List

| Model name         | Clock | Communication Type | Connectable GOT | Refer to                  |
|--------------------|-------|--------------------|-----------------|---------------------------|
|                    |       | RS-232             |                 |                           |
|                    |       | RS-422             |                 | <b>∫</b> , <b>₹</b> 6.2.1 |
| KV-5500<br>KV-5000 | 0     | RS-485             |                 |                           |
|                    |       | Ethernet           | 27 23 GS        | 6.3.1                     |
|                    |       | RS-232             |                 |                           |
| KV-3000            | 0     | RS-422             | GT GT GS        | 6.2.2                     |
|                    |       | RS-485             |                 |                           |
|                    |       | Ethernet           | 27 23 GS        | <b>6.3.1</b>              |
|                    | 0     | RS-232             |                 |                           |
|                    |       | RS-422             |                 | 6.2.3                     |
| KV-1000            |       | RS-485             |                 |                           |
|                    |       | Ethernet           | 27 23 GS        | 6.3.1                     |
|                    |       | RS-232             |                 |                           |
|                    |       | RS-422             | GT GT GS        | 6.2.4                     |
| KV-700             | 0     | RS-485             |                 |                           |
|                    |       | Ethernet           | 27 23 GS        | 6.3.1                     |

The following table shows the connectable models.

## 6.2 Serial Connection

#### 6.2.1 Connecting to KV-5500, KV-5000

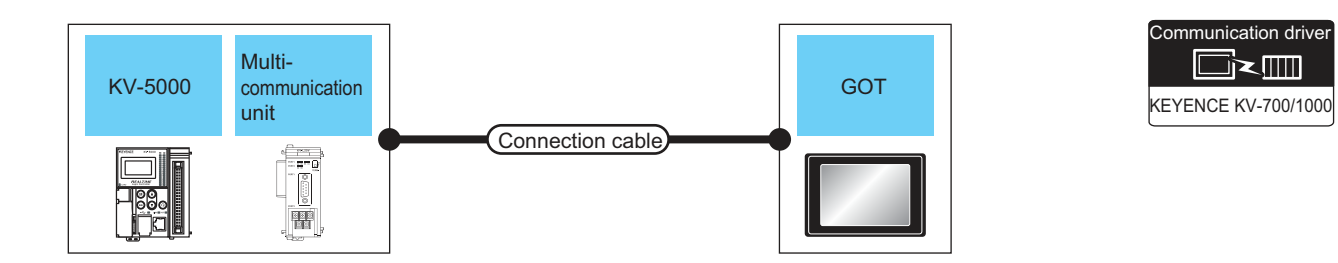

| PLC                |                                               | Connection cable           |                                                                                                    | GOT              |                    | N                          |                                          |
|--------------------|-----------------------------------------------|----------------------------|----------------------------------------------------------------------------------------------------|------------------|--------------------|----------------------------|------------------------------------------|
| Model<br>name      | Multi-<br>communication<br>unit <sup>*2</sup> | Commun<br>ication<br>Type  | Cable model<br>Connection diagram number                                                                                                    | Max.<br>distance | Option device      | Model                      | connectable<br>equipment                 |
| KV-5500<br>KV-5000 | KV-L20V                                       | RS-232                     | GT09-C30R21102-9S(3m)<br>or                                                                                                    | 15m              | - (Built into GOT) | бт<br>27<br>6т<br>23<br>GS |                                          |
|                    | (port 1)                                      |                            | (User)<br>RS-232 connection<br>diagram 2)                                                                                                    |                  | GT15-RS2-9P        | бт<br>27<br>6т<br>23<br>GS | 1 GOT for 1 multi-<br>communication unit |
|                    | KV-L20V<br>(port 2)                           | RS-232                     | GT09-C30R21103-3T(3m)<br>or<br>(Jean RS-232 connection<br>diagram 3)                                                                                 | 15m -            | - (Built into GOT) | бт<br>27<br>6т<br>23<br>GS |                                          |
|                    |                                               |                            |                                                                                                    |                  | GT15-RS2-9P        | GT<br>27<br>23<br>GS       |                                          |
|                    |                                               | (V-L20V RS-422<br>(port 2) | GT09-C30R41101-5T(3m)<br>GT09-C100R41101-5T(10m)<br>GT09-C200R41101-5T(20m)<br>GT09-C300R41101-5T(30m)<br>or<br>User)RS-422 connection<br>diagram 1) | 500m -           | - (Built into GOT) | бт<br>27<br>6т<br>23<br>GS |                                          |
|                    |                                               |                            |                                                                                                    |                  | GT15-RS4-9S        | GT<br>27<br>23<br>GS       |                                          |
|                    |                                               | RS-485                     | 485 (Figure RS-485 connection diagram 1)                                                                                                    | 500m             | - (Built into GOT) | бт<br>27<br>бт<br>23<br>GS |                                          |
|                    |                                               |                            |                                                                                                    |                  | GT15-RS4-9S        | бт<br>27<br>23<br>GS       |                                          |

\*1 The multi-communication unit is a product manufactured by KEYENCE CORPORATION. For details of the product, contact KEYENCE CORPORATION. 5

#### 6.2.2 Connecting to KV-3000

#### ■ When connecting to a PLC

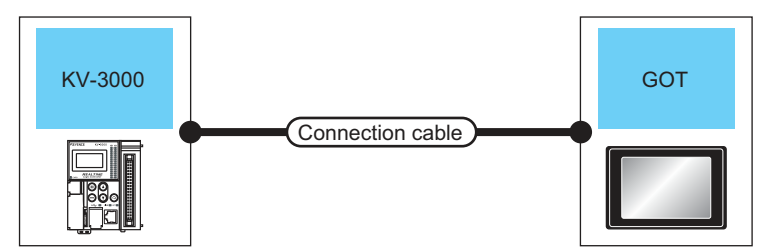

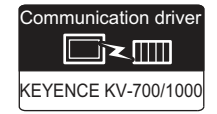

| PLC           |                        | Connection ca                            | able                               |                  | GOT                  |                            | Number of connectable |
|---------------|------------------------|------------------------------------------|------------------------------------|------------------|----------------------|----------------------------|-----------------------|
| Model<br>name | Communic<br>ation Type | Cable model<br>Connection diagram number | Conversion connector <sup>*1</sup> | Max.<br>distance | Option device        | Model                      | equipment             |
| KV-3000       | RS-232                 | GT09-C30R21101-6P<br>or                  | -                                  | 15m -            | - (Built into GOT)   | ет<br>27<br>Ст<br>23<br>СS |                       |
|               |                        | User/RS-232 connection diagram<br>1)     |                                    |                  | GT15-RS2-9P          | ст<br>27<br>23<br>GS       |                       |
|               |                        | OP-26487 <sup>*1</sup>                   | OP-26486                           | 2.5m             | - (Built into GOT)   | GT<br>27<br>GT<br>23<br>GS |                       |
|               |                        |                                          |                                    |                  | GT15-RS2-9P          | ат<br>27<br>ат<br>23<br>GS |                       |
|               | *                      | 1 The cable and conversion conn          | ector are produ                    | ucts manufa      | actured by KEYENCE ( | CORPORATION                |                       |

The cable and conversion connector are products manufactured by KEYENCE CORPORATION. For details of the product, contact KEYENCE CORPORATION.

#### When connecting to multi-communication unit

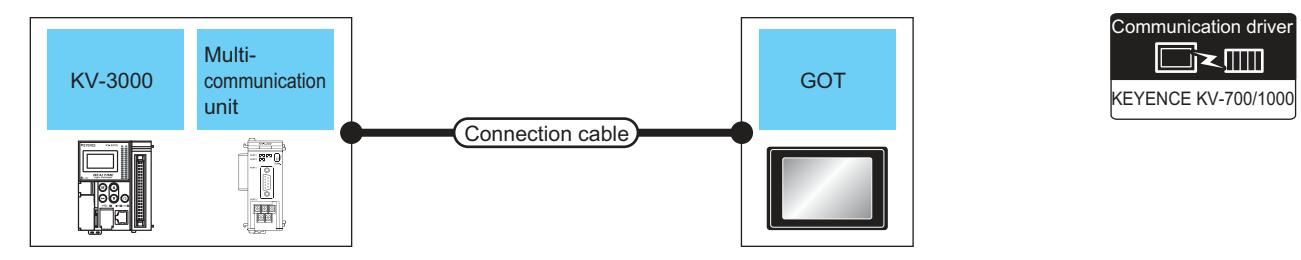

| PLC           |                                               | Connection cable                                    |                                                                                                    | GOT              |                    | Number of                  |                                          |
|---------------|-----------------------------------------------|-----------------------------------------------------|----------------------------------------------------------------------------------------------------|------------------|--------------------|----------------------------|------------------------------------------|
| Model<br>name | Multi-<br>communication<br>unit <sup>*1</sup> | Commun<br>ication<br>Type                           | Cable model<br>Connection diagram number                                                                                                    | Max.<br>distance | Option device      | Model                      | connectable<br>equipment                 |
| KV-3000       | KV-L20V                                       | RS-232                                              | GT09-C30R21102-9S(3m)<br>or                                                                                                    | 15m              | - (Built into GOT) | бт<br>27<br>6т<br>23<br>GS | 1 GOT for 1 multi-<br>communication unit |
|               | (port 1)                                      |                                                     | (User)<br>RS-232 connection diagram<br>2)                                                                                                    |                  | GT15-RS2-9P        | бт<br>27<br>23<br>GS       |                                          |
|               | KV-L20V<br>(port 2)                           | KV-L20V<br>(port 2)         RS-422           RS-485 | GT09-C30R21103-3T(3m)<br>or<br>(JSEP)<br>RS-232 connection diagram<br>3)                                                                          | 15m -            | - (Built into GOT) | бт<br>27<br>6т<br>23<br>GS |                                          |
|               |                                               |                                                     |                                                                                                    |                  | GT15-RS2-9P        | бт<br>27<br>23<br>GS       |                                          |
|               |                                               |                                                     | GT09-C30R41101-5T(3m)<br>GT09-C100R41101-5T(10m)<br>GT09-C200R41101-5T(20m)<br>GT09-C300R41101-5T(30m)<br>or<br>User<br>RS-422 connection diagram | 500m .           | - (Built into GOT) | бт<br>27<br>6т<br>23<br>GS |                                          |
|               |                                               |                                                     |                                                                                                    |                  | GT15-RS4-9S        | ст<br>27<br>23<br>GS       |                                          |
|               |                                               |                                                     | (User)<br>RS-485 connection diagram<br>1)                                                                                                    | 500m             | - (Built into GOT) | бт<br>27<br>6т<br>23<br>GS |                                          |
|               |                                               |                                                     |                                                                                                    | 500m             | GT15-RS4-9S        | бт<br>27<br>23<br>GS       |                                          |

\*1 The multi-communication unit is a product manufactured by KEYENCE CORPORATION. For details of the product, contact KEYENCE CORPORATION. 6

### 6.2.3 Connecting to KV-1000

#### When connecting to PLC

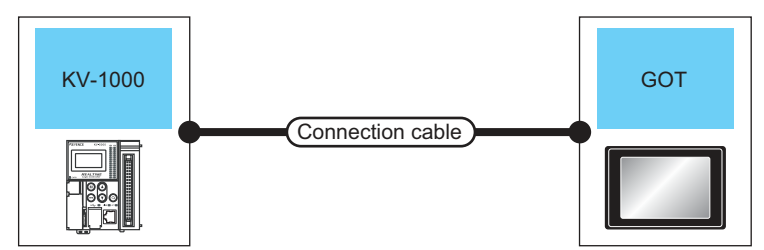

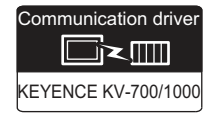

| PLC           |                        | Connection ca                            | able                               |                  | GOT                  |                            | Number of connectable |
|---------------|------------------------|------------------------------------------|------------------------------------|------------------|----------------------|----------------------------|-----------------------|
| Model<br>name | Communic<br>ation Type | Cable model<br>Connection diagram number | Conversion connector <sup>*1</sup> | Max.<br>distance | Option device        | Model                      | equipment             |
| KV-1000       | RS-232                 | GT09-C30R21101-6P<br>or                  | -                                  | 15m -            | - (Built into GOT)   | ст<br>27<br>Ст<br>23<br>СS |                       |
|               |                        | User/RS-232 connection diagram           |                                    |                  | GT15-RS2-9P          | ст<br>27<br>23<br>GS       |                       |
|               |                        | OP-26487*1                               | OP-26486                           | 2.5m             | - (Built into GOT)   | ет<br>27<br>6т<br>23<br>GS |                       |
|               |                        |                                          |                                    |                  | GT15-RS2-9P          | ст<br>27<br>23<br>GS       |                       |
|               | *                      | 1 The cable and conversion conn          | ector are produ                    | icts manufa      | actured by KEYENCE ( | CORPORATION                |                       |

The cable and conversion connector are products manufactured by KEYENCE CORPORATION. For details of the product, contact KEYENCE CORPORATION.
### When connecting to multi-communication unit

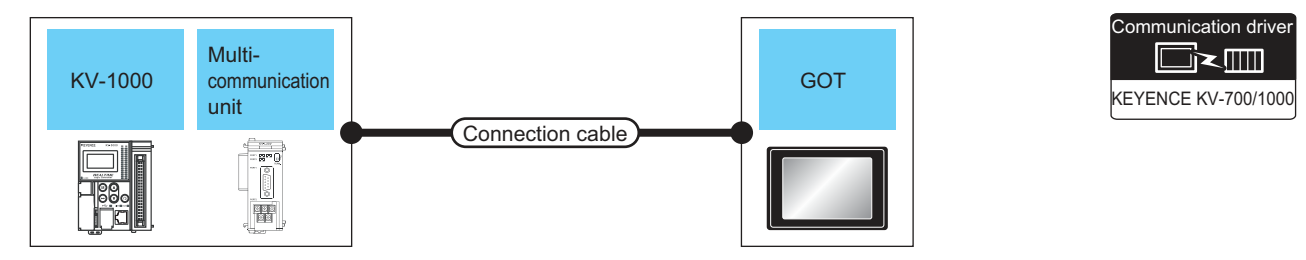

| PLC           |                                               | Connection cable                          |                                                                                                    | GOT              |                    | Number of                  |                          |
|---------------|-----------------------------------------------|-------------------------------------------|----------------------------------------------------------------------------------------------------|------------------|--------------------|----------------------------|--------------------------|
| Model<br>name | Multi-<br>communication<br>unit <sup>*2</sup> | Commun<br>ication<br>Type                 | Cable model<br>Connection diagram number                                                                                                    | Max.<br>distance | Option device      | Model                      | connectable<br>equipment |
|               | KV-L20R,                                      | RS-232                                    | GT09-C30R21102-9S(3m)<br>or<br>Grand Connection diagram<br>2)                                                                                                    | 15m              | - (Built into GOT) | бт<br>27<br>6т<br>23<br>GS |                          |
|               | (port 1)                                      |                                           |                                                                                                    |                  | GT15-RS2-9P        | GT<br>27<br>23<br>GS       | 1 GOT for 1 multi-       |
|               | KV-L20R,<br>KV-L20V<br>(port 2)               | KV-L20R,<br>KV-L20V<br>(port 2)<br>RS-422 | GT09-C30R21103-3T(3m)<br>or<br>(User)RS-232 connection diagram<br>3)<br>GT09-C30R41101-5T(3m)<br>GT09-C100R41101-5T(10m)<br>GT09-C200R41101-5T(20m)<br>GT09-C300R41101-5T(30m) | 15m              | - (Built into GOT) | ат<br>27<br>ат<br>23<br>GS |                          |
| KV-1000       |                                               |                                           |                                                                                                    |                  | GT15-RS2-9P        | GT<br>27<br>33<br>GS       |                          |
|               |                                               |                                           |                                                                                                    | 500m             | - (Built into GOT) | GT<br>27<br>GT<br>23<br>GS | communication unit       |
|               |                                               |                                           | or<br>(User)<br>RS-422 connection diagram<br>1)                                                                                                    |                  | GT15-RS4-9S        | GT<br>27<br>23<br>GS       |                          |
|               |                                               |                                           | (User)<br>RS-485 connection diagram<br>1)                                                                                                    | 500m             | - (Built into GOT) | ат<br>27<br>ат<br>23<br>GS |                          |
|               |                                               | RS-485                                    |                                                                                                    |                  | GT15-RS4-9S        | GT<br>27<br>33<br>GS       |                          |

\*1 The multi-communication unit is a product manufactured by KEYENCE CORPORATION. For details of the product, contact KEYENCE CORPORATION.

## 6.2.4 Connecting to KV-700

### ■ When connecting to PLC

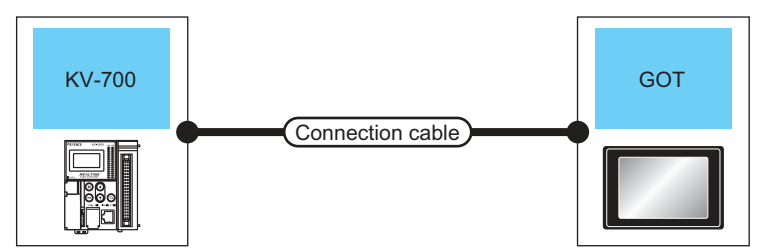

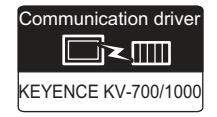

| PI            | LC                     | Connection ca                                                 | able                                  |                  | GOT                        |                            | Number of connectable |
|---------------|------------------------|---------------------------------------------------------------|---------------------------------------|------------------|----------------------------|----------------------------|-----------------------|
| Model<br>name | Communic<br>ation Type | Cable model<br>Connection diagram number                      | Conversion<br>connector <sup>*1</sup> | Max.<br>distance | Option device              | Model                      | equipment             |
| KV-700        | RS-232                 | GT09-C30R21101-6P<br>or<br>1)<br>S-232<br>OP-26487*1 OP-26486 | -                                     | 15m -            | - (Built into GOT)         | ет<br>27<br>6т<br>23<br>65 |                       |
|               |                        |                                                               |                                       |                  | GT15-RS2-9P                | ст<br>27<br>23<br>GS       |                       |
|               |                        |                                                               | OP-26486                              | 2.5m             | - (Built into GOT)         | ет<br>27<br>6т<br>23<br>GS |                       |
|               |                        |                                                               | 0480 2.5m -                           | GT15-RS2-9P      | ат<br>27<br>ат<br>23<br>GS |                            |                       |
|               | *                      | 1 The cable conversion connector                              | or and multi-co                       | mmunicatio       | on unit are products ma    | nufactured by KEYEI        |                       |

The cable, conversion connector, and multi-communication unit are products manufactured by KEYENCE CORPORATION. For details of the product, contact KEYENCE CORPORATION.

### When connecting to multi-communication unit

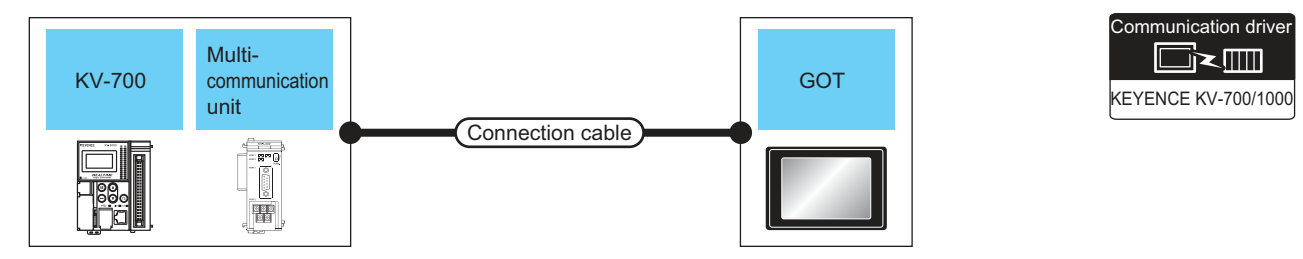

| PLC           |                                               | Connection cable                                                                                                    |                                                                                                    | GOT              |                    | Number of                             |                          |
|---------------|-----------------------------------------------|----------------------------------------------------------------------------------------------------|----------------------------------------------------------------------------------------------------|------------------|--------------------|---------------------------------------|--------------------------|
| Model<br>name | Multi-<br>communication<br>unit <sup>*2</sup> | Commun<br>ication<br>Type                                                                                                    | Cable model<br>Connection diagram number                                                                                                    | Max.<br>distance | Option device      | Model                                 | connectable<br>equipment |
|               | KV-L20R,<br>KV-L20,                           | RS-232                                                                                                    | GT09-C30R21102-9S(3m)<br>or<br>Grannetion diagram<br>2)                                                                                                    | 15m              | - (Built into GOT) | бт<br>27<br>6т<br>23<br>GS            |                          |
|               | KV-L20V<br>(port 1)                           |                                                                                                    |                                                                                                    |                  | GT15-RS2-9P        | бт<br>27<br>23<br>GS                  | 1 GOT for 1 multi-       |
|               | KV-L20R,<br>KV-L20,<br>KV-L20V<br>(port 2)    | KV-L20R,<br>KV-L20,<br>KV-L20,<br>KV-L20,<br>KV-L20V<br>(port 2)         GT09-<br>GT09-C<br>GT09-C<br>GT09-C<br>GT09-C<br>GT09-C           RS-422         GT09-<br>GT09-C<br>GT09-C           Winnip<br>GT09-C         GT09-C           GT09-C         GT09-C           GT09-C         GT09-C | GT09-C30R21103-3T(3m)<br>or<br>User)RS-232 connection diagram<br>3)<br>GT09-C30R41101-5T(3m)<br>GT09-C100R41101-5T(10m)<br>GT09-C200R41101-5T(20m)<br>GT09-C300R41101-5T(30m)<br>or<br>User)RS-422 connection diagram<br>1) | 15m -            | - (Built into GOT) | бт<br>27<br>6т<br>23<br>GS            |                          |
| KV-700        |                                               |                                                                                                    |                                                                                                    |                  | GT15-RS2-9P        | бт<br>27<br><sup>ст</sup><br>23<br>GS |                          |
|               |                                               |                                                                                                    |                                                                                                    | 500m             | - (Built into GOT) | бт<br>27<br>6т<br>23<br>GS            | communication unit       |
|               |                                               |                                                                                                    |                                                                                                    |                  | GT15-RS4-9S        | GT<br>27<br>23<br>GS                  |                          |
|               |                                               |                                                                                                    | (User)<br>(Traver)<br>RS-485 connection diagram                                                                                                    | 500m             | - (Built into GOT) | GT<br>27<br>67<br>23<br>GS            |                          |
|               |                                               | RS-485                                                                                                    | 1)                                                                                                    |                  | GT15-RS4-9S        | GT<br>27<br>23<br>GS                  |                          |

\*1 The conversion connector and multi-communication unit are products manufactured by KEYENCE CORPORATION. For details of the product, contact KEYENCE CORPORATION.

### 6.2.5 **Connection Diagram**

The following diagram shows the connection between the GOT and the PLC.

### RS-232 cable

- (1) Connection diagram
  - (a) RS-232 connection diagram 1) KEYENCE PLC side GOT side (Modular 6-pin) +5V RD(RXD) SD 5 2 RD SD(TXD) 3 3 ER(DTR) +5V 4 2 SG SG 5 4 DR(DSR) 6 6 SG RS(RTS) 7 CS(CTS) 8 9
  - (b) RS-232 connection diagram 2)

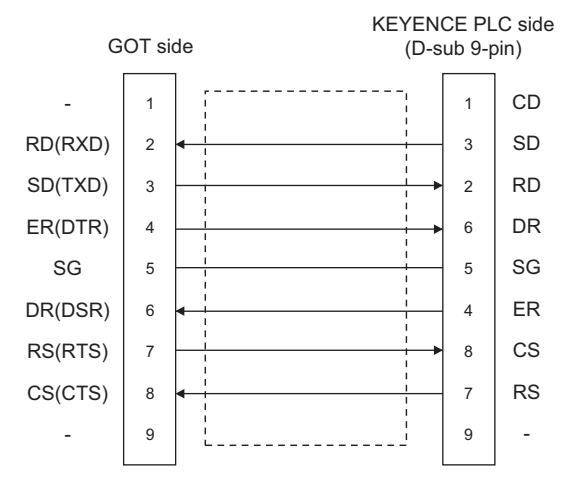

- KEYENCE PLC side GOT side (terminal block) 2 1 \_ RD(RXD) 2 3 SD RD SD(TXD) 3 5 ER(DTR) 4 4 -SG SG 5 1 DR(DSR) 6 RS(RTS) 7 CS(CTS) 8
- (2) Precaution when preparing a cable

9

- (a) Cable length The length of the RS-232 cable must be within 15m.
- (b) GOT side connector For the GOT side connector, refer to the following. 1.4.1 GOT connector specifications
- (c) KEYENCE PLC side connector Use the connector compatible with the KEYENCE PLC side module. For details, refer to the KEYENCE PLC user's manual.

(c) RS-232 connection diagram 3)

### RS-422 cable

### (1) Connection diagram

(a) RS-422 connection diagram 1)

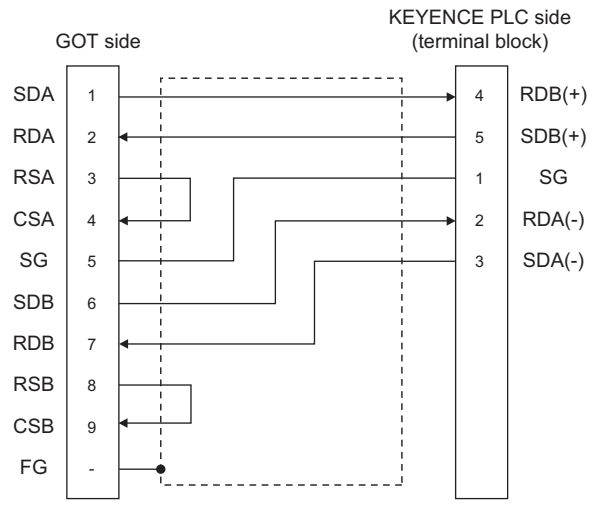

- (2) Precautions when preparing a cable
  - (a) Cable length

The length of the RS-422 cable must be 500m or less

- (b) GOT side connector
   For the GOT side connector, refer to the following.
   1.4.1 GOT connector specifications
- (c) KEYENCE PLC side connector
   Use the connector compatible with the KEYENCE
   PLC side module.
   For details, refer to the KEYENCE PLC user's manual.
- (3) Connecting terminating resistors
  - (a) GOT side

When connecting a KEYENCE PLC to the GOT, a terminating resistor must be connected to the GOT. • For GT16, GT15, GT12

Set the terminating resistor setting switch of the GOT main unit to "Disable".

For GT14, GT11, GT10
 Set the terminating resistor selector to "330Ω".

For the procedure to set the terminating resistor, refer to the following.

1.4.3 Terminating resistors of GOT

RS-485 cable

### (1) Connection diagram

(a) RS-485 connection diagram 1)

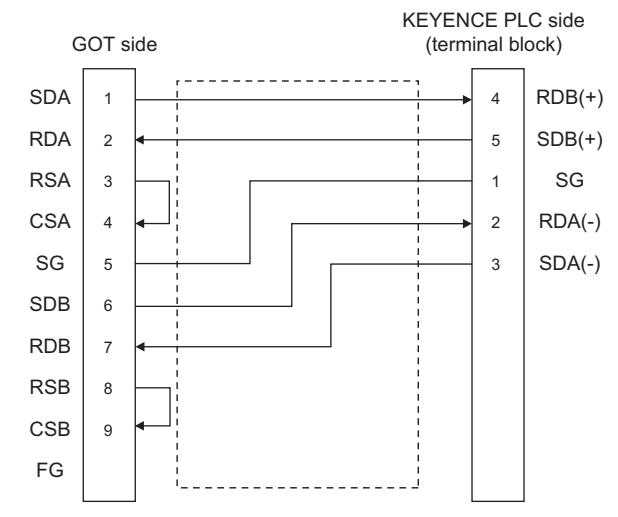

- (2) Precautions when preparing a cable
  - (a) Cable length The length of the RS-485 cable must be 500m or less
  - (b) GOT side connector
     For the GOT side connector, refer to the following.
     IIII GOT connector specifications
  - (c) KEYENCE PLC side connector
     Use the connector compatible with the KEYENCE
     PLC side module.
     For details, refer to the KEYENCE PLC user's manual.

### (3) Connecting terminating resistors

### (a) GOT

Set the terminating resistor setting switch of the GOT main unit to "100 OHM". For the procedure to set the terminating resistor, refer to the following.  $\Box = 1.4.3$  Terminating resistors of GOT

(b) KEYENCE PLC Connect the terminating resistor on the KEYENCE PLC side when connecting a GOT to a KEYENCE PLC.

5 6.2.7 PLC Side Setting

### 6.2.6 GOT Side Settings

### Setting communication interface (Communication settings)

Set the channel of the equipment to be connected to the GOT.

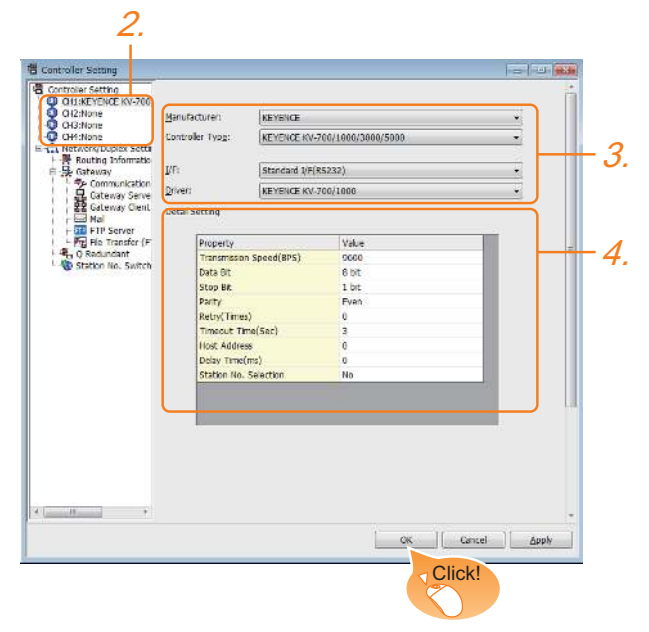

- Select [Common] → [Controller Setting] from the menu.
- 2. The Controller Setting window is displayed. Select the channel to be used from the list menu.
- 3. Set the following items.
  - Manufacturer: KEYENCE
  - Controller Type: KEYENCE KV-700/1000/3000/ 5000
  - I/F: Interface to be used
  - Driver: KEYENCE KV-700/1000
- The detailed setting is displayed after Manufacturer, Controller Type, I/F, and Driver are set. Make the settings according to the usage environment.

Communication detail settings

Click the [OK] button when settings are completed.

### POINT.

The settings of connecting equipment can be confirmed in [I/F Communication Setting]. For details, refer to the following.

1.1.2 I/F communication setting

### Communication detail settings Make the settings according to the usage environment.

| Property                | Value |
|-------------------------|-------|
| Transmission Speed(BPS) | 9600  |
| Data Bit                | 8 bit |
| Stop Bit                | 1 bit |
| Parity                  | Even  |
| Retry(Times)            | 0     |
| Timeout Time(Sec)       | 3     |
| Host Address            | 0     |
| Delay Time(ms)          | 0     |
| Station No. Selection   | No    |

| Item                     | Contents                                                                                                    | Range                                                        |
|--------------------------|----------------------------------------------------------------------------------------------------|--------------------------------------------------------------|
| Transmission<br>Speed    | Set this item when change the<br>transmission speed used for<br>communication with the connected<br>equipment. (Default: 9600bps) | 9600bps,<br>19200bps,<br>38400bps,<br>57600bps,<br>115200bps |
| Data Bit                 | Set this item when change the data<br>length used for communication<br>with the connected equipment.<br>(Default: 8bits)          | 7bits/8bits                                                  |
| Stop Bit                 | Specify the stop bit length for<br>communications. (Default: 1bit)                                                                | 1bit/2bits                                                   |
| Parity                   | Specify whether or not to perform a<br>parity check, and how it is<br>performed during communication.<br>(Default: Even)          | None<br>Even<br>Odd                                          |
| Retry                    | Set the number of retries to be<br>performed when a communication<br>error occurs. (Default: 0time)                               | 0 to 5times                                                  |
| Timeout Time             | Set the time period for a<br>communication to time out.<br>(Default: 3sec)                                                        | 1 to 30sec                                                   |
| Host Address             | Specify the host address (station<br>No. of the PLC to which the GOT is<br>connected) in the network of the<br>GOT. (Default: 0)  | 0 to 9                                                       |
| Delay Time               | Set this item to adjust the<br>transmission timing of the<br>communication request from the<br>GOT. (Default: 0ms)                | 0 to 300ms                                                   |
| Station No.<br>Selection | Specify whether to use the station<br>No. during communication.<br>(Default: None)                                                | Yes or No                                                    |

### POINT,

(1) Communication interface setting by the Utility The communication interface setting can be changed on the Utility's [Communication Settings] after writing [Communication Settings] of project data.

For details on the Utility, refer to the following manual.

GOT2000 Series User's Manual (Utility)

(2) Precedence in communication settings When settings are made by GT Designer3 or the Utility, the latest setting is effective.

### POINT,

KEYENCE PLC

For details of KEYENCE PLC, refer to the following manual.

KEYENCE PLC user's Manual

| Model nar                | Reference |        |
|--------------------------|-----------|--------|
|                          | KV-3000   | 6 - 13 |
| PLC CPU                  | KV-1000   | 6 - 13 |
|                          | KV-700    | 6 - 13 |
|                          | KV-L20R   |        |
| Multi-communication unit | KV-L20    | 6 - 13 |
|                          | KV-L20V   |        |

### Connecting KV-3000,KV-1000

| Setting items      | Set value                        |
|--------------------|----------------------------------|
| Transmission Speed | 9600 to 115200 bps <sup>*1</sup> |
| Data bit           | 8bits                            |
| Parity bit         | Even                             |
| Stop bit           | 1bit                             |

There is no transmission speed setting on the PLC side. The transmission speed of the PLC side is automatically adjusted to that of the GOT side.

### ■ Connecting to KV-700

\*1

| Setting items      | Set value |
|--------------------|-----------|
| Transmission Speed | 9600bps   |
| Data bit           | 8bits     |
| Parity bit         | Even      |
| Stop bit           | 1bit      |

### Connecting to KV-L20R, KV-L20, KV-L20V

### (1) Communication settings

| Setting items                      | Set value                                                    |  |  |  |
|------------------------------------|--------------------------------------------------------------|--|--|--|
| Communication mode                 | KV mode (Upper link)                                         |  |  |  |
| Transmission speed <sup>*1*2</sup> | 4800bps, 9600bps, 19200bps, 38400bps,<br>57600bps, 115200bps |  |  |  |
| Data bit                           | 8bits                                                        |  |  |  |
| Parity bit                         | Even                                                         |  |  |  |
| Stop bit                           | 1bit                                                         |  |  |  |
| Station No.*3                      | 0 to 9                                                       |  |  |  |

- \*1 Only transmission speeds available on the GOT side are
- shown.
  \*2 The transmission speed setting must be consistent with that of the GOT side.
  For the transmission speed setting on the GOT side, refer to
  - For the transmission speed setting on the GOT side, refer to the following.
    - Setting communication interface (Communication settings)
  - Set the station No. according to the host address on the GOT side. For the Host Address setting on the GOT side, refer to the
  - For the Host Address setting on the GOT side, refer to the following.  $\int \vec{x} = \vec{x}$  Setting communication interface (Communication
    - Setting communication interface (Communication settings)

### (2) Setting DIP switches Set the DIP switches.

\*3

- (a) When using KV-L20R or KV-L20
- Terminator setting switch Port 1 (RS232) Port 2 (RS232/RS422/RS485) RS232/RS422/RS485 switch (For port 2)
  - RS232/RS422/RS485 switch (For port 2) (For KV-L20R)

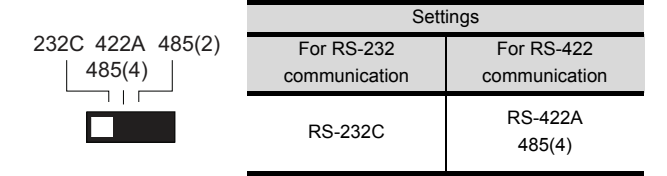

### (For KV-L20)

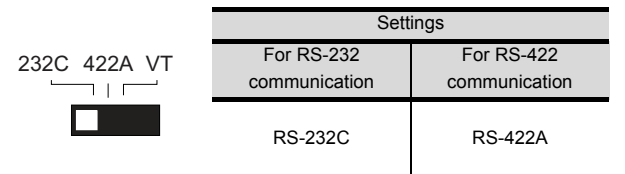

• Terminator setting switch

Set when carrying out RS-422 communication.

|     | Settings                            |                                         |  |  |  |
|-----|-------------------------------------|-----------------------------------------|--|--|--|
| ON  | When multi-                         | When multi-                             |  |  |  |
|     | communication unit<br>is a terminal | communication unit<br>is not a terminal |  |  |  |
| OFF | ON                                  | OFF                                     |  |  |  |

### (b) When using KV-L20

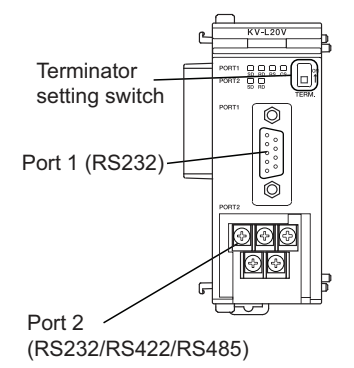

• Terminator setting switch Set when carrying out RS-422 communication.

|    | Settings           |                    |  |  |
|----|--------------------|--------------------|--|--|
| ON | When multi-        | When multi-        |  |  |
|    | communication unit | communication unit |  |  |
|    | is a terminal      | is not a terminal  |  |  |
|    | ON                 | OFF                |  |  |

## 6.3 Ethernet Connection

## 6.3.1 Connecting to KV-700/1000/3000/5000/5500

| C                                                                                                    |                           |                                                                                                    | Communication driver                 |                    |                      |                                                                                                    |  |
|----------------------------------------------------------------------------------------------------|---------------------------|----------------------------------------------------------------------------------------------------|--------------------------------------|--------------------|----------------------|----------------------------------------------------------------------------------------------------|--|
| Pl                                                                                                    | _C                        | Connection cable                                                                                                    |                                      | GOT                |                      |                                                                                                    |  |
| Series                                                                                                    | Ethernet Cable model      |                                                                                                    | Maximum segment length <sup>*2</sup> | Option device      | Model <sup>*3</sup>  | Number of connectable<br>equipment                                                                                                    |  |
| KV-5000<br>KV-700<br>KV-1000<br>KV-3000<br>KV-5000<br>KV-5500                                                                                                    | -<br>KV-LE20V<br>KV-LE21V | Twisted pair cable<br>• 10BASE-T<br>Shielded twisted pair cable (STP) or<br>unshielded twisted pair cable (UTP):<br>Category 3, 4, and 5<br>• 100BASE-TX<br>Shielded twisted pair cable (STP):<br>Category 5 and 5e | 100m                                 | - (Built into GOT) | GT<br>27<br>23<br>GS | When PLC:GOT is N:1<br>The following shows the<br>number of PLCs for 1 GOT<br>TCP: 128 or less<br>UDP: 128 or less<br>When PLC:GOT is 1:N<br>The following shows the<br>number of GOTs for 1 PLC<br>TCP: 15 or less<br>UDP: 1 or less |  |
| <ul> <li>*1 The destination connected with the twisted pair cable varies with the configuration of the applicable Ethernet network system.<br/>Connect to the Ethernet module, hub, transceiver or other system equipment corresponding to the applicable Ethernet network system.<br/>Use cables, connectors, and hubs that meet the IEEE802.3 10BASE-T/100BASE-TX standards.</li> <li>*2 A length between a hub and a node.<br/>The maximum distance differs depending on the Ethernet device to be used.<br/>The following shows the number of the connectable nodes when a repeater hub is used.</li> <li>10BASE-T: Max. 4 nodes for a cascade connection (500m)</li> <li>100BASE-TX: Max. 2 nodes for a cascade connection (205m)<br/>When switching hubs are used, the cascade connection between the switching hubs has no logical limit for the number of cascades.<br/>For the limit, contact the switching hub manufacturer.</li> </ul> |                           |                                                                                                    |                                      |                    |                      |                                                                                                    |  |

\*3 Product manufactured by KEYENCE CORPORATION. For details of the product, contact KEYENCE CORPORATION.

### 6.3.2 GOT side settings

### Setting communication interface (Communication settings)

Set the channel of the connected equipment.

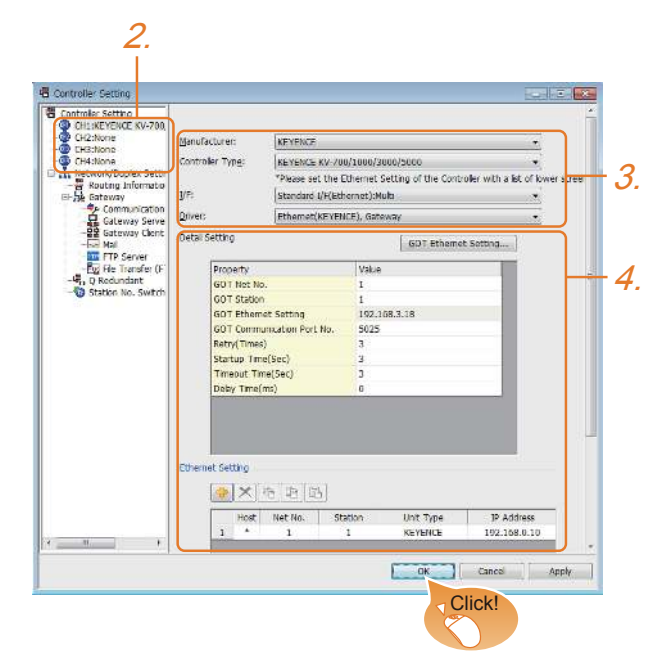

- Select [Common] → [Controller Setting] from the menu.
- 2. The Controller Setting window is displayed. Select the channel to be used from the list menu.
- 3. Set the following items.
  - Manufacturer: KEYENCE
  - Controller Type: KEYENCE KV-700/1000/3000/ 5000
  - I/F: Interface to be used
  - Driver: Ethernet(KEYENCE), Gateway
- The detailed setting is displayed after Manufacturer, Controller Type, I/F, and Driver are set. Make the settings according to the usage environment.

 $\bigcirc$  6.3.2 • Communication detail settings

Click the [OK] button when settings are completed.

### POINT,

The settings of connecting equipment can be confirmed in [I/F Communication Setting]. For details, refer to the following.

1.1.2 I/F communication setting

### Communication detail settings Make the settings according to the usage environment.

| Property                   | Value        |
|----------------------------|--------------|
| GOT Net No.                | 1            |
| GOT Station                | 1            |
| GOT Ethernet Setting       | 192.168.3.18 |
| GOT Communication Port No. | 5025         |
| Retry(Times)               | 3            |
| Startup Time(Sec)          | 3            |
| Timeout Time(Sec)          | 3            |
| Delay Time(ms)             | 0            |

| Item                                                                                                    | Description                                                                                                    | Range                                                                            |  |
|----------------------------------------------------------------------------------------------------|----------------------------------------------------------------------------------------------------|----------------------------------------------------------------------------------|--|
| GOT Net No.                                                                                                    | Set the network No. of the GOT.<br>(Default: 1)                                                                                                    | 1 to 239                                                                         |  |
| GOT <b>Station</b>                                                                                                    | Set the station No. of the GOT.<br>(Default: 1)                                                                                                    | 1 to 254                                                                         |  |
| GOT Ethernet<br>Setting                                                                                                    | Set the GOT IP address, subnet<br>mask, default gateway, peripheral<br>S/W communication port No.,<br>transparent port No.                                                                | GOT<br>Ethernet setting                                                          |  |
| GOT<br>Communication<br>Port No.                                                                                                    | Set the GOT port No. for the<br>connection with the Ethernet<br>module.<br>(Default: 5025)                                                                                                | 1024 to 5010,<br>5014 to 65534<br>(Except for 5011,<br>5012, 5013, and<br>49153) |  |
| Retry                                                                                                    | Set the number of retries to be<br>performed when a communication<br>timeout occurs.<br>When receiving no response after<br>retries, the communication times<br>out.<br>(Default: 3times) | 0 to 5times                                                                      |  |
| Startup Time                                                                                                    | Specify the time period from the<br>GOT startup until GOT starts the<br>communication with the PLC CPU.<br>(Default: 3sec)                                                                | 3 to 255sec                                                                      |  |
| Set the time period for a           Timeout Time         communication to time out.           (Default: 3sec)         (Default: 3sec) |                                                                                                    | 1 to 90sec                                                                       |  |
| Delay Time                                                                                                    | Set the delay time for reducing the<br>load of the network/destination<br>PLC.<br>(Default: 0ms)                                                                                          | 0 to 10000<br>(×10ms)                                                            |  |

### ■ GOT Ethernet setting

| Property                   | Value        |
|----------------------------|--------------|
| GOT Net No.                | 1            |
| GOT Station                | 1            |
| GOT Ethernet Setting       | 192.168.3.18 |
| GOT Communication Port No. | 5025         |
| Retry(Times)               | 3            |
| Startup Time(Sec)          | 3            |
| Timeout Time(Sec)          | 3            |
| Delay Time(ms)             | 0            |
|                            |              |

| Item                      | Description                                                                                                    | Range                                                                           |
|---------------------------|----------------------------------------------------------------------------------------------------|---------------------------------------------------------------------------------|
| GOT IP<br>Address         | Set the IP address of the GOT.<br>(Default: 192.168.0.18)                                                                                                    | 0.0.0.0 to<br>255.255.255.255                                                   |
| Subnet Mask <sup>*1</sup> | Set the subnet mask for the sub<br>network. (Only for connection via<br>router) If the sub network is not<br>used, the default value is set.<br>(Default: 255.255.255.0) | 0.0.0.0 to<br>255.255.255.255                                                   |
| Default<br>Gateway        | Set the router address of the<br>default gateway where the GOT is<br>connected. (Only for connection<br>via router)<br>(Default: 0.0.0.0)                                | 0.0.0.0 to<br>255.255.255.255                                                   |
| 周辺 S/W 通信<br>用ポート No.     | Set the GOT port No. for the communication with the peripheral S/W. (Default: 5015)                                                                                      | 1024 to 5010,<br>5014 to 65534<br>(Except for 5011,<br>5012, 5013 and<br>49153) |
| トランスペア<br>レント用ポー<br>ト No. | Cannot be set                                                                                                    | -                                                                               |

### Ethernet setting

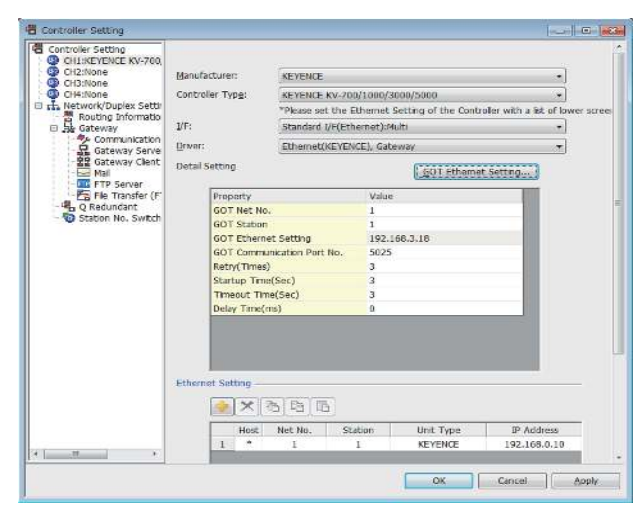

| Item          | Description                                                                        | Set value                                  |
|---------------|------------------------------------------------------------------------------------|--------------------------------------------|
| Host          | The host is displayed. (The host is indicated with an asterisk (*).)               | -                                          |
| N/W No.       | Set the network No. of the<br>connected Ethernet module.<br>(Default: blank)       | 1 to 239                                   |
| PLC No.       | Set the station No. of the<br>connected Ethernet module.<br>(Default: blank)       | 1 to 254                                   |
| Туре          | KEYENCE (fixed)                                                                    | KEYENCE<br>(fixed)                         |
| IP Address    | Set the IP address of the<br>connected Ethernet module.<br>(Default: 192.168.0.10) |                                            |
| Port No.      | Set the port No. of the connected<br>Ethernet module.<br>(Default: 8501)           | PLC side port<br>No.                       |
| Communication | UDP, TCP<br>(Default: UDP)                                                         | Adjust the settings with the PLC settings. |

### POINT.

 Communication interface setting by the Utility The communication interface setting can be changed on the Utility's [Communication setting] after writing [Communication Settings] of project data.

For details on the Utility, refer to the following manual.

GOT2000 Series User's Manual (Utility)

(2) Precedence in communication settings When settings are made by GT Designer3 or the Utility, the latest setting is effective.

## 6.3.3 PLC side setting

### POINT,

KEYENCE PLC

For details of KEYENCE PLC, refer to the following manual.

KEYENCE PLC user's Manual

### ■ KV-LE21V/KV-LE21V setting

Set the IP address and port No. by the unit editor of KV STUDIO.

| Item                                  | Description         | Range                         |
|---------------------------------------|---------------------|-------------------------------|
| Communication mode                    | Ethernet            | -                             |
| IP address <sup>*1</sup>              | Set the IP address. | 0.0.0.0 to<br>255.255.255.255 |
| Port No. <sup>*1</sup><br>(Host link) | Set the port No.    | 256 to 65534                  |

\*1 Adjust the settings with the Ethernet settings of the GOT side.

Ethernet setting

### Device Range that Can Be Set 6.4

The device ranges of controller that can be used for GOT are as follows.

Note that the device ranges in the following tables are the maximum values that can be set in GT Designer3.

The device specifications of controllers may differ depending on the models, even though belonging to the same series.

Please make the setting according to the specifications of the controller actually used.

When a non-existent device or a device number outside the range is set, other objects with correct device settings may not be monitored.

### Setting item <Bit> CH1 KEYENCE KV-700/1000/3000/5000 × Device Information В 0000 (Kind) BIT 7 8 9 DEF [Range] Device: 0000-3FFF 4 5 6 A B C 1 2 3 0 Back CL Network Station No.: 1 O Host Other Network No.: 1 OK Cancel

| Item           | Description                                               |                                                      |  |  |  |
|----------------|-----------------------------------------------------------|------------------------------------------------------|--|--|--|
|                | Set the device name, device number, and bit number.       |                                                      |  |  |  |
| Device         | The bit                                                   | number can be set only when specifying the bit of    |  |  |  |
|                | word device.                                              |                                                      |  |  |  |
| Information    | Display                                                   | s the device type and its setting range selected in  |  |  |  |
| IIIOIIIIatioii | [Device].                                                 |                                                      |  |  |  |
|                | Set the station number of the controller to be monitored. |                                                      |  |  |  |
|                | Host                                                      | Select this item for monitoring the host controller. |  |  |  |
|                | Other                                                     | Select this item for monitoring other controllers.   |  |  |  |
| Network        |                                                           | After selecting, set the station number of the       |  |  |  |
|                |                                                           | controller to be monitored.                          |  |  |  |
|                |                                                           | NWNo.: Set the network No.                           |  |  |  |
|                |                                                           | Station No.: Set the station No.                     |  |  |  |

### POINT.

### Device settings of KEYENCE PLC

(1) Setting setting procedure for relays (...), internal auxiliary relays (MR), latch relays (LR) and control relays(CR).

Make settings for status by a channel number and a bit position.

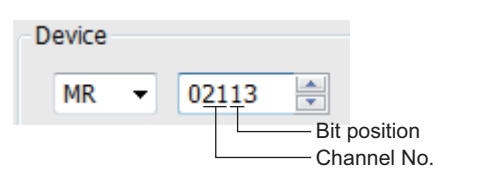

### 6.4.1 KV-700/1000/3000/5000

|        | Device name                                     | Setting range                                                                         | Device<br>No.<br>represen<br>tation |  |
|--------|-------------------------------------------------|---------------------------------------------------------------------------------------|-------------------------------------|--|
|        | Relay ()                                        | 00000 to99915                                                                         |                                     |  |
|        | Internal auxiliary relay (MR)                   | MR00000 to MR99915                                                                    | Decimal                             |  |
|        | Latch relay (LR)                                | LR00000 to LR99915                                                                    | Decimal                             |  |
|        | Control relay (CR)                              | CR0000 to CR3915                                                                      |                                     |  |
|        | Link relay (B) <sup>*2</sup>                    | B0000 to B3FFF                                                                        | Hexadec                             |  |
|        | Work relay (VB) <sup>*2</sup>                   | VB0000 to VB3FFF                                                                      | imal                                |  |
| 0      | Timer (Contact) (T) <sup>*1*2</sup>             | T0000 to T3999                                                                        |                                     |  |
| levice | Counter (Contact) (C)*1*2                       | C0000 to C3999                                                                        |                                     |  |
| Bitd   | High-speed counter                              |                                                                                       | Decimal                             |  |
|        | comparator                                      | CTC0 to CTC3                                                                          |                                     |  |
|        | (Contact) (CTC) 2 3 0                           |                                                                                       |                                     |  |
|        |                                                 | Specified bit of the following word<br>devices                                        |                                     |  |
|        |                                                 | data memory                                                                           |                                     |  |
|        | Word device bit                                 | extension data memory                                                                 | -                                   |  |
|        |                                                 | extension data memory 2                                                               |                                     |  |
|        |                                                 | link register                                                                         |                                     |  |
|        | Timer (Current value) (TC) <sup>*2*4</sup>      | TC0000 to TC3999                                                                      |                                     |  |
|        | Timer (Set value) (TS) <sup>*2*4</sup>          | TS0000 to TS3999                                                                      |                                     |  |
|        | Counter (Current value)<br>(CC) <sup>*2*4</sup> | CC0000 to CC3999                                                                      | -                                   |  |
|        | Counter (Set value) (CS)*2*4                    | CS0000 to CS3999                                                                      |                                     |  |
|        | High-speed counter                              |                                                                                       |                                     |  |
|        | (Current value) (CTH) <sup>*2*4</sup>           | CINOLOCIAI                                                                            | Decimal                             |  |
|        | High-speed counter                              |                                                                                       |                                     |  |
|        | comparator                                      | CTC0 to CTC3                                                                          |                                     |  |
|        | (Set value) (CTC) 2                             |                                                                                       |                                     |  |
|        | Data memory (DM)                                | DM00000 to DM65534                                                                    |                                     |  |
|        | Extension data memory (EIVI)                    | EM00000 to EM65534                                                                    |                                     |  |
|        | Extension data memory 2 (FM)                    | FM00000 to FM32767                                                                    |                                     |  |
| e      |                                                 | ZF000000 to ZF032767<br>ZE032768 to ZE065535                                          |                                     |  |
| levid  | File register (ZF)                              | ZF065536 to ZF098303                                                                  |                                     |  |
| ord o  |                                                 | ZF098304 to ZF131071                                                                  |                                     |  |
| Ň      | Link register (W)                               | W0000 to W3FFF                                                                        | Hexadec<br>imal                     |  |
|        | Control memory (CM)                             | CM00000 to CM11998                                                                    |                                     |  |
|        | Temporary data memory (TM)                      | TM000 to TM511                                                                        | 1                                   |  |
|        | Work memory (VM)                                | VM00000 to VM59999                                                                    | Desimal                             |  |
|        | Index register (Z)*7                            | Z1 to Z12                                                                             | Decimal                             |  |
|        | Index register (DZ)                             | DZ01 to DZ12                                                                          |                                     |  |
|        | Digital trimmer (TRM)*4*5                       | TRM0 to TRM7                                                                          |                                     |  |
|        | Bit device word                                 | Converting the following bit<br>devices to words<br>relay<br>internal auxiliary relay |                                     |  |
|        | *1 Manifacing as writing                        | control relay<br>link relay<br>work relay                                             |                                     |  |

designation mode. Monitoring by GOT is possible only when a device is used in \*2

When writing, only the reset of the contact is possible. Only 32-bit (2-word) designation is allowed. \*3

\*4 \*5 \*6

Only reading is possible. Monitoring or writing to continuous devices is not possible. With KV-3000 and KV-5000, Z devices cannot be specified as 32-bit (2 words) data. Use DZ devices.

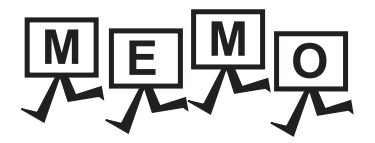

# CONNECTION TO KOYO EI PLC

| 7.1 | Connectable Model List 7 - 2        |
|-----|-------------------------------------|
| 7.2 | System Configuration                |
| 7.3 | Connection Diagram 7 - 17           |
| 7.4 | GOT Side Settings 7 - 22            |
| 7.5 | PLC Side Setting 7 - 23             |
| 7.6 | Device Range that Can Be Set 7 - 27 |
| 7.7 | Precautions                         |

# 7. CONNECTION TO KOYO EI PLC

# 7.1 Connectable Model List

| Series                 | Model name | Clock*1 | Communication Type | Connectable GOT        | Refer to   |
|------------------------|------------|---------|--------------------|------------------------|------------|
|                        | SU-5E      | ×       | RS232              | GT GT                  |            |
|                        | SU-6B      | 0       | RS422              | 27 23 65               | 7.2.1 تحيي |
| KUSTAC SU Selles       | SU-5M      | 0       | RS232              | GT GT                  |            |
|                        | SU-6M      | 0       | RS422              | 27 23 65               | 7.2.2 نچي  |
|                        | D0-05AA    | ×       |                    |                        |            |
|                        | D0-05AD    | ×       |                    |                        |            |
|                        | D0-05AR    | ×       |                    |                        |            |
|                        | D0-05DA    | ×       | RS232              | GT GT                  |            |
| DirectLOGIC 05 Series  | D0-05DD    | ×       | RS422              | 27 23 <sup>GS</sup>    | 7.2.3      |
|                        | D0-05DD-D  | ×       |                    |                        |            |
|                        | D0-05DR    | ×       |                    |                        |            |
|                        | D0-05DR-D  | ×       |                    |                        |            |
|                        | D0-06DD1   | 0       |                    |                        |            |
|                        | D0-06DD2   | 0       |                    |                        |            |
|                        | D0-06DR    | 0       |                    | GT GT GS               |            |
|                        | D0-06DA    | 0       |                    |                        | ₹ 7.2.4    |
| DirectLOGIC 06 Series  | D0-06AR    | 0       | RS232<br>RS422     |                        |            |
|                        | D0-06AA    | 0       |                    |                        |            |
|                        | D0-06DD1-D | 0       |                    |                        |            |
|                        | D0-06DD2-D | 0       |                    |                        |            |
|                        | D0-06DR-D  | 0       |                    |                        |            |
| DirectLOGIC 205 Series | D2-240     | 0       |                    |                        |            |
|                        | D2-250-1   | 0       | RS232<br>RS422     | GT GT GS               | 7.2.5      |
|                        | D2-260     | 0       | NOTLE              |                        |            |
| PZ series              | PZ3        | ×       | RS232<br>RS422     | <sup>ст</sup> 27 23 GS | 7.2.6      |

The following table shows the connectable models.

\*1 The GOT can only read the clock data.In the clock setting, though the adjust is available, the broadcast is not available.

### 7.2 System Configuration

### Connecting to SU-5E or SU-6B 7.2.1

### When connecting to one PLC

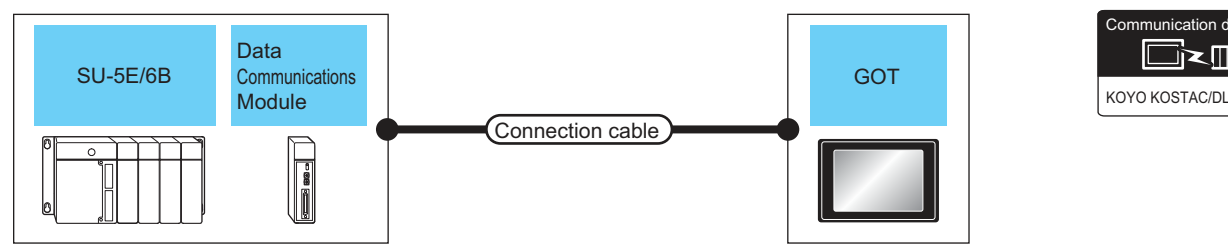

| PLC                    |                                                                                | Connection cable           |                                             | GOT                |                            |                            |                                 |
|------------------------|--------------------------------------------------------------------------------|----------------------------|---------------------------------------------|--------------------|----------------------------|----------------------------|---------------------------------|
| Model name             | Model name Data Communi<br>communicati cation<br>ons module <sup>*1</sup> Type |                            | Cable model<br>Connection diagram<br>number | Max.<br>distance   | Option device              | Model                      | Number of connectable equipment |
|                        | - RS-232<br>RS-232                                                             |                            | (User)<br>RS-232<br>connection diagram 1)   | 15m -              | - (Built into GOT)         | бт<br>27<br>Ст<br>23<br>СS |                                 |
| SU-5E/6B<br>(general   |                                                                                |                            |                                             |                    | GT15-RS2-9P                | ст<br>27<br>23<br>GS       | 1 PLC for 1 GOT                 |
| communication<br>port) |                                                                                | RS-422                     | 2 (JSP)<br>RS-422<br>connection diagram 1)  | 1000m -            | - (Built into GOT)         | ет<br>27<br>6т<br>23<br>GS | - 1 PLC for 1 GOT               |
|                        |                                                                                |                            |                                             |                    | GT15-RS4-9S                | ст<br>27<br>23<br>GS       |                                 |
| SU-5E/6B               | RS-232 col<br>U-01DM<br>RS-422 col                                             | (User)<br>Meetic<br>RS-232 | 15m                                         | - (Built into GOT) | ет<br>27<br>6т<br>23<br>СS |                            |                                 |
|                        |                                                                                |                            | connection diagram 1)                       |                    | GT15-RS2-9P                | ст<br>27<br>23<br>GS       | 1 data communication            |
|                        |                                                                                | DS 422                     | Usep RS-422                                 |                    | - (Built into GOT)         | ст<br>27<br>ст<br>23<br>GS | module for 1 GOT                |
|                        |                                                                                | connection diagram 3)      | ı∠uum -                                     | GT15-RS4-9S        | ст<br>27<br>33<br>GS       |                            |                                 |

The data communications module is manufactured by KOYO ELECTRONICS INDUSTRIES CO., LTD.For details of the product, \*1 contact KOYO ELECTRONICS INDUSTRIES CO., LTD.

munication driver

□∼▥

### When connecting to multiple PLCs

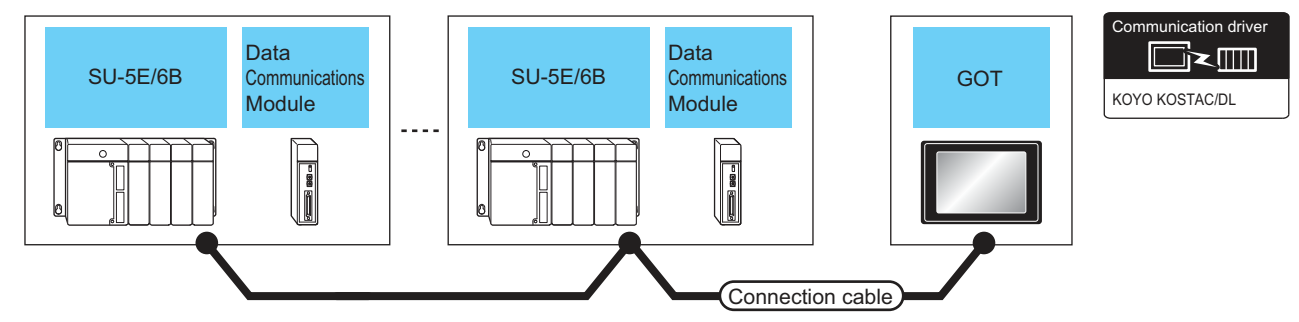

|               | PLC                                             |                           | Connection cab                              | le               | GOT                |                            |                                    |
|---------------|-------------------------------------------------|---------------------------|---------------------------------------------|------------------|--------------------|----------------------------|------------------------------------|
| Model<br>name | Data<br>communicatio<br>ns module <sup>*1</sup> | Communi<br>cation<br>Type | Cable model<br>Connection diagram<br>number | Max.<br>distance | Option device      | Model                      | Number of connectable<br>equipment |
| SU-5E/6B      | _                                               | RS-422                    | (Usen)<br>RS-422                            | 1000m            | - (Built into GOT) | GT<br>27<br>33<br>65       |                                    |
|               |                                                 | 10 422                    | connection diagram 5)                       |                  | GT15-RS4-9S        | ст<br>27<br>23<br>GS       | 00 Pl Co for 1 COT <sup>*2</sup>   |
| SIL-5E/6B     |                                                 | RS-422                    | (User)<br>(MSer)<br>RS-422                  | 1200m            | - (Built into GOT) | GT<br>27<br>GT<br>23<br>GS |                                    |
|               | <b>O O I DIM</b>                                |                           | connection diagram 7)                       | 120011           | GT15-RS4-9S        | GT<br>27<br>23<br>GS       |                                    |

\*1 The data communications module is manufactured by KOYO ELECTRONICS INDUSTRIES CO., LTD.For details of the product, contact KOYO ELECTRONICS INDUSTRIES CO., LTD.

\*2 When the number of links exceeds 30, use a transmission line conversion unit D-01CV per 30 links. For details, refer to the following manual.

### 7.2.2 Connecting to SU-5M or SU-6M

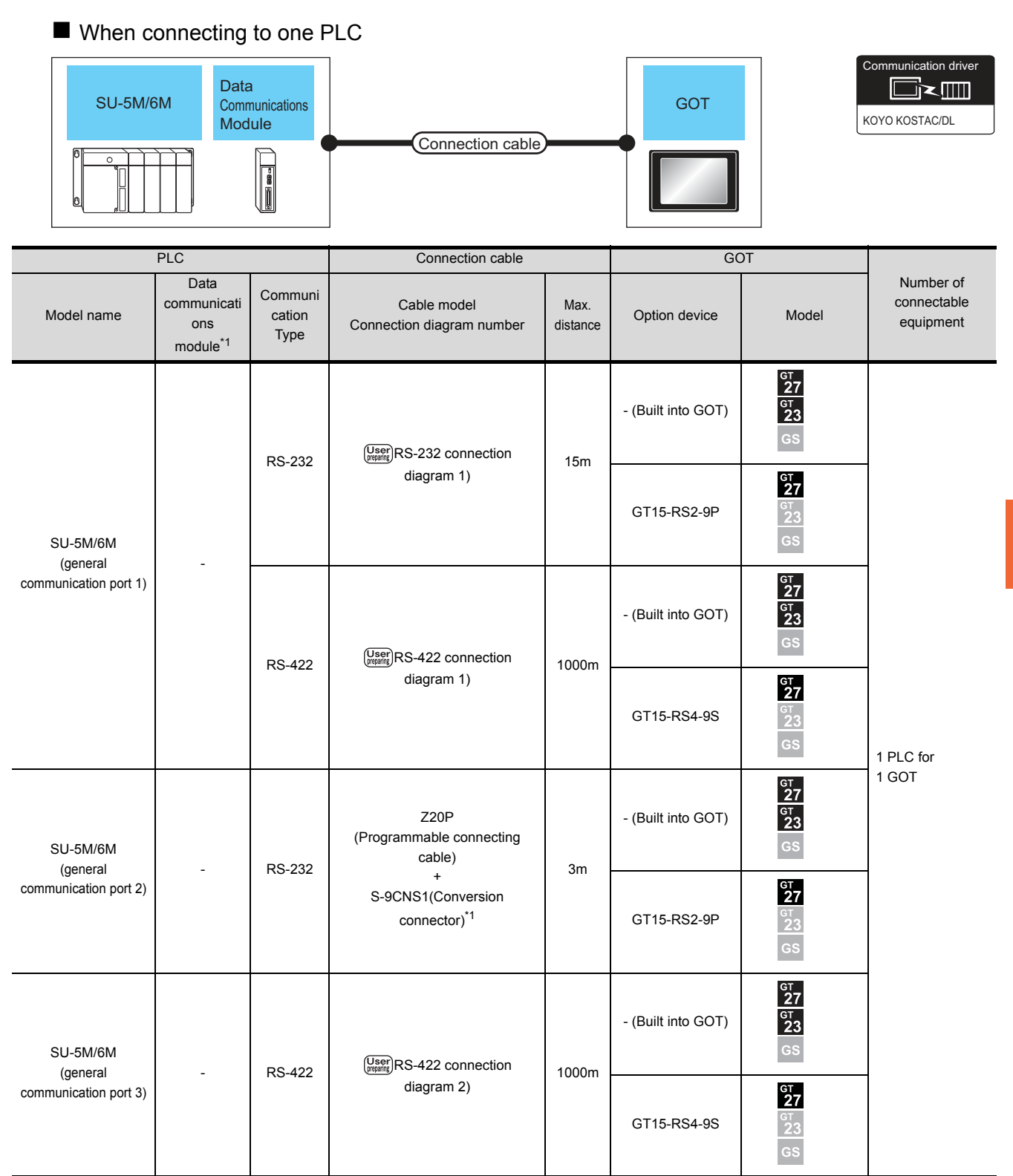

|            | PLC                                                |                           | Connection cable                         |                  | GC                 | DT                         |                                       |
|------------|----------------------------------------------------|---------------------------|------------------------------------------|------------------|--------------------|----------------------------|---------------------------------------|
| Model name | Data<br>communicati<br>ons<br>module <sup>*1</sup> | Communi<br>cation<br>Type | Cable model<br>Connection diagram number | Max.<br>distance | Option device      | Model                      | Number of<br>connectable<br>equipment |
|            |                                                    | RS-232                    | (User)RS-232 connection                  | 15m              | - (Built into GOT) | бт<br>27<br>6т<br>23<br>СS |                                       |
| SU-5M/6M   |                                                    | DM                        | diagram 1)                               |                  | GT15-RS2-9P        | бт<br>27<br>ст<br>23<br>GS | 1 data                                |
|            |                                                    | RS 422                    |                                          | 1200m            | - (Built into GOT) | ет<br>27<br>ст<br>23<br>СS | module for 1 GOT                      |
|            | RS-422                                             |                           | diagram 3)                               | 125011           | GT15-RS4-9S        | ст<br>27<br>23<br>GS       |                                       |

\*1 The programmable connecting cable and conversion connector are products manufactured by KOYO ELECTRONICS INDUSTRIES CO., LTD.

For details of the product, contact KOYO ELECTRONICS INDUSTRIES CO., LTD.

### When connecting to multiple PLCs

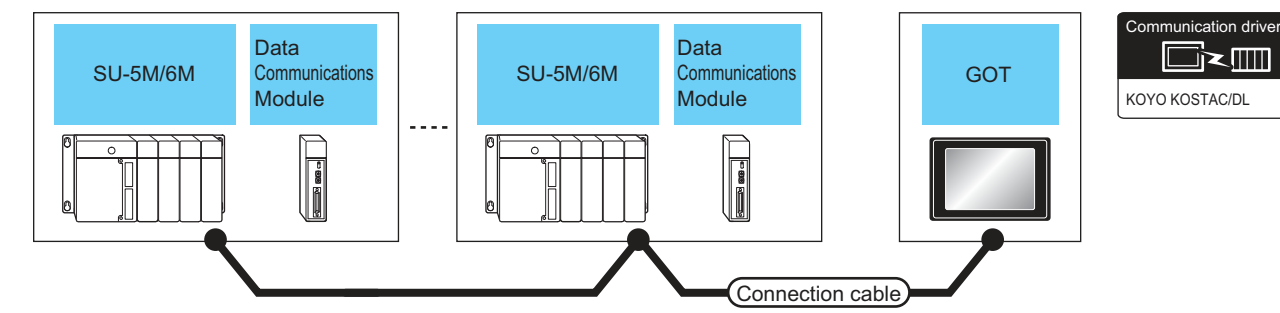

|                       | PLC                                                |                                | Connection cab                              | le                 | GOT                        |                                  |                                       |
|-----------------------|----------------------------------------------------|--------------------------------|---------------------------------------------|--------------------|----------------------------|----------------------------------|---------------------------------------|
| Model name            | Data<br>communicati<br>ons<br>module <sup>*1</sup> | Communi<br>cation<br>Type      | Cable model<br>Connection diagram<br>number | Max.<br>distance   | Option device              | Model                            | Number of<br>connectable<br>equipment |
| SU-5M/6M<br>(general  | _                                                  | RS-422                         | (User)<br>RS-422                            | 1000m              | - (Built into GOT)         | бт<br>27<br>Ст<br>23<br>СS       |                                       |
| communication port 1) |                                                    | - RS-422 connection diagram 5) |                                             | GT15-RS4-9S        | ат<br>27<br>23<br>GS       |                                  |                                       |
| SU-5M/6M<br>(general  | _                                                  | User)RS-422                    | 1000m                                       | - (Built into GOT) | ат<br>27<br>Ст<br>23<br>СS | 90 Pl Cs for 1 GOT <sup>*2</sup> |                                       |
| communication port 3) |                                                    |                                | (user RS-422<br>connection diagram 6)       |                    | GT15-RS4-9S                | ет<br>27<br>23<br>GS             |                                       |
| SULEMIAM              | LL 01DM                                            | DS 422                         | (User)<br>(manns)<br>RS-422                 | 1200m              | - (Built into GOT)         | GT<br>27<br>GT<br>23<br>GS       |                                       |
| 30-314//014           |                                                    | 110-422                        | connection diagram 7)                       | 120011             | GT15-RS4-9S                | GT<br>27<br>GT<br>23<br>GS       |                                       |

\*1

The data communications module is manufactured by KOYO ELECTRONICS INDUSTRIES CO., LTD.

For details of the product, contact KOYO ELECTRONICS INDUSTRIES CO., LTD.

\*2 When the number of links exceeds 30, use a transmission line conversion unit D-01CV per 30 links. For details, refer to the following manual.

### 7.2.3 Connecting to DirectLOGIC 05 series

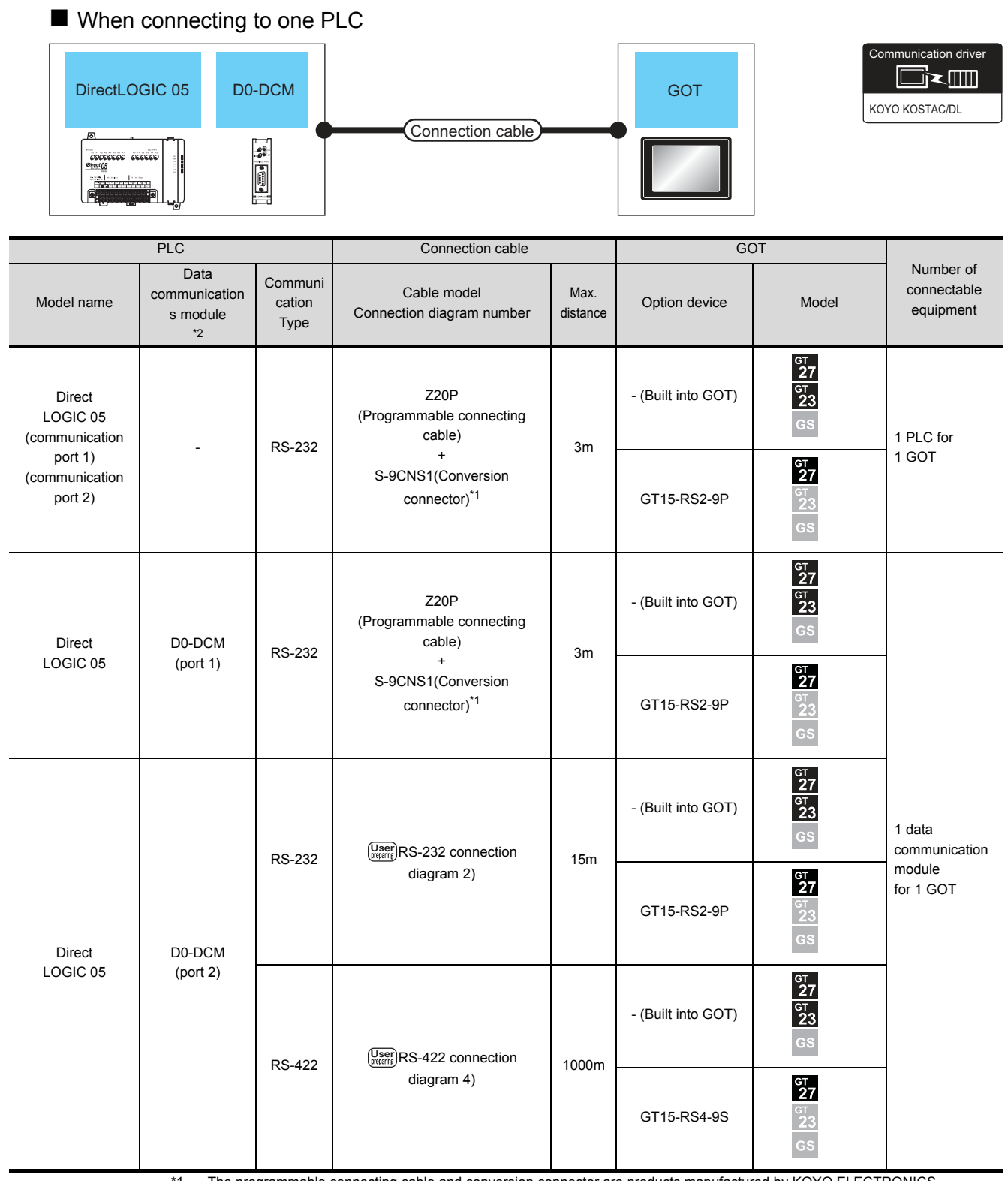

\*1 The programmable connecting cable and conversion connector are products manufactured by KOYO ELECTRONICS INDUSTRIES CO., LTD.

For details of the product, contact KOYO ELECTRONICS INDUSTRIES CO., LTD.

\*2 The data communications module is manufactured by KOYO ELECTRONICS INDUSTRIES CO., LTD.

For details of the product, contact KOYO ELECTRONICS INDUSTRIES CO., LTD.

### When connecting to multiple PLCs

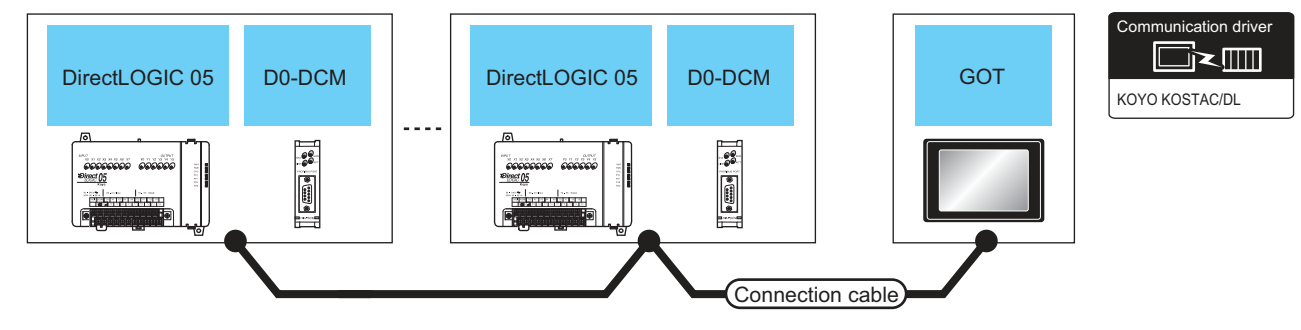

|            | PLC                                            |                           | Connection cable                            | ;                | GOT                |                            | Number of                        |
|------------|------------------------------------------------|---------------------------|---------------------------------------------|------------------|--------------------|----------------------------|----------------------------------|
| Model name | Data<br>communications<br>module <sup>*1</sup> | Communi<br>cation<br>Type | Cable model<br>Connection diagram<br>number | Max.<br>distance | Option device      | Model                      | connectable<br>equipment         |
| Direct     | D0-DCM                                         | RS-422                    | User<br>(Jser)<br>RS-422 connection         | n                | - (Built into GOT) | ет<br>27<br>Ст<br>23<br>СS | 90 Pl Cs for 1 GOT <sup>*2</sup> |
| LOGIC 05   | (port 2)                                       |                           | diagram 8)                                  |                  | GT15-RS4-9S        | ст<br>27<br>23<br>GS       |                                  |

\*1 The data communications module is manufactured by KOYO ELECTRONICS INDUSTRIES CO., LTD. For details of the product, contact KOYO ELECTRONICS INDUSTRIES CO., LTD.

\*2 When the number of links exceeds 30, use a transmission line conversion unit D-01CV per 30 links. For details, refer to the following manual.

### 7.2.4 Connecting to DirectLOGIC 06 series

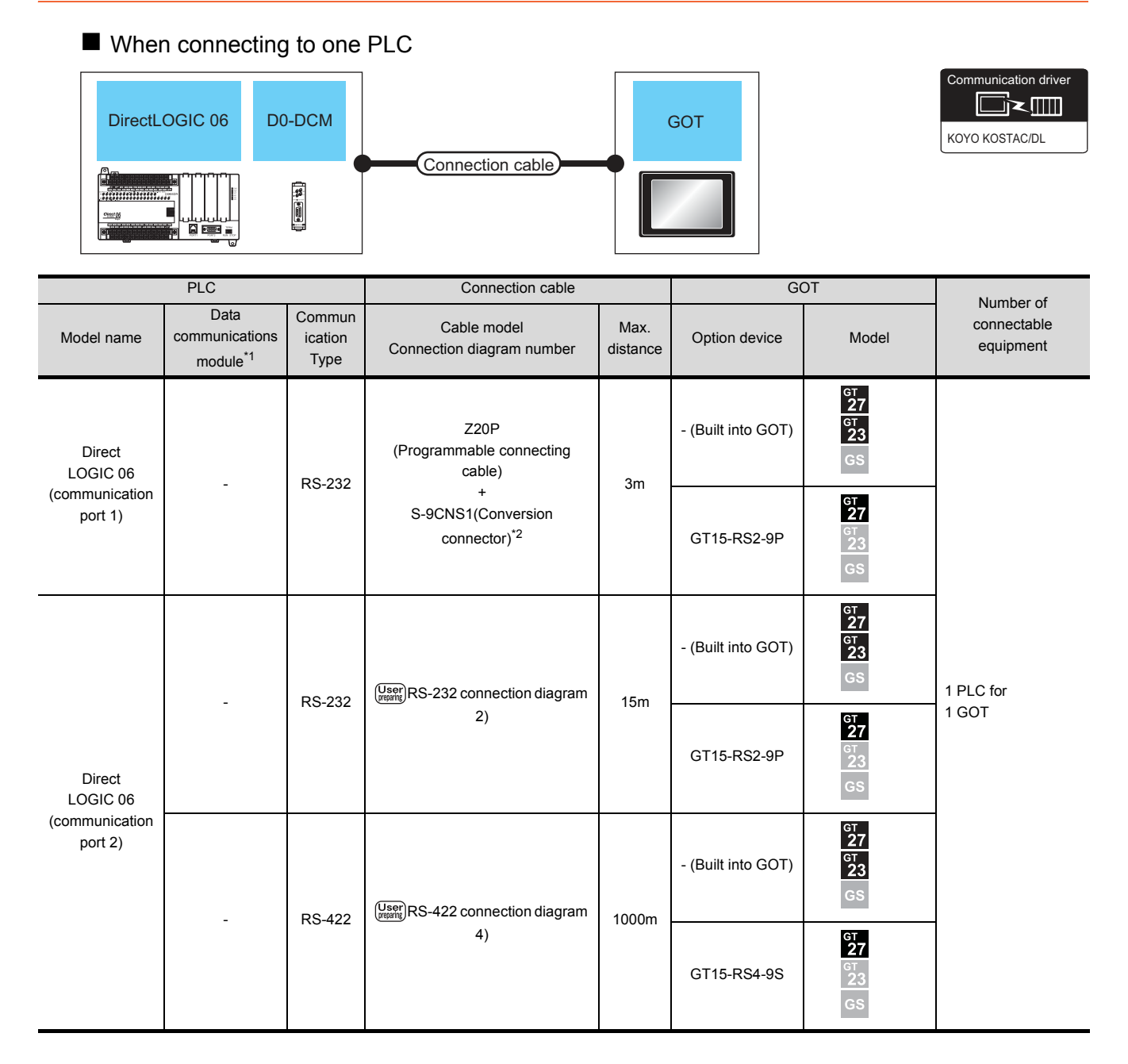

|            | PLC                                                                                      |                           | Connection cable                                    |                  | G                  | ОТ                         | Number of                |
|------------|------------------------------------------------------------------------------------------|---------------------------|-----------------------------------------------------|------------------|--------------------|----------------------------|--------------------------|
| Model name | Data<br>communications<br>module <sup>*1</sup>                                           | Commun<br>ication<br>Type | Cable model<br>Connection diagram number            | Max.<br>distance | Option device      | Model                      | connectable<br>equipment |
| Direct     | Direct D0-DCM<br>LOGIC 06 (port 1) RS-232 RS-232 +<br>S-9CNS1(Conversion<br>connector)*2 |                           | Z20P<br>(Programmable connecting<br>cable)          | 3m               | - (Built into GOT) | ет<br>27<br>Ст<br>23<br>СS |                          |
| LOGIC 06   |                                                                                          |                           | +<br>S-9CNS1(Conversion<br>connector) <sup>*2</sup> | om               | GT15-RS2-9P        | ет<br>27<br>23<br>GS       |                          |
|            | RS-232                                                                                   |                           | (User)<br>(remin)<br>RS-232 connection diagram      | 15m              | - (Built into GOT) | ет<br>27<br>6т<br>23<br>GS | 1 data<br>communication  |
| Direct     | D0-DCM                                                                                   |                           | 2)                                                  |                  | GT15-RS2-9P        | ет<br>27<br>3<br>СS        | module<br>for 1 GOT      |
| LOGIC 06   | (port 2)                                                                                 | (port 2)                  | (Jee) RS-422 connection diagram                     | 1000m            | - (Built into GOT) | GT<br>27<br>GT<br>23<br>GS |                          |
|            |                                                                                          | 110 722                   | 422 4)                                              |                  | GT15-RS4-9S        | ст<br>27<br>3<br>GS        |                          |

The data communications module is manufactured by KOYO ELECTRONICS INDUSTRIES CO., LTD. \*1

For details of the product, contact KOYO ELECTRONICS INDUSTRIES CO., LTD. The programmable connecting cable and conversion connector are products manufactured by KOYO ELECTRONICS

\*2

INDUSTRIES CO., LTD. For details of the product, contact KOYO ELECTRONICS INDUSTRIES CO., LTD.

### When connecting to multiple PLCs

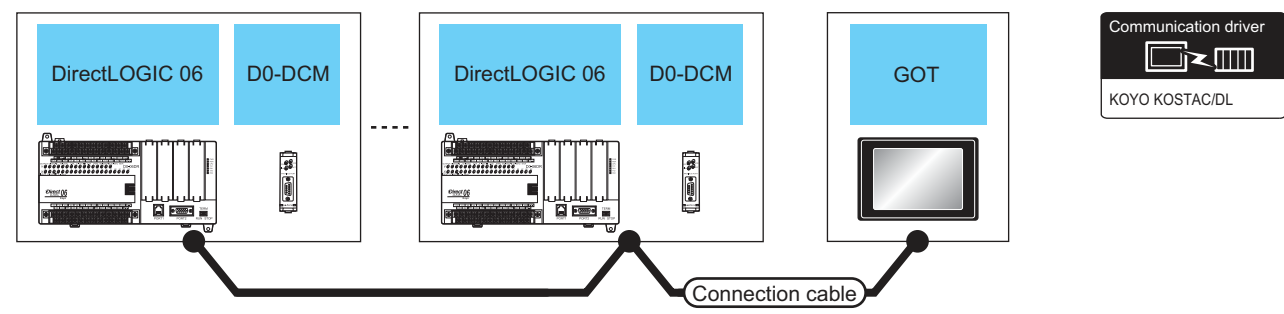

|                           | PLC                                           |                           | Connection cable                         |                  | GOT                |                            | Number of                |
|---------------------------|-----------------------------------------------|---------------------------|------------------------------------------|------------------|--------------------|----------------------------|--------------------------|
| Model name                | Data<br>communication<br>module <sup>*1</sup> | Commun<br>ication<br>Type | Cable model<br>Connection diagram number | Max.<br>distance | Option device      | Model                      | connectable<br>equipment |
| Direct<br>LOGIC 06        | _                                             | RS-422                    | (User)<br>RS-422 connection              | 1000m            | - (Built into GOT) | ат<br>27<br>ат<br>23<br>GS |                          |
| (communication<br>port 2) |                                               |                           | diagram 8)                               |                  | GT15-RS4-9S        | ет<br>27<br>23<br>GS       | 90 PLCs for              |
| Direct                    | D0-DCM                                        | RS-422                    | (User)<br>(rearie)<br>RS-422 connection  | 1000m            | - (Built into GOT) | ет<br>27<br>6т<br>23<br>GS | 1 GOT <sup>*2</sup>      |
| LOGIC 06                  | (port 2)                                      |                           | diagram 8)                               | 100011           | GT15-RS4-9S        | GT<br>23<br>GS             |                          |

\*1 The data communications module is manufactured by KOYO ELECTRONICS INDUSTRIES CO., LTD. For details of the product, contact KOYO ELECTRONICS INDUSTRIES CO., LTD.

\*2 When the number of links exceeds 30, use a transmission line conversion unit D-01CV per 30 links. For details, refer to the following manual.

### 7.2.5 Connecting to D2-240, D2-250-1 or D2-260

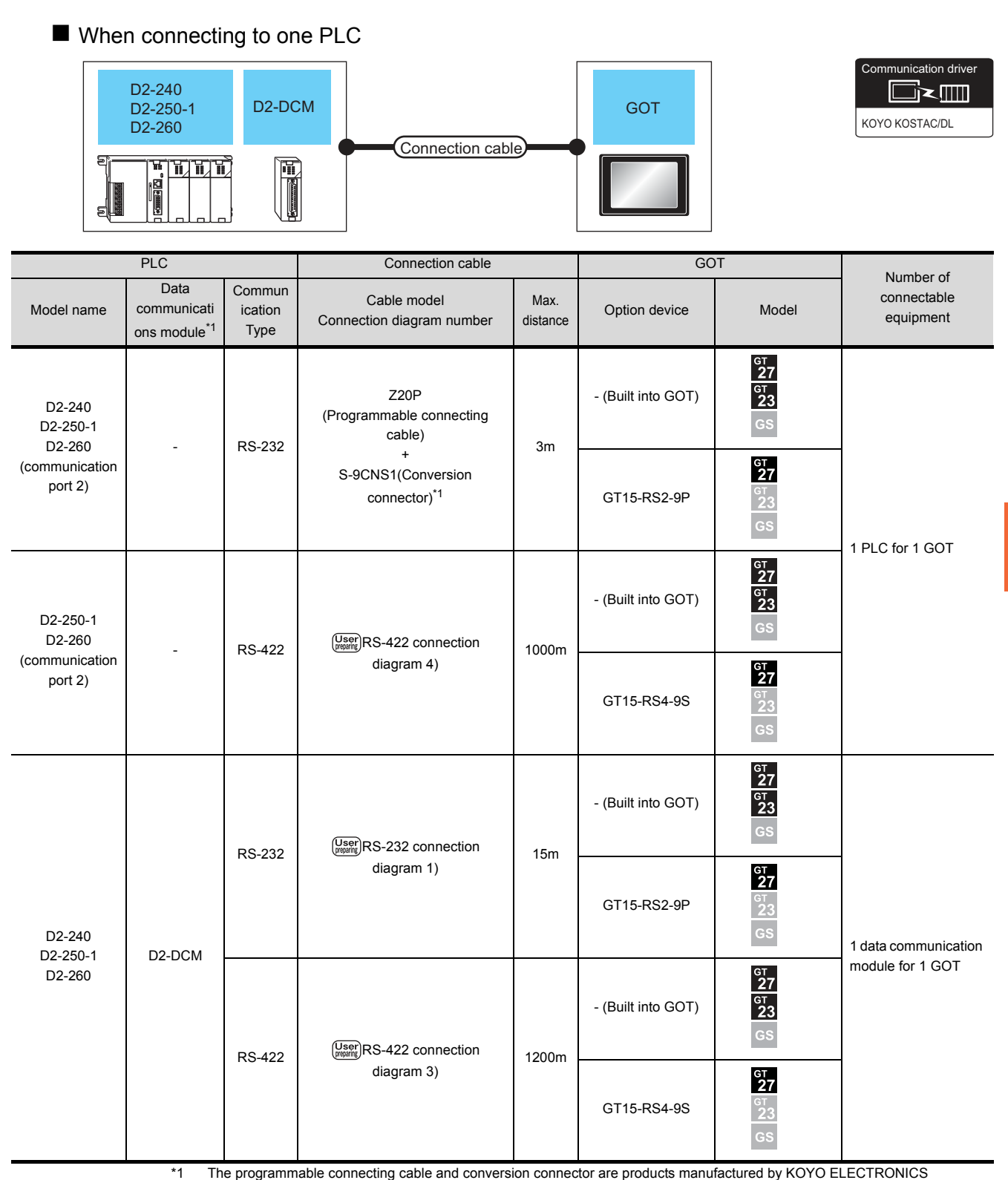

The programmable connecting cable and conversion connector are products manufactured by KOYO ELECTRONICS INDUSTRIES CO., LTD.

For details of the product, contact KOYO ELECTRONICS INDUSTRIES CO., LTD.

### When connecting to multiple PLCs

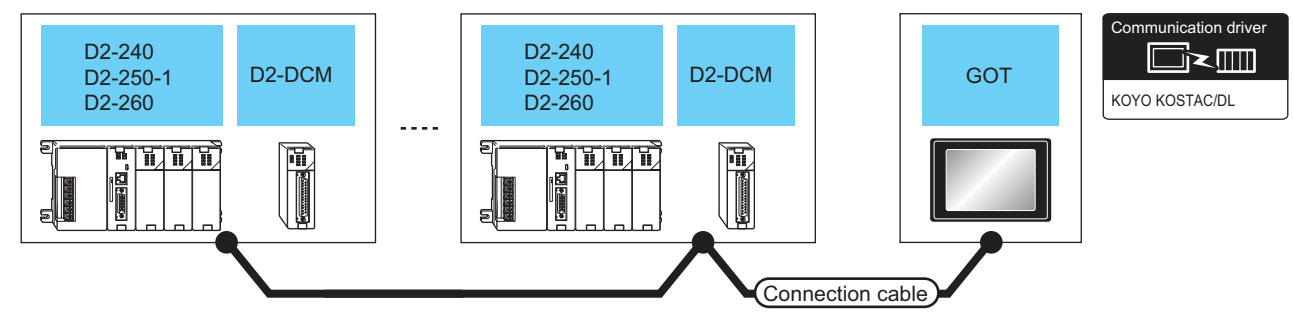

|                           | PLC                                             |                           | Connection cab                              | le               | GOT                |                            |                                    |
|---------------------------|-------------------------------------------------|---------------------------|---------------------------------------------|------------------|--------------------|----------------------------|------------------------------------|
| Model name                | Data<br>communicati<br>ons module <sup>*1</sup> | Communi<br>cation<br>Type | Cable model<br>Connection diagram<br>number | Max.<br>distance | Option device      | Model                      | Number of connectable<br>equipment |
| D2-250-1<br>D2-260        | _                                               | RS-422                    | (User)<br>(User)RS-422                      | 1000m            | - (Built into GOT) | ст<br>27<br>ст<br>23<br>С5 |                                    |
| (communication<br>port 2) |                                                 |                           | connection diagram 8)                       |                  | GT15-RS4-9S        | ст<br>27<br>ст<br>23<br>GS | 90 PLCs for                        |
| D2-240                    | D2-DCM                                          | RS-422                    | (User)<br>(User)<br>RS-422                  | 1200m            | - (Built into GOT) | GT<br>27<br>GT<br>23<br>GS | 1 GOT <sup>*2</sup>                |
| D2-260                    | D2 DOW                                          |                           | connection diagram 7)                       | 120011           | GT15-RS4-9S        | GT<br>23<br>GS             |                                    |

\*1 The data communications module is manufactured by KOYO ELECTRONICS INDUSTRIES CO., LTD. For details of the product, contact KOYO ELECTRONICS INDUSTRIES CO., LTD.

\*2 When the number of links exceeds 30, use a transmission line conversion unit D-01CV per 30 links. For details, refer to the following manual.

## 7.2.6 Connecting to PZ

## ■ When connecting to one PLC

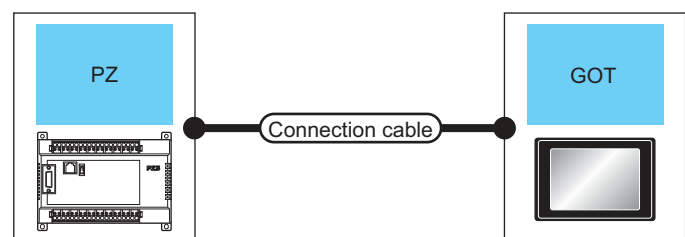

| PLC                                        |                                            | Connection cable                         |                  | GOT                        |                            |                                    |
|--------------------------------------------|--------------------------------------------|------------------------------------------|------------------|----------------------------|----------------------------|------------------------------------|
| Model name                                 | Communi<br>cation<br>Type                  | Cable model<br>Connection diagram number | Max.<br>distance | Option device              | Model                      | Number of connectable<br>equipment |
| PZ<br>(general<br>communication port<br>2) | RS-232                                     | (User)DS 232 connection diagram 2)       | 15m              | - (Built into GOT)         | ст<br>27<br>ст<br>23<br>СS |                                    |
|                                            |                                            |                                          |                  | GT15-RS2-9P                | ет<br>27<br>ст<br>23<br>GS | 1 BLC for 1 GOT                    |
|                                            | RS-422 (User) RS-422 connection diagram 4) | (User)DS 422 connection diagram 4)       | 1000m            | - (Built into GOT)         | ет<br>27<br>GT<br>23<br>GS |                                    |
|                                            |                                            | 100011                                   | GT15-RS4-9S      | ст<br>27<br>ст<br>23<br>GS |                            |                                    |

**CONNECTION TO KOYO EI PLC** 

nmunication driver

KOYO KOSTAC/DL

### ■ When connecting to multiple PLCs

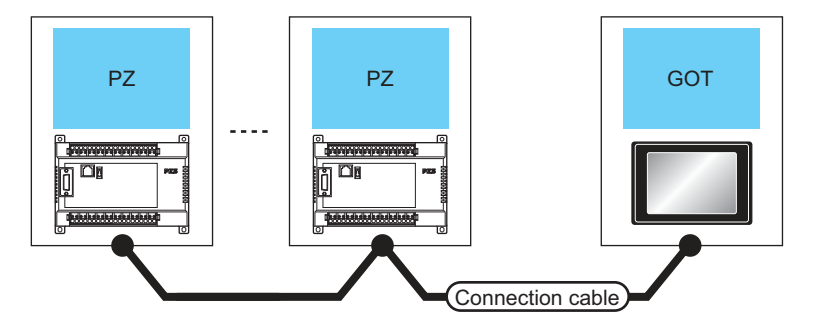

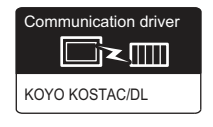

| PLC                      |                           | Connection cable                         |                  | GOT                |                                           |                                 |
|--------------------------|---------------------------|------------------------------------------|------------------|--------------------|-------------------------------------------|---------------------------------|
| Model name               | Communi<br>cation<br>Type | Cable model<br>Connection diagram number | Max.<br>distance | Option device      | Model                                     | Number of connectable equipment |
| PZ<br>(general           | RS-422                    | (User)DS 422 connection diagram 8)       | 1000m            | - (Built into GOT) | GT<br>27<br>GT<br>23<br>GS<br>90 PLCs for |                                 |
| communication port<br>2) | 110-422                   |                                          | 1000111          | GT15-RS4-9S        | ет<br>27<br>23<br>GS                      | 1 GOT <sup>*1</sup>             |

\*1 When the number of links exceeds 30, use a transmission line conversion unit D-01CV per 30 links. For details, refer to the following manual.

## 7.3 Connection Diagram

The following diagram shows the connection between the GOT and the PLC.

### 7.3.1 RS-232 cable

### Connection diagram

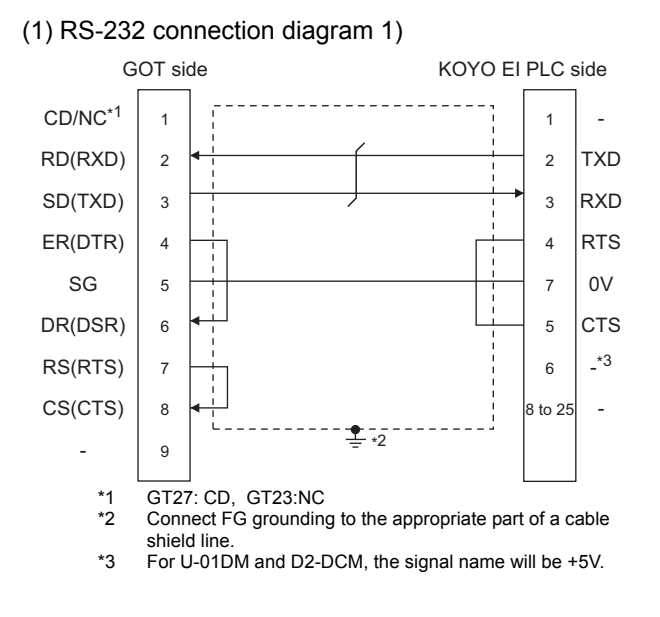

### (2) RS-232 connection diagram 2)

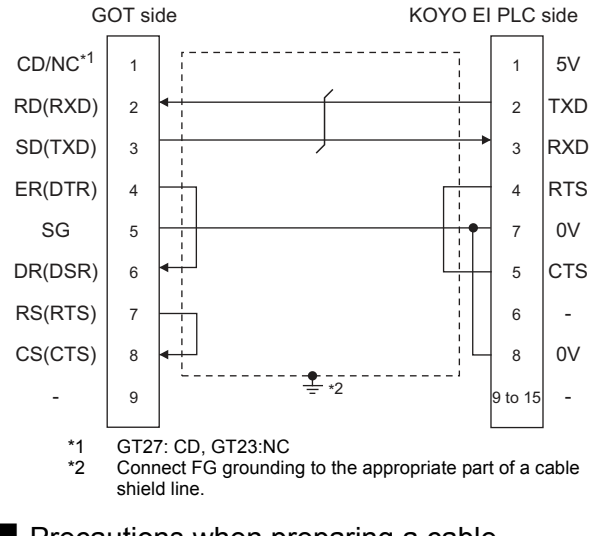

Precautions when preparing a cable

(3) Cable length

The length of the RS-232 cable must be 15m or less.

(4) GOT side connector

For the GOT side connector, refer to the following.

- 1.4.1 GOT connector specifications
- (5) KOYO EI PLC side connector

Use the connector compatible with the KOYO EI PLC side.

For details, refer to the KOYO EI PLC user's manual.

### 7.3.2 RS-422 cable

- Connection diagram
- (1) RS-422 connection diagram 1)

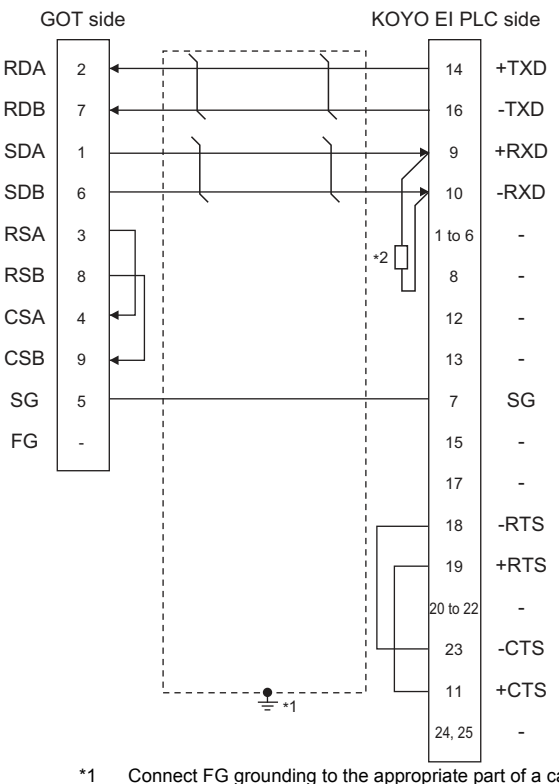

- \*1 Connect FG grounding to the appropriate part of a cable shield line.
- \*2 Connect a terminating resistor (approximately  $150 \Omega$ ) to the PLC at a terminal station.

### (2) RS-422 connection diagram 2)

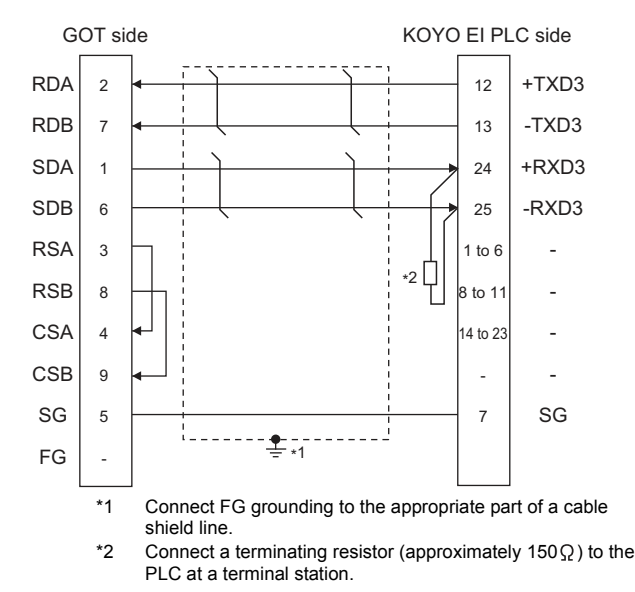

### (3) RS-422 connection diagram 3)

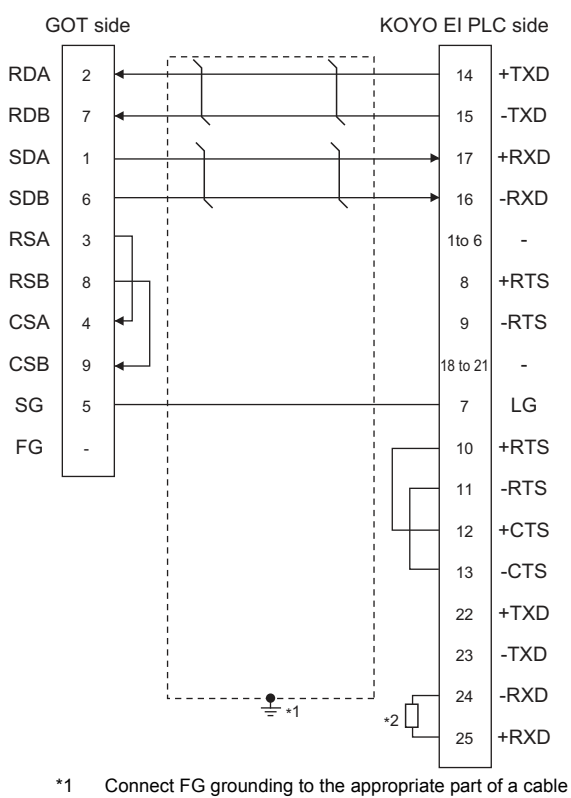

- 1 Connect FG grounding to the appropriate part of a cable shield line.
- \*2 Connect a terminating resistor (approximately  $150\,\Omega$ ) to the PLC at a terminal station.

### (4) RS-422 connection diagram 4)

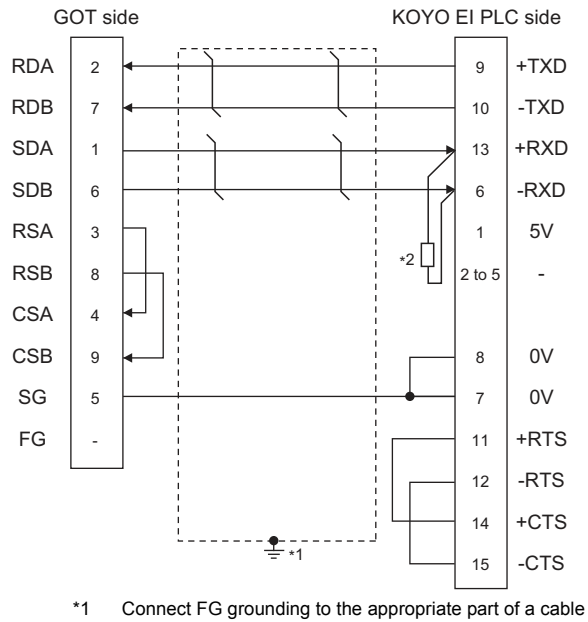

- 1 Connect FG grounding to the appropriate part of a cable shield line.
- \*2 Connect a terminating resistor (approximately 100 to  $500 \Omega$ ) to the PLC to be a terminal.

### (5) RS-422 connection diagram 5)

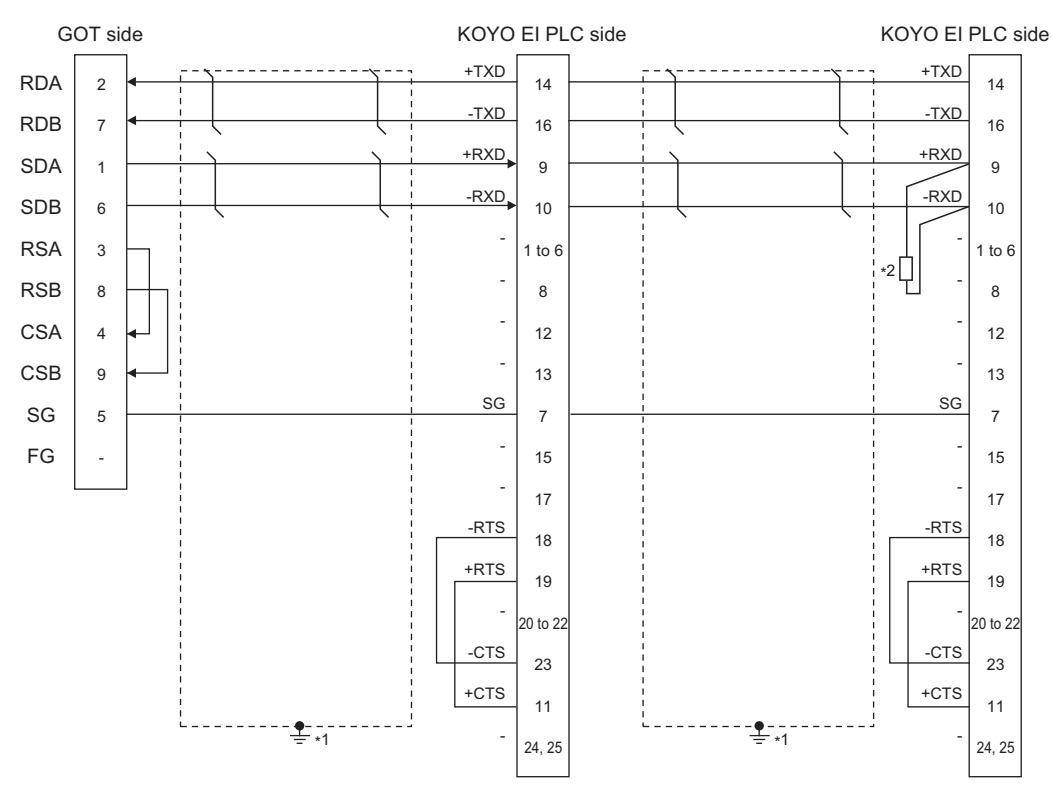

\*1 Connect FG grounding to the appropriate part of a cable shield line.

\*2 Connect a terminating resistor (approximately  $150 \Omega$ ) to the PLC at a terminal station. When the number of links exceeds 30, use a transmission line conversion unit D-01CV per 30 links. For details, refer to the following manual.

KOYO EI PLC user's Manual

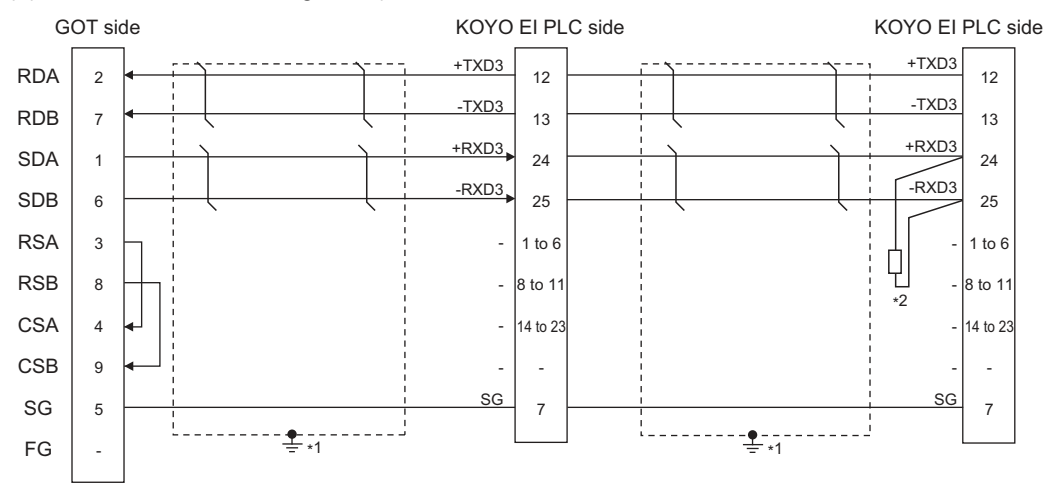

### (6) RS-422 connection diagram 6)

\*1 Connect FG grounding to the appropriate part of a cable shield line.

\*2 Connect a terminating resistor (approximately 150 Ω) to the PLC at a terminal station. When the number of links exceeds 30, use a transmission line conversion unit D-01CV per 30 links. For details, refer to the following manual.

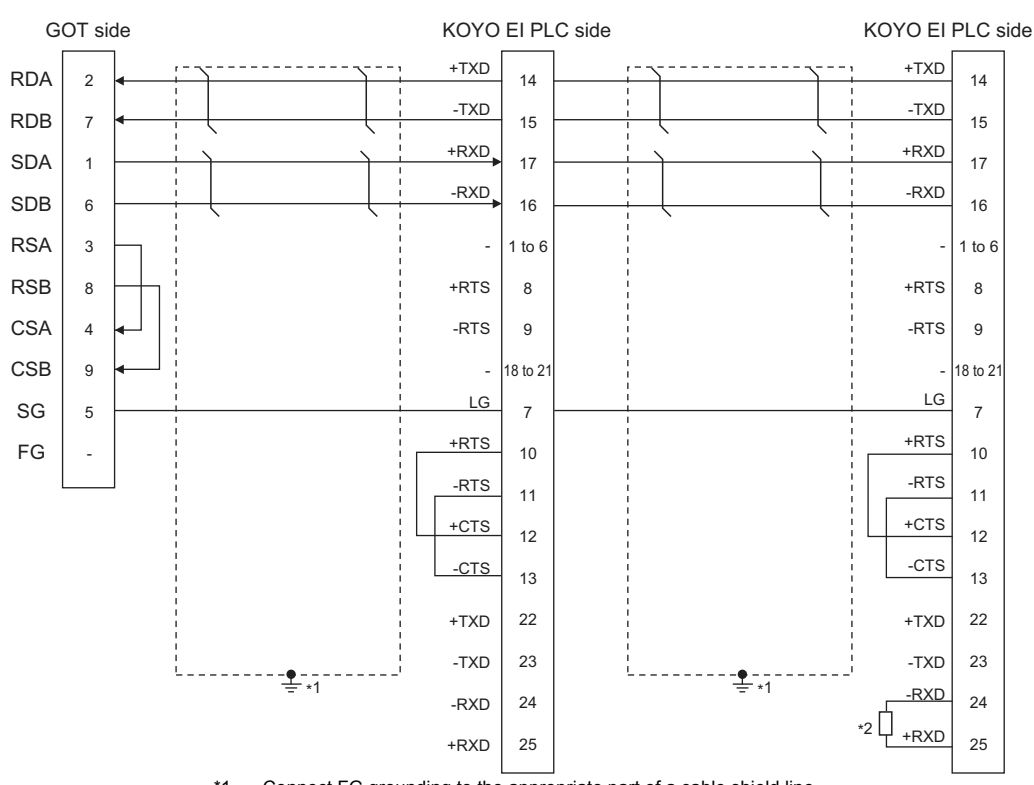

### (7) RS-422 connection diagram 7)

\*1 Connect FG grounding to the appropriate part of a cable shield line.

\*2 Connect a terminating resistor (approximately 150 Ω) to the PLC at a terminal station. When the number of links exceeds 30, use a transmission line conversion unit D-01CV per 30 links. For details, refer to the following manual.

KOYO EI PLC user's Manual

### (8) RS-422 connection diagram 8)

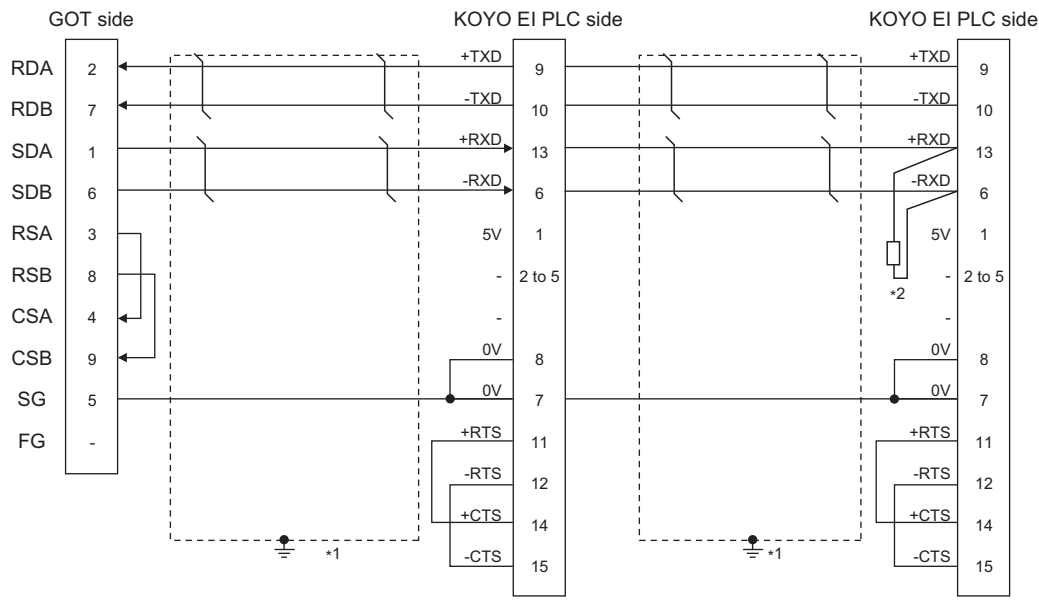

\*1 Connect FG grounding to the appropriate part of a cable shield line.

\*2 Connect a terminating resistor (approximately 100 to  $500 \Omega$ ) to the PLC to be a terminal. When the number of links exceeds 30, use a transmission line conversion unit D-01CV per 30 links. For details, refer to the following manual.

- Precautions when preparing a cable
- (1) Cable length

The maximum length of the RS-422 cable differs according to the specifications of the KOYO EI PLC side module.

For details, refer to the following manual.

KOYO EI PLC user's Manual

(2) GOT side connector

For the GOT side connector, refer to the following.

3 1.4.1 GOT connector specifications

(3) KOYO EI PLC side connector Use the connector compatible with the KOYO EI PLC side.

For details, refer to the KOYO EI PLC user's manual.

Connecting terminating resistors

(1) GOT side

Set the terminating resistor setting switch of the GOT main unit to "Disable".

For the procedure to set the terminating resistor, refer to the following.

1.4.3 Terminating resistors of GOT

(2) KOYO EI PLC

To connect a KOYO EI PLC to a GOT, a terminating resistor must be set to the KOYO EI PLC.

# 7.4 GOT Side Settings

### 7.4.1 Setting communication interface (Communication settings)

Set the channel of the equipment to be connected to the GOT.

| KOYO KOSTAC/D<br>None Magufact | FRF KOV             | <u>,</u>        |     |
|--------------------------------|---------------------|-----------------|-----|
| None Controller                | Type: KOY           | )<br>KOSTAC/DL  |     |
| ork/Duplex Setti               | - <u>-</u>          |                 |     |
| iteway                         | Stan                | dard (/F(R5232) | 0.0 |
| Communication griver:          | KOY                 | D KOSTACIDL     | -   |
| Gateway Client Detai Set       | ting                |                 |     |
| FIP Server                     |                     | 1999            |     |
| File Transfer (F P             | roperty             | Value           |     |
| tion No. Switch                | Transmission Speed( | 8PS) 9600       |     |
|                                | too Bt              | 5.05            |     |
| p                              | anty                | Odd             |     |
| R                              | etry(Times)         | 3               |     |
| 1                              | Imenut Time(Sec)    | 3               |     |
| F                              | lost Address        | 1               |     |
| 0                              | leby Time(ms)       | 0               |     |
|                                |                     |                 |     |
| -                              |                     |                 |     |

- Select [Common] → [Controller Setting] from the menu.
- 2. The Controller Setting window is displayed. Select the channel to be used from the list menu.
- 3. Set the following items.
  - Manufacturer: KOYO
  - Controller Type: KOYO KOSTAC/DL
  - I/F: Interface to be used
  - Driver: KOYO KOSTAC/DL
- The detailed setting is displayed after Manufacturer, Controller Type, I/F, and Driver are set. Make the settings according to the usage environment.

7.4.2 Communication detail settings

Click the [OK] button when settings are completed.

### POINT.

The settings of connecting equipment can be confirmed in [I/F Communication Setting]. For details, refer to the following.

1.1.2 I/F communication setting

### 7.4.2 Communication detail settings

Make the settings according to the usage environment.

| Property                | Value |
|-------------------------|-------|
| Transmission Speed(BPS) | 9600  |
| Data Bit                | 8 bit |
| Stop Bit                | 1 bit |
| Parity                  | DbD   |
| Retry(Times)            | 3     |
| Timeout Time(Sec)       | 3     |
| Host Address            | 1     |
| Delay Time(ms)          | 0     |

| Item                  | Description                                                                                                    | Range                                                        |
|-----------------------|----------------------------------------------------------------------------------------------------|--------------------------------------------------------------|
| Transmission<br>Speed | Set this item when change the<br>transmission speed used for<br>communication with the connected<br>equipment. (Default: 9600bps) | 9600bps,<br>19200bps,<br>38400bps,<br>57600bps,<br>115200bps |
| Data Bit              | Set this item when change the data<br>length used for communication<br>with the connected equipment.<br>(Default: 8bits)          | 7bits/8bits                                                  |
| Stop Bit              | Specify the stop bit length for<br>communications. (Default: 1bit)                                                                | 1bit/2bits                                                   |
| Parity                | Specify whether or not to perform a<br>parity check, and how it is<br>performed during communication.<br>(Default: Odd)           | None<br>Even<br>Odd                                          |
| Retry                 | Set the number of retries to be<br>performed when a communication<br>error occurs. (Default: 3times)                              | 0 to 5times                                                  |
| Timeout Time          | Set the time period for a<br>communication to time out.<br>(Default: 3sec)                                                        | 1 to 50sec                                                   |
| Delay Time            | Set this item to adjust the<br>transmission timing of the<br>communication request from the<br>GOT. (Default: 0ms)                | 0 to 300ms                                                   |
| Host Address          | Specify the host address (station<br>No. of the GOT to which the PLC is<br>connected) in the connected<br>network. (Default: 1)   | 1 to 90                                                      |

### POINT,

 Communication interface setting by the Utility The communication interface setting can be changed on the Utility's [Communication Settings] after writing [Communication Settings] of project data.
 For details on the Utility, refer to the following

manual.

- GOT2000 Series User's Manual (Utility)
- Precedence in communication settings
   When settings are made by GT Designer3 or the Utility, the latest setting is effective.
# POINT.

#### KOYO EI PLC

For details of KOYO EI PLCs, refer to the following manuals.

KOYO EI PLC user's Manual

## PLC CPU

| Model nar                                      | Refer to |       |
|------------------------------------------------|----------|-------|
| KOSTAC SU                                      | SU-5E/6B | 7.5.1 |
| Series                                         | SU-5M/6M | 7.5.2 |
| DirectLOGIC 05 Series<br>DirectLOGIC 06 Series |          | 7.5.3 |
| DirectLOGIC 205 Series                         |          | 7.5.4 |
| PZ series                                      |          | 7.5.5 |

## Data Communications Module

| Model na                      | Refer to |       |
|-------------------------------|----------|-------|
| Data Communications<br>Module | U-01DM   | 7.5.6 |
|                               | D0-DCM   | 7.5.7 |
|                               | D2-DCM   | 7.5.8 |

#### 7.5.1 Connecting to SU-5E/6B

# Communication settings

Make the following settings using the programmer system parameter setting.

| Item              | Set value        |
|-------------------|------------------|
| Station No.       | 1 to 90          |
| Transmission mode | HEX              |
| Parity            | NONE, ODD        |
| Data bit          | 8 bit (Fixation) |
| Stop bit          | 1 bit (Fixation) |

# Setting DIP switches

Set the transmission speed using the CPU DIP switch.

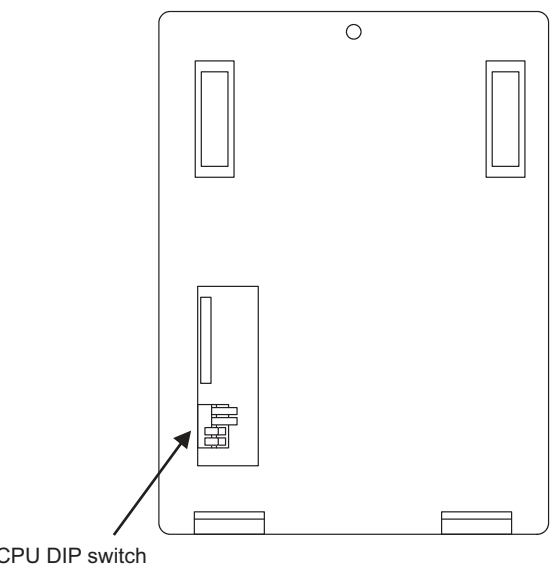

CPU DIP switch

|     | Item                                                         | Set value | Switch No. |     |  |
|-----|--------------------------------------------------------------|-----------|------------|-----|--|
|     |                                                              | Set value | 3          | 4   |  |
| 2 3 | <ul> <li>Transmission</li> <li>speed<sup>*1</sup></li> </ul> | 9600bps   | ON         | OFF |  |
| 4   |                                                              | 19200bps  | ON         | ON  |  |

Indicates only the transmission speeds that can be set on the GOT side. \*1 Set the same transmission speed of the GOT.

For the transmission speed setting on the GOT side, refer to the following.

 $^{>}$  7.4.1 Setting communication interface 7 (Communication settings)

# 7.5.2 Connecting to SU-5M/6M

#### Communication settings

Make the following settings using the programmer system parameter setting.

| Item                             | Set value                                                   |
|----------------------------------|-------------------------------------------------------------|
| Protocol                         | CCM                                                         |
| Response delay time              | 0ms                                                         |
| Timeout Time                     | 800ms/960ms/1200ms/1600ms/4000ms/<br>8000ms/16000ms/40000ms |
| Station No.                      | 1 to 90                                                     |
| Transmission mode                | HEX                                                         |
| Stop bit                         | 1bit, 2bits                                                 |
| Data bit                         | 8bits (Fixed)                                               |
| Parity                           | NONE, ODD, EVEN                                             |
| Transmission speed <sup>*1</sup> | 9600bps, 19200bps, 38400bps                                 |

Indicates only the transmission speeds that can be set on the GOT side. Set the same transmission speed of the GOT.

For the transmission speed setting on the GOT side, refer to the following.

7.4.1 Setting communication interface (Communication settings)

# 7.5.3 Connecting to DirectLOGIC 05 series or DirectLOGIC 06 series

#### Communication settings

Make the following settings using the programmer system parameter setting.

| Item                             | Set value                   |
|----------------------------------|-----------------------------|
| Protocol                         | CCM NET (DirectNET)         |
| Timeout                          | 780ms or more               |
| RTS On Delay Time                | 0ms <sup>*1</sup>           |
| RTS Off Delay Time               | 0ms <sup>*1</sup>           |
| Station No.                      | 1 to 90                     |
| Transmission speed <sup>*2</sup> | 9600bps, 19200bps, 38400bps |
| Stop bit                         | 1bit, 2bits                 |
| Parity                           | NONE, ODD, EVEN             |
| Communication format             | HEX                         |

 \*1 To use a PLC with multidrop, set the "RTS on delay time" to 5ms or more and the "RTS off delay time" to 2ms or more.
 \*2 Indicates only the transmission speeds that can be set on

Indicates only the transmission speeds that can be set on the GOT side. Set the same transmission speed of the GOT.

For the transmission speed setting on the GOT side, refer to the following.

7.4.1 Setting communication interface (Communication settings)

# 7.5.4 Connecting to DirectLOGIC 205 series

#### Communication settings

Make the following settings using the programmer system parameter setting.

| Item                             | Set value                   |
|----------------------------------|-----------------------------|
| Protocol                         | CCM NET (DirectNET)         |
| Station No.                      | 1 to 90                     |
| Transmission speed <sup>*1</sup> | 9600bps, 19200bps, 38400bps |
| Data bit                         | 8bits (Fixed)               |
| Stop bit                         | 1bit (Fixed)                |
| Parity                           | NONE, ODD                   |
| Self-diagnostic mode             | OFF                         |
| Response delay time              | 0ms                         |
| Peer to Peer                     | OFF                         |
| Master/Slave                     | Slave                       |
| Timeout                          | Enable                      |
| Transmission mode                | HEX                         |
| MODBUS                           | OFF                         |

\*1 Indicates only the transmission speeds that can be set on the GOT side.

Set the same transmission speed of the GOT.

For the transmission speed setting on the GOT side, refer to the following.

7.4.1 Setting communication interface (Communication settings)

# 7.5.5 Connecting to PZ Series

#### Communication settings

Make the following settings using the programmer system parameter setting.

| Item                             | Set value                                                   |
|----------------------------------|-------------------------------------------------------------|
| Protocol                         | CCM NET                                                     |
| Timeout                          | 800ms/960ms/1200ms/1600ms/4000ms/<br>8000ms/16000ms/40000ms |
| Response delay time              | 0ms                                                         |
| Station No.                      | 1 to 90                                                     |
| Communication format             | HEX                                                         |
| Transmission speed <sup>*1</sup> | 9600bps, 19200bps, 38400bps                                 |
| Stop bit                         | 1bit                                                        |
| Parity                           | NONE, ODD                                                   |

\*1 Indicates only the transmission speeds that can be set on the GOT side. Set the same transmission speed of the GOT.

For the transmission speed setting on the GOT side, refer to the following.

 <sup>7.4.1</sup> Setting communication interface (Communication settings)

# 7.5.6 Connecting to U-01DM

## Setting switches

Make the communication settings using each setting switch.

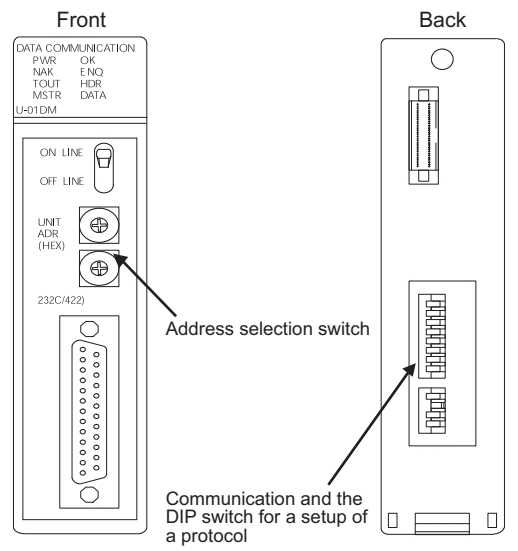

#### (1) Address selection switch(SW2, SW3)

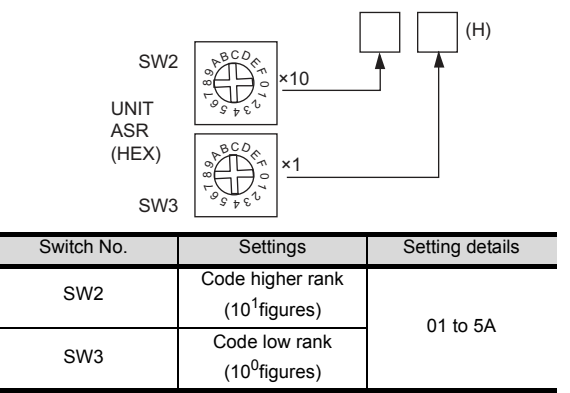

(2) Communication and the DIP switch for a setup of a protocol(SW4)

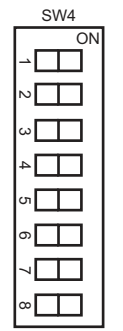

| Setting                | Set value |     |     |     | Switc | h No. |     |     |     |
|------------------------|-----------|-----|-----|-----|-------|-------|-----|-----|-----|
| item                   | Set value | 1   | 2   | 3   | 4     | 5     | 6   | 7   | 8   |
| Transmissis            | 9600bps   | OFF | ON  | ON  |       |       |     |     |     |
| n speed <sup>*1</sup>  | 19200bps  | ON  | ON  | ON  |       |       |     |     |     |
| ii specu               | 38400bps  | OFF | OFF | OFF |       |       |     |     |     |
| Parity                 | ODD       |     |     |     | ON    |       |     |     |     |
| Failty                 | NONE      |     |     |     | OFF   |       |     |     |     |
| Self-<br>diagnostic    | OFF       |     |     |     |       | OFF   |     |     |     |
| Response<br>delay time | 0ms       |     |     |     |       |       | OFF | OFF | OFF |

\*1 Indicates only the transmission speeds that can be set on the GOT side. Set the same transmission speed of the GOT.

For the transmission speed setting on the GOT side, refer to the following.

 7.4.1 Setting communication interface (Communication settings)

Ľ

(3) Communication and the DIP switch for a setup of a protocol(SW5)

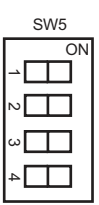

| ltem           | Set value |     | Switc | h No. |     |
|----------------|-----------|-----|-------|-------|-----|
| nem            | Set value | 1   | 2     | 3     | 4   |
| Peer to Peer   | OFF       | OFF |       |       |     |
| M/S            | Slave     |     | OFF   |       |     |
| TOUT existence | Enable    |     |       | OFF   |     |
| ASCII/HEX      | HEX       |     |       |       | OFF |

#### 7.5.7 Connecting to D0-DCM

#### Communication settings

Write the following communication settings to the specified register using the programmer. For details of the register, refer to the following manual.

KOYO EI PLC user's Manual

| Item                                                             | Set value                                                   |
|------------------------------------------------------------------|-------------------------------------------------------------|
| Transmission mode                                                | HEX                                                         |
| Protocol                                                         | DirectNet                                                   |
| Station No.                                                      | 1 to 90                                                     |
| Transmission speed <sup>*1</sup>                                 | 9600bps, 19200bps, 38400bps, 57600bps,<br>115200bps         |
| Parity                                                           | NONE, ODD,<br>EVEN (Only communication port 2)              |
| RTS On Delay Time<br>(Only communication port 2)                 | Oms                                                         |
| RTS Off Delay Time<br>(Only communication port 2)                | 0ms                                                         |
| Timeout<br>(Only communication port 2)                           | 800ms/960ms/1200ms/1600ms/4000ms/<br>8000ms/16000ms/40000ms |
| 485 mode selection<br>(Only communication port 2)                | RS232, RS422/485 4 line type                                |
| Data bit<br>(Only communication port 2)                          | 8bits, 7bits                                                |
| Stop bit<br>(Only communication port 2)                          | 1bit, 2bits                                                 |
| The timeout between<br>characters<br>(Only communication port 2) | 0 to 9999ms                                                 |
| The completion of a setting                                      | Default use, A preset value is effective                    |
| Reset timeout                                                    | Invalid,Effective                                           |

Indicates only the transmission speeds that can be set on the GOT side.

\*1

Γ

Set the same transmission speed of the GOT. For the transmission speed setting on the GOT side, refer to the following.

7.4.1 Setting communication interface 3 (Communication settings)

#### 7.5.8 Connecting to D2-DCM

# Communication settings

Make the following settings using the programmer.

| Item                             | Set value                   |
|----------------------------------|-----------------------------|
| Station No.                      | 1 to 90                     |
| Transmission speed <sup>*1</sup> | 9600bps, 19200bps, 38400bps |
| Data bit                         | 8bits (Fixed)               |
| Stop bit                         | 1bit (Fixed)                |
| Parity                           | NONE, ODD                   |
| Self-diagnostic mode             | OFF                         |
| Response delay time              | 0ms                         |
| Peer to Peer                     | OFF                         |
| Master/Slave                     | Slave                       |
| Timeout                          | Enable                      |
| Transmission mode                | HEX                         |
| MODBUS                           | OFF                         |

\*1 Indicates only the transmission speeds that can be set on the GOT side.

Set the same transmission speed of the GOT. For the transmission speed setting on the GOT side, refer to the following.

7.4.1 Setting communication interface Ľ B (Communication settings)

#### 7.5.9 Station No. settings

Set each station number so that no station number overlaps.

The station number can be set without regard to the cable connection order. There is no problem even if station numbers are not consecutive.

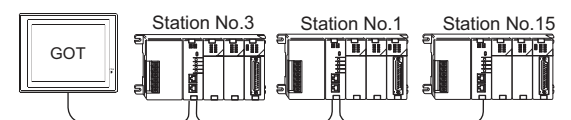

The example of a Station No. setting

(1) Direct specification

Specify the station No. of the PLC to be changed when setting device.

| Specification range |
|---------------------|
| 1 to 90             |

#### 7.6 Device Range that Can Be Set

The device ranges of controller that can be used for GOT are as follows.

Note that the device ranges in the following tables are the maximum values that can be set in GT Designer3.

The device specifications of controllers may differ depending on the models, even though belonging to the same series.

Please make the setting according to the specifications of the controller actually used.

When a non-existent device or a device number outside the range is set, other objects with correct device settings may not be monitored.

#### Setting item

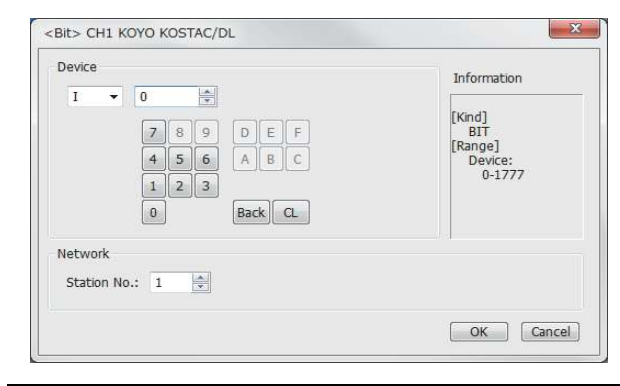

| Item        | Description                               |                                                                                                    |  |  |  |  |  |
|-------------|-------------------------------------------|----------------------------------------------------------------------------------------------------|--|--|--|--|--|
| Device      | Set the<br>The bit i<br>word de           | Set the device name, device number, and bit number.<br>The bit number can be set only when specifying the bit of<br>word device. |  |  |  |  |  |
| Information | Displays<br>selected                      | s the device type and setting range which are<br>I in [Device].                                                                  |  |  |  |  |  |
|             | Set the monitor target of the set device. |                                                                                                    |  |  |  |  |  |
| Network     | Station<br>No.                            | StationSelect this item when monitoring the PLC of theNo.specified station No.                                                   |  |  |  |  |  |

#### **KOYO EI PLC** 7.6.1 (KOYO KOSTAC/DL)

|       | Device name                              | Setting range    | Device<br>No.<br>represent<br>ation |  |  |
|-------|------------------------------------------|------------------|-------------------------------------|--|--|
|       | Input (I) <sup>*5</sup>                  | 10 to 11777      |                                     |  |  |
|       | Output (Q) <sup>*5</sup>                 | Q0 to Q1777      | -                                   |  |  |
|       | Link relay (GI)                          | GI0 to GI3777    |                                     |  |  |
| ce    | Link output (GQ)                         | GQ0 to GQ3777    |                                     |  |  |
| devi  | Internal relay (M)                       | M0 to M3777      |                                     |  |  |
| Bit   | Stage (S)                                | S0 to S1777      |                                     |  |  |
|       | Timer (T)                                | T0 to T377       |                                     |  |  |
|       | Counter (C)                              | C0 to C377       |                                     |  |  |
|       | Special relay (SP) <sup>*1</sup>         | SP0 to SP777     |                                     |  |  |
|       | Timer (current value) (R)                | R0 to R377       |                                     |  |  |
|       | Preparatory register (R)*5               | R400 to R677     |                                     |  |  |
|       | Special register 1 (R)*1*5               | R700 to R777     |                                     |  |  |
|       | Timer (current value) (R)*3              | R1000 to R1377   | Octal                               |  |  |
|       | Data register 1 (R) <sup>*2*5</sup>      | R1400 to R7377   |                                     |  |  |
|       | Special register 2 (R) <sup>*1*4*5</sup> | R7400 to R7777   |                                     |  |  |
| ė     | Data register 2 (R) <sup>*5</sup>        | R10000 to R36777 |                                     |  |  |
| devic | Special register 3 (R)*1*5               | R37000 to R37777 |                                     |  |  |
| ordo  | Link relay (R)                           | R40000 to R40177 |                                     |  |  |
| Š     | Link output (R)                          | R40200 to R40377 |                                     |  |  |
|       | Input (R)                                | R40400 to R40477 |                                     |  |  |
|       | Output (R)                               | R40500 to R40577 |                                     |  |  |
|       | Internal relay (R)                       | R40600 to R40777 |                                     |  |  |
|       | Stage (R)                                | R41000 to R41077 |                                     |  |  |
|       | Timer (R)                                | R41100 to R41117 |                                     |  |  |
|       | Counter (R)                              | R41140 to R41157 | 1                                   |  |  |
|       | Special relay (R)                        | R41200 to R41237 |                                     |  |  |
|       | *1 Read-only device for                  | KOSTAC SU series |                                     |  |  |

\*2

The GOT cannot write data to R7377 for the SU-5M and SU-6M.

\*3

For Direct Logic 05 series and Direct Logic 06 series, devices from R1200 to R1377 are used as V-memory 2. \*4

The GOT cannot write data to devices from R7766 to R7774 (calendar area).

\*5 The device names differ according to the series. The following shows the device names for each series.

| KOSTAC SU<br>PZ         | Direct Logic 05<br>Direct Logic 06 | Direct Logic 205   |
|-------------------------|------------------------------------|--------------------|
| Input                   | Input relay                        | Input              |
| Output                  | Output relay                       | Output             |
| Preparatory<br>register | V-memory 1                         | Data register 1    |
| Special register 1      | System parameter 1                 | System parameter 1 |
| Data register 1         | V-memory 2                         | Data register 2    |
| Special register 2      | System parameter 2                 | System parameter 2 |
| Data register 2         | V-memory 3                         | Data register 3    |
| Special register 3      | System parameter 4                 | System parameter 4 |

# 7.7 Precautions

# GOT clock control

The GOT clock function is available only for the PLC with a calendar function. Note: Although the "time adjusting" and "time broadcast" functions can be selected on the GOT, the "time broadcast" function is not available. Do not select the "time broadcast" function. If both of the functions are selected, not only the "time broadcast" function but also the "time adjusting" function will be disabled.

# 8

# CONNECTION TO JTEKT PLC

| 8.1 | Connectable Model List 8 - 2        |
|-----|-------------------------------------|
| 8.2 | System Configuration                |
| 8.3 | Connection Diagram 8 - 10           |
| 8.4 | GOT Side Settings 8 - 14            |
| 8.5 | PLC Side Setting 8 - 16             |
| 8.6 | Device Range that Can Be Set 8 - 19 |
| 8.7 | Precautions                         |

8

# 8.1 Connectable Model List

| Model name         | Model type | Clock | Communication Type | Connectable GOT | Refer to   |
|--------------------|------------|-------|--------------------|-----------------|------------|
| PC3JG-P            | TIC-6088   |       |                    |                 |            |
| PC3JG              | TIC-6125   |       | RS-232             | GT GT           |            |
| PC3JD              | TIC-5642   | 0     | RS-422             | 27 23 65        | 8.2.1 ج    |
| PC3JD-C            | TIC-6029   |       |                    |                 |            |
| PC3J <sup>*1</sup> | TIC-5339   | 0     | RS-232             | GT_GT_CS        |            |
| PC3JL              | TIC-5783   | 0     | RS-422             | 27 23 65        | 8.2.2 تحيي |
| PC2J               | THC-2764   |       |                    |                 |            |
| PC2JS              | THC-2994   | 0     | RS-232<br>RS-422   | 27 23 GS        | 8.2.3      |
| PC2JR              | THC-5053   |       |                    |                 |            |
| PC2JC              | THC-5070   |       |                    |                 |            |
| PC2J16P            | THC-5169   | 0     | RS-232<br>RS-422   |                 | 8.2.4      |
| PC2J16PR           | THC-5173   |       |                    |                 |            |

The following table shows the connectable models.

\*1 Use PC3J of the version 2.1 or later.

# 8.2 System Configuration

# 8.2.1 Connecting to PC3JG, PC3JG-P, PC3JD or PC3JD-C

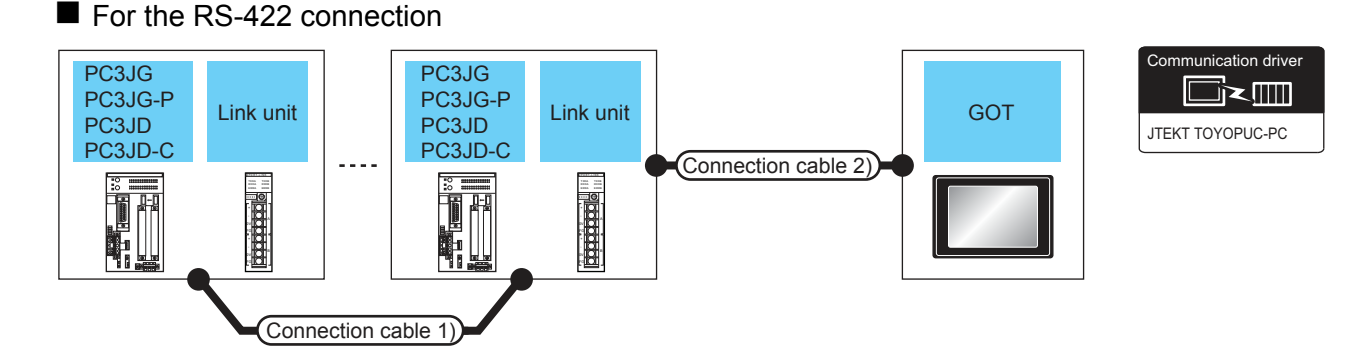

|                  | PLC Co                  |                           | Connection cable 1)                         | Connection cable 2)                         | Max          | GOT           | Number of                |                                                                                                    |      |                    |                            |             |
|------------------|-------------------------|---------------------------|---------------------------------------------|---------------------------------------------|--------------|---------------|--------------------------|----------------------------------------------------------------------------------------------------|------|--------------------|----------------------------|-------------|
| Model<br>name    | Link unit <sup>*1</sup> | Commu<br>nication<br>Type | Cable model<br>Connection diagram<br>number | Cable model<br>Connection diagram number    | dista<br>nce | Option device | Model                    | connectable<br>equipment                                                                               |      |                    |                            |             |
| PC3JG<br>PC3JG-P | PC/CMP2-                | /CMP2-                    | RS-422                                      | RS-422                                      | RS-422       | RS-422        | (User)<br>Woodfig RS-422 | GT09-C30R41201-6C(3m)<br>GT09-C100R41201-6C(10m)<br>GT09-C200R41201-6C(20m)<br>GT09-C300R41201-6C(30m) | 500m | - (Built into GOT) | бт<br>27<br>6т<br>23<br>GS | 32 PLCs for |
| PC3JD<br>PC3JD-C | (THU-5139)              |                           | 4)                                          | or<br>(User)RS-422 connection<br>diagram 7) |              | GT15-RS4-9S   | бт<br>27<br>23<br>GS     | 1 GOT                                                                                                  |      |                    |                            |             |

\*1 The link unit is a product manufactured by JTEKT Corporation. For details of the product, contact JTEKT Corporation.

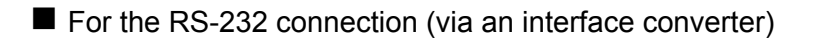

\*1

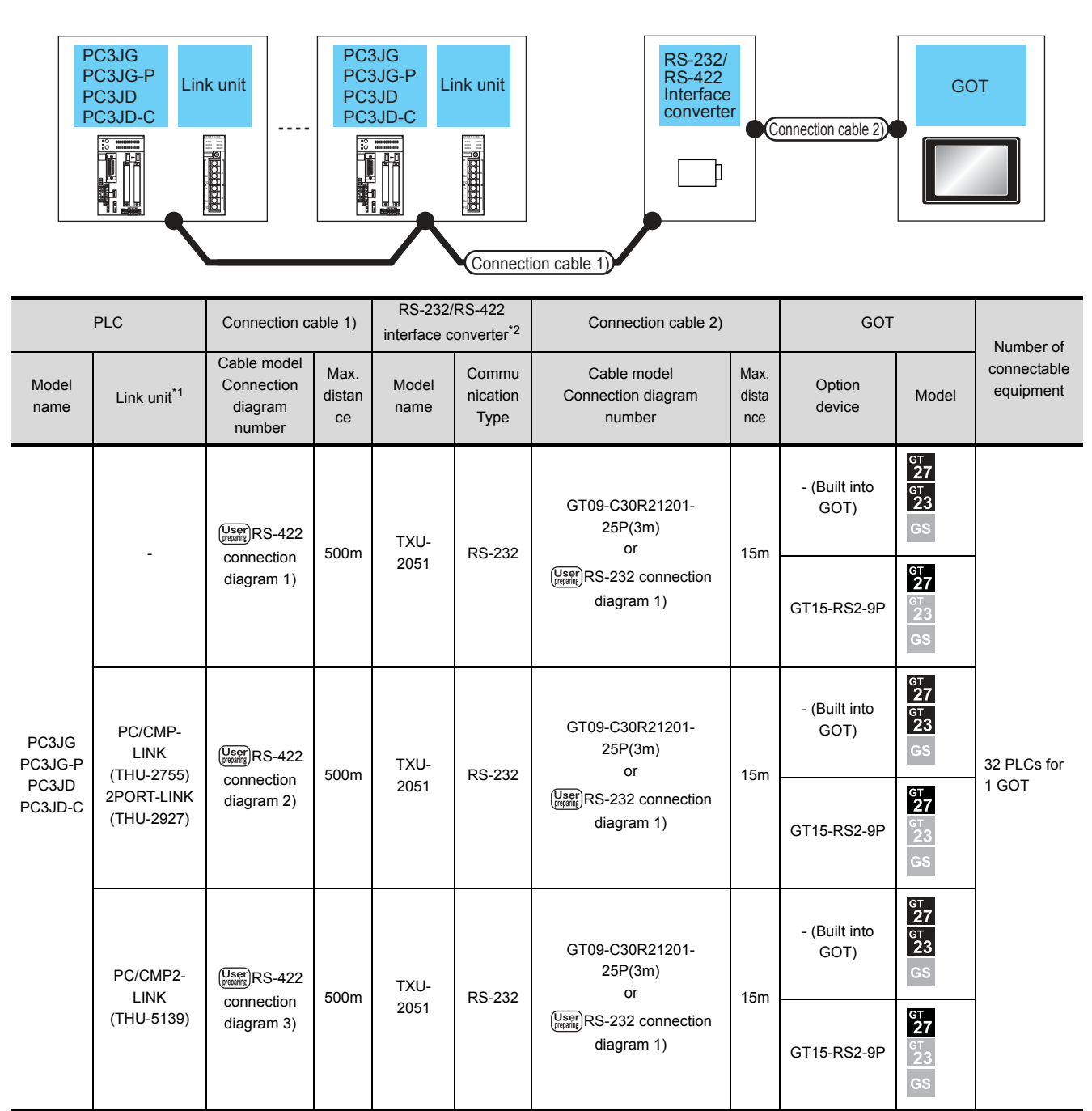

The link unit is a product manufactured by JTEKT Corporation. For details of the product, contact JTEKT Corporation.

\*2 The interface converter is a product manufactured by JTEKT Corporation. For details of the product, contact JTEKT Corporation.

8

Communication driver

# 8.2.2 Connecting to PC3J or PC3JL

# ■ For the RS-422 connection

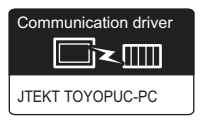

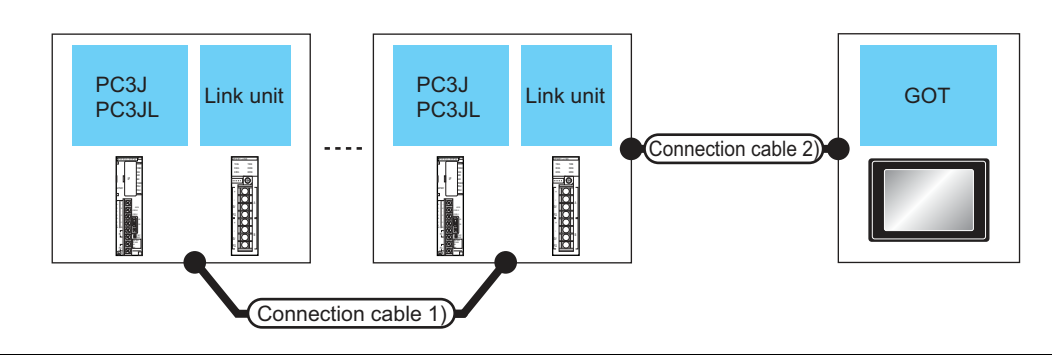

|               | PLC                             |                           | Connection cable 1)                                                                                    | Connection cable 2)                                                                                    |                    | GOT                        |                            | Number of                |
|---------------|---------------------------------|---------------------------|----------------------------------------------------------------------------------------------------|----------------------------------------------------------------------------------------------------|--------------------|----------------------------|----------------------------|--------------------------|
| Model<br>name | Link unit <sup>*1</sup>         | Commu<br>nication<br>Type | Cable model<br>Connection diagram<br>number                                                            | e model<br>on diagram<br>mber                                                                          |                    | Option device              | Model                      | connectable<br>equipment |
| PC3J<br>PC3JL | -<br>PC/CMP2-LINK<br>(THU-5139) | RS-422                    | User)<br>RS-422                                                                                        | GT09-C30R41201-6C(3m)<br>GT09-C100R41201-6C(10m)<br>GT09-C200R41201-6C(20m)<br>GT09-C300R41201-6C(30m) | 500m               | - (Built into GOT)         | бт<br>27<br>6т<br>23<br>GS | 32 PLCs for              |
|               |                                 |                           | connection diagram 6)                                                                                  | or<br>(User)<br>RS-422 connection<br>diagram 7)                                                        |                    | GT15-RS4-9S                | ат<br>27<br>23<br>GS       |                          |
|               |                                 | /IP2-LINK RS-422          | GT09-C30R41201-6C(3m)<br>GT09-C100R41201-6C(10m)<br>GT09-C200R41201-6C(20m)<br>GT09-C300R41201-6C(30m) | 500m                                                                                                   | - (Built into GOT) | бт<br>27<br>бт<br>23<br>GS | 1 GOT                      |                          |
|               |                                 | N0-422                    | connection diagram 4)                                                                                  | or<br>(User)<br>RS-422 connection<br>diagram 7)                                                        | 50011              | GT15-RS4-9S                | ст<br>27<br>ст<br>23<br>GS |                          |

\*1 The link unit is a product manufactured by JTEKT Corporation. For details of the product, contact JTEKT Corporation.

|               |                               | 0 202 0011                                           | neene                     |                        | itenace                          | convenery                                      |                              |                       | Comr                       | nunication driver          |
|---------------|-------------------------------|------------------------------------------------------|---------------------------|------------------------|----------------------------------|------------------------------------------------|------------------------------|-----------------------|----------------------------|----------------------------|
|               | PC3J<br>PC3JL                 | ink unit                                             |                           | PC3J<br>PC3JL          | Link unit                        | RS-232/<br>RS-422<br>Interface<br>converter    | Conne                        | ction cable 2)        | GOT                        | 1                          |
|               |                               |                                                      |                           |                        |                                  |                                                |                              |                       |                            |                            |
|               |                               |                                                      |                           |                        | Conne                            | ection cable 1)                                |                              |                       |                            |                            |
|               | PLC                           | Connection ca                                        | able 1)                   | RS-232/<br>interface c | RS-422<br>onverter <sup>*2</sup> | Connection cable 2)                            |                              | GOT                   |                            | Number of                  |
| Model<br>name | Link unit <sup>*1</sup>       | Cable model<br>Connection<br>diagram<br>number       | Max.<br>distan<br>ce      | Model<br>name          | Commu<br>nication<br>Type        | Cable model<br>Connection diagram number       | Max.<br>dista<br>nce         | Option device         | Model                      | connectable<br>equipment   |
|               | -                             | User<br>RS-422<br>connection<br>diagram 1)           | 500m                      | TXU-                   | RS-232                           | GT09-C30R21201-25P(3m)<br>or                   | 15m                          | - (Built into<br>GOT) | ат<br>27<br>дт<br>23<br>GS |                            |
|               |                               |                                                      |                           | 2051                   |                                  | User RS-232 connection<br>diagram 1)           |                              | GT15-RS2-9P           | ат<br>27<br>23<br>GS       |                            |
|               |                               |                                                      | User<br>Manager<br>RS-422 | User)RS-422            | TXU-                             | RS-232                                         | GT09-C30R21201-25P(3m)<br>or | 15m                   | - (Built into<br>GOT)      | бт<br>27<br>GT<br>23<br>GS |
| PC3J          |                               | diagram 5)                                           |                           | 2051                   |                                  | (User) RS-232 connection<br>diagram 1)         | 10111                        | GT15-RS2-9P           | ст<br>27<br>23<br>GS       | 32 PLCs for<br>1 GOT       |
| PC3JL         | PC/CMP-<br>LINK<br>(THU-2755) | User)RS-422                                          | 500m                      | TXU-                   | RS-232                           | GT09-C30R21201-25P(3m)<br>or                   | 15m -                        | - (Built into<br>GOT) | ат<br>27<br>дт<br>23<br>GS |                            |
|               | (THU-2927)                    | -2755) connection 500<br>T-LINK diagram 2)<br>-2927) |                           | 2051                   |                                  | (User)<br>RS-232 connection<br>diagram 1)      |                              | GT15-RS2-9P           | GT<br>27<br>23<br>GS       |                            |
|               | PC/CMP2-                      | PC/CMP2- User<br>RS-422                              | 500m                      | TXU-                   | RS-232                           | GT09-C30R21201-25P(3m)<br>or                   |                              | - (Built into<br>GOT) | GT<br>27<br>GT<br>23<br>GS |                            |
|               | LINK<br>(THU-5139)            | connection<br>diagram 4)                             | 500m TXU- RS-23:          |                        | 1.0-2.02                         | <sup>2</sup> User RS-232 connection diagram 1) |                              | GT15-RS2-9P           | бт<br>27<br>23<br>GS       |                            |

# For the RS-232 connection (via interface converter)

The link unit is a product manufactured by JTEKT Corporation. For details of the product, contact JTEKT Corporation.
 The interface converter is a product manufactured by JTEKT Corporation. For details of the product, contact JTEKT Corporation.

8. CONNECTION TO JTEKT PLC

8.2 System Configuration

d

**CONNECTION TO JTEKT PLC** 

# 8.2.3 Connecting to PC2J, PC2JS or PC2JR

# ■ For the RS-422 connection

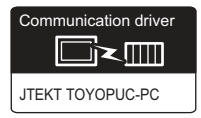

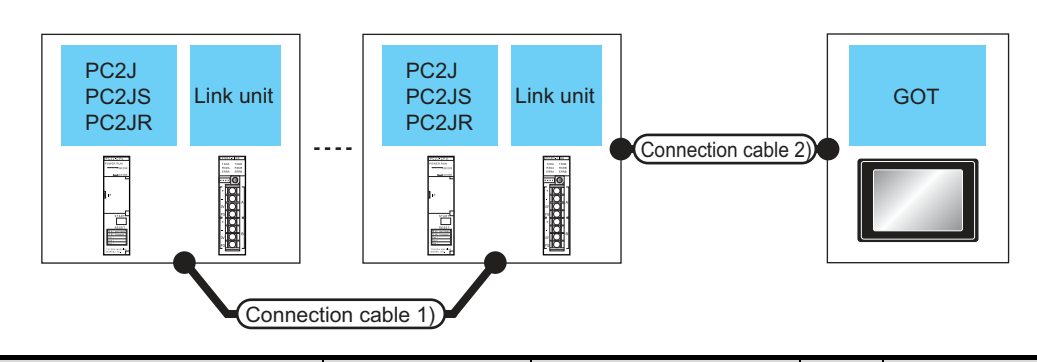

|               | PLC                     |                           | Connection cable 1)                                                    | Connection cable 2)                                                                                    |                  | GOT                |                      | Number of                |
|---------------|-------------------------|---------------------------|------------------------------------------------------------------------|----------------------------------------------------------------------------------------------------|------------------|--------------------|----------------------|--------------------------|
| Model<br>name | Link unit <sup>*1</sup> | Commu<br>nication<br>Type | Cable model<br>Connection diagram<br>number                            | Cable model<br>Connection diagram number                                                               | Max.<br>distance | Option device      | Model                | connectable<br>equipment |
| PC2J          | PC/CMP2-                | 50 400                    | GT09-C30R4<br>GT09-C100R4<br>GT09-C200R4<br>GT09-C200R4<br>GT09-C200R4 | GT09-C30R41201-6C(3m)<br>GT09-C100R41201-6C(10m)<br>GT09-C200R41201-6C(20m)<br>GT09-C300R41201-6C(30m) | 500m             | - (Built into GOT) | ат<br>27<br>23<br>GS | 32 PLCs for              |
| PC2JR         | (THU-5139)              |                           | connection diagram 4)                                                  | or<br>(User)<br>RS-422 connection<br>diagram 7)                                                        | 00011            | GT15-RS4-9S        | ат<br>27<br>23<br>GS | 1 GOT                    |

\*1 The link unit is a product manufactured by JTEKT Corporation. For details of the product, contact JTEKT Corporation.

# For the RS-232 connection (via interface converter)

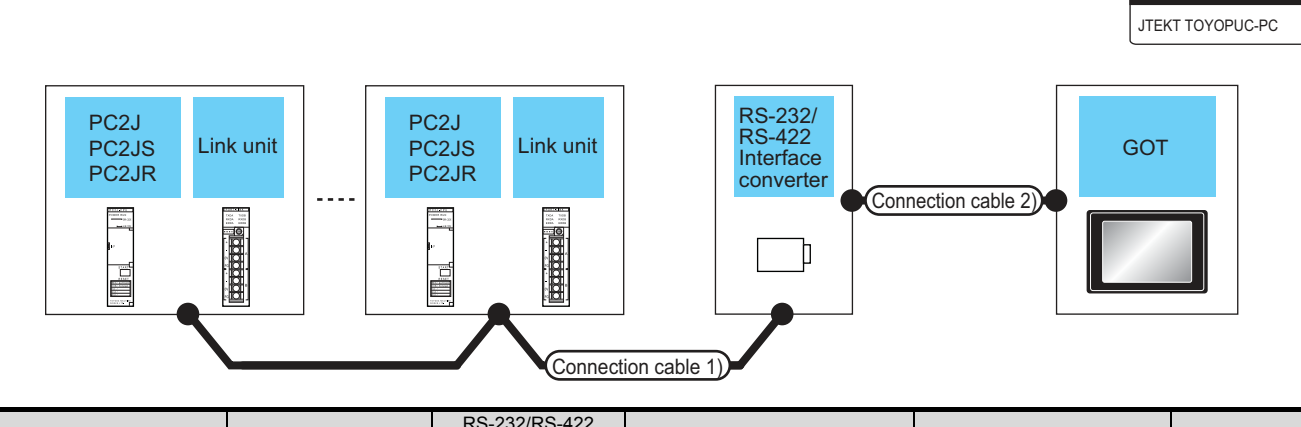

| PLC                    |                                                       | Connection cable 1) interface converte                    |                      | onverter*2                                | Connection cable 2)                       |                                                                                    | GOT                  |                       | Number of                  |                          |
|------------------------|-------------------------------------------------------|-----------------------------------------------------------|----------------------|-------------------------------------------|-------------------------------------------|------------------------------------------------------------------------------------|----------------------|-----------------------|----------------------------|--------------------------|
| Model<br>name          | Link unit <sup>*1</sup>                               | Cable model<br>Connection<br>diagram<br>number            | Max.<br>distan<br>ce | Model<br>name                             | Commu<br>nication<br>Type                 | Cable model<br>Connection diagram<br>number                                        | Max.<br>dista<br>nce | Option device         | Model                      | connectable<br>equipment |
| PC2J<br>PC2JS<br>PC2JR | PC/CMP-LINK<br>(THU-2755)<br>2PORT-LINK<br>(THU-2927) | /CMP-LINK<br>HU-2755)                                     |                      | TXU-                                      | J- BS-232                                 | GT09-C30R21201-<br>25P(3m)<br>RS-232 or<br>User<br>RS-232 connection<br>diagram 1) | 15m                  | - (Built into<br>GOT) | ст<br>27<br>ст<br>23<br>GS |                          |
|                        |                                                       | diagram 2)                                                |                      | 2051                                      | (User)<br>RS-232 connection<br>diagram 1) |                                                                                    |                      | GT15-RS2-9P           | ст<br>27<br>23<br>GS       | 32 PLCs for 1            |
|                        | PC/CMP2-<br>LINK<br>(THU-5139)                        | PC/CMP2-                                                  | 500m                 | TXU-                                      | TXU- RS-232                               | GT09-C30R21201-<br>25P(3m)<br>or                                                   | 15m                  | - (Built into<br>GOT) | ст<br>27<br>ст<br>23<br>GS | GOT                      |
|                        |                                                       | LINK connection 500m 2051 RS-232<br>(THU-5139) diagram 3) |                      | (User)<br>RS-232 connection<br>diagram 1) |                                           | GT15-RS2-9P                                                                        | ат<br>27<br>23<br>GS |                       |                            |                          |

\*1 The link unit is a product manufactured by JTEKT Corporation. For details of the product, contact JTEKT Corporation.

\*2 The interface converter is a product manufactured by JTEKT Corporation. For details of the product, contact JTEKT Corporation.

8

ommunication driver

# 8.2.4 Connecting to PC2JC, PC216P or PC2J16PR

# ■ For the RS-422 connection

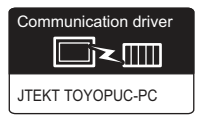

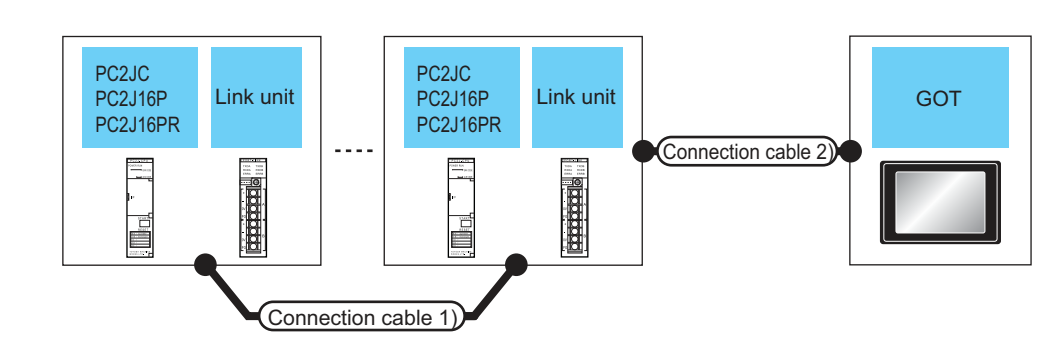

|                              | PLC                        |                           | PLC Connection cable 1) Connection cable 2) |                                             |                  |                    | GOT                  |                          |  | Number of |
|------------------------------|----------------------------|---------------------------|---------------------------------------------|---------------------------------------------|------------------|--------------------|----------------------|--------------------------|--|-----------|
| Model<br>name                | Link unit <sup>*1</sup>    | Commu<br>nication<br>Type | Cable model<br>Connection diagram<br>number | Cable model<br>Connection diagram<br>number | Max.<br>distance | Option device      | Model                | connectable<br>equipment |  |           |
| PC2JC<br>PC2J16P<br>PC2J16PR | PC/CMP2-LINK<br>(THU-5139) | RS-422                    | RS-422                                      | (User)<br>RS-422<br>connection diagram 7)   | 500              | - (Built into GOT) | ат<br>27<br>23<br>GS | 32 PLCs for              |  |           |
|                              |                            |                           | connection diagram 4)                       |                                             | 00011            | GT15-RS4-9S        | ст<br>27<br>23<br>GS | 1 GOT                    |  |           |

\*1 The link unit is a product manufactured by JTEKT Corporation. For details of the product, contact JTEKT Corporation.

## For the RS-232 connection (via interface converter)

\*1

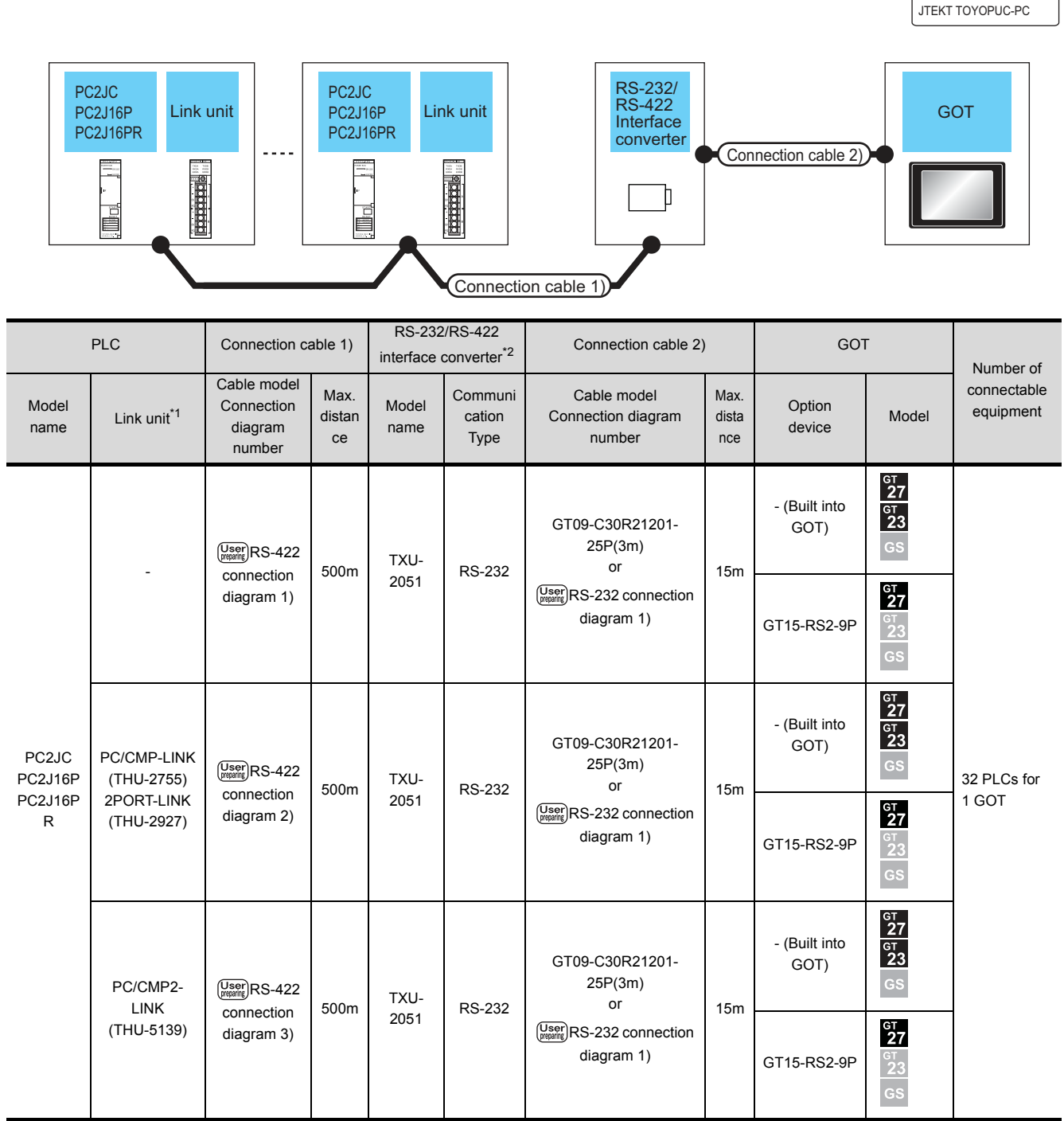

The link unit is a product manufactured by JTEKT Corporation. For details of the product, contact JTEKT Corporation.

\*2 The interface converter is a product manufactured by JTEKT Corporation. For details of the product, contact JTEKT Corporation.

8

Communication driver

# 8.3 Connection Diagram

The following diagram shows the connection between the GOT and the PLC.

# 8.3.1 RS-232 cable

- Connection diagram
- (1) RS-232 connection diagram 1)

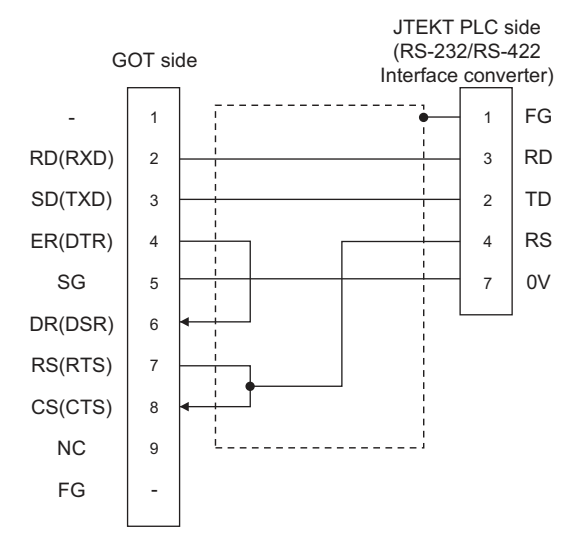

- Precautions when preparing a cable
- (2) Cable length

The length of the RS-232 cable must be 15m or less.

(3) GOT side connector

For the GOT side connector, refer to the following.

- 1.4.1 GOT connector specifications
- (4) JTEKT PLC side connector

Use the connector compatible with the JTEKT PLC side module.

For details, refer to the JTEKT PLC user's manual.

# 8.3.2 RS-422 cable

## Connection diagram

## (1) RS-422 connection diagram 1)

(For PC3JG-P/PC3JG/PC3JD/PC3JD-C)

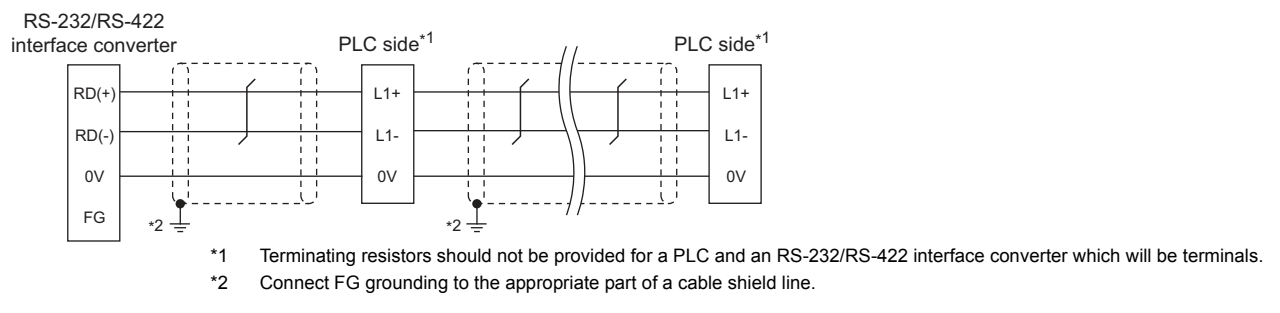

#### (For PC3J/PC3JL)

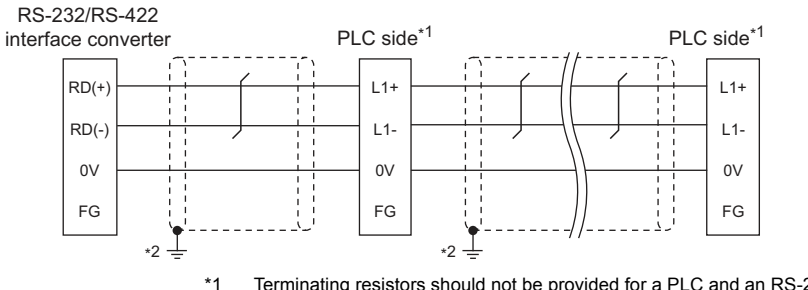

# \*1 Terminating resistors should not be provided for a PLC and an RS-232/RS-422 interface converter which will be terminals. \*2 Connect FG grounding to the appropriate part of a cable shield line.

#### (For PC2JC/PC2J16P, PC2J16PR)

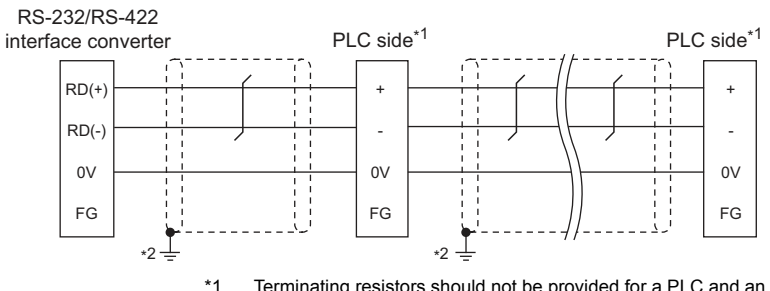

\*1 Terminating resistors should not be provided for a PLC and an RS-232/RS-422 interface converter which will be terminals.
 \*2 Connect FG grounding to the appropriate part of a cable shield line.

#### (2) RS-422 connection diagram 2)

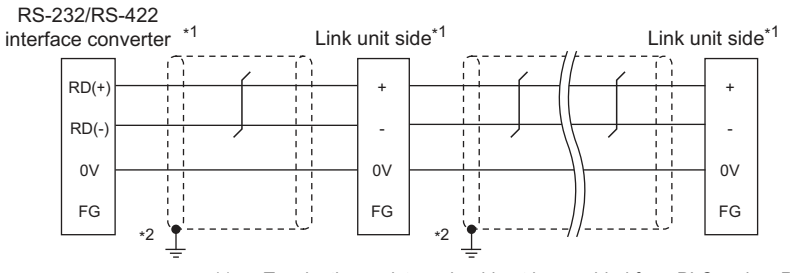

\*1 Terminating resistors should not be provided for a PLC and an RS-232/RS-422 interface converter which will be terminals.
 \*2 Connect FG grounding to the appropriate part of a cable shield line.

8

#### (3) RS-422 connection diagram 3)

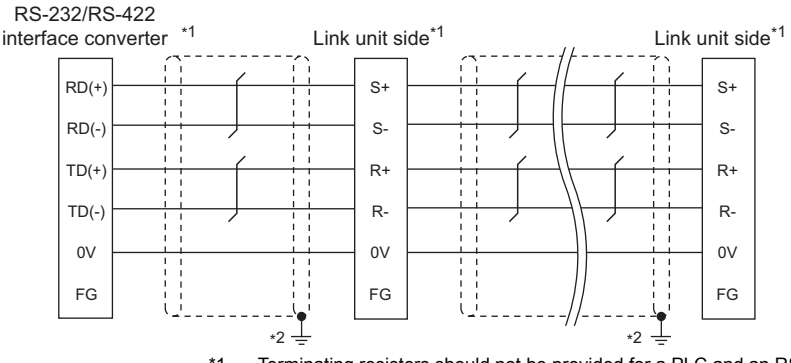

\*1 Terminating resistors should not be provided for a PLC and an RS-232/RS-422 interface converter which will be terminals.
 \*2 Connect FG grounding to the appropriate part of a cable shield line.

## (4) RS-422 connection diagram 4)

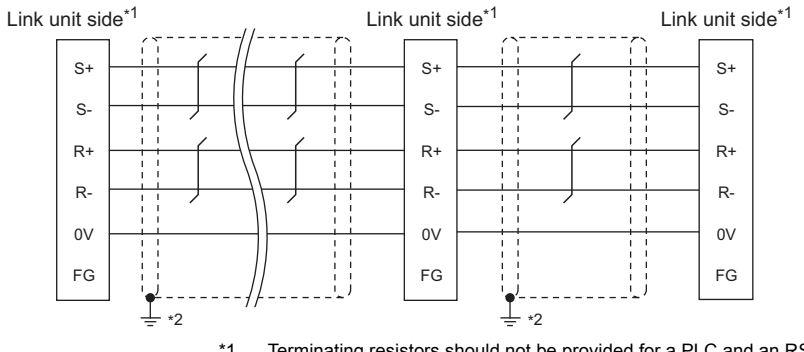

\*1 Terminating resistors should not be provided for a PLC and an RS-232/RS-422 interface converter which will be terminals.
 \*2 Connect FG grounding to the appropriate part of a cable shield line.

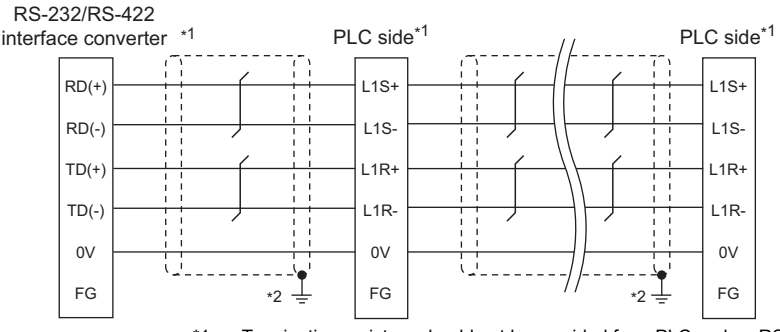

## (5) RS-422 connection diagram 5)

\*1 Terminating resistors should not be provided for a PLC and an RS-232/RS-422 interface converter which will be terminals.
 \*2 Connect FG grounding to the appropriate part of a cable shield line.

#### (6) RS-422 connection diagram 6)

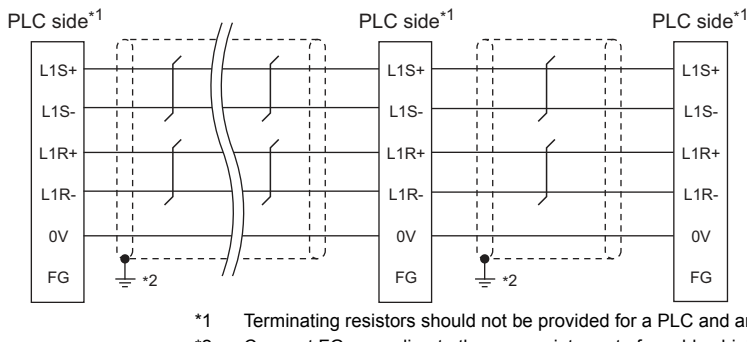

\*1 Terminating resistors should not be provided for a PLC and an RS-232/RS-422 interface converter which will be terminals.
 \*2 Connect FG grounding to the appropriate part of a cable shield line.

#### (7) RS-422 connection diagram 7)

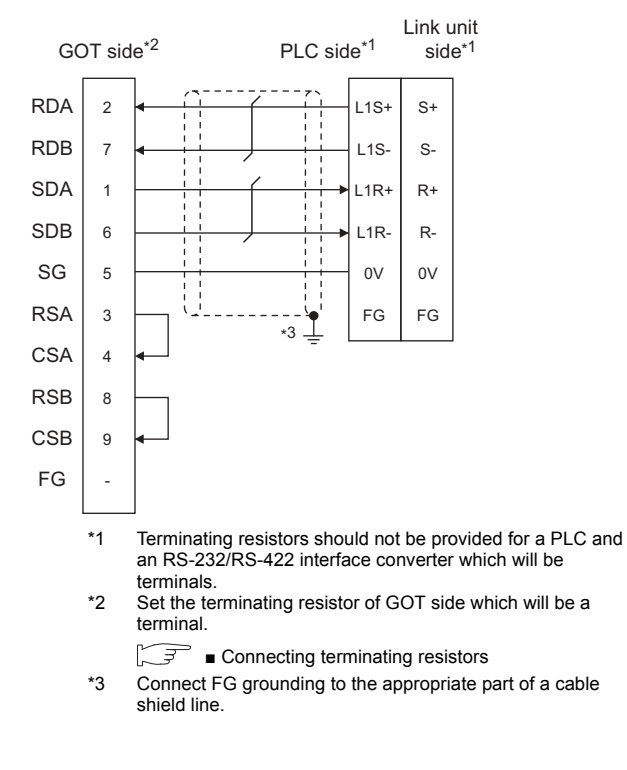

Precautions when preparing a cable

(8) Cable length

The maximum length of the RS-422 cable must be 500m or less.

(9) GOT side connector

For the GOT side connector, refer to the following.

- 1.4.1 GOT connector specifications
- (10)JTEKT PLC side connector Use the connector compatible with the JTEKT PLC side module.

For details, refer to the JTEKT PLC user's manual.

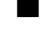

Connecting terminating resistors

(1) GOT side

Set the terminating resistor setting switch of the GOT main unit to "Disable".

For the procedure to set the terminating resistor, refer to the following.

1.4.3 Terminating resistors of GOT

d

# 8.4 GOT Side Settings

# 8.4.1 Setting communication interface (Communication settings)

Set the channel of the equipment to be connected to the GOT.

| Setts         Controller Trys:         ITEXT TornopuCAC         •           Units:         If:         standard UP(SS22)         •           Driver:         ITEXT TornopuCAC         •           Driver:         ITEXT TornopuCACC         •           Driver:         ITEXT TornopuCACC         •           Main:         ITEXT TornopuCACC         •           Driver:         ITEXT TornopuCACC         •           Main:         ITEXT TornopuCACC         •           Main:         ITEXT TornopuCACC         •           Property:         ITEXT TornopuCACC         •           Property:         ITEXT TornopuCACC         •           Property:         ItEXT TornopuCACC         •           Property:         ItEXT TornopuCACC         •           Property:         ItEXT TornopuCACC         •           Property:         ItEXT TornopuCACC         •           Property:         ItEXT TornopuCACC         •           Property:         ItEXT TornopuCACC         •           Property:         ItEXT TornopuCACC         •           Property:         ItEXT TornopuCACC         •           Property:         ItEXT TornopuCACC         •           <                                                                                                    | Manufacturer:    | JTEKT          |                 | - 1 |
|----------------------------------------------------------------------------------------------------|------------------|----------------|-----------------|-----|
| Setts         Setts           Status         If:           Status         Standard UP(RSZZZ)           Versi         ZTERT TOYIONUC.C           Versi         ZTERT TOYIONUC.C           Versi         ZTERT TOYIONUC.C           Versi         ZTERT TOYIONUC.C           Versi         ZTERT TOYIONUC.C           Versi         ZTERT TOYIONUC.C           Version         Proporty           Value         Transmessor Speed(0PS)           Dip Dit         1 bit           Party         Even           Notor(VTImes)         0           Tomout Transfersion         0           Daby Transfersion         1           Format         1                                                                                                    | Controller Type: | TEKT TOYOF     | NIC-PC          | - 1 |
| Alter and a set of the set of the | atio<br>1/Fr     | Standard 105/S | (2223)          |     |
| Verter         preserve         value           foreast Setting         Property         Value           Transference         8 bit           Stop Dit         1000           Data Bit         8 bit           Stop Dit         1010           Party         Been           Betry(Transference         3           Host Address         0           Data Transference         1                                                                                                    | ation Driver     | Standard Arts  | (3232)<br>NG 25 |     |
| r (VF Value<br>r (VF Value<br>Transmetich Speet(IPS) 19000<br>Dota He Sht<br>Styp Br 101<br>Party Even<br>Retry(Trins) 0<br>Transmeticsc) 2<br>Holt Address 00<br>Doby Transfer<br>1<br>Format 1                                                                                                    | arve Catel Catel | JIEST 1010     | 11 Later 16     |     |
| Property         Volue           Trainmeetor Soved(005)         12000           total         8010           Stop 00:         1.01           Party:         Bean           Refly(Times)         0.           Trainmeetor Soved(005)         3.           Not. Address         0.0           Daby Train(me)         1.           Formet         1.                                                                                                    | ueral Setting    |                |                 |     |
| Tomerekakin Speed(0PS)         19200           Data Be         Bot           Step Dt         1 bit           Party         Even           Recry(Trives)         0           Timmout Trins(scc)         3           Hot Ardowsi         00           Daty Trins(me)         1           Format.         1                                                                                                    | ster (F Property |                | Value           |     |
| Data BE         8 bt           Star Dig DC         1 bt           Party         Evan,           Retry(Times)         0           Timos(Sec)         3           Not. Address         00           Data Timo(Sec)         1           Format         1                                                                                                    | rt Transmissio   | n Speed(BPS)   | 19200           |     |
| Stop DC         1 DT           Party         Even           Retry(Times)         0           Timosut Time(Sec)         3           Host Address         00           Day Time(me)         1           Format         1                                                                                                    | Data Bit         |                | 8 bt            |     |
| Party         Peen           Retry(Thres)         0           Tmoout Time(sc)         3           Hot: Address         00           Daty Time(ms)         1           Format         1                                                                                                    | Stop Bit         |                | 1 Dt            |     |
| IfeCty(Time)         0           Time(sc)         3           Host Address         00           Dairy Time(ma)         1           Format         1                                                                                                    | Panty            |                | Even            |     |
| Timoout Timo(sec)         2           Hoid AdOvesi         00           Daby Timo(ma)         1           Format         1                                                                                                    | Retry(Time       | s)             | 0               | _   |
| Hist Access         CO           Debr Trac(re)         1           Format         1                                                                                                    | Timeout T        | me(Sec)        | 3               | _   |
| Day Trading                                                                                                    | Host Addr        | 199            | 00              | _   |
|                                                                                                    | Delay Time       | (ms)           | 1               | _   |
|                                                                                                    |                  |                |                 |     |
|                                                                                                    |                  |                |                 | _   |
|                                                                                                    |                  |                |                 |     |

- Select [Common] → [Controller Setting] from the menu.
- 2. The Controller Setting window is displayed. Select the channel to be used from the list menu.
- 3. Set the following items.
  - Manufacturer: JTEKT
  - Controller Type: JTEKT TOYOPUC-PC
  - I/F: Interface to be used
  - Driver: JTEKT TOYOPUC-PC
- The detailed setting is displayed after Manufacturer, Controller Type, I/F, and Driver are set. Make the settings according to the usage environment.

3.4.2 Communication detail settings

Click the [OK] button when settings are completed.

# POINT,

The settings of connecting equipment can be confirmed in [I/F Communication Setting]. For details, refer to the following.

1.1.2 I/F communication setting

# 8.4.2 Communication detail settings

Make the settings according to the usage environment.

| Property                | Value |
|-------------------------|-------|
| Transmission Speed(BPS) | 19200 |
| Data Bit                | 8 bit |
| Stop Bit                | 1 bit |
| Parity                  | Even  |
| Retry(Times)            | 0     |
| Timeout Time(Sec)       | 3     |
| Host Address            | 00    |
| Delay Time(ms)          | 1     |
| Format                  | 1     |

| Item                  | Description                                                                                                    | Range                                                        |
|-----------------------|----------------------------------------------------------------------------------------------------|--------------------------------------------------------------|
| Transmission<br>Speed | Set this item when change the<br>transmission speed used for<br>communication with the connected<br>equipment.<br>(Default: 19200bps)                | 9600bps,<br>19200bps,<br>38400bps,<br>57600bps,<br>115200bps |
| Data Bit              | Set this item when change the data<br>length used for communication with<br>the connected equipment.<br>(Default: 8bits)                             | 7bits/8bits                                                  |
| Stop Bit              | Specify the stop bit length for<br>communications.<br>(Default: 1bit)                                                                                | 1bit/2bits                                                   |
| Parity                | Specify whether or not to perform a<br>parity check, and how it is<br>performed during communication.<br>(Default: Even)                             | None<br>Even<br>Odd                                          |
| Retry                 | Set the number of retries to be<br>performed when a communication<br>error occurs.<br>(Default: 0time)                                               | 0 to 5times                                                  |
| Timeout Time          | Set the time period for a<br>communication to time out.<br>(Default: 3sec)                                                                           | 3 to 30sec                                                   |
| Host Address          | Specify the host address (station<br>No. of the GOT to which the PLC is<br>connected) in the connected<br>network.<br>(Default: 00)                  | 00 to 37<br>(Octal)                                          |
| Delay Time            | Set this item to adjust the<br>transmission timing of the<br>communication request from the<br>GOT.<br>(Default: 0)                                  | 0 to 300ms                                                   |
| Format                | Select the communication format.<br>(Default: 1)<br>format 1: PC3J extended function<br>incompliant<br>format 2: PC3J extended function<br>compliant | 1/2                                                          |

# POINT.

 Format setting The compatible format of PLC differs depending on model.

| Model name                                      | Compatible format       |
|-------------------------------------------------|-------------------------|
| PC2J, PC2JS, PC2JR, PC2JC, PC2J16P,<br>PC2J16PR | Format 1 only           |
| PC3JG, PC3JG-P, PC3JD, PC3JD-C, PC3J, PC3JL     | Format 1 or<br>Format 2 |

For details of PC3J extended function, refer to the following manual.

- JTEKT PLC user's manual
- (2) Communication interface setting by the Utility The communication interface setting can be changed on the Utility's [Communication Settings] after writing [Communication Settings] of project data.

For details on the Utility, refer to the following manual.

- GOT2000 Series User's Manual (Utility)
- (3) Precedence in communication settings When settings are made by GT Designer3 or the Utility, the latest setting is effective.

б

# POINT

#### JTEKT PLC

For details of JTEKT PLCs, refer to the following manuals.

JTEKT PLC user's manual

| Model name                           |                                                                          | Refer to |
|--------------------------------------|--------------------------------------------------------------------------|----------|
| PLC CPU                              | PC3JG, PC3JG-P,<br>PC3JD, PC3JD-C,<br>PC3J, PC3JL, PC2J,<br>PC2JS, PC2JR | 8.5.1    |
|                                      | PC2JC                                                                    | 8.5.2    |
|                                      | PC2J16P, PC2J16RR                                                        | 8.5.3    |
| RS-232/RS-422<br>interface converter | RS-232/RS-422<br>interface converter                                     | 8.5.4    |
|                                      | PC/CMP-LINK                                                              |          |
| Link unit                            | 2PORT-LINK                                                               | 8.5.5    |
|                                      | PC/CMP2-LINK                                                             |          |

# 8.5.1 Connecting to PC3JG, PC3JD, PC3JD-C, PC3JG-P, PC3J, PC3JL, PC2J, PC2JS or PC2JR

#### Communication settings

Make the communication settings using the PLC peripheral device (PCwin).

| Item                             | Set value                   |
|----------------------------------|-----------------------------|
| Transmission speed <sup>*1</sup> | 9600bps, 19200bps, 38400bps |
| Data bit <sup>*1</sup>           | 8bits, 7bits                |
| Parity bit                       | Even (fixed)                |
| Stop bit <sup>*1</sup>           | 1bit, 2bits                 |
| Station No.*2                    | 0 to 37 (Octal)             |
| 2-wire/4-wire type <sup>*3</sup> | 2-wire type or 4-wire type  |

1 Adjust the settings with GOT settings.

\*2 Avoid duplication of the station No. with any of the other units.

\*3 Make the settings referring to the following connection diagram.

8.3.2 RS-422 cable

# 8.5.2 Connecting to PC2JC

## Communication settings

Make the communication settings using each setting switch.

For the detail settings, refer to the following manual.

JTEKT PLC user's manual

| Item                             | Set value         |
|----------------------------------|-------------------|
| Transmission speed <sup>*1</sup> | 9600bps, 19200bps |
| Data bit <sup>*1</sup>           | 8bits, 7bits      |
| Stop bit <sup>*1</sup>           | 1bit, 2bits       |
| Station No.*1                    | 0 to 37 (Octal)   |

\*1 Adjust the settings with GOT settings.

## Settings by switch

Make the communication settings using each setting switch.

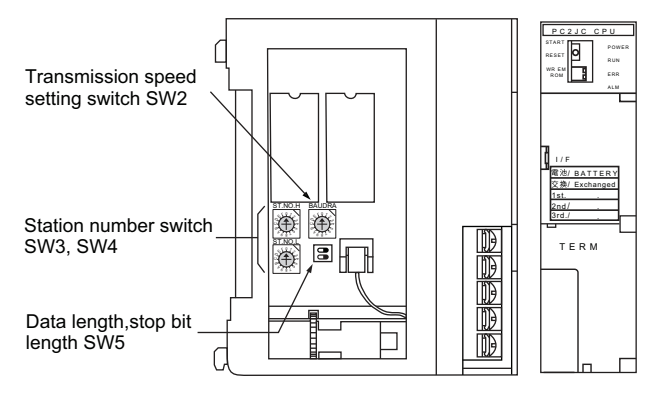

(1) Setting of the station No. Set the station No. between 00 and 37 (Octal).

| Switch name | Station number setting |
|-------------|------------------------|
| SW3         | Upper digit            |
| SW4         | Lower digit            |

(2) Transmission speed settings

| Switch name | Switch position | Transmission<br>speed (bps) |
|-------------|-----------------|-----------------------------|
| S\W/2       | 1               | 19200                       |
| 5772        | 2               | 9600                        |

(3) Settings of data length and stop bit length

| Switch name | itch name Setting item |           | Switch No. |     |
|-------------|------------------------|-----------|------------|-----|
| Switch Hame | Setting item           | Oet value | 2          | 1   |
|             | Data bit               | 8bits     | OFF        |     |
| SW5         | Data bit               | 7bits     | ON         |     |
| 3003        | Stop                   | 2bits     |            | OFF |
|             | bit length             | 1bit      |            | ON  |

# 8.5.3 Connecting to PC2J16P or PC2J16PR

#### Communication settings

Make the communication settings using each setting switch.

For the detail settings, refer to the following manual.

JTEKT PLC user's manual

| Item                             | Set value         |
|----------------------------------|-------------------|
| Transmission speed <sup>*1</sup> | 9600bps, 19200bps |
| Data bit <sup>*1</sup>           | 8bits, 7bits      |
| Stop bit <sup>*1</sup>           | 1bit, 2bits       |
| Station No.*1                    | 0 to 37 (Octal)   |
| Selection of module type         | Computer link     |

\*1 Adjust the settings with GOT settings.

## Settings by switch

Make the communication settings using each setting switch.

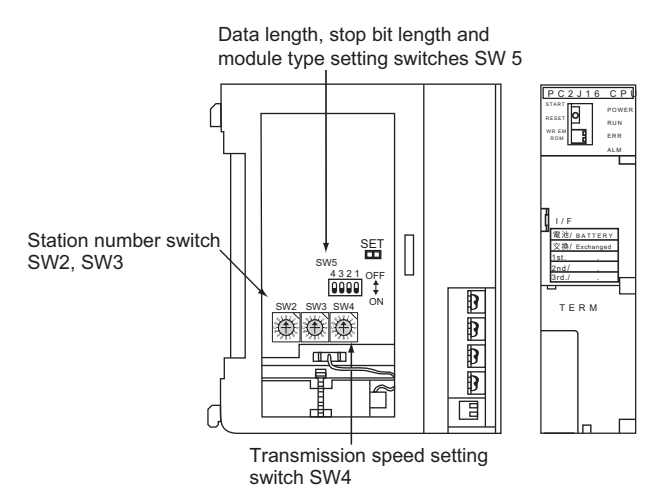

(1) Setting of the station No. Set the station No. between 00 and 37 (Octal).

| Switch name | Station number setting |
|-------------|------------------------|
| SW2         | Upper digit            |
| SW3         | Lower digit            |

#### (2) Transmission speed settings

| Switch name | Switch position | Transmission<br>speed (bps) |  |  |
|-------------|-----------------|-----------------------------|--|--|
| SWA         | 1               | 19200                       |  |  |
| 0114        | 2               | 9600                        |  |  |

(3) Settings of data length, stop bit length and module type

| Switch name | Setting item | Set value     | Switch No. |     |     |
|-------------|--------------|---------------|------------|-----|-----|
| Owner Hame  | octaing item | Oct value     | 4          | 3   | 2   |
|             | Data hit     | 8bits         | OFF        |     |     |
| SW5         | Data bit     | 7bits         | ON         |     |     |
|             | Stop bit     | 2bits         |            | OFF |     |
|             | length       | 1bit          |            | ON  |     |
|             | Module type  | Computer link |            |     | OFF |

# 8.5.4 RS-232/RS-422 interface converter setting

#### Communication settings

Make the communication settings by the setting switch of the RS-232/RS-422 interface converter.

| Item                             | Set value                  |
|----------------------------------|----------------------------|
| Transmission speed <sup>*1</sup> | 9600bps, 19200bps          |
| 2-wire/4-wire type <sup>*2</sup> | 2-wire type or 4-wire type |
| Echo back                        | OFF                        |
| *1 Adjust the sett               | ings with GOT settings.    |

\*2 Set referring to the RS-422 connection diagram.For details, refer to the following.

8.3.2 RS-422 cable

## Settings by switch

Make the communication settings by each setting switch of the RS-232/RS-422 interface converter.

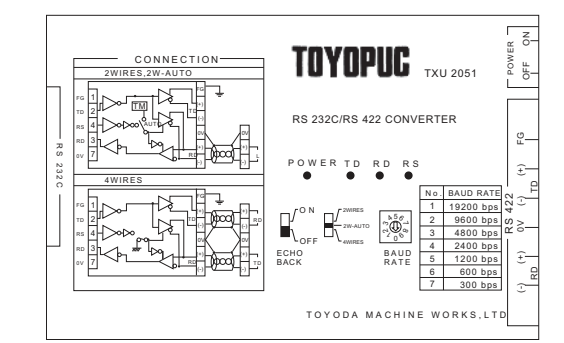

<sup>▶56</sup>

∠<sub>0</sub>6 BAUD

RATE

## (1) Transmission speed settings

| Transmission<br>speed (bps) | Switch position |
|-----------------------------|-----------------|
| 9600                        | 2               |
| 19200                       | 1               |

#### (2) Mode setting switch

| Mode        | Switch position | - 2WIRES |
|-------------|-----------------|----------|
| 2-wire type | 2W-AUTO         |          |
| 4-wire type | 4 WIRES         |          |

#### (3) Echoback setting switch

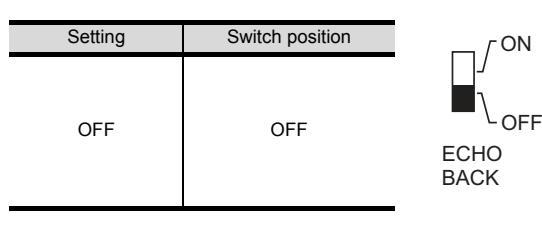

H

# 8.5.5 Link unit setting

#### Communication settings

Make the communication settings using each setting switch of the link unit.

For the detail settings, refer to the following manual.

User's Manual of the JTEKT link unit

| Item                                                      | Set value                  |
|-----------------------------------------------------------|----------------------------|
| Transmission speed <sup>*1</sup>                          | 9600bps, 19200bps          |
| Data bit <sup>*1</sup>                                    | 8bits, 7bits               |
| Stop bit <sup>*1</sup>                                    | 1bit, 2bits                |
| Station No.*1                                             | 0 to 37 (Octal)            |
| Selection of module type                                  | Computer link              |
| Selection of 2-wire type or<br>4- wire type <sup>*2</sup> | 2-wire type or 4-wire type |
|                                                           |                            |

\*1 Adjust the settings with GOT settings.
\*2 Set referring to the RS-422 connection diagram. For details, refer to the following.

8.3.2 RS-422 cable

#### Settings by switch

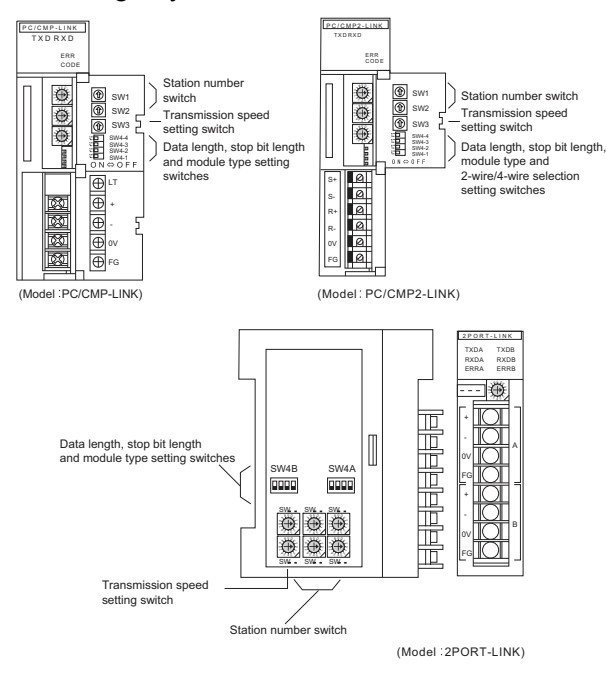

#### (1) Setting of the station No. Set the station No. between 00 and 37 (Octal).

| Switch name |     | Station number setting |
|-------------|-----|------------------------|
|             | SW1 | Upper digit            |
|             | SW2 | Lower digit            |

(2) Transmission speed settings

| Switch name | Switch position | Transmission<br>speed (bps) |  |  |
|-------------|-----------------|-----------------------------|--|--|
| SW3         | 2               | 9600                        |  |  |
|             | 1               | 19200                       |  |  |

(3) Data length, stop bit length, module type and 2-wire/ 4-wire type communication selection setting

| Switch name                                                    | Sotting itom                             | Set value                 | Switch No. |     |     |     |
|----------------------------------------------------------------|------------------------------------------|---------------------------|------------|-----|-----|-----|
| owitch hame                                                    | Setting item                             | Oet value                 | 4          | 3   | 2   | 1   |
|                                                                | Data bit                                 | 8bits                     | OFF        |     |     |     |
|                                                                |                                          | 7bits                     | ON         |     |     |     |
|                                                                | Stop bit length                          | 2bits                     |            | OFF |     |     |
| SW4                                                            |                                          | 1bit                      |            | ON  |     |     |
|                                                                | Module type                              | PLC link                  |            |     | OFF |     |
|                                                                |                                          | unit                      |            |     |     |     |
|                                                                |                                          | Computer link             |            |     | ON  |     |
|                                                                | 2-wire type/4-<br>wire type              | 2-wire type communication |            |     | -   | OFF |
|                                                                | communication<br>selection <sup>*1</sup> | 4-wire type communication |            |     |     | ON  |
| *1 The setting is available only for the link unit (Model: PC/ |                                          |                           |            |     |     |     |

The setting is available only for the link unit (Model: PC/ CMP2-LINK).

# 8.5.6 Station number setting

Set each station number so that no station number overlaps.

The station number can be set without regard to the cable connection order. There is no problem even if station numbers are not consecutive.

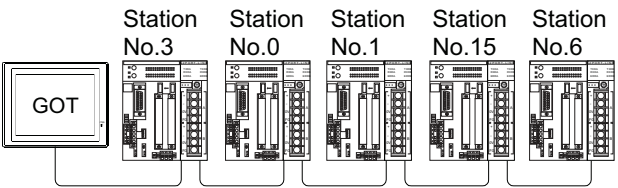

Examples of station number setting

(1) Direct specification

Specify the station No. of the PLC to be changed when setting device.

| Specification range |  |
|---------------------|--|
| 00 to 37 (Octal)    |  |

# 8.6 Device Range that Can Be Set

The device ranges of controller that can be used for GOT are as follows.

Note that the device ranges in the following tables are the maximum values that can be set in GT Designer3.

The device specifications of controllers may differ depending on the models, even though belonging to the same series.

Please make the setting according to the specifications of the controller actually used.

When a non-existent device or a device number outside the range is set, other objects with correct device settings may not be monitored.

#### - 23 <Bit> CH1 JTEKT TOYOPUC-PC Device Information 000 X • (A) [Kind] BIT 7 8 9 DEF [Range] Device: 000-7FF 4 5 6 A B C 1 2 3 0 Back CL Network Station No.: 00 × OK Cancel

| Item        | Description                                                                                                    |                                                                            |  |  |
|-------------|----------------------------------------------------------------------------------------------------|----------------------------------------------------------------------------|--|--|
| Device      | Set the device name, device number, and bit number.<br>The bit number can be set only when specifying the bit of<br>word device. |                                                                            |  |  |
|             | Program No.                                                                                                    | Sets the number of the program for which the device is set.                |  |  |
| Information | Displays the device type and setting range which are selected in [Device].                                                       |                                                                            |  |  |
|             | Set the monitor target of the set device.                                                                                        |                                                                            |  |  |
| Network     | Station No.                                                                                                    | Set this item when monitoring the PLC of the specified station No. (octal) |  |  |

# POINT,

Setting item

Program number setting (when PC3JG, PC3J or PC3JD is used)

Setting of a program number is allowed for the devices indicated below.

Internal relay (M), keep relay (K), link relay (L), special relay (V), edge detection (P), timer (T), counter (C), data register (D), link register (R), special register (S), current value register (N)

# 8.6.1 JTEKT PLC (JTEKT TOYOPUC-PLC)

|            | Device name                                 | Setting range                                                                        | Device<br>No.<br>represen<br>tation |  |
|------------|---------------------------------------------|--------------------------------------------------------------------------------------|-------------------------------------|--|
|            | Input (X) <sup>*1</sup>                     | X000 to X7FF                                                                         |                                     |  |
|            | Output (Y) <sup>*1</sup>                    | Y000 to Y7FF                                                                         |                                     |  |
|            | Link relay (L)                              | L000 to L7FF                                                                         |                                     |  |
|            | Internal relay (M)                          | M000 to M7FF                                                                         |                                     |  |
|            | Keep relay (K)                              | K000 to K2FF                                                                         |                                     |  |
|            | Edge detection (P)                          | P000 to P1FF                                                                         |                                     |  |
|            | Timer (T) <sup>*1</sup>                     | T000 to T1FF                                                                         |                                     |  |
|            | Counter (C) <sup>*1</sup>                   | C000 to C1FF                                                                         |                                     |  |
|            | Special relay (V)                           | V000 to V0FF                                                                         |                                     |  |
|            | Extended input (EX)*1                       | EX000 to EX7FF                                                                       |                                     |  |
| e)         | Extended output (EY) <sup>*1</sup>          | EY000 to EY7FF                                                                       |                                     |  |
| devic      | Extended internal relay (EM)                | EM0000 to EM1FFF                                                                     | Hexadeci                            |  |
| Bit o      | Extended keep-relay (EK)                    | EK000 to EKFFF                                                                       | mai                                 |  |
|            | Extended special relay (EV)                 | EV000 to EVFFF                                                                       |                                     |  |
|            | Extended timer (ET) <sup>*1</sup>           | ET000 to ET7FF                                                                       |                                     |  |
|            | Extended counter (EC) <sup>*1</sup>         | EC000 to EC7FF                                                                       |                                     |  |
|            | Extended link relay (EL)                    | EL0000 to EL1FFF                                                                     |                                     |  |
|            | Extended edge detection (EP)                | EP000 to EPFFF                                                                       |                                     |  |
|            | Extended input 2 (GX)*1*3                   | GX0000 to GXFFFF                                                                     |                                     |  |
|            | Extended output 2 (GY)*1*3                  | GY0000 to GYFFFF                                                                     |                                     |  |
|            | Extended internal relay (GM) <sup>*3</sup>  | GM0000 to GMFFFF                                                                     |                                     |  |
|            | Word device bit                             | Specified bits of the following<br>word devices<br>(Excluding EB and TCS)            |                                     |  |
|            | Data register (D)                           | D0000 to D2FFF                                                                       |                                     |  |
|            | Link register (R)                           | R0000 to R07FF                                                                       |                                     |  |
|            | Current value register (N)                  | N0000 to N01FF                                                                       |                                     |  |
|            | Special register (S)                        | S0000 to S03FF                                                                       |                                     |  |
|            | File register (B)                           | B0000 to B1FFF                                                                       |                                     |  |
| ē,         | Extended present value register (EN)        | EN0000 to EN07FF                                                                     |                                     |  |
| Word devic | Extended setup value register (H)           | H0000 to H07FF                                                                       | Hexadeci<br>mal                     |  |
|            | Extended special register (ES)              | ES0000 to ES07FF                                                                     |                                     |  |
|            | Extended data register (U)                  | U0000 to U7FFF                                                                       |                                     |  |
|            | Extended buffer register (EB) <sup>*3</sup> | EB00000 to EB07FFF<br>EB08000 to EB0FFFF<br>EB10000 to EB17FFF<br>EB18000 to EB1FFFF |                                     |  |
|            | Setup value register (TCS) <sup>*2</sup>    | TCS0000 to TCS01FF                                                                   |                                     |  |
|            | Word of bit devices above                   | Converting bit devices into word                                                     |                                     |  |

\*1 Overlapped device designation of an input (X, EX, GX) and an output (Y, EY, GY), or a timer (T, ET) and a counter (C, EC) is not allowed.(Example: X0000 and Y0000, EX0000 and EY0000)

- \*2 To store a setting value of T (timer) or C (counter), use TCS. Setting value of a timer and a counter is stored in TCS. (TCS cannot be used if a timer or a counter is not in a program.)
- \*3 GX, GY, GM and EB can be used only in the PC3JG separate mode. Access to GX, GY, GM and EB through a link module is not possible.

d

8 - 19

# 8.7 Precautions

# Station No. settings of the PLC side

In the system configuration, the PLC with the station number set with the host address must be included.For details of host address setting, refer to the following.

(Communication settings)

## GOT clock control

The GOT clock function is available only for the PLC with the station number set with the host address. For details of host address setting, refer to the following.

8.4.1 Setting communication interface (Communication settings)

# System configuration

If the system is configured by mixing the PC3J extended function compliant PLC with the PC3J extended function incompliant PLC, normal communication may not be performed.Unify the PLCs into PC3J extended function compliant or PC3J extended function incompliant to configure the system.

# System alarm

The system alarm can be displayed only for the PLC set with a host address.When connected to the PC3J extended function compliant PLC, only the system alarm of program No. 1 can be displayed.

# 9

# CONNECTION TO SHARP PLC

| 9.1 | Connectable Model List       |
|-----|------------------------------|
| 9.2 | System Configuration         |
| 9.3 | Connection Diagram 9 - 7     |
| 9.4 | GOT Side Settings 9 - 10     |
| 9.5 | PLC Side Setting             |
| 9.6 | Device Range that Can Be Set |

# 9. CONNECTION TO SHARP PLC

# 9.1 Connectable Model List

| Model name | Clock           | Communication<br>Type | Connectable GOT | Refer to       |  |
|------------|-----------------|-----------------------|-----------------|----------------|--|
| JW-21CU    | ×               | RS-422                | CT CT           |                |  |
| JW-22CU    | 0               | RS-232<br>RS-422      | 27 23 GS        | <u>ج</u> 9.2.1 |  |
| JW-31CUH   | ×               | RS-422                |                 |                |  |
| JW-32CUH   | 0               | RS-232                | GT GT GS        | 9.2.2          |  |
| JW-33CUH   | 0               | RS-422                |                 |                |  |
| JW-50CUH   | ×               | RS-422                |                 |                |  |
| JW-70CUH   | O <sup>*1</sup> | RS-232<br>RS-422      |                 | GT GT          |  |
| JW-100CUH  | O*1             |                       | 27 23 33        | 9.2.3 تح       |  |
| JW-100CU   | 0               |                       |                 |                |  |
| Z-512J     | 0               | RS-232<br>RS-422      | 27 CT GT GS     | 9.2.4          |  |

The following table shows the connectable models.

\*1 When the link unit (ZW-10CM) is used in JW-70CUH/100CUH, the clock function is not available.

# 9.2 System Configuration

# 9.2.1 Connecting to JW-21CU or JW-22CU

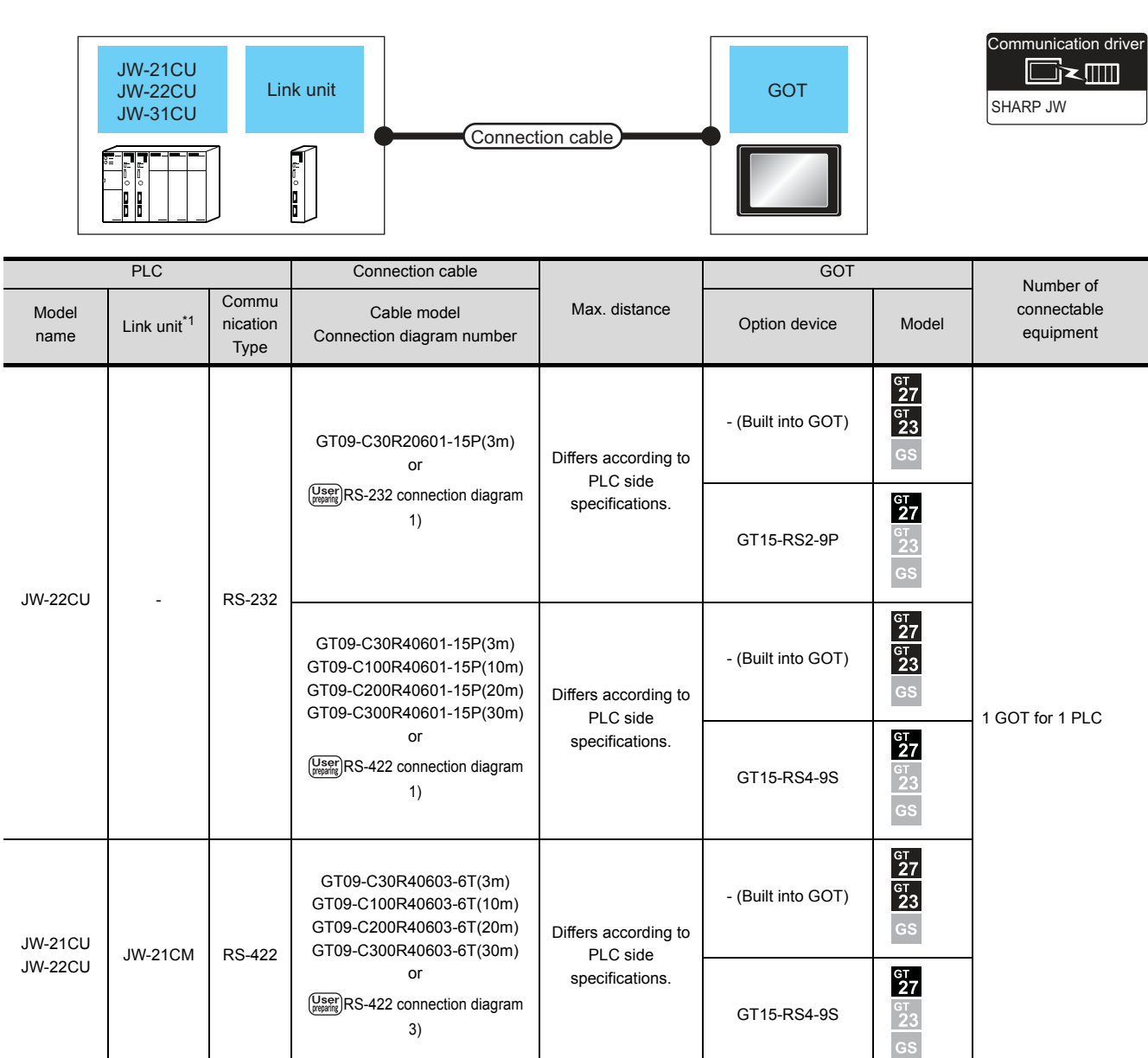

The link unit is a product manufactured by SHARP Corporation.

For details of this product, contact SHARP Corporation.

\*1

**CONNECTION TO SHARP PLC** 

# 9.2.2 Connecting to JW-31CUH, JW-32CUH or JW-33CUH

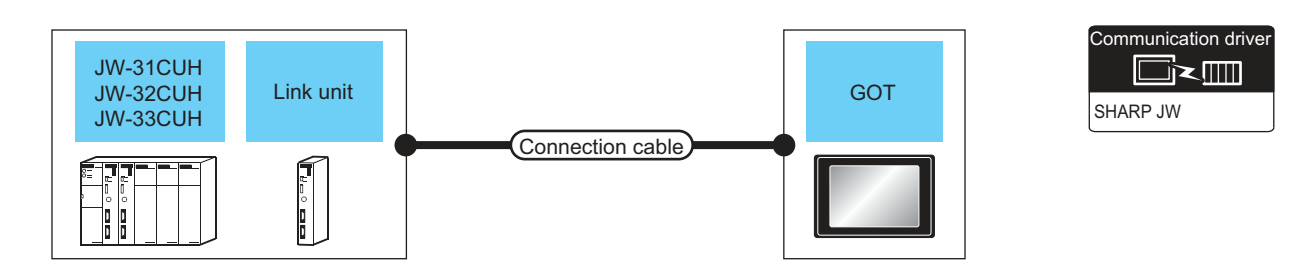

| PLC                              |                         | Connection cable                                                                                                    |                                                                                                    | GOT                              |                    | Number of                  |                          |
|----------------------------------|-------------------------|----------------------------------------------------------------------------------------------------|----------------------------------------------------------------------------------------------------|----------------------------------|--------------------|----------------------------|--------------------------|
| Model name                       | Link unit <sup>*1</sup> | Commu<br>nication<br>Type                                                                                                    | Cable model<br>Connection diagram number                                                                                                    | Max. distance                    | Option device      | Model                      | connectable<br>equipment |
| JW-32CUH<br>JW-33CUH             |                         | RS-232                                                                                                    | GT09-C30R20602-15P(3m)<br>or                                                                                                    | Differs according to             | - (Built into GOT) | бт<br>27<br>6т<br>23<br>GS |                          |
|                                  | _                       | 10 202                                                                                                    | User<br>RS-232 connection diagram 2)                                                                                                    | specifications.                  | GT15-RS2-9P        | бт<br>27<br>23<br>GS       |                          |
|                                  |                         | RS-422                                                                                                    | GT09-C30R40602-15P(3m)<br>GT09-C100R40602-15P(10m)<br>GT09-C200R40602-15P(20m)                                                                                  | Differs according to<br>PLC side | - (Built into GOT) | бт<br>27<br>6т<br>23<br>GS | 1 GOT for 1 PLC          |
|                                  |                         |                                                                                                    | GT09-C300R40602-T5P(30m)<br>or<br>(User)RS-422 connection diagram 2)                                                                                            | specifications.                  | GT15-RS4-9S        | бт<br>27<br>23<br>GS       |                          |
| JW-31CUH<br>JW-32CUH<br>JW-33CUH |                         | W-21CM RS-422 GT09-C30R40603-6T(3m)<br>GT09-C100R40603-6T(10m)<br>GT09-C200R40603-6T(20m)<br>GT09-C300R40603-6T(30m)<br>or<br>User<br>RS-422 connection diagram 3) | ICM RS-422 GT09-C30R40603-6T(3m)<br>GT09-C100R40603-6T(10m)<br>GT09-C200R40603-6T(20m)<br>GT09-C300R40603-6T(30m)<br>or<br>User<br>RS-422 connection diagram 3) | Differs according to             | - (Built into GOT) | бт<br>27<br>6т<br>23<br>GS |                          |
|                                  |                         |                                                                                                    |                                                                                                    | specifications.                  | GT15-RS4-9S        | ат<br>27<br>23<br>GS       |                          |

Use the link unit supporting JW-31CUH, JW-32CUH or JW-33CUH.

The link unit is a product manufactured by SHARP Corporation.

For details of this product, contact SHARP Corporation.

\*1

# 9.2.3 Connecting to JW-50CUH, JW-70CUH, JW-100CUH or JW-100CU

|                                               | JW-50CUH<br>JW-70CUH<br>JW-100CUH<br>JW-100CU |                                                                                         | Connection                                                                     | cable                       | GOT                |                            | Communication driver                  |
|-----------------------------------------------|-----------------------------------------------|-----------------------------------------------------------------------------------------|--------------------------------------------------------------------------------|-----------------------------|--------------------|----------------------------|---------------------------------------|
|                                               | PLC                                           |                                                                                         | Connection cable                                                               |                             | GOT                |                            | Number                                |
| Model name                                    | Link unit <sup>*1</sup>                       | Commun<br>ication<br>Type                                                               | Cable model<br>Connection diagram number                                       | Max. distance               | Option device      | Model                      | Number of<br>connectable<br>equipment |
| JW-70CUH<br>W-100CUH<br>JW-100CU              |                                               | RS-232                                                                                  | GT09-C30R20601-15P(3m)<br>or<br>(User)RS-232 connection diagram 1)             | Differs according to        | - (Built into GOT) | ст<br>27<br>ст<br>23<br>GS |                                       |
|                                               |                                               |                                                                                         |                                                                                | specifications.             | GT15-RS2-9P        | GT<br>27<br>23<br>GS       |                                       |
|                                               |                                               | PS-422                                                                                  | GT09-C30R40601-15P(3m)<br>GT09-C100R40601-15P(10m)<br>GT09-C200R40601-15P(20m) | Differs according to        | - (Built into GOT) | GT<br>27<br>GT<br>23<br>GS | 1 GOT for 1 PLC                       |
|                                               |                                               |                                                                                         | or<br>(User)<br>RS-422 connection diagram 1)                                   | PLC side<br>specifications. | GT15-RS4-9S        | ст<br>27<br>23<br>GS       |                                       |
| JW-50CUH<br>JW-70CUH<br>IW-100CUH<br>JW-100CU | JW-10CM                                       | GT09-C30R40603-6T(<br>GT09-C100R40603-6T(<br>GT09-C200R40603-6T(<br>GT09-C200R40603-6T( | GT09-C30R40603-6T(3m)<br>GT09-C100R40603-6T(10m)<br>GT09-C200R40603-6T(20m)    | Differs according to        | - (Built into GOT) | GT<br>27<br>GT<br>23<br>GS |                                       |
|                                               | ZW-10CM                                       | NO-422                                                                                  | GT09-C300R40603-6T(30m)<br>or<br>User<br>RS-422 connection diagram 3)          | PLC side specifications.    | GT15-RS4-9S        | ат<br>27<br>23<br>GS       |                                       |

The link unit is a product manufactured by SHARP Corporation.

For details of this product, contact SHARP Corporation.

\*1

# 9.2.4 Connecting to Z-512J

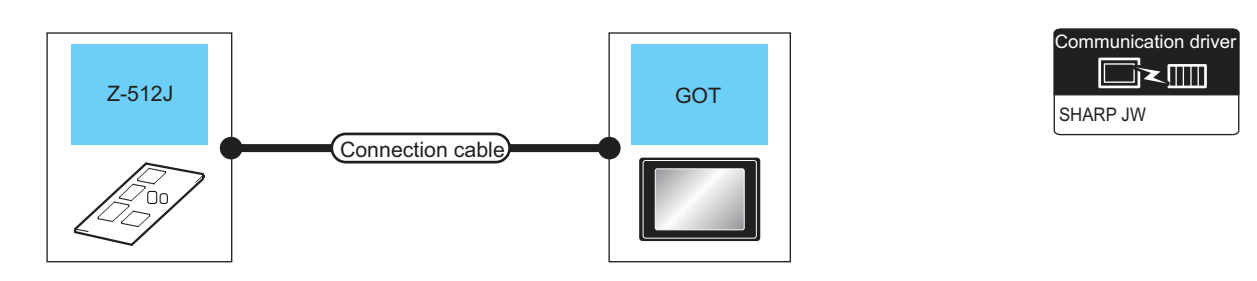

| PLC        |                                                         | Connection cable                                                                                           |                      | GOT                        |                            |                                    |
|------------|---------------------------------------------------------|----------------------------------------------------------------------------------------------------|----------------------|----------------------------|----------------------------|------------------------------------|
| Model name | Communi<br>cation<br>Type                               | Cable model<br>Connection diagram number                                                                   | Max. distance        | Option device              | Model                      | Number of connectable<br>equipment |
|            | RS-232                                                  | GT09-C30R20602-15P(3m)<br>or                                                                               | Differs according to | - (Built into GOT)         | ст<br>27<br>ст<br>23<br>GS |                                    |
| 7-512.1    |                                                         | (User)<br>RS-232 connection diagram<br>2)                                                                  | specifications.      | GT15-RS2-9P                | ст<br>27<br>23<br>GS       | 1 GOT for 1 PLC                    |
|            | RS-422                                                  | GT09-C30R40602-15P(3m)<br>GT09-C100R40602-15P(10m)<br>GT09-C200R40602-15P(20m)<br>GT09-C300R40602-15P(30m) | Differs according to | - (Built into GOT)         | ст<br>27<br>ст<br>23<br>GS |                                    |
|            | rs-422<br>or<br>User<br>RS-422 connection diagram<br>2) | specifications.                                                                                            | GT15-RS4-9S          | бт<br>27<br>6т<br>23<br>GS |                            |                                    |

# 9.3 Connection Diagram

The following diagram shows the connection between the GOT and the PLC.

# 9.3.1 RS-232 cable

- Connection diagram
- (1) RS-232 connection diagram 1)

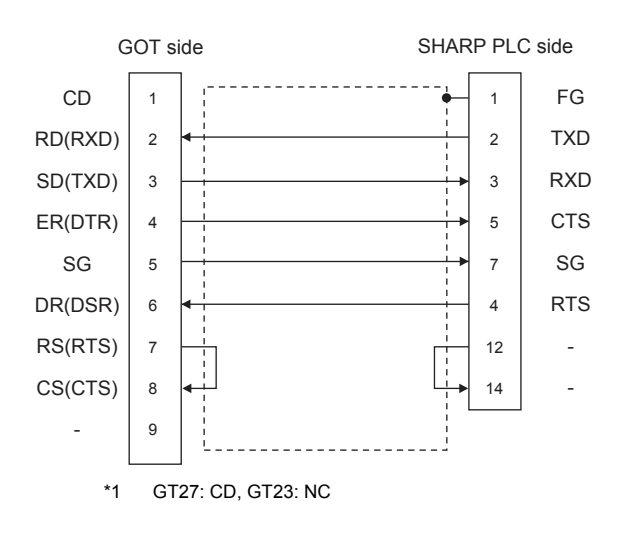

## (2) RS-232 connection diagram 2)

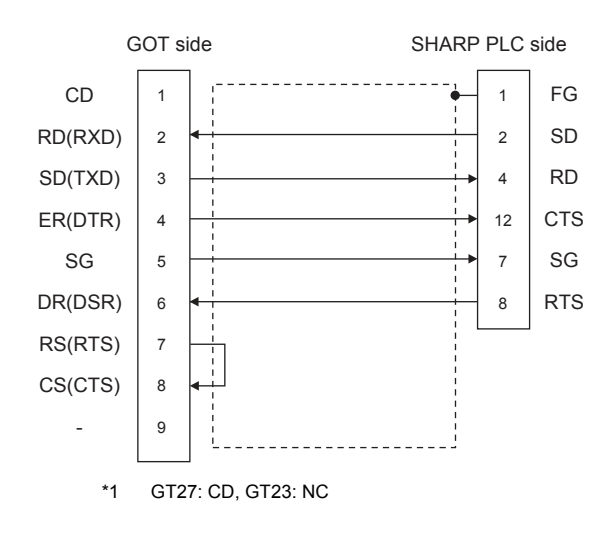

## Precautions when preparing a cable

## (3) Cable length

The maximum length of the RS-232 cable differs according to the specifications of the SHARP PLC. For details, refer to the following manual.

SHARP PLC user's Manual

#### (4) GOT side connector

For the GOT side connector, refer to the following.

(5) SHARP PLC side connector Use the connector compatible with the SHARP PLC side module.

For details, refer to the SHARP PLC user's manual.

# 9.3.2 RS-422 cable

# Connection diagram

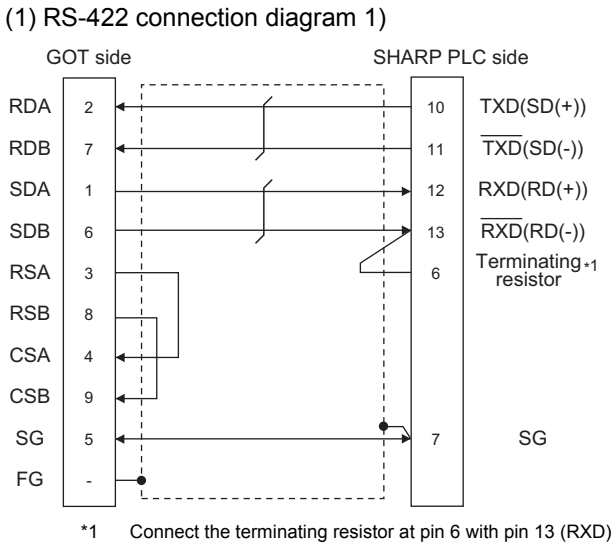

Connect the terminating resistor at pin 6 with pin 13 (RXD) only at the terminal station. (Valid for JW-70CUH and JW-100CUH. The terminating resistor does not exist in JW-22CU and JW-100CU.)

#### (2) RS-422 connection diagram 2)

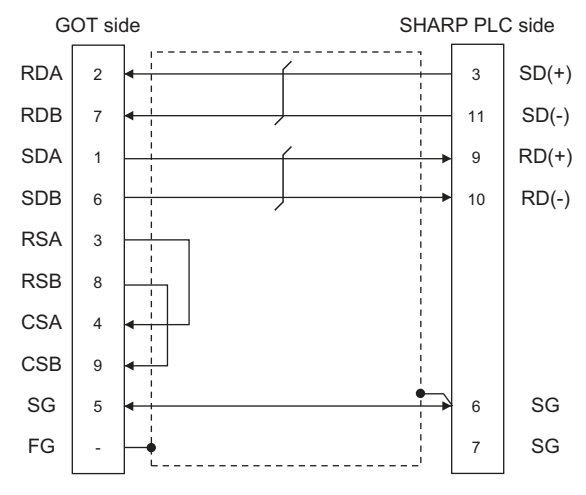

#### (3) RS-422 connection diagram 3)

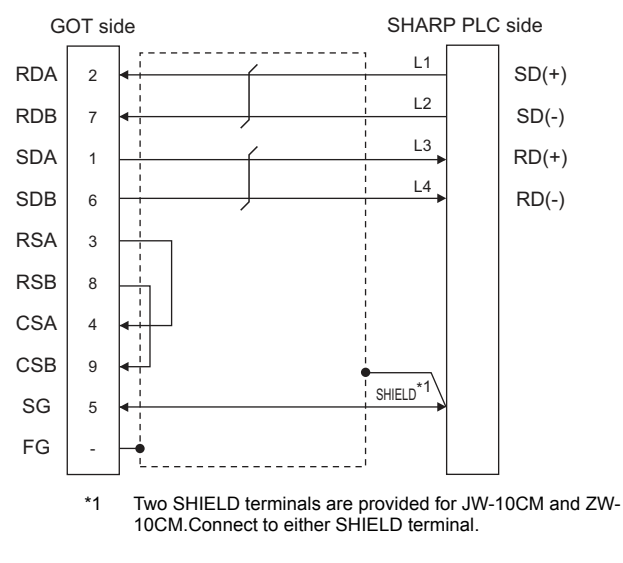

#### Precautions when preparing a cable

#### (4) Cable length

The maximum length of the RS-422 cable differs according to the specifications of the SHARP PLC. For details, refer to the following manual.

SHARP PLC user's Manual

#### (5) GOT side connector

For the GOT side connector, refer to the following. 1.4.1 GOT connector specifications

(6) SHARP PLC side connector Use the connector compatible with the SHARP PLC side module.

For details, refer to the SHARP PLC user's manual.

## Connecting terminating resistors

(1) GOT side

Set the terminating resistor setting switch of the GOT main unit to "Disable".

For the procedure to set the terminating resistor, refer to the following.

1.4.3 Terminating resistors of GOT

(2) SHARP PLC side

Connect the terminating resistor on the SHARP PLC side when connecting a GOT to a SHARP PLC.

The PLC CPUs and the modules on the PLC CPU side requiring a terminating resistor are shown below.

(a) JW-22CU

Turn "ON" the terminating resistor setting switch (SW1) on the back of JW-22CU to validate the terminating resistor.

(b) JW-70CUH and JW-100CUH

Connect the pin 6 (terminating resistor) of the communication port connection connector with the pin 13 (RXD) only at the terminal station to validate the terminating resistor.

(c) JW-21CM, JW-10CM and ZW-10CM

Turn "ON" the terminator switch (SW7) on the front panel only at the terminal station to validate the terminating resistor.

# 9.4 GOT Side Settings

# 9.4.1 Setting communication interface (Communication settings)

Set the channel of the equipment to be connected to the GOT.

| ker detta<br>unschann<br>wir detset<br>wir Gesta<br>wir Gesta | Animalian     Outhorlier Type:     SHARP.IN/       Information     UF     Standard Urt/R5232)       Information     SHARP.IN/       UF     Standard Urt/R5232)       Information     SHARP.IN/       UF     Standard Urt/R5232)       Information     SHARP.IN/       UP     Standard Urt/R5232)       Information     SHARP.IN/       Value     Information       Information     Sector       Transmission     Sector       Total Statu     The Stap Bit       Stap Bit     2 bit       Pely     Cirem       Ratry(Thread)     0       Starue Time(Sec)     3       Time(out Time(Sec)     3       Deav Time(m)     0                                                                                                    | 2 Manufacture          | n SHARP                     |        |      |
|----------------------------------------------------------------------------------------------------|----------------------------------------------------------------------------------------------------|------------------------|-----------------------------|--------|------|
| Versionality<br>and later<br>by Green<br>V Clear<br>and Later<br>V Clear<br>and Later<br>and Later<br>and Later<br>Anti-<br>state (Tr<br>anti-<br>state)     Versionality<br>(Figure 2000)       Property<br>Anti-<br>anti-<br>state (Tr<br>Anti-<br>state)     Property<br>(Versionality)       Property<br>Anti-<br>anti-<br>state (Tr<br>Anti-<br>state)     Versionality<br>(Versionality)       Property<br>Anti-<br>anti-<br>state (Tr<br>Anti-<br>state)     Versionality<br>(Versionality)       Property<br>Anti-<br>State (Tr<br>Anti-<br>state)     Versionality<br>(Versionality)       Property<br>Anti-<br>State (Tr<br>Anti-<br>state)     Versionality<br>(Versionality)       Property<br>Anti-<br>State (Tr<br>Anti-<br>state)     Versionality<br>(Versionality)       Property<br>Anti-<br>State (Tr<br>Anti-<br>state)     Versionality<br>(Versionality)       Property<br>Anti-<br>State (Tr<br>Anti-<br>state)     Versionality<br>(Versionality)       Property<br>Anti-<br>State (Tr<br>Anti-<br>state)     Versionality<br>(Versionality)       Property<br>Anti-<br>State (Tr<br>Anti-<br>state)     Versionality<br>(Versionality)       Property<br>Anti-<br>State (Tr<br>Anti-<br>State (Tr                                                                                                    | pler-lextbor<br>annetter<br>ny Serie<br>brhani () <u>Standard (I/(S222)</u>                                                                                                    | Controller T           | DE SHARP IN                 |        | -    |
| μπείδατη<br>τρικρία         μ <sup>2+5</sup> [Standard LP(R5232)]         -           μπείδατη<br>τρικρία         [Standard LP(R5232)]         -         -           μπείδατη<br>τρικρία         [Standard LP(R5232)]         -         -           μπείδατη<br>ατά         [Standard LP(R5232)]         -         -           μπείδατη<br>ατά         [Pecperty         Valua         -           Πατά δετάτης         Pecperty         Valua         -           μπείδατη         Pecperty         Valua         -           μπείδατη         Pecperty         Valua         -           μπείδατη         Pecperty         Valua         -           μπείδατη         Pecperty         Valua         -           βάτος         7 P tr         -         -           βάτος         2 be         -         -           βάτος         3         -         -           δαίτος         -         -         -         -           μποία (πες)         0         -         -         -           μποία (πες)         0         -         -         -                                                                                                    | unctor<br>pr/ Sev<br>service<br>and<br>and<br>and<br>and<br>and<br>and<br>and<br>and                                                                                                    | Acx Sector             |                             |        |      |
| y farve<br>(Preporty<br>setting<br>()<br>()<br>()<br>()<br>()<br>()<br>()<br>()<br>()<br>()                                                                                                    | r force<br>(Provid) Sectors<br>Sector<br>Sector<br>Sector<br>Sector<br>Data Bt<br>Sector<br>Data Bt<br>Data Bt | WF:                    | Standard I/F(F              | 35232) |      |
| Vent Vent Sectory Proporty Value Proporty Value Transmission Spreed(PFS) 19200 Data 8t 7 bt Stop Bt 2 bt Paty Even Raty(Tmes) 0 Statuat Time(Sec) 3 Deav Time(Sec) 3 Deav Time(ms) 0                                                                                                    | Useful<br>property sectory<br>Property Value<br>Property Value<br>Promerbane Speed(BPS) 19200<br>Data 96 7 0 tr<br>Stap Bit 2 bit<br>Path 9 Crem<br>Ratry (Thes) 0<br>Startua Time(Sec) 3<br>Timeout Time(Sec) 3<br>Timeout Time(Sec) 3<br>Delay Time(ma) 0                                                                                                    | Serve Ditver:          | SHARP JIN                   |        | •    |
| Proporty         Value           art         Transmissin Specif(BFS)         19209           bits at         7 ht         19209           Statut         Even         Refry(Times)         0           Statuto         Time(Sec)         3         Time(Sec)         3           Time(Sec)         3         Deavy Time(ms)         0                                                                                                    | nvor<br>ant<br>ant<br>s. Swech<br>Proporty. Value<br>Transmissin Speed(BFS) 19209<br>Data Bt 7 The<br>Stop Bt 2 bt<br>Pety Even<br>Refv(Times) 0<br>Startus Trans(Sec) 3<br>Timeout Time(Sec) 3<br>Deay Trans(me) 0                                                                                                    | ay crent Detail Setter | q                           |        |      |
| Transitions Specif(RFS)         19200           D34 8t         7 Pt           Stap Bt         2 bt           Parky         Even           Karty(Titek)         0           Starba Time(Sec)         3           Tended Time(Sec)         3           Delay Time(ms)         0                                                                                                    | dent         19/01/14/16/15         19/200           Data Bt         7 bt         19/200           Data Bt         7 bt         19/200           Data St         2 bt         2 bt           Pely         Even         8470(Tmel)         0           Statual Time(Sac)         3         3         7           Delay Time(Sac)         0         0         0                                                                                                    | Server<br>Transfer (F  | serty                       | Value  | ar 1 |
| J. SAKER         Data St         7 bt           Stop St:         2 bt           Parky         Even           Ratry(True)         0           Statuto True(Sec)         3           Truexut True(Sec)         3           Delay True(me)         0                                                                                                    | Data St.         7 bt           Stop Br.         2 bt           Party         Even           Rdr/(Tread)         0           Startus Trme(Sec)         3           Timeout Time(Sec)         3           Deav Time(Sec)         0                                                                                                    | larit Tra              | ismission Speed(BPS)        | 19200  |      |
| Stop 8t         2 bt           Pet/v         Even           Batry(True)         0           Statua True(Sec)         3           Timeout. Time(Sec)         3           Deav Time(Sec)         3                                                                                                    | Stop Etc         2 bt           Pet/y         Even           Retry(Trines)         0           Starup Trine(Sec)         3           Trinexu(Trine(Sec)         3           Deay Trine(res)         0                                                                                                    | Dat                    | ) Bt                        | 7 bt   |      |
| Parky Even<br>Ratry(Times) 0<br>Startup Time(Sec) 3<br>Timeout Time(Sec) 3<br>Deav Time(ms) 0                                                                                                    | Parky Even<br>Ratr(Times) 0<br>Status Time(Sec) 3<br>Timesut Time(Sec) 9<br>Delay Time(mc) 0                                                                                                    | Sto                    | p Bit                       | 2 bit  |      |
| Status Time(sec)         3           Timeout Time(sec)         3           Deav Time(sec)         3                                                                                                    | Statuto Tme(Sec)         3           Tmeout Tme(Sec)         3           Tmeout Tme(Sec)         3           Deav Tme(Sec)         0                                                                                                    | Par                    | LY                          | Even   |      |
| Status (minister) 3<br>Times(Time(Sec) 3<br>Deay Time(mi) 0                                                                                                    | Times Time(sec) 3<br>Deav Time(sec) 0<br>Deav Time(ms) 0                                                                                                    | Ret                    | ry(Times)                   | 0      |      |
| Deay Tris(ric)                                                                                                    | Deav Tma(mc) 0                                                                                                    | Sta                    | tup (me(sec)                | 3      |      |
|                                                                                                    |                                                                                                    | Deb                    | eour nme(sec)<br>w Time(ms) | 0      |      |
|                                                                                                    |                                                                                                    |                        | 1 magazy                    |        |      |
|                                                                                                    |                                                                                                    |                        |                             |        |      |
|                                                                                                    |                                                                                                    |                        |                             |        |      |
|                                                                                                    |                                                                                                    |                        |                             |        |      |
|                                                                                                    |                                                                                                    |                        |                             |        |      |
|                                                                                                    |                                                                                                    |                        |                             |        |      |
|                                                                                                    |                                                                                                    |                        |                             |        |      |

- Select [Common] → [Controller Setting] from the menu.
- 2. The Controller Setting window is displayed. Select the channel to be used from the list menu.
- 3. Set the following items.
  - Manufacturer: SHARP
  - Controller Type: SHARP JW
  - · I/F: Interface to be used
  - Driver: SHARP JW
- The detailed setting is displayed after Manufacturer, Controller Type, I/F, and Driver are set. Make the settings according to the usage environment.

9.4.2 Communication detail settings

Click the [OK] button when settings are completed.

# POINT.

The settings of connecting equipment can be confirmed in [I/F Communication Setting]. For details, refer to the following.

1.1.2 I/F communication setting

# 9.4.2 Communication detail settings

Make the settings according to the usage environment.

| Property                | Value |
|-------------------------|-------|
| Transmission Speed(BPS) | 19200 |
| Data Bit                | 7 bit |
| Stop Bit                | 2 bit |
| Parity                  | Even  |
| Retry(Times)            | 0     |
| Startup Time(Sec)       | 3     |
| Timeout Time(Sec)       | 3     |
| Delay Time(ms)          | 0     |

| Item                  | Description                                                                                                    | Range                            |
|-----------------------|----------------------------------------------------------------------------------------------------|----------------------------------|
| Transmission<br>Speed | Set this item when change the transmission<br>speed used for communication with the<br>connected equipment.<br>(Default: 19200bps) | 4800bps,<br>9600bps,<br>19200bps |
| Data Bit              | Set this item when change the data length<br>used for communication with the connected<br>equipment.<br>(Default: 7bits)           | 7bit (fixed)                     |
| Stop Bit              | Specify the stop bit length for<br>communications.<br>(Default: 2bit)                                                              | 2bit (fixed)                     |
| Parity                | Specify whether or not to perform a parity<br>check, and how it is performed during<br>communication.<br>(Default: Even)           | Even<br>(fixed)                  |
| Retry                 | Set the number of retries to be performed<br>when a communication error occurs.<br>(Default: 0time)                                | 0 to<br>5times                   |
| Startup Time          | Specify the time period from the GOT<br>startup until GOT starts the communication<br>with the PLC CPU.<br>(Default: 3sec)         | 3 to 30sec                       |
| Timeout<br>Time*1     | Set the time period for a communication to<br>time out.<br>(Default: 3sec)                                                         | 3 to 30sec                       |
| Delay Time            | Set this item to adjust the transmission<br>timing of the communication request from<br>the GOT.<br>(Default: 0ms)                 | 0 to<br>300ms                    |

When connecting to the communication port, set "Delay Time" of the GOT side to 30ms or more.

# POINT,

 Communication interface setting by the Utility The communication interface setting can be changed on the Utility's [Communication Settings] after writing [Communication Settings] of project data.

For details on the Utility, refer to the following manual.

- GOT2000 Series User's Manual (Utility)
- Precedence in communication settings
   When settings are made by GT Designer3 or the Utility, the latest setting is effective.
# POINT

#### SHARP PLC

For details of the SHARP PLC, refer to the following manual.

SHARP PLC user's Manual

| Model nar | Refer to                            |       |
|-----------|-------------------------------------|-------|
|           | JW-22CU                             | 9.5.1 |
|           | JW-32CUH,<br>JW-33CUH               | 9.5.2 |
| PLC CPU   | JW-70CUH,<br>JW-100CUH,<br>JW-100CU | 9.5.1 |
|           | Z-512J                              | 9.5.2 |
|           | JW-21CM                             | 9.5.3 |
| Link unit | JW-10CM,<br>ZW-10CM                 | 9.5.4 |

# 9.5.1 Connecting to JW-22CU, JW-70CUH, JW-100CUH or JW-100CU

# System memory setting Set the system memory.

| System<br>memory No.                                         | Item                                             | Set value                                                                                                    |
|--------------------------------------------------------------|--------------------------------------------------|----------------------------------------------------------------------------------------------------|
| #236                                                         | Transmission<br>speed,<br>parity and<br>stop bit | D7 D6 D5 D4 D3 D2 to D0<br>0 0 (3) (2) (1)<br>(1) Transmission speed <sup>*1</sup> <sup>*2</sup><br>000: 19200bps<br>01: 9600bps<br>010: 4800bps<br>(2) Parity<br>10 (fixed): Even<br>(3) Stop bit<br>1 (fixed): 2 bits |
| #237                                                         | Station No.                                      | 1: Station No. 1 (fixed)                                                                                                    |
| *1 Indicates only the transmission speeds that can be set on |                                                  |                                                                                                    |

the GOT side.

\*2 Set the same transmission speed of the GOT. For the transmission speed setting on the GOT side, refer to the following.

9.4.1 Setting communication interface

(Communication settings)

# Terminating resistor setting switch (For JW-22CU only)

Set the terminating resistor setting switch.

(1) When using KV-L20R or KV-L20

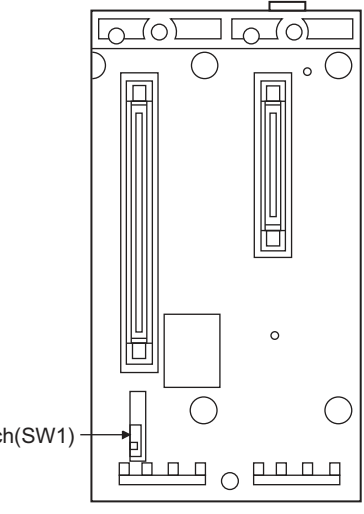

| terminator | switch( | (SW1 |
|------------|---------|------|
|            |         |      |

|     | Settings                      |                                    |  |
|-----|-------------------------------|------------------------------------|--|
|     | For RS-232 communication      | RS-422 communication               |  |
| OFF | OFF (no terminating resistor) | ON (terminating resistor attached) |  |

9

# 9.5.2 Connecting to JW-32CUH, JW-33CUH or Z-512J

#### Settings for connecting to communication port 1 (PG/COMM1 port) Set the system memory.

| System<br>memory No. | Item                                             | Set value                                                                                                    |
|----------------------|--------------------------------------------------|----------------------------------------------------------------------------------------------------|
| #234                 | Transmission<br>speed,<br>parity and<br>stop bit | D7         D6         D5         D4         D3         D2         to         D0           0         0         (3)         (2)         (1)           (1)         Transmission speed '1         '2           000:         19200bps         011:         '4800bps           010:         4800bps         010:         4800bps           (2)         Parity         10 (fixed): Even         (3)         Stop bit           1         (fixed): 2 bits         2         2         3 |
| #235                 | Station No.                                      | 1: Station No. 1 (fixed)                                                                                                    |

\*1 Indicates only the transmission speeds that can be set on the GOT side.
\*2 Set the same transmission speed of the GOT.

Set the same transmission speed of the GOT. For the transmission speed setting on the GOT side, refer to the following.

9.4.1 Setting communication interface (Communication settings)

# Settings for connecting to communication port 2 (PG/COMM2 port)

Set the system memory.

| System<br>memory No. | Item                                             | Set value                                                                                |
|----------------------|--------------------------------------------------|------------------------------------------------------------------------------------------|
|                      |                                                  | D7 D6 D5 D4 D3 D2 to D0                                                                  |
|                      |                                                  | 0 0 (3) (2) (1)                                                                          |
| #236                 | Transmission<br>speed,<br>parity and<br>stop bit | (1) Transmission speed <sup>*1 *2</sup><br>000: 19200bps<br>001: 9600bps<br>010: 4800bps |
|                      |                                                  | (2) Parity<br>10 (fixed): Even                                                           |
|                      |                                                  | (3) Stop bit<br>1 (fixed): 2 bits                                                        |
| #237                 | Station No.                                      | 1: Station No. 1 (fixed)                                                                 |

\*1 Indicates only the transmission speeds that can be set on the GOT side.
\*2 Set the same transmission speed of the GOT.

Set the same transmission speed of the GOT. For the transmission speed setting on the GOT side, refer to the following.

9.4.1 Setting communication interface (Communication settings)

# 9.5.3 Connecting to the link unit (JW-21CM)

Switch setting of the link unit (JW-21CM) Make setting for each switch.

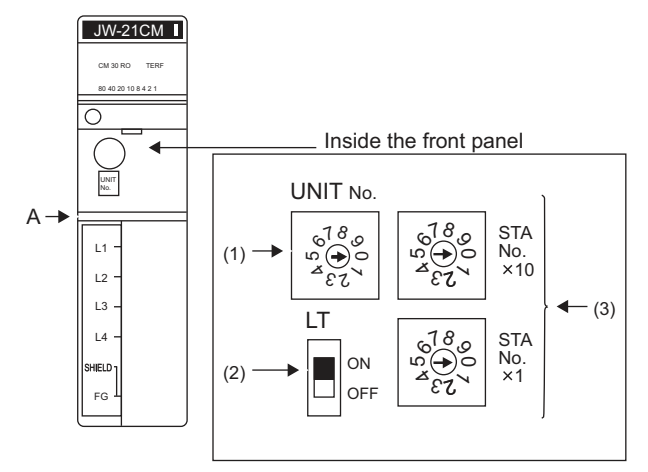

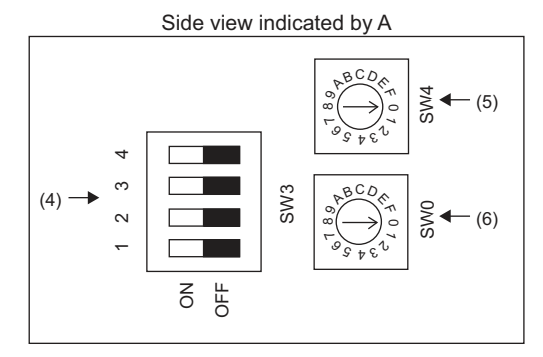

- (1) Module No. switch (SW8) The module No. switch is not used for communication with the GOT.
- (2) Terminator switch(SW7)

| IТ        | Settings         | Setting details                |
|-----------|------------------|--------------------------------|
| ON<br>OFF | ON <sup>*1</sup> | Terminating resistor validated |

Turn on only for the terminal station.

(3) Station number setting switch(SW1,SW2)

\*1

| 18            |            | Switch No. | Settings                | Setting details |
|---------------|------------|------------|-------------------------|-----------------|
|               | STA        |            | Station No.             |                 |
| √ <u>53</u> ~ | ×10        | SW1        | lower digit             | 1 (fixed)       |
|               |            |            | (10 <sup>0</sup> digit) |                 |
| 6780          | STA        |            | Station No.             |                 |
|               | No.<br>× 1 | SW2        | upper digit             | 0 (fixed)       |
| 0.3           |            |            | (10 <sup>1</sup> digit) |                 |

CONNECTION TO SHARP PLC

(4) Operation mode setting switch(SW3)

|        |      |     | Switch No. | Settings    | Setting details |
|--------|------|-----|------------|-------------|-----------------|
| 6<br>4 |      |     | SW3-1      | OFF (fixed) | Invalid         |
| 2      |      | SW3 | SW3-2      | ON (fixed)  | 4-wire type     |
| -      | Z L  |     | SW3-3      | OFF (fixed) | Invalid         |
|        | 0 FO |     | SW3-4      | ON (fixed)  | Even            |

- (5) Transmission speed setting switch (SW4) Set the same transmission speed of the GOT. For the transmission speed setting on the GOT side, refer to the following.
  - (Communication settings)

| BCDA   | Setting <sup>*1</sup> | Setting details |          |
|--------|-----------------------|-----------------|----------|
| 0 8 CF | V4                    | 0               | 19200bps |
|        | S                     | 1               | 9600bps  |
| 2.4.0  | 2                     | 4800bps         |          |

\*1 Indicates only the transmission speeds that can be set on the GOT side.

### (6) Function setting switch(SW0)

| 860 | Settings | Setting details |               |
|-----|----------|-----------------|---------------|
|     | SW0      | 4 (fixed)       | Computer link |

# 9.5.4 Connecting to the link unit (JW-10CM or ZW-10CM)

 Switch setting of link unit (JW-10CM and ZW-10CM)

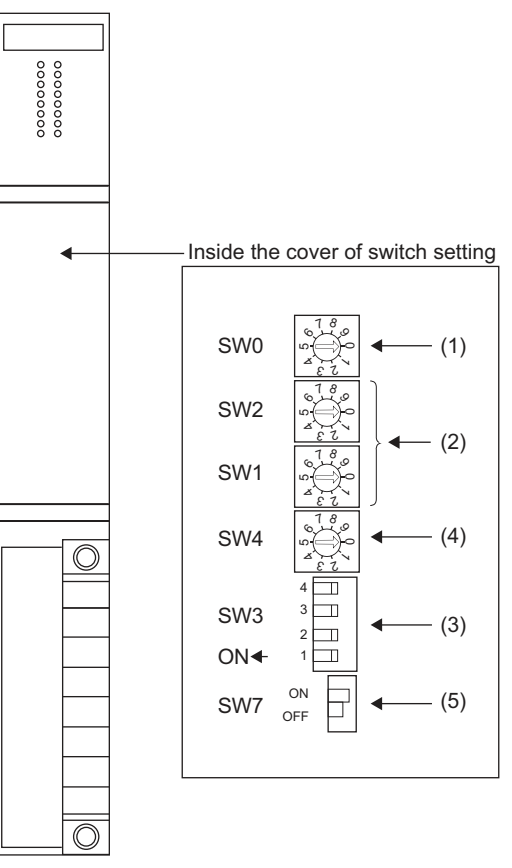

(1) Function setting switch(SW0)

| 18  | Settings | Setting details |                                 |
|-----|----------|-----------------|---------------------------------|
| SW0 | 5 3 A    | 4 (fixed)       | Computer link<br>(command mode) |

#### (2) Station number switch(SW1,SW2)

|     |       | Switch No. | Settings                | Setting details |  |  |
|-----|-------|------------|-------------------------|-----------------|--|--|
|     | 18    |            | Station No.             |                 |  |  |
| SW2 | u Do  | SW1        | lower digit             | 1 (fixed)       |  |  |
|     | 18    |            | (10 <sup>0</sup> digit) |                 |  |  |
| SW1 | °€Q°e |            | Station No.             |                 |  |  |
|     | 53    | SW2        | upper digit             | 0 (fixed)       |  |  |
|     | _     |            | (10 <sup>1</sup> digit) |                 |  |  |

### (3) Operation mode setting switch(SW3)

|     |   | Switch No. | Settings    | Setting details |
|-----|---|------------|-------------|-----------------|
|     | 4 | SW3-1      | OFF (fixed) | Invalid         |
| SW3 | 2 | SW3-2      | ON (fixed)  | 4-wire type     |
| ON◀ | 1 | SW3-3      | OFF (fixed) | Invalid         |
|     |   | SW3-4      | ON (fixed)  | Even            |

- (4) Transmission speed setting switch (SW4)Set the same transmission speed of the GOT.For the transmission speed setting on the GOT side, refer to the following.
  - 9.4.1 Setting communication interface (Communication settings)

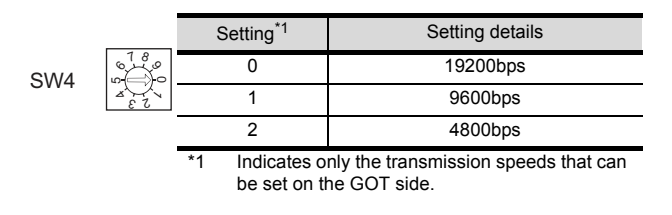

#### (5) Terminator switch(SW7)

|     | ON      |   | Settings                                    |                  | Setting details                |  |  |  |
|-----|---------|---|---------------------------------------------|------------------|--------------------------------|--|--|--|
| SW7 | SW7 OFF |   |                                             | ON <sup>*2</sup> | Terminating resistor validated |  |  |  |
|     |         | 1 | *2 Set to ON only for the terminal station. |                  |                                |  |  |  |

# 9.6 Device Range that Can Be Set

The device ranges of controller that can be used for GOT are as follows.

Note that the device ranges in the following tables are the maximum values that can be set in GT Designer3.

The device specifications of controllers may differ depending on the models, even though belonging to the same series.

Please make the setting according to the specifications of the controller actually used.

When a non-existent device or a device number outside the range is set, other objects with correct device settings may not be monitored.

# Setting item

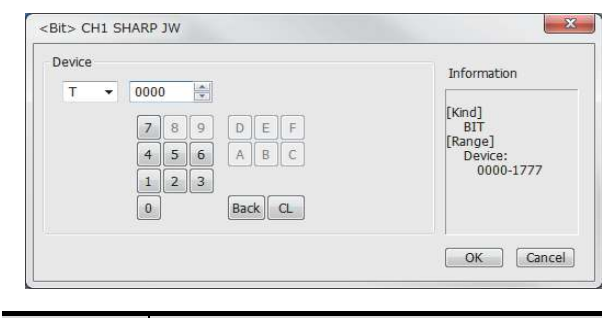

| Item        | Description                                            |  |  |  |  |
|-------------|--------------------------------------------------------|--|--|--|--|
|             | Set the device name, device number, and bit number.    |  |  |  |  |
| Device      | The bit number can be set only when specifying the bit |  |  |  |  |
|             | of word device.                                        |  |  |  |  |
| Information | Displays the device type and setting range which are   |  |  |  |  |
| mornation   | selected in [Device].                                  |  |  |  |  |

# POINT,

- (1) Device settings of SHARP PLC
  - (a) When setting a register as a bit deviceRegisters

Set the type (first 2 digits) and the address.

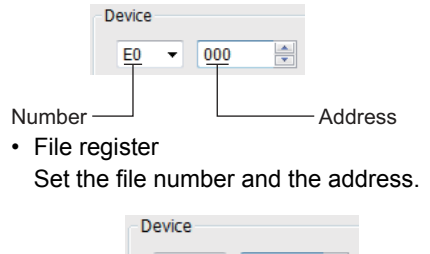

File number Address

- (b) When setting a register and memory as a word device.
  - I/O relay Set a combination of the device address (multiple of 16)+bit address format (fixed to 0).

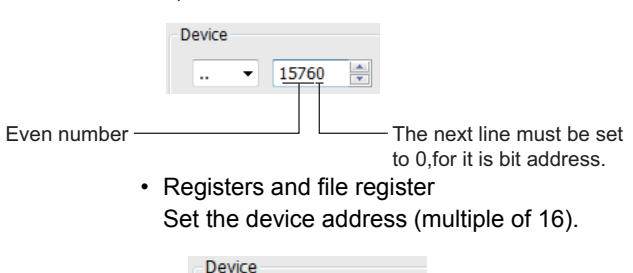

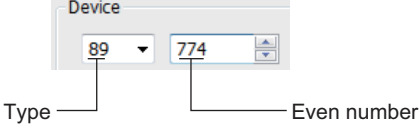

- (2) Monitoring the timer (T) and the counter (C)
  - (a) Address setting Be sure not to set the same address range for the timer (T) and the counter (C). Even if these addresses are overlapped, GOT displays no error. GOT monitors them according to the address instead of the device name. Therefore, if a device which is invalid for the SHARP PLC side parameter is set using GT Designer3, GOT monitors other device (a

device corresponding to the address range of the set device).

Example:

Content in SHARP PLC parameter setting

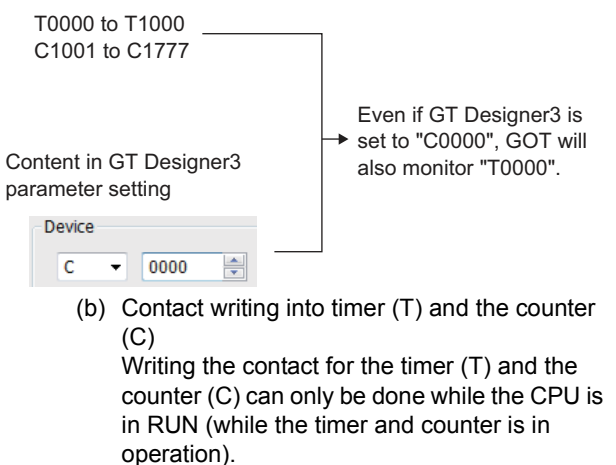

# 9.6.1 SHARP PLC (SHARP JW)

|         | Device name                  | Setting range                                                                                                    | Device No.<br>representation |  |  |
|---------|------------------------------|----------------------------------------------------------------------------------------------------|------------------------------|--|--|
|         | I/O relay                    | 00000 to15777<br>20000 to75777                                                                                                    |                              |  |  |
| ice     | Timer (Contact) (T)          | T0000 to T1777                                                                                                    | Octal                        |  |  |
| Bit dev | Counter (Contact)<br>(C)     | C0000 to C1777                                                                                                    |                              |  |  |
|         | Word device bit              | Specified bit of the word devices                                                                                                    | -                            |  |  |
|         | Timer (Current<br>value) (T) | T0000 to T1777                                                                                                    |                              |  |  |
|         | Counter (Current value) (C)  | C0000 to C1777                                                                                                    |                              |  |  |
|         |                              | 09000 to 09776                                                                                                    |                              |  |  |
|         |                              | 19000 to 19776                                                                                                    |                              |  |  |
|         |                              | 29000 to 29776                                                                                                    |                              |  |  |
|         |                              | 39000 to 39776                                                                                                    |                              |  |  |
|         |                              | 49000 to 49776                                                                                                    |                              |  |  |
|         |                              | 59000 to 59776                                                                                                    |                              |  |  |
|         |                              | 69000 to 69776                                                                                                    |                              |  |  |
|         |                              | 79000 to 79776                                                                                                    |                              |  |  |
| e       | Register (09 to E7)          | 89000 to 89776                                                                                                    |                              |  |  |
| devi    |                              | 99000 to 99776                                                                                                    | Octal                        |  |  |
| Nord    |                              | E0000 to E0776                                                                                                    |                              |  |  |
| -       |                              | E1000 to E1776                                                                                                    |                              |  |  |
|         |                              | E2000 to E2776                                                                                                    |                              |  |  |
|         |                              | E3000 to E3776                                                                                                    |                              |  |  |
|         |                              | E4000 to E4776                                                                                                    |                              |  |  |
|         |                              | E5000 to E5776                                                                                                    |                              |  |  |
|         |                              | E6000 to E6776                                                                                                    |                              |  |  |
|         |                              | E7000 to E7776                                                                                                    |                              |  |  |
|         | File register<br>(1 to 7)    | 1000000 to 1177776<br>2000000 to 2177776<br>3000000 to 3177776<br>4000000 to 4177776<br>5000000 to 5177776<br>6000000 to 6177776<br>7000000 to 7177776 |                              |  |  |

# 10

# CONNECTION TO SHINKO TECHNOS INDICATING CONTROLLER

| 10.1 | Connectable Model List 10 - 2              |
|------|--------------------------------------------|
| 10.2 | System Configuration                       |
| 10.3 | Connection Diagram 10 - 9                  |
| 10.4 | GOT Side Settings 10 - 15                  |
| 10.5 | Indicating Controller Side Setting 10 - 16 |
| 10.6 | Device Range that Can Be Set 10 - 18       |
| 10.7 | Precautions 10 - 19                        |

# 10. CONNECTION TO SHINKO TECHNOS INDICATING CONTROLLER

# 10.1 Connectable Model List

| Series                       | Model name                     | Clock | Communication Type | Connectable GOT        | Refer to                     |  |
|------------------------------|--------------------------------|-------|--------------------|------------------------|------------------------------|--|
| ACS-13A Series               | ACS-13A□/□,□,C5 <sup>*2</sup>  | ×     | RS-232<br>RS-485   | GT GT GS               | <u>المجمعة</u> 10.2.1        |  |
|                              | JCS-33A-□/□□,C5 <sup>*2</sup>  |       |                    |                        |                              |  |
| JC Series                    | JCR-33A-□/□□,C5 <sup>*2</sup>  | ×     | RS-232<br>RS-485   | <sup>GT</sup> 27 23 GS | 10.2.1                       |  |
|                              | JCD-33A-□/□□,C5 <sup>*2</sup>  |       |                    |                        |                              |  |
| JCM-33A Series               | JCM-33A□/□,□C5 <sup>*2</sup>   | ×     | RS-232<br>RS-485   | 27 23 GS               | J 10.2.1                     |  |
| JIR-301-M Series             | JIR-301-M□,C5 <sup>*2</sup>    | ×     | RS-232<br>RS-485   | 27 23 GS               | <b>↓ 3</b> 10.2.1            |  |
| PCD-300 Series               | PCD-33A-∏/M,C5 <sup>*2</sup>   | ×     | RS-232<br>RS-485   | 27 23 GS               | ∫ 10.2.1                     |  |
| PC-900 Series                | PC935-∏/M,C5 <sup>*2</sup>     | ~     | RS-232             | GT GT GS               |                              |  |
|                              | PC955-□/M,C5 <sup>*2</sup>     |       | RS-485             | 27 23 63               | 10.2.1 کو کہا                |  |
|                              | PC935-∏/M,C <sup>*1</sup>      | ~     | RS-232             | GT GT GS               |                              |  |
|                              | PC955-∏/M,C <sup>*1</sup>      | ^     | 110 202            | 27 23 63               | 10.2.2 کی ا                  |  |
| FCD-100 Series <sup>*1</sup> | FCD-13A-□/M,C                  | ×     | RS-232             | GT GT GS               | <u>∫</u> 10 2 2              |  |
|                              | FCD-15A-∏/M,C                  |       |                    | 27 23 00               | 10.2.2                       |  |
| FCR-100 Series <sup>*1</sup> | FCR-13A-□/M,C                  | ×     | RS-232             | GT GT GS               | <u></u><br><u></u><br>10 2 2 |  |
|                              | FCR-15A-□/M,C                  |       |                    | 21 23                  |                              |  |
| ECR-234 Series <sup>*1</sup> | FCR-23A-∏/M,C                  | ×     | RS-232             | <sup>GT</sup> 27 23 GS |                              |  |
| T GN-25A Selles              | FCR-23A-∏/M,C5                 |       |                    | 27 23 GS               | 7.2.2 ج                      |  |
| FIR Series <sup>*1</sup>     | FIR-201-M,C                    | ×     | RS-232             | GT GT GS GS            | 10.2.2                       |  |
| DCL-33A Series               | DCL-33A-□/M,□,C5 <sup>*2</sup> | ×     | RS-232<br>RS-485   | GT GT GS GS            | 10.2.3                       |  |

The following table shows the connectable models

\*1 Only the indicating controller equipped with RS-232 communication function can be connected.

\*2 The indicating controller of the following version or later can be connected.

| Series           | Model name       | Version                                                                            |
|------------------|------------------|------------------------------------------------------------------------------------|
| ACS-13A Series   | ACS-13A□/□,□,C5  |                                                                                    |
|                  | JCS-33A-□/□□,C5  |                                                                                    |
| JC Series        | JCR-33A/,C5      |                                                                                    |
|                  | JCD-33A-□/□□,C5  |                                                                                    |
| JCM-33A Series   | JCM-33A-□/□,□C5  | Products manufactured in October 2007 or later                                     |
| JIR-301-M Series | JIR-301-M□,C5    | (The first two digits of the serial numbers show the last two digits of the year.) |
| PCD-300 Series   | PCD-33A-[]/M,C5  |                                                                                    |
| PC-900 Series    | PC935-∏/M,C5     |                                                                                    |
| PC-900 Selles    | PC955-∏/M,C5     |                                                                                    |
| DCL-33A Series   | DCL-33A-□/M,□,C5 |                                                                                    |

# 10.2 System Configuration

User preparing)RS-485

connection diagram 1)

Technos Co., Ltd.

1,200m

IF-400

RS-232C CFP-C2\*1

The communication converter is a product manufactured by Shinko Technos Co., Ltd.For details of the product, contact Shinko

10.2.1 Connecting to ACS-13A, JC, JCM-33A, JIR-301-M, PCD-300 Series, PC-900 Series (PC-955-[]/M,C5, PC-935-[]/M,C5)

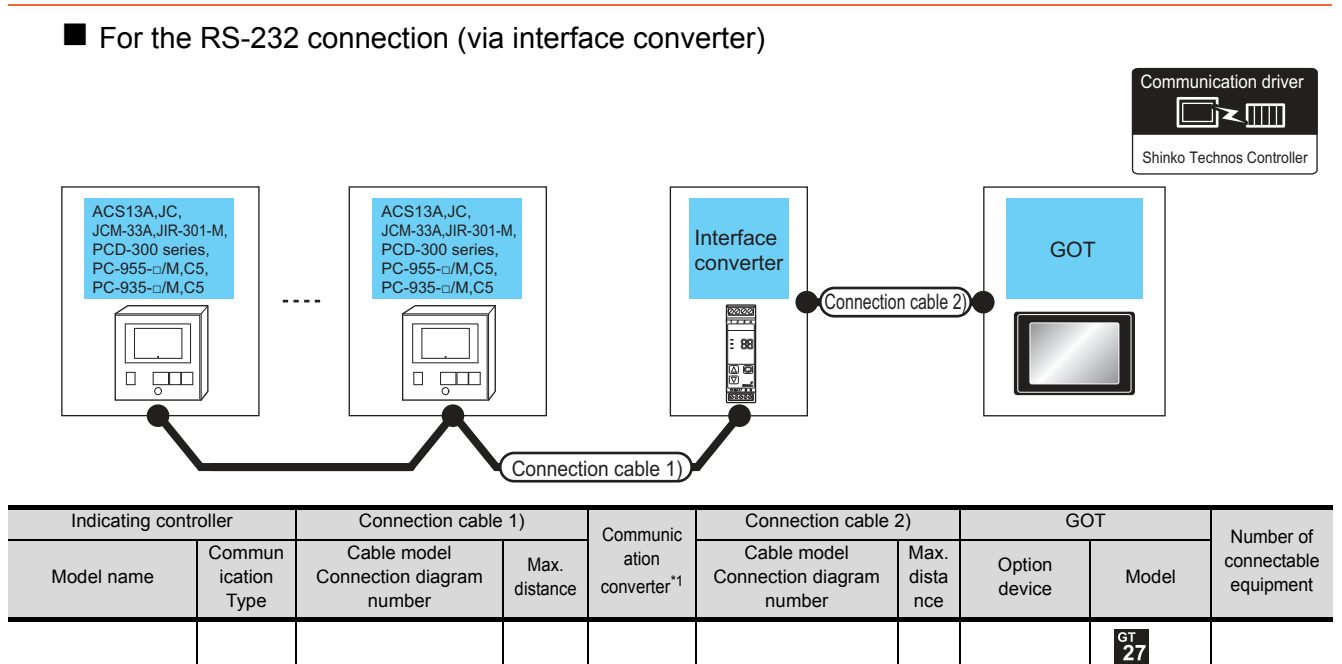

- (Built into

GOT)

GT15-RS2-9P

15m

<sup>ст</sup> 23

<sup>GT</sup> 27 31

indicating

controllers

for 1 GOT

| 10. CONNECTION TO SHINKO TECHNOS INDICATING CONTROLLER | ) |
|--------------------------------------------------------|---|
| 10.2 System Configuration                              |   |

ACS13A

JC

JCM-33A

JIR-301-M

PCD-300 Series

PC-955-□/M,C5

PC-935-□/M,C5

RS-232

\*1

# ■ For the RS-485 connection

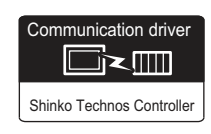

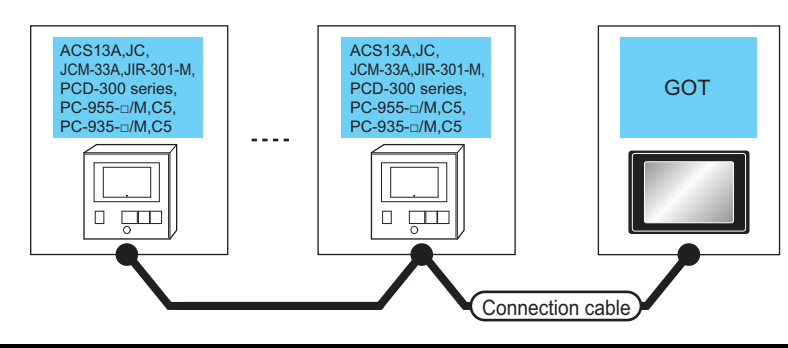

| Indicating controller                                                                    |                       | Connection cable                            |                                           | GOT                                                                       |                            |                                 |                                     |
|------------------------------------------------------------------------------------------|-----------------------|---------------------------------------------|-------------------------------------------|---------------------------------------------------------------------------|----------------------------|---------------------------------|-------------------------------------|
| Model name                                                                               | Communication<br>Type | Cable model<br>Connection diagram<br>number | Max.<br>distance                          | Option device                                                             | Model                      | Number of connectable equipment |                                     |
| ACS13A<br>JC<br>JCM-33A<br>JIR-301-M<br>PCD-300 Series<br>PC-955-□/M,C5<br>PC-935-□/M,C5 | RS-485                | (Jean)<br>RS-485<br>connection diagram 7)   | 500m                                      | - (Built into GOT)                                                        | бт<br>27<br>6т<br>23<br>GS |                                 |                                     |
|                                                                                          |                       | RS-485                                      | (User)<br>RS-485<br>connection diagram 2) | 500m                                                                      | GT15-RS4-TE                | ат<br>27<br>ат<br>23<br>GS      | 31 indicating controllers for 1 GOT |
|                                                                                          |                       | (user)<br>connection diagram 6)             | 500m                                      | FA-LTBGT2R4CBL05 (0.5m)<br>FA-LTBGT2R4CBL10 (1m)<br>FA-LTBGT2R4CBL20 (2m) | бт<br>27<br>6т<br>23<br>GS |                                 |                                     |

# 10.2.2 Connecting to FCD-100, FCR-100, FCR-23A, FIR Series, PC-900 Series (PC-955[]/M,C, PC-935-[]/M,C)

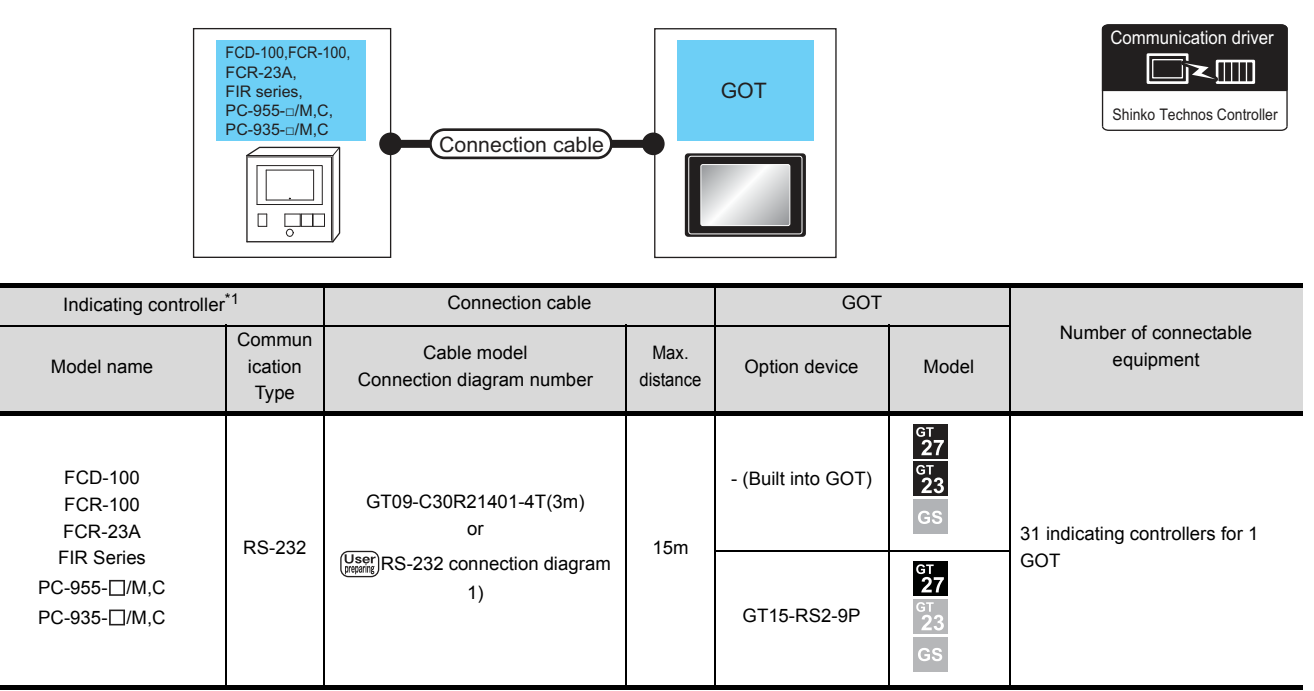

\*1 Only the indicating controller equipped with RS-232 communication function can be connected.

For the RS-232 connection (via communication converter)

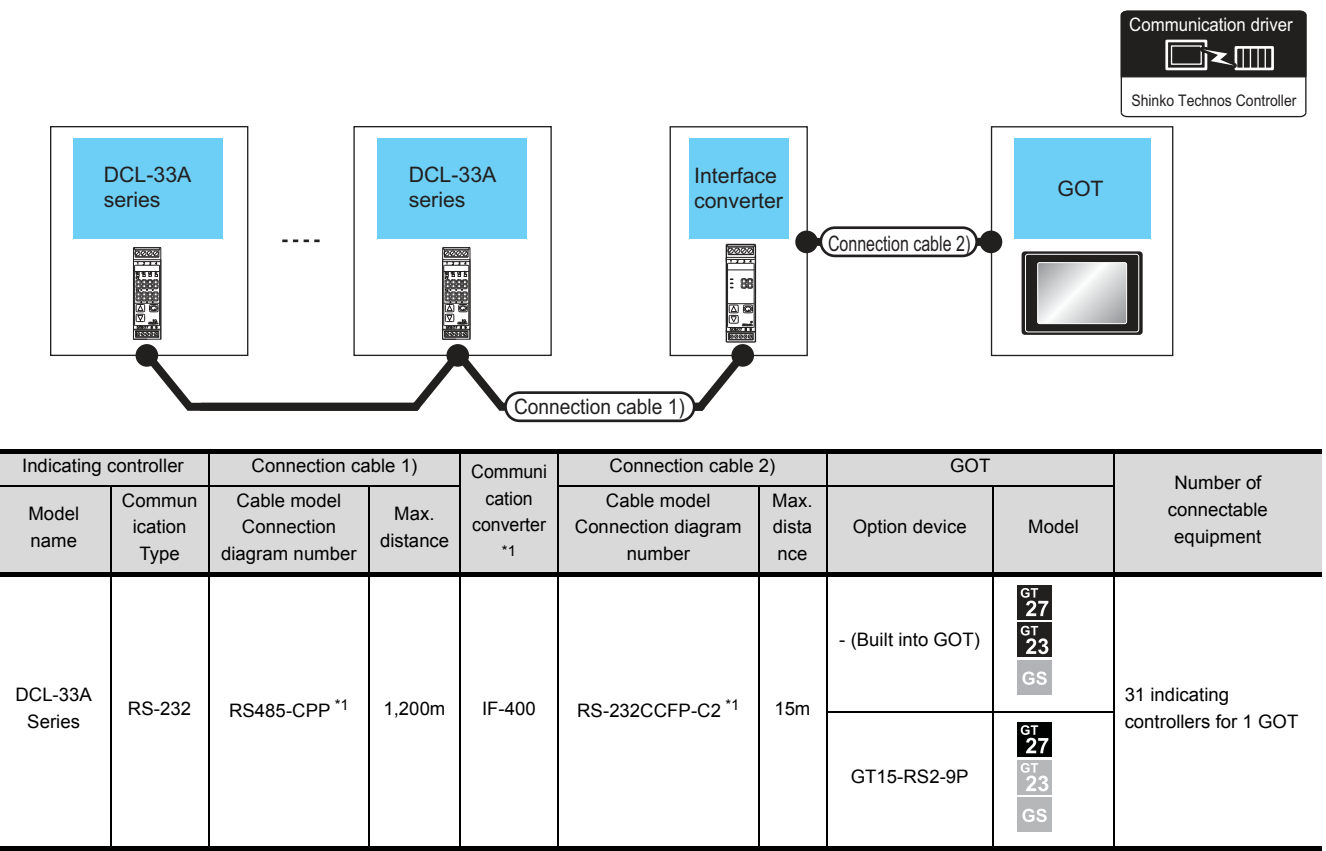

\*1 Product manufactured by Shinko Technos Co., Ltd.For details of the product, contact Shinko Technos Co., Ltd.

10. CONNECTION TO SHINKO TECHNOS INDICATING CONTROLLER 10.2 System Configuration

# ■ For the RS-485 connection

| DCL-33A<br>series<br><br>Connection cable 1<br>Connection cable 2 |                           |                                             |                                             |          |                                                                           |                            |                                           |
|-------------------------------------------------------------------|---------------------------|---------------------------------------------|---------------------------------------------|----------|---------------------------------------------------------------------------|----------------------------|-------------------------------------------|
| Indicating controller Connection 1)                               |                           | Connection cable 1)                         | Connection cable 2)                         | Мах      | GOT                                                                       |                            | Number of                                 |
| Model name                                                        | Communi<br>cation<br>Type | Cable model<br>Connection<br>diagram number | Cable model<br>Connection diagram<br>number | distance | Option device                                                             | Model                      | connectable<br>equipment                  |
|                                                                   |                           | 485 RS-485 CPP <sup>*1</sup>                | User)<br>RS-485 connection<br>diagram 5)    | 500m     | - (Built into GOT)                                                        | бт<br>27<br>23<br>GS       |                                           |
| DCL-33A<br>Series                                                 | RS-485                    |                                             | (User)<br>RS-485 connection<br>diagram 3)   | 500m     | GT15-RS4-TE GT<br>GS                                                      |                            | 31 indicating<br>controllers for 1<br>GOT |
|                                                                   |                           |                                             | (User)<br>RS-485 connection<br>diagram 4)   | 500m     | FA-LTBGT2R4CBL05 (0.5m)<br>FA-LTBGT2R4CBL10 (1m)<br>FA-LTBGT2R4CBL20 (2m) | бт<br>27<br>6т<br>23<br>GS |                                           |

\*1 Product manufactured by Shinko Technos Co., Ltd.For details of the product, contact Shinko Technos Co., Ltd.

# 10.3 Connection Diagram

The following diagram shows the connection between the GOT and the PLC.

# 10.3.1 RS-232 cable

- Connection diagram
- (1) RS-232 connection diagram 1)

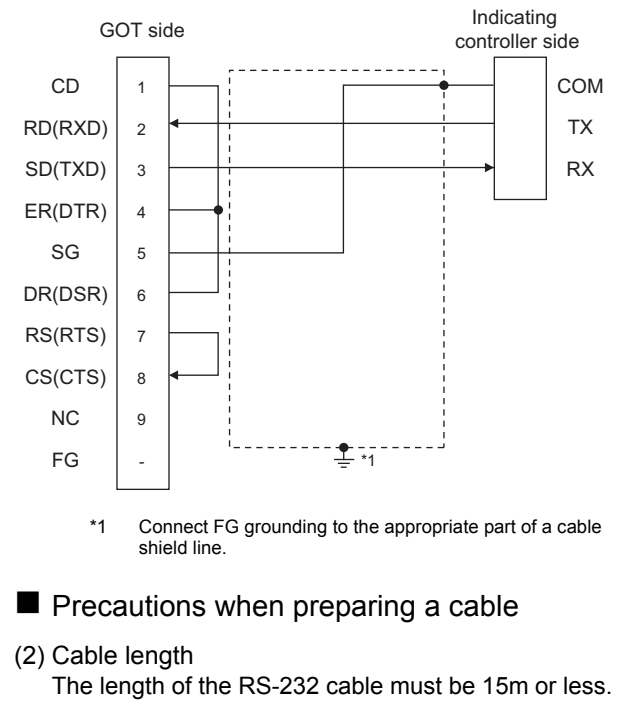

- (3) GOT side connector
  - For the GOT side connector, refer to the following.
  - [ 3 1.4.1 GOT connector specifications
- (4) Shinko Technos indicating controller side connector Use the connector compatible with the Shinko Technos indicating controller side.For details, refer to the user's manual of the Shinko Technos indicating controller.

10. CONNECTION TO SHINKO TECHNOS INDICATING CONTROLLER 10.3 Connection Diagram

# 10.3.2 RS-485 cable

# Connection diagram

#### (1) RS-485 connection diagram 1)

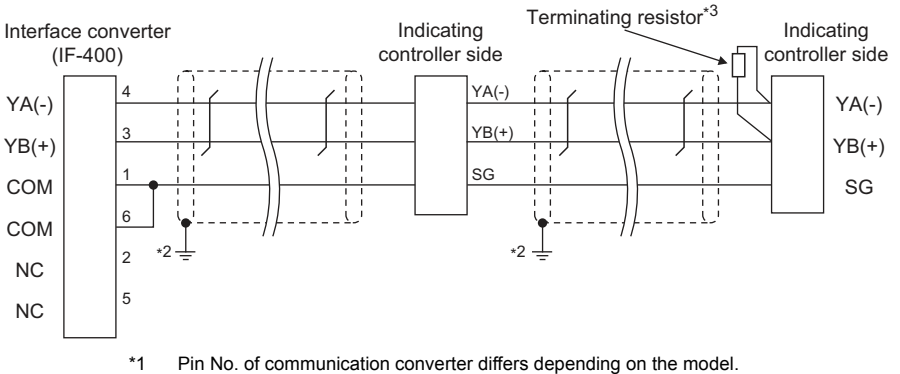

Refer to the following table.

- \*2 Connect FG grounding to the appropriate part of a cable shield line.
- \*3 For details of the terminating resistor specifications, refer to the following manual.

User's Manual of the Shinko Technos indicating controller

| Signal | Model of indicating controller |         |         |         |           |         |         |         |         |  |
|--------|--------------------------------|---------|---------|---------|-----------|---------|---------|---------|---------|--|
|        | JCS-33A                        | JCR-33A | JCD-33A | JCM-33A | JIR-301-M | ACS-13A | PCD-33A | PC-955  | PC-935  |  |
|        | Pin No.                        | Pin No. | Pin No. | Pin No. | Pin No.   | Pin No. | Pin No. | Pin No. | Pin No. |  |
| YA(-)  | 13                             | 11      | 11      | 10      | 11        | 16      | 11      | 11      | 11      |  |
| YB(+)  | 14                             | 14      | 14      | 13      | 14        | 17      | 14      | 12      | 12      |  |
| SG     | 15                             | 17      | 17      | 14      | 17        | 18      | 17      | 16      | 16      |  |

#### (2) RS-485 connection diagram 2)

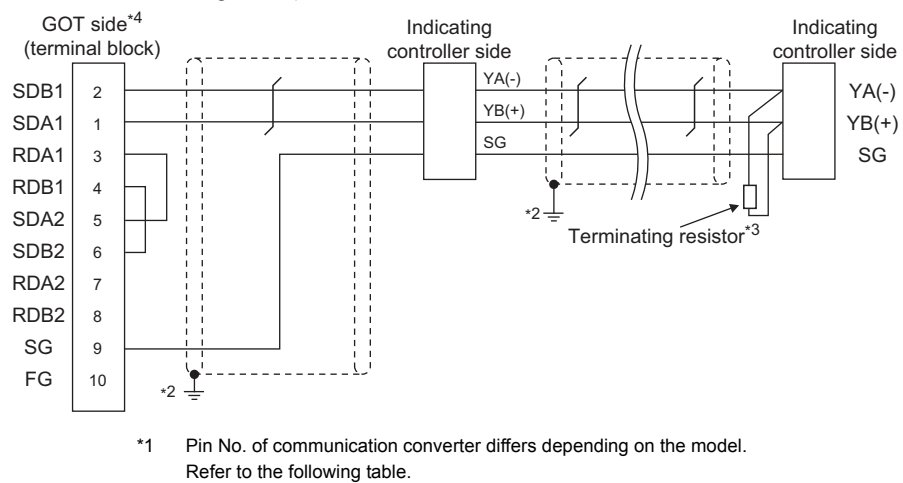

- \*2 Connect FG grounding to the appropriate part of a cable shield line.
- \*3 For details of the terminating resistor specifications, refer to the following manual.
- User's Manual of the Shinko Technos indicating controller
- \*4 Set the terminating resistor of GOT side which will be a terminal.

Connecting terminating resistors

|             |         |         |         | Model   | of indicating co | ontroller |         |         |         |
|-------------|---------|---------|---------|---------|------------------|-----------|---------|---------|---------|
| Signal name | JCS-33A | JCR-33A | JCD-33A | JCM-33A | JIR-301-M        | ACS-13A   | PCD-33A | PC-955  | PC-935  |
|             | Pin No. | Pin No. | Pin No. | Pin No. | Pin No.          | Pin No.   | Pin No. | Pin No. | Pin No. |
| YA(-)       | 13      | 11      | 11      | 10      | 11               | 16        | 11      | 11      | 11      |
| YB(+)       | 14      | 14      | 14      | 13      | 14               | 17        | 14      | 12      | 12      |
| SG          | 15      | 17      | 17      | 14      | 17               | 18        | 17      | 16      | 16      |

#### (3) RS-485 connection diagram 3)

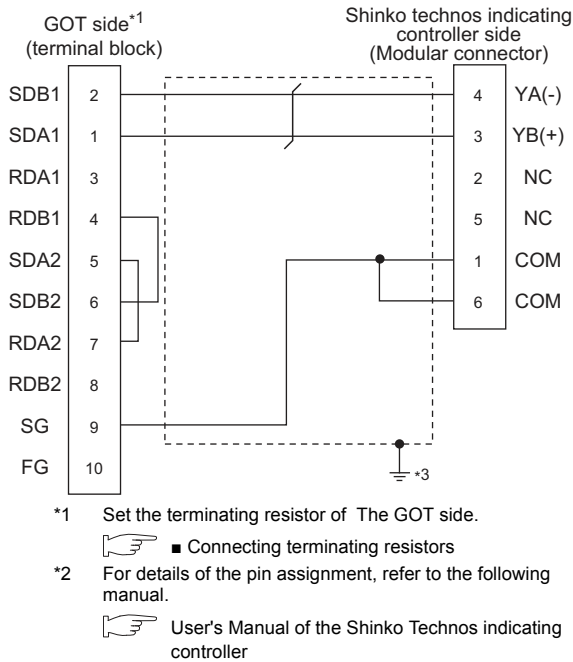

\*3 Connect FG grounding to the appropriate part of a cable shield line.

#### (4) RS-485 connection diagram 4)

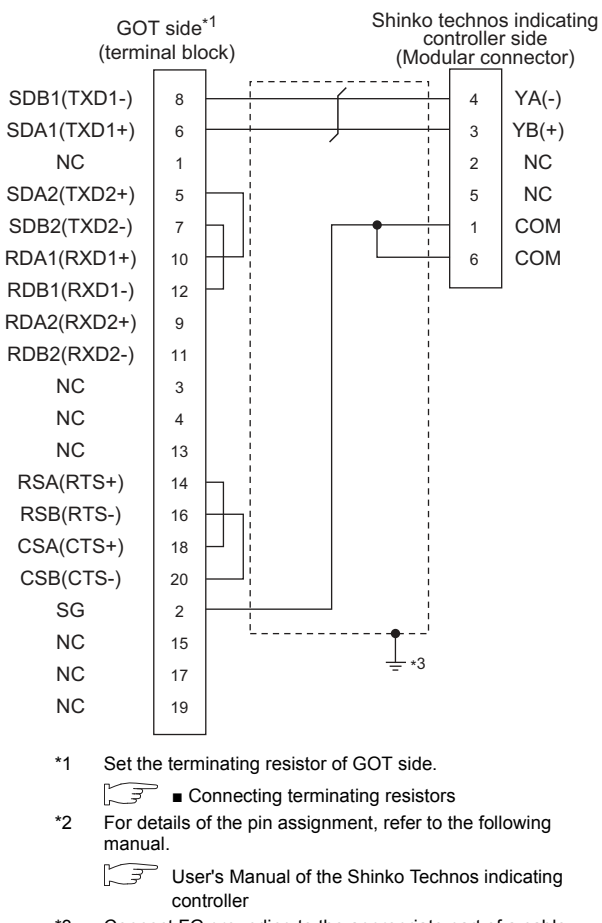

\*3 Connect FG grounding to the appropriate part of a cable shield line.

#### (5) RS-485 connection diagram 5)

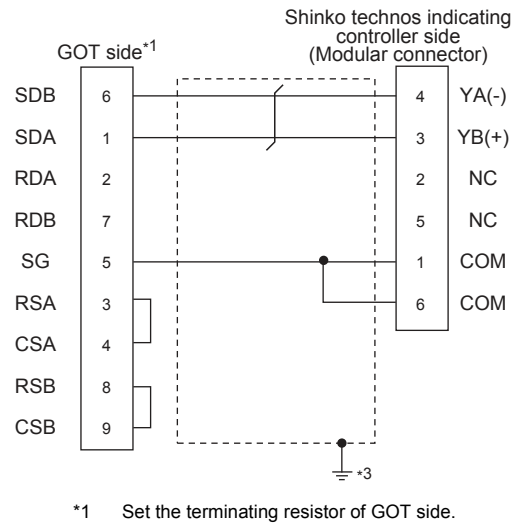

- Connecting terminating resistors
   \*2 For details of the pin assignment, refer to the following manual.
  - User's Manual of the Shinko Technos indicating controller
- \*3 Connect FG grounding to the appropriate part of a cable shield line.

#### (6) RS-485 connection diagram 6)

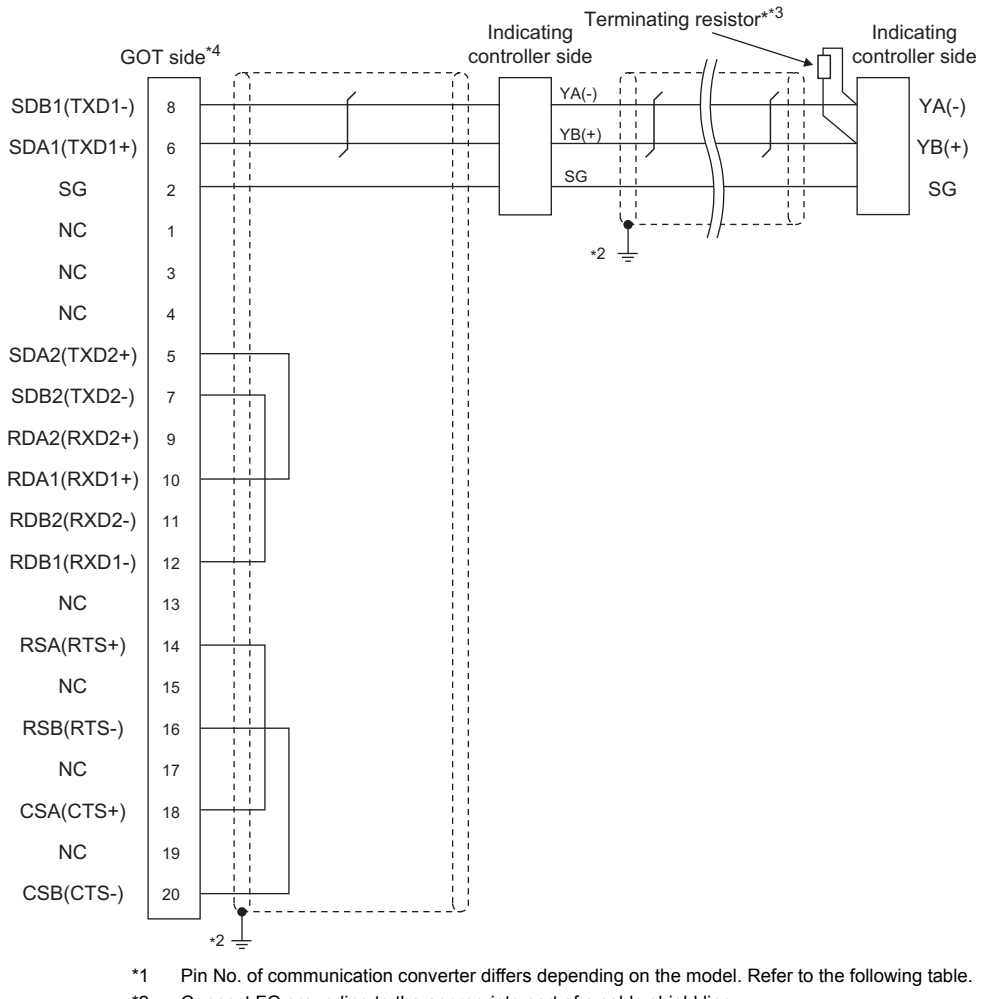

\*2 Connect FG grounding to the appropriate part of a cable shield line. \*3

For details of the terminating resistor specifications, refer to the following manual.

<sup>></sup> User's Manual of the Shinko Technos indicating controller 3

\*4 Set the terminating resistor of GOT side which will be a terminal.

\_₹\_ Connecting terminating resistors Ľ

|             |         |         |         | Model of | of indicating co | ontroller |         |         |         |
|-------------|---------|---------|---------|----------|------------------|-----------|---------|---------|---------|
| Signal name | JCS-33A | JCR-33A | JCD-33A | JCM-33A  | JIR-301-M        | ACS-13A   | PCD-33A | PC-955  | PC-935  |
|             | Pin No. | Pin No. | Pin No. | Pin No.  | Pin No.          | Pin No.   | Pin No. | Pin No. | Pin No. |
| YA(-)       | 13      | 11      | 11      | 10       | 11               | 16        | 11      | 11      | 11      |
| YB(+)       | 14      | 14      | 14      | 13       | 14               | 17        | 14      | 12      | 12      |
| SG          | 15      | 17      | 17      | 14       | 17               | 18        | 17      | 16      | 16      |

# CONNECTION TO SHINKO TECHNOS INDICATING CONTROLLER

#### (7) RS-485 connection diagram 7)

\*4

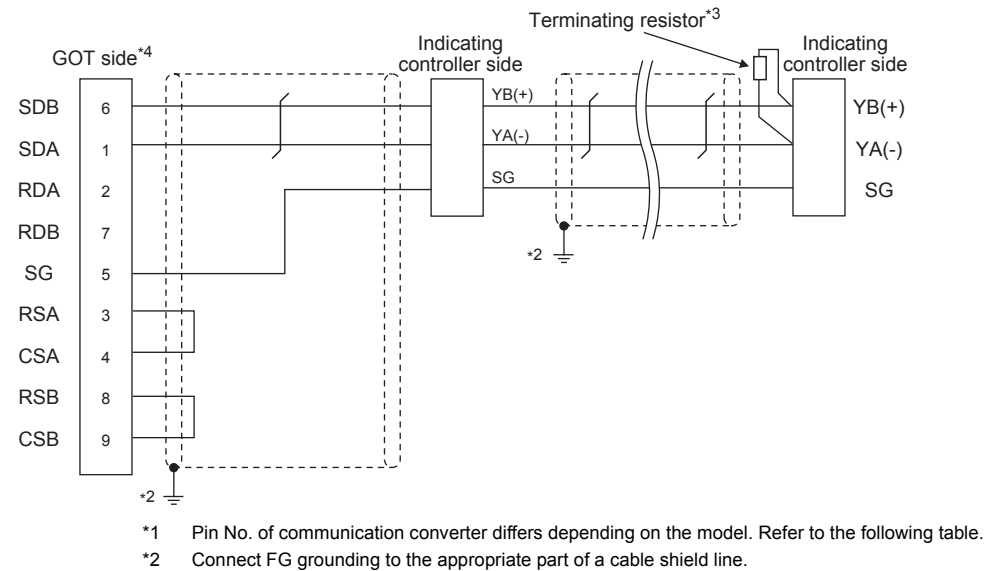

\*3 For details of the terminating resistor specifications, refer to the following manual.

User's Manual of the Shinko Technos indicating controller

Set the terminating resistor of GOT side which will be a terminal.

Connecting terminating resistors

|                |         |         |         | Model of | of indicating co | ontroller |         |         |         |
|----------------|---------|---------|---------|----------|------------------|-----------|---------|---------|---------|
| Signal<br>name | JCS-33A | JCR-33A | JCD-33A | JCM-33A  | JIR-301-M        | ACS-13A   | PCD-33A | PC-955  | PC-935  |
|                | Pin No. | Pin No. | Pin No. | Pin No.  | Pin No.          | Pin No.   | Pin No. | Pin No. | Pin No. |
| YA(-)          | 13      | 11      | 11      | 10       | 11               | 16        | 11      | 11      | 11      |
| YB(+)          | 14      | 14      | 14      | 13       | 14               | 17        | 14      | 12      | 12      |
| SG             | 15      | 17      | 17      | 14       | 17               | 18        | 17      | 16      | 16      |

## Precautions when preparing a cable

- (8) Cable length
  - (a) The length of the RS-485 cable used for direct connecting the indicating controller to the communication converter The length of the RS-485 cable must be 1200m or less.
  - (b) The length of the RS-485 cable used for direct connecting the indicating controller to GOT The length of the RS-485 cable must be 500m or less.
- (9) GOT side connector

For the GOT side connector, refer to the following.

[ 3 1.4.1 GOT connector specifications

(10)Shinko Technos indicating controller side connector Use the connector compatible with the Shinko Technos indicating controller side.

For details, refer to the user's manual of the Shinko Technos indicating controller.

Connecting terminating resistors

(1) GOT side

Set the terminating resistor setting switch of the GOT main unit to "100 OHM".

For the procedure to set the terminating resistor, refer to the following.

1.4.3 Terminating resistors of GOT

- (2) Shinko Technos indicating controller side When connecting a Shinko Technos indicating controller to the GOT, a terminating resistor must be connected to the Shinko Technos indicating controller.
  - User's Manual of the Shinko Technos indicating controller

# 10.4 GOT Side Settings

# 10.4.1 Setting communication interface (Communication settings)

Set the channel of the equipment to be connected to the GOT.

| er Saffi<br>Generalian Tryce: Standard UP(RS222)<br>Innexten<br>Incetten<br>Briver: Standard UP(RS222)<br>Briver: Standard UP(RS222)<br>Driver: Standard UP(RS222)<br>Driver: Standard UP(RS22)<br>Driver: Standard UP(RS22)<br>Driver: Standard UP(RS | oler -               | pa: Shirka Tedin<br>Standard VR<br>Shinka Techn                                              | Controller Type:<br>J/F:                                                                      |
|----------------------------------------------------------------------------------------------------|----------------------|----------------------------------------------------------------------------------------------|-----------------------------------------------------------------------------------------------|
| Vitr: (Standard UKYRS222) Driver: (Standard UKYRS222) Driver: (Standard UKYRS222) Ortal Standard UKYRS222) Ortal Statting Vetr Vetr Vetr Vetr Vetr Vetr Vetr Vetr                                                                                                    | uler -               | Standard VF(<br>Shinko Techn                                                                 | I/F:                                                                                          |
| nicoton Drive: Shinke Technos Controller<br>y Clent Octail Satting<br>Ver<br>Marker (F                                                                                                    | vier •               | Shinko Techn                                                                                 | 34.5%                                                                                         |
| Ver Ortal second                                                                                                    | ke                   | A                                                                                            | Driver:                                                                                       |
| nt<br>Smitch<br>Smitch<br>Smitch<br>Smitch<br>Smitch<br>Service<br>Parcy<br>Recy(Time)<br>Duca Bit<br>Parcy<br>Bery(Time)<br>Bery(Time)<br>Bery(Time)<br>Bery(Time)<br>S<br>S                                                                                                    | 00<br>01<br>01<br>01 | smisson Speed(BPS)<br>BC<br>BD<br>y(Tmes)<br>y(Tmes)<br>wut Tme(Sec)<br>Address<br>y Tme(ms) | Transmiss<br>Data Be<br>Stop Bt<br>Party<br>Retry(Time<br>Timeout T<br>Host Addr<br>Deby Time |

- Select [Common] → [Controller Setting] from the menu.
- 2. The Controller Setting window is displayed. Select the channel to be used from the list menu.
- Set the following items.
  - Manufacturer: Shinko Technos
  - Controller Type: Shinko Technos Controller
  - I/F: Interface to be used
  - Driver: Shinko Technos Controller
- The detailed setting is displayed after Manufacturer, Controller Type, I/F, and Driver are set. Make the settings according to the usage environment.
  - 10.4.2 Communication detail settings

Click the [OK] button when settings are completed.

# POINT.

The settings of connecting equipment can be confirmed in [I/F Communication Setting]. For details, refer to the following.

1.1.2 I/F communication setting

# 10.4.2 Communication detail settings

Make the settings according to the usage environment.

| Property                                                      |                                                                                                    | Value                                                                     |                                                              |  |
|---------------------------------------------------------------|----------------------------------------------------------------------------------------------------|---------------------------------------------------------------------------|--------------------------------------------------------------|--|
| Transmission Spee                                             | d(BPS)                                                                                                    | 9600                                                                      |                                                              |  |
| Data Bit                                                      |                                                                                                    | 7 bit                                                                     |                                                              |  |
| Stop Bit                                                      |                                                                                                    | 1 bit                                                                     |                                                              |  |
| Parity                                                        |                                                                                                    | Even                                                                      |                                                              |  |
| Retry(Times)                                                  |                                                                                                    | 0                                                                         |                                                              |  |
| Timeout Time(Sec                                              | )                                                                                                    | 3                                                                         |                                                              |  |
| Host Address                                                  |                                                                                                    | 0                                                                         |                                                              |  |
| Delay Time(ms)                                                |                                                                                                    | 5                                                                         |                                                              |  |
| Item                                                          | De                                                                                                    | scription                                                                 | Range                                                        |  |
| Transmission<br>Speed                                         | Set this item when change the<br>transmission speed used for<br>communication with the connected<br>equipment. (Default: 9600bps) |                                                                           | 9600bps,<br>19200bps,<br>38400bps,<br>57600bps,<br>115200bps |  |
| Data Bit<br>(Default: 7bits)                                  |                                                                                                    | nen change the data<br>communication<br>cted equipment.                   | 7bits/8bits                                                  |  |
| Stop Bit Specify the sto<br>communication                     |                                                                                                    | p bit length for<br>ns. (Default: 1bit)                                   | 1bit/2bits                                                   |  |
| Parity Parity Parity Check, an performed duri (Default: Even) |                                                                                                    | r or not to perform a<br>nd how it is<br>ng communication.                | None<br>Even<br>Odd                                          |  |
| Retry                                                         | etry Set the numbe<br>performed whe<br>error occurs. (I                                                                           |                                                                           | 0 to 5times                                                  |  |
| Timeout Time                                                  | Set the time per<br>communication<br>(Default: 3sec)                                                                              | eriod for a<br>n to time out.                                             | 3 to 30sec                                                   |  |
| Host Address                                                  | Specify the hos<br>No. of the GOT<br>indicating contr<br>in the connecte<br>(Default: 0)                                          | t address (station<br>to which the<br>roller is connected)<br>ad network. | 0 to 94                                                      |  |
| Delay Time                                                    | Set this item to<br>transmission tin<br>communication<br>GOT. (Default:                                                           | adjust the<br>ming of the<br>request from the<br>5ms)                     | 0 to 300ms                                                   |  |

# POINT.

 (1) Communication interface setting by the Utility The communication interface setting can be changed on the Utility's [Communication Settings] after writing [Communication Settings] of project data.
 For details on the Utility, refer to the following

For details on the Utility, refer to the following manual.

- GOT2000 Series User's Manual (Utility)
- (2) Precedence in communication settings When settings are made by GT Designer3 or the Utility, the latest setting is effective.

# 10.5 Indicating Controller Side Setting

# POINT

- (1) Shinko Technos indicating controller For details of Shinko Technos indicating controller, refer to the following manual.
- User's Manual of the Shinko Technos indicating controller
- (2) Communication converter For details on communication settings of the communication converter, refer to the following manual.
- User's Manual of communication converter

|                          | Model name                                                                                                    |        |  |
|--------------------------|----------------------------------------------------------------------------------------------------|--------|--|
| Indicating<br>controller | ACS-13A, DCL-33A, JC,<br>JCM-33A, JIR-301-M, PCD-300 Series,<br>PC-900 Series (PC-955-□/M,C5, PC-<br>935-□/M,C5) | 10.5.1 |  |
|                          | FCD-100, FCR-100, FCR-23A,<br>FIR Series, PC-900 Series (PC-955//<br>M,C, PC-935//M,C)                           | 10.5.2 |  |
| Communication converter  | IF-400                                                                                                    | 10.5.3 |  |

10.5.1 Connecting to ACS-13A, DCL-33A, JC, JCM-33A, JIR-301-M, PCD-300 Series, PC-900 Series (PC-955-[]/M,C5, PC-935-[]/M,C5)

## Communication settings

Make the communication settings by operating the key of the indicating controller.

| Item                             | Set value         |
|----------------------------------|-------------------|
| Transmission speed <sup>*1</sup> | 9600bps, 19200bps |
| Data bit                         | 7bits (Fixed)     |
| Parity bit                       | Even (fixed)      |
| Stop bit                         | 1bit (Fixed)      |
| Station No.*2*3                  | 0 to 95           |
| Communication protocol           | Shinko protocol   |

Adjust the settings with GOT settings. Avoid duplication of the station No. with any of the other \*2 units

When setting the "95" to the station No., the read-out of data \*3 cannot be performed.

10.5.2 Connecting to FCD-100, FCR-100, FCR-23A, FIR Series, PC-900 Series (PC-955-[]/ M,C, PC-935-[]/M,C)

### Communication settings

Make the communication settings by operating the key of the indicating controller.

| Item                             | Set value         |
|----------------------------------|-------------------|
| Transmission speed <sup>*1</sup> | 9600bps, 19200bps |
| Data bit                         | 7bits (Fixed)     |
| Parity bit                       | Even (fixed)      |
| Stop bit                         | 1bit (Fixed)      |
| Station No.*1*2                  | 0 to 95           |
| Communication protocol           | Shinko protocol   |

Adjust the settings with GOT settings. When setting the "95" to the station No., the read-out of data \*2 cannot be performed.

#### 10.5.3 Connecting to communication converter (IF-400)

# Communication settings

Make the communication settings by operating the key of the communication converter.

| Item                                             | Set value                |
|--------------------------------------------------|--------------------------|
| Transmission speed <sup>*1</sup>                 | 9600bps, 19200bps        |
| Sending/Receiving switching period <sup>*2</sup> | 1 character, 2 character |

Adjust the settings with GOT and the indicating controller settings

\*2 The setting of 1 character is recommended.

# 10.5.4 Station No. settings

Set each station number so that no station number overlaps.

The station number can be set without regard to the cable connection order. There is no problem even if station numbers are not consecutive.

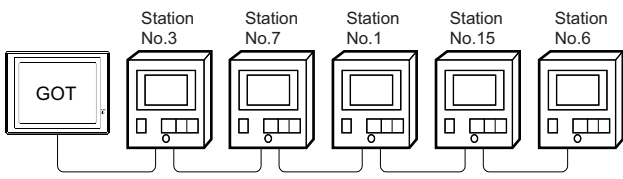

Examples of station number setting

(1) Direct specification

When setting the device, specify the station number of the indicating controller of which data is to be changed.

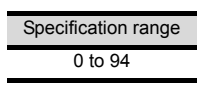

(2) Indirect specification

When setting the device, indirectly specify the station number of the indicating controller of which data is to be changed using the 16-bit GOT internal data register (GD10 to GD25).

When specifying the station No. from 100 to 115 on GT Designer3, the value of GD10 to GD25 compatible to the station No. specification will be the station No. of the indicating controller.

| Specification station NO. | Compatible device | Setting range                               |
|---------------------------|-------------------|---------------------------------------------|
| 100                       | GD10              |                                             |
| 101                       | GD11              |                                             |
| 102                       | GD12              |                                             |
| 103                       | GD13              |                                             |
| 104                       | GD14              |                                             |
| 105                       | GD15              |                                             |
| 106                       | GD16              | 0 to 94                                     |
| 107                       | GD17              | For the setting other than the above, error |
| 108                       | GD18              | (dedicated device is out of range) will     |
| 109                       | GD19              | occur.                                      |
| 110                       | GD20              |                                             |
| 111                       | GD21              |                                             |
| 112                       | GD22              |                                             |
| 113                       | GD23              |                                             |
| 114                       | GD24              |                                             |
| 115                       | GD25              |                                             |

#### (3) All station specification

Target station differs depending on write-in operation or read-out operation.

- For write-in operation, all station will be a target. In the WORD BIT write-in operation, only the indicating controller whose station No. is the same as host address is applicable. For details of host address setting, refer to the following.
  - 10.4.1 Setting communication interface (Communication settings)
- In the read-out operation, only the indicating controller whose station No. is the same as host address is applicable.

For details of host address setting, refer to the following.

10.4.1 Setting communication interface (Communication settings)

# 10.6 Device Range that Can Be Set

The device ranges of controller that can be used for GOT are as follows.

Note that the device ranges in the following tables are the maximum values that can be set in GT Designer3.

The device specifications of controllers may differ depending on the models, even though belonging to the same series.

Please make the setting according to the specifications of the controller actually used.

When a non-existent device or a device number outside the range is set, other objects with correct device settings may not be monitored.

# Setting item

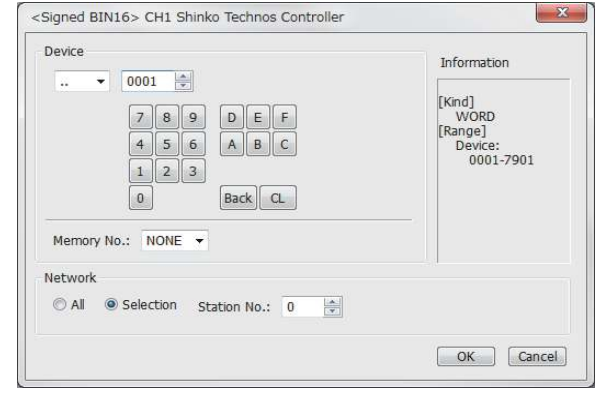

| Item        |                                                                            | Description                                                                                                    |  |
|-------------|----------------------------------------------------------------------------|----------------------------------------------------------------------------------------------------|--|
| Device      | Set the of<br>The bit r<br>word de                                         | device name, device number, and bit number.<br>number can be set only when specifying the bit of<br>vice.                                                                                                    |  |
|             | Memory<br>No. <sup>*1</sup>                                                | Set the memory number (None, 0 to 7) of the device to be monitored.                                                                                                    |  |
| Information | Displays the device type and setting range which are selected in [Device]. |                                                                                                    |  |
|             | Set the monitor target of the set device.                                  |                                                                                                    |  |
| Network     | All                                                                        | Select this item when writing data to all the<br>indicating controllers connected.<br>During monitoring, the indicating controller which<br>is set for [Host Address] of the communication<br>detail setting is monitored.<br>(When writing the data in numerical input, the<br>data is written to all connected indicating<br>controllers during input, and the indicating<br>controller that is set for [Host Address] is<br>monitored during other than input (displaying).)           |  |
| Nelwork     | Station<br>No.                                                             | Select this item when monitoring the indicating controller of the specified station No.         After selecting, set the station No. of the indicating controller in the following range.         0 to 94:       To monitor the indicating controller of the specified station No.         95:       Same as the setting of [All].         100 to 115:       To specify the station No. of the indicating controller to be monitored by the value of GOT data register (GD). <sup>2</sup> |  |

\*1 The device name is displayed as follows when the memory number (0 to 7) is set.

| Memory No. | Displayed device name |
|------------|-----------------------|
| None       | Device Number         |
| 0          | M0/Device Number      |
| 1          | M1/Device Number      |
| 2          | M2/Device Number      |
| 3          | M3/Device Number      |
| 4          | M4/Device Number      |
| 5          | M5/Device Number      |
| 6          | M6/Device Number      |
| 7          | M7/Device Number      |

\*2 The following shows the relation between station numbers of the indicating controller and the GOT data register.

| Station<br>No. | GOT data register (GD) | Setting range         |
|----------------|------------------------|-----------------------|
| 100            | GD10                   | 0 to 94               |
| 101            | GD11                   | (If setting a value   |
| :              | :                      | outside the range     |
| 114            | GD24                   | above, a device range |
| 115            | GD25                   | error occurs.)        |

# 10.6.1 SHINKO indicating controller (Shinko Technos Controller)

|                                                                 | Device name                   | Setting range                               | Device No.<br>representation |  |  |  |
|-----------------------------------------------------------------|-------------------------------|---------------------------------------------|------------------------------|--|--|--|
| Bit device                                                      | Word device bit <sup>*1</sup> | Specified bit of the following word devices | -                            |  |  |  |
| Word device                                                     | Data item ()                  | 0001 to7901                                 | Hexadecimal                  |  |  |  |
| *1 As hit specification of a word device is performed after the |                               |                                             |                              |  |  |  |

1 As bit specification of a word device is performed after the GOT reads the value, do not change the value with the indicating controller during this period.

# 10.7 Precautions

# Station number settings of indicating controller

In the system configuration, the indicating controller with the station number set with the host address must be included.

For details of host address setting, refer to the following.

10.4.1 Setting communication interface (Communication settings)

# GOT clock control

Since the indicating controller does not have a clock function, the settings of [time adjusting] or [time broad cast] by GOT clock control will be disabled.

When using the communication converter IF-400

When using the communication converter IF-400, some communication error may occur.Set the number of retries to more than one time.

# Disconnecting some of multiple connected equipment

The GOT can disconnect some of multiple connected equipment by setting GOT internal device.For example, the faulty station where a communication timeout error occurs can be disconnected from connected equipment.

For details of GOT internal device setting, refer to the following manual.

GT Designer3 (GOT2000) Help

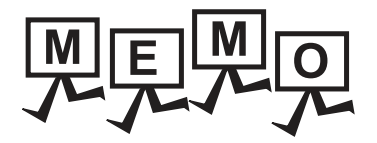

| <br> |
|------|
|      |
|      |
|      |
| <br> |
|      |
|      |
|      |
|      |
|      |
|      |
|      |
| <br> |
| <br> |
|      |
|      |
|      |
|      |
|      |
|      |
|      |
|      |

# 11

# CONNECTION TO CHINO CONTROLLER

| 11.1 | Connectable Model List11 - 2        |
|------|-------------------------------------|
| 11.2 | System Configuration                |
| 11.3 | Connection Diagram11 - 11           |
| 11.4 | GOT Side Settings                   |
| 11.5 | Controller Side Setting11 - 25      |
| 11.6 | Device Range that Can Be Set11 - 31 |
| 11.7 | Precautions                         |

# 11. CONNECTION TO CHINO CONTROLLER

# 11.1 Connectable Model List

|               | The following table shows the connectable models. |       |                            |                     |            |  |  |  |  |  |
|---------------|---------------------------------------------------|-------|----------------------------|---------------------|------------|--|--|--|--|--|
| Series        | Model name <sup>*1</sup>                          | Clock | Communication Type         | Connectable GOT     | Refer to   |  |  |  |  |  |
| LT230 Series  | LT230                                             | ×     | RS-232<br>RS-485           |                     |            |  |  |  |  |  |
| LT200 Series  | LT350                                             | ~     |                            |                     |            |  |  |  |  |  |
| LI 300 Series | LT370                                             | ×     | RS-232                     |                     |            |  |  |  |  |  |
| LT400 Series  | LT450                                             |       | RS-422<br>RS-485           |                     |            |  |  |  |  |  |
| L1400 Series  | LT470                                             | ×     |                            | GT GT               | j 11.2.1   |  |  |  |  |  |
| LT830 Series  | LT830                                             | ×     | RS-232<br>RS-485           | 27 23 <sup>GS</sup> |            |  |  |  |  |  |
| DZ1000 Series | DZ1000                                            | ×     |                            |                     |            |  |  |  |  |  |
| DZ2000 Series | DZ2000                                            | ×     | RS-232                     |                     |            |  |  |  |  |  |
| DB1000 Series | DB1000                                            | ×     | RS-422<br>RS-485           |                     |            |  |  |  |  |  |
| DB2000 Series | DB2000                                            | ×     |                            |                     |            |  |  |  |  |  |
| KP Series     | KP1000<br>KP2000                                  | ×     | RS-232                     | GT GT               |            |  |  |  |  |  |
| AL3000 Series | AL3000                                            | ×     | RS-422<br>RS-485           | 27 23 <sup>GS</sup> | 11.2.2 🐔 🏹 |  |  |  |  |  |
| AH3000 Series | AH3000                                            | ×     |                            |                     |            |  |  |  |  |  |
| SE3000 Series | SE3000                                            | ×     | RS-232<br>RS-422<br>RS-485 | CT CT               |            |  |  |  |  |  |
| JU Series     | JU                                                | ×     |                            | 27 23 GS            | 11.2.3     |  |  |  |  |  |
| KE Series     | KE3000                                            | ×     | RS-422<br>RS-485           |                     |            |  |  |  |  |  |
| LE5000 Series | LE5000                                            | ×     |                            |                     |            |  |  |  |  |  |
| GT120 Series  | GT120                                             | ×     | RS-232<br>RS-485           | бт ст<br>27 23 GS   | 11.2.4     |  |  |  |  |  |

The following table shows the connectable models.

\*1 From the models of controller, select the detailed model name which supports each communication type. For details of CHINO controller detailed model names, refer to the following catalog.

Catalog of CHINO controllers

# 11.2 System Configuration

# 11.2.1 Connecting to LT230, LT300, LT400, LT830, DZ1000, DZ2000, DB1000, DB2000 series

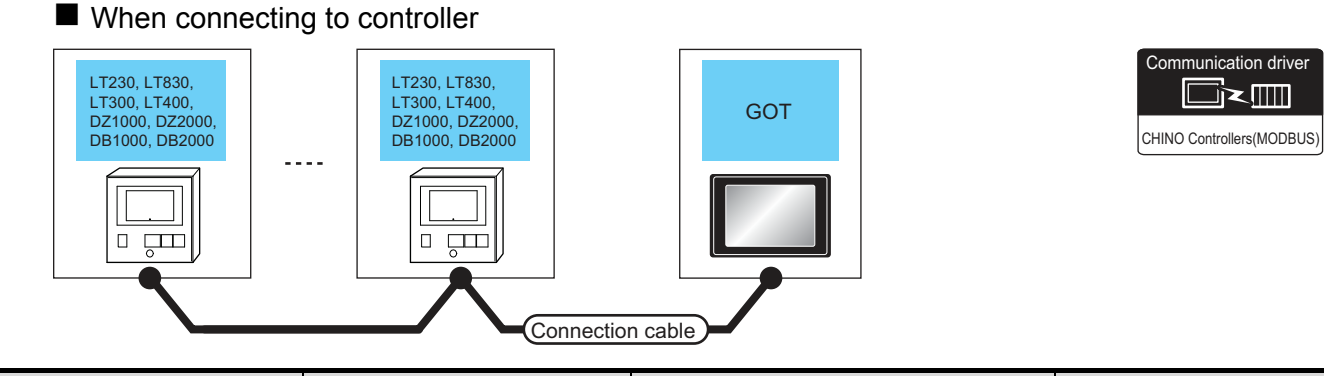

| Indicating controller                                  |                                         | Connection cable                            |                          | GOT                                                                    |                            |                                        |                        |
|--------------------------------------------------------|-----------------------------------------|---------------------------------------------|--------------------------|------------------------------------------------------------------------|----------------------------|----------------------------------------|------------------------|
| Model name                                             | Communicat<br>ion Type                  | Cable model<br>Connection diagram<br>number | Max.<br>distance         | Option device                                                          | Option device Model        |                                        |                        |
| LT300<br>LT400<br>DZ1000<br>DZ2000<br>DB1000<br>DB2000 | RS-232                                  |                                             | User<br>RS232 connection | 15m                                                                    | - (Built into GOT)         | бт<br>27<br>6т<br>23<br>GS             | 1 controller for 1 GOT |
|                                                        |                                         | diagram 1)                                  |                          | GT15-RS2-9P                                                            | бт<br>27<br>23<br>GS       |                                        |                        |
|                                                        | RS-422                                  | (User)<br>RS422 connection<br>diagram 2)    | 1200m -                  | - (Built into GOT)                                                     | бт<br>27<br>6т<br>23<br>GS | 31 controllers for 1 GOT <sup>*2</sup> |                        |
|                                                        |                                         |                                             |                          | GT15-RS4-9S                                                            | бт<br>27<br>6т<br>23<br>GS |                                        |                        |
| LT230<br>LT300<br>LT400<br>LT830                       | PS-485                                  | (User)<br>RS485 connection<br>diagram 1)    | 1200m                    | FA-LTBGTR4CBL05 (0.5m)<br>FA-LTBGTR4CBL10 (1m)<br>FA-LTBGTR4CBL20 (2m) | бт<br>27<br>6т<br>23<br>GS | 21 controllers for 1 COT <sup>*2</sup> |                        |
| DZ1000<br>DZ2000<br>DB1000<br>DB2000                   | ) RS-485<br>) User<br>) User<br>) diagr | (User)<br>RS485 connection<br>diagram 1)    | 1200m                    | GT15-RS4-TE                                                            | ст<br>27<br>ст<br>23<br>GS |                                        |                        |

# When connecting to converter

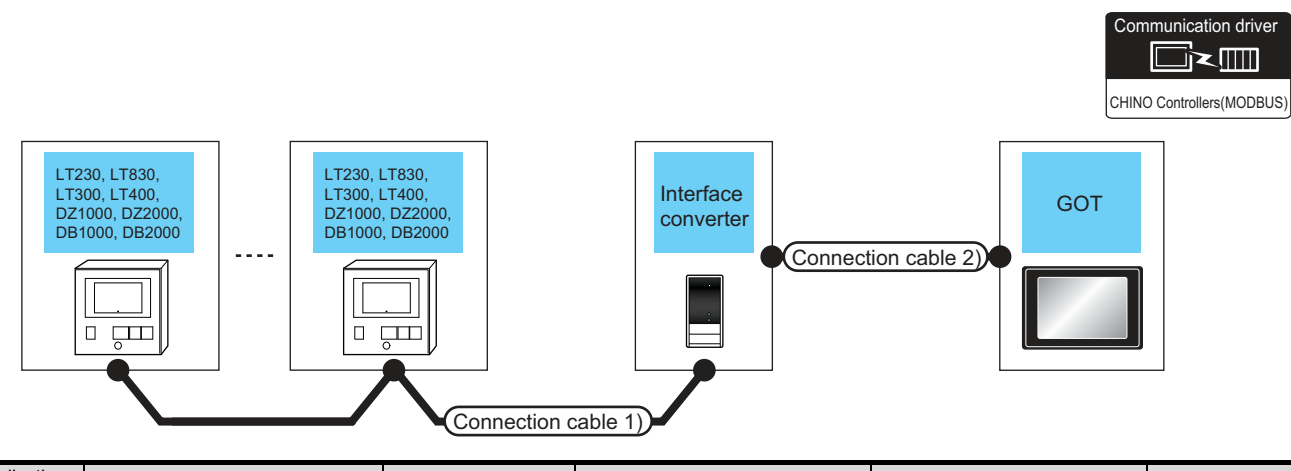

| controller                           | Connection cable                            | e 1)             | Conv          | erter <sup>*1</sup>       | Connection cable                            | 2)               | GOT                   | Number of                  |                          |
|--------------------------------------|---------------------------------------------|------------------|---------------|---------------------------|---------------------------------------------|------------------|-----------------------|----------------------------|--------------------------|
| Model<br>name                        | Cable model<br>Connection diagram<br>number | Max.<br>distance | Model<br>name | Commun<br>ication<br>Type | Cable model<br>Connection diagram<br>number | Max.<br>distance | Option device         | Model                      | connectable<br>equipment |
| LT300<br>LT400<br>DZ1000             | (User)<br>RS422                             | 1200m            | SC8-10        | RS-232                    | (User)<br>RS232                             | 15m              | - (Built into<br>GOT) | бт<br>27<br>6т<br>23<br>GS |                          |
| DZ2000<br>DB1000<br>DB2000           | connection diagram 1)                       |                  |               |                           | connection diagram 1)                       |                  | GT15-RS2-9P           | ат<br>27<br>23<br>GS       | 31 controllers           |
| LT230<br>LT300<br>LT400<br>LT830     | (User)<br>(main)<br>RS485                   | 1200m            | SC8-10        | RS-232                    | (User)<br>(main)<br>RS232                   | 15m              | - (Built into<br>GOT) | ст<br>27<br>ст<br>23<br>GS | for 1 GOT                |
| DZ1000<br>DZ2000<br>DB1000<br>DB2000 | connection diagram 2)                       | 120011           |               |                           | connection diagram 1)                       |                  | GT15-RS2-9P           | ат<br>27<br>23<br>GS       |                          |

\*1 The converter is a product manufactured by CHINO corporation. For details of the product, contact CHINO corporation.

#### 11.2.2 Connecting to KP1000, KP2000, AL3000, AH3000 series

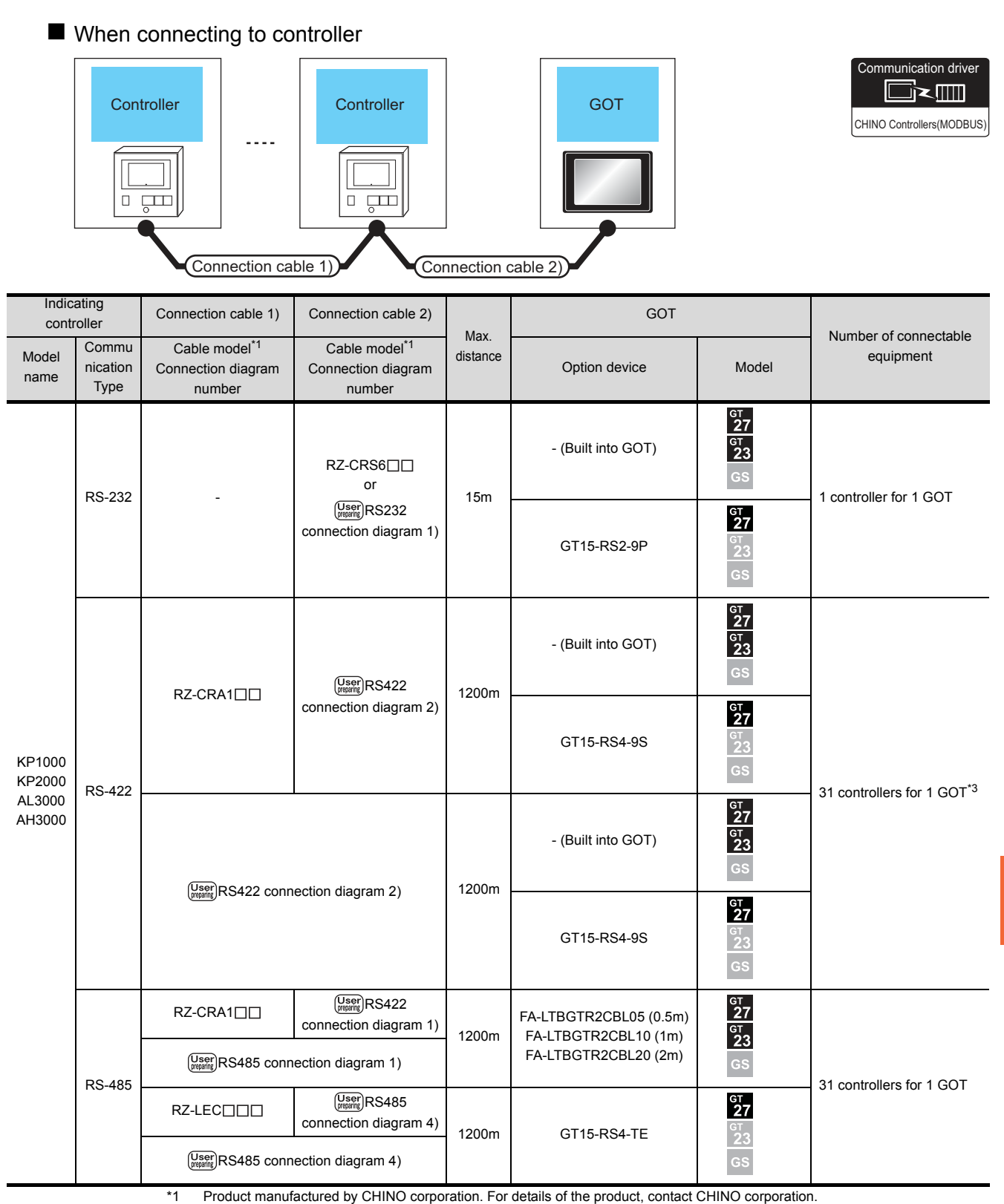

Product manufactured by CHINO corporation. For details of the product, contact CHINO corporation.

## When connecting to converter

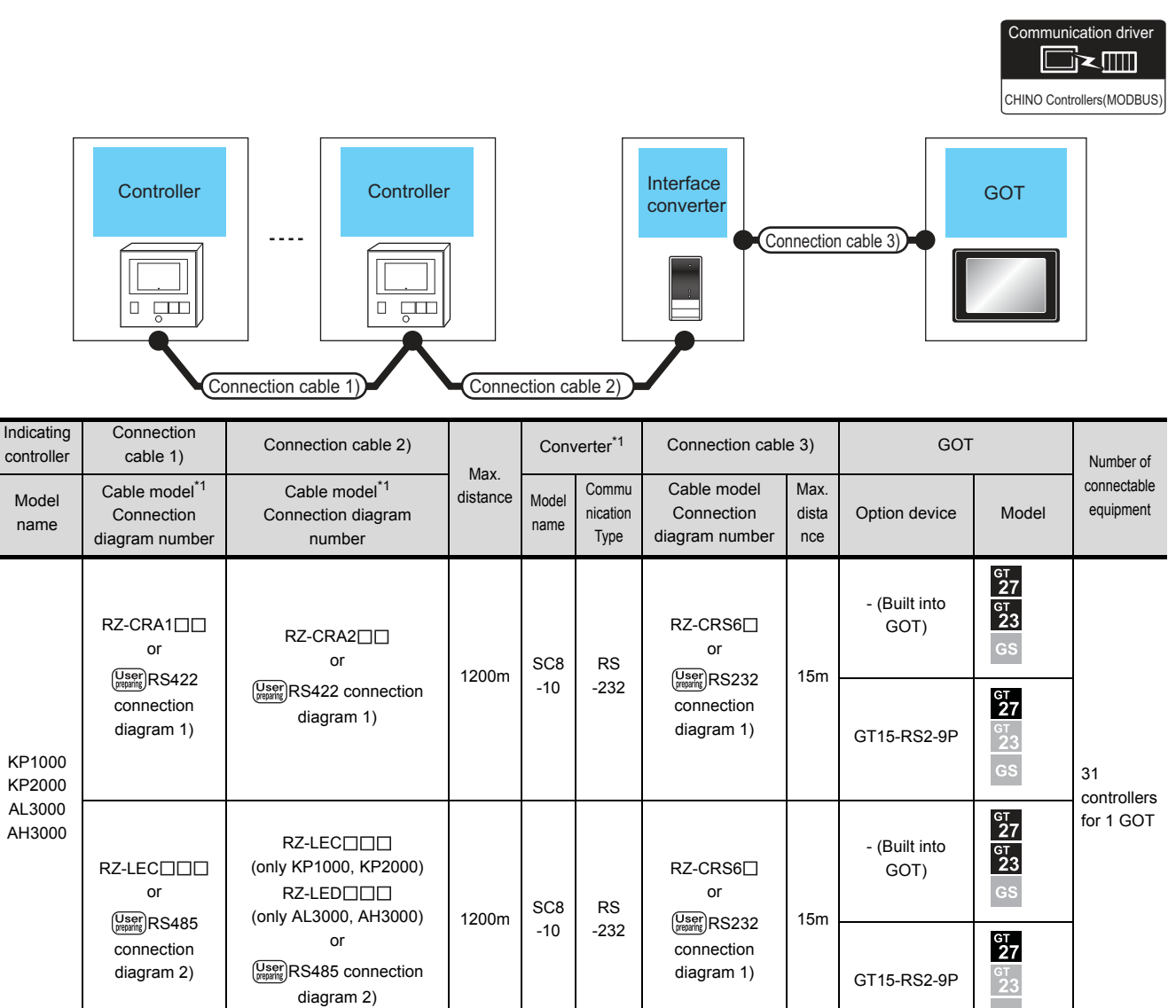

\*1 Product manufactured by CHINO corporation. For details of the product, contact CHINO corporation.

# 11.2.3 Connecting to SE3000, JU, KE3000, LE5000 series

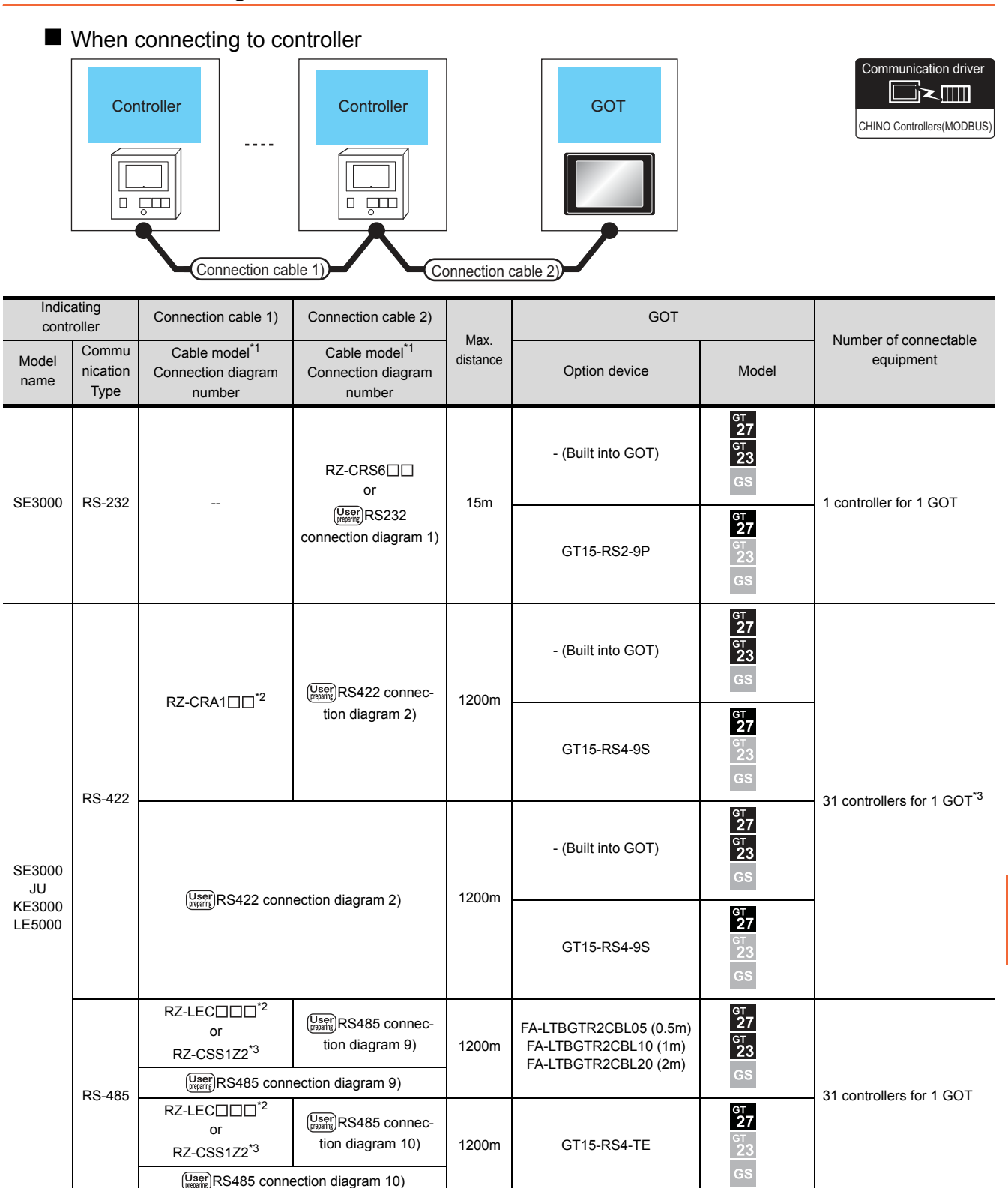

\*1 Product manufactured by CHINO corporation. For details of the product, contact CHINO corporation.

\*2 RZ-CRA1 and RZ-LEC can be used in SE3000, JU or LE5000 series only.

\*5 RZ-CSS1Z2 can be used in JU series only.

# When connecting to converter

|                                  |                                                                                                    |                                                           |                  |               |                           |                                             |                                   |                       |                            | nunication driver        |
|----------------------------------|----------------------------------------------------------------------------------------------------|-----------------------------------------------------------|------------------|---------------|---------------------------|---------------------------------------------|-----------------------------------|-----------------------|----------------------------|--------------------------|
|                                  | Controller                                                                                                    |                                                           |                  |               | on cable                  | Interface<br>converter                      | Connec                            | tion cable 3)         | GOT                        |                          |
| Indicating controller            | Connection cable                                                                                                    | Connection cable 2)                                       |                  | Conv          | verter <sup>*1</sup>      | Connection cat                              | ole 3)                            | GOT                   |                            | Number of                |
| Model<br>name                    | Cable model <sup>*1</sup><br>Connection<br>diagram number                                                                                                    | Cable model <sup>*1</sup><br>Connection diagram<br>number | Max.<br>distance | Model<br>name | Commu<br>nication<br>Type | Cable model<br>Connection<br>diagram number | Max.<br>distance                  | Option device         | Model                      | connectable<br>equipment |
|                                  | RZ-CRA1□□ <sup>*2</sup><br>or                                                                                                    | RZ-CRA2                                                   | 1200m            | SC8           | RS                        | RZ-CRS6⊡<br>or<br>(User)                    | 15m                               | - (Built into<br>GOT) | бт<br>27<br>6т<br>23<br>GS |                          |
| SE3000<br>JU<br>KE3000<br>LE5000 | RS422 connection RS422 connection RS422 connection RS422 connection RS420 connection RS4200 connection RS420 connection RS4200 connection RS4200 connection RS4200 connection RS4200 connection R | RS422 connection<br>diagram 1)                            | 120011           | -10           | -232                      | RS232<br>connection<br>diagram 1)           | 10111                             | GT15-RS2-9P           | ат<br>27<br>ат<br>23<br>GS | 31 controllers           |
|                                  | RZ-LEC                                                                                                    | RZ-LEC                                                    | 1000             | SC8           | RS                        | RZ-CRS6⊡<br>or<br>User                      | 45                                | - (Built into<br>GOT) | ст<br>27<br>ст<br>23<br>GS | for 1 GOT                |
|                                  | or<br>User<br>RS485 connection<br>diagram 11)                                                                                                    | or<br>User<br>RS485 connection<br>diagram 11)             | 1200m            | -10           | -10 -232                  | -232                                        | RS232<br>connection<br>diagram 1) | 15m                   | GT15-RS2-9P                | бт<br>27<br>23<br>GS     |

\*1 Product manufactured by CHINO corporation. For details of the product, contact CHINO corporation.

\*2 RZ-CRA1 and RZ-CRA2 can be used in SE3000, JU or LE5000 series only.

\*3 RZ-CSS1Z2 can be used in JU series only.

# 11.2.4 Connecting to GT120 Series

| When connecting to controller |                           |                                                                                               |                                             |                  |                                                                                     |                                       |                             |  |  |  |
|-------------------------------|---------------------------|-----------------------------------------------------------------------------------------------|---------------------------------------------|------------------|-------------------------------------------------------------------------------------|---------------------------------------|-----------------------------|--|--|--|
|                               | GT120                     | Connection cable 1                                                                            | Connection ca                               | able 2)          | GOT                                                                                 |                                       | Communication driver        |  |  |  |
| Indicating of                 | controller                | Connection cable 1)                                                                           | Connection cable 2)                         |                  | GOT                                                                                 |                                       | Number of                   |  |  |  |
| Model<br>name                 | Commun<br>ication<br>Type | Cable model<br>Connection diagram<br>number                                                   | Cable model<br>Connection diagram<br>number | Max.<br>distance | Option device                                                                       | Model                                 | connectable<br>equipment    |  |  |  |
|                               |                           |                                                                                               | (User)<br>RS485<br>connection diagram 6)    | 1200m            | - (Built into GOT)                                                                  | бт<br>27<br>6т<br>23<br>GS            |                             |  |  |  |
| GT120                         | RS-485                    | RS-485 GT8-CDD(60mm)<br>or<br>GT8-CDD(60mm)<br>or<br>Green<br>RS-485 connection<br>diagram 4) | (User)<br>RS485<br>connection diagram 7)    | 1200m            | FA-LTBGT2R4CBL05 (0.5m)GT<br>27FA-LTBGT2R4CBL10 (1m)GT<br>23FA-LTBGT2R4CBL20 (2m)GS |                                       | 31 controllers for 1<br>GOT |  |  |  |
|                               |                           |                                                                                               | (User)<br>RS485<br>connection diagram 8)    | 1200m            | GT15-RS4-TE                                                                         | бт<br>27<br><sup>GT</sup><br>23<br>GS |                             |  |  |  |

# When connecting to converter

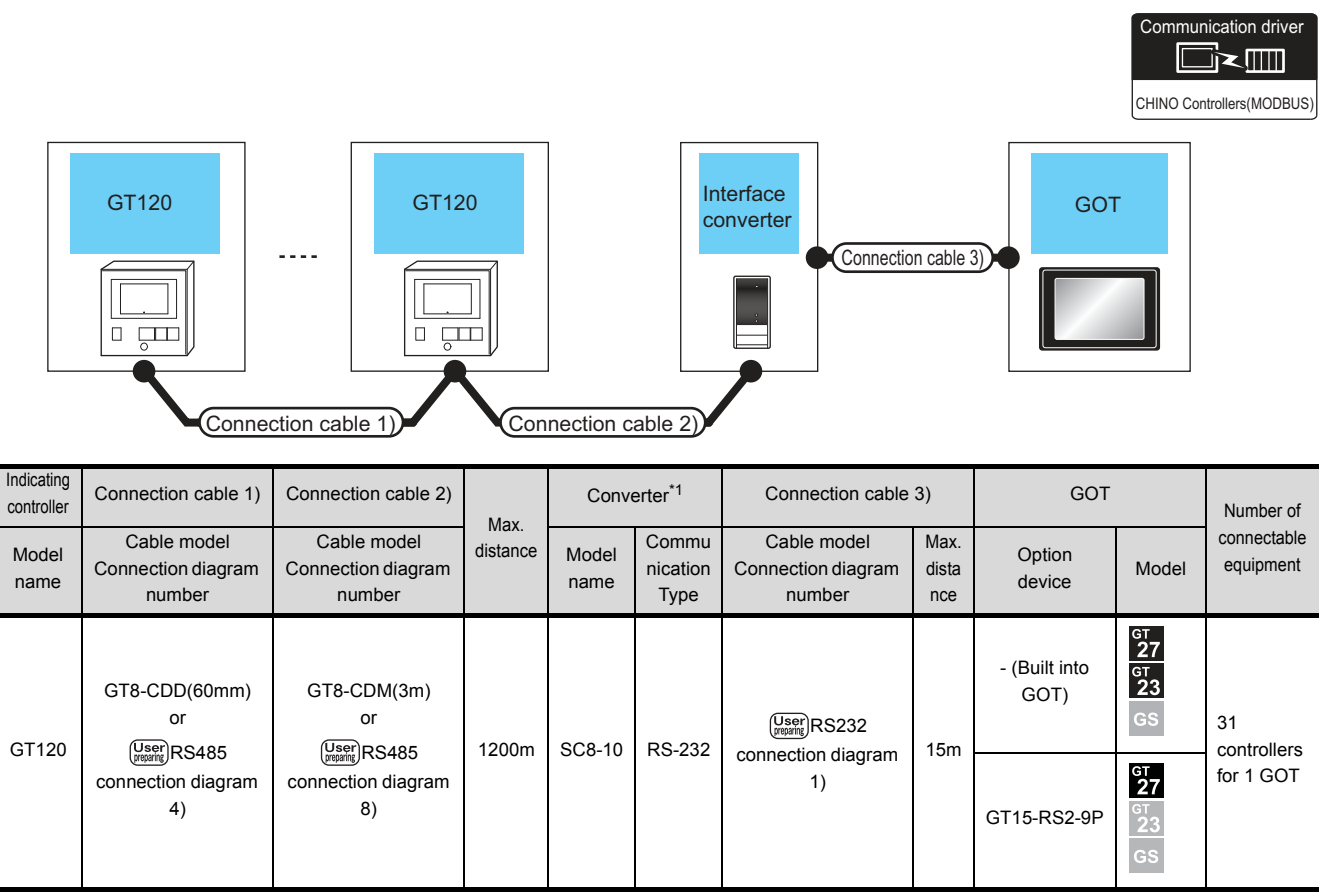

\*1 The converter is a product manufactured by CHINO corporation. For details of the product, contact CHINO corporation.
## 11.3 Connection Diagram

The following diagram shows the connection between the GOT and the PLC.

#### 11.3.1 RS-232 cable

- Connection diagram
- (1) RS232 connection diagram 1)

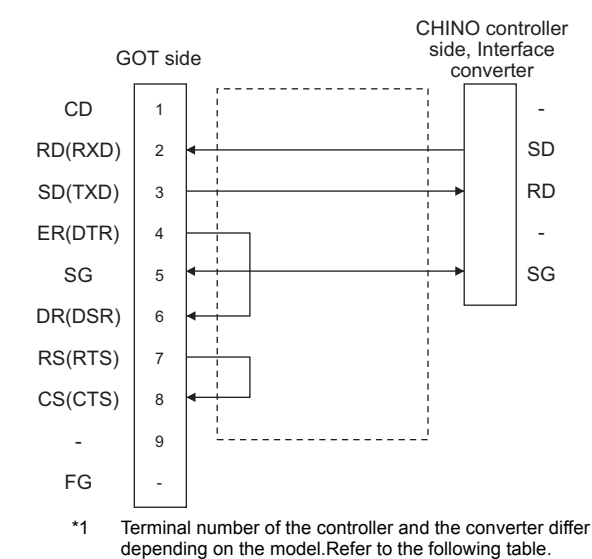

|                |          | Converter |                   |          |          |          |
|----------------|----------|-----------|-------------------|----------|----------|----------|
| Signal<br>name | LT300    | LT400     | DZ1000,<br>DZ2000 | DB1000   | DB2000   | SC8-10   |
|                | Terminal | Terminal  | Terminal          | Terminal | Terminal | Terminal |
|                | No.      | No.       | No.               | No.      | No.      | No.      |
| SD             | 11       | 11        | 19                | 13       | 27       | 2        |
| RD             | 13       | 13        | 21                | 12       | 26       | 1        |
| SG             | 15       | 15        | 23                | 14       | 28       | 3        |

| Signal<br>name |          | Controller                                                            |                                   |          |                  |  |  |  |  |  |
|----------------|----------|-----------------------------------------------------------------------|-----------------------------------|----------|------------------|--|--|--|--|--|
|                | KP1000   | KP2000                                                                |                                   | SE3000   | AL3000<br>AH3000 |  |  |  |  |  |
|                | Terminal | Terminal No.                                                          | Terminal                          | Terminal |                  |  |  |  |  |  |
|                | No.      | R <sup>*2</sup> , B <sup>*2</sup> , C <sup>*2</sup> , D <sup>*2</sup> | B <sup>*2</sup> , E <sup>*2</sup> | name     | name             |  |  |  |  |  |
| SD             | 13       | 27                                                                    | 30                                | SD       | SD               |  |  |  |  |  |
| RD             | 12       | 26 29                                                                 |                                   | RD       | RD               |  |  |  |  |  |
| SG             | 14       | 28                                                                    | SG                                | SG       |                  |  |  |  |  |  |

\*1 For KP2000 series, the terminal No. differs according to the model.
\*2 This indicates the symbols of the position 10) (third zone) of

This indicates the symbols of the position 10) (third zone) of the following models.

Model: KP24 (5) (6) (7) (8) (9) (10) – (12) (13) (14) For the symbol B, two terminal numbers are available. Select as necessary.

- Precautions when preparing a cable
- (1) Cable length The length of the RS-232 cable must be 15m or less.
- (2) GOT side connector
   For the GOT side connector, refer to the following.
   Image: 1.4.1 GOT connector specifications
- (3) CHINO controller side connector
   Use the connector compatible with the CHINO controller side module.
   For details, refer to the user's manual of the CHINO controller.

11

#### 11.3.2 RS-422 cable

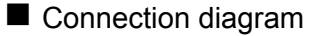

(1) RS422 connection diagram 1)

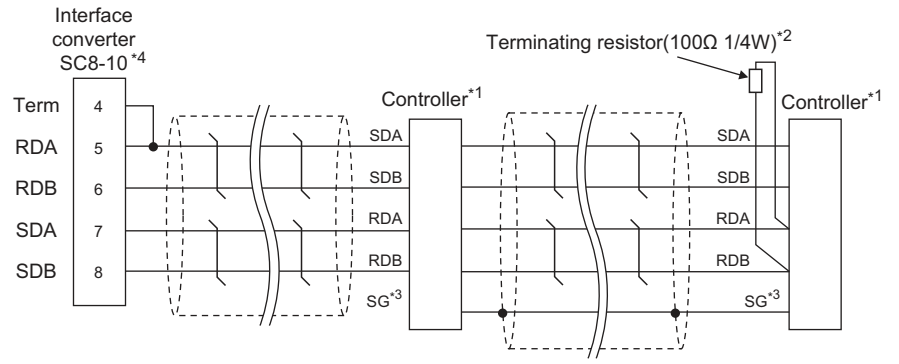

\*1 Pin No. of controller differs depending on the model. Refer to the following table.

- \*2 Terminating resistor should be provided for a controller which will be a terminal.
- \*3 Do not connect SG of the controller and SG of the converter.
- \*4 Set the Communication Type switch of the converter to RS-422.

|             | Controller type |              |                |              |              |  |  |  |  |
|-------------|-----------------|--------------|----------------|--------------|--------------|--|--|--|--|
| Signal name | LT300           | LT400        | DZ1000, DZ2000 | DB1000       | DB2000       |  |  |  |  |
|             | Terminal No.    | Terminal No. | Terminal No.   | Terminal No. | Terminal No. |  |  |  |  |
| SDA         | 11              | 11           | 19             | 14           | 28           |  |  |  |  |
| SDB         | 12              | 12           | 20             | 15           | 29           |  |  |  |  |
| RDA         | 13              | 13           | 21             | 12           | 26           |  |  |  |  |
| RDB         | 14              | 14           | 22             | 13           | 27           |  |  |  |  |
| SG          | 15              | 15           | 23             | 16           | 30           |  |  |  |  |

|             |          | Controller type |                                   |          |                  |          |          |          |  |  |  |
|-------------|----------|-----------------|-----------------------------------|----------|------------------|----------|----------|----------|--|--|--|
| Signal name | KP1000   | KP2000          |                                   | SE3000   | AL3000<br>AH3000 | JU       | KE3000   | LE5000   |  |  |  |
|             | Terminal | Termina         | al No. <sup>*5</sup>              | Terminal | Terminal<br>name | Terminal | Terminal | Terminal |  |  |  |
|             | No.      | A*6             | C <sup>*6</sup> , F <sup>*6</sup> | name     |                  | No.      | name     | name     |  |  |  |
| SDA         | 14       | 28              | 31                                | SDA      | SDA              | 1        | SDA      | SDA      |  |  |  |
| SDB         | 15       | 29              | 32                                | SDB      | SDB              | 2        | SDB      | SDB      |  |  |  |
| RDA         | 12       | 26              | 29                                | RDA      | RDA              | 3        | RDA      | RDA      |  |  |  |
| RDB         | 13       | 27              | 30                                | RDB      | RDB              | 4        | RDB      | RDB      |  |  |  |
| SG          | 16       | 30              | 28                                | SG       | SG               | 5        | SG       | SG       |  |  |  |

\*5 For KP2000 series, the terminal No. differs according to the model.

\*6 This indicates the symbols of the position 10) (third zone) of the following models.

Model: KP2 4) 5) 6) 7) 8) 9) 10) - 12) 13) 14)

#### (2) RS422 connection diagram 2)

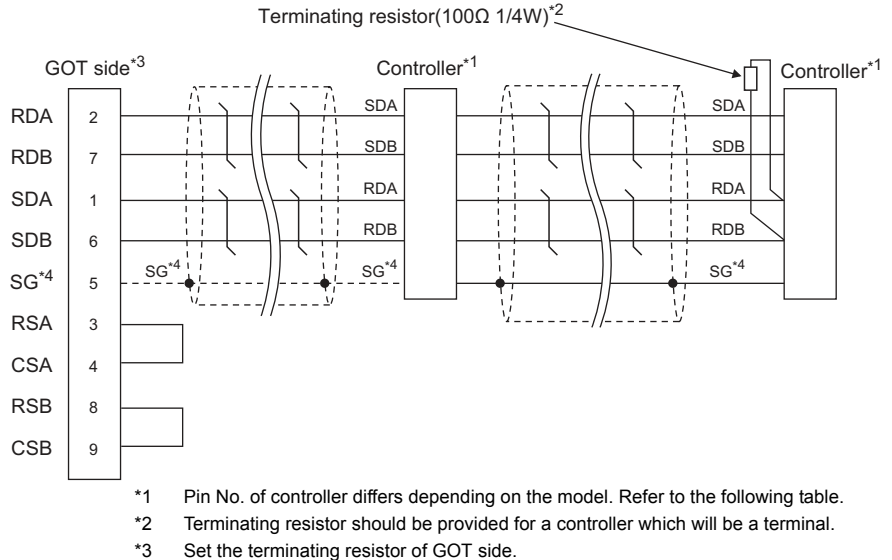

Set the terminating resistor of GOT side.

Connecting terminating resistors

\*4 When connecting to DB1000 or DB200 Series, connect SG of the controller and SG of the GOT.

|             | Controller type |              |                |              |              |  |  |  |  |
|-------------|-----------------|--------------|----------------|--------------|--------------|--|--|--|--|
| Signal name | LT300           | LT400        | DZ1000, DZ2000 | DB1000       | DB2000       |  |  |  |  |
|             | Terminal No.    | Terminal No. | Terminal No.   | Terminal No. | Terminal No. |  |  |  |  |
| SDA         | 11              | 11           | 19             | 14           | 28           |  |  |  |  |
| SDB         | 12              | 12           | 20             | 15           | 29           |  |  |  |  |
| RDA         | 13              | 13           | 21             | 12           | 26           |  |  |  |  |
| RDB         | 14              | 14           | 22             | 13           | 27           |  |  |  |  |
| SG          | 15              | 15           | 23             | 16           | 30           |  |  |  |  |

|             |          | Controller type |                                   |          |                  |                 |                  |          |  |  |
|-------------|----------|-----------------|-----------------------------------|----------|------------------|-----------------|------------------|----------|--|--|
| Signal name | KP1000   | KP1000 KP2000   |                                   | SE3000   | AL3000<br>AH3000 | JU              | KE3000           | LE5000   |  |  |
|             | Terminal | Termina         | al No. <sup>*5</sup>              | Terminal | Terminal<br>name | Terminal<br>No. | Terminal<br>name | Terminal |  |  |
|             | No.      | A <sup>*6</sup> | C <sup>*6</sup> , F <sup>*6</sup> | name     |                  |                 |                  | name     |  |  |
| SDA         | 14       | 28              | 31                                | SDA      | SDA              | 1               | SDA              | SDA      |  |  |
| SDB         | 15       | 29              | 32                                | SDB      | SDB              | 2               | SDB              | SDB      |  |  |
| RDA         | 12       | 26              | 29                                | RDA      | RDA              | 3               | RDA              | RDA      |  |  |
| RDB         | 13       | 27              | 30                                | RDB      | RDB              | 4               | RDB              | RDB      |  |  |
| SG          | 16       | 30              | 28                                | SG       | SG               | 5               | SG               | SG       |  |  |

\*5 For KP2000 series, the terminal No. differs according to the model.

\*6 This indicates the symbols of the position 10) (third zone) of the following models.

Model: KP2 4) 5) 6) 7) 8) 9) 10) - 12) 13) 14)

#### Precautions when preparing a cable

- (1) Cable length The length of the RS-422 cable must be 1200m or less.
- (2) GOT side connector
   For the GOT side connector, refer to the following.
   Image: Interpret of the following in the following in the foll
- (3) CHINO controller side connector
   Use the connector compatible with the CHINO controller side module.
   For details, refer to the user's manual of the CHINO controller.

Connecting terminating resistors

(1) GOT side

Set the terminating resistor setting switch of the GOT main unit to "100 OHM".

For the procedure to set the terminating resistor, refer to the following.

1.4.3 Terminating resistors of GOT

(2) CHINO controller side

When connecting a CHINO controller to the GOT, a terminating resistor must be connected to the CHINO controller.

User's Manual of the CHINO controller

#### 11.3.3 RS-485 cable

#### Connection diagram

(1) RS485 connection diagram 1)

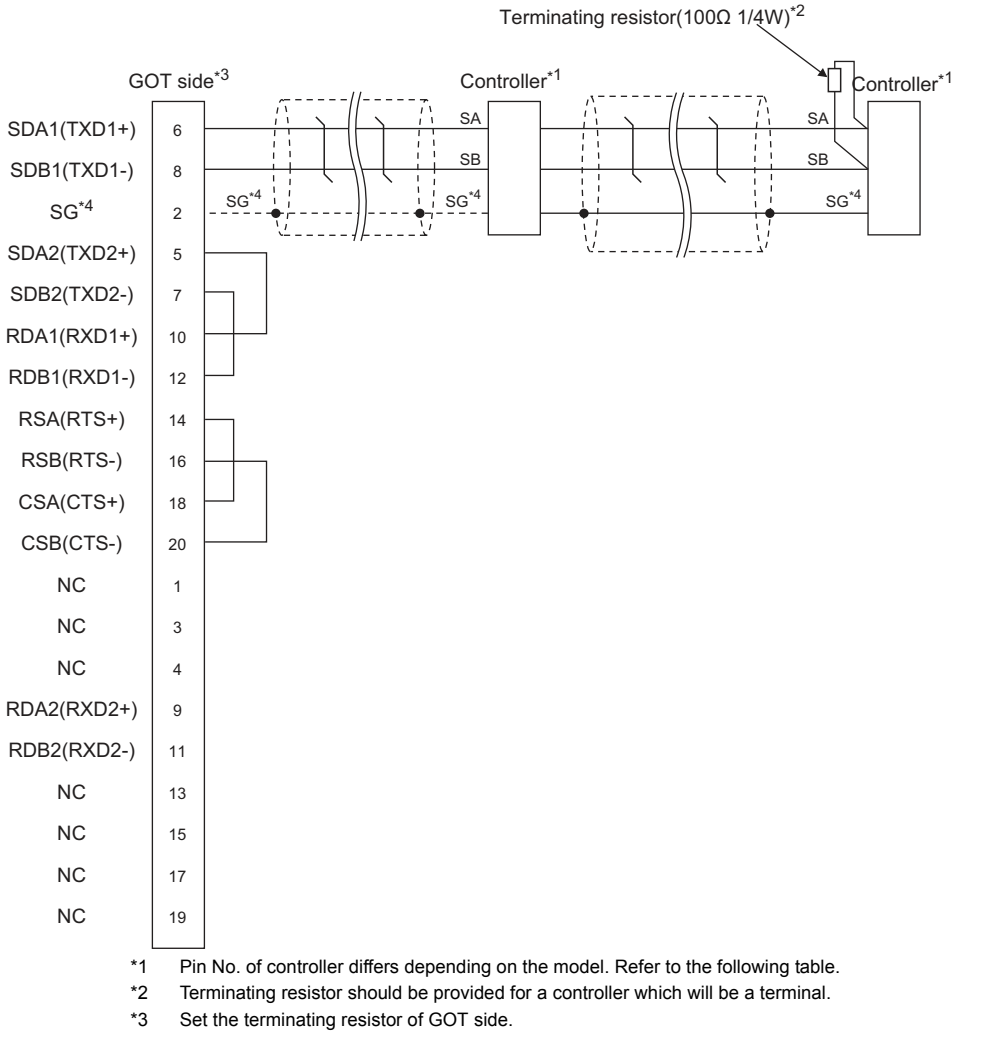

Connecting terminating resistors

\*4 When connecting to DB1000 or DB200 Series, connect SG of the controller and SG of the GOT.

|             | Controller type |              |              |              |                   |              |              |  |  |
|-------------|-----------------|--------------|--------------|--------------|-------------------|--------------|--------------|--|--|
| Signal name | LT230           | LT300        | LT400        | LT830        | DZ1000,<br>DZ2000 | DB1000       | DB2000       |  |  |
|             | Terminal No.    | Terminal No. | Terminal No. | Terminal No. | Terminal No.      | Terminal No. | Terminal No. |  |  |
| SA          | 6               | 11           | 11           | 6            | 19                | 12           | 26           |  |  |
| SB          | 7               | 12           | 12           | 7            | 20                | 13           | 27           |  |  |
| SG          | 8               | 15           | 15           | 8            | 23                | 14           | 28           |  |  |
|             |                 |              |              |              |                   |              |              |  |  |

11

| Signal name | Controller type |                                                                       |                                   |      |  |  |  |
|-------------|-----------------|-----------------------------------------------------------------------|-----------------------------------|------|--|--|--|
|             | KP1000          | KP200                                                                 | AL3000<br>AH3000                  |      |  |  |  |
|             | Terminal        | Terminal N                                                            | Terminal                          |      |  |  |  |
|             | No.             | S <sup>*6</sup> , E <sup>*6</sup> , F <sup>*6</sup> , G <sup>*6</sup> | D <sup>*6</sup> , G <sup>*6</sup> | name |  |  |  |
| SA          | 12              | 26                                                                    | 29                                | SA   |  |  |  |
| SB          | 13              | 27                                                                    | 30                                | SB   |  |  |  |
| SG          | 14              | 28                                                                    | 31                                | SG   |  |  |  |

\*5 For KP2000 series, the terminal No. differs according to the model.

\*6 This indicates the symbols of the position 10) (third zone) of the following models. Model: KP2 4) 5) 6) 7) 8) 9) 10) – 12) 13) 14)

For the symbol G, two terminal numbers are available. Select as necessary.

#### (2) RS485 connection diagram 2)

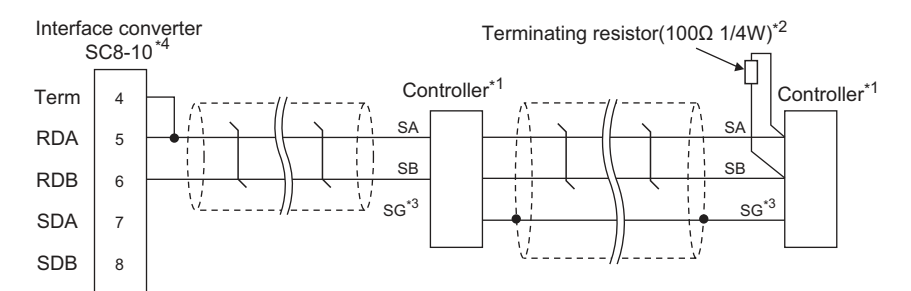

\*1 Pin No. of controller differs depending on the model. Refer to the following table.

- \*2 Terminating resistor should be provided for a controller which will be a terminal.
- \*3 Do not connect SG of the controller and SG of the GOT.
- \*4 Set the Communication Type switch of the converter to RS-485.

|             | Controller type |              |              |              |                   |              |              |  |  |
|-------------|-----------------|--------------|--------------|--------------|-------------------|--------------|--------------|--|--|
| Signal name | LT230           | LT300        | LT400        | LT830        | DZ1000,<br>DZ2000 | DB1000       | DB2000       |  |  |
|             | Terminal No.    | Terminal No. | Terminal No. | Terminal No. | Terminal No.      | Terminal No. | Terminal No. |  |  |
| SA          | 6               | 11           | 11           | 6            | 19                | 12           | 26           |  |  |
| SB          | 7               | 12           | 12           | 7            | 20                | 13           | 27           |  |  |
| SG          | 8               | 15           | 15           | 8            | 23                | 14           | 28           |  |  |

|             | Controller type |                                                                       |                                   |      |  |  |  |
|-------------|-----------------|-----------------------------------------------------------------------|-----------------------------------|------|--|--|--|
| Signal name | KP1000          | KP200                                                                 | KP2000                            |      |  |  |  |
|             | Terminal        | Terminal 1                                                            | Terminal                          |      |  |  |  |
|             | No.             | S <sup>*6</sup> , E <sup>*6</sup> , F <sup>*6</sup> , G <sup>*6</sup> | D <sup>*6</sup> , G <sup>*6</sup> | name |  |  |  |
| SA          | 12              | 26                                                                    | 29                                | SA   |  |  |  |
| SB          | 13              | 27                                                                    | 30                                | SB   |  |  |  |
| SG          | 14              | 28                                                                    | 31                                | SG   |  |  |  |

\*5 For KP2000 series, the terminal No. differs according to the model.

\*6 This indicates the symbols of the position 10) (third zone) of the following models. Model: KP2 4) 5) 6) 7) 8) 9) 10) – 12) 13) 14)
For the symbols of the symbol symbols of the symbol symbol.

For the symbol G, two terminal numbers are available. Select as necessary.

#### (3) RS485 connection diagram 3)

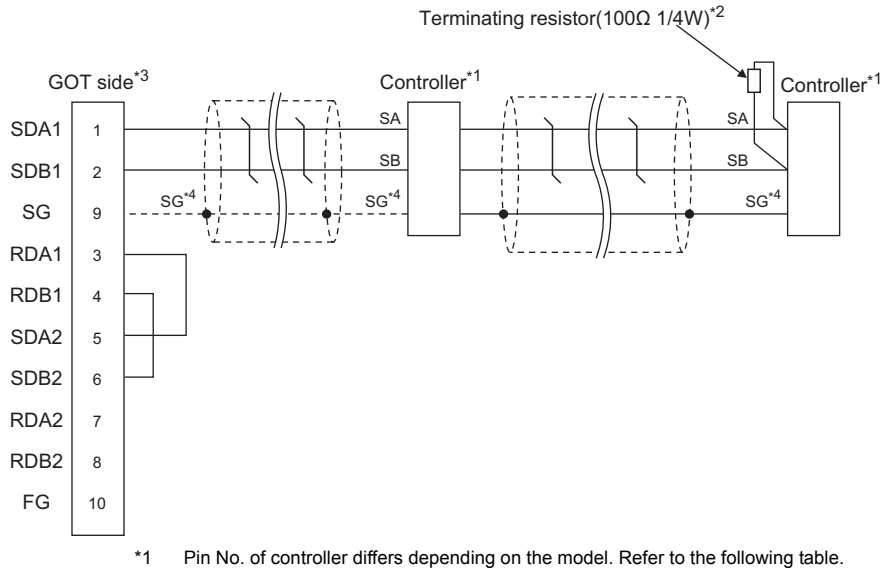

Pin No. of controller differs depending on the model. Refer to the following table.

\*2 Terminating resistor should be provided for a controller which will be a terminal.

\*3 Set the terminating resistor of GOT side.

□ Connecting terminating resistors

When connecting to DB1000 or DB200 Series, connect SG of the controller and SG of the GOT. \*4

|             | Controller type |              |              |              |                   |              |              |  |  |
|-------------|-----------------|--------------|--------------|--------------|-------------------|--------------|--------------|--|--|
| Signal name | LT230           | LT300        | LT400        | LT830        | DZ1000,<br>DZ2000 | DB1000       | DB2000       |  |  |
|             | Terminal No.    | Terminal No. | Terminal No. | Terminal No. | Terminal No.      | Terminal No. | Terminal No. |  |  |
| SA          | 6               | 11           | 11           | 6            | 19                | 12           | 26           |  |  |
| SB          | 7               | 12           | 12           | 7            | 20                | 13           | 27           |  |  |
| SG          | 8               | 15           | 15           | 8            | 23                | 14           | 28           |  |  |

|             | Controller type |                                                                       |                                   |      |  |  |  |
|-------------|-----------------|-----------------------------------------------------------------------|-----------------------------------|------|--|--|--|
| Signal name | KP1000          | KP200                                                                 | AL3000<br>AH3000                  |      |  |  |  |
|             | Terminal        | Terminal N                                                            | Terminal                          |      |  |  |  |
|             | No.             | S <sup>*6</sup> , E <sup>*6</sup> , F <sup>*6</sup> , G <sup>*6</sup> | D <sup>*6</sup> , G <sup>*6</sup> | name |  |  |  |
| SA          | 12              | 26                                                                    | 29                                | SA   |  |  |  |
| SB          | 13              | 27                                                                    | 30                                | SB   |  |  |  |
| SG          | 14              | 28                                                                    | 31                                | SG   |  |  |  |

\*5 For KP2000 series, the terminal No. differs according to the model.

\*6

This indicates the symbols of the position 10) (third zone) of the following models. Model: KP2 4) 5) 6) 7) 8) 9) 10) – 12) 13) 14)

For the symbol G, two terminal numbers are available. Select as necessary.

#### (4) RS485 connection diagram 4)

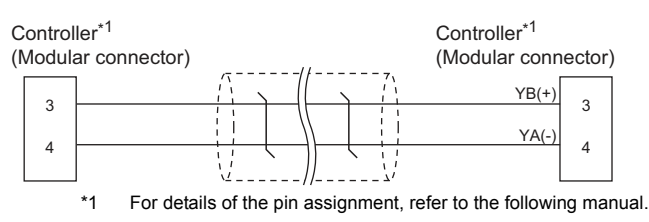

User's Manual of the CHINO controller

(5) RS485 connection diagram 5)

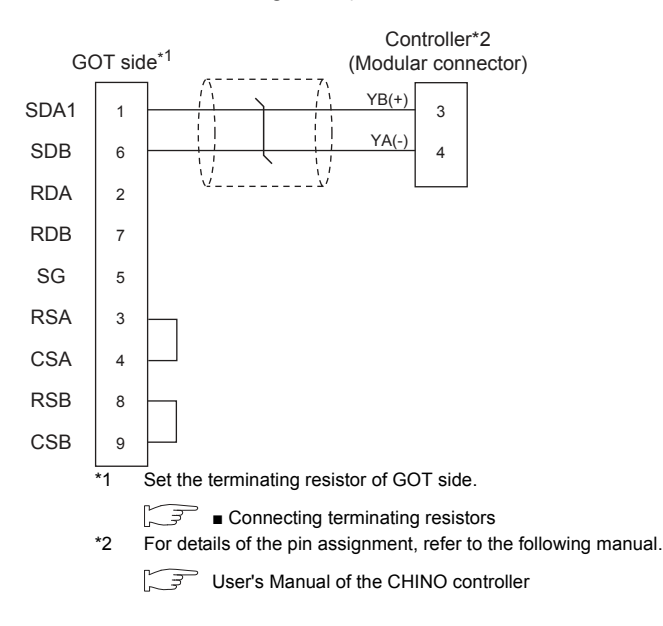

(6) RS485 connection diagram 6)

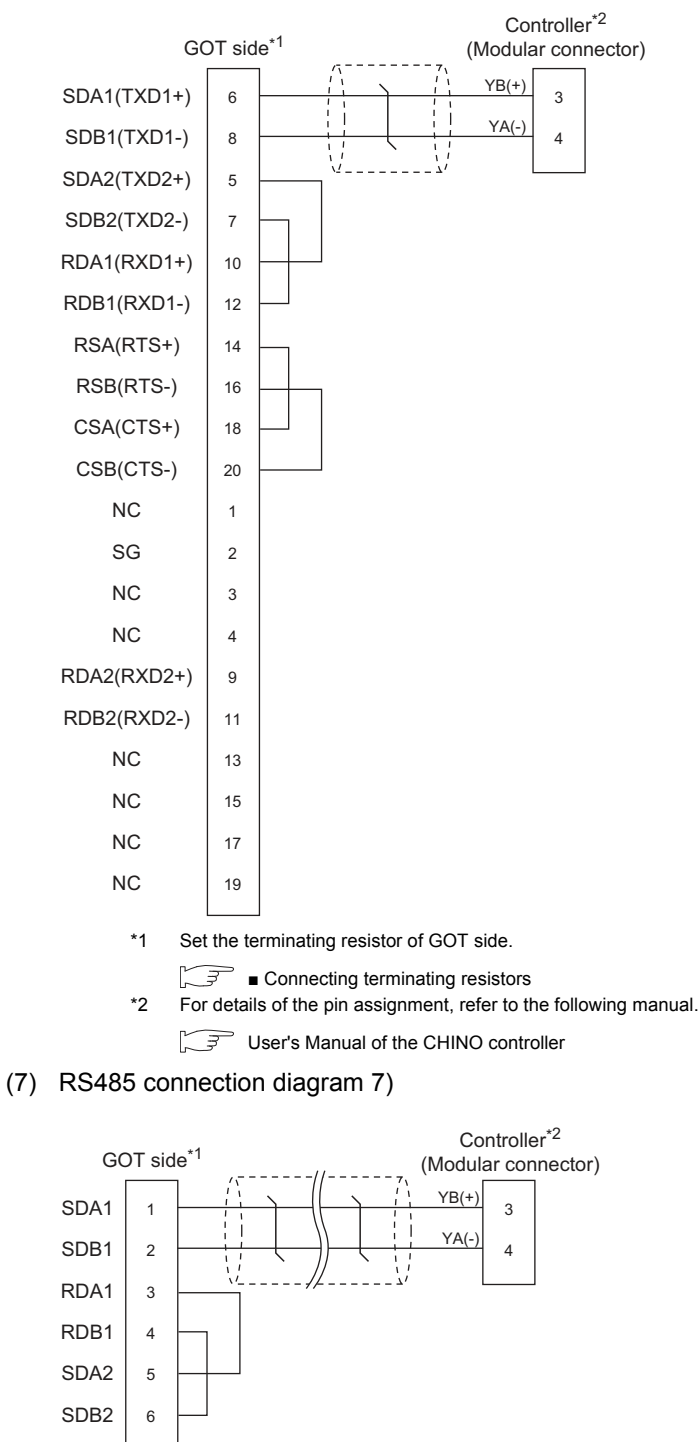

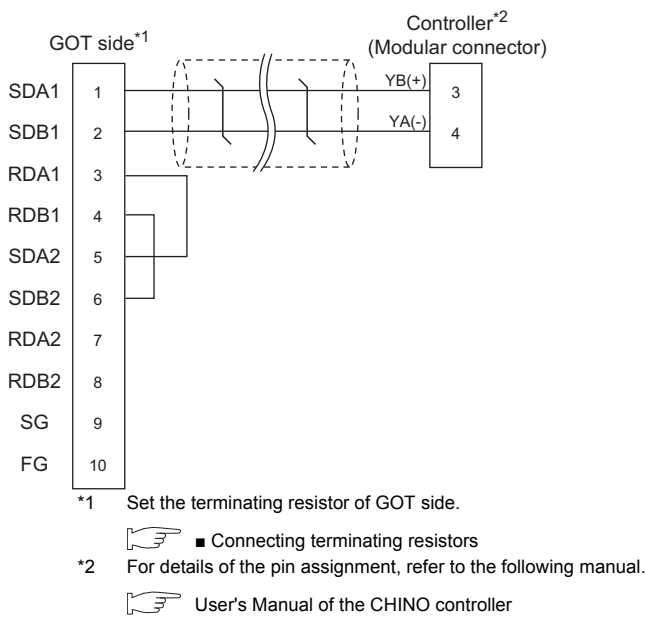

#### (8) RS485 connection diagram 8)

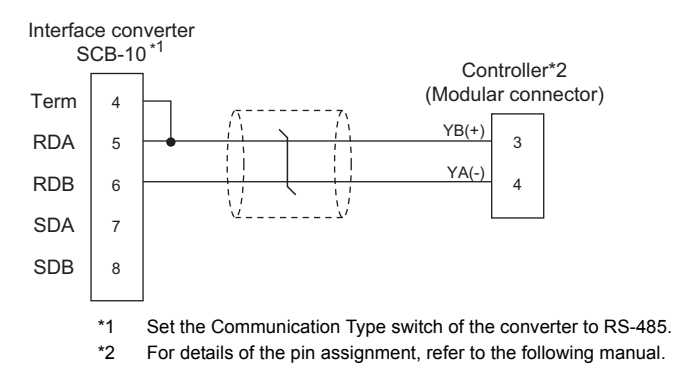

User's Manual of the CHINO controller

(9) RS485 connection diagram 9)

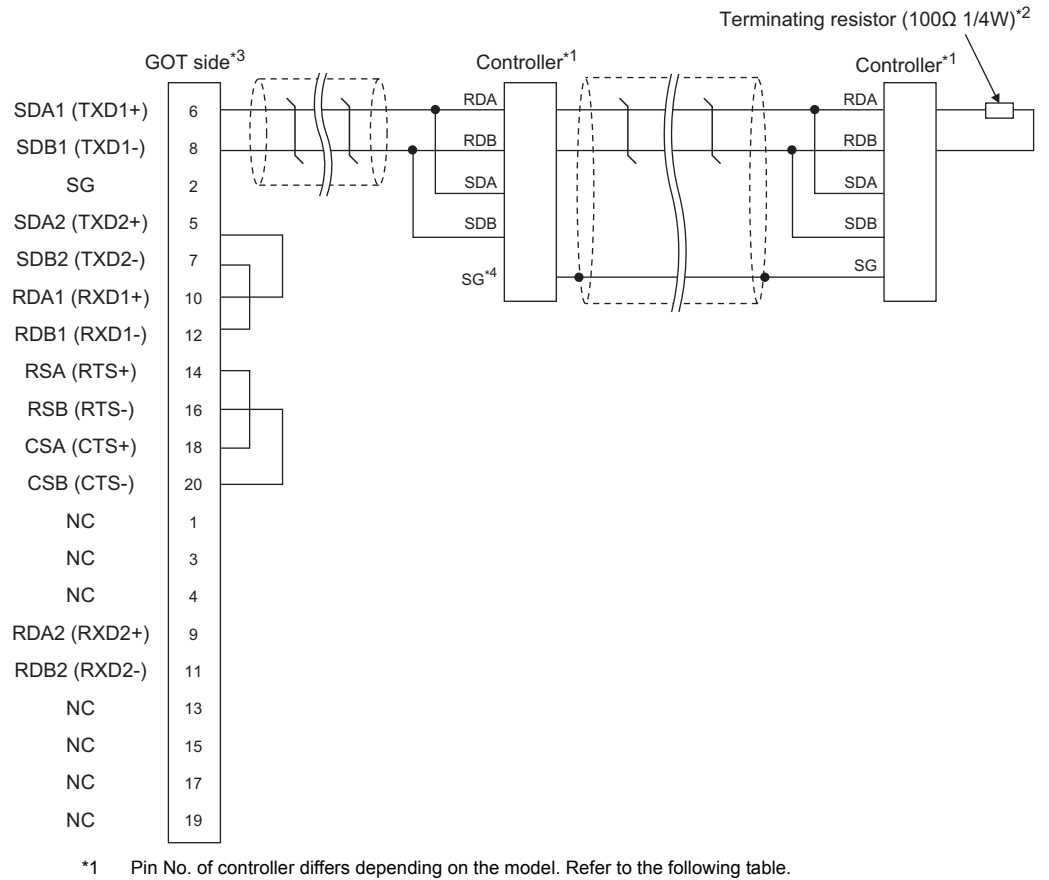

\*2 Terminating resistor should be provided for a controller which will be terminating resistors.

\*3 Set the terminating resistor of The GOT side.

Connecting terminating resistors

\*4 Do not connect SG of the controller and SG of the GOT.

|             | Controller type  |                 |                  |                  |
|-------------|------------------|-----------------|------------------|------------------|
| Signal name | SE3000           | JU              | KE3000           | LE5000           |
|             | Terminal<br>name | Terminal<br>No. | Terminal<br>name | Terminal<br>name |
| RDA         | RDA              | 3               | RDA              | RDA              |
| RDB         | RDB              | 4               | RDB              | RDB              |
| SDA         | SDA              | 1               | SDA              | SDA              |
| SDB         | SDB              | 2               | SDB              | SDB              |
| SG          | SG               | 5               | SG               | SG               |
|             |                  |                 |                  |                  |

#### (10) RS485 connection diagram 10)

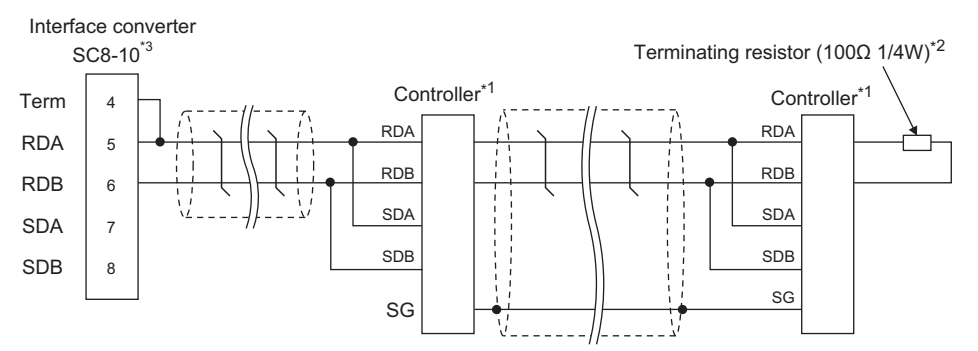

\*1 Pin No. of controller differs depending on the model. Refer to the following table.

\*2 Terminating resistor should be provided for a controller which will be terminating resistors.

\*3 Set the Communication Type switch of the converter to RS-485.

|             | Controller type |          |          |          |
|-------------|-----------------|----------|----------|----------|
| Signal name | SE3000          | JU       | KE3000   | LE5000   |
|             | Terminal        | Terminal | Terminal | Terminal |
|             | name            | No.      | name     | name     |
| RDA         | RDA             | 3        | RDA      | RDA      |
| RDB         | RDB             | 4        | RDB      | RDB      |
| SDA         | SDA             | 1        | SDA      | SDA      |
| SDB         | SDB             | 2        | SDB      | SDB      |
| SG          | SG              | 5        | SG       | SG       |

<sup>(11)</sup> RS485 connection diagram 11)

\*4

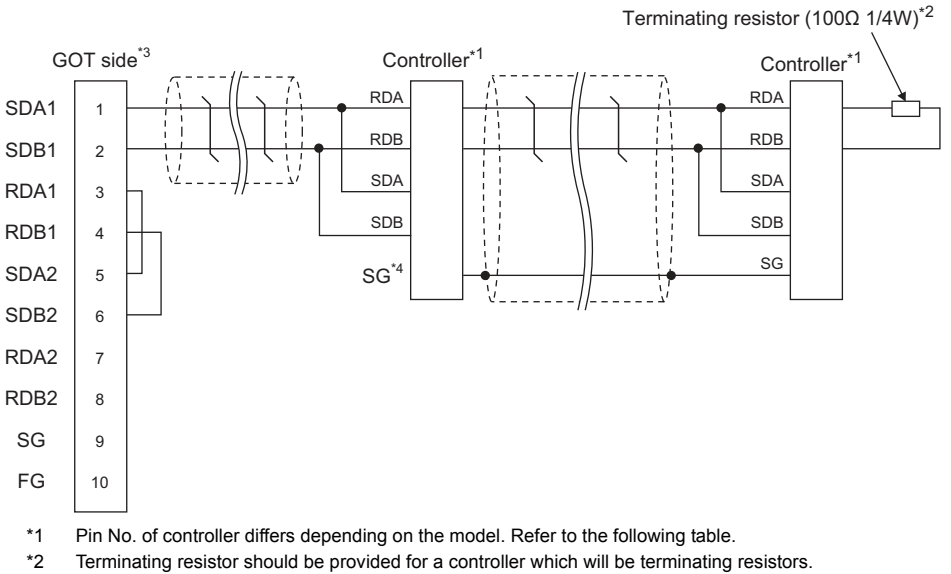

\*3 Set the terminating resistor of The GOT side.

G Connecting terminating resistors

Do not connect SG of the controller and SG of the GOT.

|             | Controller type |          |          |          |
|-------------|-----------------|----------|----------|----------|
| Signal name | SE3000          | JU       | KE3000   | LE5000   |
|             | Terminal        | Terminal | Terminal | Terminal |
|             | name            | No.      | name     | name     |
| RDA         | RDA             | 3        | RDA      | RDA      |
| RDB         | RDB             | 4        | RDB      | RDB      |
| SDA         | SDA             | 1        | SDA      | SDA      |
| SDB         | SDB             | 2        | SDB      | SDB      |
| SG          | SG              | 5        | SG       | SG       |

- Precautions when preparing a cable
- (1) Cable length The maximum length of the RS-485 cable must be 1,200m or less.
- (2) GOT side connector

For the GOT side connector, refer to the following.

14.1 GOT connector specifications

- (3) CHINO controller side connector
   Use the connector compatible with the CHINO controller side module.
   For details, refer to the user's manual of the CHINO controller.
- Connecting terminating resistors
- (1) GOT side

11 - 22

Set the terminating resistor setting switch of the GOT main unit to "100 OHM".

For the procedure to set the terminating resistor, refer to the following.

1.4.3 Terminating resistors of GOT

(2) CHINO controller side

When connecting a CHINO controller to the GOT, a terminating resistor must be connected to the CHINO controller.

User's Manual of the CHINO controller

## 11.4 GOT Side Settings

#### 11.4.1 Setting communication interface (Communication settings)

Set the channel of the equipment to be connected to the GOT.

| one                         | 1 1 1 1 1 1 1 1 1 1 1 1 1 1 1 1 1 1 1 |              |   |
|-----------------------------|---------------------------------------|--------------|---|
| one Controller 1            | rps: CHINO Control                    | lars         |   |
| iting Informatio            |                                       |              |   |
| teway UF:                   | Standard I/F(R                        | (\$232)      |   |
| Gateway Serve               | CHINO Control                         | lers(MODDUS) | - |
| Gateway Clent Detail Setter | 0                                     |              |   |
| FTP Server                  |                                       | have         |   |
| Redundant Tra               | reity                                 | 0600         |   |
| ition No. Switch            | a filt                                | 8.bč         |   |
| Sto                         | pBt                                   | 1 b#         |   |
| Pari                        | Ly .                                  | None         |   |
| Ret                         | ry(Times)                             | 3            |   |
| Ter                         | eout Time(Sec)                        | 3            |   |
| Hos                         | r Address                             | 1            |   |
| Del                         | ar Time(ms)                           | 5            |   |
| For                         | net .                                 | 81           |   |
|                             |                                       |              |   |
|                             |                                       |              |   |
| 100                         |                                       |              |   |
|                             |                                       |              |   |
|                             |                                       |              |   |
|                             |                                       |              |   |
|                             |                                       |              |   |
|                             |                                       |              |   |

- Select [Common] → [Controller Setting] from the menu.
- 2. The Controller Setting window is displayed. Select the channel to be used from the list menu.
- 3. Set the following items.
  - Manufacturer: CHINO
  - Controller Type: CHINO Controllers
  - I/F: Interface to be used
  - Driver: CHINO Controller(MODBUS)
- The detailed setting is displayed after Manufacturer, Controller Type, I/F, and Driver are set. Make the settings according to the usage environment.
  - 11.4.2 Communication detail settings

Click the [OK] button when settings are completed.

#### POINT

The settings of connecting equipment can be confirmed in [I/F Communication Setting]. For details, refer to the following.

1.1.2 I/F communication setting

#### 11.4.2 Communication detail settings

Make the settings according to the usage environment.

| Property                | Value |
|-------------------------|-------|
| Transmission Speed(BPS) | 9600  |
| Data Bit                | 8 bit |
| Stop Bit                | 1 bit |
| Parity                  | None  |
| Retry(Times)            | 3     |
| Timeout Time(Sec)       | 3     |
| Host Address            | 1     |
| Delay Time(ms)          | 5     |
| Format                  | 1     |

| Item                  | Description                                                                                                    | Range                                                        |
|-----------------------|----------------------------------------------------------------------------------------------------|--------------------------------------------------------------|
| Transmission<br>Speed | Set this item when change the<br>transmission speed used for<br>communication with the connected<br>equipment.<br>(Default: 9600bps)                                             | 9600bps,<br>19200bps,<br>38400bps,<br>57600bps,<br>115200bps |
| Data Bit              | Set this item when change the data<br>length used for communication<br>with the connected equipment.<br>(Default: 8bits)                                                         | 7bits/8bits                                                  |
| Stop Bit              | Specify the stop bit length for<br>communications.<br>(Default: 1bit)                                                                                                    | 1bit/2bits                                                   |
| Parity                | Specify whether or not to perform a<br>parity check, and how it is<br>performed during communication.<br>(Default: None)                                                         | None<br>Even<br>Odd                                          |
| Retry                 | Set the number of retries to be<br>performed when a communication<br>error occurs.<br>(Default: 3times)                                                                          | 0 to 5times                                                  |
| Timeout Time          | Set the time period for a<br>communication to time out.<br>(Default: 1sec)                                                                                                    | 1 to 30sec                                                   |
| Host Address          | Specify the host address (station<br>No. of the GOT to which the<br>controller is connected) in the<br>connected network.<br>(Default: 1)                                        | 1 to 99                                                      |
| Delay Time            | Set this item to adjust the<br>transmission timing of the<br>communication request from the<br>GOT.<br>(Default: 5ms)                                                            | 0 to 300ms                                                   |
| Format                | Select the communication format.<br>(Default: 1)<br>Format 1:<br>Accessible to LT230/300/400/830,<br>DZ1000/2000, Not accessible to<br>GT120<br>Format 2:<br>Accessible to GT120 | 1/2                                                          |

#### POINT,

 Format When connecting to GT120, specify format 2.
 Delay Time

When connecting to the following models, set the send delay time to 30ms or more.

| D31000 D30000  |
|----------------|
| D21000, D22000 |

 (3) Communication interface setting by the Utility The communication interface setting can be changed on the Utility's [Communication Settings] after writing [Communication Settings] of project data.
 For details on the Utility, refer to the following

For details on the Utility, refer to the following manual.

- GOT2000 Series User's Manual (Utility)
- (4) Precedence in communication settings
   When settings are made by GT Designer3 or the Utility, the latest setting is effective.

## 11.5 Controller Side Setting

#### POINT

- CHINO controller For details of CHINO controller, refer to the following manual.
- User's Manual of the CHINO controller (2) Converter
  - For details on communication settings of the converter, refer to the following manual.
- User's Manual for converter

| Model name |                | Refer to |
|------------|----------------|----------|
|            | LT230, LT300   | 11.5.1   |
|            | LT400, LT830   | 11.5.2   |
|            | DZ1000, DZ2000 | 11.5.3   |
| Controller | DB1000, DB2000 | 11.5.4   |
|            | GT120          | 11.5.5   |
|            | KP1000, KP2000 | 11.5.6   |
|            | AL3000, AH3000 | 11.5.7   |
|            | SE3000         | 11.5.8   |
|            | JU             | 11.5.9   |
|            | KE3000         | 11.5.10  |
|            | LE5000         | 11.5.11  |
| Converter  | SC8-10         | 11.5.12  |

#### 11.5.1 Connecting to LT230, LT300 Series

#### Key Lock setting

To write the Digital and the Analog parameters, set the Key Lock setting to Lock 4.

#### Communication settings

Set the communication settings with controller key operation.

| Item                                                          | Set value                                                                                                    |
|---------------------------------------------------------------|----------------------------------------------------------------------------------------------------|
| Protocol                                                      | rtU: MODBUS RTU                                                                                                    |
| Function                                                      | Com: Upper communication                                                                                                    |
| Station No.*1                                                 | 1 to 99                                                                                                    |
| Transmission speed <sup>*2</sup>                              | 9600bps, 19200bps                                                                                                    |
| Character <sup>*2</sup><br>(Bit length, Parity bit, Stop bit) | 5: 8bit, None, 1bit<br>6: 8bit, None, 2bit<br>7: 8bit, Even, 1bit<br>8: 8bit, Even, 2bit<br>9: 8bit, Odd, 1bit<br>10: 8bit, Odd, 2bit |
| *1 Augid duplication of the at                                | 10: 8bit, Odd, 2bit                                                                                                    |

- \*1 Avoid duplication of the station No. with any of the other
- units.\*2 Adjust the settings with GOT settings.

#### 11.5.2 Connecting to LT400, LT830 Series

#### Key Lock setting

To write the Digital and the Analog parameters, set thefollowing Key Lock setting

- LT400: Lock4
- LT830: Lock3

#### Communication settings

Set the communication settings with controller key operation.

| Item                                                          | Set value                                                                                                    |
|---------------------------------------------------------------|----------------------------------------------------------------------------------------------------|
| Protocol                                                      | rtU: MODBUS RTU                                                                                                    |
| Function                                                      | Com: Upper communication                                                                                                    |
| Station No. <sup>*1</sup>                                     | 1 to 99                                                                                                    |
| Transmission speed <sup>*2</sup>                              | 9600bps, 19200bps                                                                                                    |
| Character <sup>*2</sup><br>(Bit length, Parity bit, Stop bit) | 8N1: 8bit, None, 1bit<br>8N2: 8bit, None, 2bit<br>8E1: 8bit, Even, 1bit<br>8E2: 8bit, Even, 2bit<br>8O1: 8bit, Odd, 1bit<br>8O2: 8bit, Odd, 2bit |

\*1 Avoid duplication of the station No. with any of the other

units.\*2 Adjust the settings with GOT settings.

#### 11.5.3 Connecting to DZ1000, DZ2000 Series

#### Key Lock setting

To write the Digital and the Analog parameters, set the Key Lock setting to Lock 2.

#### Communication settings

Set the communication settings with controller key operation.

| Item                             | Set value                |
|----------------------------------|--------------------------|
| Protocol                         | rtU: MODBUS RTU          |
| Function                         | Com: Upper communication |
| Station No.*1                    | 1 to 31                  |
| Transmission speed <sup>*2</sup> | 9600bps, 19200bps        |
| Data bit                         | 8bits (fixed)            |
| Stop bit                         | 1bit (fixed)             |
| Parity bit                       | None (fixed)             |

\*1 Avoid duplication of the station No. with any of the other

units.

\*2 Adjust the settings with GOT settings.

11

## 11.5.4 Connecting to DB1000, DB2000 Series

#### Communication settings

Set the communication settings with controller key operation.

| Item                                                          | Set value                                                                                                    |  |
|---------------------------------------------------------------|----------------------------------------------------------------------------------------------------|--|
| Protocol                                                      | MODBUS (RTU)                                                                                                    |  |
| Function                                                      | Com: Upper communication                                                                                                    |  |
| Station No. <sup>*1</sup>                                     | 01 to 99                                                                                                    |  |
| Transmission speed <sup>*2</sup>                              | 9600bps, 19200bps, 38400bps                                                                                                    |  |
| Character                                                     | 7BIT/EVEN/STOP1<br>7BIT/EVEN/STOP2<br>7BIT/ODD/STOP1<br>7BIT/ODD/STOP2<br>8BIT/NON/STOP1<br>8BIT/NON/STOP2<br>8BIT/EVEN/STOP1<br>8BIT/EVEN/STOP2<br>8BIT/ODD/STOP1<br>8BIT/ODD/STOP2 |  |
| *1 Avoid duplication of the station No. with any of the other |                                                                                                    |  |

\*1 Avoid duplication of the station No. with any of the other units.

\*2 Adjust the settings with GOT settings

#### 11.5.5 Connecting to GT120 Series

#### Key Lock setting

To write the Digital and the Analog parameters, set the Key Lock setting to Lock 3.

#### Communication settings

Release the controller lock function in advance and set the following communication settings.

After completing the communication settings, set the Key Lock setting to Lock 3.

| Item                             | Set value                            |
|----------------------------------|--------------------------------------|
| Communication protocol           | comr: MODBUS RTU                     |
| Station No.*1                    | 1 to 95                              |
| Transmission speed <sup>*2</sup> | 96: 9600bps<br>192: 19200bps         |
| Data bit                         | 8bits (fixed)                        |
| Stop bit <sup>*2</sup>           | 1bit, 2bits                          |
| Parity bit <sup>*2</sup>         | nonE: None<br>EVEn: Even<br>odd: Odd |

\*1 Avoid duplication of the station No. with any of the other units.

\*2 Adjust the settings with GOT settings.

#### 11.5.6 Connecting to KP1000, KP2000

#### Key Lock setting

To write the Digital and the Analog parameters, set the Key Lock setting.

#### Communication settings

Set the communication settings with controller key operation.

| Item                                                          | Set value                                                                                                  |  |  |
|---------------------------------------------------------------|----------------------------------------------------------------------------------------------------|--|--|
| Protocol                                                      | MODBUS (RTU)                                                                                               |  |  |
| Function                                                      | COM                                                                                                    |  |  |
| Station No. <sup>*1</sup>                                     | 1 to 99                                                                                                    |  |  |
| Transmission speed <sup>*2</sup>                              | 2400bps, 4800bps, 9600bps,<br>19200bps, 38400bps                                                           |  |  |
| Character <sup>*2</sup><br>(Bit length, Parity bit, Stop bit) | 8BIT/NON/STOP1<br>8BIT/NON/STOP2<br>8BIT/EVEN/STOP1<br>8BIT/EVEN/STOP2<br>8BIT/ODD/STOP1<br>8BIT/ODD/STOP2 |  |  |

\*1 Avoid duplication of the station No. with any of the other

units.\*2 Adjust the settings with GOT settings.

#### 11.5.7 Connecting to AL3000, AH3000

#### Key Lock setting

To write the Digital and the Analog parameters, set the Key Lock setting.

#### Communication settings

Set the communication settings with controller key operation.

| Item                               | Set value                  |  |  |
|------------------------------------|----------------------------|--|--|
| Protocol                           | MODBUS                     |  |  |
| Transmission code                  | rtu                        |  |  |
| Communication type                 | RS232C, RS-422A, RS-485    |  |  |
| Station No.*1                      | 1 to 31                    |  |  |
| Transmission speed <sup>*2</sup>   | 2400bps, 4800bps, 9600bps, |  |  |
|                                    | 19200bps                   |  |  |
|                                    | [8N1]: 8bit, None, 1bit    |  |  |
|                                    | [8N2]: 8bit, None, 2bit    |  |  |
| Character <sup>*2</sup>            | [8E1]: 8bit, Even, 1bit    |  |  |
| (Bit length, Parity bit, Stop bit) | [8E2]: 8bit, Even, 2bit    |  |  |
|                                    | [8O1]: 8bit, Odd, 1bit     |  |  |
|                                    | [8O2]: 8bit, Odd, 2bit     |  |  |

\*1 Avoid duplication of the station No. with any of the other

units.\*2 Adjust the settings with GOT settings.

#### 11.5.8 Connecting to SE3000

#### Key Lock setting

To write the Digital and the Analog parameters, set the Key Lock setting.

#### Communication settings

Make the communication settings using the engineering software package (PASS)

| Item                     | Set value         |
|--------------------------|-------------------|
| Protocol                 | MODBUS RTU        |
| Station No.*1*3          | 1 to 31           |
| Transmission speed*2*3   | 9600bps, 19200bps |
| Data bit                 | 8bits (fixed)     |
| Parity bit <sup>*2</sup> | Even, Odd, Non    |
| Stop bit*2               | 1bit, 2bits       |
| Transmission code        | Binary (fixed)    |
| Error check              | CRC-16 (fixed)    |

\*1 Avoid duplication of the station No. with any of the other units

Adjust the settings with GOT settings.

\*2 \*3 Station No. and Transmission speed can also be set by switch SW1.

#### Setting by Switch (SW1)

Station No. and Transmission speed can be set.

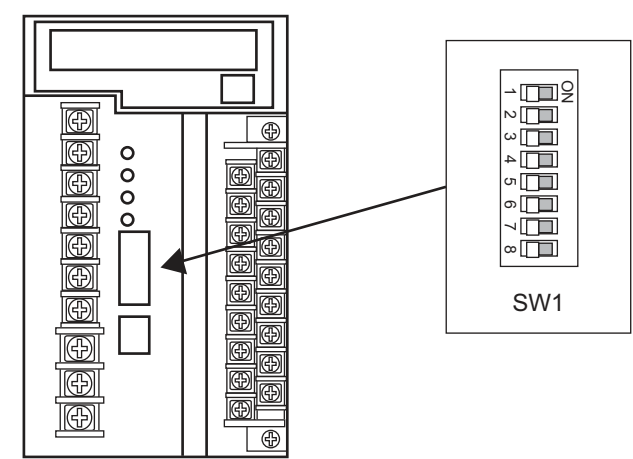

#### (1) Station No.

| OFF |                   |                               |                             |
|-----|-------------------|-------------------------------|-----------------------------|
| OFF | OFF               | OFF                           | 1                           |
| OFF | OFF               | OFF                           | 1                           |
| OFF | OFF               | OFF                           | 2                           |
| OFF | OFF               | OFF                           | 3                           |
|     | OFF<br>OFF<br>OFF | OFF OFF<br>OFF OFF<br>OFF OFF | OFFOFFOFFOFFOFFOFFOFFOFFOFF |

|     |     |    | •  |    |    |
|-----|-----|----|----|----|----|
| ON  | OFF | ON | ON | ON | 29 |
| OFF | ON  | ON | ON | ON | 30 |
| ON  | ON  | ON | ON | ON | 31 |

#### (2) Transmission speed

| SW1-6 | SW1-7 | communication port     | Transmission speed |  |
|-------|-------|------------------------|--------------------|--|
| OFF   | OFF   | Upper communication    | 9600bps            |  |
| OFF   | ON    | Upper communication    | 19200bps           |  |
| ON    | OFF   | ENG                    | -                  |  |
| ON    | ON    | User setting inhibited |                    |  |

#### Setting by Switch (SW2)

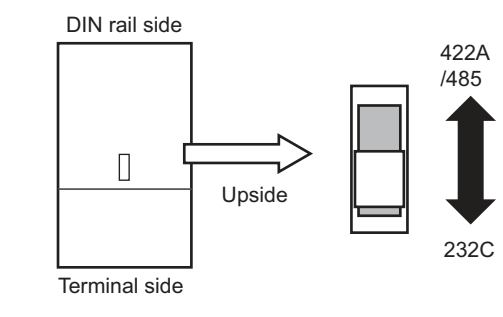

| SW2                        |                           |  |  |
|----------------------------|---------------------------|--|--|
| Front side (Terminal side) | Rear side (DIN rail side) |  |  |
| RS232C                     | RS422A/485                |  |  |

#### 11.5.9 Connecting to JU

#### Key Lock setting

To write the Digital and the Analog parameters, set the Key Lock setting.

#### Communication settings

Set the communication settings with controller key operation.

| Item                                                          | Set value                                                                                                    |
|---------------------------------------------------------------|----------------------------------------------------------------------------------------------------|
| Protocol                                                      | rtU                                                                                                    |
| Station No.*1                                                 | 1 to 99                                                                                                    |
| Transmission speed*2                                          | 9600bps, 19200bps                                                                                                    |
| Character <sup>*2</sup><br>(Bit length, Parity bit, Stop bit) | [8N1]: 8bit, None, 1bit<br>[8N2]: 8bit, None, 2bit<br>[8E1]: 8bit, Even, 1bit<br>[8E2]: 8bit, Even, 2bit<br>[8O1]: 8bit, Odd, 1bit<br>[8O2]: 8bit, Odd, 2bit |

Avoid duplication of the station No. with any of the other \*1

units. Adjust the settings with GOT settings. \*2

#### 11.5.10 Connecting to KE3000

#### Key Lock setting

To write the Digital and the Analog parameters, set the Key Lock setting.

#### Communication settings

Make the communication settings by operating the switches SW2 and SW3 of the module.

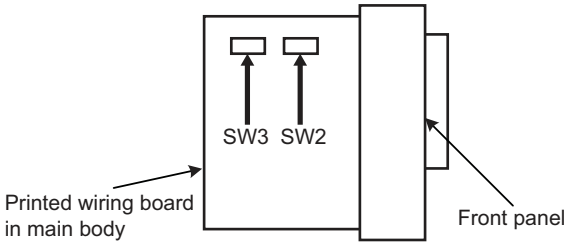

#### (1) Setting by SW2

| Item                                           | Set value                 | SW2-2 | SW2-3 |
|------------------------------------------------|---------------------------|-------|-------|
| Transmission code <sup>*2</sup>                | MODBUS RTU                | OFF   | -     |
| Transmission anada <sup>*1</sup>               | 9600bps                   | -     | OFF   |
| Transmission speed                             | 19200bps                  | -     | ON    |
| Transmission character structure <sup>*2</sup> | 8bits, None, 1bit (fixed) | -     | -     |

\*1 \*2 Adjust the settings with GOT settings. When the transmission code is MODBUS RTU, the setting of the transmission character structure is fixed.

#### (2) Setting by SW3

Set the station No. as follows.

| SW3-4 | SW3-5 | SW3-6 | SW3-7 | SW3-8 | Station No.*1 |
|-------|-------|-------|-------|-------|---------------|
| OFF   | OFF   | OFF   | OFF   | OFF   | 1             |
| ON    | OFF   | OFF   | OFF   | OFF   | 1             |
| OFF   | ON    | OFF   | OFF   | OFF   | 2             |
| ON    | ON    | OFF   | OFF   | OFF   | 3             |
|       |       |       |       |       |               |

|     |     |    | •  |    |    |
|-----|-----|----|----|----|----|
| ON  | OFF | ON | ON | ON | 29 |
| OFF | ON  | ON | ON | ON | 30 |
| ON  | ON  | ON | ON | ON | 31 |

\*1 Avoid duplication of the station No. with any of the other units.

#### 11.5.11 Connecting to LE5000

#### Key Lock setting

To write the Digital and the Analog parameters, set the Key Lock setting.

#### Communication settings

Set the communication settings with controller key operation.

| Item                                                          | Set value                                                                                                    |
|---------------------------------------------------------------|----------------------------------------------------------------------------------------------------|
| RTU/ASCII                                                     | RTU                                                                                                    |
| Station No. <sup>*1</sup>                                     | 1 to 99                                                                                                    |
| Transmission speed <sup>*2</sup>                              | 9600bps, 19200bps                                                                                                    |
| Character <sup>*2</sup><br>(Bit length, Parity bit, Stop bit) | [8N1]: 8bit, None, 1bit<br>[8N2]: 8bit, None, 2bit<br>[8E1]: 8bit, Even, 1bit<br>[8E2]: 8bit, Even, 2bit<br>[8O1]: 8bit, Odd, 1bit<br>[8O2]: 8bit, Odd, 2bit |

\*1 Avoid duplication of the station No. with any of the other units.

\*2 Adjust the settings with GOT settings.

#### 11.5.12 Connecting to converter SC8-10

#### Communication settings

Make the communication settings using setting switches.

| Item                                           | Set value         |
|------------------------------------------------|-------------------|
| Transmission speed select switch <sup>*1</sup> | 9600bps, 19200bps |
| Communication type switch                      | RS-485, RS-422    |

\*1 Adjust the settings with GOT and controller settings.

#### Settings by switch

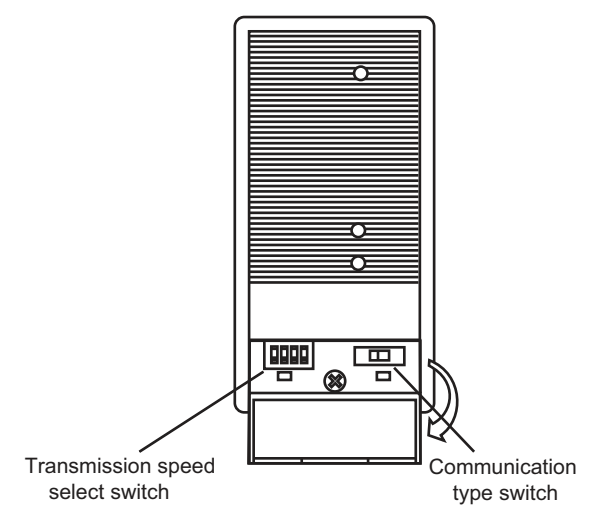

#### (1) Transmission speed setting

| Setting    |           | Switch No. |     |     |     |   |      |
|------------|-----------|------------|-----|-----|-----|---|------|
| item       | Set value | 1          | 2   | 3   | 4   |   |      |
| Transmissi | 9600bps   | OFF        | ON  | OFF | OFF | ł |      |
| on speed   | 19200bps  | OFF        | OFF | ON  | OFF |   | 1234 |

#### (2) Communication type setting

| Setting item  |                  |
|---------------|------------------|
|               |                  |
| RS-485/RS-422 | RS-485 ↔ RS-422A |

#### 11.5.13 Station number setting

Set each station number so that no station number overlaps.

The station number can be set without regard to the cable connection order. There is no problem even if station numbers are not consecutive.

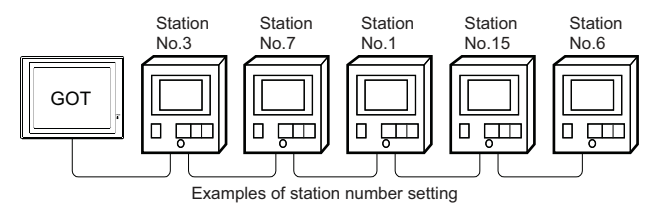

#### (1) Direct specification

When setting the device, specify the station number of the controller of which data is to be changed.

| Model name                 | Specification range | Refer to         |
|----------------------------|---------------------|------------------|
| LT230, LT300, LT400, LT830 | 1 to 99             | 11.5.1<br>11.5.2 |
| DZ1000, DZ2000             | 1 to 31             | 11.5.3           |
| DB1000, DB2000             | 1 to 99             | 11.5.4           |
| GT120                      | 1 to 95             | 11.5.5           |
| KP1000, KP2000             | 1 to 99             | 11.5.6           |
| AL3000, AH3000             | 1 to 31             | 11.5.7           |
| SE3000                     | 1 to 31             | 11.5.8           |
| JU                         | 1 to 99             | 11.5.9           |
| KE3000                     | 1 to 31             | 11.5.10          |
| LE5000                     | 1 to 99             | 11.5.11          |

#### (2) Indirect specification

When setting the device, indirectly specify the station number of the controller of which data is to be changed using the 16-bit GOT internal data register (GD10 to GD25).

When specifying the station No. from 100 to 115 on GT Designer3, the value of GD10 to GD25 compatible to the station No. specification will be the station No. of the controller.

| Specification station NO. | Compatible device | Setting range                                               |
|---------------------------|-------------------|-------------------------------------------------------------|
| 100                       | GD10              |                                                             |
| 101                       | GD11              |                                                             |
| 102                       | GD12              |                                                             |
| 103                       | GD13              |                                                             |
| 104                       | GD14              | 4                                                           |
| 105                       | GD15              | 1 to 99: L1230, L1300, L1400, L1830<br>DB1000 DB2000 KP1000 |
| 106                       | GD16              | KP2000, JU, LE5000                                          |
| 107                       | GD17              | 1 to 31: DZ1000, DZ2000, AL3000                             |
| 108                       | GD18              | AH3000, KE3000, SE3000                                      |
| 109                       | GD19              | 1 to 95: GT120                                              |
| 110                       | GD20              | (dedicated device is out of range) will occur               |
| 111                       | GD21              |                                                             |
| 112                       | GD22              |                                                             |
| 113                       | GD23              |                                                             |
| 114                       | GD24              |                                                             |
| 115                       | GD25              |                                                             |

#### (3) All station specification

Target station differs depending on write-in operation or read-out operation.

- For write-in operation, all station will be a target.
- For read-out operation, only one station will be a target.
- All station specification is not available for KE3000. Do not use the all station specification for systems which include KE3000.

## 11.6 Device Range that Can Be Set

The device ranges of controller that can be used for GOT are as follows.

Note that the device ranges in the following tables are the maximum values that can be set in GT Designer3.

The device specifications of controllers may differ depending on the models, even though belonging to the same series.

Please make the setting according to the specifications of the controller actually used.

When a non-existent device or a device number outside the range is set, other objects with correct device settings may not be monitored.

#### Setting item

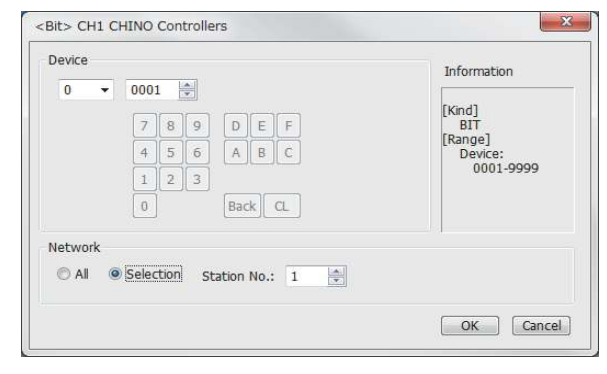

| Item        | Description                                                                                                    |                                                                                                    |  |  |
|-------------|----------------------------------------------------------------------------------------------------|----------------------------------------------------------------------------------------------------|--|--|
| Device      | Set the device name, device number, and bit number.<br>The bit number can be set only when specifying the bit of<br>word device. |                                                                                                    |  |  |
| Information | Displays<br>selected                                                                                                    | the device type and setting range which are<br>I in [Device].                                                                                                    |  |  |
|             | Set the                                                                                                    | monitor target of the set device.                                                                                                    |  |  |
| Network     | All                                                                                                    | Select this item when writing data to all<br>controllers connected.<br>During monitoring, the controller which is set for<br>[Host Address] of the communication detail<br>settings is monitored.<br>(When inputting data with the numerical input<br>function, data is written to all the connected<br>controllers during input. The controller set for<br>[Host Address] is monitored during other than<br>input (displaying).)                                                   |  |  |
|             | Station<br>No.                                                                                                    | <ul> <li>Inost Address is monitored during other than input (displaying).)</li> <li>Select this item when monitoring the controller of the specified station No.</li> <li>After selecting, set the station No. of the controller in the following range.</li> <li>1 to 99: To monitor the controller of the specified station No.</li> <li>100 to 115: To specify the station No. of the controller to be monitored by the value of COT data register (CO).<sup>*1</sup></li> </ul> |  |  |

\*1 The following shows the relation between station numbers of the controller and the GOT data register.

| Station<br>No. | GOT data register (GD) | Setting range       |
|----------------|------------------------|---------------------|
| 100            | GD10                   | 1 to 99             |
| 101            | GD11                   | (If setting a value |
| :              | :                      | above a device      |
| 114            | GD24                   | range error         |
| 115            | GD25                   | occurs.)            |

#### POINT

Device settings of CHINO controller Devices are set with reference numbers. For parameters corresponding to each reference number, refer to the manual of the controller to be used.

# 11.6.1 CHINO controller (CHINO Controllers)

| Device name |                                         | Setting range  | Device No.<br>representation |  |
|-------------|-----------------------------------------|----------------|------------------------------|--|
| evice       | Digital parameter<br>(0)                | 00001 to 09999 | Decised                      |  |
| Bit de      | Digital input data<br>(1) <sup>*1</sup> | 10001 to 19999 | Decimal                      |  |
| device      | Analog input data<br>(3) <sup>*1</sup>  | 30001 to 39999 | Decimal                      |  |
| Word d      | Analog parameter<br>(4)                 | 40001 to 49999 | Decimal                      |  |

\*1 Only reading is possible.

## 11.7 Precautions

#### Station number settings of temperature controller

In the system configuration, the controller with the station number set with the host address must be included.

For details of host address setting, refer to the following.

11.4.1 Setting communication interface (Communication settings)

#### GOT clock control

Since the controller does not have a clock function, the settings of [time adjusting] or [time broad cast] by GOT clock control will be disabled.

#### Disconnecting some of multiple connected equipment

The GOT can disconnect some of multiple connected equipment by setting GOT internal device.For example, the faulty station where a communication timeout error occurs can be disconnected from connected equipment.

For details of GOT internal device setting, refer to the following manual.

GT Designer3 (GOT2000) Help

11 - 32

# 12

# CONNECTION TO TOSHIBA PLC

| 12.1 Connectable Model List 12 -         | 2  |
|------------------------------------------|----|
| 12.2 Serial Connection 12 -              | 3  |
| 12.3 Device Range that Can Be Set 12 - 1 | 10 |

# 12. CONNECTION TO TOSHIBA PLC

## 12.1 Connectable Model List

| Series             | Model name      | Clock | Communi<br>cation<br>Type | Connectable GOT | Refer to              |             |
|--------------------|-----------------|-------|---------------------------|-----------------|-----------------------|-------------|
|                    | T2 (PU224)      | 0     |                           |                 |                       |             |
|                    | Т3              | 0     | RS-422                    | 22              | [ <sup>_</sup> ]2.2.1 |             |
| PROSEC<br>T Series | ТЗН             | 0     |                           | GT GT GS        |                       |             |
|                    | T2E             | 0     | RS-232<br>RS-422          |                 |                       |             |
|                    | T2N             | 0     |                           |                 |                       |             |
|                    | model 2000(S2)  | 0     |                           |                 |                       |             |
| PROSEC<br>V Series | model 2000(S2T) | 0     | DC 400                    | GTGTCS          |                       |             |
|                    | model 2000(S2E) | 0     | - RS-422                  | <b>27 23 3</b>  | 27 23 33              | 12.2.2 تحيي |
|                    | model 3000 (S3) | 0     |                           |                 |                       |             |

The following table shows the connectable models.

## 12.2 Serial Connection

### 12.2.1 System configuration for connecting to PROSEC T series

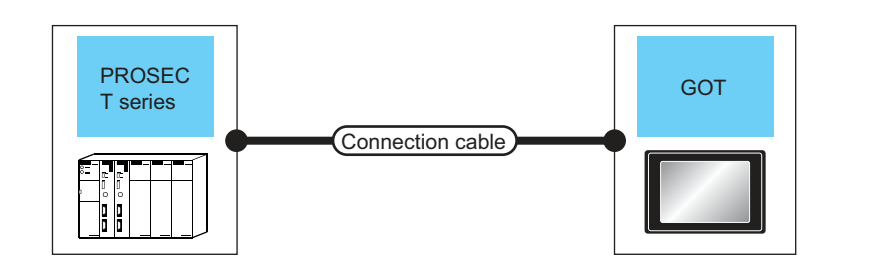

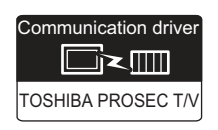

| PLC              | )                                                                                                    | Connection cable                                                                                           |                  | GOT                  |                            | Number of connectable |
|------------------|----------------------------------------------------------------------------------------------------|----------------------------------------------------------------------------------------------------|------------------|----------------------|----------------------------|-----------------------|
| Model name       | Communica<br>tion Type                                                                                                    | Cable model<br>Connection diagram number                                                                   | Max.<br>distance | Option device        | Model                      | equipment             |
| T2 (PU224)<br>T3 | RS-422                                                                                                    | GT09-C30R40501-15P(3m)<br>GT09-C100R40501-15P(10m)<br>GT09-C200R40501-15P(20m)<br>GT09-C300R40501-15P(30m) | 1km              | - (Built into GOT)   | GT<br>27<br>GT<br>23<br>GS |                       |
| ТЗН              |                                                                                                    | or<br>User<br>RS422 connection diagram<br>1)                                                               |                  | GT15-RS4-9S          | ат<br>27<br>23<br>GS       |                       |
|                  | RS-232                                                                                                    | GT09-C30R40102-9P(3m)<br>or                                                                                | 15m              | - (Built into GOT)   | ат<br>27<br>ат<br>23<br>GS |                       |
| T2E              |                                                                                                    | (User)RS232 connection diagram<br>1)                                                                       |                  | GT15-RS2-9P          | ат<br>27<br>23<br>GS       |                       |
| 12L              | GT09-C30R40502-6C(3m)<br>GT09-C100R40502-6C(10m)<br>GT09-C200R40502-6C(20m)<br>GT09-C300R40502-6C(20m)<br>or<br>(User)<br>RS422 connection diagram<br>2) | GT09-C30R40502-6C(3m)<br>GT09-C100R40502-6C(10m)<br>GT09-C200R40502-6C(20m)<br>GT09-C300R40502-6C(30m)     | 1km              | - (Built into GOT)   | ат<br>27<br>ат<br>23<br>GS | 1 GOT for 1 PLC       |
|                  |                                                                                                    |                                                                                                    | GT15-RS4-9S      | GT<br>27<br>23<br>GS |                            |                       |
|                  | RS-232                                                                                                    | GT09-C30R20502-15P(3m)<br>or                                                                               | 15m              | - (Built into GOT)   | бт<br>27<br>Ст<br>23<br>GS |                       |
| T2N              | RS-232 (User)<br>RS232 connection diagram 2)                                                                                                    | 1511                                                                                                    | GT15-RS2-9P      | GT<br>27<br>23<br>GS |                            |                       |
|                  | GT09-C30R40503-15P(3m)<br>GT09-C100R40503-15P(10m)<br>GT09-C200R40503-15P(20m)                                                                           |                                                                                                    |                  | - (Built into GOT)   | GT<br>27<br>GT<br>23<br>GS |                       |
|                  | 110 722                                                                                                    | or<br>(user)RS422 connection diagram<br>3)                                                                 |                  | GT15-RS4-9S          | GT<br>27<br>GT<br>23<br>GS |                       |

## 12.2.2 System configuration for connecting to PROSEC V series

| PROSEC<br>V series                                           | •                                              | Connection cable                                                                                           |                  |                    |                            |                          |
|--------------------------------------------------------------|------------------------------------------------|----------------------------------------------------------------------------------------------------|------------------|--------------------|----------------------------|--------------------------|
| PLC                                                          |                                                | Connection cable                                                                                           |                  | GOT                |                            | Number of                |
| Model name                                                   | Communi<br>cation<br>Type                      | Cable model<br>Connection diagram number                                                                   | Max.<br>distance | Option device      | Model                      | connectable<br>equipment |
| model 2000 (S2)<br>model 2000 (S2T)                          | RS-422                                         | GT09-C30R40502-6C(3m)<br>GT09-C100R40502-6C(10m)<br>GT09-C200R40502-6C(20m)<br>GT09-C300R40502-6C(30m)     | 1km              | - (Built into GOT) | бт<br>27<br>6т<br>23<br>GS |                          |
| model 2000 (S2E)                                             |                                                | or<br>(User)<br>RS422 connection diagram<br>2)                                                             |                  | GT15-RS4-9S        | ст<br>27<br>23<br>GS       | 1 GOT for 1 PLC          |
| GT09-C30<br>GT09-C100<br>GT09-C200<br>GT09-C200<br>GT09-C200 |                                                | GT09-C30R40501-15P(3m)<br>GT09-C100R40501-15P(10m)<br>GT09-C200R40501-15P(20m)<br>GT09-C300R40501-15P(30m) | 1km              | - (Built into GOT) | бт<br>27<br>6т<br>23<br>GS |                          |
|                                                              | or<br>(User)<br>RS422 connection diagram<br>1) |                                                                                                    |                  | GT15-RS4-9S        | ат<br>27<br>23<br>GS       |                          |

#### 12.2.3 Connection Diagram

The following diagram shows the connection between the GOT and the PLC.

#### RS-232 cable

- (1) Connection diagram
  - (a) RS232 connection diagram 1)

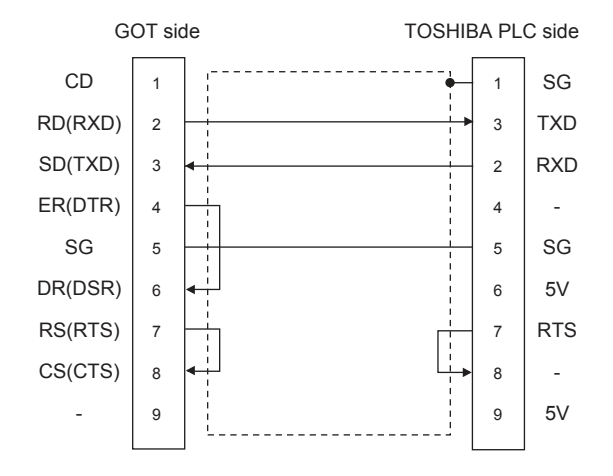

(b) RS232 connection diagram 2)

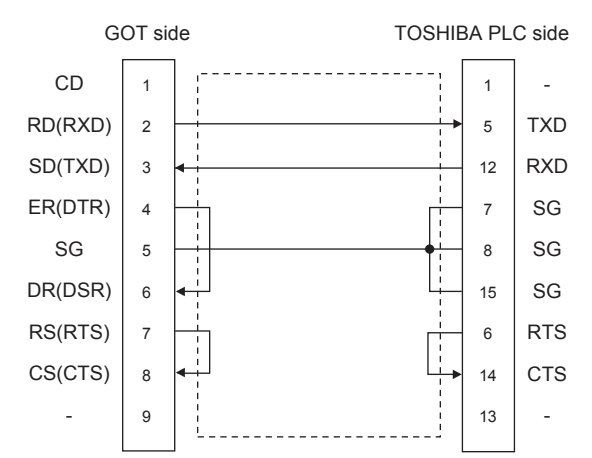

- (2) Precautions when preparing a cable
  - (a) Cable length The length of the RS-232 cable must be 15m or less.
  - (b) GOT side connector For the GOT side connector, refer to the following.
     (-3) 1.4.1 GOT connector specifications
  - (c) TOSHIBA PLC side connector
     Use the connector compatible with the TOSHIBA PLC.
     For details, refer to the TOSHIBA PLC user's

manual.

#### RS-422 cable

(1) Connection diagram

(a) RS422 connection diagram 1)

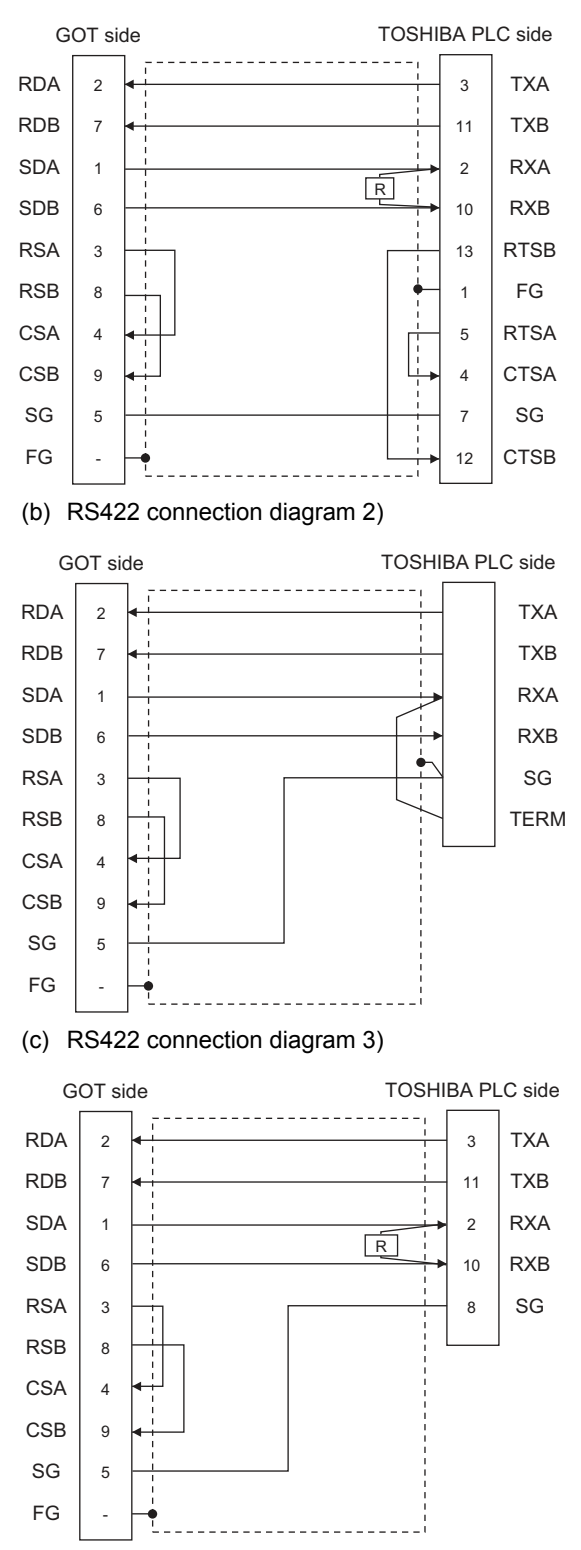

- (2) Precautions when preparing a cable
  - (a) Cable length The length of the RS-422 cable must be 1km or less.
  - (b) GOT side connector
     For the GOT side connector, refer to the following.
     Image: Image of the second second s
  - (c) TOSHIBA PLC side connector
     Use the connector compatible with the TOSHIBA PLC.
     For details, refer to the TOSHIBA PLC user's manual.
- (3) Setting terminating resistors
  - (a) GOT side Set the terminating resistor setting switch of the For details of terminating resistor settings, refer to the following.

1.4.3 Terminating resistors of GOT

(b) TOSHIBA PLC side

When connecting an TOSHIBA PLC to a GOT, a terminating resistor must be set to the TOSHIBA PLC.

For the setting of the terminating resistor, refer to the following manual.

- TOSHIBA PLC user's Manual
- T2 (PU224), T2N, T3, T3H, model 3000 (S3) Connect the terminating resistor (1/2W-120 $\Omega$ ) across RXA and RXB.
- T2E, model 2000 (S2, S2T) Short across the RXA and TERM terminals.

#### 12.2.4 GOT Side Settings

### Setting communication interface

(Communication settings)

Set the channel of the equipment to be connected to the GOT.

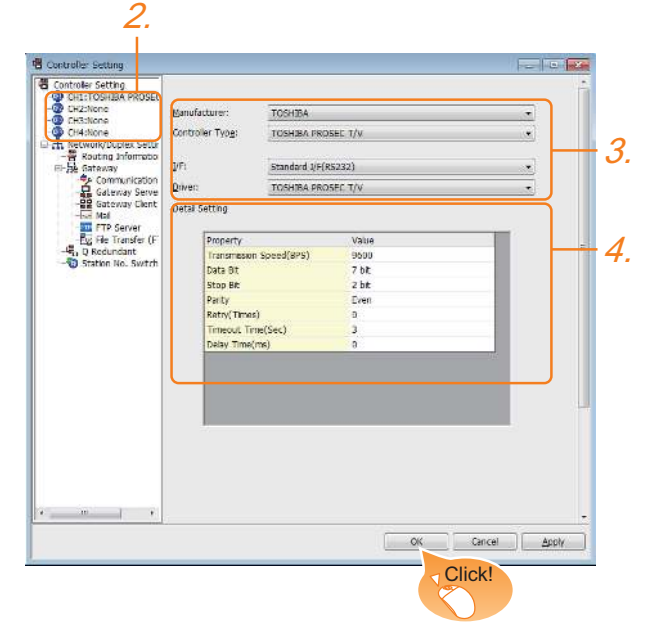

- Select [Common] → [Controller Setting] from the menu.
- 2. The Controller Setting window is displayed. Select the channel to be used from the list menu.
- 3. Set the following items.
  - Manufacturer: TOSHIBA
  - Controller Type: TOSHIBA PROSEC T/V
  - I/F: Interface to be used
  - Driver: TOSHIBA PROSEC T/V
- The detailed setting is displayed after Manufacturer, Controller Type, I/F, and Driver are set. Make the settings according to the usage environment.

Communication detail settings

Click the [OK] button when settings are completed.

#### POINT.

The settings of connecting equipment can be confirmed in [I/F Communication Setting]. For details, refer to the following. 1.1.2 I/F communication setting

#### Communication detail settings Make the settings according to the usage environment.

| Property                | Value |
|-------------------------|-------|
| Transmission Speed(BPS) | 9600  |
| Data Bit                | 7 bit |
| Stop Bit                | 2 bit |
| Parity                  | Even  |
| Retry(Times)            | 0     |
| Timeout Time(Sec)       | 3     |
| Delay Time(ms)          | 0     |

| Item                            | Description                                                                                                    | Range                            |
|---------------------------------|----------------------------------------------------------------------------------------------------|----------------------------------|
| Transmission<br>Speed           | Set this item when change the<br>transmission speed used for<br>communication with the connected<br>equipment.<br>(Default: 9600bps) | 4800bps,<br>9600bps,<br>19200bps |
| Data Bit                        | Set this item when change the data<br>length used for communication with the<br>connected equipment.<br>(Default: 7bits)             | 7bit (fixed)                     |
| Stop Bit                        | Specify the stop bit length for<br>communications.<br>(Default: 2bit)                                                                | 2bit (fixed)                     |
| Parity                          | ty Specify whether or not to perform a parity check, and how it is performed during communication. (Default: Even)                   |                                  |
| Retry                           | Set the number of retries to be<br>performed when a communication<br>error occurs.<br>(Default: 0time)                               | 0 to 5times                      |
| Timeout Time<br>(Default: 3sec) |                                                                                                    | 1 to 30sec                       |
| Delay Time                      | Set this item to adjust the transmission<br>timing of the communication request<br>from the GOT.<br>(Default: 0ms)                   | 0 to 300 (ms)                    |

#### POINT.

 Communication interface setting by the Utility The communication interface setting can be changed on the Utility's [Communication Settings] after writing [Communication Settings] of project data.

For details on the Utility, refer to the following manual.

GOT2000 Series User's Manual (Utility)

 Precedence in communication settings
 When settings are made by GT Designer3 or the Utility, the latest setting is effective.

#### 12.2.5 PLC Side Setting

#### POINT.

TOSHIBA PLC

For details of the TOSHIBA PLC, refer to the following manual.

TOSHIBA PLC user's Manual

| Model name |                                               | Refer to |
|------------|-----------------------------------------------|----------|
|            | T2 (PU224),<br>T2E, T2N                       | n        |
| PLC CPU    | Т3, Т3Н                                       | n        |
|            | model 2000 (S2, S2T, S2E),<br>model 3000 (S3) | n        |

#### Connecting to T2 (PU224), T2E or T2N

#### (1) Switch setting

Set the switches accordingly.

(a) Operation mode setting switch

| []                    | Switch No. | Settings    | Setting details |
|-----------------------|------------|-------------|-----------------|
| OFF ON<br>1<br>2<br>3 | 4          | OFF (fixed) | Computer link   |
| 4<br>5<br>6           | 5          | OFF (fixed) | Computer link   |

(b) DIP switch on module PCB (T2N only)

|                   | Set value     |                             |  |  |
|-------------------|---------------|-----------------------------|--|--|
| Switch No.        | For RS-232    | For RS-422                  |  |  |
|                   | communication | communication               |  |  |
| DIP switch: No. 1 | ON (RS-232C)  | OFF (RS-485 <sup>*1</sup> ) |  |  |

\*1 Can be used as RS-422.

(2) Transmission parameter setting Enter the transmission parameters.

| Item                                 | Set value                  |  |  |
|--------------------------------------|----------------------------|--|--|
| Transmission speed <sup>*1*2*3</sup> | 4800bps, 9600bps, 19200bps |  |  |
| Data bit                             | 7bit                       |  |  |
| Stop bit                             | 2bit                       |  |  |
| Parity bit                           | Even                       |  |  |
| Station No.                          | 1                          |  |  |

\*1 Indicates only the transmission speeds that can be set on the GOT side \*2 \*3

Fixed to 9600bps for T2E only.

The transmission speed setting must be consistent with that of the GOT side. For the transmission speed setting on the GOT side, refer to

the following.

3 Setting communication interface (Communication settings)

#### Connecting to T3 or T3H

Enter the transmission parameters.

| Item                   | Set value                  |  |  |
|------------------------|----------------------------|--|--|
| Transmission speed*1*2 | 4800bps, 9600bps, 19200bps |  |  |
| Data bit               | 7bit                       |  |  |
| Stop bit               | 2bit                       |  |  |
| Parity bit             | Even                       |  |  |
| Station No.            | 1                          |  |  |

\*1 Indicates only the transmission speeds that can be set on the GOT side.

Setting communication interface (Communication З settings)

#### Connecting to model 2000 (S2, S2T, S2E), model 3000 (S3)

Enter the transmission parameters.

| Item                   | Set value                  |  |  |
|------------------------|----------------------------|--|--|
| Transmission method    | RS485 <sup>*1</sup>        |  |  |
| RS485                  | COM1                       |  |  |
| Timeout time           | 5sec                       |  |  |
| Transmission speed*2*3 | 4800bps, 9600bps, 19200bps |  |  |
| Data bit               | 7bit                       |  |  |
| Stop bit               | 2bit                       |  |  |
| Parity bit             | Even                       |  |  |
| Station No.            | 1                          |  |  |

Can be used as RS-422.

\*2 Indicates only the transmission speeds that can be set on the GOT side

\*3 The transmission speed setting must be consistent with that of the GOT side. For the transmission speed setting on the GOT side, refer to

the following

Setting communication interface (Communication settings)

12

<sup>\*2</sup> The transmission speed setting must be consistent with that of the GOT side.

For the transmission speed setting on the GOT side, refer to the following.

## 12.3 Device Range that Can Be Set

The device ranges of controller that can be used for GOT are as follows.

Note that the device ranges in the following tables are the maximum values that can be set in GT Designer3.

The device specifications of controllers may differ depending on the models, even though belonging to the same series.

Please make the setting according to the specifications of the controller actually used.

When a non-existent device or a device number outside the range is set, other objects with correct device settings may not be monitored.

#### (1) Setting item

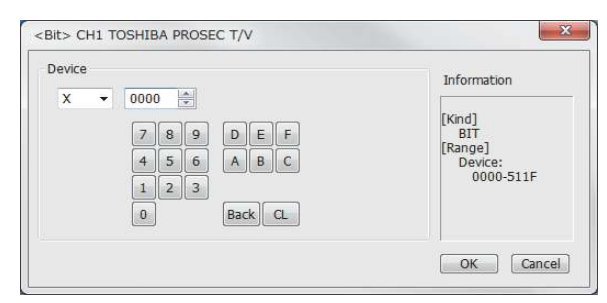

| Item        | Description                                                                                                    |                                                                                                    |  |
|-------------|----------------------------------------------------------------------------------------------------|----------------------------------------------------------------------------------------------------|--|
| Device      | Set the device name, device number, and bit number.<br>The bit number can be set only when specifying the<br>bit of word device. |                                                                                                    |  |
| Information | Displays the device type and setting range which are selected in [Device].                                                       |                                                                                                    |  |
|             | Set the station number of the controller to be monitored.                                                                        |                                                                                                    |  |
|             | Host                                                                                                    | controller.                                                                                                    |  |
| Network     | Other                                                                                                    | Select this for monitoring other controllers.<br>After selecting the item, set the station<br>number of the controller to be monitored.<br>NW No.: Set the network No.<br>Station No.: Set the station No. |  |

POINT\_

- (1) Device settings of TOSHIBA PLC
  - (a) When setting a relay as a bit device Set the device using the format of word address (DEC) + bit address (HEX).

| Device      |          |                                      |
|-------------|----------|--------------------------------------|
| ×           | ▼ 123A 🚔 | Device number<br>— Bit address (HEX) |
| Device name |          | - Word address (DEC)                 |

(b) When setting a relay as a word device Set the device using the format of word address (DEC).

For the device name setting, enter "w" before the bit device name.

|            | Device      |     |    |                                   |
|------------|-------------|-----|----|-----------------------------------|
|            | <u>xw</u> - | 123 | ×. |                                   |
|            |             |     |    |                                   |
| Device nan | ne 🗆        |     |    | <ul> <li>Device number</li> </ul> |
| (adding "W | ")          |     |    |                                   |

(2) Notation of device address (when using PROSEC V series)

The notation of device address setting is different between the TOSHIBA PLC peripheral software and GOT.

For the difference of notations between peripheral softwares and GOT, refer to the following.

TOSHIBA PLC (TOSHIBA PROSEC T/V Series)

#### TOSHIBA PLC (TOSHIBA PROSEC T/V Series)

|             | Device name                                  | Setting range                                                                                     | Device<br>No.<br>represen<br>tation |  |
|-------------|----------------------------------------------|---------------------------------------------------------------------------------------------------|-------------------------------------|--|
|             | External input (X)                           | X0000 to X511F                                                                                    |                                     |  |
|             | External output (Y)                          | Y0000 to Y511F                                                                                    | Hexadec                             |  |
|             | Internal relay (R) <sup>*6</sup>             | R0000 to R4095F                                                                                   |                                     |  |
|             | Special relay (S) <sup>*6</sup>              | S0000 to S511F                                                                                    | imal                                |  |
|             | Link register relay (Z)                      | Z0000 to Z999F                                                                                    |                                     |  |
| vice        | Link relay (L)                               | L0000 to L255F                                                                                    |                                     |  |
| Bit dev     | Timer (Contact) (T) <sup>*1</sup>            | T0 to T999                                                                                        | Decimal                             |  |
|             | Counter (Contact) (C)*1                      | C0 to C511                                                                                        | Decimal                             |  |
|             | Word device bit <sup>*2*6</sup>              | Specified bit of the following<br>word devices<br>Data register<br>Link register<br>File register | -                                   |  |
|             | External input (XW)                          | XW0 to XW511                                                                                      |                                     |  |
|             | External output (YW)                         | YW0 to YW511                                                                                      |                                     |  |
|             | Internal relay (RW)* <sup>*5*7</sup>         | RW0 to RW4095                                                                                     |                                     |  |
|             | Special relay (SW) <sup>*7</sup>             | SW0 to SW511                                                                                      |                                     |  |
| Word device | Link relay (LW)                              | LW0 to LW255                                                                                      |                                     |  |
|             | Timer (Current value)<br>(T) <sup>*1</sup>   | T0 to T999                                                                                        | Decimal                             |  |
|             | Counter (Current value)<br>(C) <sup>*1</sup> | C0 to C511                                                                                        |                                     |  |
|             | Data register (D)<br>*3*5*7                  | D0 to D8191                                                                                       |                                     |  |
|             | Link register (W)                            | W0 to W2047                                                                                       |                                     |  |
|             | File register (F)*4                          | F0 to F32767                                                                                      |                                     |  |

**PROSEC T Series** 

The writing of the timer (contact)/(current value) and counter \*1 (contact)/(current value) are executed after being read by the GOT. Therefore, do not edit it in the sequence program during this period.

As bit specification of a word device is performed after the \*2 GOT reads the value, do not change the value in the

- sequence program during this period. When the mode switch on the CPU module is set to "P-\*3
- RUN", writing to D0000 through D4095 is disabled.
- \*4 Extension file register is not supported.

**PROSEC V Series** 

- \*2 As bit specification of a word device is performed after the GOT reads the value, do not change the value in the sequence program during this period. RW0000 and D0000 indicate the data register in the same
- \*5 region although they are shown in different notations.
- \*6 For bit data, the conversion from the address notation for the TOSHIBA PLC to that for the GOT is shown as follows. Address notation for TOSHIBA PLC + 16=Word address (Quotient)...Bit address (Remainder)

| Address<br>notation<br>for TOSHIBA<br>PLC | Address notation<br>for GOT                  | Conversion       |
|-------------------------------------------|----------------------------------------------|------------------|
| S8191                                     | S <u>511F</u><br>(Decimal)<br>(Hexadecimal)  | 8191÷16= 51115   |
| R65535                                    | R <u>4095F</u><br>(Decimal)<br>(Hexadecimal) | 65535÷16= 409515 |

For word data, the conversion from the address notation for the TOSHIBA PLC to that for the GOT is shown as follows. \*7

| Communication<br>format |                  | Address notation<br>for TOSHIBA PLC                  | Address<br>notation<br>for GOT |
|-------------------------|------------------|------------------------------------------------------|--------------------------------|
| 16bit data              |                  | DW10                                                 | D10                            |
| 22hit data              | (Integer)        | DD10<br>(Calculate the device<br>No. in 32-bit unit) | D20                            |
|                         | (Real<br>number) | DF10<br>(Calculate the device<br>No. in 32-bit unit) | D20                            |

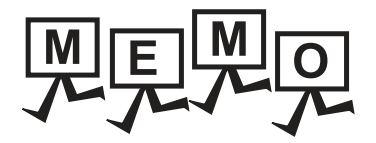

| <br> |  |  |
|------|--|--|
|      |  |  |
|      |  |  |
|      |  |  |
|      |  |  |
|      |  |  |
|      |  |  |
|      |  |  |
|      |  |  |
|      |  |  |
|      |  |  |
|      |  |  |
|      |  |  |
|      |  |  |
|      |  |  |
|      |  |  |
|      |  |  |
|      |  |  |
|      |  |  |
|      |  |  |
|      |  |  |

# 13

# CONNECTION TO TOSHIBA MACHINE PLC

| 13.1 | Connectable Model List       | 13 - 2 |
|------|------------------------------|--------|
| 13.2 | System Configuration         | 13 - 3 |
| 13.3 | Connection Diagram           | 13 - 4 |
| 13.4 | GOT Side Settings            | 13 - 5 |
| 13.5 | PLC Side Setting             | 13 - 6 |
| 13.6 | Device Range that Can Be Set | 13 - 7 |

## 13. CONNECTION TO TOSHIBA MACHINE PLC

## 13.1 Connectable Model List

| Series           | Model name | Clock | Communi<br>cation<br>Type | Connectable GOT               | Refer to    |
|------------------|------------|-------|---------------------------|-------------------------------|-------------|
|                  | TC3-01     | 0     | RS-232                    | <sup>32</sup> <b>GT GT GS</b> |             |
| Tomini Spring*1  | TC3-02     | 0     |                           |                               | J 37 13.2.1 |
| Tomini Series    | TC6-00     | 0     |                           |                               |             |
|                  | TC8-00     | 0     |                           |                               |             |
| Pohot controller | TS2000     | ×     | RS-232                    | GT_ GT_ CS                    |             |
| Robot controller | TS2100     | ×     |                           | R3-232                        | 27 23 33    |

The following table shows the connectable models.

\*1

Connectable to the products only, which have RS-232 communication function.
# 13.2 System Configuration

# 13.2.1 Connecting to TC3, TC6, TC8

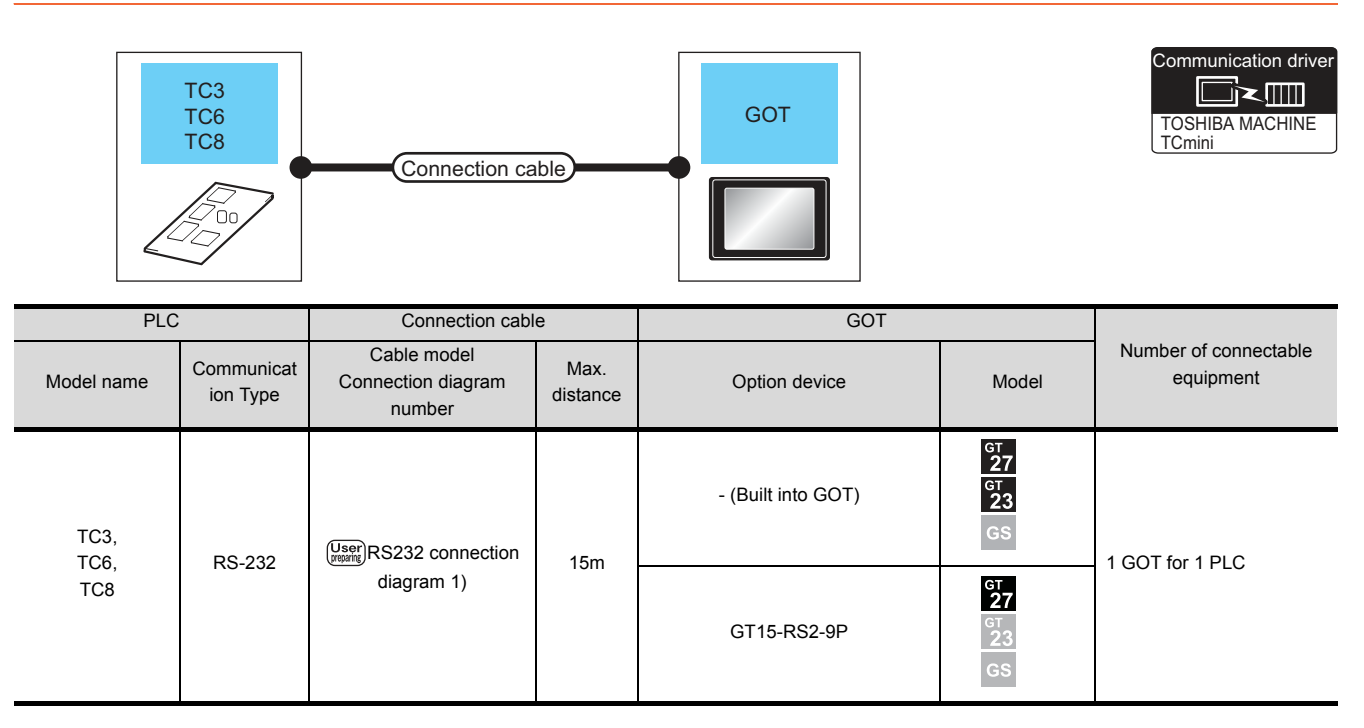

# 13.2.2 Connecting to TS2000, TS2100

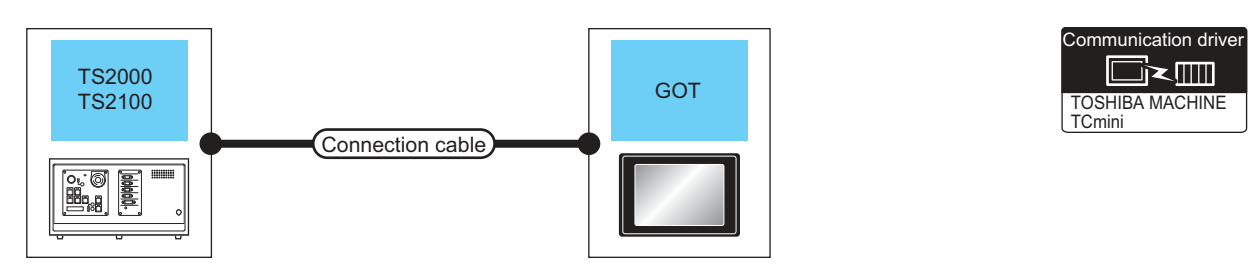

| Robot con                      | Robot controller         Connection cable         GOT |                                             |                  |                    |                            |                                    |
|--------------------------------|-------------------------------------------------------|---------------------------------------------|------------------|--------------------|----------------------------|------------------------------------|
| Model name                     | Communicat<br>ion Type                                | Cable model<br>Connection diagram<br>number | Max.<br>distance | Option device      | Model                      | Number of connectable<br>equipment |
| TS2000<br>TS2100<br>(POD port) |                                                       | User RS232 connection                       |                  | - (Built into GOT) | бт<br>27<br>6т<br>23<br>GS | 1 GOT for                          |
|                                | 110-202                                               | diagram 3)                                  | 10111            | GT15-RS2-9P        | бт<br>27<br>6т<br>23<br>GS | 1 robot controller                 |

# 13.3 Connection Diagram

The following diagram shows the connection between the GOT and the PLC.

## 13.3.1 RS-232 cable

Connection diagram

#### (1) RS232 connection diagram 1)

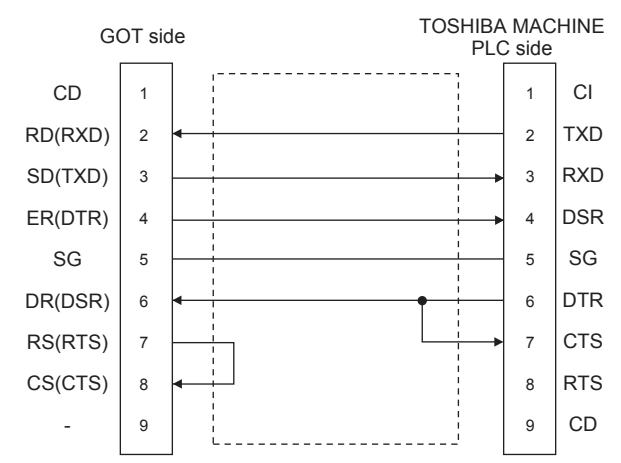

#### (2) RS232 connection diagram 3)

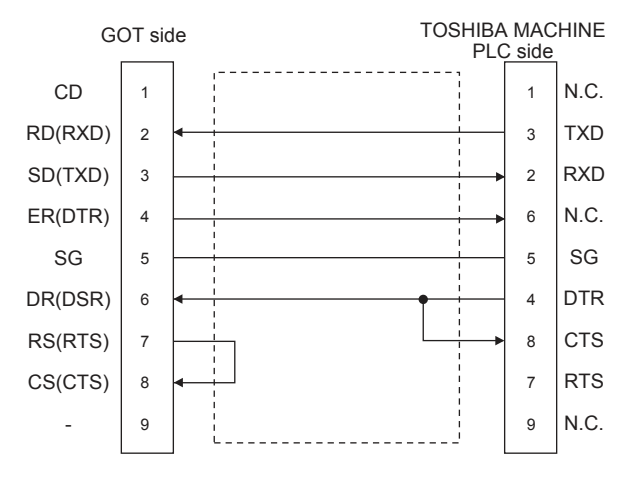

- Precautions when preparing a cable
- (3) Cable length

The length of the RS-232 cable must be 15m or less.

(4) GOT side connector

For the GOT side connector, refer to the following.

[ 3 1.4.1 GOT connector specifications

(5) TOSHIBA MACHINE PLC side connector Use the connector compatible with the TOSHIBA MACHINE PLC side module. For details, refer to the TOSHIBA MACHINE PLC user's manual.

# 13.4 GOT Side Settings

## 13.4.1 Setting communication interface (Communication settings)

Set the channel of the equipment to be connected to the GOT.

| H2:None             |                 | (magazine) and | un e         | 5   | ۱. III |
|---------------------|-----------------|----------------|--------------|-----|--------|
| H3:None             | anuracturer:    | TOSHIBE MAC    | HINE         |     |        |
| etwork/Dublex Setti | ontroller Typg: | TOSHIDA MAC    | HINE TOMIN   | 20  |        |
| Routing Informatio  |                 | manufact their | and a second |     |        |
| Communication       | r+              | Standard Diele | (52.52)      |     |        |
| iateway Serve       | dvar:           | TOSHIBA MAC    | HINE I Omm   |     | )      |
| Nal 0               | etal Setting    |                |              |     | 1      |
| FTP Server          | 12              |                | 1000         | 100 |        |
| Bedundant           | Property        | · Faradirer)   | Value        |     | 1      |
| ation No. Switch    | Trats Bit       | 1 Speed(6(-3)  | 9.bb         | _   |        |
|                     | Stop Bit        |                | 2 1/2        |     |        |
|                     | Party           |                | Note         | _   |        |
|                     | Retry Time      | :)             | 3            | _   |        |
|                     | Timeout Ti      | ne(Sec)        | 3            |     |        |
|                     | Host Addre      | 50             | 0            |     |        |
|                     | Delay Timel     | (ms)           | 0            |     |        |
|                     |                 |                |              | 100 |        |
|                     |                 |                |              |     | )      |
|                     |                 |                |              |     | -      |
|                     |                 |                |              |     |        |
|                     |                 |                |              |     |        |
|                     |                 |                |              |     |        |
|                     |                 |                |              |     |        |
|                     |                 |                |              |     |        |
| 1                   |                 |                |              |     |        |
|                     |                 |                |              |     |        |

- Select [Common] → [Controller Setting] from the menu.
- 2. The Controller Setting window is displayed. Select the channel to be used from the list menu.
- Set the following items.
  - Manufacturer: TOSHIBA MACHINE
  - Controller Type: TOSHIBA MACHINE TCmini
  - I/F: Interface to be used
  - Driver: TOSHIBA MACHINE TCmini
- The detailed setting is displayed after Manufacturer, Controller Type, I/F, and Driver are set. Make the settings according to the usage environment.
  - 13.4.2 Communication detail settings

Click the [OK] button when settings are completed.

#### POINT,

The settings of connecting equipment can be confirmed in [I/F Communication Setting]. For details, refer to the following.

1.1.2 I/F communication setting

## 13.4.2 Communication detail settings

#### Make the settings according to the usage environment.

| Property                | Value |
|-------------------------|-------|
| Transmission Speed(BPS) | 9600  |
| Data Bit                | 8 bit |
| Stop Bit                | 2 bit |
| Parity                  | None  |
| Retry(Times)            | 3     |
| Timeout Time(Sec)       | 3     |
| Host Address            | 0     |
| Delay Time(ms)          | 0     |

| Item                  | Description                                                                                                    | Range                                                        |
|-----------------------|----------------------------------------------------------------------------------------------------|--------------------------------------------------------------|
| Transmission<br>Speed | Set this item when change the<br>transmission speed used for<br>communication with the connected<br>equipment.<br>(Default: 9600bps) | 9600bps,<br>19200bps,<br>38400bps,<br>57600bps,<br>115200bps |
| Data Bit              | Set this item when change the data<br>length used for communication with<br>the connected equipment.<br>(Default: 8bit)              | 7bits/8bits                                                  |
| Stop Bit              | Specify the stop bit length for<br>communications.<br>(Default: 2bits)                                                               | 1bit/2bits                                                   |
| Parity                | Specify whether or not to perform a<br>parity check, and how it is<br>performed during communication.<br>(Default: None)             | None<br>Even<br>Odd                                          |
| Retry                 | Set the number of retries to be<br>performed when a communication<br>error occurs.<br>(Default: 3times)                              | 0 to 5times                                                  |
| Timeout Time          | Set the time period for a communication to time out. (Default: 3sec)                                                                 | 1 to 30sec                                                   |
| Host Address          | Specify the host address (station<br>No. of the GOT to which the PLC is<br>connected) in the connected<br>network.<br>(Default: 0)   | 0 to 63                                                      |
| Delay Time            | Set this item to adjust the<br>transmission timing of the<br>communication request from the<br>GOT.<br>(Default: 0ms)                | 0 to 300 (ms)                                                |

#### POINT,

 Communication interface setting by the Utility The communication interface setting can be changed on the Utility's [Communication Settings] after writing [Communication Settings] of project data.
 For details on the Utility, refer to the following

For details on the Utility, refer to the following manual.

- GOT2000 Series User's Manual (Utility)
- (2) Precedence in communication settings When settings are made by GT Designer3 or the Utility, the latest setting is effective.

13

# 13.5 PLC Side Setting

#### POINT,

TOSHIBA MACHINE PLC

For details of the TOSHIBA MACHINE PLC, refer to the following manual.

TOSHIBA MACHINE PLC user's Manual

| Model            | Refer to       |        |
|------------------|----------------|--------|
|                  | TC3, TC8       | 13.5.1 |
| FLOOFO           | TC6            | 13.5.2 |
| Robot controller | TS2000, TS2100 | 13.5.3 |

# 13.5.1 Connecting to TC3, TC8 series

No communication settings.

Communication is available using default value of the PLC.

### 13.5.2 Connecting to TC6 series

The setting of transmission speed is changeable.

Set the following Special AUX Relay(A) using engineering tool.

The communication may not work properly if the settings are made using the GOT.

| Transmission        | Special AUX Relay |      |      |  |  |
|---------------------|-------------------|------|------|--|--|
| speed <sup>*1</sup> | A158              | A159 | A15A |  |  |
| 9600bps             | OFF               | OFF  | OFF  |  |  |
| 19200bps            | ON                | OFF  | OFF  |  |  |
| 38400bps            | -                 | ON   | OFF  |  |  |
| 57600bps            | -                 | OFF  | ON   |  |  |
| 115200bps           | -                 | ON   | ON   |  |  |

\*1 The transmission speed setting must be consistent with that of the GOT side. For the transmission speed setting on the GOT side, refer to

the following.

(Communication settings)

## 13.5.3 Connecting to TS2000, TS2100

No communication settings.

Communication is available using the default value of the robot controller.

# 13.6 Device Range that Can Be Set

The device ranges of controller that can be used for GOT are as follows.

Note that the device ranges in the following tables are the maximum values that can be set in GT Designer3.

The device specifications of controllers may differ depending on the models, even though belonging to the same series. Please make the setting according to the specifications of the controller actually used.

When a non-existent device or a device number outside the range is set, other objects with correct device settings may not be monitored.

#### Setting item

| X • 000 | [Kind]<br>BIT<br>[Range]<br>Device:<br>000-F7F |
|---------|------------------------------------------------|
|---------|------------------------------------------------|

| Item        | Description                                                                                                    |
|-------------|----------------------------------------------------------------------------------------------------|
| Device      | Set the device name, device number, and bit number.<br>The bit number can be set only when specifying the bit of word device. |
| Information | Displays the device type and setting range which are selected in [Device].                                                    |

## POINT,

- (1) Device settings for TOSHIBA MACHINE PLC
  - (a) When setting relay address or word register address as bit device Set the device No. with the rack No. (Hex), module position (Octal), and terminal No. (Hex), in that order.

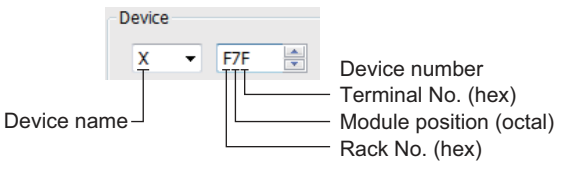

(b) When setting a relay address as a word device Set the device No. with the rack No. (Hex) and module position (Octal), in that order. For the device name setting, enter "w" before the bit device name.

|                                | Device      |      |                                                                |
|--------------------------------|-------------|------|----------------------------------------------------------------|
|                                | XW -        | F7 🚔 |                                                                |
| Device name<br>(Bit device nam | ne with "W" | )    | Device number<br>– Module position (octal)<br>– Rack No. (hex) |

# 13.6.1 TOSHIBA MACHINE PLC (TOSHIBA MACHINE TCmini)

| Device name |                                   | Setting range |    |       | Device No.<br>representation |
|-------------|-----------------------------------|---------------|----|-------|------------------------------|
|             | Input relay 1 (X)                 | X000          | to | XF7F  |                              |
|             | Input relay 2 (I)                 | 1000          | to | IF7F  |                              |
|             | Output relay 1 (Y)                | Y000          | to | YF7F  |                              |
|             | Output relay 1 (O)                | O000          | to | OF7F  |                              |
|             | Internal relay (R)                | R000          | to | R77F  |                              |
|             | Extended internal relay 1 (GR)    | GR000         | to | GRF7F |                              |
| e           | Extended internal relay 2 (H)     | H000          | to | HF7F  |                              |
| devi        | Extended internal relay 3 (J)     | J000          | to | JF7F  | + Hexadecimal + Octai        |
| Bit         | Extended internal relay 4 (K)     | K000          | to | KF7F  | - Hexadecimai                |
|             | Timer (Contact) (T)               | T000          | to | T77F  |                              |
|             | Counter (Contact) (C)             | C000          | to | C77F  |                              |
|             | Shift relay (S)                   | S000          | to | S07F  |                              |
|             | Latch relay (L)                   | L000          | to | L07F  |                              |
|             | Edge relay (E)                    | E000          | to | E77F  |                              |
|             | Special auxiliary relay (A)       | A000          | to | A16F  |                              |
|             | Input register 1 (XW)             | XW00          | to | XWF7  |                              |
|             | Input register 2 (IW)             | IW00          | to | IWF7  |                              |
|             | Output register 1 (YW)            | YW00          | to | YWF7  |                              |
|             | Output register 2 (OW)            | OW00          | to | OWF7  |                              |
|             | Internal register (RW)            | RW00          | to | RW77  |                              |
|             | Extended internal register 1 (GW) | GW00          | to | GWF7  |                              |
|             | Extended internal register 2 (HW) | HW00          | to | HWF7  | l lavada simal i Ostal       |
|             | Extended internal register 3 (JW) | JW00          | to | JWF7  |                              |
|             | Extended internal register 4 (KW) | KW00          | to | KWF7  |                              |
| e           | Timer (Contact) register (TW)     | TW00          | to | TW77  |                              |
| levia       | Counter (Contact) register (CW)   | CW00          | to | CW77  |                              |
| ordo        | Shift register (SW)               | SW00          | to | SW07  |                              |
| Ň           | Latch register (LW)               | LW00          | to | LW07  |                              |
|             | Edge register (EW)                | EW00          | to | EW77  |                              |
|             | Special auxiliary register (AW)   | AW00          | to | AW16  |                              |
|             | Generic register 1 (D)            | D000          | to | DF7F  |                              |
|             | Generic register 2 (B)            | B000          | to | BF7F  |                              |
|             | Generic register 3 (U)            | U000          | to | UF7F  | Hexadecimal + Octal          |
|             | Generic register 4 (M)            | M000          | to | MF7F  | + Hexadecimal                |
|             | Generic register 5 (Q)            | Q000          | to | QF7F  |                              |
|             | Timer/Counter current value (P)   | P000          | to | P77F  |                              |
|             | Timer/Counter set value (V)       | V000          | to | V77F+ |                              |

# 14

# CONNECTION TO PANASONIC SERVO AMPLIFIER

| 14.1 Connectable N  | 14 - 2 Nodel List       |
|---------------------|-------------------------|
| 14.2 System Config  | juration                |
| 14.3 Connection Di  | agram 14 - 5            |
| 14.4 GOT Side Set   | tings                   |
| 14.5 Servo Amplifie | r Side Setting 14 - 12  |
| 14.6 Device Range   | that Can Be Set 14 - 13 |
| 14.7 Precautions .  |                         |

# 14. CONNECTION TO PANASONIC SERVO AMPLIFIER

# 14.1 Connectable Model List

The following table shows the connectable models.

| Model name | Clock | Communication Type | Connectable GOT | Refer to |
|------------|-------|--------------------|-----------------|----------|
| MINAS A4   | ×     |                    |                 |          |
| MINAS A4F  | ×     | RS-232             | GT GT G         | 14.2.1   |
| MINAS A4L  |       | RS-485             | 27 23 65        |          |
| MINAS A5   | ×     |                    |                 | J 14.2.2 |

# 14.2 System Configuration

## 14.2.1 Connecting to MINAS A4, MINAS A4F, MINAS A4L series

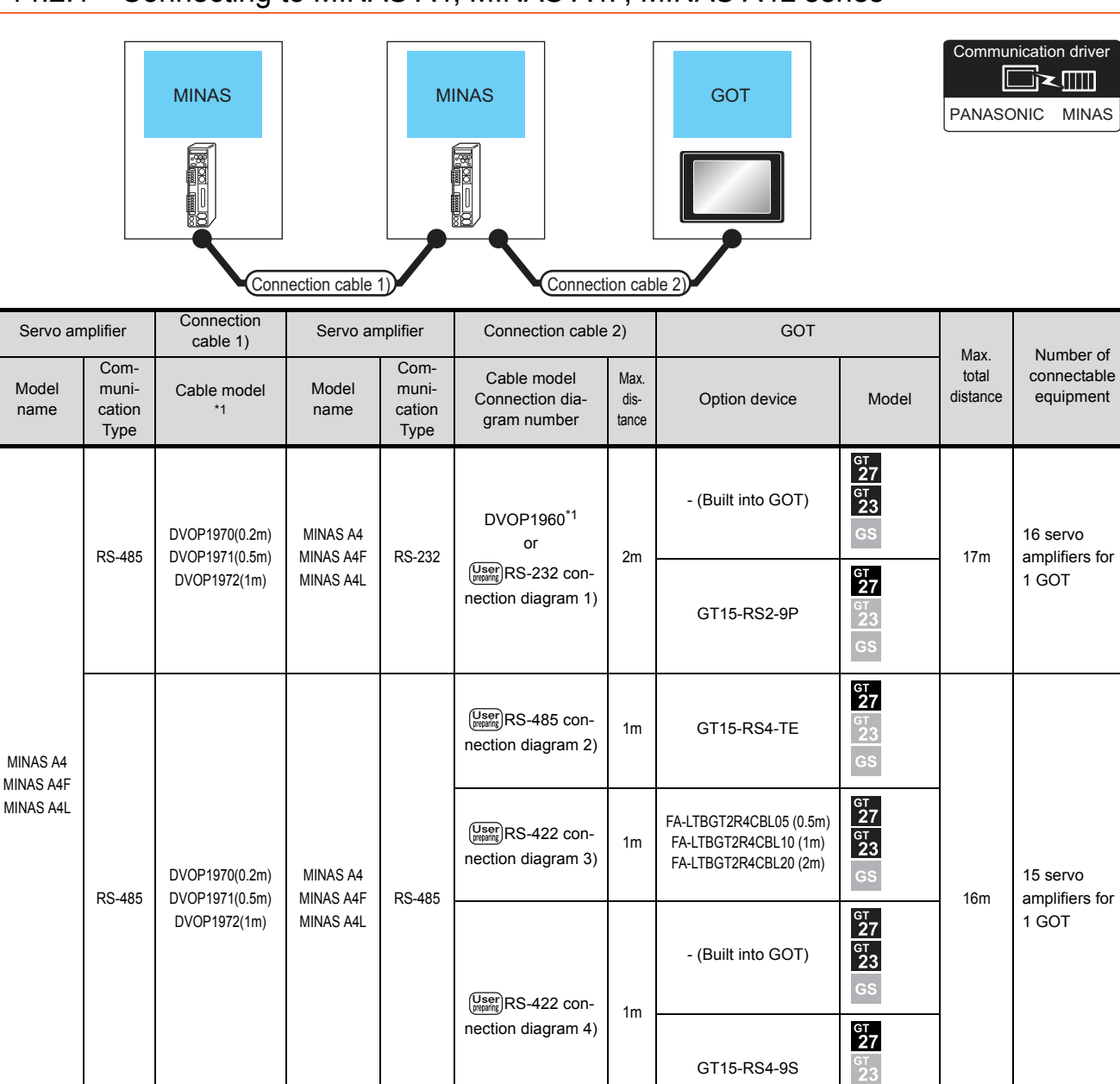

The link unit is a product manufactured by PANASONIC Corporation. For details of this product, contact PANASONIC Corporation.

\*1

# 14.2.2 Connecting to MINAS A5 series

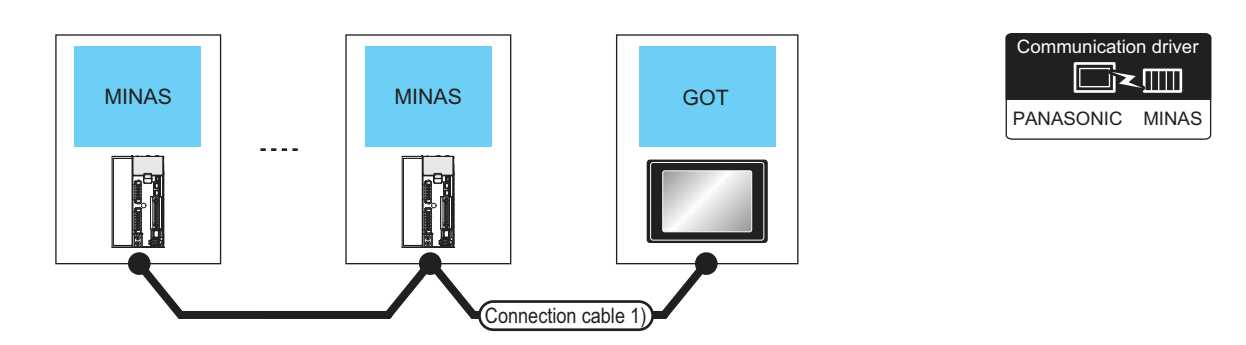

|            | Servo amplifier                                                       | Connection cable 1)                         |                                             | GOT                                                                       |                            |                     | Number of                           |
|------------|-----------------------------------------------------------------------|---------------------------------------------|---------------------------------------------|---------------------------------------------------------------------------|----------------------------|---------------------|-------------------------------------|
| Model name | Communication<br>Type                                                 | Cable model<br>Connection diagram<br>number | Max.<br>distance                            | Option device                                                             | Model                      | Max. total distance | connectable<br>equipment            |
| MINAS A5   | Between MINAS and<br>GOT:RS-232     Between MINAS and<br>MINAS:RS-485 | (User)<br>(Water)<br>RS-232/485             | *2                                          | - (Built into GOT)                                                        | ст<br>27<br>ст<br>23<br>GS | . 33m               | 32 servo<br>amplifiers for<br>1 GOT |
|            |                                                                       | connection diagram 1)                       |                                             | GT15-RS2-9P                                                               | ст<br>27<br>23<br>GS       |                     |                                     |
|            | RS-485 conne<br>diagram 6)<br>RS-485 conne<br>diagram 7)<br>RS-485    | (User)<br>RS-485 connection<br>diagram 6)   | *3                                          | GT15-RS4-TE                                                               | бт<br>27<br>23<br>GS       | - 32m               | 31 servo<br>amplifiers for<br>1 GOT |
|            |                                                                       | (User)<br>RS485 connection<br>diagram 7)    | *3                                          | FA-LTBGT2R4CBL05 (0.5m)<br>FA-LTBGT2R4CBL10 (1m)<br>FA-LTBGT2R4CBL20 (2m) | ст<br>27<br>ст<br>23<br>GS |                     |                                     |
|            |                                                                       | User<br>(Manne RS-485 connection            | Jser)<br>RS-485 connection *3<br>diagram 8) | - (Built into GOT)                                                        | бт<br>27<br>6т<br>23<br>GS |                     |                                     |
|            |                                                                       | diagram 8)                                  |                                             | GT15-RS4-9S                                                               | ат<br>27<br>23<br>GS       |                     |                                     |

\*1 Product manufactured by Panasonic Corporation. For details of this product, contact Panasonic Corporation.

The following shows the maximum distance.

• Between MINAS and GOT : 2m

\*2

Between MINAS and MINAS : 1m

\*3 The following shows the maximum distance.

- Between MINAS and GOT : 1m
- Between MINAS and MINAS : 1m

# 14.3 Connection Diagram

The following diagram shows the connection between the GOT and the Servo amplifier.

## 14.3.1 RS-232 cable

#### Connection diagram

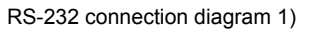

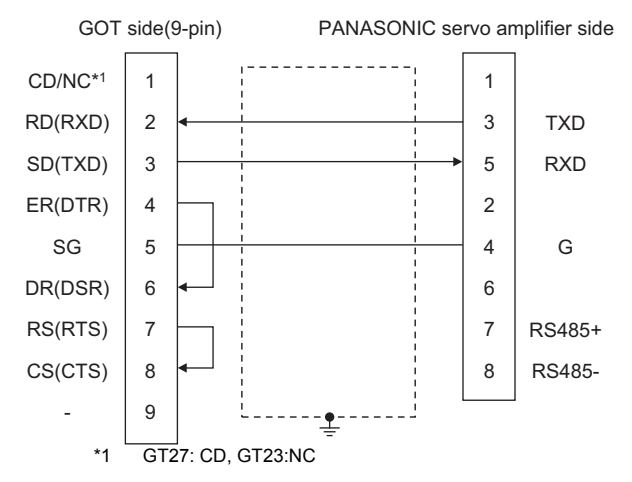

#### Precautions when preparing a cable

- (1) Cable length The length of the RS-232 cable must be 2m or less.
- (2) GOT side connector
   For the GOT side connector, refer to the following.
   Image: 1.4.1 GOT connector specifications
- (3) PANASONIC servo amplifier side connector
   Use the connector compatible with the PANASONIC servo amplifier.
   For details, refer to the user's manual of the

PANASONIC servo amplifier.

## 14.3.2 RS-485 cable

#### Connection diagram

RS-485 connection diagram 1)

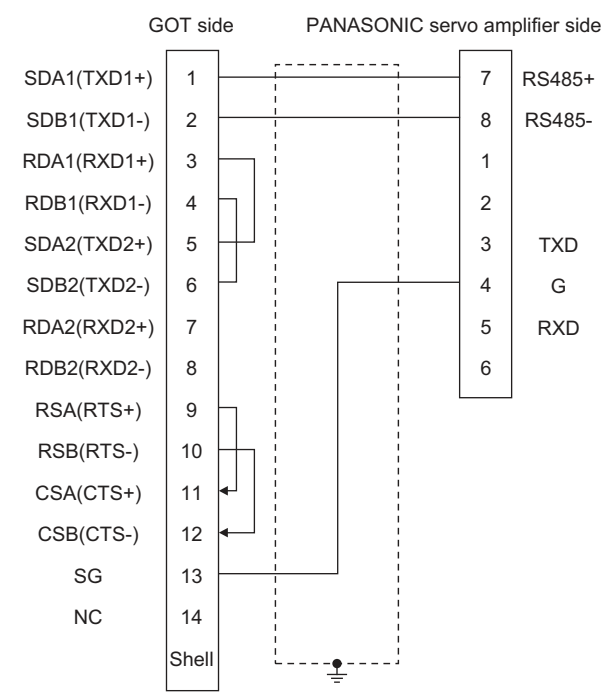

#### RS-485 connection diagram 2)

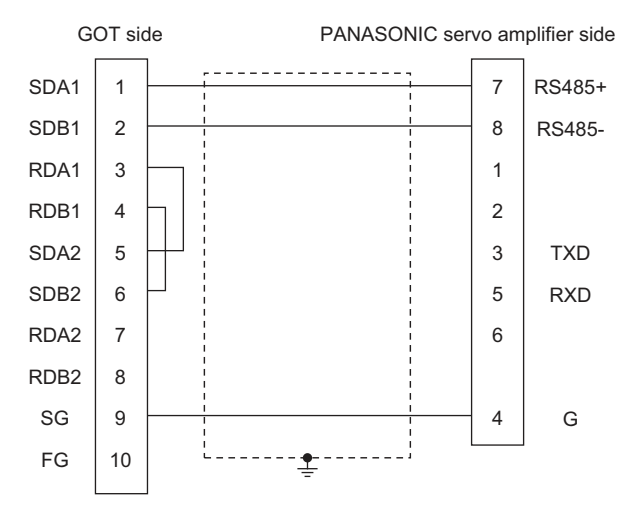

#### RS-422 connection diagram 3)

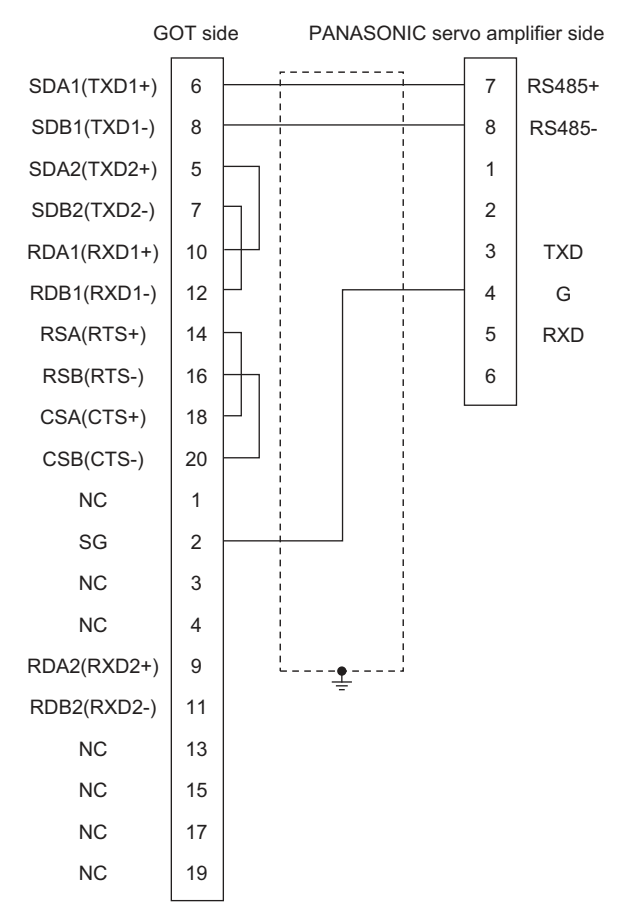

#### RS-422 connection diagram 4)

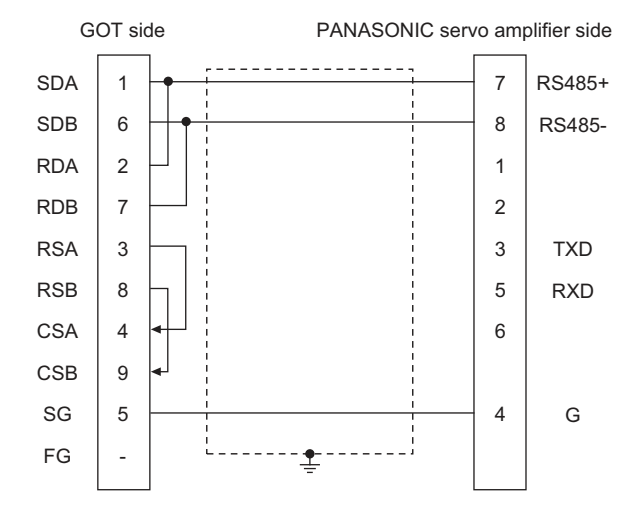

#### RS-485 connection diagram 5) (For GT16)

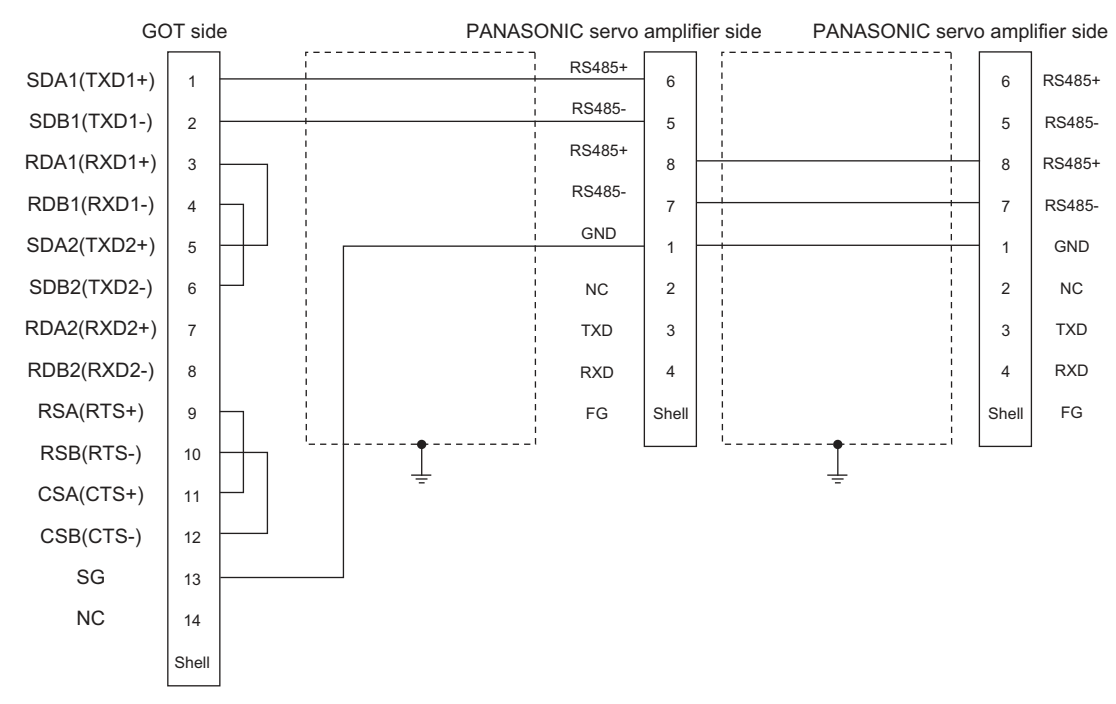

#### RS-485 connection diagram 6)

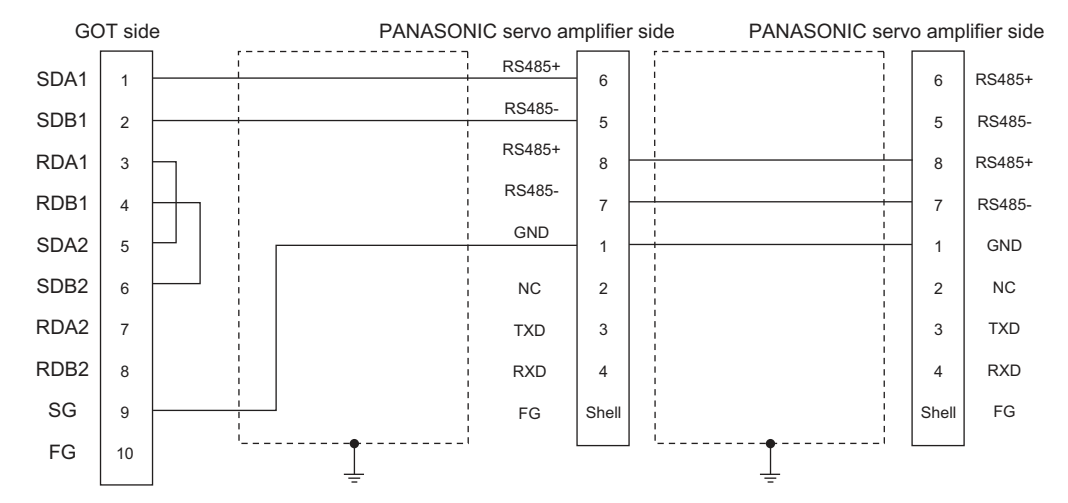

14. CONNECTION TO PANASONIC SERVO AMPLIFIER 14.3 Connection Diagram

#### RS-485 connection diagram 7) (For GT16)

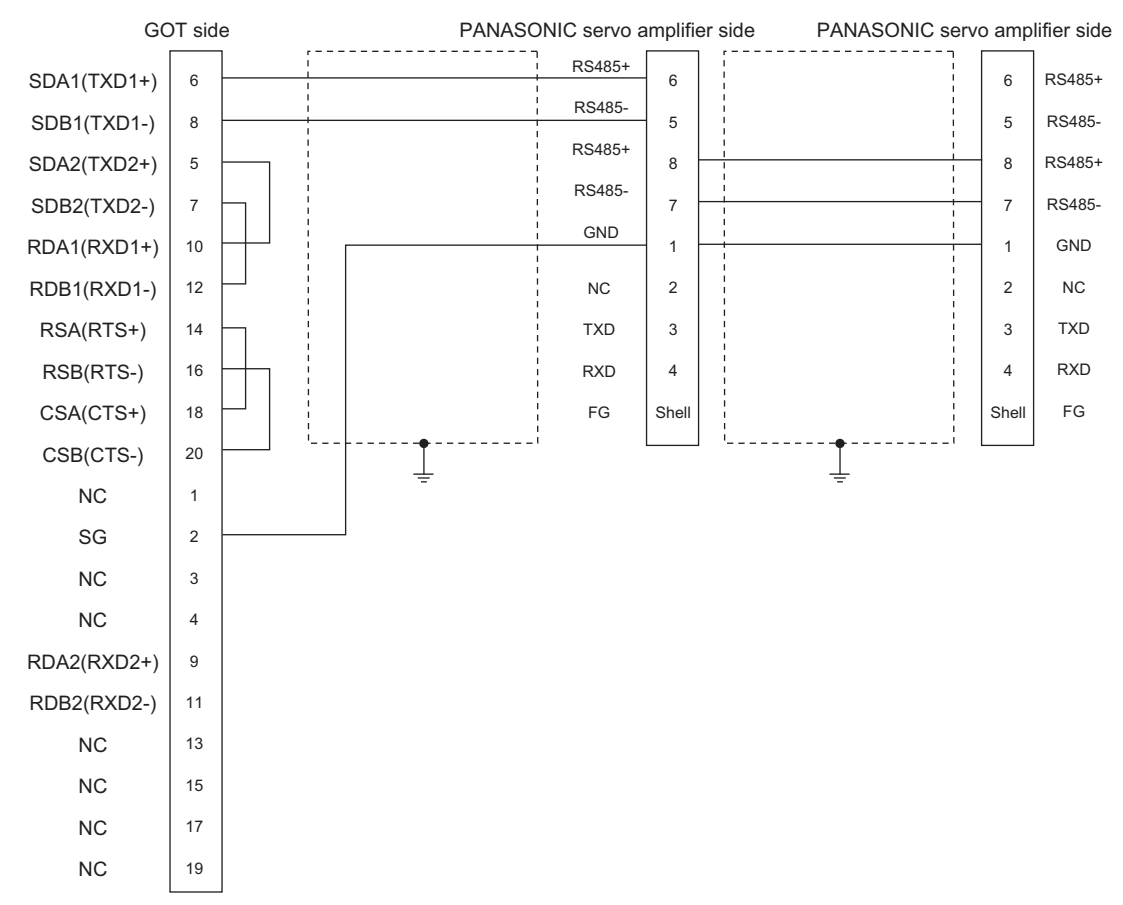

#### RS-485 connection diagram 8)

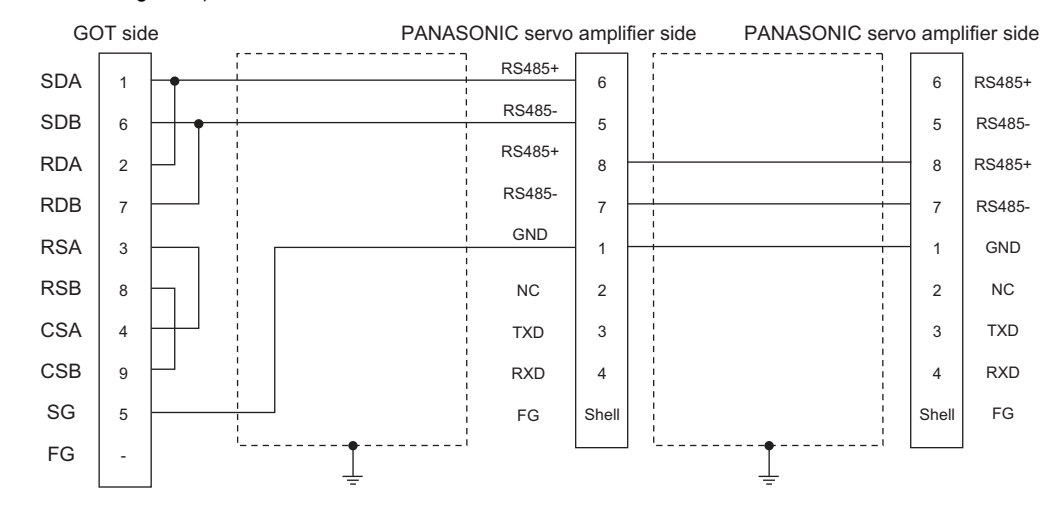

#### Precautions when preparing a cable

- (1) Cable length The length of the RS-485 cable must be 1m or less.
- (2) GOT side connector
  - For the GOT side connector, refer to the following.
- (3) PANASONIC servo amplifier side connector Use the connector compatible with the PANASONIC servo amplifier.

## 14.3.3 RS-232/RS-485 cable

#### Connection diagram

RS-232/485 connection diagram 1)

For details, refer to the user's manual of the PANASONIC servo amplifier.

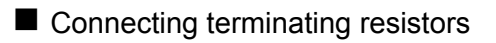

- (1) GOT side
   Set the terminating resistor setting switch of the GOT main unit to "Disable".
   For details of terminating resistor settings, refer to the following.
  - 1.4.3 Terminating resistors of GOT

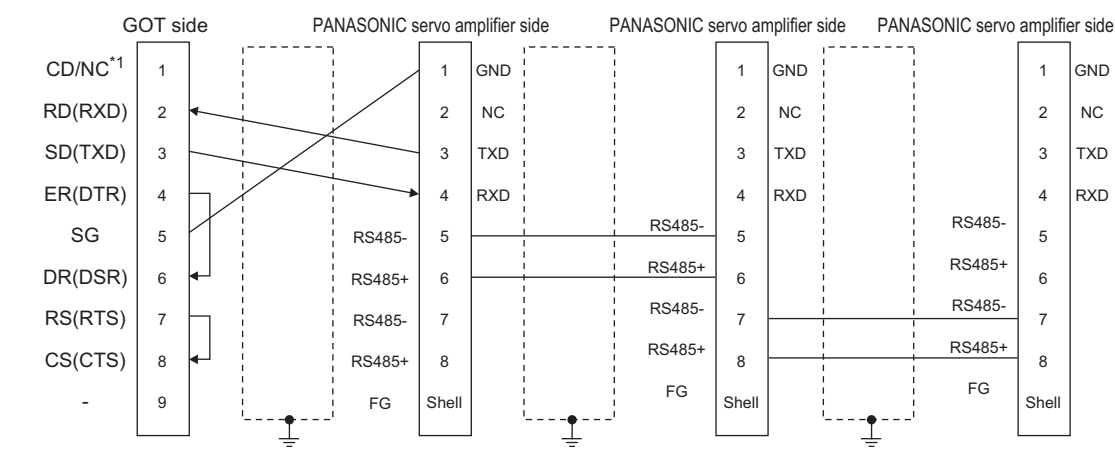

\*1 GT27:CD, GT23:NC

#### Precautions when preparing a cable

- (1) Cable length
  - The length of the cable between GOT and MINAS must be 2m or less.
  - The length of the cable between MINAS and MINAS must be 1m or less.
- (2) GOT side connector
  - For the GOT side connector, refer to the following.
  - 1.4.1 GOT connector specifications
- (3) PANASONIC servo amplifier side connector
   Use the connector compatible with the PANASONIC servo amplifier.
   For details, refer to the user's manual of the

PANASONIC servo amplifier.

14. CONNECTION TO PANASONIC SERVO AMPLIFIER 14.3 Connection Diagram

# 14.4 GOT Side Settings

## 14.4.1 Setting communication interface (Communication settings)

Set the channel of the equipment to be connected to the GOT.

| e e<br>Doule a Setu<br>(Untroller Trage: Fassanne MTAAS A4 -<br>)<br>(P. Standard UNBS222) +<br>(P. Standard UNBS222) +<br>(P. Standard UNBS22) +<br>(P. Standard UNBS22) +<br>(P. Standard UNB22) +<br>(P. Standard UNB22) +<br>(P. Standard UNB22) +<br>(                                                                                                    | Ione Narvif         | cturer: Renea                                                                                                  | nik -          | •    |
|----------------------------------------------------------------------------------------------------|---------------------|----------------------------------------------------------------------------------------------------|----------------|------|
| Uporters setter<br>rep information<br>way<br>antwick Setter<br>director Setter<br>P Server<br>Binarder (H<br>director Fer<br>director (H<br>director Fer<br>director (H<br>Setter)     PT       PT     Standard UH(RS222)       PT     Standard UH(RS222)       Pters     Standard UH(RS222)       Pters     Panzoenic MBASS AI       P Server     Panzoenic MBASS AI       P Server     Property       Value     Transmess Socce(RPS)       Data Bit     Phote<br>Retry(Trres)       2     Transmess Transfered       Transmess Transfered     3       Transmess Transfered     0       Daty Transfered     0                                                                                                    | lone<br>Ione Contro | ler Type: Pansa                                                                                                | onic MINAS A4  |      |
| rig Jielmöde<br>versichten<br>arkuns Cent<br>arkuns Cent<br>arkuns Cent<br>arkuns Cent<br>arkuns Cent<br>arkuns Cent<br>arkuns Cent<br>arkuns Cent<br>arkuns Cent<br>arkuns Cent<br>arkuns Cent<br>arkuns Cent<br>arkuns Cent<br>bronety<br>bronety<br>brone<br>Retry(Times)<br>Data Bt<br>Stop in:<br>1 brone<br>Retry(Times)<br>Data Bt<br>Stop in:<br>1 brone<br>Retry(Times)<br>Bt<br>Stop in:<br>1 brone<br>Retry(Times)<br>Bt<br>Stop in:<br>1 brone<br>Retry(Times)<br>Bt<br>Stop in:<br>1 brone<br>Retry(Times)<br>Bt<br>Stop in:<br>1 brone<br>Retry(Times)<br>Bt<br>Stop in:<br>1 brone<br>Retry(Times)<br>Bt<br>Stop in:<br>1 brone<br>Retry(Times)<br>Bt<br>Stop in:<br>1 brone<br>Retry(Times)<br>Bt<br>Stop in:<br>1 brone<br>Retry(Times)<br>Bt<br>Stop in:<br>1 brone<br>Retry(Times)<br>Bt<br>Stop in:<br>1 brone<br>Retry(Times)<br>Bt<br>Stop in:<br>1 brone<br>Retry(Times)<br>Bt<br>Stop in:<br>1 brone<br>Bt<br>Stop in:<br>1 brone<br>Bt<br>Stop in:<br>1 brone<br>Bt<br>Stop in:<br>1 brone<br>Bt<br>Stop in:<br>1 brone<br>Bt<br>Stop in:<br>1 brone<br>Bt<br>Stop in:<br>1 brone<br>Bt<br>Stop in:<br>1 brone<br>Bt                                      | ork/Duplex Setta    |                                                                                                    |                |      |
| ormularizadi<br>ateway Steva<br>ateway Steva<br>IP Server<br>IP Server<br>IP                                                                         | eway //F:           | Stand                                                                                                    | ard 1/F(RS232) | -    |
| Alexy of Cent<br>Server<br>Indiant<br>Nac. Sufth<br>Nac. Sufth<br>Deta Net<br>Stopp is:<br>Indiant<br>Stopp is:<br>Indiant<br>Indiant<br>Indiant<br>India | munication Drivers  | Panes                                                                                                    | onic MINAS A4  | -    |
| Servert         Property         Value           Transfer (P<br>indef (P<br>ike, Switch         Property         Value           Transmission Specia(BTS)         0500           Data R         0 bit           Stop Bit         1 bit           Safty         1 bit           Transmit Transfer         3           Hous Address         0           Data Pt med(mt)         9                                                                                                    | ceway Clent         | Sotting                                                                                                    |                |      |
| Is Transford (F<br>sundatt<br>transmesses SpecifierS) 0.000<br>Data Bit 0.5 with<br>Stop in: 1 bit<br>Party Butce<br>Retry(Times) 3<br>TransautTrac(Ser) 3<br>Nosi Address 0<br>Daty Time(me) 0                                                                                                    | Kal<br>FTP Server   | 42                                                                                                    | 100            | 1000 |
| Another<br>Thomasen Spece(EFS) 0000<br>Deta Bt Deta<br>Stop Bt 1 bt<br>Stop Bt 1 bt<br>Party Rome<br>Refur(Times) 3<br>Tenatur Time(Sec) 3<br>Tenatur Time(Sec) 3<br>Deby Teno(ms) 0                                                                                                    | a Transfer (F       | Property                                                                                                    | Value          |      |
| Deta Bit     8 bit       Storp Bit     1 bit       Faithy     None       Netry(Times)     3       Transmit Times(Sec)     3       Hist Address     0       Deby Time(me)     0                                                                                                    | No. Switch          | Transmission Speed(B                                                                                           | PS} 0600       |      |
| Stop Bit 1 DF<br>Party None<br>Reby(Tims) 3<br>Treasurt Tims(Sec) 3<br>Nosi Address 0<br>Daty Tims(me) 0                                                                                                    | 1977-196            | Data Bit                                                                                                    | 8 bit          |      |
| Party         norm           Petry(Times)         3           Trans.rt Time(Ser)         3           Host, Address         0           Daby Time(m)         0                                                                                                    |                     | Stop Bit                                                                                                    | 1 56           |      |
| Tensout Time(Sec) 3<br>Hist Address 0<br>Deby Time(me) 0                                                                                                    |                     | Party Ratur Terms                                                                                              | 2              |      |
| Host Address 0<br>Deby Tima(ms) 0                                                                                                    |                     | Timeout Time(Sec)                                                                                              |                |      |
| Deby Tmo(me) B                                                                                                    |                     | Hust Address                                                                                                   | 0              |      |
|                                                                                                    |                     | Deby Time(ms)                                                                                                  | 0              |      |
|                                                                                                    |                     |                                                                                                    |                |      |
|                                                                                                    |                     |                                                                                                    |                |      |
|                                                                                                    |                     | Min and a second second second second second second second second second second second second second second se |                |      |
|                                                                                                    |                     |                                                                                                    |                |      |
|                                                                                                    |                     |                                                                                                    |                |      |
|                                                                                                    |                     |                                                                                                    |                |      |
|                                                                                                    |                     |                                                                                                    |                |      |
|                                                                                                    |                     |                                                                                                    |                |      |

- Select [Common] → [Controller Setting] from the menu.
- 2. The Controller Setting window is displayed. Select the channel to be used from the list menu.
- 3. Set the following items.
  - Manufacturer: PANASONIC
  - Controller Type: Set the option according to the Controller Type to be connected.
    - PANASONIC MINAS-A4 series
    - PANASONIC MINAS-A5 series
  - I/F: Interface to be used
  - Driver: Depends on the model to be used.
    - PANASONIC MINAS-A4
    - PANASONIC MINAS-A5
- The detailed setting is displayed after Manufacturer, Controller Type, I/F, and Driver are set. Make the settings according to the usage environment.
  - 14.4.2 Communication detail settings

Click the [OK] button when settings are completed.

#### POINT

The settings of connecting equipment can be confirmed in [I/F Communication Setting]. For details, refer to the following.  $\boxed{3}$  1.1.2 I/F communication setting

## 14.4.2 Communication detail settings

Make the settings according to the usage environment.

| Property                | Value |
|-------------------------|-------|
| Transmission Speed(BPS) | 9600  |
| Data Bit                | 8 bit |
| Stop Bit                | 1 bit |
| Parity                  | None  |
| Retry(Times)            | 3     |
| Timeout Time(Sec)       | 3     |
| Host Address            | 0     |
| Delay Time(ms)          | 0     |

| Item         | Description                                | Range       |
|--------------|--------------------------------------------|-------------|
|              | Set this item when change the              | 9600bps,    |
| Transmission | transmission speed used for                | 19200bps,   |
| Spood        | communication with the connected           | 38400bps,   |
| Speeu        | equipment.                                 | 57600bps,   |
|              | (Default: 9600bps)                         | 115200bps   |
|              | Set this item when change the data         |             |
| Data Rit     | length used for communication with the     | 7bit/8bit   |
| Data Dit     | connected equipment.                       | 7 510 6511  |
|              | (Default: 8bits)                           |             |
|              | Specify the stop bit length for            |             |
| Stop Bit     | communications.                            | 1bit/2bit   |
|              | (Default: 1bit)                            |             |
|              | Specify whether or not to perform a parity | None        |
| Parity       | check, and how it is performed during      | Even        |
| T anty       | communication.                             | Odd         |
|              | (Default: None)                            | Ouu         |
|              | Set the number of retries to be performed  |             |
| Retry        | when a communication error occurs.         | 0 to 5times |
|              | (Default:3times)                           |             |
| Timeout      | Set the time period for a communication    |             |
| Timo*1       | to time out.                               | 1 to 30sec  |
| Time         | (Default: 3sec)                            |             |
|              | Specify the station No. of the servo       |             |
| Host Address | amplifier to connect the GOT.              | 0 to 31     |
|              | (Default: 0)                               |             |
|              | Set this item to adjust the transmission   |             |
| Delay Time   | timing of the communication request from   | 0 to 300ms  |
| Delay Time   | the GOT.                                   | 0 10 000113 |
|              | (Default: 0ms)                             |             |

## POINT,

 Communication interface setting by the Utility The communication interface setting can be changed on the Utility's [Communication Settings] after writing [Communication Settings] of project data.

For details on the Utility, refer to the following manual.

GOT2000 Series User's Manual (Utility)

(2) Precedence in communication settingsWhen settings are made by GT Designer3 or the Utility, the latest setting is effective.

#### POINT

PANASONIC Servo Amplifier

For details of the PANASONIC Servo Amplifier, refer to the following manual.

PANASONIC Servo Amplifier user's Manual

## 14.5.1 Connecting to MINAS A4/A4F/ A4L

MINAS A4/A4F/A4L communication settings

Set them from the main unit front panel of MINAS A4/ A4F/A4L or using the setup support software.

| Pr No.                                 | Set value             |
|----------------------------------------|-----------------------|
| Address of axis<br>(Parameter No.00)   | 0 to 15               |
| Baud rate setup of RS232 <sup>*1</sup> | 2:9600bps 3:19200bps  |
| (Parameter No.0C)                      | 4:38400bps 5:57600bps |
| Baud rate setup of RS485 <sup>*1</sup> | 2:9600bps 3:19200bps  |
| (Parameter No.0D)                      | 4:38400bps 5:57600bps |

1 Only transmission speeds available on the GOT side are shown. Adjust the settings with GOT settings.

#### POINT

#### Axis name setting

- The axis name is determined according to the rotary switch ID set value when the power supply to the servo amplifier is turned on. This value will be the station number (axis number) during communication.
- The axis name setting can be changed only with the rotary switch ID.

## 14.5.2 Connecting to MINAS A5

#### MINAS A5 communication settings

Set them from the main unit front panel of MINAS A5 or using the setup support software.

| Pr No.                                 | Set value             |
|----------------------------------------|-----------------------|
| Address of axis<br>(Parameter No.00)   | 0 to 31               |
| Baud rate setup of RS232 <sup>*1</sup> | 2:9600bps 3:19200bps  |
| (Parameter No.5.29)                    | 4:38400bps 5:57600bps |
| Baud rate setup of RS485 <sup>*1</sup> | 2:9600bps 3:19200bps  |
| (Parameter No.5.30)                    | 4:38400bps 5:57600bps |

Only transmission speeds available on the GOT side are shown. Adjust the settings with GOT settings.

## 14.5.3 Station number setting

Set each station number so that no station number overlaps. The station number can be set without regard to the cable connection order. There is no problem even if station

- numbers are not consecutive.
  When connecting the GOT and servo amplifier with RS-232 Set the station number (axis number) of the servo amplifier connected to the GOT to 0. Set the station numbers (axis numbers) of other servo amplifiers connected to the GOT to other than 0.
- When connecting the GOT and servo amplifier with RS-485 The GOT will be the station number (axis number) 0. Set the station numbers (axis numbers) of other connected servo amplifiers to other than 0.

Example of RS-232 connection between GOT-servo amplifier

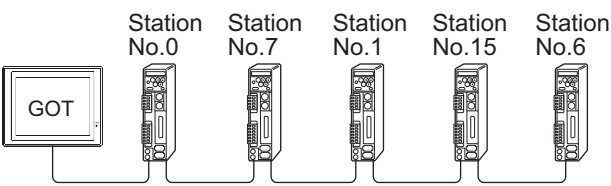

Examples of station number setting

#### (1) Direct specification

When setting the device, specify the station number of the servo amplifier of which data is to be changed.

| Model name                     | Specification range |
|--------------------------------|---------------------|
| MINAS A4, MINAS A4F, MINAS A4L | 0 to 15             |
| MINAS A5                       | 0 to 31             |

#### (2) Indirect specification

When setting the device, indirectly specify the station number of the inverter of which data is to be changed using the 16-bit GOT internal data register (GD10 to GD25).

When specifying the station No. from 100 to 115 on drawing software, the value of GD10 to GD25 compatible to the station No. specification will be the station No. of the servo amplifier.

| Specification | Compatible | Setting range                          |
|---------------|------------|----------------------------------------|
| Station No.   | device     |                                        |
| 100           | GD10       |                                        |
| 101           | GD11       |                                        |
| 102           | GD12       |                                        |
| 103           | GD13       |                                        |
| 104           | GD14       |                                        |
| 105           | GD15       | MINAS A4, MINAS A4F, MINAS A4L         |
| 106           | GD16       |                                        |
| 107           | GD17       | • MINAS AS                             |
| 108           | GD18       | For the setting other than the above a |
| 109           | GD19       | communication                          |
| 110           | GD20       | timeout error will occur.              |
| 111           | GD21       |                                        |
| 112           | GD22       |                                        |
| 113           | GD23       |                                        |
| 114           | GD24       |                                        |
| 115           | GD25       |                                        |

\*1

# 14.6 Device Range that Can Be Set

The device ranges of controller that can be used for GOT are as follows.

Note that the device ranges in the following tables are the maximum values that can be set in GT Designer3.

The device specifications of controllers may differ depending on the models, even though belonging to the same series.

Please make the setting according to the specifications of the controller actually used.

When a non-existent device or a device number outside the range is set, other objects with correct device settings may not be monitored.

#### Setting item

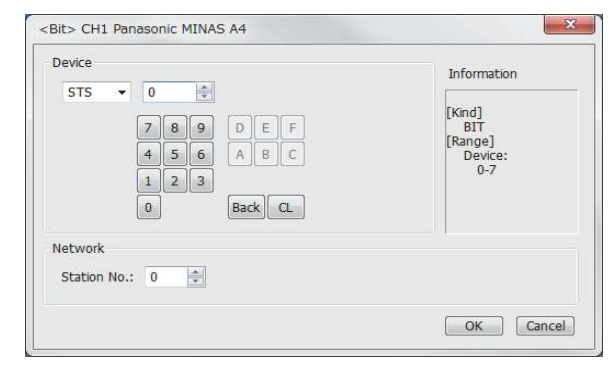

| Item        |                                   | Description                                                                                               |
|-------------|-----------------------------------|----------------------------------------------------------------------------------------------------|
| Device      | Set the o<br>The bit r<br>word de | device name, device number, and bit number.<br>number can be set only when specifying the bit of<br>vice. |
| Information | Displays<br>selected              | s the device type and setting range which are<br>I in [Device].                                           |
|             | Set the                           | monitor target of the set device.                                                                         |
| Network     | Station<br>No.                    | Set this item when monitoring the Servo amplifier of the specified station No.                            |

#### 14.6.1 PANASONIC servo amplifier (PANASONIC MINAS-A4 Series)

|           | Device name <sup>*1</sup>                                                  | Setting range        | Device No.<br>represen-<br>tation |  |  |
|-----------|----------------------------------------------------------------------------|----------------------|-----------------------------------|--|--|
|           | Status (STS)*2                                                             | STS0 to STS7         |                                   |  |  |
| Ð         | Input signal (INP) <sup>*2</sup>                                           | INP0 to INP31        |                                   |  |  |
|           | Output signal (OTP) <sup>*2</sup>                                          | OTP0 to OTP47        |                                   |  |  |
|           | Absolute encoder<br>(Status)(AEST) <sup>*2</sup>                           | AEST0 to AEST15      |                                   |  |  |
| 3it devic | Writing of parameter to<br>EEPROM (EPRW) <sup>*3</sup>                     | EPRW0                | Decimal                           |  |  |
|           | Clear of user alarm history (in<br>EEPROM as well)<br>(ALHC) <sup>*3</sup> | ALHC0                |                                   |  |  |
|           | Alarm clear (ALMC) <sup>*3</sup>                                           | ALMC0                |                                   |  |  |
|           | Absolute clear (ABSC) <sup>*3</sup>                                        | ABSC0                |                                   |  |  |
|           | Status (Control modes)<br>(STCM) <sup>*2</sup>                             | STCM0                |                                   |  |  |
|           | Present speed (SPD)*2                                                      | SPD0                 |                                   |  |  |
|           | Present torque output (TRQ) <sup>*2</sup>                                  | TRQ0                 | Decimal                           |  |  |
|           | Absolute encoder (Encoder<br>ID)(AEID) <sup>*2</sup>                       | AEID0                | Decima                            |  |  |
|           | Absolute encoder (Multi-turn data)(AEMD) <sup>*2</sup>                     | AEMD0                |                                   |  |  |
|           | Parameter (PRM)                                                            | PRM0000 to PRM007F   | Hexa-<br>decimal                  |  |  |
|           | Present alarm data (ALM)*2                                                 | ALM0                 | Decimal                           |  |  |
| ice       | user alarm history (ALHI) <sup>*2</sup>                                    | ALHI1 to ALHI14      | Decimal                           |  |  |
| ord dev   | User parameter (MIN. value)<br>(PRMN) <sup>*2</sup>                        | PRMN0000 to PRMN007F |                                   |  |  |
| 3         | User parameter (MAX. value)<br>(PRMX) <sup>*2</sup>                        | PRMX0000 to PRMX007F | Hexa-<br>decimal                  |  |  |
|           | User parameter<br>(Property)(PRPR) <sup>*2</sup>                           | PRPR0000 to PRPR007F |                                   |  |  |
|           | Feedback pulse counter<br>(FBPC) <sup>*2</sup>                             | FBPC0                |                                   |  |  |
|           | Present deviation counter<br>(DVC) <sup>*2</sup>                           | DVC0                 |                                   |  |  |
|           | Absolute encoder (Single turn data)(AESD) <sup>*2</sup>                    | AESD0                |                                   |  |  |
|           | External scale deviation and sum of pulses (ESA) <sup>*2</sup>             | ESA0 to ESA1         |                                   |  |  |

\*1 The GOT cannot read or write data from/to consecutive devices.

\*2 Only reading is possible.

\*3 Only writing is possible.

## 14.6.2 PANASONIC servo amplifier (PANASONIC MINAS-A5 Series)

|            | Device name <sup>*1</sup>                                            | Setting range     | Device No.<br>represen-<br>tation |
|------------|----------------------------------------------------------------------|-------------------|-----------------------------------|
| Bit device | Status (STS) <sup>*2</sup>                                           | STS0 to STS7      |                                   |
|            | Input signal (INP) <sup>*2</sup>                                     | INP0 to INP31     |                                   |
|            | Output signal (OTP) <sup>*2</sup>                                    | OTP0 to OTP47     |                                   |
|            | Absolute encoder<br>(Status)(AEST) <sup>*2</sup>                     | AEST0 to AEST15   |                                   |
|            | Writing of parameter to<br>EEPROM (EPRW) <sup>*3</sup>               | EPRW0             | Decimal                           |
|            | Clear of user alarm history (in EEPROM as well) (ALHC) <sup>*3</sup> | ALHC0             |                                   |
|            | Alarm clear (ALMC) <sup>*3</sup>                                     | ALMC0             |                                   |
|            | Absolute clear (ABSC) <sup>*3</sup>                                  | ABSC0             |                                   |
|            | Status (Control modes)<br>(STCM) <sup>*2</sup>                       | STCM0             |                                   |
|            | Present speed (SPD)*2                                                | SPD0              |                                   |
|            | Present torque output (TRQ)*2                                        | TRQ0              |                                   |
|            | Absolute encoder (Encoder                                            |                   |                                   |
|            | ID)(AEID) <sup>*2</sup>                                              | AEID0             |                                   |
|            | Absolute encoder (Multi-turn                                         |                   |                                   |
|            | data)(AEMD) <sup>*2</sup>                                            | AEMIDU            |                                   |
|            | Parameter (Class 0)(PRM0)                                            | PRM00 to PRM017   |                                   |
|            | Parameter (Class 1)(PRM1)                                            | PRM10 to PRM127   |                                   |
|            | Parameter (Class 2)(PRM2)                                            | PRM20 to PRM223   |                                   |
|            | Parameter (Class 3)(PRM3)                                            | PRM30 to PRM329   |                                   |
|            | Parameter (Class 4)(PRM4)                                            | PRM40 to PRM442   |                                   |
| ¢,         | Parameter (Class 5)(PRM5)                                            | PRM50 to PRM535   |                                   |
|            | Parameter (Class 6)(PRM6)                                            | PRM60 to PRM639   |                                   |
|            | Present alarm data (ALM) <sup>*2</sup>                               | ALM0              |                                   |
| d device   | Present alarm data (Sub)<br>(ALMS) <sup>*2</sup>                     | ALMS0             | Decimal                           |
| Nor        | user alarm history (ALHI) <sup>*2</sup>                              | ALHI1 to ALHI14   |                                   |
| -          | user alarm history                                                   |                   |                                   |
|            | (Sub)(ALHI) <sup>*2</sup>                                            | ALHS1 to ALHS14   |                                   |
|            | User parameter (Class 0, MIN. value)(PRMN0) <sup>*2</sup>            | PRMN00 to PRMN017 |                                   |
|            | User parameter (Class 1, MIN.                                        | PRMN10 to PRMN127 |                                   |
|            | User parameter (Class 2, MIN,                                        |                   |                                   |
|            | value)(PRMN2) <sup>*2</sup>                                          | PRMN20 to PRMN223 |                                   |
|            | User parameter (Class 3, MIN. value)(PRMN3) <sup>*2</sup>            | PRMN30 to PRMN329 |                                   |
|            | User parameter (Class 4, MIN.                                        | PRMN40 to PRMN442 |                                   |
|            | User parameter (Class 5, MIN.                                        | PRMN50 to PRMN535 |                                   |
|            | User parameter (Class 6, MIN.<br>value)(PRMN6)*2                     | PRMN60 to PRMN639 |                                   |

|      | Device name <sup>*1</sup>                                      | Setting range     | Device No.<br>represen-<br>tation |
|------|----------------------------------------------------------------|-------------------|-----------------------------------|
|      | User parameter (Class 0,                                       | PRMX00 to PRMX017 |                                   |
|      | MAX. value)(PRMX0) <sup>2</sup>                                |                   |                                   |
|      | User parameter (Class 1,                                       | PRMX10 to PRMX127 |                                   |
|      | MAX. value)(PRMX1) <sup>2</sup>                                |                   |                                   |
|      | User parameter (Class 2,                                       | PRMX20 to PRMX223 |                                   |
|      | MAX. value)(PRMX2) <sup>2</sup>                                |                   |                                   |
|      | User parameter (Class 3,                                       | PRMX30 to PRMX329 |                                   |
|      | MAX. value)(PRMX3) <sup>2</sup>                                |                   |                                   |
|      | User parameter (Class 4,                                       | PRMX40 to PRMX442 |                                   |
|      | MAX. value)(PRMX4) <sup>2</sup>                                |                   |                                   |
|      | User parameter (Class 5,                                       | PRMX50 to PRMX535 |                                   |
|      | MAX. value)(PRMX5) <sup>2</sup>                                |                   |                                   |
|      | User parameter (Class 6,                                       | PRMX60 to PRMX639 |                                   |
|      | MAX. value)(PRMX6) <sup>2</sup>                                |                   |                                   |
|      | User parameter (Class 0,                                       | PRPR00 to PRPR017 |                                   |
|      | Property)(PRPR0) <sup>3</sup>                                  |                   |                                   |
| vice | User parameter (Class 1,                                       | PRPR10 to PRPR127 |                                   |
| de∖  | Property)(PRPR1) <sup>3</sup>                                  |                   | Decimal                           |
| /ord | User parameter (Class 2,                                       | PRPR20 to PRPR223 |                                   |
| <    | Property)(PRPR2) 3                                             |                   |                                   |
|      | User parameter (Class 3,                                       | PRPR30 to PRPR329 | _                                 |
|      | Property)(PRPR3) <sup>3</sup>                                  |                   |                                   |
|      | User parameter (Class 4,                                       | PRPR40 to PRPR442 |                                   |
|      | Property)(PRPR4) <sup>3</sup>                                  |                   |                                   |
|      | User parameter (Class 5,                                       | PRPR50 to PRPR535 |                                   |
|      | Property)(PRPR5) <sup>3</sup>                                  |                   |                                   |
|      | User parameter (Class 6,                                       | PRPR60 to PRPR639 |                                   |
|      | Property)(PRPR6) <sup>3</sup>                                  |                   |                                   |
|      | Feedback pulse counter                                         | FBPC0             |                                   |
|      | (FBPC) <sup>2</sup>                                            |                   | -                                 |
|      | Present deviation counter                                      | DVC0              |                                   |
|      | (DVC) <sup>2</sup>                                             |                   |                                   |
|      | Absolute encoder (Single turn                                  | AESD0             |                                   |
|      | data)(AESD) <sup>2</sup>                                       |                   |                                   |
|      | External scale deviation and sum of pulses (ESA) <sup>*2</sup> | ESA0 to ESA1      |                                   |

\*1 The GOT cannot read or write data from/to consecutive devices. Only reading is possible. Only writing is possible.

\*2 \*3

# 14.7 Precautions

#### Station number setting in the servo system

Configure the servo system so that there is a servo amplifier with a station number set with a host address. For details of host address setting, refer to the following manual.

14.4.2 Communication detail settings

#### Monitor speed

When monitoring multiple station devices placed on the same GOT screen, the monitor speed is slow. Even when monitoring a single station, the monitor speed is slow if the device points is large.

# Mixing of MINAS A4 series and MINAS A5 series

MINAS A4 series and MINAS A5 series cannot be mixed. The multiple MINAS A4 series can be used together.

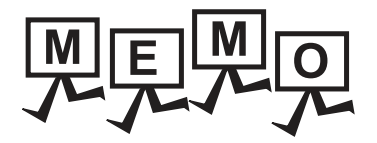

# 15

# CONNECTION TO PANASONIC INDUSTRIAL DEVICES SUNX PLC

| 15.1 | Connectable Model List       | . 15 - 2 |
|------|------------------------------|----------|
| 15.2 | System Configuration         | . 15 - 3 |
| 15.3 | Connection Diagram           | 15 - 15  |
| 15.4 | GOT Side Settings            | 15 - 18  |
| 15.5 | PLC Side Setting             | 15 - 19  |
| 15.6 | Device Range that Can Be Set | 15 - 20  |

# 15. CONNECTION TO PANASONIC INDUSTRIAL DEVICES SUNX PLC

# 15.1 Connectable Model List

| Model name  | Clock           | Communication Type | Connectable GOT | Refer to                |
|-------------|-----------------|--------------------|-----------------|-------------------------|
| FP0-C16CT   |                 |                    |                 |                         |
| FP0-C32CT   |                 | RS-232             | T GT GT GS      | 5.2.1                   |
| FP0R        | 0               |                    |                 |                         |
| FP1-C24C    | _               | DC 222             | GT GT           |                         |
| FP1-C40C    | 0               | R3-232             | 27 23 33        | 15.2.2 ج                |
| FP2         | O <sup>*1</sup> | <b>BS</b> 333      | GTGTC           |                         |
| FP2SH       | 0               | R3-232             | 27 23 33        | 15.2.3 ج                |
| FP3         | O*2             | <b>BC 333</b>      | GT GT           |                         |
| FP5         | 0               | R3-232             | 27 23 33        | 15.2.4 ج                |
| FP10(S)     | 0               | RS-232             | 27 23 GS        | 15.2.5 آ <del>ر</del> آ |
| FP10SH      | 0               | RS-232             | GT GT GS GS     | 15.2.6                  |
| FP-M(C20TC) | 0               | DC 000             | GT GT GT        |                         |
| FP-M(C32TC) | 0               | R5-232             | 27 23 65        | 15.2.7 نچ               |
| FP-Σ        | 0               | RS-232             | et et GS        | 15.2.8                  |
| FP-X        | 0               | RS-232<br>RS-422   | GT GT GS GS     | 15.2.9                  |

The following table shows the connectable models.

\*1 Any of the extension memory unit FP2-EM1, FP2-EM2 or FP2-EM3 is required.

\*2 The clock function is available for the AFP3210C-F, AFP3211C-F, AFP3212C-F and AFP3220C-F.

# 15.2 System Configuration

#### Connecting to FP0-C16CT, FP0-C32CT, or FP0R 15.2.1

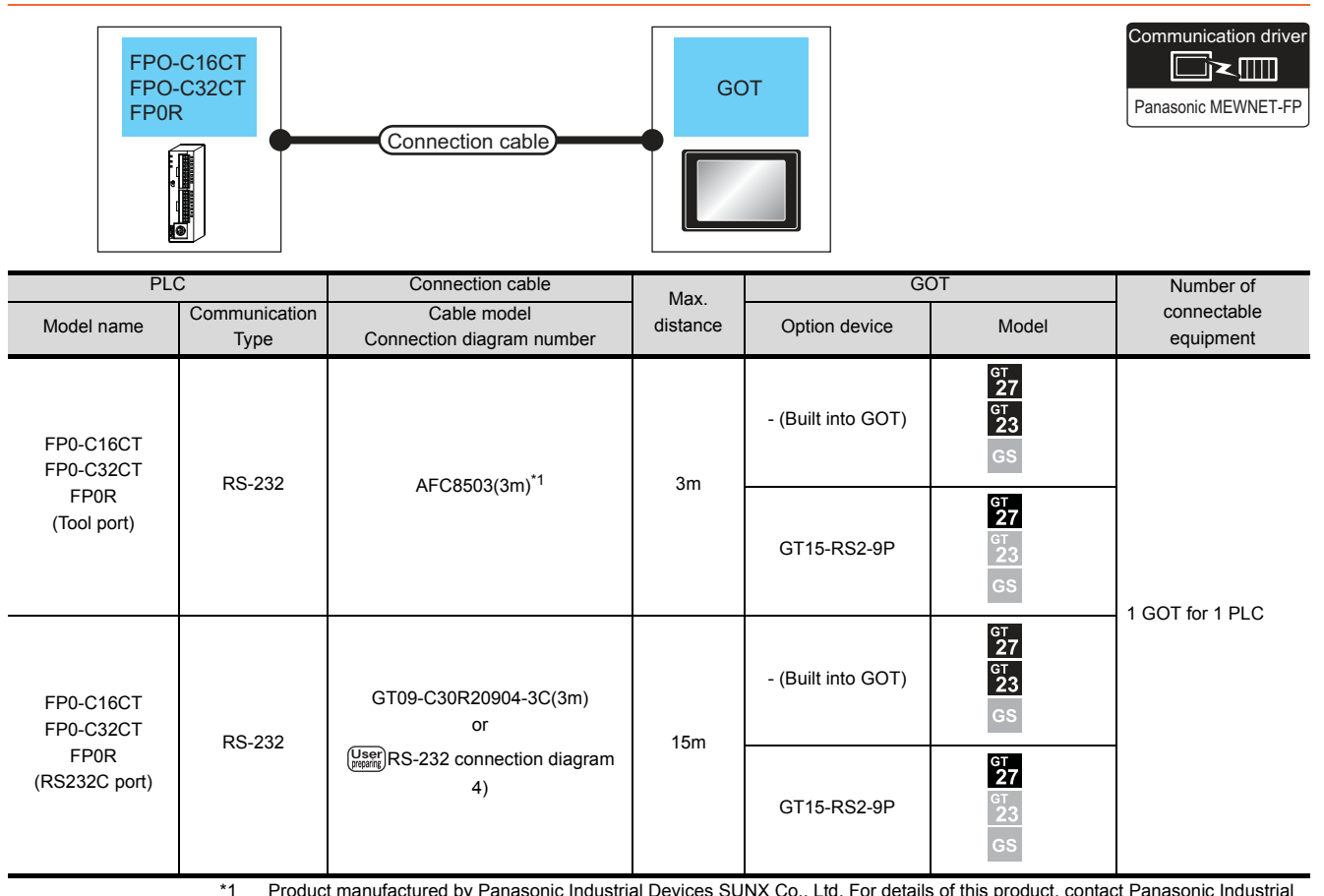

Product manufactured by Panasonic Industrial Devices SUNX Co., Ltd. For details of this product, contact Panasonic Industrial Devices SUNX Co., Ltd.

15

15. CONNECTION TO PANASONIC INDUSTRIAL DEVICES SUNX PLC 15.2 System Configuration

# 15.2.2 Connecting to FP1-C24C or FP1-C40C

| FP1-C24C       FP peripheral device conversion adapter       RS422/232C conversion adapter       GOT         Image: Connection cable       Image: Connection cable       Image: Connection cable       Image: Connection cable         Image: Connection cable       Image: Connection cable       Image: Connection cable       Image: Connection cable       Image: Connection cable |                           |                                                              |                       |                                          |          |                    |                            |                       |
|----------------------------------------------------------------------------------------------------|---------------------------|--------------------------------------------------------------|-----------------------|------------------------------------------|----------|--------------------|----------------------------|-----------------------|
| PLC                                                                                                    |                           | FP peripheral<br>device<br>connection<br>cable <sup>*1</sup> | RS422/232 conversion  | Connection cable                         | Max.     | G                  | ют                         | Number of connectable |
| Model name                                                                                                    | Commu<br>nication<br>Type | Cable model<br>Connection<br>diagram<br>number               | adapter <sup>*1</sup> | Cable model<br>Connection diagram number | distance | Option device      | Model                      | equipment             |
| FP1-C24C<br>FP1-C40C                                                                                                    | RS-232                    | AFP15205                                                     | AFP8550               | GT09-C30R20901-25P(3m)                   | 15.5m    | - (Built into GOT) | ет<br>27<br>ст<br>23<br>GS |                       |
| (Tool port)                                                                                                    |                           | (0.5m)                                                       |                       | (Unser)RS-232 connection<br>diagram 1)   |          | GT15-RS2-9P        | ст<br>27<br>ст<br>23<br>GS | 1 GOT for 1           |
| FP1-C24C                                                                                                    | RS-232                    | _                                                            | _                     | GT09-C30R20903-9P(3m)<br>                | 15m      | - (Built into GOT) | ет<br>27<br>ет<br>23<br>GS | PLC                   |
| (RS232C port)                                                                                                    |                           |                                                              |                       | (User)<br>diagram 3)                     |          | GT15-RS2-9P        | ст<br>27<br>23<br>GS       |                       |

Product manufactured by Panasonic Industrial Devices SUNX Co., Ltd. For details of this product, contact Panasonic Industrial Devices SUNX Co., Ltd.

# 15.2.3 Connecting to FP2 or FP2SH

#### ■ When connecting to tool port or RS232C port

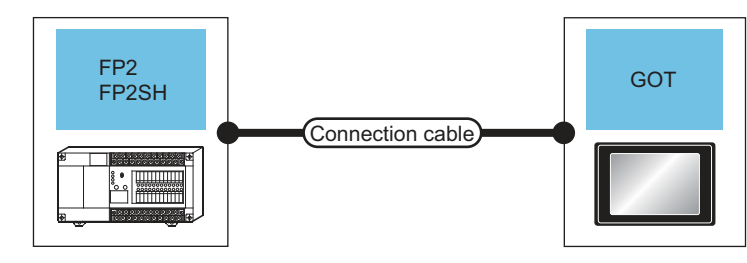

| Communication driver |
|----------------------|
| Panasonic MEWNET-FP  |

| P                             | PLC                                                | Connection cable                                    | Max      | G                  | ОТ                         | Number of                |
|-------------------------------|----------------------------------------------------|-----------------------------------------------------|----------|--------------------|----------------------------|--------------------------|
| Model name                    | Communication<br>Type                              | Cable model<br>Connection diagram number            | distance | Option device      | Model                      | connectable<br>equipment |
| FP2<br>FP2SH                  | RS-232                                             | AFC8503(3m)*1                                       | 3m       | - (Built into GOT) | ет<br>27<br>Gт<br>23<br>GS |                          |
| (Tool port)                   |                                                    |                                                     |          | GT15-RS2-9P        | ст<br>27<br>23<br>GS       | 1 GOT for 1 PLC          |
| FP2<br>FP2SH<br>(RS232C port) | AFC85853(3m) <sup>*1</sup><br>GT09-C30R20902-9P(3m | AFC85853(3m) <sup>*1</sup><br>GT09-C30R20902-9P(3m) | 15m      | - (Built into GOT) | ст<br>27<br>ст<br>23<br>GS |                          |
|                               | RS-232 or                                          |                                                     |          | GT15-RS2-9P        | ет<br>23<br>GS             |                          |

\*1 Product manufactured by Panasonic Industrial Devices SUNX Co., Ltd. For details of this product, contact Panasonic Industrial Devices SUNX Co., Ltd.

#### When connecting to computer communication unit

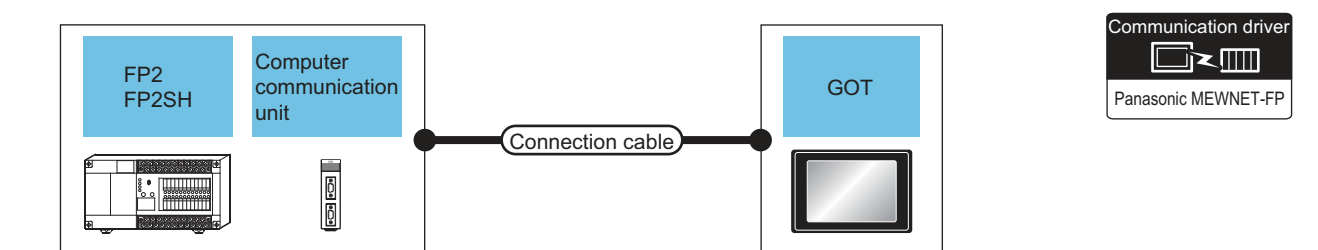

| PLC                 | ;                         |                                              | Connection cable                                    |          |                       | GOT                        | Number of                |
|---------------------|---------------------------|----------------------------------------------|-----------------------------------------------------|----------|-----------------------|----------------------------|--------------------------|
| Model name          | Communi<br>cation<br>Type | Computer<br>communication unit <sup>*1</sup> | Cable model distance Connection diagram number      |          | Option device         | Model                      | connectable<br>equipment |
| FP2                 | RS-232                    | AFP2462                                      | AFC85853(3m) <sup>*1</sup><br>GT09-C30R20902-9P(3m) | 15m      | - (Built into<br>GOT) | ст<br>27<br>ст<br>23<br>GS | 1 GOT for 1<br>computer  |
| FP2 RS-232<br>FP2SH |                           |                                              | or<br>User<br>RS-232 connection diagram 2)          | 1011     | GT15-RS2-9P           | ст<br>23<br>GS             | communication<br>unit    |
|                     | *1                        | Product manufacture                          | ed by Panasonic Industrial Devices                  | SUNX Co. | , Ltd. For details of | this product, contact Pan  | asonic Industrial        |
|                     |                           | Devices SUNX Co.,                            | Ltd.                                                |          |                       |                            |                          |

15. CONNECTION TO PANASONIC INDUSTRIAL DEVICES SUNX PLC 15.2 System Configuration

# 15.2.4 Connecting to FP3 or FP5

#### When connecting to tool port

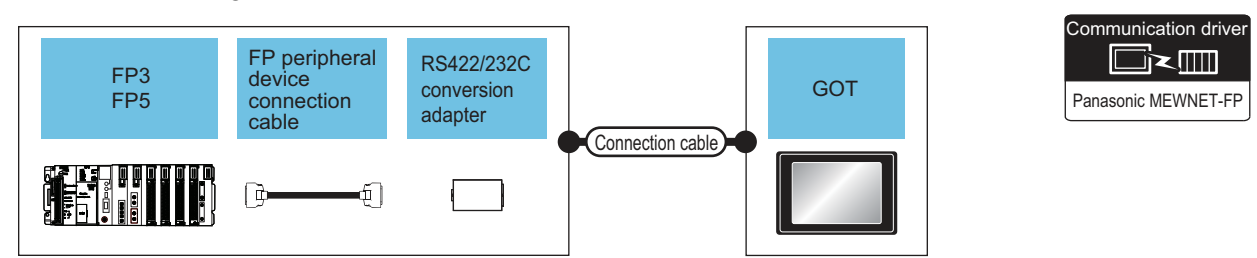

| F             | PLC                       | FP peripheral<br>device<br>connection<br>cable<br>*1 | RS422/232C<br>conversion | Connection cable                         | Max.     |                       | GOT                        | Number of connectable    |
|---------------|---------------------------|------------------------------------------------------|--------------------------|------------------------------------------|----------|-----------------------|----------------------------|--------------------------|
| Model<br>name | Communi<br>cation<br>Type | Cable model<br>Connection<br>diagram<br>number       | adapter<br>*1            | Cable model<br>Connection diagram number | uistance | Option device         | Model                      | equipment                |
| FP3           | RS-232                    | AFP5520                                              | AFP8550                  | GT09-C30R20901-25P(3m)<br>or             | 15.5m    | - (Built into<br>GOT) | GT<br>27<br>GT<br>23<br>GS | 1 GOT for 1<br>RS422/232 |
| FP5           | 10-202                    | (0.5m)                                               | AT 1 0000                | (User)<br>(Froming)<br>diagram 1)        | 10.011   | GT15-RS2-9P           | ет<br>23<br>GS             | conversion<br>adapter    |

\*1 Product manufactured by Panasonic Industrial Devices SUNX Co., Ltd. For details of this product, contact Panasonic Industrial Devices SUNX Co., Ltd.

#### When connecting to computer communication unit

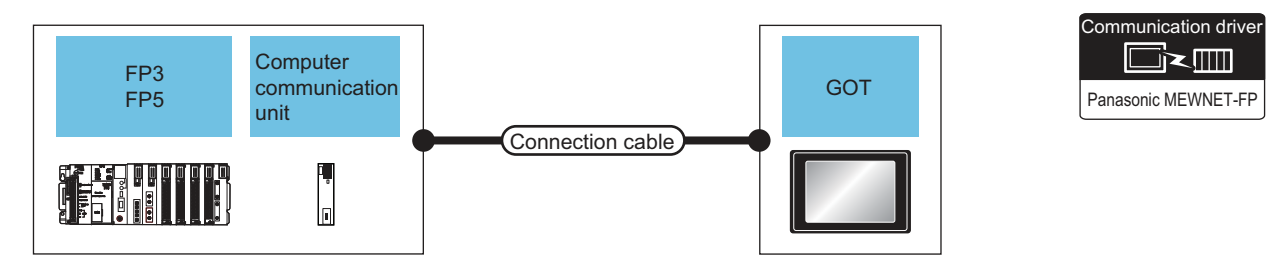

|            | PLC                            | Computer                            | Connection cable                                    |                  |                       | GOT                        |                                    |
|------------|--------------------------------|-------------------------------------|-----------------------------------------------------|------------------|-----------------------|----------------------------|------------------------------------|
| Mod<br>nam | el Communi<br>e Cation<br>Type | communication<br>unit <sup>*1</sup> | Cable model<br>Connection diagram number            | Max.<br>distance | Option device         | Model                      | Number of connectable<br>equipment |
| FP         | B RS-232                       | AEP3462                             | AFC85853(3m) <sup>*1</sup><br>GT09-C30R20902-9P(3m) | 15m              | - (Built into<br>GOT) | ст<br>27<br>ст<br>23<br>GS |                                    |
| FP3 R5-    |                                |                                     | or<br>User<br>RS-232 connection diagram 2)          |                  | GT15-RS2-9P           | GT<br>23<br>GS             | 1 GOT for 1 computer               |
| ED         | BS-232                         | AED5462                             | AFC85853(3m) <sup>°1</sup><br>GT09-C30R20902-9P(3m) | 15m              | - (Built into<br>GOT) | ст<br>27<br>ст<br>23<br>GS | communication unit                 |
|            | 10-202                         | AI F 3402                           | or<br>User<br>RS-232 connection diagram 2)          | 1311             | GT15-RS2-9P           | ет<br>27<br>23<br>GS       |                                    |

\*1 Product manufactured by Panasonic Industrial Devices SUNX Co., Ltd. For details of this product, contact Panasonic Industrial Devices SUNX Co., Ltd.

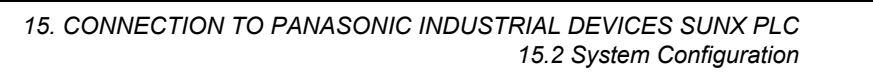

## 15.2.5 Connecting to FP10(S)

#### When connecting to tool port Communication driver FP peripheral device RS422/232C GOT FP10(S) conversion connection cable Panasonic MEWNET-FP adapter Connection cable (j) Ъ FP peripheral device PLC Connection cable GOT connection RS422/232 Number of Max. cable\*1 conversion connectable distance adapter\*1 equipment Communi Cable model Cable model

Connection diagram

number

GT09-C30R20901-25P

or

User RS-232 connection

diagram 1)

\*1 Product manufactured by Panasonic Industrial Devices SUNX Co., Ltd. For details of this product, contact Panasonic Industrial Devices SUNX Co., Ltd.

15.5m

Option device

- (Built into

GOT)

GT15-RS2-9P

Model

<sup>GT</sup> 27

<sup>GT</sup> 23

<sup>GT</sup> 27 1 GOT for 1

RS422/232

conversion

adapter

#### ■ When connecting to RS232C port

Connection

diagram number

AFP5520(0.5m)

AFP8550

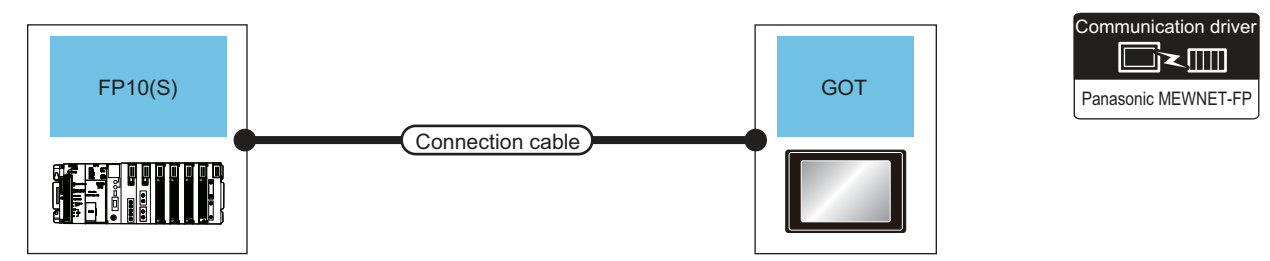

| PLC        |                       | Connection cable                                    | Max      | C                  | GOT                              | Number of                |  |
|------------|-----------------------|-----------------------------------------------------|----------|--------------------|----------------------------------|--------------------------|--|
| Model name | Communication<br>Type | Cable model<br>Connection diagram number            | distance | Option device      | Model                            | connectable<br>equipment |  |
| EP10(S)    | RS-232                | AFC85853(3m) <sup>*1</sup><br>GT09-C30R20902-9P(3m) | 15m      | - (Built into GOT) | ет<br>27<br>ст<br>23<br>С5<br>23 | 1 GOT                    |  |
| 11 10(0)   | 10 202                | or<br>User<br>RS-232 connection diagram 2)          |          | GT15-RS2-9P        | ет<br>27<br>ст<br>23<br>GS       | for 1 PLC                |  |

\*1 Product manufactured by Panasonic Industrial Devices SUNX Co., Ltd. For details of this product, contact Panasonic Industrial Devices SUNX Co., Ltd.

Model

name

FP10(S)

cation

Туре

RS-232

#### When connecting to computer communication unit

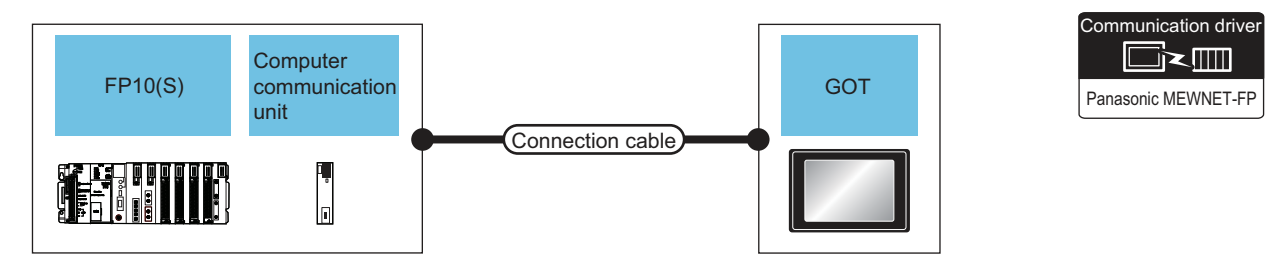

| PI            | LC                        | Computer                            | Connection cable                                          |                  | GC                    | T                          |                                    |
|---------------|---------------------------|-------------------------------------|-----------------------------------------------------------|------------------|-----------------------|----------------------------|------------------------------------|
| Model<br>name | Communi<br>cation<br>Type | communication<br>unit <sup>*1</sup> | Cable model<br>Connection diagram number                  | e model distance |                       | Model                      | Number of connectable<br>equipment |
| FP10(S)       | RS-232                    | AFP3462                             | AFC85853(3m) <sup>*1</sup><br>GT09-C30R20902-9P(3m)<br>or | 15m              | - (Built into<br>GOT) | ст<br>27<br>ст<br>23<br>GS | 1 GOT for 1 computer               |
|               |                           |                                     | (User)<br>RS-232 connection<br>diagram 2)                 |                  | GT15-RS2-9P           | бт<br>27<br>23<br>GS       | communication unit                 |

\*1 Product manufactured by Panasonic Industrial Devices SUNX Co., Ltd. For details of this product, contact Panasonic Industrial Devices SUNX Co., Ltd.

15. CONNECTION TO PANASONIC INDUSTRIAL DEVICES SUNX PLC 15.2 System Configuration

## 15.2.6 Connecting to FP10SH

#### When connecting to tool port or RS232C port

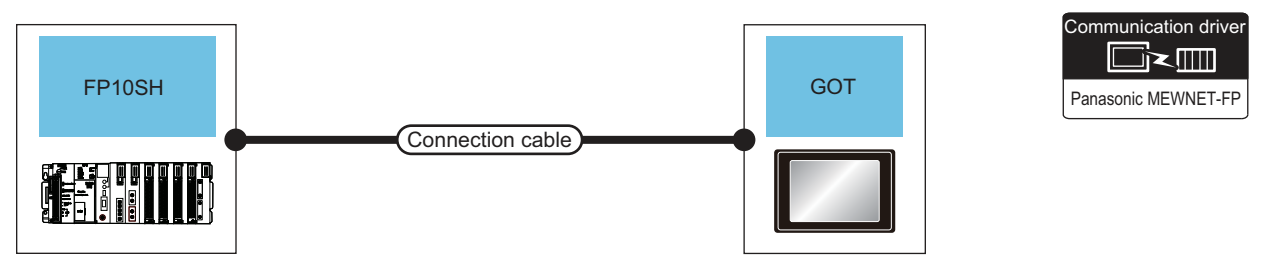

| PI         | LC                                                          | Connection cable                                    | Max.<br>distance | distance GOT               |                            | Number of connectable |  |
|------------|-------------------------------------------------------------|-----------------------------------------------------|------------------|----------------------------|----------------------------|-----------------------|--|
| Model name | Communication<br>Type                                       | Cable model<br>Connection diagram number            |                  | Option device              | Model                      | equipment             |  |
| EP10SH     | RS-232                                                      | AFC85853(3m) <sup>*1</sup><br>GT09-C30R20902-9P(3m) | 15m              | - (Built into GOT)         | бт<br>27<br>6т<br>23<br>GS | 1 GOT for 1 PLC       |  |
| FP10SH     | RS-232 or<br>User<br>(User)<br>RS-232 connection diagram 2) |                                                     | GT15-RS2-9P      | бт<br>27<br>6т<br>23<br>GS |                            |                       |  |

\*1 Product manufactured by Panasonic Industrial Devices SUNX Co., Ltd. For details of this product, contact Panasonic Industrial Devices SUNX Co., Ltd.

#### When connecting to computer communication unit

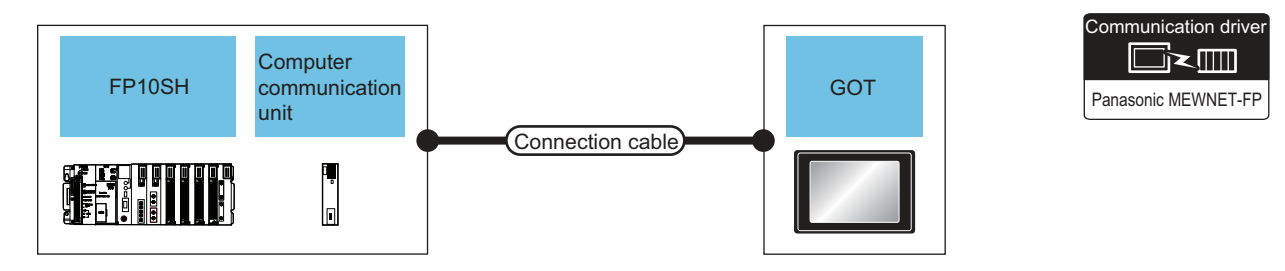

| PLC           |                           |                                              | Connection cable                                                                                     |                  | GO                 | GOT                        |                                    |  |
|---------------|---------------------------|----------------------------------------------|----------------------------------------------------------------------------------------------------|------------------|--------------------|----------------------------|------------------------------------|--|
| Model<br>name | Communi<br>cation<br>Type | Computer<br>communication unit <sup>*1</sup> | Cable model<br>Connection diagram number                                                             | Max.<br>distance | Option device      | Model                      | Number of connectable<br>equipment |  |
| FP10SH        | RS-232                    | AFP3462                                      | AFC85853(3m) <sup>*1</sup><br>GT09-C30R20902-9P(3m)<br>or<br>User<br>RS-232 connection<br>diagram 2) |                  | - (Built into GOT) | бт<br>27<br>6т<br>23<br>GS | 1 GOT for 1 computer               |  |
|               |                           |                                              |                                                                                                    | 10111            | GT15-RS2-9P        | ат<br>27<br>33<br>65       | communication unit                 |  |

\*1 Product manufactured by Panasonic Industrial Devices SUNX Co., Ltd. For details of this product, contact Panasonic Industrial Devices SUNX Co., Ltd.

# 15.2.7 Connecting to FP-M(C20TC) or FP-M(C32TC)

## When connecting to tool port or RS232C port

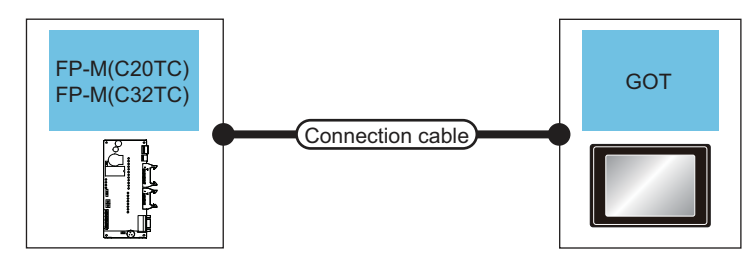

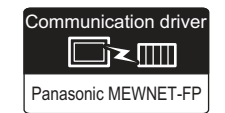

| PLC                         | 2                     | Connection cable                                                     | Max                  | G                  | т                                      | Number of                |  |
|-----------------------------|-----------------------|----------------------------------------------------------------------|----------------------|--------------------|----------------------------------------|--------------------------|--|
| Model name                  | Communication<br>Type | Cable model<br>Connection diagram number                             | distance             | Option device      | Model                                  | connectable<br>equipment |  |
| FP-M(C20TC),<br>FP-M(C32TC) | RS-232                | AFC8503(3m) <sup>*1</sup>                                            | 3m                   | - (Built into GOT) | धा<br>था<br>धा<br>धा<br>धा<br>धा<br>धा |                          |  |
| (Tool port)                 | 110-202               | Ar C6505(511)                                                        | 511                  | GT15-RS2-9P        | ет<br>27<br>23<br>GS                   |                          |  |
| FP-M(C20TC),<br>FP-M(C32TC) | RS.232 GT0            | AFC85853(3m) <sup>*1</sup><br>GT09-C30R20902-9P(3m)                  | 15m                  | - (Built into GOT) | ет<br>27<br>6т<br>23<br>GS             |                          |  |
| (RS232C port)               | N3-232                | RS-232 or 15m<br>User<br>RS-232 connection diagram 2)<br>GT15-RS2-9P | GT<br>27<br>23<br>GS |                    |                                        |                          |  |

Product manufactured by Panasonic Industrial Devices SUNX Co., Ltd. For details of this product, contact Panasonic Industrial Devices SUNX Co., Ltd.

15

15. CONNECTION TO PANASONIC INDUSTRIAL DEVICES SUNX PLC 15.2 System Configuration

## 15.2.8 Connecting to $FP \Sigma$

#### When connecting to tool port

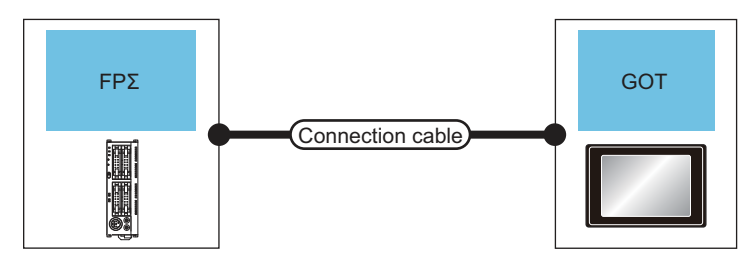

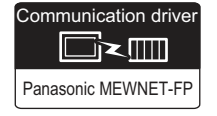

| PLC        |                       | Connection cable                         | Max      | G                  | Number of                  |                          |  |
|------------|-----------------------|------------------------------------------|----------|--------------------|----------------------------|--------------------------|--|
| Model name | Communication<br>Type | Cable model<br>Connection diagram number | distance | Option device      | Model                      | connectable<br>equipment |  |
| ED 2       | 50.000                |                                          |          | - (Built into GOT) | ет<br>27<br>6т<br>23<br>СS |                          |  |
|            |                       | APC6505(511)                             | om       | GT15-RS2-9P        | ст<br>27<br>23<br>GS       | - 1 GOT for 1 PLC        |  |

\*1 Product manufactured by Panasonic Industrial Devices SUNX Co., Ltd. For details of this product, contact Panasonic Industrial Devices SUNX Co., Ltd.

#### ■ When connecting to COM port

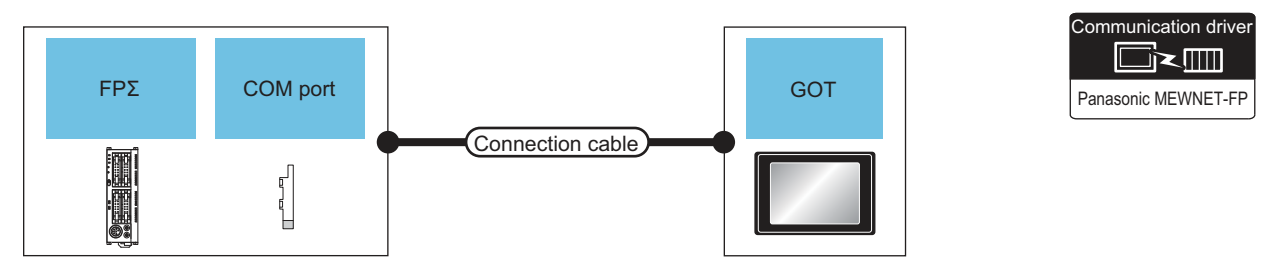

|               | PLC                    |                        | Connection cable                         | Max      | GOT                   |                            | Number of connectable |  |
|---------------|------------------------|------------------------|------------------------------------------|----------|-----------------------|----------------------------|-----------------------|--|
| Model<br>name | COM port <sup>*1</sup> | Communic<br>ation Type | Cable model<br>Connection diagram number | distance | Option device         | Model                      | equipment             |  |
| FPΣ           | AFPG801                | RS-232                 | (User)<br>(reset)<br>diagram 5)          | 15m      | - (Built into<br>GOT) | бт<br>27<br>6т<br>23<br>GS |                       |  |
|               |                        |                        |                                          |          | GT15-RS2-9P           | бт<br>27<br>23<br>GS       |                       |  |
|               | AFPG802                | G802 RS-232            | (User)<br>(Freating)<br>diagram 6)       | 15m      | - (Built into<br>GOT) | ет<br>27<br>6т<br>23<br>GS |                       |  |
|               |                        |                        |                                          |          | GT15-RS2-9P           | бт<br>27<br>23<br>GS       |                       |  |

\*1 Product manufactured by Panasonic Industrial Devices SUNX Co., Ltd. For details of this product, contact Panasonic Industrial Devices SUNX Co., Ltd.

# 15.2.9 Connecting to FP-X

## When connecting to tool port

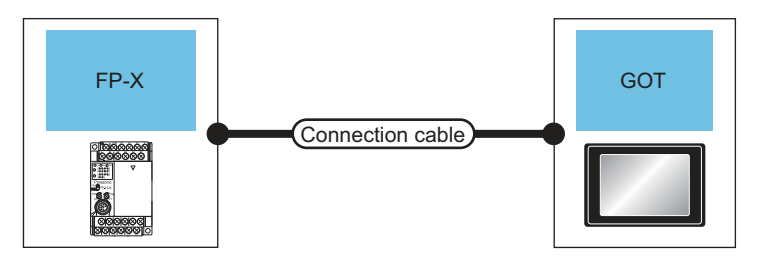

| Communication driver |  |
|----------------------|--|
| Panasonic MEWNET-FP  |  |

| PLC        |                       | Connection cable                         | Max      | G                  | Number of                  |                          |  |
|------------|-----------------------|------------------------------------------|----------|--------------------|----------------------------|--------------------------|--|
| Model name | Communication<br>Type | Cable model<br>Connection diagram number | distance | Option device      | Model                      | connectable<br>equipment |  |
| FP-X       | D0 000                | 4500500/0*1                              |          | - (Built into GOT) | ет<br>27<br>6т<br>23<br>65 |                          |  |
| FP-X       | 10 202                |                                          | om       | GT15-RS2-9P        | бт<br>27<br>Ст<br>23<br>СS | - 1 GOT for 1 PLC        |  |

\*1 Product manufactured by Panasonic Industrial Devices SUNX Co., Ltd. For details of this product, contact Panasonic Industrial Devices SUNX Co., Ltd.

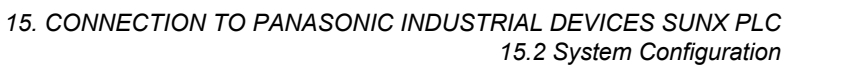

#### When connecting to communication cassette

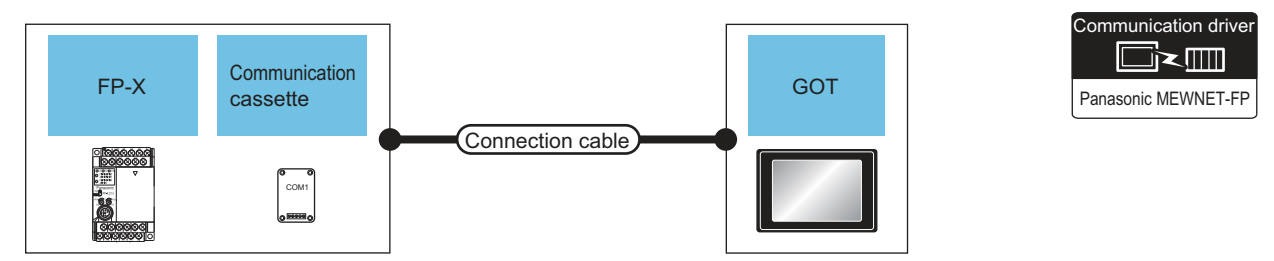

| PLC           |                           |                                                                                                | Connection cable                            |                  | GOT                | Number of                   |                          |  |
|---------------|---------------------------|------------------------------------------------------------------------------------------------|---------------------------------------------|------------------|--------------------|-----------------------------|--------------------------|--|
| Model<br>name | Commun<br>ication<br>Type | Communication cassette*1                                                                       | Cable model<br>Connection diagram<br>number | Max.<br>distance | Option device      | Model                       | connectable<br>equipment |  |
| FP-X          | RS-232                    | AFPX-COM1<br>(RS232C one channel type)<br>AFPX-COM2 <sup>*2</sup><br>(RS232C two channel type) | (User)<br>RS-232<br>connection diagram 5)   | 15m              | - (Built into GOT) | бт<br>27<br>6т<br>23<br>GS  | 1 GOT for 1<br>PLC       |  |
|               |                           |                                                                                                |                                             |                  | GT15-RS2-9P        | бт<br>27<br>23<br>GS        |                          |  |
|               |                           |                                                                                                | (User)<br>RS-232<br>connection diagram 6)   | 15m              | - (Built into GOT) | бт<br>27<br>6т<br>23<br>GS  |                          |  |
|               |                           |                                                                                                |                                             |                  | GT15-RS2-9P        | бт<br>27<br>23<br>GS        |                          |  |
|               | RS-422                    | AFPX-COM3<br>(RS485/RS422 one channel type)                                                    | (User<br>reare                              | 1200m            | - (Built into GOT) | бт<br>27<br>6т<br>23<br>GS  |                          |  |
|               |                           |                                                                                                |                                             |                  | GT15-RS4-9S        | бт<br><b>27</b><br>Ст<br>СS |                          |  |
|               | RS-232                    | AFPX-COM4 <sup>*2</sup><br>(RS485 one channel and<br>RS232C one channel mixed type)            | User)<br>RS-232<br>connection diagram 7)    | 15m              | - (Built into GOT) | ет<br>27<br>6т<br>23<br>GS  |                          |  |
|               |                           |                                                                                                |                                             |                  | GT15-RS2-9P        | ст<br>27<br>23<br>GS        |                          |  |

\*1 Product manufactured by Panasonic Industrial Devices SUNX Co., Ltd. For details of this product, contact Panasonic Industrial Devices SUNX Co., Ltd.

\*2 To connect C30 and C60, USB port may set at the COM2 port on AFPX-COM2 and AFPX-COM4. In this case, set the COM2 port to RS232C.
# 15.3 Connection Diagram

The following diagram shows the connection between the GOT and the PLC.

## 15.3.1 RS-232 cable

Connection diagram

#### (1) RS-232 connection diagram 1)

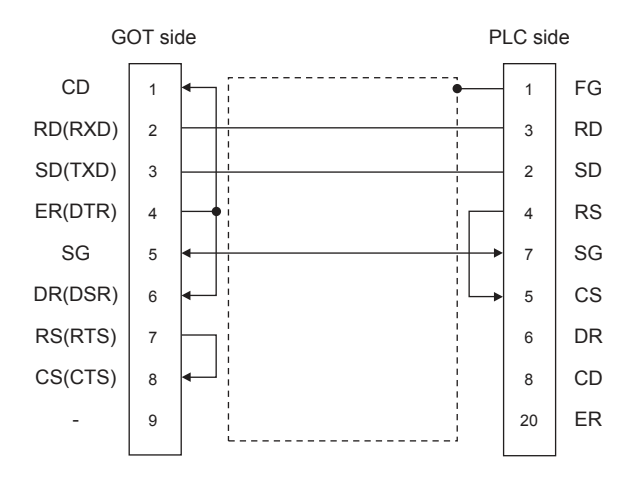

#### (2) RS-232 connection diagram 2)

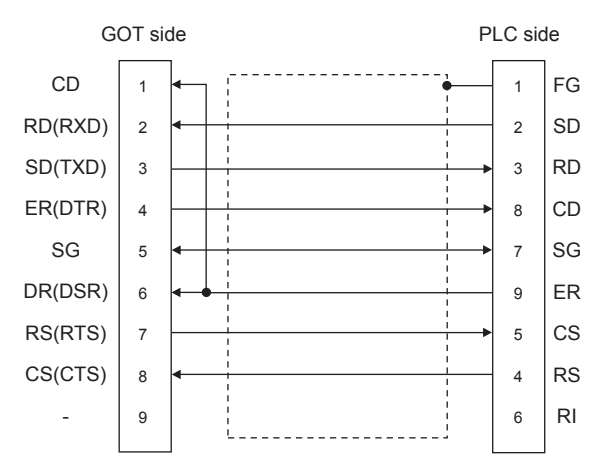

#### (3) RS-232 connection diagram 3)

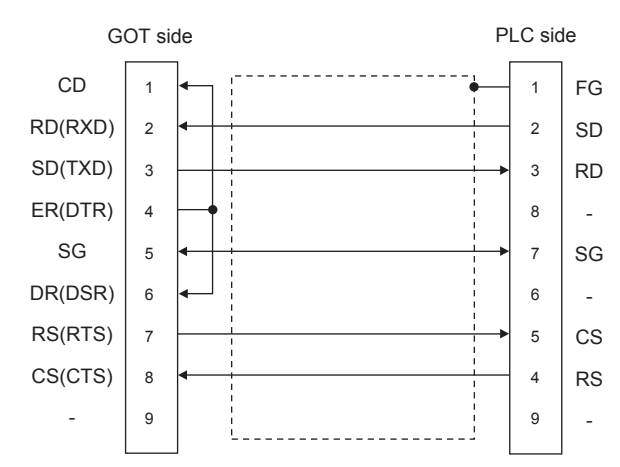

#### (4) RS-232 connection diagram 4)

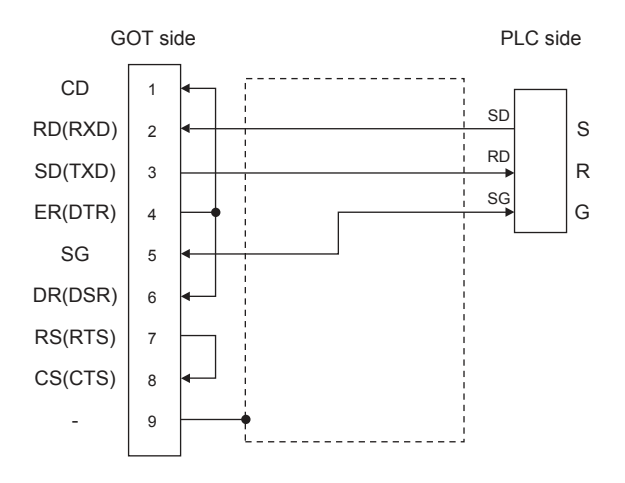

15

15. CONNECTION TO PANASONIC INDUSTRIAL DEVICES SUNX PLC 15.3 Connection Diagram

#### (5) RS-232 connection diagram 5)

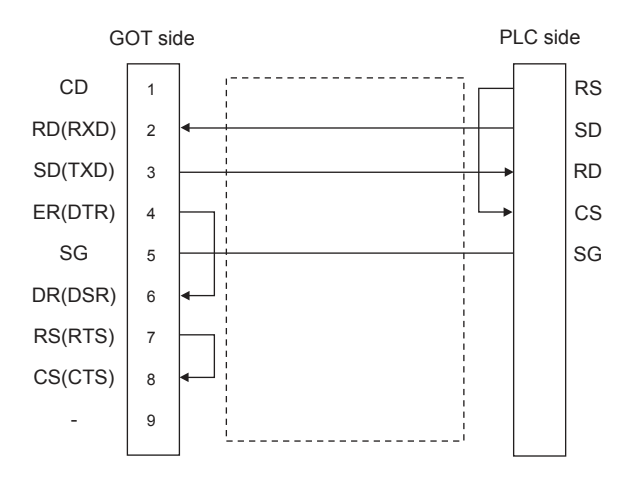

#### (6) RS-232 connection diagram 6)

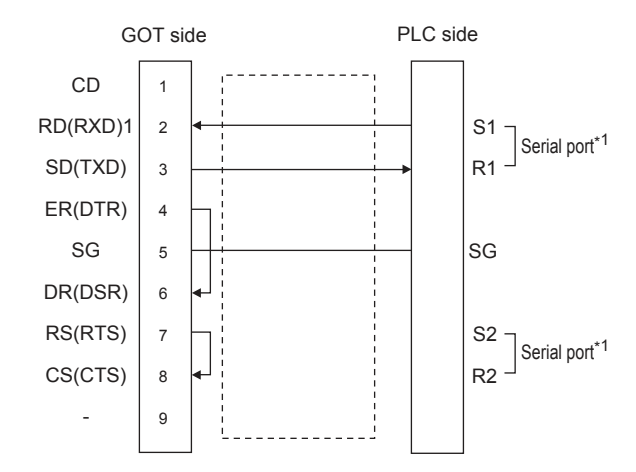

#### (7) RS-232 connection diagram 7)

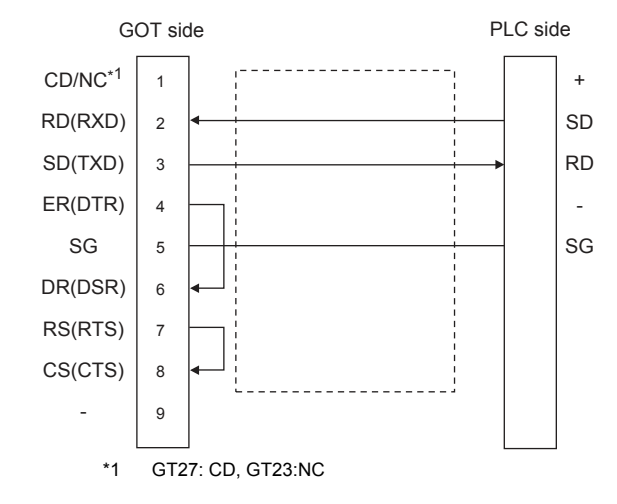

#### Precautions when preparing a cable

#### (8) Cable length

The length of the RS-232 cable must be 15m or less. The length of the cable must be 3m or less with a transmission speed of 38400bps.

(9) GOT side connector

For the GOT side connector, refer to the following.

[ 3 1.4.1 GOT connector specifications

(10)Connector for Panasonic Industrial Devices SUNX PLC

Use the connector applicable to the Panasonic Industrial Devices SUNX PLC. For details, refer to the Panasonic Industrial Devices SUNX PLC user's manual.

## 15.3.2 RS-422 cable

#### Connection diagram

#### (1) RS-422 connection diagram 1)

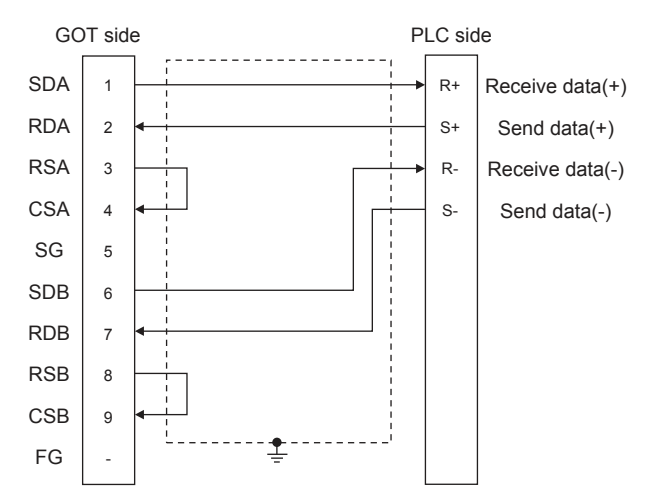

#### Precautions when preparing a cable

(1) Cable length

The length of the RS-422 cable must be 1200m or less.

(2) GOT side connector For the GOT side connector, refer to the following.

1.4.1 GOT connector specifications

(3) Connector for Panasonic Industrial Devices SUNX PLC

Use the connector applicable to the Panasonic Industrial Devices SUNX PLC. For details, refer to the Panasonic Industrial Devices SUNX PLC user's manual.

- Connecting terminating resistors
- (1) GOT side

Set the terminating resistor setting switch of the GOT main unit to "Disable".

For details of terminating resistor settings, refer to the following.

1.4.3 Terminating resistors of GOT

15

15. CONNECTION TO PANASONIC INDUSTRIAL DEVICES SUNX PLC 15.3 Connection Diagram

# 15.4 GOT Side Settings

## 15.4.1 Setting communication interface (Communication settings)

Set the channel of the equipment to be connected to the GOT.

| e Hanufacturer: Panason    | k-             | -    |
|----------------------------|----------------|------|
| c Controller Typp: Panason | K MEW/NET-FP   | -    |
| pex setti<br>Informatio    |                |      |
| UF: Standar                | 3 I/F(RS232)   | 10.0 |
| Serve Driver: Panason      | IC MEWNET FP   |      |
| way Client Octail Setting  |                |      |
| TP Server                  |                | r    |
| idant Property             | Valle          |      |
| o, Switch Data Set         | y 9000<br>g.be |      |
| Stop Bit                   | 1 ht           |      |
| Parity                     | bbo            |      |
| Retry(Times)               | 0              |      |
| Timeout Time(Sec)          | 3              |      |
| Host Address               | 1              |      |
| Delay Time(ms)             | 0              |      |
|                            |                |      |
|                            |                |      |
|                            |                | 13   |
|                            |                | 16   |
|                            |                |      |
|                            |                |      |
|                            |                |      |
|                            |                |      |
|                            |                |      |

- Select [Common] → [Controller Setting] from the menu.
- 2. The Controller Setting window is displayed. Select the channel to be used from the list menu.
- 3. Set the following items.
  - Manufacturer: Panasonic
  - Controller Type: Panasonic MEWNET-FP
  - · I/F: Interface to be used
  - Driver: Panasonic MEWNET-FP
- The detailed setting is displayed after Manufacturer, Controller Type, I/F, and Driver are set. Make the settings according to the usage environment.
  - 15.4.2 Communication detail settings

Click the [OK] button when settings are completed.

## POINT,

The settings of connecting equipment can be confirmed in [I/F Communication Setting]. For details, refer to the following. 1.1.2 I/F communication setting

## 15.4.2 Communication detail settings

Make the settings according to the usage environment.

| Property                | Value |
|-------------------------|-------|
| Transmission Speed(BPS) | 9600  |
| Data Bit                | 8 bit |
| Stop Bit                | 1 bit |
| Parity                  | Odd   |
| Retry(Times)            | 0     |
| Timeout Time(Sec)       | 3     |
| Host Address            | 1     |
| Delay Time(ms)          | 0     |

| Item                  | Description                                                                                                    | Range                                                                    |
|-----------------------|----------------------------------------------------------------------------------------------------|--------------------------------------------------------------------------|
| Transmission<br>Speed | Set this item when change the<br>transmission speed used for<br>communication with the connected<br>equipment.<br>(Default: 9600bps)                                                  | 4800bps,<br>9600bps,<br>19200bps,<br>38400bps,<br>57600bps,<br>115200bps |
| Data Bit              | Set this item when change the data<br>length used for communication with<br>the connected equipment.<br>(Default: 8bits)                                                              | 7bits/8bits                                                              |
| Retry                 | Set the number of retries to be<br>performed when a communication<br>timeout occurs.<br>When receiving no response after<br>retries, the communication times out.<br>(Default: 0time) | 0 to 5times                                                              |
| Timeout Time          | Set the time period for a<br>communication to time out.<br>(Default: 3sec)                                                                                                    | 1 to 30sec                                                               |
| Host Address          | Specify the host address (station No.<br>of the PLC to which the GOT is<br>connected) in the network of the GOT.<br>(Default: 1)                                                      | 1 to 31                                                                  |
| Delay Time            | Set this item to adjust the<br>transmission timing of the<br>communication request from the<br>GOT.<br>(Default: 0ms)                                                                 | 0 to 300 (ms)                                                            |

## POINT,

 Communication interface setting by the Utility The communication interface setting can be changed on the Utility's [Communication Settings] after writing [Communication Settings] of project data.

For details on the Utility, refer to the following manual.

GOT2000 Series User's Manual (Utility)

 Precedence in communication settings
 When settings are made by GT Designer3 or the Utility, the latest setting is effective.

#### POINT,

Panasonic Industrial Devices SUNX PLC

For details of the Panasonic Industrial Devices SUNX PLC, refer to the following manual.

Panasonic Industrial Devices SUNX PLC user's Manual

#### Connecting to the tool port of the PLC CPU

| Item                             | Set value                                                    |
|----------------------------------|--------------------------------------------------------------|
| Transmission speed <sup>*1</sup> | 4800bps, 9600bps, 19200bps,<br>38400bps, 57600bps, 115200bps |
| Data bit                         | 7bit, 8bit                                                   |
| Stop bit                         | 1bit                                                         |
| Parity bit                       | Odd                                                          |
| Modem connection                 | No                                                           |
| Module No.                       | 1                                                            |

\*1

Indicates only the transmission speeds that can be set on the GOT side. Set the same transmission speed of the GOT.

For the transmission speed of the GOT side, refer to the following.

15.4.1 Setting communication interface (Communication settings)

The setting range varies with the connected PLC.

#### Connecting to the RS232C and COM port of the PLC CPU

| Item                                       | Set value                                                    |  |  |
|--------------------------------------------|--------------------------------------------------------------|--|--|
| Transmission speed <sup>*1</sup>           | 4800bps, 9600bps, 19200bps,<br>38400bps, 57600bps, 115200bps |  |  |
| Data bit                                   | 7bit, 8bit                                                   |  |  |
| Stop bit                                   | 1bit                                                         |  |  |
| Parity bit                                 | Odd                                                          |  |  |
| Modem connection                           | No                                                           |  |  |
| Serial port action selection <sup>*2</sup> | 1 (Computer link)                                            |  |  |
| Module No.                                 | 1                                                            |  |  |

Indicates only the transmission speeds that can be set on the GOT side.

Set the same transmission speed of the GOT. For the transmission speed setting on the GOT side, refer to the following.

∃ 15.4.1 Setting communication interface (Communication settings)

The setting range varies with the connected PLC. \*2 Set when connecting to FP0, FP1, FP2 or FP-M.

#### Connecting to the computer communication unit

| Item                             | Set value                  |  |  |
|----------------------------------|----------------------------|--|--|
| Transmission speed <sup>*1</sup> | 4800bps, 9600bps, 19200bps |  |  |
| Data bit                         | 7bit, 8bit                 |  |  |
| Stop bit                         | 1bit                       |  |  |
| Parity bit                       | Odd                        |  |  |
| Parity check                     | Yes                        |  |  |
| Control signal                   | Invalidate CS, CD          |  |  |

\*1 Indicates only the transmission speeds that can be set on the GOT side.

Set the same transmission speed of the GOT.

For the transmission speed setting on the GOT side, refer to the following.

3 15.4.1 Setting communication interface

(Communication settings)

The setting range varies with the connected PLC.

#### Connecting to the communication cassette

#### (1) Communication settings

Set the commnumication settings for the COM 1 port and COM2 port to connect GOT.

| Item                             | Set value                                                    |
|----------------------------------|--------------------------------------------------------------|
| Communication mode               | Computer link                                                |
| Transmission speed <sup>*1</sup> | 4800bps, 9600bps, 19200bps,<br>38400bps, 57600bps, 115200bps |
| Modem connection                 | No                                                           |
| Data bit                         | 7bit, 8bit                                                   |
| Parity check                     | Odd                                                          |
| Stop bit                         | 1bit                                                         |
| Unit No.                         | 1                                                            |
| Port selection <sup>*2</sup>     | Communication cassette                                       |

\*1 Indicates only the transmission speeds that can be set on

the GOT side. Set the same transmission speed of the GOT.

For the transmission speed setting on the GOT side, refer to the following.

15.4.1 Setting communication interface

(Communication settings)

\*2 Set the COM2 port only.

# (2) Switch setting on the Communication cassette (AFPX-COM3)

Set the switch on the back.

| Switch No. | Setting | Setting details             |   |
|------------|---------|-----------------------------|---|
| 1          | OFF     |                             |   |
| 2          | OFF     | RS422                       | 2 |
| 3          | OFF     |                             | 3 |
| 4          | OFF     | Terminating resistor<br>OFF | 4 |

# 15.6 Device Range that Can Be Set

The device ranges of controller that can be used for GOT are as follows.

Note that the device ranges in the following tables are the maximum values that can be set in GT Designer3.

The device specifications of controllers may differ depending on the models, even though belonging to the same series. Please make the setting according to the specifications of the controller actually used.

When a non-existent device or a device number outside the range is set, other objects with correct device settings may not be monitored.

#### Setting item

| Device      | Information |
|-------------|-------------|
| X • 0000 *  | [Kind]      |
| 7 8 9 D E F | BIT         |
| 4 5 6 A B C | [Range]     |
| 1 2 3       | Device:     |
| 0 Back CL   | 0000-511F   |
|             |             |

| Item        | Description                                                                                                    |
|-------------|----------------------------------------------------------------------------------------------------|
| Device      | Set the device name, device number, and bit number.<br>The bit number can be set only when specifying the bit of word device. |
| Information | Displays the device type and setting range which are selected in [Device].                                                    |

## POINT

Device settings of PANASONIC PLC

 When setting a contact as a bit device Set the device using the format of word address (DEC) + bit address (HEX).

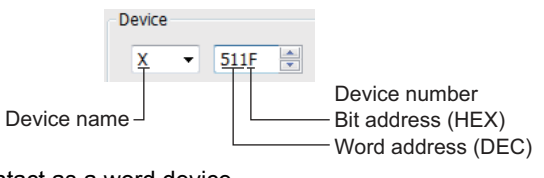

(2) When setting a contact as a word device Set the device number.

Enter "W" before the device name, not including the bit address.

|                           | Device      |            |                 |
|---------------------------|-------------|------------|-----------------|
|                           | <u>wx</u> - | <u>511</u> |                 |
| Device nam<br>("W" added) | e —         |            | - Device number |

# 15.6.1 Panasonic Industrial Devices SUNX PLC (Panasonic MEWNET-FP)\*1

|       | Device name                           |                                                                                                    | Setting ra | nge     | Device No.<br>representation |
|-------|---------------------------------------|----------------------------------------------------------------------------------------------------|------------|---------|------------------------------|
|       | Input relay (X) <sup>*2*3</sup>       | X0000                                                                                                    | to         | X511F   |                              |
|       | Output relay (Y) <sup>*3</sup>        | Y0000                                                                                                    | to         | Y511F   |                              |
|       | Internal relay (R)                    | R0000                                                                                                    | to         | R886F   | Decimal +<br>Hexadecimal     |
| Ð     | Special relay (R) <sup>*2</sup>       | R9000                                                                                                    | to         | R911F   | Tioxadoointar                |
| levic | Link relay (L) <sup>*5</sup>          | L0000                                                                                                    | to         | L639F   |                              |
| Bit c | Timer contact (T) <sup>*2*4</sup>     | TO                                                                                                    | to         | T3071   | Desired                      |
|       | Counter contact (C)*2*4               | C0                                                                                                    | to         | C3071   | Decimai                      |
|       | Word device bit                       | Specified bit of the following word devices<br>(except input relay, output relay, internal relay, special relay<br>and link relay) |            |         | -                            |
|       | Input relay (WX) <sup>*2</sup>        | WX000                                                                                                    | to         | WX511   |                              |
|       | Output relay (WY)                     | WY000                                                                                                    | to         | WY511   |                              |
|       | Internal relay (WR)                   | WR000                                                                                                    | to         | WR886   |                              |
|       | Special relay (WR) <sup>*2</sup>      | WR900                                                                                                    | to         | WR911   |                              |
|       | Link relay (WL)                       | WL000                                                                                                    | to         | WL639   |                              |
| ice.  | Timer/Counter (Elapsed value) (EV) *4 | EV0                                                                                                    | to         | EV3071  | Decimal                      |
| dev   | Timer/Counter (Set value) (SV)*4      | SV0                                                                                                    | to         | SV3071  | Dooma                        |
| /ord  | Data register (DT)                    | DT0                                                                                                    | to         | DT10239 |                              |
| 5     | Special data register (DT)            | DT0                                                                                                    | to         | DT32764 |                              |
|       |                                       | DT90000                                                                                                    | to         | DT90511 |                              |
|       | Link register (LD) <sup>*5</sup>      | LD0                                                                                                    | to         | LD8447  |                              |
|       | File register (FL) <sup>*5*6</sup>    | FL0                                                                                                    | to         | FL32764 |                              |
|       | Bit device word                       | Converting bit devices into word<br>(Except Timer contact and Counter contact)                                                     |            |         | -                            |

\*1 The above device range is for the case where FP10SH is used.

For FP0, FP1, FP2, FP3, FP5, FP-10(S), or FP-M, device ranges are different in individual CPUs.

\*2 Writing to device is not allowed.

\*3 Only those devices that have been assigned to I/O contacts by peripheral software can be used.

\*4 The device points of the timer and counter differs depending on the head numbers of the counter set by the value of the system register (No. 5).

\*5 This device does not exist in FP0, FP1, and FP-M.

\*6 When FP2SH is used, one bank of " $32765 \times 3$  banks" can be monitored.

15

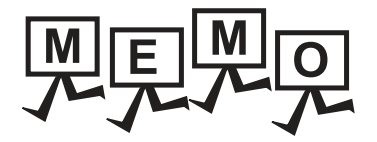

| <br> |
|------|
|      |
|      |
|      |
|      |
|      |
|      |
|      |
|      |
|      |
|      |
|      |
|      |
|      |
|      |
|      |
|      |
| <br> |
|      |
|      |
|      |
| <br> |
|      |

#### REVISIONS

\* The manual number is given on the bottom left of the back cover.

| Print Date | * Manual Number    | Revision                                                                                                    |
|------------|--------------------|----------------------------------------------------------------------------------------------------|
| Sep., 2013 | SH(NA)-081198ENG-A | Compatible with GT Works3 Version1.100E                                                                                                    |
| Nov., 2013 | SH(NA)-081198ENG-B | Compatible with GT Works3 Version1.104J  • Changing the icons of the supported models                                                                |
| Jan., 2014 | SH(NA)-081198ENG-C | Compatible with GT Works3 Version1.108N <ul> <li>The AZBIL (formerly Yamatake Corporation) temperature controller (AHC2001) is supported.</li> </ul> |
|            |                    |                                                                                                    |
|            |                    |                                                                                                    |
|            |                    |                                                                                                    |
|            |                    |                                                                                                    |
|            |                    |                                                                                                    |
|            |                    |                                                                                                    |
|            |                    |                                                                                                    |
|            |                    |                                                                                                    |
|            |                    |                                                                                                    |
|            |                    |                                                                                                    |
|            |                    |                                                                                                    |
|            |                    |                                                                                                    |
|            |                    |                                                                                                    |
|            |                    |                                                                                                    |
|            |                    |                                                                                                    |
|            |                    |                                                                                                    |
|            |                    |                                                                                                    |
|            |                    |                                                                                                    |
|            |                    |                                                                                                    |
|            |                    |                                                                                                    |
|            |                    |                                                                                                    |
|            |                    |                                                                                                    |
|            |                    |                                                                                                    |
|            |                    |                                                                                                    |
|            |                    |                                                                                                    |
|            |                    |                                                                                                    |
|            |                    |                                                                                                    |
|            |                    |                                                                                                    |
|            |                    |                                                                                                    |
|            |                    |                                                                                                    |
|            |                    |                                                                                                    |
|            |                    |                                                                                                    |

This manual confers no industrial property rights or any rights of any other kind, nor does it confer any patent licenses. Mitsubishi Electric Corporation cannot be held responsible for any problems involving industrial property rights which may occur as a result of using the contents noted in this manual.

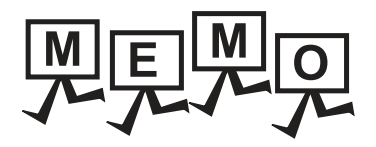

| <br> |
|------|
|      |
|      |
| <br> |
|      |
|      |
|      |
|      |
|      |
|      |
|      |
|      |
|      |
|      |
|      |
|      |
|      |
| <br> |
| <br> |
|      |
|      |
|      |
|      |

# WARRANTY

Please confirm the following product warranty details before using this product.

#### 1. Gratis Warranty Term and Gratis Warranty Range

If any faults or defects (hereinafter "Failure") found to be the responsibility of Mitsubishi occurs during use of the product within the gratis warranty term, the product shall be repaired at no cost via the sales representative or Mitsubishi Service Company. However, if repairs are required onsite at domestic or overseas location, expenses to send an engineer will be solely at the customer's discretion. Mitsubishi shall not be held responsible for any re-commissioning, maintenance, or testing on-site that involves replacement of the failed module.

#### [Gratis Warranty Term]

The gratis warranty term of the product shall be for thirty-six (36) months after the date of purchase or delivery to a designated place.

Note that after manufacture and shipment from Mitsubishi, the maximum distribution period shall be six (6) months, and the longest gratis warranty term after manufacturing shall be forty-two (42) months. The gratis warranty term of repair parts shall not exceed the gratis warranty term before repairs.

#### [Gratis Warranty Range]

- (1) The customer shall be responsible for the primary failure diagnosis unless otherwise specified.
  - If requested by the customer, Mitsubishi Electric Corporation or its representative firm may carry out the primary failure diagnosis at the customer's expence.

The primary failure diagnosis will, however, be free of charge should the cause of failure be attributable to Mitsubishi Electric Corporation.

- (2) The range shall be limited to normal use within the usage state, usage methods and usage environment, etc., which follow the conditions and precautions, etc., given in the instruction manual, user's manual and caution labels on the product.
- (3) Even within the gratis warranty term, repairs shall be charged for in the following cases.
   1. Failure occurring from inappropriate storage or handling, carelessness or negligence by the user. Failure caused by the user's hardware or software design.
  - 2. Failure caused by unapproved modifications, etc., to the product by the user.
  - 3. When the Mitsubishi product is assembled into a user's device, Failure that could have been avoided if functions or structures, judged as necessary in the legal safety measures the user's device is subject to or as necessary by industry standards, had been provided.
  - Failure that could have been avoided if consumable parts designated in the instruction manual had been correctly serviced or replaced.
  - 5. Replacing consumable parts such as the battery, backlight and fuses.
  - 6. Failure caused by external irresistible forces such as fires or abnormal voltages, and Failure caused by force majeure such as earthquakes, lightning, wind and water damage.
  - 7. Failure caused by reasons unpredictable by scientific technology standards at time of shipment from Mitsubishi.
  - 8. Any other failure found not to be the responsibility of Mitsubishi or that admitted not to be so by the user.

#### 2. Onerous repair term after discontinuation of production

- (1) Mitsubishi shall accept onerous product repairs for seven (7) years after production of the product is discontinued. Discontinuation of production shall be notified with Mitsubishi Technical Bulletins, etc.
- (2) Product supply (including repair parts) is not available after production is discontinued.

#### 3. Overseas service

Overseas, repairs shall be accepted by Mitsubishi's local overseas FA Center. Note that the repair conditions at each FA Center may differ.

#### 4. Exclusion of loss in opportunity and secondary loss from warranty liability

Regardless of the gratis warranty term, Mitsubishi shall not be liable for compensation to damages caused by any cause found not to be the responsibility of Mitsubishi, loss in opportunity, lost profits incurred to the user by Failures of Mitsubishi products, special damages and secondary damages whether foreseeable or not, compensation for accidents, and compensation for damages to products other than Mitsubishi products, replacement by the user, maintenance of on-site equipment, start-up test run and other tasks.

#### 5. Changes in product specifications

The specifications given in the catalogs, manuals or technical documents are subject to change without prior notice.

#### 6. Product application

(1) In using the Mitsubishi graphic operation terminal, the usage conditions shall be that the application will not lead to a major accident even if any problem or fault should occur in the graphic operation terminal device, and that backup and fail-safe functions are systematically provided outside of the device for any problem or fault.

(2) The Mitsubishi graphic operation terminal has been designed and manufactured for applications in general industries, etc. Thus, applications in which the public could be affected such as in nuclear power plants and other power plants operated by respective power companies, and applications in which a special quality assurance system is required, such as for Railway companies or Public service purposes shall be excluded from the graphic operation terminal applications.

In addition, applications in which human life or property that could be greatly affected, such as in aircraft, medical applications, incineration and fuel devices, manned transportation equipment for recreation and amusement, and safety devices, shall also be excluded from the graphic operation terminal range of applications.

However, in certain cases, some applications may be possible, providing the user consults the local Mitsubishi representative outlining the special requirements of the project, and providing that all parties concerned agree to the special circumstances, solely at our discretion.

In some of three cases, however, Mitsubishi Electric Corporation may consider the possibility of an application, provided that the customer notifies Mitsubishi Electric Corporation of the intention, the application is clearly defined and any special quality is not required.

GOT is a registered trademark of Mitsubishi Electric Corporation.

Microsoft, Windows, Windows NT, Windows Server, Windows Vista, and Windows 7 are registered trademarks or trademarks of Microsoft Corporation in the United States and other countries.

Adobe and Adobe Reader are registered trademarks of Adobe Systems Incorporated.

Pentium and Celeron are a registered trademarks of Intel Corporation in the United States and other countries.

Ethernet is a trademark of Xerox Corporation, Ltd. in the United States.

MODBUS is a trademark of Schneider Electric SA.

VNC is a registered trademark of RealVNC Ltd. in the United States and other countries.

Other company and product names herein are either trademarks or registered trademarks of their respective owners.

# GOT2000 Series Connection Manual (Non Mitsubishi Product 1)

For GT Works3 Version1

| MODEL | GOT2000-CON2-SW1-E |
|-------|--------------------|
|-------|--------------------|

SH(NA)-081198ENG-C(1401)MEE

MODEL CODE

When exported from Japan, this manual does not require application to the Ministry of Economy, Trade and Industry for service transaction permission.

# MITSUBISHI ELECTRIC CORPORATION

HEAD OFFICE : TOKYO BUILDING, 2-7-3 MARUNOUCHI, CHIYODA-KU, TOKYO 100-8310, JAPAN NAGOYA WORKS : 1-14 , YADA-MINAMI 5-CHOME , HIGASHI-KU, NAGOYA , JAPAN